|               |        | Verwaltung            |
|---------------|--------|-----------------------|
|               |        | Systemeinstellungen   |
|               |        | Web-Einstellungen     |
|               |        | Lizenzbedingungen     |
|               | Par da | Update                |
|               |        | Konfigurationsprofile |
|               | 1 1 2  | SNMP                  |
|               | CFO    | Zentrale Verwaltung   |
| US1 PF1 PF1   |        | Service I/O           |
| PAIL PF2      | B B    | Neustart              |
| PF3 BS        | Ĕ      | Netzwerk              |
| PFS II        | M PF1  | Interfaces            |
|               |        | Ethernet              |
|               | A12    | NAT                   |
|               |        | DNS                   |
|               |        | DHCP                  |
|               |        | Proxy-Einstellungen   |
|               |        | Authentifizierung     |
|               | XF1    | Netzwerksicherheit    |
| • <b>i</b> ** |        | Paketfilter           |
| XO1           | 1000   | DoS-Schutz            |
| 11111         |        | IPsec VPN             |
| mill          |        | Global                |
|               |        | Verbindungen          |
|               |        | L2TP über IPsec       |
|               |        | IPsec-Status          |
|               |        | Logging               |
|               |        |                       |

# FL MGUARD 2000/4000 Web-based Management mGuard 10.5.x

Anwenderhandbuch

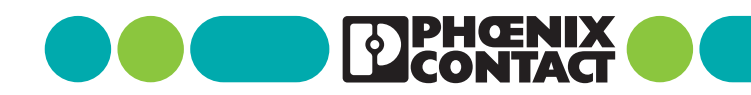

# Anwenderhandbuch FL MGUARD 2000/4000 - Web-based Management mGuard 10.5.x

UM DE FW MGUARD10, Revision 09

2025-01-30

Dieses Handbuch ist gültig für:

| Bezeichnung                     | Artikel-Nr |
|---------------------------------|------------|
| FL MGUARD 2102                  | 1357828    |
| FL MGUARD 4302                  | 1357840    |
| FL MGUARD 4302/KX               | 1696708    |
| FL MGUARD 2105                  | 1357850    |
| FL MGUARD 4305                  | 1357875    |
| FL MGUARD 4305/KX               | 1696779    |
| FL MGUARD 4102 PCI              | 1441187    |
| FL MGUARD 4102 PCIE             | 1357842    |
| Firmware-Version: mGuard 10.5.x |            |

Mitgeltende Dokumentation (verfügbar unter phoenixcontact.net/product/<artikel-nummer>):

### **Release Notes**

mGuard 10.5.x Firmware – Release Notes

### Benutzerhandbuch "Installation und Inbetriebnahme"

UM DE HW FL MGUARD 2000/4000 - 110192\_de\_xx

### Benutzerhandbuch "Generic Administration Interface - gaiconfig User Guide":

UM DE GAICONFIG MGUARD10 - 110193\_de\_xx

Benutzerhandbuch "Installation, Konfiguration und Benutzung des mGuard device manager (mdm)": UM DE MDM 1.17 – 111024\_de\_xx

### Benutzerhandbuch "IEC 62443-4-2-konforme Konfiguration der FL MGUARD-Produktfamilie":

UM DE MGUARD 62443-4-2 – 109049\_de\_xx

# Inhaltsverzeichnis

| 1 | Zu Ihrer Sicherheit . | ••••• |           |                                                                | 9        |
|---|-----------------------|-------|-----------|----------------------------------------------------------------|----------|
|   |                       | 1.1   | Kennzei   | chnung der Warnhinweise                                        | 9        |
|   |                       | 1.2   | Über die  | ses Handbuch                                                   | 9        |
|   |                       | 1.3   | Qualifika | ation der Benutzer                                             | 9        |
|   |                       | 1.4   | Bestimn   | nungsgemäße Verwendung                                         | 10       |
|   |                       | 1.5   | Verände   | rung des Produkts                                              | 10       |
|   |                       | 1.6   | Sicherhe  | eitshinweise                                                   | 11       |
|   |                       |       | 1.0.1     | Ex-Zulassung)                                                  | 12       |
|   |                       | 1.7   | IT-Siche  | rheit                                                          | 13       |
|   |                       | 1.8   | Aktuelle  | Sicherheitshinweise zu Ihrem Produkt                           | 16       |
|   |                       | 1.9   | Support   |                                                                | 16       |
| 2 | Grundlagen mGuard     |       |           |                                                                | 17       |
|   |                       | 2.1   | Neue Ge   | räteplattform FL MGUARD 2000/4000                              | 17       |
|   |                       |       | 2.1.1     | Nicht mehr unterstützte Funktionen                             | 18       |
|   |                       |       | 2.1.2     | Hinzugefügte Funktionen, die auf der alten Geräteplattform be- |          |
|   |                       |       | 212       | reits vorhanden waren                                          | 19       |
|   |                       |       | 2.1.3     | Coonderte Workspinstellungen                                   | ZI       |
|   |                       |       | 2.1.4     | Geänderte Variablenworte                                       | 25<br>27 |
|   |                       |       | 2.1.5     | Migration der Gerätekonfiguration                              | 27       |
|   |                       | 22    | Grundle   | vende Figenschaften                                            | 20       |
|   |                       | 23    | Typische  | 2 Anwendungsszenarien                                          | 31       |
|   |                       | 2.5   | 2.3.1     | Stealth-Modus (Plug-n-Protect)                                 | 31       |
|   |                       |       | 2.3.2     | Netzwerkrouter                                                 | 32       |
|   |                       |       | 2.3.3     | DMZ                                                            | 32       |
|   |                       |       | 2.3.4     | VPN-Gateway                                                    | 33       |
|   |                       |       | 2.3.5     | WLAN über VPN                                                  | 33       |
|   |                       |       | 2.3.6     | Auflösen von Netzwerkkonflikten                                | 34       |
| 3 | Hilfen zur Konfigurat | tion  |           |                                                                | 35       |
|   |                       | 3.1   | Sichere   | Verschlüsselung                                                | 35       |
|   |                       | 3.2   | Geeigne   | te Web-Browser                                                 | 37       |
|   |                       | 3.3   | Anzahl g  | ileichzeitiger Sitzungen                                       | 37       |
|   |                       | 3.4   | Benutze   | rrollen                                                        | 38       |
|   |                       | 3.5   | Eingabe   | hilfe bei der Konfiguration (Systemnachrichten)                | 39       |
|   |                       | 3.6   | Bedienu   | ng der Web-Oberfläche                                          | 40       |
|   |                       | 3.7   | CIDR (CI  | assless Inter-Domain Routing)                                  | 43       |
|   |                       | 3.8   | Netzwer   | k-Beispielskizze                                               | 44       |
|   |                       | 3.9   | LED-Sta   | tusanzeige und Blinkverhalten                                  | 45       |
|   |                       |       |           |                                                                |          |

| 4 | Menü Verwaltung |                                                                                                    |                                                             |
|---|-----------------|----------------------------------------------------------------------------------------------------|-------------------------------------------------------------|
|   | 4.1             | Verwaltung >> Systemeinstellungen<br>4.1.1 Host<br>4.1.2 Zeit und Datum<br>4.1.3 Shell-Zugang<br>4.1.4 E-Mail                                                                                                    |                                                             |
|   | 4.2             | Verwaltung >> Web-Einstellungen<br>4.2.1 Allgemein<br>4.2.2 Zugriff                                                                                                    |                                                             |
|   | 4.3             | Verwaltung >> Lizenzbedingungen                                                                                                    |                                                             |
|   | 4.4             | Verwaltung >> Update<br>4.4.1 Übersicht<br>4.4.2 Update                                                                                                    |                                                             |
|   | 4.5             | Verwaltung >> Konfigurationsprofile<br>4.5.1 Konfigurationsprofile                                                                                                    |                                                             |
|   | 4.6             | Verwaltung >> SNMP<br>4.6.1 Abfrage<br>4.6.2 Trap<br>4.6.3 LLDP                                                                                                    |                                                             |
|   | 4.7             | Verwaltung >> Zentrale Verwaltung<br>4.7.1 Konfiguration holen                                                                                                    |                                                             |
|   | 4.8             | Verwaltung >> Service I/O<br>4.8.1 Servicekontakte<br>4.8.2 Alarmausgang                                                                                                    |                                                             |
|   | 4.9             | Verwaltung >> Neustart<br>4.9.1 Neustart                                                                                                    |                                                             |
| 5 | Menü Netzwerk   |                                                                                                    |                                                             |
|   | 5.1             | <ul> <li>Netzwerk &gt;&gt; Interfaces</li> <li>5.1.1 Überblick: Netzwerk-Modus "Router"</li> <li>5.1.2 Überblick: Netzwerk-Modus "Stealth"</li> <li>5.1.3 Allgemein</li> <li>5.1.4 Extern</li> <li>5.1.5 Intern</li> <li>5.1.6 DMZ</li> <li>5.1.7 Stealth</li> </ul> | 129<br>131<br>132<br>134<br>134<br>138<br>140<br>142<br>144 |
|   | 5.2             | Netzwerk >> Ethernet<br>5.2.1 MAU-Einstellungen<br>5.2.2 Multicast<br>5.2.3 Ethernet                                                                                                    |                                                             |
|   | 5.3             | Netzwerk >> NAT<br>5.3.1 Maskierung<br>5.3.2 IP- und Port-Weiterleitung                                                                                                    |                                                             |

### Inhaltsverzeichnis

|   | 5.4                     | Netzwerk >> DNS                              |     |
|---|-------------------------|----------------------------------------------|-----|
|   |                         | 5.4.1 DNS-Server                             |     |
|   |                         | 5.4.2 DynDNS                                 |     |
|   | 5.5                     | Netzwerk >> DHCP                             |     |
|   |                         | 5.5.1 Internes / Externes DHCP               |     |
|   |                         | 5.5.2 DMZ DHCP                               |     |
|   | 5.6                     | Netzwerk >> Proxy-Einstellungen              |     |
|   |                         | 5.6.1 HTTP(S) Proxy-Einstellungen            |     |
|   | 5.7                     | Netzwerk >> Dynamisches Routing              |     |
|   |                         | 5.7.1 OSPF                                   |     |
|   |                         | 5.7.2 Distributions-Einstellungen            |     |
| 6 | Menü Authentifizierung  |                                              |     |
|   | 6.1                     | Authentifizierung >> Administrative Benutzer |     |
|   |                         | 6.1.1 Passwörter                             |     |
|   |                         | 6.1.2 RADIUS-Filter                          |     |
|   | 6.2                     | Authentifizierung >> Firewall-Benutzer       |     |
|   |                         | 6.2.1 Firewall-Benutzer                      |     |
|   | 6.3                     | Authentifizierung >> RADIUS                  |     |
|   | 6.4                     | Authentifizierung >> Zertifikate             |     |
|   |                         | 6.4.1 Zertifikatseinstellungen               |     |
|   |                         | 6.4.2 Maschinenzertifikate                   |     |
|   |                         | 6.4.3 CA-Zertifikate                         |     |
|   |                         | 6.4.4 Gegenstellen-Zertifikate               | 203 |
|   |                         | 6.4.5 CRL                                    | 205 |
| 7 | Menü Netzwerksicherheit |                                              |     |
|   | 7.1                     | Netzwerksicherheit >> Paketfilter            | 209 |
|   |                         | 7.1.1 Eingangsregeln                         |     |
|   |                         | 7.1.2 Ausgangsregeln                         |     |
|   |                         | 7.1.3 DMZ                                    |     |
|   |                         | 7.1.4 Regelsätze                             | 220 |
|   |                         | 7.1.5 MAC-Filter                             |     |
|   |                         | 7.1.6 IP- und Portgruppen                    |     |
|   |                         | 7.1.7 Erweitert                              |     |
|   | 7.2                     | Netzwerksicherheit >> Deep Packet Inspection | 236 |
|   |                         | 7.2.1 Modbus TCP                             |     |
|   |                         | 7.2.2 OPC Inspector                          |     |
|   | 7.3                     | Netzwerksicherheit >> DoS-Schutz             |     |
|   |                         | 7.3.1 Flood Protection                       |     |
|   | 7.4                     | Netzwerksicherheit >> Benutzerfirewall       |     |
|   |                         | 7.4.1 Benutzerfirewall-Templates             |     |

| 8  | Menü IPsec VPN      |                                     |     |
|----|---------------------|-------------------------------------|-----|
|    | 8.1                 | IPsec VPN >> Global                 |     |
|    |                     | 8.1.1 Optionen                      |     |
|    |                     | 8.1.2 DynDNS-Überwachung            |     |
|    | 8.2                 | IPsec VPN >> Verbindungen           | 259 |
|    |                     | 8.2.1 Verbindungen                  |     |
|    |                     | 8.2.2 Allgemein                     |     |
|    |                     | 8.2.3 Authentifizierung             | 283 |
|    |                     | 8.2.4 Firewall                      |     |
|    |                     | 8.2.5 IKE-Optionen                  |     |
|    | 8.3                 | IPsec VPN >> L2TP über IPsec        |     |
|    |                     | 8.3.1 L2TP-Server                   |     |
|    | 8.4                 | IPsec VPN >> IPsec Status           |     |
| 9  | Menü OpenVPN-Client |                                     |     |
|    | 9.1                 | OpenVPN-Client >> Verbindungen      |     |
|    |                     | 9.1.1 Verbindungen                  |     |
|    |                     | 9.1.2 Allgemein                     |     |
|    |                     | 9.1.3 Tunneleinstellungen           |     |
|    |                     | 9.1.4 Authentifizierung             |     |
|    |                     | 9.1.5 Firewall                      |     |
|    |                     | 9.1.6 NAT                           |     |
| 10 | Menü Redundanz      |                                     |     |
|    | 10.1                | Redundanz >> Firewall-Redundanz     |     |
|    |                     | 10.1.1 Redundanz                    |     |
|    |                     | 10.1.2 Konnektivitätsprüfung        |     |
|    | 10.2                | Ring-/Netzkopplung                  |     |
|    |                     | 10.2.1 Ring-/Netzkopplung           |     |
| 11 | Menü Logging        |                                     |     |
|    | 11.1                | Logging >> Einstellungen            |     |
|    |                     | 11.1.1 Einstellungen                |     |
|    | 11.2                | l ogging >> l ogs ansehen           | 338 |
|    |                     | 11.2.1 Kategorien der Log-Einträge  |     |
| 12 | Menü Support        |                                     |     |
|    | 10.1                | Support >> Erwoitort                | 2/2 |
|    | 12.1                |                                     |     |
|    |                     | 12.1.1 Werkzeuge<br>12.1.2 Hardware |     |
|    |                     | 12.1.3 Snapshot                     |     |
|    |                     | 12.1.4 TCP-Dump                     |     |
|    |                     | F                                   |     |

### Inhaltsverzeichnis

| 13 | Redundanz | ••••• | •••••             |                                                                 | . 349      |
|----|-----------|-------|-------------------|-----------------------------------------------------------------|------------|
|    |           | 13.1  | Firewall          | -Redundanz                                                      | 349        |
|    |           |       | 13.1.1            | Komponenten der Firewall-Redundanz                              | 350        |
|    |           |       | 13.1.2            | Zusammenarbeit der Firewall-Redundanz-Komponenten               | 352        |
|    |           |       | 13.1.3            | Firewall-Redundanz-Einstellungen aus vorherigen Versionen       | 352        |
|    |           |       | 13.1.4            | Voraussetzungen für die Firewall-Redundanz                      | 352        |
|    |           |       | 13.1.5            | Umschaltzeit im Fehlerfall                                      | 353        |
|    |           |       | 13.1.6            | Fehlerkompensation durch die Firewall-Redundanz                 | 355        |
|    |           |       | 13.1.7            | Umgang der Firewall-Redundanz mit extremen Situationen          | 356        |
|    |           |       | 13.1.8            | Zusammenwirken mit anderen Geräten                              | 358        |
|    |           |       | 13.1.9            | Grenzen der Firewall-Redundanz                                  | 361        |
| 14 | Glossar   | ••••• |                   |                                                                 | .363       |
| 15 | Anhang    |       |                   |                                                                 | . 373      |
|    |           | 15.1  | CGI-Inte          | erface                                                          | 373        |
|    |           | 15.2  | Kommai            | ndozeilen-Tool "mg"                                             | 374        |
|    |           | 15.3  | LED-Sta<br>15.3.1 | tusanzeige und Blinkverhalten<br>Darstellung der Systemzustände | 375<br>375 |

MGUARD 10.5

## **1** Zu Ihrer Sicherheit

Lesen Sie dieses Handbuch sorgfältig und bewahren Sie es für späteres Nachschlagen auf.

### **1.1** Kennzeichnung der Warnhinweise

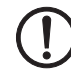

Dieses Symbol mit dem Signalwort **ACHTUNG** warnt vor Handlungen, die zu einem Sachschaden oder einer Fehlfunktion führen können.

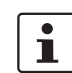

Hier finden Sie zusätzliche Informationen oder weiterführende Informationsquellen.

### 1.2 Über dieses Handbuch

Folgende Elemente werden in diesem Handbuch verwendet:

| Fett   | Bezeichnung von Bedienelementen, Variablennamen oder sonstige Hervor-<br>hebungen                                                                                            |  |  |
|--------|----------------------------------------------------------------------------------------------------|--|--|
| Kursiv | <ul> <li>Produkt-, Modul- oder Komponentenbezeichnungen (z. B. <i>tftpd64.exe</i>,<br/><i>Config API</i>)</li> <li>Fremdsprachliche Bezeichnungen oder Eigennamen</li> </ul> |  |  |
|        | <ul> <li>Sonstige Hervorhebungen</li> </ul>                                                                                                    |  |  |
| -      | Unnummerierte Aufzählung                                                                                                    |  |  |
| 1.     | Nummerierte Aufzählung                                                                                                    |  |  |
| •      | Handlungsanweisung                                                                                                    |  |  |
| 4      | Ergebnis einer Handlung                                                                                                    |  |  |

### 1.3 Qualifikation der Benutzer

Der in diesem Handbuch beschriebene Produktgebrauch richtet sich ausschließlich an

- Elektrofachkräfte oder von Elektrofachkräften unterwiesene Personen. Die Anwender müssen vertraut sein mit den einschlägigen Sicherheitskonzepten zur Automatisierungstechnik sowie den geltenden Normen und sonstigen Vorschriften.
- Qualifizierte Anwendungsprogrammierer und Software-Ingenieure. Die Anwender müssen vertraut sein mit den einschlägigen Sicherheitskonzepten zur Automatisierungstechnik sowie den geltenden Normen und sonstigen Vorschriften.

### 1.4 Bestimmungsgemäße Verwendung

- Die Geräte der Serie FL MGUARD sind industrietaugliche Security-Router mit integrierter Stateful-Packet-Inspection-Firewall und VPN. Sie eignen sich für die dezentrale Absicherung von Produktionszellen oder einzelner Maschinen gegen Manipulationen sowie für sichere Fernwartungsszenarien.
- Die Geräte sind nicht für den privaten Gebrauch bestimmt. Sie dürfen ausschließlich im gewerblichen bzw. industriellen Bereich eingesetzt und betrieben werden.

### 1.5 Veränderung des Produkts

Modifikationen an der Hard- und Firmware des Geräts sind nicht zulässig.

Unsachgemäße Arbeiten oder Veränderungen am Gerät können Ihre Sicherheit gefährden oder das Gerät beschädigen. Sie dürfen das Gerät nicht reparieren. Wenn das Gerät einen Defekt hat, wenden Sie sich an Phoenix Contact.

### **1.6** Sicherheitshinweise

### ACHTUNG: Installation nur durch qualifiziertes Personal

Die Installation, Inbetriebnahme und Wartung des Produkts darf nur durch ausgebildetes Fachpersonal erfolgen, das vom Anlagenbetreiber dazu autorisiert wurde. Elektrofachkraft ist, wer aufgrund seiner fachlichen Ausbildung, Kenntnisse und Erfahrungen sowie Kenntnis der einschlägigen Normen die ihm übertragenen Arbeiten beurteilen und mögliche Gefahren erkennen kann. Das Fachpersonal muss diese Dokumentation gelesen und verstanden haben und die Anweisungen befolgen. Beachten Sie die geltenden nationalen Vorschriften für Betrieb, Funktionsprüfung, Reparatur und Wartung von elektronischen Geräten.

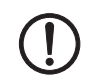

### ACHTUNG: Sachschaden durch falsche Beschaltung

Schließen Sie die Netzwerkanschlüsse des Geräts nur an Ethernet-Installationen an. Einige Fernmeldeanschlüsse verwenden ebenfalls RJ45-Buchsen, diese dürfen nicht mit den RJ45-Buchsen des Geräts verbunden werden.

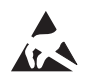

### ACHTUNG: Elektrostatische Entladung

Die Geräte enthalten Bauelemente, die durch elektrostatische Entladung beschädigt oder zerstört werden können. Beachten Sie beim Umgang mit den Geräten die notwendigen Sicherheitsmaßnahmen gegen elektrostatische Entladung (ESD) gemäß EN 61340-5-1 und EN 61340-5-2.

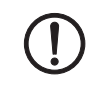

### ACHTUNG: Anforderung an die Spannungsversorgung

Das Modul ist ausschließlich für den Betrieb mit Sicherheitskleinspannung (SELV/PELV) ausgelegt. Im redundanten Betrieb müssen beide Spannungsversorgungen den Anforderungen der Sicherheitskleinspannung genügen.

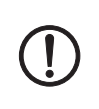

### ACHTUNG: Anforderung an den Schaltschrank/Schaltkasten

Tragschienengeräte werden innerhalb eines Schaltschranks oder -kastens auf eine Norm-Tragschiene aufgerastet. Dieser Schaltschrank/-kasten muss den Anforderungen der IEC/EN 62368-1 bez. der Brandschutzumhüllung genügen.

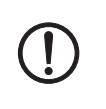

### ACHTUNG: Anforderung an die Funktionserdung

Montieren Sie Tragschienengeräte auf einer geerdeten Tragschiene. Die Erdung des Moduls erfolgt mit dem Aufrasten auf die Tragschiene.

### ACHTUNG: Anforderung an den Montageort

Die vorgeschriebene Einbaulage von Tragschienengeräten ist senkrecht auf einer horizontal montierten Tragschiene. Die Lüftungsschlitze dürfen nicht bedeckt werden, so dass die Luft frei zirkulieren kann. Als Abstand zu den Lüftungsschlitzen des Gehäuses werden mindestens 3 cm empfohlen.

Öffnen oder Verändern des Gerätes ist nicht zulässig. Reparieren Sie das Gerät nicht selbst, sondern ersetzen Sie es durch ein gleichwertiges Gerät. Reparaturen dürfen nur vom Hersteller vorgenommen werden. Der Hersteller haftet nicht für Schäden aus Zuwiderhandlung.

Die Schutzart IP20 (IEC 60529-0/EN 60529-0) des Gerätes ist für eine saubere und trockene Umgebung vorgesehen. Setzen Sie das Gerät keiner mechanischen und/oder thermischen Beanspruchung aus, die die beschriebenen Grenzen überschreitet.

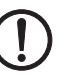

ACHTUNG: Beachten Sie beim Einsatz des Geräts folgende Sicherheitshinweise.

- Halten Sie die für das Errichten und Betreiben geltenden Bestimmungen und Sicherheitsvorschriften (auch nationale Sicherheitsvorschriften) sowie die allgemeinen Regeln der Technik ein.
- Die technischen Daten sind der Packungsbeilage und den Zertifikaten (Konformitätsbewertung, ggf. weitere Approbationen) zu entnehmen.
- Setzen Sie das Gerät keinem direktem Sonnenlicht oder dem direkten Einfluss einer Wärmequelle aus, um eine Überhitzung zu vermeiden.
- Verwenden Sie zum Reinigen des Gerätegehäuses ein weiches Tuch. Verwenden Sie keine aggressiven Lösungsmittel.

# 1.6.1 Sicherheitshinweise zur Installation in Zone 2 (nur Geräte mit Ex-Zulassung)

- Das Gerät der Kategorie 3 ist zur Installation im explosionsgefährdeten Bereich der Zone 2 geeignet. Es erfüllt die Anforderungen der EN 60079-0 und EN 60079-7.
- Das Gerät ist nicht f
  ür den Einsatz in staubexplosionsgef
  ährdeten Atmosph
  ären ausgelegt.
- Das Konfigurieren des Geräts mittels DIP-Schalter, Taster oder weiterer zugänglicher Schalter am Gerät ist nur außerhalb des explosionsgefährdeten Bereichs erlaubt.
- Halten Sie die festgelegten Bedingungen für den Einsatz in explosionsgefährdeten Bereichen ein. Setzen Sie bei der Installation ein geeignetes, zugelassenes Gehäuse der Mindestschutzart IP54 ein, das die Anforderungen der IEC/EN 60079-7 und GB/T 3836.1-2010 erfüllt. Beachten Sie auch die Anforderungen der IEC/EN 60079-14.
- An Stromkreise der Zone 2 d
  ürfen nur Ger
  äte angeschlossen werden, die f
  ür den Betrieb in der Ex-Zone 2 und die am Einsatzort vorliegenden Bedingungen geeignet sind.
- Das Trennen und Verbindungen von Leitungen, SFP-Modulen und SD-Karten im explosionsgefährdeten Bereich ist nur im spannungslosen Zustand zulässig.
- Verwenden Sie nur einwandfreie Ethernet-Leitungen mit funktionierender Verrastung.
- Steckbare Verbindungen (z. B. Stecker, SD-Karte) müssen eine funktionsfähige Verriegelung aufweisen (z. B. Rasthaken, Verschraubung). Setzen Sie die Verriegelung ein und setzen Sie beschädigte Verriegelungen unverzüglich instand. Stellen Sie sicher, dass alle steckbaren Verbindungen vollständig eingesteckt sind.
- Das Gerät ist außer Betrieb zu nehmen und unverzüglich aus dem Ex-Bereich zu entfernen, wenn es beschädigt ist, unsachgemäß belastet oder gelagert wurde bzw. Fehlfunktionen aufweist.
- Die Umgebungstemperatur innerhalb des Endverbrauchergehäuses muss innerhalb von 25 mm zum Gerät gemessen und eingehalten werden.
- Schließen Sie nur eine Leitung pro Klemmpunkt an.
- Der Luftdruck im Betrieb ist begrenzt auf 108 kPa.
- Galvanische Isolierung, 500 V AC nach EN/IEC 60079-7. Beachten Sie die Einschränkungen in den besonderen Verwendungsbedingungen.

 Zwischen den Spannungsversorgungsanschlüssen und FE leiten Überspannungsableiter Störungen <500 V<sub>eff</sub> ab. Ziehen Sie deshalb vor der Isolationsmessung den Spannungsversorgungsstecker ab. Andernfalls sind Isolationsfehlmessungen möglich. Setzen Sie den Stecker nach der Isolationsmessung wieder in die vorgesehene Buchse ein.

### 1.7 IT-Sicherheit

Sie müssen Komponenten, Netzwerke und Systeme vor unberechtigten Zugriffen schützen und die Datenintegrität gewährleisten. Hierzu müssen Sie bei netzwerkfähigen Geräten, Lösungen und PC-basierter Software organisatorische und technische Maßnahmen ergreifen.

Phoenix Contact empfiehlt dringend den Einsatz eines Managementsystems für Informationssicherheit (ISMS) zur Verwaltung aller infrastrukturellen, organisatorischen und personellen Maßnahmen, die zur Erhaltung der Informationssicherheit notwendig sind.

Darüber hinaus empfiehlt Phoenix Contact, mindestens die folgenden Maßnahmen zu berücksichtigen.

Weiterführende Informationen zu den im Folgenden genannten Maßnahmen erhalten Sie auf den folgenden Webseiten (letzter Zugriff am 15.01.2025):

- <u>bsi.bund.de/it-sik.html</u>
- https://www.cisa.gov/resources-tools/resources/ics-recommended-practices

#### Verwenden Sie die jeweils aktuelle Firmware-Version

Phoenix Contact stellt regelmäßig Firmware-Updates zur Verfügung. Verfügbare Firmware-Updates finden Sie auf der Produktseite des jeweiligen Geräts.

- Stellen Sie sicher, dass die Firmware aller verwendeten Geräte immer auf dem aktuellen Stand ist.
- Beachten Sie die Change Notes / Release Notes zur jeweiligen Firmware-Version.
- Beachten Sie die <u>Webseite des Product Security Incident Response Teams (PSIRT)</u> von Phoenix Contact f
  ür Sicherheitshinweise zu veröffentlichten Sicherheitsl
  ücken.

#### Verwenden Sie die jeweils aktuelle Firmware-Version

Phoenix Contact stellt regelmäßig Firmware-Updates zur Verfügung. Verfügbare Firmware-Updates finden Sie auf der Produktseite des jeweiligen Geräts.

- Stellen Sie sicher, dass die Firmware aller verwendeten Geräte immer auf dem aktuellen Stand ist.
- Beachten Sie die Change Notes / Release Notes zur jeweiligen Firmware-Version.
- Beachten Sie die <u>Webseite des Product Security Incident Response Teams (PSIRT)</u> von Phoenix Contact f
  ür Sicherheitshinweise zu veröffentlichten Sicherheitsl
  ücken.

### Verwenden Sie die jeweils aktuelle Dokumentation

Phoenix Contact stellt regelmäßig Updates der Dokumentation zur Verfügung. Diese finden Sie auf der Produktseite des jeweiligen Geräts.

 Stellen Sie sicher, dass Sie immer die aktuelle gerätespezifische Dokumentation verwenden.

#### Stellen Sie die Integrität von heruntergeladenen Dateien sicher

Phoenix Contact stellt Prüfsummen der Dateien bereit, die über die Produktseite des jeweiligen Geräts heruntergeladen werden können.

Um sicherzugehen, dass die heruntergeladenen Firmware- oder Update-Dateien als auch heruntergeladene Dokumentation während des Downloads nicht von Dritten verändert wurden, vergleichen Sie die SHA256-Prüfsummen der Dateien mit den auf der entsprechenden Produktseite (<u>phoenixcontact.com/product/<Bestellnummer></u>) angegebenen Prüfsummen.

#### Führen Sie regelmäßige Bedrohungsanalysen durch

- Um festzustellen, ob die von Ihnen getroffenen Maßnahmen Ihre Komponenten, Netzwerke und Systeme noch ausreichend schützen, ist eine regelmäßige Bedrohungsanalyse erforderlich.
- Führen Sie regelmäßige Bedrohungsanalysen durch.

### Berücksichtigen Sie bei der Anlagenplanung Defense-in-depth-Mechanismen

Um Ihre Komponenten, Netzwerke und Systeme zu schützen, ist es nicht ausreichend, isoliert betrachtete Maßnahmen zu ergreifen. Defense-in-Depth-Mechanismen umfassen mehrere, aufeinander abgestimmte und koordinierte Maßnahmen, die Betreiber, Integratoren und Hersteller miteinbeziehen.

• Berücksichtigen Sie bei der Anlagenplanung Defense-in-depth-Mechanismen

#### Deaktivieren Sie nicht benötigte Kommunikationskanäle

• Deaktivieren Sie nicht benötigte Kommunikationskanäle (z. B. SNMP, FTP, BootP, DCP etc.) an den von Ihnen eingesetzten Komponenten.

#### Binden Sie Komponenten und Systeme nicht in öffentliche Netzwerke ein

- Vermeiden Sie es, Komponenten und Systeme in öffentliche Netzwerke einzubinden.
- Wenn Sie Ihre Komponenten und Systeme über ein öffentliches Netzwerk erreichen müssen, verwenden Sie ein VPN (Virtual Private Network).

#### Beschränken Sie die Zugangsberechtigung zum Gerät

- Vermeiden Sie, dass unberechtigte Personen physischen Zugriff auf das Gerät erlangen. Ein Zugriff auf die Hardware des Geräts könnte es einem Angreifer ermöglichen, die Sicherheitsfunktionen zu manipulieren.
- Beschränken Sie die Zugangsberechtigung zu Komponenten, Netzwerken und Systemen auf die Personen, für die eine Berechtigung unbedingt notwendig ist.
- Deaktivieren Sie nicht genutzte Benutzerkonten.

#### Sichern Sie den Zugriff ab

- Ändern Sie voreingestellte Passwörter während der ersten Inbetriebnahme.
- Verwenden Sie sichere Passwörter, deren Komplexität und Lebensdauer dem Stand der Technik entsprechen (z. B. mit einer Länge von mindestens zehn Zeichen und einer Mischung aus Groß- und Kleinbuchstaben, Ziffern und Sonderzeichen).
- Verwenden Sie Passwort-Manager mit zufällig erzeugten Passwörtern.
- Ändern Sie Passwörter entsprechend der für Ihre Anwendung geltenden Regeln.
- Verwenden Sie, sofern möglich, zentrale Benutzerverwaltungen zur Vereinfachung des User Managements und der Anmeldeinformationen.

### Verwenden Sie bei Fernzugriff sichere Zugriffswege

 Verwenden Sie f
ür einen Fernzugriff sichere Zugriffswege wie VPN (Virtual Private Network) oder HTTPS.

### Verwenden Sie eine Firewall

- Richten Sie eine Firewall ein, um Ihre Netzwerke und darin eingebundene Komponenten und Systeme vor ungewollten Netzwerkzugriffen zu schützen.
- Verwenden Sie eine Firewall, um ein Netzwerk zu segmentieren oder bestimmte Komponenten (z. B. Steuerungen) zu isolieren.

### Aktivieren Sie eine sicherheitsrelevante Ereignisprotokollierung (Logging)

• Aktivieren Sie die sicherheitsrelevante Ereignisprotokollierung (Logging) gemäß der Sicherheitsrichtlinie und der gesetzlichen Bestimmungen zum Datenschutz.

### Schützen Sie den Zugriff auf die SD-Karte

Geräte mit SD-Karten benötigen Schutz gegen unerlaubte physische Zugriffe. Eine SD-Karte kann mit einem herkömmlichen SD-Kartenleser jederzeit ausgelesen werden. Wenn Sie die SD-Karte nicht physisch gegen unbefugte Zugriffe schützen (z. B. mithilfe eines gesicherten Schaltschranks), sind somit auch sensible Daten für jeden abrufbar.

- Stellen Sie sicher, dass Unbefugte keinen Zugriff auf die SD-Karte haben.
- Stellen Sie bei der Vernichtung der SD-Karte sicher, dass die Daten nicht wiederhergestellt werden können.

### **1.8** Aktuelle Sicherheitshinweise zu Ihrem Produkt

### Product Security Incident Response Team (PSIRT)

Das Phoenix Contact PSIRT ist das zentrale Team für Phoenix Contact und dessen Tochterunternehmen, dessen Aufgabe es ist, auf potenzielle Sicherheitslücken, Vorfälle und andere Sicherheitsprobleme im Zusammenhang mit Produkten, Lösungen sowie Diensten von Phoenix Contact zu reagieren.

Das Phoenix Contact PSIRT leitet die Offenlegung, Untersuchung und interne Koordination und veröffentlicht Sicherheitshinweise zu bestätigten Sicherheitslücken, bei denen Maßnahmen zur Abschwächung oder Behebung verfügbar sind.

Die PSIRT-Webseite (<u>phoenixcontact.com/psirt</u>) wird regelmäßig aktualisiert. Zusätzlich empfiehlt Phoenix Contact, den PSIRT-Newsletter zu abonnieren.

Jeder kann per E-Mail Informationen zu potenziellen Sicherheitslücken beim Phoenix Contact PSIRT einreichen.

### 1.9 Support

Zusätzliche Informationen zum Gerät sowie Release Notes, Anwenderhilfen und Software-Updates finden Sie unter folgender Internet-Adresse: <a href="mailto:phoenixcontact.com/product/<Artikelnummer">phoenixcontact.com/product/<Artikelnummer</a>.

Bei Problemen mit Ihrem Gerät oder der Bedienung Ihres Geräts wenden Sie sich bitte an Ihre Bezugsquelle.

Um in einem Fehlerfall schnelle Hilfe zu erhalten, erstellen Sie, falls möglich, beim Auftreten des Fehlers umgehend einen Snapshot der Gerätekonfiguration, den Sie dem Support zur Verfügung stellen können.

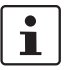

i

Die Verwendung von Snapshots wird in diesem Anwenderhandbuch beschrieben.

## 2 Grundlagen mGuard

Der mGuard sichert IP-Datenverbindungen. Dazu vereinigt das Gerät folgende Funktionen:

- Industrial Security Netzwerkrouter
- Modellabhängig mit eingebautem 3- oder 4-Port-Switch und DMZ-Port
- VPN-Router f
  ür sichere Daten
  übertragung
  über öffentliche Netze (AES-Verschl
  üsselung, IPsec- und OpenVPN-Protokoll)
- Konfigurierbare Firewall f
  ür den Schutz vor unberechtigtem Zugriff. Der dynamische Paketfilter untersucht Datenpakete anhand der Ursprungs- und Zieladresse und blockiert unerw
  ünschten Datenverkehr.

### 2.1 Neue Geräteplattform FL MGUARD 2000/4000

Mit den Geräten der FL MGUARD 2000/4000-Serie werden die etablierten mGuard-Geräte der RS2000/RS4000- und PCI(E)4000-Serie nach und nach ersetzt.

Die neuen Geräte mit bewährter *mGuard Security Technology* sind mit schnellem Gigabit-Ethernet ausgestattet und werden mit der Firmware-Version mGuard 10.x betrieben.

Die Geräte sind kompatibel zu ihren Vorgängermodellen, können bestehende Konfigurationsprofile (atv-Dateien) importieren und über CGI- und GAI-Schnittstellen konfiguriert werden.

Der mGuard device manager (ab Version mdm 1.17.0) kann zur **Verwaltung** von mGuard-Geräten mit installierter Firmware-Version bis mGuard 10.5.x verwendet werden (siehe Benutzerhandbuch "UM DE MDM 1.17" – 111024\_de\_xx).

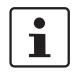

Einige Gerätefunktionen der Vorgängermodelle werden auf den neuen Modellen nicht unterstützt (siehe <u>Kapitel 2.1.1</u>).

### 2.1.1 Nicht mehr unterstützte Funktionen

Auf der neuen Geräteplattform werden bestimmte Funktionen der alten Geräteplattform nicht mehr unterstützt.

HardwareDie neuen mGuard-Modelle der FL MGUARD 2000/4000-Serie verfügen über keine seri-<br/>elle Schnittstelle und kein internes Modem.

**Firmware (Funktionen)** Gerätefunktionen, die auf der neuen Geräteplattform nicht unterstützt werden, sind in Tabelle 2-1 aufgeführt.

Tabelle 2-1 Aktuell nicht unterstützte Gerätefunktionen

| Funktionen, die in der Firmware mGuard 10.5.x aktuell <u>nicht</u> unterstützt werden |  |  |  |
|---------------------------------------------------------------------------------------|--|--|--|
| Netzwerk: Interfaces                                                                  |  |  |  |
| – PPPoE                                                                               |  |  |  |
| – PPTP                                                                                |  |  |  |
| <ul> <li>Sekundäres externes Interface</li> </ul>                                     |  |  |  |
| Netzwerk: Serielle Schnittstelle                                                      |  |  |  |
| Netzwerk: GRE-Tunnel (Generic Routing Encapsulation)                                  |  |  |  |
| VPN-Redundanz                                                                         |  |  |  |
| Quality of Service (QoS)                                                              |  |  |  |
| CIFS-Integrity-Monitoring                                                             |  |  |  |
| SEC-Stick                                                                             |  |  |  |
| Update-Methode "Online-Update" (Installation von Package-Sets)                        |  |  |  |

Bei der Übertragung von älteren Gerätekonfigurationen auf die neuen Geräte muss deshalb darauf geachtet werden, dass die in Tabelle 2-1 beschriebenen Funktionen vor dem Export in der Gerätekonfiguration deaktiviert bzw. auf Werkseinstellungen zurückgesetzt wurden (siehe auch Kapitel 2.1.6).

# 2.1.2 Hinzugefügte Funktionen, die auf der alten Geräteplattform bereits vorhanden waren

Auf der neuen Geräteplattform wurden Variablen erneut hinzugefügt, die auf der alten Geräteplattform bereits vorhanden aber zwischenzeitlich entfernt worden waren.

| Neue Funktion / Variable /Werte                                                                                                    | Neue Funktion / Auswirkung Migration                                                                                                    | Firmware                                      |
|----------------------------------------------------------------------------------------------------|----------------------------------------------------------------------------------------------------|-----------------------------------------------|
|                                                                                                    |                                                                                                    | (Eingefügt<br>mit Firm-<br>ware-Ver-<br>sion) |
| [Deep Packet Inspection / Modbus TCP]<br>Menü: Netzwerksicherheit >> Deep Packet Inspection >> Modbus<br>TCP<br>Sektion: Regelsätze<br>Variable: diverse<br>GAI-Variablen:<br>MODBUS_RULESETS.x.FRIENDLY_NAME<br>MODBUS_RULESETS.x.SET.y.MODBUS_FUNCTION_CODE<br>MODBUS_RULESETS.x.SET.y.MODBUS_FUNCTION_CODE<br>MODBUS_RULESETS.x.SET.y.ADDRESS_RANGE<br>MODBUS_RULESETS.x.SET.y.COMMENT<br>MODBUS_RULESETS.x.SET.y.LOG<br>MODBUS_RULESETS.x.LOG_DEFAULT | Das mGuard-Gerät kann Pakete ein- und ausge-<br>hender Modbus-TCP-Verbindungen prüfen ( <i>Deep</i><br><i>Packet Inspection</i> ) und bei Bedarf filtern.<br><b>Migration von älteren mGuard-Konfigurationen</b><br>Keine Auswirkungen.<br>Bereits konfigurierte Variablenwerte werden über-<br>nommen.                                                                                                    | 10.5.0                                        |
| [Deep Packet Inspection / OPC Inspector]<br>Menü: Netzwerksicherheit >> Deep Packet Inspection >><br>OPC Inspector<br>Sektion: OPC Inspector<br>Variable: diverse<br>GAI-Variablen:<br>IP_CONNTRACK_OPC<br>IP_CONNTRACK_OPC_SANITY<br>IP_CONNTRACK_OPC_TIMEOUT                                                                                                    | Die Nutzung des Netzwerk-Protokolls <i>OPC Classic</i><br>ist über Firewalls hinweg bislang nur möglich,<br>wenn große Port-Bereiche geöffnet werden.<br>Die Aktivierung der <i>OPC Classic</i> -Funktion erlaubt<br>die einfache Nutzung dieses Netzwerk-Protokolls,<br>ohne die Firewall des mGuard-Geräts unsicher<br>konfigurieren zu müssen.<br><b>Migration von älteren mGuard-Konfigurationen</b><br>Keine Auswirkungen.<br>Bereits konfigurierte Variablenwerte werden über-<br>nommen. | 10.5.0                                        |
| [Web-Zugriff über HTTPS / Server-Zertifikat]<br>Menü: Verwaltung >> Web-Einstellungen >> Zugriff<br>Sektion: Web-Zugriff über HTTPS<br>Variable: HTTPS Server-Zertifikat<br>GAI-Variable: HTTPS_SERVER_CERT_REF<br>In früheren Firmware-Versionen war die Funktion offiziell<br>nicht verfügbar, konnte jedoch als nicht unterstützte Experten-<br>funktion verwendet werden.                                                                             | Anstelle des auf dem mGuard-Gerät vorinstallier-<br>ten selbstsignierten Webserver-Zertifikats kann<br>ein eigenes Maschinenzertifikat auf das Gerät<br>hochgeladen und verwendet werden. Mit diesem<br>Zertifikat kann sich das Gerät gegenüber anfragen-<br>den Clients authentifizieren.<br>Die Verwendung von CA-Zertifikaten in Verbin-<br>dung mit einer Zertifikatskette des Vertrauens<br>( <i>chain of trust</i> ) ist möglich.                                                        | 10.5.0                                        |

| Tabelle 2-2 | Neu hinzugefügte Funktionen / | Variablen | / Variablenwerte |
|-------------|-------------------------------|-----------|------------------|
|-------------|-------------------------------|-----------|------------------|

### MGUARD 10.5

| Neue Funktion / Variable /Werte | Neue Funktion / Auswirkung Migration                                                                                                    | Firmware<br>(Eingefügt<br>mit Firm-<br>ware-Ver-<br>sion) |
|---------------------------------|----------------------------------------------------------------------------------------------------|-----------------------------------------------------------|
|                                 | Migration von älteren mGuard-Konfigurationen                                                                                                    |                                                           |
|                                 | Wenn bereits ein HTTPS Server-Zertifikat verwen-<br>det wird, muss die Verwendung <b>vor einer Migra-</b><br>tion und vor einem Update deaktiviert werden. |                                                           |
|                                 | Befehl auf der Kommandozeile:<br>gaiconfigset HTTPS_SERVER_CERT_REF ""                                                                                     |                                                           |
|                                 | Sie können nun die Migration/das Update erneut<br>ausführen und das Zertifikat (wenn es gültig ist) er-<br>neut verwenden.                                 |                                                           |
|                                 | Wenn kein HTTPS Server-Zertifikat verwendet wird, gilt:                                                                                                    |                                                           |
|                                 | Keine Auswirkungen.                                                                                                    |                                                           |

### 2.1.3 Neu hinzugefügte Funktionen

Auf der neuen Geräteplattform wurden Variablen hinzugefügt, die auf der alten Geräteplattform nicht vorhanden sind.

| /Werte      | Neue Funktion / Auswirkung Migration                   | Firm |
|-------------|--------------------------------------------------------|------|
| Tabelle 2-3 | Neu hinzugefügte Funktionen / Variablen / Variablenwei | te   |

| Neue Funktion / Variable /Werte                                                                                                    | Neue Funktion / Auswirkung Migration                                                                                                    | Firmware                                      |
|----------------------------------------------------------------------------------------------------|----------------------------------------------------------------------------------------------------|-----------------------------------------------|
|                                                                                                    |                                                                                                    | (Eingefügt<br>mit Firm-<br>ware-Ver-<br>sion) |
| [TCP-Dump]<br>Menü: Support >> Erweitert >> TCP-Dump<br>Sektion: TCP-Dump<br>Variable (Aktion):<br>(1) tcpdump starten<br>(2) tcpdump stoppen und herunterladen                                                                                                    | Mithilfe einer Paketanalyse ( <i>tcpdump</i> ) kann der In-<br>halt von Netzwerkpaketen analysiert werden, die<br>über ein ausgewähltes Netzwerk-Interface gesen-<br>det oder empfangen werden.<br><b>Migration von älteren mGuard-Konfigurationen</b><br>Keine Auswirkungen                                                                                       | 10.5.0                                        |
| [Logging]<br>Menü: Logging >> Einstellungen<br>Sektion: Datenschutz<br>Variable: Maximale Aufbewahrungsfrist für Log-Einträge<br>GAI-Variable: LOGGING_MAX_DAYS                                                                                                    | Um grundsätzliche Anforderungen an den Daten-<br>schutz zu beachten, ist es möglich, Log-Einträge<br>nur für einen begrenzten Zeitraum auf dem Gerät<br>zu speichern. Nach Ablauf einer konfigurierbaren<br>Speicherfrist, werden Log-Einträge auf dem Gerät<br>automatisch gelöscht.<br><b>Migration von älteren mGuard-Konfigurationen</b><br>Keine Auswirkungen | 10.5.0                                        |
| [Konfigurationsprofile]<br>Menü: Verwaltung >> Konfigurationsprofile<br>Sektion: Signierte Konfigurationsprofile<br>Variablen:<br>Signierte Konfigurationsprofile aktivieren<br>Export-Zertifikat (Maschinenzertifikat zum Signieren von Konfigu-<br>rationsprofilen)<br>Import-Zertifikat (Zertifikat zur Prüfung signierter Konfigurations-<br>profile)<br>GAI-Variablen:<br>PROFILE_SECURE_ONLY<br>PROFILE_EXPORT_CERT<br>PROFILE_IMPORT_CERT | Konfigurationsprofile können mithilfe von Zertifi-<br>katen signiert werden. Auf entsprechend konfigu-<br>rierten Geräten ist es dann nur noch möglich, Kon-<br>figurationsprofile, die mit gültigen Zertifikaten<br>signiert wurden, auf das Gerät hochzuladen.<br><b>Migration von älteren mGuard-Konfigurationen</b><br>Keine Auswirkungen                      | 10.5.0                                        |

### MGUARD 10.5

| Neue Funktion / Variable /Werte                                                                                                    | Neue Funktion / Auswirkung Migration                                                                                                    | Firmware                                      |
|----------------------------------------------------------------------------------------------------|----------------------------------------------------------------------------------------------------|-----------------------------------------------|
|                                                                                                    |                                                                                                    | (Eingefügt<br>mit Firm-<br>ware-Ver-<br>sion) |
| [OpenVPN-Client]<br>Menü: OpenVPN-Client > Verbindungen > Tunneleinstellungen<br>Sektion: Datenverschlüsselung<br>Variable: Verschlüsselungsalgorithmus<br>GAI-Variable: OPENVPN_CONNECTION.x.VPN_ENCRYPTION | Der Verschlüsselungsalgorithmus "Blowfish"<br>wird nicht mehr unterstützt.<br>Insgesamt können sechs statt wie bisher drei<br>AES-Verschlüsselungsalgorithmen ausgewählt<br>werden:<br>AES-128-GCM / AES-192-GCM / AES-256-GCM /<br>AES-128-CBC / AES-192-CBC / AES-256-CBC<br>Migration von älteren mGuard-Konfigurationen<br>Nach der Migration einer Konfiguration aus einer<br>älteren Firmware-Version mit konfiguriertem Ver-<br>schlüsselungsalgorithmus "Blowfish", wird der<br>Wert der Variablen auf "AES-256-GCM" gesetzt.<br>Für alle anderen Algorithmen gilt:<br>Der Wert aus der migrierten Konfiguration wird un-<br>verändert übernommen. Der konfigurierte Ver-<br>schlüsselungsalgorithmus wird nicht geändert.                                                      | 10.5.0                                        |
| [HTTPS-Zugriff]<br>Menü: Verwaltung >> Web-Einstellungen >> Zugriff<br>Sektion: Web-Zugriff über HTTPS<br>Variable: Niedrigste unterstützte TLS-Version<br>GAI-Variable: TLS_MIN_VERSION                     | <ul> <li>Einige Funktionen des mGuard-Gerätes verwenden TLS-Verschlüsselung, u. a.:</li> <li>Web-Server (HTTPS-Zugriff)</li> <li>OpenVPN-Client</li> <li>Die verwendete TLS-Version wird dabei zwischen den Gegenstellen ausgehandelt. Dabei ist es möglich, dass eine nicht mehr als sicher geltende TLS-Version ausgewählt wird.</li> <li>Um das zu verhindern, kann festgelegt werden, welche TLS-Version als niedrigste TLS-Version vom mGuard-Gerät akzeptiert wird. Verbindungen mit niedrigeren TLS-Versionen werden vom mGuard-Gerät abgelehnt.</li> <li>Standard: TLS 1.2</li> <li>Migration von älteren mGuard-Konfigurationen</li> <li>Die Variable wird mit dem Wert TLS 1.0/1.1 konfiguriert. Alle TLS-Versionen ab TLS 1.0 werden vom mGuard-Gerät akzeptiert.</li> </ul> | 10.5.0                                        |

| Neue Funktion / Variable /Werte                                                                                                    | Neue Funktion / Auswirkung Migration                                                                                                    | Firmware                                      |
|----------------------------------------------------------------------------------------------------|----------------------------------------------------------------------------------------------------|-----------------------------------------------|
|                                                                                                    |                                                                                                    | (Eingefügt<br>mit Firm-<br>ware-Ver-<br>sion) |
| [Web-Zugriff über HTTPS / Server-Zertifikat]<br>Menü: Verwaltung >> Web-Einstellungen >> Zugriff<br>Sektion: Web-Zugriff über HTTPS<br>Variable: HTTPS Server-Zertifikat<br>GAI-Variablen:<br>HTTPS_SERVER_CERT_REF<br>In früheren Firmware-Versionen war die Funktion offiziell<br>nicht verfügbar, konnte jedoch als nicht unterstützte Experten-<br>funktion verwendet werden. | Anstelle des auf dem mGuard-Gerät vorinstallier-<br>ten selbstsignierten Webserver-Zertifikats kann<br>ein eigenes Maschinenzertifikat auf das Gerät<br>hochgeladen und verwendet werden. Mit diesem<br>Zertifikat kann sich das Gerät gegenüber anfragen-<br>den Clients authentifizieren.<br>Die Verwendung von CA-Zertifikaten in Verbin-<br>dung mit einer Zertifikatskette des Vertrauens<br>( <i>chain of trust</i> ) ist möglich.<br><b>Migration von älteren mGuard-Konfigurationen</b><br>Wenn bereits ein HTTPS Server-Zertifikat verwen-<br>det wird, muss die Verwendung <b>vor einer Migra-<br/>tion und vor einem Update</b> deaktiviert werden.<br>Befehl auf der Kommandozeile:<br>gaiconfigset HTTPS_SERVER_CERT_REF "" | 10.5.0                                        |
|                                                                                                    | Sie können nun die Migration/das Update erneut<br>ausführen und das Zertifikat (wenn es gültig ist) er-<br>neut verwenden.<br>Wenn kein HTTPS Server-Zertifikat verwendet<br>wird, gilt:<br>Keine Auswirkungen.                                                                                                    |                                               |
| [LINK-Modus]<br>Menü: Netzwerk >> Interfaces >> Allgemein<br>Sektion: Netzwerk-Status / Netzwerk-Modus<br>Variable: LINK-Modus<br>GAI-Variable: ROUTER_MODE_LINK                                                                                                    | Über das bei Phoenix Contact erhältliche Gerät<br>"CELLULINK" kann das mGuard-Gerät eine mobile<br>Datenverbindung zu anderen Netzwerken oder<br>dem Internet herstellen (z. B. über das 4G-Netz).<br>Wird der LINK-Modus aktiviert, wird ein Hyperlink<br>zum Web-based Management des Gerätes<br>"CELLULINK" im WBM des mGuard-Gerätes ange-<br>zeigt.<br><b>Migration von älteren mGuard-Konfigurationen</b><br>Keine Auswirkungen                                                                                                    | 10.5.0                                        |

### MGUARD 10.5

| Neue Funktion / Variable /Werte                                                                                                    | Neue Funktion / Auswirkung Migration                                                                                                    | Firmware                                      |
|----------------------------------------------------------------------------------------------------|----------------------------------------------------------------------------------------------------|-----------------------------------------------|
|                                                                                                    |                                                                                                    | (Eingefügt<br>mit Firm-<br>ware-Ver-<br>sion) |
| [OpenVPN-Client]<br>Menü: OpenVPN-Client > Verbindungen > Tunneleinstellungen<br>Sektion: Datenverschlüsselung<br>Variable: Hash-Algorithmus (HMAC-Authentication) | Die Hash-Funktion, die zur Berechnung der Prüf-<br>summe verwendet wird, kann konfiguriert werden.<br>Migration von älteren mGuard-Konfigurationen                                                           | 10.4.0                                        |
| GAI-Variable: OPENVPN_CONNECTION.x.VPN_AUTH_HMAC                                                                                                    | Nach der Migration einer Konfiguration aus einer<br>älteren Firmware-Version wird der Wert der neu<br>hinzugefügten Variable auf "SHA-1" gesetzt.                                                            |                                               |
| [Update-Server]<br>Menü: Verwaltung >> Update >> Update<br>Sektion: Update-Server<br>Variable: Server-Zertifikat                                                   | Um sicherzustellen, dass eine sichere HTTPS-Ver-<br>bindung zum konfigurierten Update-Server aufge-<br>baut wird, kann ein Server-Zertifikat des Update-<br>Servers auf dem mGuard-Gerät installiert werden. | 10.3.0                                        |
| GAI-Variable: PSM_REPOSITORIES.x.REMOTE_CERT_REF                                                                                                    | Dieses kann vom mGuard-Gerät genutzt werden,<br>um die Authentizität des Update-Servers zu über-<br>prüfen.                                                                                                  |                                               |
|                                                                                                    | Migration von älteren mGuard-Konfigurationen                                                                                                    |                                               |
|                                                                                                    | Nach der Migration einer Konfiguration aus einer<br>älteren Firmware-Version wird der Wert der neu<br>hinzugefügten Variable auf "Ignorieren" gesetzt.                                                       |                                               |
| [Alarmausgang]<br>Menü: Verwaltung >> Service I/O >> Alarmausgang<br>Sektion: Funktions-Überwachung                                                                | Ein konfigurierbarer Alarm "Passwörter nicht kon-<br>figuriert" für nicht geänderte Standardpasswörter<br>( <i>admin/root</i> ) wurde zum Gerät hinzugefügt.                                                 | 10.3.0                                        |
| Variable: Passwörter nicht konfiguriert<br>GAI-Variable: PASSWORD_CHECK                                                                                            | Der Alarm löst den Alarmausgang über I/Os sowie<br>die entsprechende FAIL-LED aus.                                                                                                    |                                               |
|                                                                                                    | Migration von älteren mGuard-Konfigurationen                                                                                                    |                                               |
|                                                                                                    | Nach der Migration einer Konfiguration aus einer<br>älteren Firmware-Version wird der Wert der neu<br>hinzugefügten Variable auf "Überwachen" gesetzt.                                                       |                                               |

### 2.1.4 Geänderte Werkseinstellungen

In wenigen Fällten unterscheiden sich die Werkseinstellungen vorhandener Variablen auf der alten und der neuen Geräteplattform.

| Tabelle 2-4 | Geänderte W | Verkseinstellungen |
|-------------|-------------|--------------------|
|             |             | Verksenistenungen  |

| Funktion                                                                                                    | Geänderte Werkseinstellung / Auswirkung                                                                                                    | Firmware                            |
|----------------------------------------------------------------------------------------------------|----------------------------------------------------------------------------------------------------|-------------------------------------|
|                                                                                                    | Migration                                                                                                    | (Eingefügt mit<br>Firmware-Version) |
| [OpenVPN-Client]<br>Menü: OpenVPN-Client > Verbindungen > Tunneleinstellun-<br>gen<br>Sektion: Datenverschlüsselung<br>Variable: Verschlüsselungsalgorithmus<br>GAI-Variable: OPENVPN_CONNECTION.x.VPN_ENCRYP-<br>TION      | In den Werkseinstellungen wird der Verschlüs-<br>selungsalgorithmus "AES-256-GCM" statt wie<br>bisher "AES-256-CBC" verwendet.<br>Migration von älteren mGuard-Konfiguratio-<br>nen<br>Nach der Migration einer Konfiguration aus einer<br>älteren Firmware-Version mit konfiguriertem<br>Verschlüsselungsalgorithmus "Blowfish", wird<br>der Wert der Variablen auf "AES-256-GCM" ge-<br>setzt.<br>Für alle anderen Algorithmen gilt:<br>Der Wert aus der migrierten Konfiguration wird<br>unverändert übernommen. Der konfigurierte<br>Verschlüsselungsalgorithmus wird nicht geän-<br>dert. | 10.5.0                              |
| [OpenVPN-Client]<br>Menü: OpenVPN-Client > Verbindungen > Tunneleinstellun-<br>gen<br>Sektion: Datenverschlüsselung<br>Variable: Hash-Algorithmus (HMAC-Authentication)<br>GAI-Variable: OPENVPN_CONNECTION.x.VPN_AUTH_HMAC | In den Werkseinstellungen wird der Hash-Algo-<br>rithmus "SHA-256" statt wie bisher "SHA-1" ver-<br>wendet.<br>Migration von älteren mGuard-Konfiguratio-<br>nen<br>Der Wert aus der migrierten Konfiguration wird<br>unverändert übernommen. Der konfigurierte<br>Hash-Algorithmus wird nicht geändert.                                                                                                    | 10.5.0                              |
| [E-Mail]<br>Menü: Verwaltung >> Systemeinstellungen >> E-Mail<br>Sektion: E-Mail<br>Variable: Verschlüsselungsmodus für den E-Mail-Server<br>GAI-Variable: EMAIL_RELAY_TLS                                                  | In den Werkseinstellungen wird der Verschlüs-<br>selungsalgorithmus "TLS-Verschlüsselung"<br>statt wie bisher "Keine Verschlüsselung" ver-<br>wendet.<br>Migration von älteren mGuard-Konfiguratio-<br>nen<br>Der Wert aus der migrierten Konfiguration wird<br>unverändert übernommen. Der konfigurierte<br>Verschlüsselungsmodus wird nicht geändert.                                                                                                    | 10.5.0                              |

### MGUARD 10.5

| Funktion                                                                                                    | Geänderte Werkseinstellung / Auswirkung                                                                                                    | Firmware                            |
|----------------------------------------------------------------------------------------------------|----------------------------------------------------------------------------------------------------|-------------------------------------|
|                                                                                                    | Migration                                                                                                    | (Eingefügt mit<br>Firmware-Version) |
| [Network Address Translation]<br>Menü: Netzwerk >> NAT >> Maskierung<br>Sektion: Network Address Translation/IP-Masquerading<br>Variable: Ausgehend über Interface / Von IP | In den Werkseinstellungen wird eine Tabellen-<br>zeile/Regel mit den folgenden Variablen-Werten<br>hinzugefügt:<br>– Ausgehend über Interface: <i>Extern</i><br>– Von IP: 0.0.0.0/0<br>IP-Masquerading ist damit für alle Pakete akti-<br>viert, die aus dem internen Netzwerk (LAN) in<br>das externe Netzwerk (WAN) geroutet werden<br>(LAN> WAN).<br><b>Migration von älteren mGuard-Konfiguratio-<br/>nen</b><br>Die Werte aus der migrierten Konfiguration wer-<br>den unverändert übernommen. Eine neueTabel-<br>lenzeile/Regel wird nicht hinzugefügt.                                                                                                    | 10.3.0                              |
| [Netzwerkeinstellungen]<br>Menü: Netzwerk >> Interfaces >> Allgemein<br>Sektion: Netzwerk-Modus<br>Variable: Netzwerk-Modus                                                 | Alle Geräte der neuen Gerätegeneration werden<br>im Netzwerk-Modus "Router" ausgeliefert.<br>Das externe WAN-Interface erhält seine IP-Kon-<br>figuration über DHCP. In der Werkseinstellung<br>verhindert jedoch die Firewall den Fernzugang<br>zum Gerät über das WAN-Interface.<br>Über das interne LAN-Interface ist das Gerät<br>unter der Netzwerkadresse 192.168.1.1/24 aus<br>dem LAN-Netzwerk erreichbar. Mit dem LAN-In-<br>terface verbundene Geräte können ihre IP-Konfi-<br>guration über den DHCP-Server des mGuard-<br>Geräts erhalten.<br><b>Migration von älteren mGuard-Konfiguratio-<br/>nen</b><br>Der Wert aus der migrierten Konfiguration wird<br>unverändert übernommen. Der konfigurierte<br>Netzwerkmodus wird nicht geändert. | 10.3.0                              |

### 2.1.5 Geänderte Variablenwerte

In wenigen Fällten sind Werte von Variablen auf der neuen Geräteplattform nicht mehr verfügbar und werden durch andere Werte ersetzt.

| Tabelle 2-5           | Geänderte | Variablenwerte |
|-----------------------|-----------|----------------|
| $I a D C I C Z^{-} J$ | Geanderle | vanablenwerte  |

| Funktion                                                                                                    | Geänderter Variablenwert / Auswirkung Migration                                                                                                    | Firmware                                      |
|----------------------------------------------------------------------------------------------------|----------------------------------------------------------------------------------------------------|-----------------------------------------------|
|                                                                                                    |                                                                                                    | (Eingefügt<br>mit Firm-<br>ware-Ver-<br>sion) |
| [OpenVPN-Client]<br>Menü: OpenVPN-Client > Verbindungen > Tun-<br>neleinstellungen<br>Sektion: Datenverschlüsselung<br>Variable: Verschlüsselungsalgorithmus<br>GAI-Variable: OPENVPN_CONNEC-<br>TION.x.VPN_ENCRYPTION                                                                                    | <ul> <li>Der Verschlüsselungsalgorithmus "Blowfish" wird nicht mehr<br/>unterstützt.</li> <li>Insgesamt können sechs statt bisher drei AES-Verschlüsselungs-<br/>algorithmen ausgewählt werden:</li> <li>AES-128-GCM / AES-192-GCM / AES-256-GCM / AES-128-CBC /<br/>AES-192-CBC / AES-256-CBC</li> <li>Migration von älteren mGuard-Konfigurationen</li> <li>Nach der Migration einer Konfiguration aus einer älteren Firm-<br/>ware-Version mit konfiguriertem Verschlüsselungsalgorithmus<br/>"Blowfish", wird der Wert der Variablen auf "AES-256-GCM" ge-<br/>setzt.</li> <li>Für alle anderen Algorithmen gilt:</li> <li>Der Wert aus der migrierten Konfiguration wird unverändert über-<br/>nommen. Der konfigurierte Verschlüsselungsalgorithmus wird<br/>nicht geändert.</li> </ul> | 10.5.0                                        |
| [Shell-Zugang]<br>Menii: Verwaltung >> Systemeinstellungen >><br>Shell-Zugang<br>Sektion: Maximale Anzahl gleichzeitiger Sit-<br>zungen pro Rolle<br>Variable: Admin / Netadmin / Audit<br>GAI-Variablen:<br>SSH_ADMIN_LOGIN_ALLOWED_MAX<br>SSH_NETADMIN_LOGIN_ALLOWED_MAX<br>SSH_AUDIT_LOGIN_ALLOWED_MAX | <ul> <li>Die "Maximale Anzahl gleichzeitiger Sitzungen pro Rolle" wird auf<br/>10 begrenzt.</li> <li>Migration von älteren mGuard-Konfigurationen <ul> <li>Für alle konfigurierten Werte &lt;= 10 gilt:</li> <li>Der Wert aus der migrierten Konfiguration wird unverändert übernommen. Die konfigurierte maximale Anzahl gleichzeitiger Sitzungen pro Rolle wird nicht geändert.</li> <li>Für alle konfigurierten Werte &gt; 10 gilt: <ul> <li>Nach der Migration wird der Wert der Variable, Maximale Anzahl gleichzeitiger Sitzungen pro Rolle" jeweils auf 10 gesetzt.</li> </ul> </li> </ul></li></ul>                                                                                                    | 10.5.0                                        |

### MGUARD 10.5

| Funktion                                                                                                    | Geänderter Variablenwert / Auswirkung Migration                                                                                                    | Firmware<br>(Eingefügt<br>mit Firm-<br>ware-Ver-<br>sion) |
|----------------------------------------------------------------------------------------------------|----------------------------------------------------------------------------------------------------|-----------------------------------------------------------|
| [Multicast]<br>Menü: Netzwerk >> Ethernet >> Multicast<br>Sektion: Allgemeine Multicast-Konfiguration<br>Variable: IGMP-Snooping | <ul> <li>Damit Daten in "Statischen Multicast-Gruppen" korrekt an die<br/>konfigurierten Ports weitergeleitet werden, muss "IGMP-<br/>Snooping" aktiviert werden</li> <li>Migration von älteren mGuard-Konfigurationen</li> <li>Der Wert der Variable wird nach einer Migration wie folgt geändert:         <ul> <li>Aktiviert: Wenn "Statischen Multicast-Gruppen" konfiguriert<br/>sind.</li> <li>Aktiviert: Wenn "IGMP-Snooping" in der alten Konfiguration<br/>aktiviert ist.</li> <li>Deaktiviert: Wenn keine "Statischen Multicast-Gruppen"<br/>konfiguriert sind und IGMP-Snooping" in der alten Konfigura-<br/>tion deaktiviert ist.</li> </ul> </li> </ul> | 10.3.0                                                    |

### 2.1.6 Migration der Gerätekonfiguration

Die Migration der Konfiguration älterer mGuard-Geräte kann über das Web-based Management (WBM) oder via SD-Karte (ECS) vorgenommen werden.

VoraussetzungenSind Gerätefunktionen des Geräts, dessen Konfiguration migriert werden soll, auf dem<br/>neuen Gerät nicht verfügbar, müssen die Variablen vor dem Export der Konfiguration auf<br/>dem alten Gerät auf Werkseinstellungen zurückgesetzt werden (siehe Tabelle 2-1).

Das genaue Vorgehen bei der Gerätemigration wird im Dokument 111259\_de\_xx (AH DE MGUARD MIGRATE 10) beschrieben, erhältlich unter phoenixcontact.com/product/1357875.

### 2.2 Grundlegende Eigenschaften

Die genannten Eigenschaften sind keine garantierten Eigenschaften, da sie grundsätzlich gerätespezifisch sind.

Wenn nicht anders angegeben, sind in diesem Dokument bei der Nennung der Geräte FL MGUARD 4302 und FL MGUARD 4305 die Varianten 4302/KX und 4305/KX ebenfalls mitgemeint.

### Netzwerk-Features

- Stealth (Auto, Static, Multi), Router (Static, DHCP-Client)
- DMZ
- VLAN
- DHCP-Server/Relay auf den internen und externen Netzwerkschnittstellen
- DNS-Cache auf der internen Netzwerkschnittstelle
- Dynamisches Routing (OSPF)
- Administration über HTTPS und SSH
- LLDP

\_

- MAU-Management
- SNMP

#### **Firewall-Features**

- Anti-Spoofing
- IP-Filter
- L2-Filter (nur im Stealth-Modus)

Stateful Packet Inspection

- NAT mit FTP-, IRC-Unterstützung (nur im Netzwerkmodus "Router")
- 1:1-NAT (nur im Netzwerk-Modus "Router")
- Port-Weiterleitung (nicht im Netzwerk-Modus "Stealth")
- Individuelle Firewall-Regeln für verschiedene Nutzer (Benutzerfirewall)
- Individuelle Regelsätze als Aktion (Ziel) von Firewall-Regeln (ausgenommen Benutzerfirewall oder VPN-Firewall)
- Deep Packet Inspection f
  ür Modbus-TCP
- Schutzgerät für PROFIsafe-Netzwerkzellen (nach IEC 61784-3-3)

### VPN-Features (IPsec)

- Protokoll: IPsec (Tunnel- und Transport-Mode, XAuth/Mode Config)
- IPsec-Verschlüsselung mit DES (56 Bit), 3DES (168 Bit), AES (128, 192, 256 Bit)
- Paket-Authentifizierung: MD5, SHA-1, SHA-265, SHA-384, SHA-512
- Internet-Key-Exchange (IKE) mit Main- und Quick-Mode

Authentisierung über

- Pre-Shared-Key (PSK)
- X.509v3-Zertifikate mit Public-Key-Infrastruktur (PKI) mit Certification Authority (CA), optionaler Certificate Revocation List (CRL) und Filtermöglichkeit nach Subjects
- oder
- Zertifikat der Gegenstelle, z. B. selbstunterschriebene Zertifikate
- Erkennen wechselnder IP-Adressen von Gegenstellen über DynDNS
- NAT-Traversal (NAT-T)
- Dead-Peer-Detection (DPD): Erkennung von IPsec-Verbindungsabbrüchen
- IPsec/L2TP-Server: Anbindung von IPsec/L2TP-Clients
- IPsec-Firewall und IPsec NAT

|                        | – Standard-Route über VPN-Tunnel                                                                                               |
|------------------------|----------------------------------------------------------------------------------------------------|
|                        | <ul> <li>Weiterleiten von Daten zwischen VPNs (Hub and Spoke)</li> </ul>                                                       |
|                        | <ul> <li>Gerätetypenabhängig bis zu 250 aktive VPN-Tunnel</li> </ul>                                                           |
| VPN-Features (OpenVPN) | - OpenVPN-Client                                                                                                    |
|                        | <ul> <li>OpenVPN-Verschlüsselung mit AES (128, 192, 256 Bit) (Block cipher modes: GCM und CBC)</li> </ul>                      |
|                        | <ul> <li>HMAC-Authentifizierung: SHA-1, SHA-256, SHA-512</li> </ul>                                                            |
|                        | – Dead-Peer-Detection (DPD)                                                                                                    |
|                        | <ul> <li>Authentisierung über Benutzerkennung, Passwort oder X.509v3-Zertifikat</li> </ul>                                     |
|                        | <ul> <li>Erkennen wechselnder IP-Adressen von Gegenstellen über DynDNS</li> </ul>                                              |
|                        | <ul> <li>OpenVPN-Firewall und 1:1-NAT</li> </ul>                                                                               |
|                        | <ul> <li>Routen über VPN-Tunnel statisch konfigurierbar und dynamisch erlernbar</li> </ul>                                     |
|                        | <ul> <li>Weiterleiten von Daten zwischen VPNs (Hub and Spoke)</li> </ul>                                                       |
|                        | – Bis zu 250 VPN-Tunnel                                                                                                    |
| Weitere Features       | – Remote Logging                                                                                                    |
|                        | <ul> <li>Administration unter Benutzung von SNMP v1-v3 und mGuard device manager (FL<br/>MGUARD DM UNLIMITED)</li> </ul>       |
|                        | <ul> <li>PKI-Unterstützung für HTTPS/SSH Remote Access</li> </ul>                                                              |
|                        | <ul> <li>Kann über die LAN-Schnittstelle als NTP- und DNS-Server agieren</li> </ul>                                            |
|                        | <ul> <li>Plug-n-Protect Technologie</li> </ul>                                                                                 |
|                        | <ul> <li>Kompatibel zur mGuard Secure Cloud (mSC)</li> </ul>                                                                   |
| Support                | Bei Problemen mit Ihrem mGuard wenden Sie sich bitte an Ihre Bezugsquelle.                                                     |
| ĺ                      | Zusätzliche Informationen zum Gerät sowie Release Notes und Software-Updates fin-<br>den Sie unter folgender Internet-Adresse: |

den Sie unter folgender Internet-Adresse: <u>phoenixcontact.com/product/<Bestellnummer></u>.

### 2.3 Typische Anwendungsszenarien

In diesem Kapitel werden verschiedene Anwendungsszenarien für den mGuard skizziert.

- "Stealth-Modus (Plug-n-Protect)"
- "Netzwerkrouter"
- "DMZ" (Demilitarized Zone)
- "VPN-Gateway"
- "WLAN über VPN"-Tunnel
- "Auflösen von Netzwerkkonflikten"

### 2.3.1 Stealth-Modus (Plug-n-Protect)

Im **Stealth-Modus** kann der mGuard zwischen einen einzelnen Rechner und das übrige Netzwerk gesetzt werden.

Die Einstellungen (z. B. für Firewall und VPN) können mit einem Web-Browser unter der URL https://1.1.1.1/ vorgenommen werden.

Auf dem Rechner selbst müssen keine Konfigurationsänderungen durchgeführt werden.

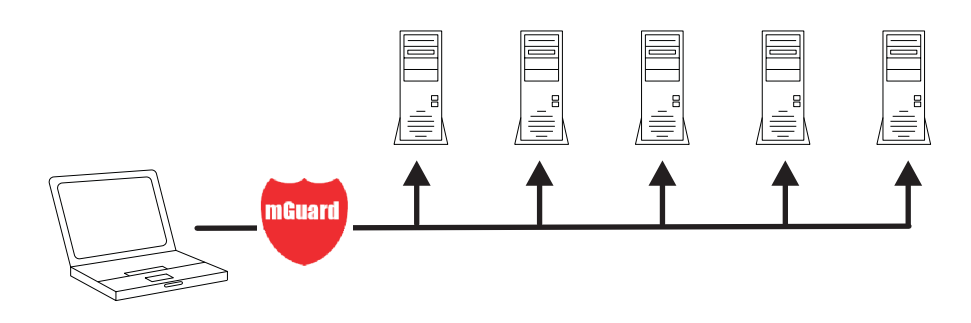

Bild 2-1 Stealth-Modus (Plug-n-Protect)

### 2.3.2 Netzwerkrouter

Der mGuard kann für mehrere Rechner als **Netzwerkrouter** die Internet-Anbindung bereitstellen und das Firmennetz dabei mit seiner Firewall schützen.

Bei Rechnern im Intranet muss der mGuard als Standard-Gateway festgelegt sein.

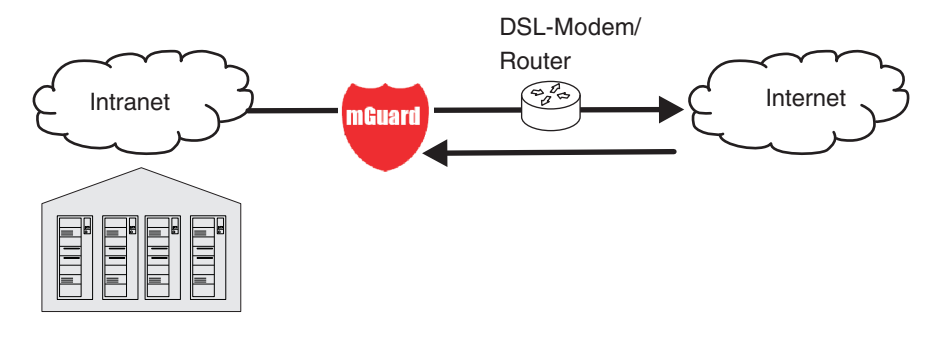

Bild 2-2 Netzwerk-Router

### 2.3.3 DMZ

Eine DMZ (Demilitarized Zone, deutsch: entmilitarisierte Zone) ist ein geschütztes Netzwerk, das zwischen zwei anderen Netzen liegt. Zum Beispiel kann sich die Webpräsenz einer Firma so in der DMZ befinden, dass nur aus dem Intranet heraus mittels FTP neue Seiten auf den Server kopiert werden können. Der lesende Zugriff per HTTP auf die Seiten ist jedoch auch aus dem Internet heraus möglich.

Die IP-Adressen innerhalb der DMZ können öffentlich oder privat sein, wobei der mit dem Internet verbundene mGuard die Verbindungen mittels Port-Weiterleitung an die privaten Adressen innerhalb der DMZ weiterleitet.

Ein DMZ-Szenario lässt sich entweder durch zwei mGuards realisieren (siehe Bild 2-3), oder per dediziertem DMZ-Port einiger mGuard-Geräte, z. B. dem FL MGUARD 4305.

Der DMZ-Port wird nur im Router-Modus unterstützt und benötigt wenigstens eine IP-Adresse und eine entsprechende Netzmaske. Die DMZ unterstützt keine VLANs.

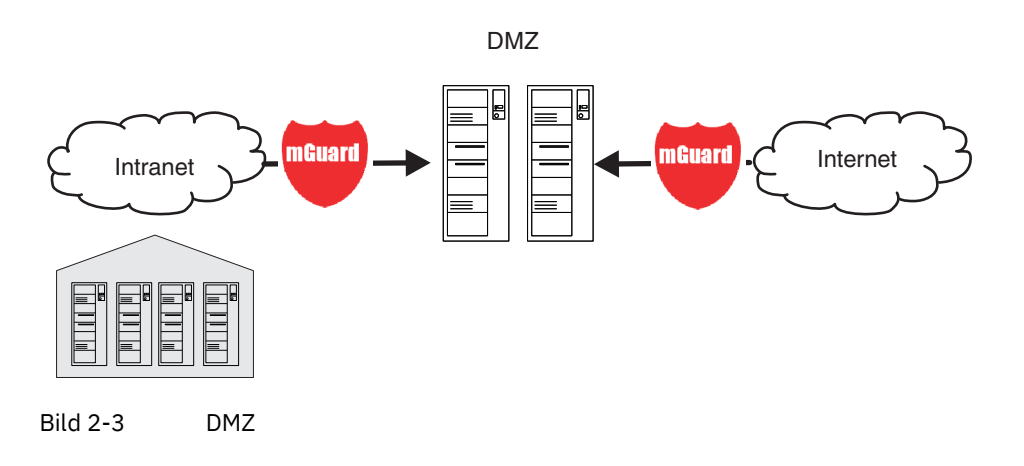

### 2.3.4 VPN-Gateway

Beim **VPN-Gateway** soll Mitarbeitern einer Firma ein verschlüsselter Zugang zum Firmennetz von zu Hause oder von unterwegs zur Verfügung gestellt werden. Der mGuard übernimmt dabei die Rolle des VPN-Gateways.

Auf den externen Rechnern muss dazu eine IPsec-fähige VPN-Client-Software installiert werden oder der Rechner wird mit einem mGuard ausgerüstet.

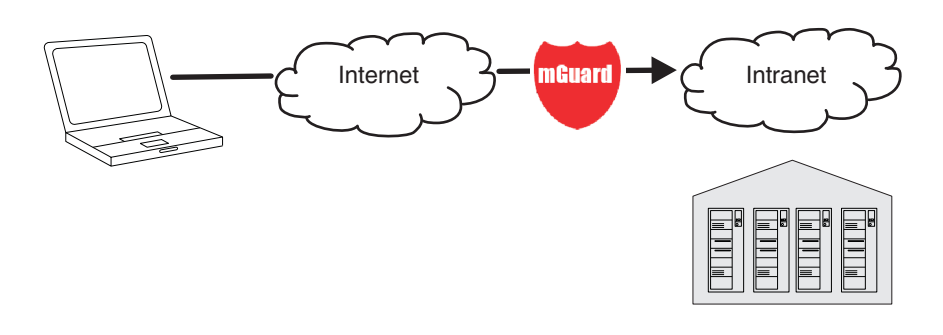

Bild 2-4 VPN-Gateway

### 2.3.5 WLAN über VPN

Beim **WLAN über VPN** sollen zwei Gebäude einer Firma über eine mit IPsec geschützte WLAN-Strecke miteinander verbunden werden. Vom Nebengebäude soll zudem der Internetzugang des Hauptgebäudes mitgenutzt werden können.

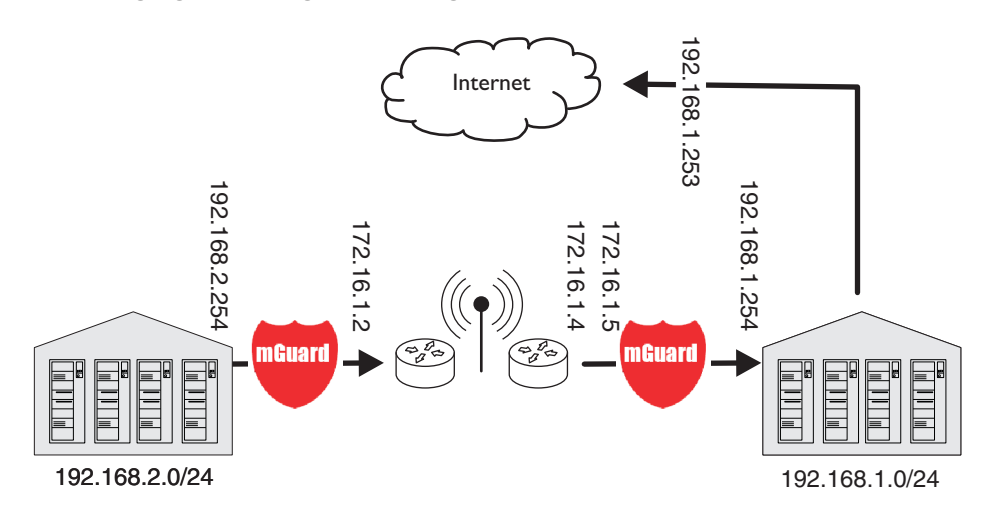

Bild 2-5 WLAN über VPN

In diesem Beispiel wurden die mGuards in den *Router-M*odus geschaltet und für das WLAN ein eigenes Netz mit 172.16.1.x Adressen eingerichtet.

Da vom Nebengebäude aus das Internet über das VPN erreichbar sein soll, wird hier eine Standard-Route über das VPN eingerichtet:

### Tunnelkonfiguration im Nebengebäude

| Verbindungstyp             | Tunnel (Netz <-> Netz) |  |  |
|----------------------------|------------------------|--|--|
| Adresse des lokalen Netzes | 192.168.2.0/24         |  |  |
| Adresse des Remote-Netzes  | 0.0.0/0                |  |  |

Im Hauptgebäude wird das entsprechende Gegenstück der Verbindung konfiguriert:

### Tunnelkonfiguration im Hauptgebäude

| Verbindungstyp            | Tunnel (Netz <-> Netz) |  |  |
|---------------------------|------------------------|--|--|
| Lokales Netz              | 0.0.0                  |  |  |
| Adresse des Remote-Netzes | 192.168.2.0/24         |  |  |

Die Standard-Route eines mGuards führt normalerweise über den WAN-Port. In diesem Fall jedoch ist das Internet über den LAN Port erreichbar:

### Standard-Gateway im Hauptgebäude:

| IP-Adresse des Standard-Gateways | 192.168.1.253 |
|----------------------------------|---------------|
|----------------------------------|---------------|

### 2.3.6 Auflösen von Netzwerkkonflikten

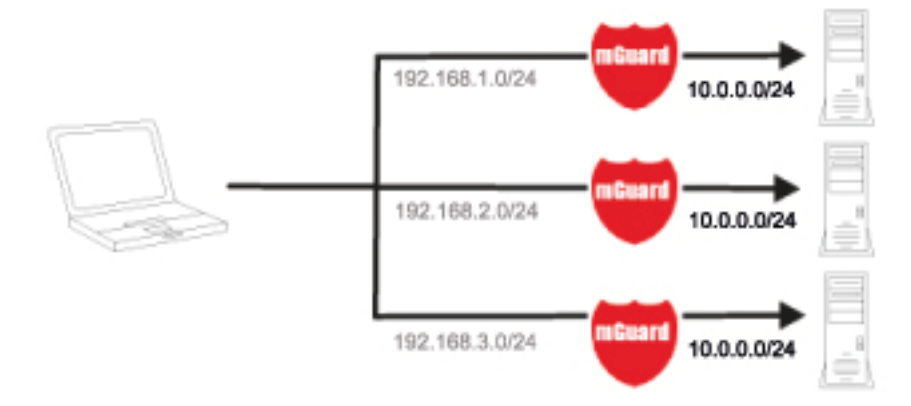

#### Auflösen von Netzwerkkonflikten

Im Beispiel sollen die Netzwerke auf der rechten Seite von dem Netzwerk oder Rechner auf der linken Seite erreichbar sein. Aus historischen oder technischen Gründen überschneiden sich jedoch die Netzwerke auf der rechten Seite.

Mit Hilfe der mGuards und ihrem 1:1-NAT-Feature können diese Netze nun auf andere Netze umgeschrieben werden, so dass der Konflikt aufgelöst wird.

(1:1-NAT kann im normalen Routing, in IPsec-Tunneln und in OpenVPN-Verbindungen genutzt werden.)

## 3 Hilfen zur Konfiguration

### 3.1 Sichere Verschlüsselung

Der mGuard bietet die Möglichkeit, unterschiedliche Verschlüsselungs- und Hash-Algorithmen zu verwenden.

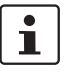

Einige der zur Verfügung stehenden Algorithmen sind veraltet und werden nicht mehr als sicher angesehen. Sie sind deshalb nicht zu empfehlen. Aus Gründen der Abwärtskompatibilität können sie jedoch weiterhin ausgewählt und verwendet werden. Im WBM sind entsprechend veraltete Algorithmen oder unsichere Einstellungen mit einem Sternchen (\*) markiert.

In den folgenden Bereichen des mGuards muss der Benutzer sicherstellen, dass sichere Verschlüsselungs- und Hash-Algorithmen zur Anwendung kommen:

- IPsec VPN-Verbindungen
- OpenVPN-Verbindungen
- Shell-Zugang (SSH)
- Web-Zugriff über HTTPS (TLS/SSL)
- Verbindung zu einem E-Mail-Server

Die sichere Verwendung von Verschlüsselung wird in den folgenden Kapiteln erläutert.

Weitergehende Informationen finden sich z. B. in der Technischen Richtlinie des Bundesamtes für Sicherheit in der Informationstechnik: "BSI TR-02102 Kryptographische Verfahren: Empfehlungen und Schlüssellängen".

### Verwendung sicherer Verschlüsselungs- und Hash-Algorithmen

Phoenix Contact empfiehlt die Verwendung von Verschlüsselungs- und Hash-Algorithmen entsprechend der unten stehenden Tabelle.

Tabelle 3-1 Sichere Verschlüsselungs- und Hash-Algorithmen

| Bereich / Protokoll                         | Verschlüsselung                                       | Hash / Prüfsumme    | Diffie-Hellman / PFS |  |
|---------------------------------------------|-------------------------------------------------------|---------------------|----------------------|--|
| VPN – IPsec VPN                             |                                                       |                     |                      |  |
| ISAKMP-SA (Schlüsselaustausch)              | AES-256                                               | SHA-256, -384, -512 | 2048 Bits oder höher |  |
| IPsec-SA (Datenaustausch)                   | AES-256                                               | SHA-256, -384, -512 |                      |  |
| Perfect Forward Secrecy (PFS)               |                                                       |                     | 2048 Bits oder höher |  |
| VPN – OpenVPN                               |                                                       |                     |                      |  |
| Datenverschlüsselung                        | AES-256-GCM                                           | SHA-256, -512       |                      |  |
| E-Mail – SMTP                               |                                                       |                     |                      |  |
| Verschlüsselungsmodus für den E-Mail-Server | TSL-Verschlüsselung, TLS-Verschlüsselung mit StartTLS |                     |                      |  |
| TLS-basierte Verschlüsselung                |                                                       |                     |                      |  |
| Niedrigste unterstützte TLS-Version         | TLS 1.3, TLS 1.2                                      |                     |                      |  |

#### **Verwendung sicherer SSH-Clients**

Der Aufbau verschlüsselter SSH-Verbindungen zum mGuard wird vom jeweils benutzten SSH-Client initiiert. Verwendet der SSH-Client veraltete und damit unsichere Verschlüsselungsalgorithmen, werden diese vom mGuard grundsätzlich akzeptiert.

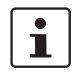

Benutzen Sie immer **aktuelle SSH-Clients** (z. B. *PuTTY*), um die Verwendung schwacher Verschlüsselungsalgorithmen zu vermeiden.

#### Verwendung sicherer Web-Browser

Der Aufbau verschlüsselter HTTPS-Verbindungen (TLS/SSL) zum mGuard wird vom jeweils benutzten Web-Browser initiiert. Verwendet der Web-Browser veraltete und damit unsichere Verschlüsselungsalgorithmen, werden diese vom mGuard nur dann akzeptiert, wenn diese als "Niedrigste unterstützte TLS-Version" konfiguriert wurden.

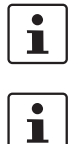

Benutzen Sie immer **aktuelle Web-Browser** bzw. **HTTPS-Clients**, um die Verwendung schwacher Verschlüsselungsalgorithmen zu vermeiden.

Wählen Sie die Version TLS 1.2 oder TLS 1.3 als "Niedrigste unterstützte TLS-Version" auf dem mGuard-Gerät.

### Erstellung sicherer X.509-Zertifikate

X.509-Zertifikate werden mithilfe unterschiedlicher Software-Tools erstellt.

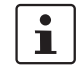

Benutzen Sie immer **aktuelle Programm-Versionen** der Software-Tools (z. B. *XCA*), um die Verwendung schwacher Verschlüsselungsalgorithmen bei der Erstellung von X.509-Zertifikaten zu vermeiden.

i

Verwenden Sie bei der Erstellung von X.509-Zertifikaten **Schlüssellängen von min**destens 2048 Bit sowie sichere Hash-Algorithmen (siehe auch Tabelle 3-1).

#### Verwendung von X.509-Zertifikaten statt Pre-Shared Keys (PSK)

Die Authentisierung mittels Pre-Shared-Keys (PSK) in VPN-Verbindungen gilt als unsicher und sollte nicht mehr verwendet werden. Verwenden Sie aus Sicherheitsgründen zur Authentisierung X.509-Zertifikate.

#### Verwendung von Configuration Pull (pullconfig)

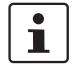

Wählen Sie die Version TLS 1.2 oder TLS 1.3 als "Niedrigste unterstützte TLS-Version" auf dem mGuard-Gerät.

#### Verwendung von Automatischen Updates

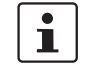

Wählen Sie die Version TLS 1.2 oder TLS 1.3 als "Niedrigste unterstützte TLS-Version" auf dem mGuard-Gerät.

### Verwendung der CRL-Prüfung

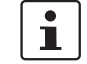

Wählen Sie die Version TLS 1.2 oder TLS 1.3 als "Niedrigste unterstützte TLS-Version" auf dem mGuard-Gerät.
## **3.2 Geeignete Web-Browser**

Die Konfiguration des Geräts erfolgt über eine grafische Benutzeroberfläche im Web-Browser.

Benutzen Sie immer **aktuelle Web-Browser**, um die Verwendung schwacher Verschlüsselungsalgorithmen zu vermeiden.

Unterstützt werden aktuelle Versionen folgender Web-Browser:

- Mozilla Firefox
- Google Chrome
- Microsoft Edge

## 3.3 Anzahl gleichzeitiger Sitzungen

Die gleichzeitige Anmeldung beim Web-based Management (WBM) des Gerätes ist auf 10 Web-Sitzungen (HTTPS) begrenzt. Das Limit gilt für die Benutzer *root, admin, audit* und *netadmin*. Die Anzahl gleichzeitiger Anmeldungen von Firewall-Benutzern wird nicht limitiert.

Sind bereits 10 Benutzer über das HTTPS-Protokoll angemeldet, d. h. wurden 10 parallele Web-Sitzungen gestartet, wird die Anmeldung weiterer Benutzer vom Gerät abgelehnt.

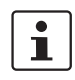

i

Die Limitierung greift für die Anmeldung über das HTTPS-Protokoll, unabhängig vom verwendeten Web-Client. Das schließt sowohl Web-Browser als auch Kommandozeilen-Tools wie *cURL* ein.

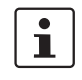

Aus Sicherheitsgründen und um die Anmeldung weiterer Benutzern nicht zu blockieren, sollten über das HTTPS-Protokoll angemeldete Benutzer (Web-Browser, *cURL*, etc.) ihre Sitzung nach Abschluss ihrer Tätigkeit immer aktiv beenden und sich vom Gerät abmelden.

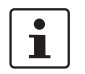

Die Anzahl gleichzeitiger SSH-Anmeldungen (SSH-Sitzungen) kann konfiguriert werden (siehe "Maximale Anzahl gleichzeitiger Sitzungen pro Rolle" auf Seite 60).

### Begrenzung von Login-Versuchen

Bei einem Denial of Service-Angriff werden Dienste mutwillig arbeitsunfähig gemacht. Um einen solchen Angriff zu verhindern, ist der mGuard mit einer Drossel für verschiedene Netzwerkanfragen ausgerüstet.

Dabei werden alle Verbindungen gezählt, die von einer IP-Adresse mit einem bestimmten Protokoll ausgehen. Wenn eine bestimmte Anzahl an Verbindungsversuchen gezählt wird, wird die Drossel wirksam. Die Drossel wird zurückgesetzt, wenn 30 Sekunden lang keine weiteren Verbindungsversuche stattfinden.

Die Anzahl der Verbindungsversuche, die zu einer Aktivierung der Drossel führen, ist vom verwendeten Protokoll abhängig:

- 32 bei HTTPS
- 6 bei SSH, SNMP

### 3.4 Benutzerrollen

| root     | Benutzerrolle ohne Einschränkungen |
|----------|------------------------------------|
| admin    | Administrator                      |
| netadmin | Administrator nur für das Netzwerk |
| audit    | Auditor/Prüfer                     |

Die vordefinierten Benutzer (*root, admin, netadmin, audit*) besitzen unterschiedliche Berechtigungen.

- Der Benutzer *root* hat einen uneingeschränkten Zugriff auf den mGuard. Die Anzahl gleichzeitiger HTTPS-Sitzungen ist begrenzt.
- Der Benutzer admin hat einen funktional uneingeschränkten Zugriff auf den mGuard. Die Anzahl gleichzeitiger HTTPS-Sitzungen ist begrenzt. Die Anzahl der gleichzeitigen SSH-Sitzungen kann eingeschränkt werden.
- Dem Benutzer *netadmin* werden über den mGuard device manager (FL MGUARD DM UNLIMITED) die Berechtigungen explizit zugewiesen. Er kann auf die anderen Funktionen nur lesend zugreifen. Passwörter und Private Keys können von ihm nicht gelesen werden.
- Der Benutzer audit kann auf alle Funktionen ausschließlich lesend zugreifen. Die Benutzerrolle audit kann wie netadmin standardmäßig nur über den mGuard device manager (FL MGUARD DM UNLIMITED) eingeschaltet werden.

## 3.5 Eingabehilfe bei der Konfiguration (Systemnachrichten)

Geänderte oder ungültige Einträge werden in der Web-Oberfläche farblich markiert.

Zusätzlich stehen Systemnachrichten zur Verfügung, die z. B. erläutern, warum ein Eintrag ungültig ist.

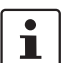

Für diese Unterstützung muss die Verwendung von JavaScript im verwendeten Web-Browser erlaubt sein.

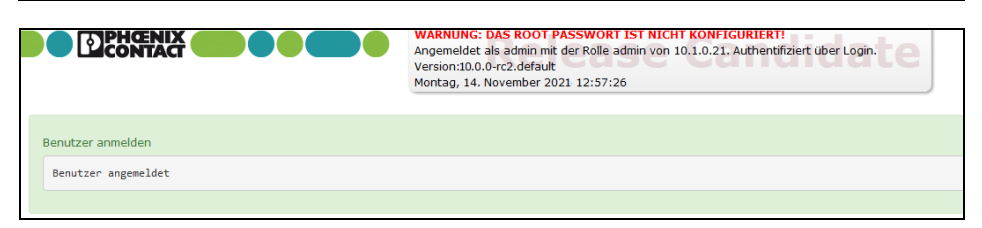

Bild 3-1 Beispiel für Systemnachricht

- Geänderte Einträge werden innerhalb der relevanten Seite und im zugehörigen Menüpunkt grün markiert, bis die Änderungen übernommen oder rückgängig gemacht werden. Bei Tabellen wird nur die Änderung bzw. Entfernung einer Tabellenzeile angezeigt, nicht aber der geänderte Wert.
- Ungültige Einträge werden innerhalb der relevanten Seite, des relevantenTabs und im zugehörigen Menüpunkt rot markiert.

Auch wenn Sie ein Menü schließen, bleiben die geänderten oder ungültigen Einträge gekennzeichnet.

Bei Bedarf werden systemrelevante Informationen und Alarmmeldungen (siehe Kapitel 4.8.2, "Alarmausgang") im oberen Bereich des Bildschirms angezeigt.

## 3.6 Bedienung der Web-Oberfläche

Sie können über das Menü auf der linken Seite die gewünschte Konfiguration anklicken, z. B. "Verwaltung, Lizenzbedingungen".

Dann wird im Hauptfenster die Seite angezeigt. Meistens in Form von einer oder mehrerer Registerkarten auf denen Sie Einstellungen vornehmen können. Gliedert sich eine Seite in mehrere Registerkarten, können Sie oben auf die Registerkartenzunge (auch *Tab* genannt) klicken, um zu blättern.

#### Arbeiten mit Registerkarten

- Sie können auf der betreffenden Registerkarte die gewünschten Einträge machen (siehe auch "Arbeiten mit sortierbaren Tabellen" auf Seite 42).
- Wenn sich unten rechts die Schaltfläche "Zurück" befindet, kehren Sie durch Klicken auf diese Schaltfläche auf die Seite zurück, von der Sie gekommen sind.

#### Änderung von Werten

Wenn Sie den Wert einer Variablen in der Web-Oberfläche ändern, die Änderung jedoch noch nicht durch einen Klick auf das Icon Dübernehmen übernehmen, dann erscheint der Variablen-Name der geänderten Variable in Grün.

Um das Auffinden der Änderungen zu erleichtern, wird zusätzlich der komplette Menüpfad zur geänderten Variable ebenfalls in Grün dargestellt: Menü >> Untermenü >> Registerkarte >> Sektion >> Variable.

#### Bei Eingabe unzulässiger Werte

Wenn Sie einen unzulässigen Wert (z. B. eine unzulässige Zahl in einer IP-Adresse) angegeben haben und auf das Icon **Übernehmen** klicken, wird die Schrift des betreffenden Variablen-Namens in Rot dargestellt und in der Regel eine Fehlermeldung angezeigt.

Um das Auffinden des Fehlers zu erleichtern, wird zusätzlich der komplette Menüpfad zur geänderten Variable ebenfalls in Rot dargestellt: Menü >> Untermenü >> Registerkarte >> Sektion >> Variable.

### **Eingabe eines Timeouts**

Die Eingabe eines Timeouts kann auf drei Arten erfolgen:

- in Sekunden [ss]
- in Minuten und Sekunden [mm:ss]
- in Stunden, Minuten und Sekunden [hh:mm:ss]

Zur Abtrennung der drei möglichen Werte wird jeweils ein Doppelpunkt verwendet. Wird nur ein Wert eingegeben, wird dieser als Sekunden interpretiert, zwei Werte als Minuten und Sekunden, drei Werte als Stunden, Minuten und Sekunden. Die Werte für Minuten und Sekunden dürfen größer als 59 sein. Nach Übernahme der Werte werden diese unabhängig vom Eingabeformat immer als [hh:mm:ss] angezeigt (aus 90:120 wird z. B. 1:32:00).

### **Globale Icons**

Folgende Icons stehen auf dem Seitenkopf auf allen Seiten zur Verfügung:

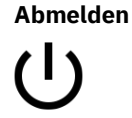

Zum **Abmelden** nach einem Konfigurations-Zugriff auf den mGuard.

Führt der Benutzer kein Logout durch, wird ein Logout automatisch durchgeführt, sobald keine Aktivität mehr stattfindet und die durch die Konfiguration festgelegte Zeit abgelaufen ist. Ein erneuter Zugriff kann dann nur durch erneutes Anmelden (Login) erfolgen.

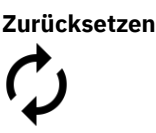

**Zurücksetzen** auf die alten Werte. Wenn Sie auf einer oder mehreren Konfigurationsseiten Werte eingetragen haben und diese noch nicht mit **Übernehmen** in Kraft gesetzt haben, können Sie mit **Zurücksetzen** die geänderten Werte auf die alten Werte zurücksetzen.

Damit die Einstellungen vom Gerät übernommen werden, müssen

Beachten Sie, dass bereits an anderer Stelle vorgenommene Ände-

Übernehmen

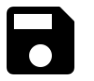

rungen (grün markiert) ebenfalls übernommen werden.Ablauf derZeigt die Zeit an, nach der der angemeldete Benutzer vo

Sie auf Übernehmen klicken.

Sitzung • 01:29:53 Zeigt die Zeit an, nach der der angemeldete Benutzer von der Web-Oberfläche abgemeldet wird. Durch einen Klick auf die Zeitanzeige, wird die Ablaufzeit auf den konfigurierten Ausgangswert zurückgesetzt (siehe "Verwaltung >> Web-Einstellungen >> Allgemein" auf Seite 75).

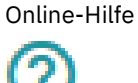

Verweis auf die Online-Hilfe zur installierten Firmware-Version.

Die Online-Hilfe ist nur bei bestehender Internetverbindung und entsprechender Firewall-Einstellung erreichbar.

Nach einem Klick auf das Icon öffnet sich das dem Inhalt der Seite entsprechende Kapitel des mGuard-Firmwarehandbuchs in einem neuen Tab/Fenster des Web-Browsers.

Das mGuard-Firmwarehandbuch als **PDF-Version** können Sie auf den entsprechenden Produktseiten unter <u>phoenixcontact.com/products</u> herunterladen.

#### Arbeiten mit sortierbaren Tabellen

Viele Einstellungen werden als Datensätze gespeichert. Entsprechend werden Ihnen die einstellbaren Parameter und deren Werte in Form von Tabellenzeilen präsentiert. Wenn mehrere Firewall-Regeln gesetzt sind, werden diese in der Reihenfolge der Einträge von oben nach unten abgefragt, bis eine passende Regel gefunden wird. Gegebenenfalls ist also auf die Reihenfolge der Einträge zu achten. Durch das Verschieben von Tabellenzeilen nach unten oder oben kann die Reihenfolge geändert werden.

Bei Tabellen können Sie

- Zeilen einfügen, um einen neuen Datensatz mit Einstellungen anzulegen (z. B. die Firewall-Einstellungen für eine bestimmte Verbindung)
- Zeilen verschieben (d. h. umsortieren) und
- Zeilen löschen, um den gesamten Datensatz zu löschen.

### Einfügen von Zeilen

- Klicken Sie in der Zeile, unter der eine neue Zeile eingefügt werden soll, auf das Icon
   Neue Zeile einfügen.
- Eine neue Zeile wird unter der ausgewählten Zeile eingefügt.
   Die eingefügte Zeile erscheint in der Farbe grün, bis die Änderung übernommen wurde.

### Verschieben von Zeilen

1. Bewegen Sie den Mauszeiger über die Zeilennummer (Seq.) der Zeile, die Sie verschieben möchten.

Der Mauszeiger verändert sich zu einem Kreuz 🚸 .

2. Klicken Sie mit der linken Maustaste in die gewünschte Zeile und halten Sie die Maustaste gedrückt.

Die Zeile wird aus der bestehenden Reihenfolge gelöst.

- 3. Verschieben Sie die ausgewählte Zeile mit der Maus an die gewünschte Position. Ein Rahmen um die Ziel-Zeile zeigt an, an welcher Stelle die Zeile eingefügt wird.
- 4. Lassen Sie die Maustaste los.
- 5. Die Zeilen wird an die mit einen Kasten markierten Stelle verschoben.

### Löschen von Zeilen

- 1. Klicken Sie in der Zeile, die Sie löschen möchten, auf das Icon 📋 Zeile löschen.
- 2. Klicken Sie anschließend auf das Icon **Übernehmen**, um die Änderung wirksam werden zu lassen.

## 3.7 CIDR (Classless Inter-Domain Routing)

IP-Netzmasken und CIDR sind Notationen, die mehrere IP-Adressen zu einem Adressraum zusammenfassen. Dabei wird ein Bereich von aufeinander folgenden Adressen als ein Netzwerk behandelt.

Um dem mGuard einen Bereich von IP-Adressen anzugeben, z. B. bei der Konfiguration der Firewall, kann es erforderlich sein, den Adressraum in der CIDR-Schreibweise anzugeben. Die nachfolgende Tabelle zeigt links die IP-Netzmaske, ganz rechts die entsprechende CIDR-Schreibweise.

| IP-Netzmaske    | Binär    |          |          |          | CIDR |
|-----------------|----------|----------|----------|----------|------|
| 255.255.255.255 | 11111111 | 11111111 | 11111111 | 11111111 | 32   |
| 255.255.255.254 | 11111111 | 11111111 | 11111111 | 11111110 | 31   |
| 255.255.255.252 | 11111111 | 11111111 | 11111111 | 11111100 | 30   |
| 255.255.255.248 | 11111111 | 11111111 | 11111111 | 11111000 | 29   |
| 255.255.255.240 | 11111111 | 11111111 | 11111111 | 11110000 | 28   |
| 255.255.255.224 | 11111111 | 11111111 | 11111111 | 11100000 | 27   |
| 255.255.255.192 | 11111111 | 11111111 | 11111111 | 11000000 | 26   |
| 255.255.255.128 | 11111111 | 11111111 | 11111111 | 10000000 | 25   |
| 255.255.255.0   | 11111111 | 11111111 | 11111111 | 00000000 | 24   |
| 255.255.254.0   | 11111111 | 11111111 | 11111110 | 00000000 | 23   |
| 255.255.252.0   | 11111111 | 11111111 | 11111100 | 00000000 | 22   |
| 255.255.248.0   | 11111111 | 11111111 | 11111000 | 00000000 | 21   |
| 255.255.240.0   | 11111111 | 11111111 | 11110000 | 00000000 | 20   |
| 255.255.224.0   | 11111111 | 11111111 | 11100000 | 00000000 | 19   |
| 255.255.192.0   | 11111111 | 11111111 | 11000000 | 00000000 | 18   |
| 255.255.128.0   | 11111111 | 11111111 | 10000000 | 00000000 | 17   |
| 255.255.0.0     | 11111111 | 11111111 | 00000000 | 00000000 | 16   |
| 255.254.0.0     | 11111111 | 11111110 | 00000000 | 00000000 | 15   |
| 255.252.0.0     | 11111111 | 11111100 | 00000000 | 00000000 | 14   |
| 255.248.0.0     | 11111111 | 11111000 | 00000000 | 00000000 | 13   |
| 255.240.0.0     | 11111111 | 11110000 | 00000000 | 00000000 | 12   |
| 255.224.0.0     | 11111111 | 11100000 | 00000000 | 00000000 | 11   |
| 255.192.0.0     | 11111111 | 11000000 | 00000000 | 00000000 | 10   |
| 255.128.0.0     | 11111111 | 10000000 | 00000000 | 00000000 | 9    |
| 255.0.0.0       | 11111111 | 00000000 | 00000000 | 00000000 | 8    |
| 254.0.0.0       | 11111110 | 00000000 | 00000000 | 00000000 | 7    |
| 252.0.0.0       | 11111100 | 00000000 | 00000000 | 00000000 | 6    |
| 248.0.0.0       | 11111000 | 00000000 | 00000000 | 00000000 | 5    |
| 240.0.0.0       | 11110000 | 00000000 | 00000000 | 00000000 | 4    |
| 224.0.0.0       | 11100000 | 00000000 | 00000000 | 00000000 | 3    |
| 192.0.0.0       | 11000000 | 00000000 | 00000000 | 00000000 | 2    |
| 128.0.0.0       | 10000000 | 00000000 | 00000000 | 00000000 | 1    |

Beispiel: 192.168.1.0 / 255.255.255.0 entspricht im CIDR: 192.168.1.0/24

## 3.8 Netzwerk-Beispielskizze

Die nachfolgende Skizze zeigt, wie in einem lokalen Netzwerk mit Subnetzen die IP-Adressen verteilt sein könnten, welche Netzwerk-Adressen daraus resultieren und wie beim mGuard die Angaben zusätzlicher interner Route lauten könnten.

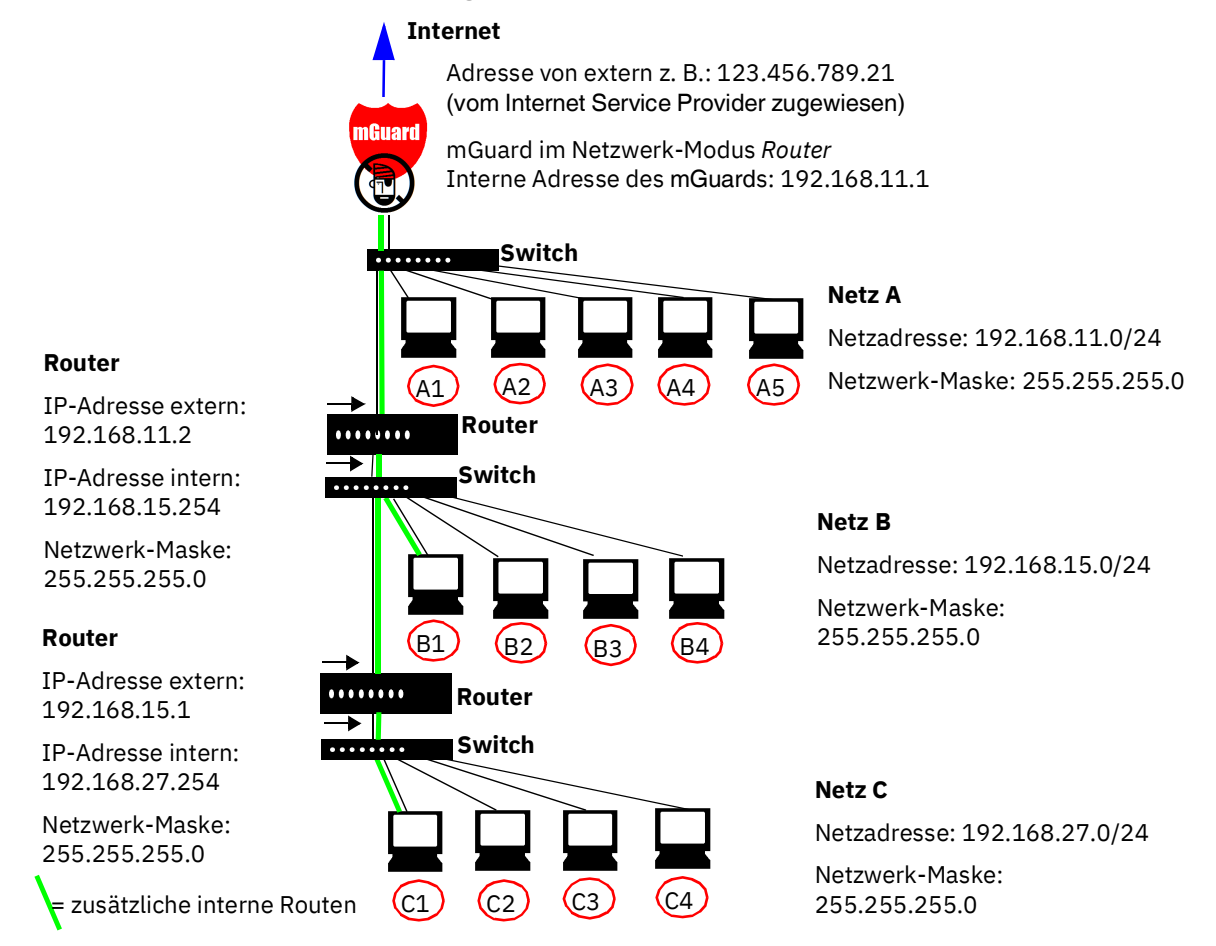

Tabelle 3-2 Netzwerk-Beispielskizze

| Netz A | Rechner        | A1           | A2 A3        |              | A4           | A5            |
|--------|----------------|--------------|--------------|--------------|--------------|---------------|
|        | IP-Adresse     | 192.168.11.3 | 192.168.11.4 | 192.168.11.5 | 192.168.11.6 | 192.168.11.7  |
|        | Netzwerk-Maske | 255.255.255. | 255.255.255. | 255.255.255. | 255.255.255. | 255.255.255.0 |
|        |                | 0            | 0            | 0            | 0            |               |

| Netz B | Rechner        | B1                | B2                | B3                | B4                | Zusätzliche                  |
|--------|----------------|-------------------|-------------------|-------------------|-------------------|------------------------------|
|        | IP-Adresse     | 192.168.15.2      | 192.168.15.3      | 192.168.15.4      | 192.168.15.5      | interne Routen               |
|        | Netzwerk-Maske | 255.255.255.<br>0 | 255.255.255.<br>0 | 255.255.255.<br>0 | 255.255.255.<br>0 | 192.168.15.0/24<br>Gateway:  |
| Netz C | Rechner        | С                 | C2                | C3                | C4                | 192.168.11.2                 |
|        | IP-Adresse     | 192.168.27.1      | 192.168.27.2      | 192.168.27.3      | 192.168.27.4      | Netzwerk:<br>192 168 27 0/24 |
|        | Netzwerk-Maske | 255.255.255.<br>0 | 255.255.255.<br>0 | 255.255.255.<br>0 | 255.255.255.<br>0 | Gateway:<br>192.168.11.2     |

 Tabelle 3-2
 Netzwerk-Beispielskizze[...]

## 3.9 LED-Statusanzeige und Blinkverhalten

Mithilfe von eingebauten LED-Dioden zeigen mGuard-Geräte verschiedene Systemzustände an. Dabei kann es sich um Status-, Alarm- oder Fehlermeldungen handeln.

Detaillierte Informationen zu den LEDs finden Sie im Anhang (siehe "LED-Statusanzeige und Blinkverhalten" auf Seite 375)

MGUARD 10.5

# 4 Menü Verwaltung

1

Wir empfehlen, aus Sicherheitsgründen bei der ersten Konfiguration das Root- und das Administrator-Passwort zu ändern (siehe "Authentifizierung >> Administrative Benutzer" auf Seite 181). Solange dies noch nicht geschehen ist, erhalten Sie oben auf der Seite einen Hinweis darauf.

## 4.1 Verwaltung >> Systemeinstellungen

### 4.1.1 Host

| erwartung » Systemeinsteilungen    |                                                                         |  |  |  |  |
|------------------------------------|-------------------------------------------------------------------------|--|--|--|--|
| Host Zeit und Datum Shell-Zugang E | -Mail                                                                   |  |  |  |  |
| System                             | 0                                                                       |  |  |  |  |
| Zustand der Stromversorgung 1      | Stromversorgung 1 bereit                                                |  |  |  |  |
| Zustand der Stromversorgung 2      | Stromversorgung 2 bereit                                                |  |  |  |  |
| Systemtemperatur                   | Min:     0     °C     Aktuell:     Max:     60     °C     Temperatur OK |  |  |  |  |
| Systembenachrichtigung             |                                                                         |  |  |  |  |
| System DNS-Hostname                |                                                                         |  |  |  |  |
| Hostnamen-Modus                    | Benutzerdefiniert (siehe unten)                                         |  |  |  |  |
| Hostname                           | mguard                                                                  |  |  |  |  |
| Domain-Suchpfad                    | Domain-Suchpfad example.local                                           |  |  |  |  |
| SNMP-Information                   |                                                                         |  |  |  |  |
| Systemname                         |                                                                         |  |  |  |  |
| Standort                           |                                                                         |  |  |  |  |
| Kontakt                            |                                                                         |  |  |  |  |

| Verwaltung >> Systemeinstellung >> Host |                                      |                                                                                                    |  |  |  |
|-----------------------------------------|--------------------------------------|----------------------------------------------------------------------------------------------------|--|--|--|
| System                                  | Zustand der Stromver-<br>sorgung 1/2 | Zustand der beiden Netzteile (modellabhängig mit redun-<br>danter Stromversorgung)                       |  |  |  |
|                                         | Systemtemperatur<br>(°C)             | Wenn der angegebene Temperaturbereich unter- bzw. über-<br>schritten wird, wird ein SNMP-Trap ausgelöst. |  |  |  |

| Verwaltung >> Systemeinstellung >> Host [] |                             |                                                                                                    |  |  |  |  |
|--------------------------------------------|-----------------------------|----------------------------------------------------------------------------------------------------|--|--|--|--|
|                                            | Systembenachrichti-<br>gung | Frei wählbarer Text für eine Systembenachrichtigung, die<br>vor einer Anmeldung am mGuard-Gerät angezeigt wird (ma-<br>ximal 1024 Zeichen). Wird angezeigt bei:                                                                                                    |  |  |  |  |
|                                            |                             | <ul> <li>Anmeldung per SSH-Login</li> </ul>                                                                                                    |  |  |  |  |
|                                            |                             | <ul> <li>Anmeldung über die Web-Oberfläche (Web-UI).</li> </ul>                                                                                                    |  |  |  |  |
|                                            |                             | Mithilfe eines geeigneten SSH-Clients kann das (wieder-<br>holte) Anzeigen der Benachrichtigung durch den Benutzer<br>unterbunden werden.                                                                                                    |  |  |  |  |
|                                            |                             | Werkseitige Voreinstellung (Standard):                                                                                                    |  |  |  |  |
|                                            |                             | The usage of this mGuard security appliance is reserved to authorized staff only. Any intrusion and its attempt without permission is illegal and strictly prohibited.                                                                                                    |  |  |  |  |
| System DNS-Hostname                        | Hostnamen-Modus             | Mit Hostnamen Modus und Hostname können Sie dem mGu-<br>ard einen Namen geben. Dieser wird dann z. B. beim Einlog-<br>gen per SSH angezeigt (siehe "Verwaltung >> Systemein-<br>stellungen" auf Seite 47, "Shell-Zugang" auf Seite 56). Eine<br>Namensgebung erleichtert die Administration mehrerer<br>mGuards. |  |  |  |  |
|                                            |                             | Benutzerdefiniert (siehe unten)                                                                                                    |  |  |  |  |
|                                            |                             | (Standard) Der im Feld <i>Hostname</i> eingetragene Name wird<br>als Name für den mGuard gesetzt.                                                                                                    |  |  |  |  |
|                                            |                             | Arbeitet der mGuard im <i>Stealth</i> -Modus, muss als "Host-<br>name-Modus" die Option "Benutzer definiert" gewählt wer-<br>den.                                                                                                    |  |  |  |  |
|                                            |                             | Provider definiert (z. B. via DHCP)                                                                                                    |  |  |  |  |
|                                            |                             | Sofern der Netzwerk-Modus ein externes Setzen des Host-<br>namens erlaubt wie z. B. bei DHCP, dann wird der vom Pro-<br>vider übermittelte Name für den mGuard gesetzt.                                                                                                    |  |  |  |  |
|                                            | Hostname                    | Ist unter <i>Hostnamen-Modus</i> die Option "Benutzer definiert"<br>ausgewählt, dann tragen Sie hier den Namen ein, den der<br>mGuard erhalten soll.                                                                                                    |  |  |  |  |
|                                            | Domain-Suchpfad             | Erleichtert dem Benutzer die Eingabe eines Domain-Na-<br>mens: Gibt der Benutzer den Domain-Name gekürzt ein, er-<br>gänzt der mGuard seine Eingabe um den angegebenen Do-<br>main-Suffix, der hier unter "Domain-Suchpfad" festgelegt<br>wird.                                                                  |  |  |  |  |
| SNMP-Information                           | Systemname                  | Ein für Verwaltungszwecke frei vergebbarer Name für den<br>mGuard, z. B. "Hermes", "Pluto". (Unter SNMP: sysName)                                                                                                    |  |  |  |  |
|                                            | Standort                    | Frei vergebbare Bezeichnung des Installationsortes, z. B.<br>"Halle IV, Flur 3", "Schaltschrank".<br>(Unter SNMP: sysLocation)                                                                                                    |  |  |  |  |
|                                            | Kontakt                     | Angabe einer für den mGuard zuständigen Kontaktperson,<br>am besten mit Telefonnummer. (Unter SNMP: sysContact)                                                                                                    |  |  |  |  |

### Menü Verwaltung

| Zeit u                                    | eit und Datum                     |                       |                |                        |           |                 |   |                 |     |  |
|-------------------------------------------|-----------------------------------|-----------------------|----------------|------------------------|-----------|-----------------|---|-----------------|-----|--|
|                                           | Status                            | der System-Zeit-Syn   | chronisation   | Synchronisi            | ert per e | eingebauter Uhr |   |                 |     |  |
|                                           |                                   | Lokale Systemz        | eit einstellen | TT.MM.CCCC             | -hh:mm    | :ss             | Q | Zeit übernehmen |     |  |
|                                           |                                   | Zeitzone in POSI      | X.1-Notation   | UTC                    |           |                 |   |                 |     |  |
|                                           | Zeitmark                          | ke im Dateisystem (21 | n-Auflösung)   |                        |           |                 |   |                 |     |  |
| итр-9                                     | Server                            |                       |                |                        |           |                 |   |                 |     |  |
|                                           | Aktiviere NTP-Zeitsynchronisation |                       |                |                        |           |                 |   |                 |     |  |
| Status der NTP-Zeitsynchronisation NTP-Se |                                   |                       | NTP-Server     | ITP-Server deaktiviert |           |                 |   |                 |     |  |
|                                           |                                   | 'discare              | d minimum 1'   |                        |           |                 |   |                 |     |  |
| Seq.                                      | $\oplus$                          |                       | NTP-Se         | erver                  |           |                 |   | Über VPN        |     |  |
| 1                                         | ÷                                 |                       | pool.n         | tp.org                 |           |                 |   |                 |     |  |
| Erlaubte Netzwerke für NTP-Zugriff        |                                   |                       |                |                        |           |                 |   |                 |     |  |
| Seq.                                      | <b>(+)</b>                        | Von IP                | Int            | erface                 |           | Aktion          |   | Kommentar       | Log |  |
| 1                                         | (+) <b>1</b>                      | 0.0.0.0/0             | Ex             | tern                   | -         | Annehmen        | • |                 |     |  |

### 4.1.2 Zeit und Datum

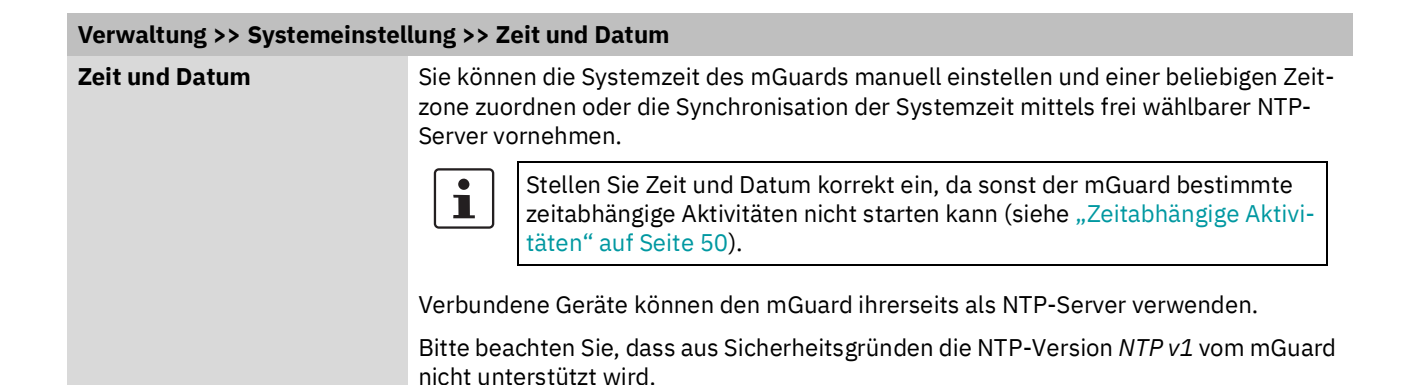

| Verwaltung >> Systemeinstel | lung >> Zeit und Datum [.                                                                                                    | ]                                                                                                    |
|-----------------------------|----------------------------------------------------------------------------------------------------|----------------------------------------------------------------------------------------------------|
|                             | Zustand der System-<br>zeit                                                                                                    | Zeigt an, ob die Systemzeit des mGuards zur Laufzeit des<br>mGuards einmal mit einer gültigen Zeit synchronisiert<br>wurde.                                                                                                    |
|                             |                                                                                                    | Solange hier angezeigt wird, dass die System-<br>zeit des mGuards nicht synchronisiert ist, führt<br>der mGuard keine zeitgesteuerten Aktivitäten<br>aus.                                                                                                    |
|                             |                                                                                                    | Geräte ohne eingebaute Uhr starten immer "Nicht synchro-<br>nisiert". Geräte, die eine eingebaute Uhr haben, starten in<br>der Regel mit "Synchronisiert per eingebauter Uhr".                                                                                           |
|                             |                                                                                                    | Der Zustand der Uhr wechselt nur wieder auf "nicht synchro-<br>nisiert", wenn die Firmware neu auf das Gerät aufgebracht<br>wird oder die eingebaute Uhr zu lange vom Strom getrennt<br>war.                                                                             |
|                             |                                                                                                    | Die Stromversorgung der eingebauten Uhr wird durch einen<br>Akku sichergestellt. Der Akku hält mindestens fünf Tage.                                                                                                    |
|                             | Zeitabhängige Aktivitäte                                                                                                    | en                                                                                                    |
|                             | - Zeitgesteuertes Hol                                                                                                    | en der Konfiguration von einem Konfigurations-Server:                                                                                                    |
|                             | Dies ist der Fall, wenr<br>Konfiguration holen f<br>gewählt ist (siehe "Ve<br>tion holen" auf Seite                               | n unter dem Menüpunkt <i>"Verwaltung &gt;&gt; Zentrale Verwaltung"</i> ,<br>ür die Einstellung <b>Zeitplan</b> die Einstellung <i>Zeitgesteuert</i> aus-<br>erwaltung >> Konfigurationsprofile" auf Seite 98, "Konfigura-<br>118).                                       |
|                             | <ul> <li>Anerkennung von Ze<br/>siert ist:</li> </ul>                                                                             | ertifikaten, solange die Systemzeit noch nicht synchroni-                                                                                                    |
|                             | Dies ist der Fall, wen<br>"Zertifikatseinstellun<br><b>Zertifikaten und CRI</b><br>ausgewählt ist (siehe<br>einstellungen" auf Se | n unter dem Menüpunkt "Authentifizierung >> Zertifikate",<br>igen" für die Option <b>Beachte den Gültigkeitszeitraum von</b><br>Ls die Einstellung <i>Warte auf Synchronisation der Systemzeit</i><br>"Authentifizierung >> Zertifikate" und "Zertifikats-<br>eite 197). |

### Verwaltung >> Systemeinstellung >> Zeit und Datum [...]

Die Systemzeit kann durch verschiedene Ereignisse gestellt oder synchronisiert werden:

- Synchronisiert per eingebauter Uhr: Der mGuard besitzt eine eingebaute Uhr, die mindestens einmal mit der aktuellen Zeit synchronisiert wurde. An der dortigen Anzeige lässt sich ablesen, ob sie synchronisiert ist. Eine synchronisierte eingebaute Uhr sorgt dafür, dass der mGuard auch nach einem Neustart eine synchronisierte Systemzeit hat.
- Manuell synchronisiert: Der Administrator hat zur Laufzeit dem mGuard die aktuelle Zeit mitgeteilt, indem er im Feld "Lokale Systemzeit einstellen" eine entsprechende Eingabe gemacht hat.
- Synchronisiert per Zeitmarke im Dateisystem: Der Administrator hat die Einstellung "Zeitmarke im Dateisystem" auf Ja gestellt und dem mGuard entweder per NTP (siehe unten unter NTP-Server) die aktuelle Systemzeit erfahren lassen oder per Eingabe in "Lokale Systemzeit einstellen" selbst eingestellt. Dann wird der mGuard auch ohne eingebaute Uhr nach einem Neustart sofort seine Systemzeit mit Hilfe des Zeitstempels synchronisieren. Eventuell wird die Zeit später per NTP genauer eingestellt.
- Synchronisiert durch das Network Time Protocol NTP: Der Administrator hat unten unter "NTP-Server" die NTP-Zeitsynchronisation aktiviert und die Adressen von mindestens einem NTP-Server angegeben, und der mGuard hat erfolgreich Verbindung zu mindestens einem der festgelegten NTP-Server aufgenommen. Bei funktionierendem Netzwerk geschieht dies in wenigen Sekunden nach dem Neustart. Die Anzeige im Feld "Status der NTP-Zeitsynchronisation" wechselt eventuell erheblich später erst auf "synchronisiert" (siehe dazu die Erklärung weiter unten zu "Status der NTP-Zeitsynchronisation").

Lokale Systemzeit ein-<br/>stellenHier können Sie die Zeit des mGuards setzen, falls kein<br/>NTP-Server eingestellt wurde oder aber der NTP-Server<br/>nicht erreichbar ist.

Das Datum und die Zeit werden in dem Format JJJJ.MM.TT-HH:MM:SS angegeben:

| JJJJ | Jahr    |
|------|---------|
| MM   | Monat   |
| TT   | Tag     |
| HH   | Stunde  |
| MM   | Minute  |
| SS   | Sekunde |

| Verwaltung >> Systemeinstellung >> Zeit und Datum [] |                                                                                                    |                                                                                                    |  |  |
|------------------------------------------------------|----------------------------------------------------------------------------------------------------|----------------------------------------------------------------------------------------------------|--|--|
|                                                      | Zeitzone in POSIX.1-<br>Notation                                                                                                    | Soll die <i>aktuelle Systemzeit</i> nicht die mittlere Greenwich-Zeit<br>anzeigen, sondern Ihre aktuelle Ortszeit (abweichend von<br>der mittleren Greenwich-Zeit), dann tragen Sie hier ein, um<br>wie viel Stunden bei Ihnen die Zeit voraus bzw. zurück ist. |  |  |
|                                                      |                                                                                                    | Sie können Ihren Standort aus der Drop-Down-Liste aus-<br>wählen (Sommer- und Winterzeit werden in der Regel auto-<br>matisch berücksichtigt).                                                                                                    |  |  |
|                                                      |                                                                                                    | Alternativ können Sie die Einstellung manuell wie folgt vor-<br>nehmen:                                                                                                    |  |  |
|                                                      |                                                                                                    | <b>Beispiele:</b> In Berlin ist die Uhrzeit der mittleren Greenwich-<br>Zeit um 1 Stunde voraus. Also tragen Sie ein: MEZ-1.                                                                                                    |  |  |
|                                                      |                                                                                                    | In New York geht die Uhr bezogen auf die mittlere Green-<br>wich-Zeit um 5 Stunden nach. Also tragen Sie ein: MEZ+5.                                                                                                    |  |  |
|                                                      |                                                                                                    | Wichtig ist allein die Angabe -1, -2 oder +1 usw., weil nur sie<br>ausgewertet wird; die davor stehenden Buchstaben nicht.<br>Sie können "MEZ" oder beliebig anders lauten, z. B. auch<br>"UTC".                                                                |  |  |
|                                                      |                                                                                                    | Wünschen Sie die Anzeige der MEZ-Uhrzeit (= gültig für<br>Deutschland) mit automatischer Umschaltung auf Sommer-<br>bzw. Winterzeit geben Sie ein:<br>MEZ-1MESZ,M3.5.0,M10.5.0/3                                                                                |  |  |
|                                                      | Zeitmarke im Datei-<br>system                                                                                                    | Ist diese Funktion aktiviert, schreibt der mGuard alle zwei<br>Stunden die aktuelle Systemzeit in seinen Speicher.                                                                                                    |  |  |
|                                                      |                                                                                                    | Wird der mGuard aus- und wieder eingeschaltet, wird nach<br>dem Einschalten eine Uhrzeit in diesem 2-Stunden-Zeitfens-<br>ter angezeigt und nicht eine Uhrzeit am 1. Januar 2000.                                                                               |  |  |
| NTP-Server                                           | Der mGuard kann für externe Rechner als NTP-Server fungieren (NTP = Network Time<br>Protocol). In diesem Fall sind die Rechner so zu konfigurieren, dass als Adresse des<br>NTP-Servers die Adresse des mGuards angegeben ist.                                                                         |                                                                                                    |  |  |
|                                                      | In den Werkseinstellungen ist der NTP-Server des mGuard-Geräts deaktiviert. Nach<br>dem Starten des NTP-Servers ist der Zugriff über das interne Interface (LAN-Interface)<br>möglich. Über Firewall-Regeln kann der Zugriff über alle verfügbaren Interfaces freige-<br>geben oder beschränkt werden. |                                                                                                    |  |  |
|                                                      | Wenn der mGuard im <i>Stealth</i> -Modus betrieben wird, muss bei den Rechnern die<br>Management IP-Adresse des mGuards verwendet werden (sofern diese konfiguriert<br>ist), oder es muss die IP-Adresse 1.1.1.1 als lokale Adresse des mGuards angegeben<br>werden.                                   |                                                                                                    |  |  |
|                                                      | werden.<br>Damit der mGuard als NTP-Server fungieren kann, muss er selber das aktuelle Datum<br>und die aktuelle Uhrzeit von einem NTP-Server (= Zeit-Server) beziehen. Dazu muss die<br>Adresse von mindestens einem NTP-Server angegeben werden. Zusätzlich muss die-<br>ses Feature aktiviert sein. |                                                                                                    |  |  |

| Verwaltung >> Systemeinstellung >> Zeit und Datum [] |                                         |                                                                                                    |  |  |  |
|------------------------------------------------------|-----------------------------------------|----------------------------------------------------------------------------------------------------|--|--|--|
|                                                      | Aktiviere NTP-Zeit-<br>synchronisation  | Ist diese Funktion aktiviert, bezieht der mGuard Datum und<br>Uhrzeit von einem oder mehreren Zeit-Server(n) und syn-<br>chronisiert sich mit ihm bzw. ihnen.                                                                                                    |  |  |  |
|                                                      |                                         | Die initiale Zeitsynchronisation kann bis zu 15 Minuten dau-<br>ern. Während dieser Zeitspanne vollzieht der mGuard immer<br>wieder Vergleiche zwischen der Zeitangabe des externen<br>Zeit-Servers und der eigenen Uhrzeit, um diese so präzise<br>wie möglich abzustimmen. Erst dann kann der mGuard als<br>NTP-Server für die an seiner LAN-Schnittstelle angeschlos-<br>senen Rechner fungieren und ihnen die Systemzeit liefern.                                                                                           |  |  |  |
|                                                      |                                         | Nach der initialen Zeitsynchronisation vergleicht der mGu-<br>ard regelmäßig die batteriegepufferte Systemzeit mit den<br>Zeit-Servern. In der Regel erfolgen Nachjustierungen nur<br>noch im Sekundenbereich.                                                                                                    |  |  |  |
|                                                      | Status der NTP-Zeit-<br>synchronisation | Anzeige des aktuellen NTP-Status.                                                                                                    |  |  |  |
|                                                      |                                         | Gibt an, ob sich der auf dem mGuard selbst laufende NTP-<br>Server mit hinreichender Genauigkeit mit den konfigurierten<br>NTP-Servern synchronisiert hat.                                                                                                    |  |  |  |
|                                                      |                                         | Wenn die Systemuhr des mGuards vor der Aktivierung der<br>NTP-Zeitsynchronisation noch nie synchronisiert war, kann<br>die Synchronisierung bis zu 15 Minuten dauern. Dennoch<br>stellt der NTP-Server die Systemuhr des mGuards nach we-<br>nigen Sekunden auf die aktuelle Zeit um, sobald er erfolg-<br>reich einen der konfigurierten NTP-Server kontaktiert hat.<br>Dann betrachtet der mGuard seine Systemzeit auch bereits<br>als synchronisiert. Nachjustierungen erfolgen in der Regel<br>nur noch im Sekundenbereich. |  |  |  |
|                                                      |                                         | Die Aktivierung dieser Option kann die Zeitsynchronisation<br>mit einigen NTP-Clients, insbesondere von SPS-Systemen,<br>verbessern.                                                                                                    |  |  |  |
|                                                      |                                         | Zusätzlich sollte das Aktualisierungsintervall auf dem SPS-<br>System auf den maximal möglichen Wert erhöht werden<br>(z. B. 86400 Sekunden).                                                                                                    |  |  |  |
|                                                      | NTP-Server                              | Geben Sie hier einen oder mehrere Zeit-Server an, von<br>denen der mGuard die aktuelle Zeitangabe beziehen soll.<br>Falls Sie mehrere Zeit-Server angeben, verbindet sich der<br>mGuard automatisch mit allen, um die aktuelle Zeit zu ermit-<br>teln.                                                                                                    |  |  |  |

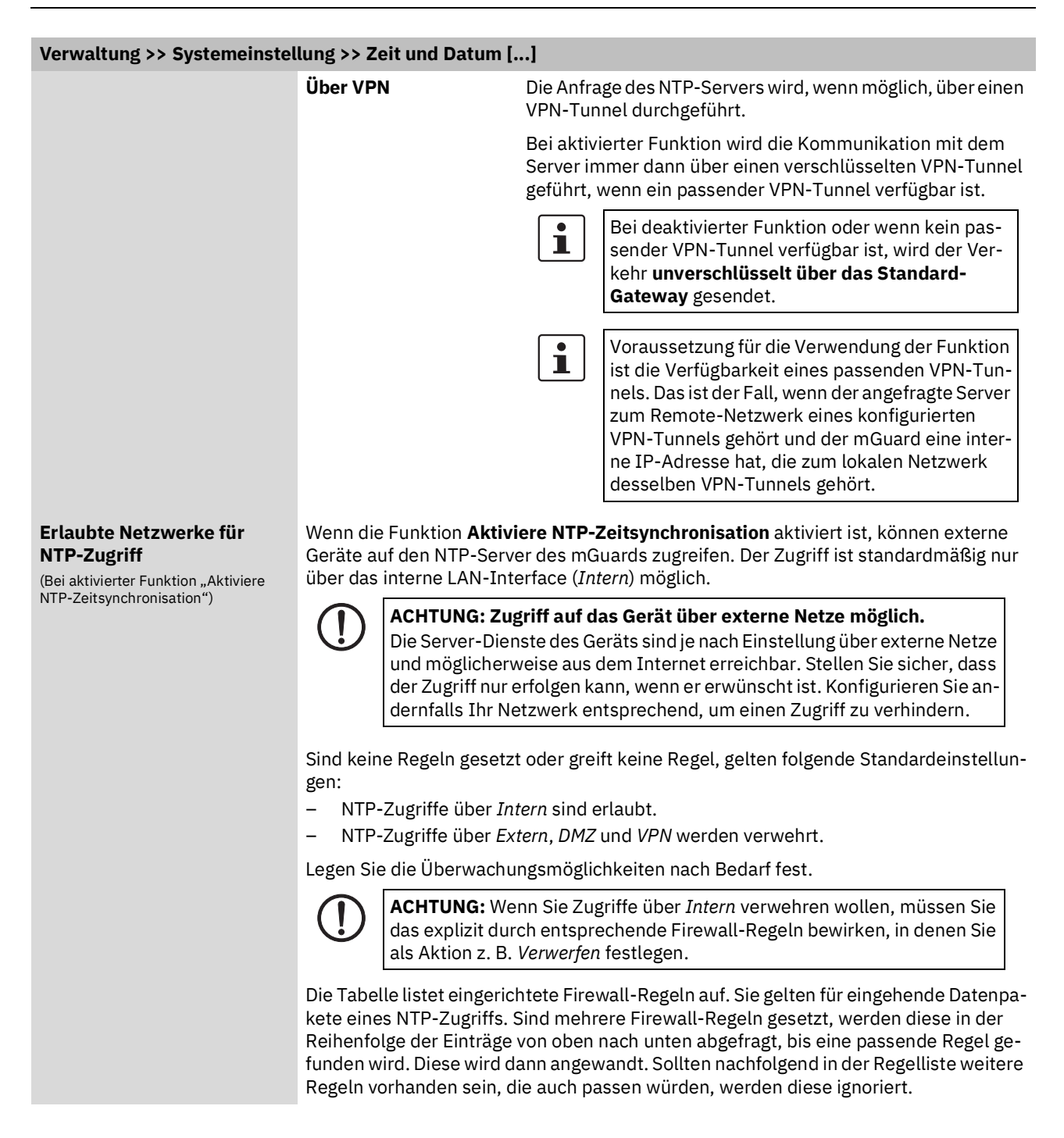

| Verwaltung >> Systemeinstel | llung >> Zeit und Datum [] |                                                                                                    |  |  |
|-----------------------------|----------------------------|----------------------------------------------------------------------------------------------------|--|--|
|                             | Von IP                     | Geben Sie hier die Adresse des Rechners oder Netzes an,<br>von dem der Zugriff erlaubt beziehungsweise verboten ist.                                                                                                    |  |  |
|                             |                            | <ul> <li>Bei den Angaben haben Sie folgende Möglichkeiten:</li> <li>Eine IP-Adresse.</li> <li>Um einen Bereich anzugeben, benutzen Sie die CIDR-Schreibweise (siehe "CIDR (Classless Inter-Domain Routing)" auf Seite 43).</li> <li>0.0.0.0/0 bedeutet alle Adressen.</li> </ul>                                    |  |  |
|                             | Interface                  | Intern / Extern / DMZ / VPN                                                                                                    |  |  |
|                             |                            | Gibt an, für welches Interface die Regel gelten soll.                                                                                                    |  |  |
|                             |                            | Sind keine Regeln gesetzt oder greift keine Regel, gelten fol-<br>gende Standardeinstellungen:                                                                                                    |  |  |
|                             |                            | <ul> <li>NTP-Zugriffe über Intern sind erlaubt.</li> <li>NTP-Zugriffe über Extern, DMZ und VPN werden ver-</li> </ul>                                                                                                    |  |  |
|                             |                            | wehrt.                                                                                                    |  |  |
|                             |                            | Legen Sie die Überwachungsmöglichkeiten nach Bedarf fest.                                                                                                    |  |  |
|                             |                            | ACHTUNG: Wenn Sie Zugriffe über Intern ver-<br>wehren wollen, müssen Sie das explizit durch<br>entsprechende Firewall-Regeln bewirken, in de-<br>nen Sie als Aktion z. B. Verwerfen festlegen.                                                                                                    |  |  |
|                             | Aktion                     | Annehmen bedeutet, dass die Datenpakete passieren dür-<br>fen.                                                                                                    |  |  |
|                             |                            | <b>Abweisen</b> bedeutet, dass die Datenpakete zurückgewiesen<br>werden, so dass der Absender eine Information über die Zu-<br>rückweisung erhält. (Im <i>Stealth</i> -Modus hat <i>Abweisen</i> die-<br>selbe Wirkung wie <i>Verwerfen</i> .)                                                                      |  |  |
|                             |                            | <b>Verwerfen</b> bedeutet, dass die Datenpakete nicht passieren<br>dürfen. Sie werden verschluckt, so dass der Absender keine<br>Information über deren Verbleib erhält.                                                                                                    |  |  |
|                             | Kommentar                  | Ein frei wählbarer Kommentar für diese Regel.                                                                                                    |  |  |
|                             | Log                        | Für jede einzelne Firewall-Regel können Sie festlegen, ob<br>bei Greifen der Regel                                                                                                    |  |  |
|                             |                            | <ul> <li>das Ereignis protokolliert werden soll – Funktion Log ak-<br/>tivieren oder</li> </ul>                                                                                                    |  |  |
|                             |                            | <ul> <li>das Ereignis nicht protokolliert werden soll – Funktion<br/>Log deaktivieren (Standard).</li> </ul>                                                                                                    |  |  |
|                             |                            | Log-Meldung (Beispiel):                                                                                                    |  |  |
|                             |                            | 2024-11-25_10:09:51.83909 firewall: fw-ntp-access-1-12e7d62f-6be7-<br>1c6e-b8a6-000cbe00105c act=REJECT IN=eth0 MAC=d4:aa:62:b2:6d:62<br>SRC=192.168.1.55 DST=192.168.1.55 LEN=52 TOS=0x00 PREC=0x00<br>TTL=128 ID=47714 DF PROTO=TCP SPT=53379 DPT=22 SEQ=506303301<br>ACK=0 WINDOW=64240 SYN URGP=0 CTMARK=100030 |  |  |

### 4.1.3 Shell-Zugang

| /erwaltung » Systemeinstellungen                                                                                                    |                                                             |                        |  |  |
|----------------------------------------------------------------------------------------------------|-------------------------------------------------------------|------------------------|--|--|
| Host Zeit und Datum Sh                                                                                                    | ell-Zugang E-Mail                                           |                        |  |  |
| Shell-Zugang                                                                                                    |                                                             | 0                      |  |  |
| Aktiviere SSH-Fernzugang                                                                                                    |                                                             |                        |  |  |
| Port für eingehende SSH-<br>Verbindungen (nur Fernzugang)                                                                             | 22                                                          |                        |  |  |
| Erlaube SSH-Zugang als Benutzer<br>root                                                                                               |                                                             |                        |  |  |
| Ablauf der Sitzung                                                                                                    | 0:00:00                                                     | Sekunden (hh:mm:ss)    |  |  |
| Verzögerung bis zur nächsten<br>Anfrage nach einem<br>Lebenszeichen (Der Wert 0<br>bedeutet, dass keine Anfragen<br>gesendet werden.) | 0:02:00                                                     | Sekunden (hh:mm:ss)    |  |  |
| Maximale Anzahl ausbleibender<br>Lebenszeichen                                                                                        | 3                                                           |                        |  |  |
| SSH- und HTTPS-Schlüssel<br>erneuern                                                                                                  | Or Generiere neue Schlüssel                                 |                        |  |  |
| Hinweis: Wenn Sie Fernzugriff ermögliche                                                                                              | en, achten Sie darauf, dass sichere Passwörter für root und | admin festgelegt sind. |  |  |

Hinweis: Der lokale SSH-Zugriff über das Interface "Intern" ist unabhängig von der Aktivierung des SSH-Fernzugangs standardmäßig erlaubt.

*Hinweis:* Bei dem Update werden beide Schlüssel für SSH **und** HTTPS erneuert. Nach der Schlüsselerneuerung wird bei der nächsten SSH- oder HTTPS-Verbindung zum mGuard eine Warnung über geänderte SSH-Schlüssel bzw. HTTPS-Zertifikate ausgegeben.

*Hinweis:* Die verwendeten kryptographischen Algorithmen sind ed25519 und 2048-bit RSA. Schlüssel, die mit veralteten Algorithmen erzeugt wurden, werden gelöscht.

### Maximale Anzahl gleichzeitiger Sitzungen pro Rolle

| Admin    | 4 |  |
|----------|---|--|
| Netadmin | 2 |  |
| Audit    | 2 |  |

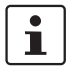

Die Konfiguration des mGuards darf nicht gleichzeitig über den Web-Zugriff, den Shell-Zugang oder SNMP erfolgen. Eine zeitgleiche Konfiguration über die verschiedenen Zugangsmethoden führt möglicherweise zu unerwarteten Ergebnissen.

| Verwaltung >> System | einstellungen >> She                               | ell-Zugang                                                                                                    |                                                                                                    |  |  |
|----------------------|----------------------------------------------------|----------------------------------------------------------------------------------------------------|----------------------------------------------------------------------------------------------------|--|--|
| Shell-Zugang         | Sie können de<br>konfigurieren                     | Sie können den mGuard über die Web-Oberfläche oder über die Kommandozeile (Shell) konfigurieren. Der Zugriff auf die Kommandozeile erfolgt über SSH. |                                                                                                    |  |  |
|                      | <b>1</b> Ber dur                                   | Benutzen Sie immer <b>aktuelle SSH-Clients</b> (z. B. <i>PuTTY</i> ), um die Verwe<br>dung schwacher Verschlüsselungsalgorithmen zu vermeiden.       |                                                                                                    |  |  |
|                      | URE Sie nich                                       | nn Sie Änder<br>den mGuarc<br>ht mehr gült                                                                                                    | rungen am Authentifizierungsverfahren vornehmen, sollten<br>d anschließend neu starten, um bestehende Sitzungen mit<br>tigen Zertifikaten oder Passwörtern sicher zu beenden.                                                                                                    |  |  |
|                      | Bei aktivierter<br>die Kommanc<br>aktiviert. Er ka | m <b>SSH-Fern</b><br>lozeile konfi<br>ann aktivier                                                                                                   | nzugang kann der mGuard von entfernten Rechnern aus über<br>iguriert werden. Der SSH-Fernzugang ist standardmäßig de-<br>t und auf ausgewählte Netzwerke beschränkt werden.                                                                                                    |  |  |
|                      | ()<br>Die<br>unc<br>der<br>der                     | HTUNG: Zug<br>Server-Dier<br>I möglicherv<br>Zugriff nur e<br>nfalls Ihr Ne                                                                          | griff auf das Gerät über externe Netze möglich.<br>nste des Geräts sind je nach Einstellung über externe Netze<br>weise aus dem Internet erreichbar. Stellen Sie sicher, dass<br>erfolgen kann, wenn er erwünscht ist. Konfigurieren Sie an-<br>etzwerk entsprechend, um einen Zugriff zu verhindern.                      |  |  |
|                      | ()<br>ACI<br>hän<br>Um<br>mü<br>niei               | <b>HTUNG:</b> Der<br>ngig von der<br>Zugriffsmög<br>ssen Sie Fire<br>ren (siehe "E                                                                   | r lokale SSH-Zugriff über das Interface "Intern" ist unab-<br>Aktivierung des SSH-Fernzugangs standardmäßig erlaubt.<br>glichkeiten auf den mGuard differenziert festzulegen,<br>ewall-Regeln für das interne Interface entsprechend defi-<br>Erlaubte Netzwerke" auf Seite 61)                                            |  |  |
|                      | ()<br>ACI<br>das<br>We<br>ard<br>gült              | HTUNG: We<br>is sichere Pa<br>nn Sie das P<br>anschließe<br>tigen Passw                                                                              | enn Sie den Fernzugang ermöglichen, achten Sie darauf,<br>asswörter für die Benutzer <i>root</i> und <i>admin</i> festgelegt sind.<br>Passwort für <i>root</i> oder <i>admin</i> ändern, sollten Sie den mGu-<br>end neu starten, um bestehende Sitzungen mit nicht mehr<br>rörtern sicher zu beenden.                     |  |  |
|                      | Aktiviere SSI<br>gang                              | H-Fernzu-                                                                                                    | Aktivieren Sie die Funktion, um SSH-Fernzugriff zu ermögli-<br>chen.                                                                                                    |  |  |
|                      |                                                    |                                                                                                    | SSH-Zugriff über das Interface <i>Intern</i> (d. h. aus<br>dem direkt angeschlossenen LAN oder vom di-<br>rekt angeschlossenen Rechner aus) ist unabhän-<br>gig von der Aktivierung der Funktion möglich.<br>Nach Aktivierung des Fernzugangs ist der Zugriff<br>über die Interfaces <i>Intern</i> und <i>VPN</i> möglich. |  |  |
|                      |                                                    |                                                                                                    | Um Zugriffsmöglichkeiten auf den mGuard differenziert fest-<br>zulegen, müssen Sie die Firewall-Regeln für die verfügbaren<br>Interfaces entsprechend definieren (siehe "Erlaubte Netz-<br>werke" auf Seite 61).                                                                                                    |  |  |
|                      | Erlaube SSH                                        | -Zugang                                                                                                    | Standard: aktiviert                                                                                                    |  |  |
|                      | als Benutzer                                       | root                                                                                                    | Bei aktivierter Funktion kann sich der Benutzer " <i>root</i> " via<br>SSH-Zugang auf dem Gerät anmelden.                                                                                                    |  |  |

| Verwaltung >> Systemeinstellungen >> Shell-Zugang [] |                                                                                                    |                                                                                                    |                                                                                                    |  |
|------------------------------------------------------|----------------------------------------------------------------------------------------------------|----------------------------------------------------------------------------------------------------|----------------------------------------------------------------------------------------------------|--|
|                                                      | Port für eingehende<br>SSH-Verbindungen<br>(nur Fernzugang)<br>(Nur wenn SSH-Fernzugang ak-<br>tiviert ist) | Standard: 22                                                                                                    |                                                                                                    |  |
|                                                      |                                                                                                    | Wird diese Port-Nummer geändert, gilt die geänderte Port-<br>Nummer nur für Zugriffe über das Interface <i>Extern, DMZ</i> und<br>VPN. |                                                                                                    |  |
|                                                      |                                                                                                    | i                                                                                                    | Im Stealth-Modus wird eingehender Verkehr auf<br>dem angegebenen Port nicht mehr zum Client<br>weitergeleitet.                                                                                                    |  |
|                                                      |                                                                                                    |                                                                                                    | Im Router-Modus mit NAT bzw. Port-Weiterlei-<br>tung hat die hier eingestellte Portnummer Priori-<br>tät gegenüber Regeln zur Port-Weiterleitung.                                                                                                    |  |
|                                                      |                                                                                                    | Für inter                                                                                                    | nen Zugriff gilt weiterhin Port 22.                                                                                                    |  |
|                                                      |                                                                                                    | Die entfe<br>beim Log<br>hier festg                                                                                                    | rnte Gegenstelle, die den Fernzugriff ausübt, muss<br>jin gegebenenfalls die Port-Nummer angeben, die<br>gelegt ist.                                                                                                    |  |
|                                                      |                                                                                                    | Beispiel:                                                                                                    |                                                                                                    |  |
|                                                      |                                                                                                    | Ist diese<br>das Inter<br>Standard<br>entfernte<br>OpenSSH<br>den.                                                                     | r mGuard über die Adresse 123.124.125.21 über<br>net zu erreichen, und ist für den Fernzugang gemäß<br>I die Port-Nummer 22 festgelegt, dann muss bei der<br>en Gegenstelle im SSH-Client (z. B. <i>PuTTY</i> oder<br>I) diese Port-Nummer evtl. nicht angegeben wer- |  |
|                                                      |                                                                                                    | Bei einer<br>geben, z.                                                                                                    | anderen Port-Nummer (z. B. 2222) ist diese anzu-<br>B.: ssh -p 2222 123.124.125.21                                                                                                    |  |
|                                                      | Ablauf der Sitzung                                                                                          | Gibt an, r<br>Sitzung a<br>Auslogge<br>lung) find                                                                                      | nach wie viel Zeit (in hh:mm:ss) der Inaktivität die<br>automatisch beendet wird, d. h. ein automatisches<br>en stattfindet. Bei Einstellung von 0 (= Werkseinstel-<br>det kein automatisches Beenden der Sitzung statt.                                              |  |
|                                                      |                                                                                                    | Die Wirku<br>wird vorü<br>Shell-Kor<br>überschr                                                                                        | ung der Einstellung des Feldes "Ablauf der Sitzung"<br>ibergehend ausgesetzt, wenn die Bearbeitung eines<br>mmandos die eingestellte Anzahl von Sekunden<br>eitet.                                                                                                    |  |
|                                                      |                                                                                                    | Im Unter<br>chen wer<br>nicht me<br>Anfrage r                                                                                          | schied hierzu kann die Verbindung auch abgebro-<br>den, wenn die Funktionsfähigkeit der Verbindung<br>hr gegeben ist, siehe "Verzögerung bis zur nächsten<br>nach einem Lebenszeichen" auf Seite 59.                                                                  |  |

| Verwaltung >> Systemeinstellungen >> Shell-Zugang [] |                                                       |                                                                                                    |  |  |
|------------------------------------------------------|-------------------------------------------------------|----------------------------------------------------------------------------------------------------|--|--|
|                                                      | Verzögerung bis zur                                   | Standard: 120 Sekunden (0:02:00)                                                                                                    |  |  |
|                                                      | nächsten Anfrage nach<br>einem Lebenszeichen          | Einstellbar sind Werte von 0 Sekunden bis 1 Stunde. Positive<br>Werte bedeuten, dass der mGuard innerhalb der verschlüs-<br>selten SSH-Verbindung eine Anfrage an die Gegenstelle sen-<br>det, ob sie noch erreichbar ist. Die Anfrage wird gesendet,<br>wenn für die angegebene Anzahl von Sekunden keine Aktivi-<br>tät von der Gegenstelle bemerkt wurde (zum Beispiel durch<br>Netzwerkverkehr innerhalb der verschlüsselten Verbin-<br>dung). |  |  |
|                                                      |                                                       | Der Wert 0 bedeutet, dass keine Anfragen nach einem Le-<br>benszeichen gesendet werden.                                                                                                    |  |  |
|                                                      |                                                       | Da die Anzahl der gleichzeitiger Sitzungen begrenzt ist, ist es<br>wichtig, abgelaufene Sitzungen zu beenden (siehe " <i>Maxi-</i><br><i>male Anzahl gleichzeitiger Sitzungen pro Rolle" auf Seite 60</i> ).                                                                                                    |  |  |
|                                                      | Maximale Anzahl aus-<br>bleibender Lebenszei-<br>chen | Der hier eingetragene Wert bezieht sich auf die Funktionsfä-<br>higkeit der verschlüsselten SSH-Verbindung. Solange diese<br>gegeben ist, wird die SSH-Verbindung vom mGuard wegen<br>dieser Einstellungen nicht beendet, selbst wenn der Benut-<br>zer während dieser Zeit keine Aktion ausführt.                                                                                                    |  |  |
|                                                      |                                                       | Deshalb wird die Anfrage nach einem Lebenszeichen auf<br>120 Sekunden voreingestellt. Bei maximal drei Anfragen<br>nach einem Lebenszeichen, wird eine abgelaufene Sitzung<br>nach sechs Minuten entdeckt und entfernt. In vorherigen<br>Versionen war die Voreinstellung "0".                                                                                                    |  |  |
|                                                      |                                                       | Wenn es wichtig ist, dass kein zusätzlicher Traffic erzeugt<br>wird, können Sie den Wert anpassen. Bei der Einstellung "O"<br>in Kombination mit der <i>Begrenzung gleichzeitiger Sitzungen</i><br>kann es geschehen, dass ein weiterer Zugriff blockiert wird,<br>wenn zu viele Sitzungen durch Netzwerkfehler unterbrochen<br>aber nicht geschlossen wurden.                                                                                     |  |  |
|                                                      |                                                       | Die Eingabe kann aus Sekunden [ss], Minuten und Sekunden<br>[mm:ss] oder Stunden, Minuten und Sekunden [hh:mm:ss]<br>bestehen.                                                                                                    |  |  |
|                                                      |                                                       | Gibt an, wie oft Antworten auf Anfragen nach Lebenszeichen<br>der Gegenstelle ausbleiben dürfen.                                                                                                    |  |  |
|                                                      |                                                       | Wenn z. B. alle 15 Sekunden nach einem Lebenszeichen ge-<br>fragt werden soll und dieser Wert auf 3 eingestellt ist, dann<br>wird die SSH-Verbindung gelöscht, wenn nach circa 45 Se-<br>kunden immer noch kein Lebenszeichen gegeben wurde.                                                                                                    |  |  |

| Verwaltung >> Systemeinstellungen >> Shell-Zugang []    |                                                                                                    |                                                                                                    |  |  |  |
|---------------------------------------------------------|----------------------------------------------------------------------------------------------------|----------------------------------------------------------------------------------------------------|--|--|--|
|                                                         | SSH und HTTPS                                                                                                    | Generiere neue Schlüssel                                                                                                    |  |  |  |
|                                                         | Schlüssel erneuern                                                                                                    | <ul> <li>Schlüssel, die mit einer älteren Firmware-Version erstellt<br/>worden sind (insbesondere &lt; 10.5), sind möglicherweise<br/>schwach und sollten erneuert werden.</li> <li>Klicken Sie auf diese Schaltfläche, um neue Schlüssel zu<br/>erzeugen.</li> <li>Beachten Sie die Fingerprints der neu generierten<br/>Schlüssel.</li> </ul> |  |  |  |
|                                                         |                                                                                                    | <ul> <li>Löggen sie sich über HTTPS ein und vergleichen sie die<br/>Zertifikat-Informationen, die vom Web-Browser zur<br/>Verfügung gestellt werden.</li> </ul>                                                                                                    |  |  |  |
|                                                         |                                                                                                    | <b>i</b> Die erzeugten Schlüssel werden bei einem Update auf eine neue Firmware-Version nicht neu generiert, sondern beibehalten.                                                                                                    |  |  |  |
| Maximale Anzahl gleichzei-<br>tiger Sitzungen pro Rolle | Sie können die Anzahl der Benutzer (SSH-Sessions), die gleichzeitig auf die Komman-<br>dozeile des mGuards zugreifen dürfen begrenzen. Der Benutzer <i>"root"</i> hat immer un-<br>eingeschränkten Zugang. Die Anzahl der Zugänge (SSH-Sessions) für administrative<br>Benutzerrollen ( <i>admin, netadmin, audit</i> ) können jeweils einzeln begrenzt werden. |                                                                                                    |  |  |  |
|                                                         | Die Berechtigungsstufen<br>griffen mit dem mGuard o<br>kung hat keine Auswirkur<br>gebaute Zugriffe.                                                                                                    | netadmin und audit beziehen sich auf Zugriffsrechte bei Zu-<br>device manager (FL MGUARD DM UNLIMITED). Die Einschrän-<br>ng auf bereits bestehende Sitzungen, sondern nur auf neu auf-                                                                                                    |  |  |  |
|                                                         | Pro Sitzung werden ca. 0,5 MB Speicherplatz benötigt.                                                                                                    |                                                                                                    |  |  |  |
|                                                         | Admin                                                                                                    | 2 bis 10 (Standard: 4)                                                                                                    |  |  |  |
|                                                         |                                                                                                    | Für die Rolle <i>"admin"</i> sind mindestens 2 gleichzeitig er-<br>laubte Sitzungen erforderlich, damit sich <i>"admin"</i> nicht<br>selbst aussperrt.                                                                                                    |  |  |  |
|                                                         | Netadmin                                                                                                    | 0 bis 10 (Standard: 2)                                                                                                    |  |  |  |
|                                                         |                                                                                                    | Bei "0" ist keine Sitzung erlaubt. Es kann sein, dass der Be-<br>nutzer " <i>netadmin</i> " nicht verwendet wird.                                                                                                    |  |  |  |
|                                                         | Audit                                                                                                    | 0 bis 10 (Standard: 2)                                                                                                    |  |  |  |
|                                                         |                                                                                                    | Bei "O" ist keine Sitzung erlaubt. Es kann sein, dass der Be-<br>nutzer " <i>audit</i> " nicht verwendet wird.                                                                                                    |  |  |  |

| Verwaltung >> Sy   | /stemeinste | lungen >>                                                                                                    | Shell-Zugang                                                                                                    | []                                                                                                    |                                                               |                                                                                                    |                                                                                              |                                   |
|--------------------|-------------|----------------------------------------------------------------------------------------------------|----------------------------------------------------------------------------------------------------|----------------------------------------------------------------------------------------------------|---------------------------------------------------------------|----------------------------------------------------------------------------------------------------|----------------------------------------------------------------------------------------------|-----------------------------------|
| Erlaubte Netzwei   | rke         | Sie können den SSH-Zugriff auf die Kommandozeile des mGuards mittels Firewall-Re-<br>geln auf ausgewählte Interfaces und Netzwerke beschränken.<br>Die Regeln gelten für eingehende Datenpakete und können geräteabhängig für alle In-<br>terfaces konfiguriert werden.                                                                                                 |                                                                                                    |                                                                                                    |                                                               |                                                                                                    | wall-Re-                                                                                     |                                   |
|                    |             |                                                                                                    |                                                                                                    |                                                                                                    |                                                               |                                                                                                    | r alle In-                                                                                   |                                   |
|                    |             | i                                                                                                    | <ol> <li>Für den S<sup>2</sup></li> <li>a) Der Z<br/>deakt<br/>tiviert</li> <li>b) Der Z<br/>viert,<br/>erlaul</li> </ol> | SH-Fernzugang ( <i>Ex</i><br>ugang über die Inte<br>iviert, wenn die Fu<br>: ist.<br>ugang über die Inte<br>wenn keine Firewa<br>ot (Aktion = Anneh                                                                                                    | ktern un<br>erfaces<br>Inktion<br>erfaces<br>all-Reg<br>men). | nd <i>DMZ</i> ) gilt:<br>s <i>Extern</i> und <i>D</i><br><b>Aktiviere SSI</b><br>s <i>Extern</i> und <i>D</i><br>el besteht, die | <i>MZ</i> ist grundsät<br><b>I-Fernzugang</b> o<br><i>MZ</i> ist auch dea<br>den Zugriff exp | zlich<br>deak-<br>akti-<br>plizit |
|                    |             |                                                                                                    | c) Um d<br><b>tivier</b><br>Firew<br>(Aktic                                                                               | en Zugriff zu erlauk<br>e <b>SSH-Fernzugan</b><br>all-Regel für die In<br>on = Annehmen).                                                                                                    | ben, m<br>gaktivi<br>nterface                                 | üssen Sie sow<br>ieren als auch<br>es <i>Extern</i> und                                                                          | ohl die Funktio<br>eine entsprech<br>DMZ konfigurie                                          | n <b>Ak-</b><br>lende<br>ren      |
|                    |             |                                                                                                    | 2. Für den in<br>abweiche                                                                                                 | ternen LAN-Zugan<br>nd:                                                                                                    | g (Inte                                                       | <i>rn</i> ) und den Vf                                                                                                    | PN-Zugang ( <i>VPI</i>                                                                       | V) gilt                           |
|                    |             |                                                                                                    | a) Der Z<br>wenn<br>verbo                                                                                                 | a) Der Zugang über das Interface <i>Intern</i> (LAN) ist immer erlaubt,<br>wenn er nicht durch eine explizite Firewall-Regel in dieser Tabelle<br>verboten wird (Aktion = Verwerfen oder Abweisen).                                                                          |                                                               |                                                                                                    |                                                                                              | ot,<br>ibelle                     |
|                    |             |                                                                                                    | a) Der Z<br>Funkt<br>nicht<br>ten w                                                                                       | <ul> <li>a) Der Zugang über über das Interface VPN ist erlaubt, wenn die<br/>Funktion Aktiviere SSH-Fernzugang aktiviert wurde und wenn er<br/>nicht durch eine explizite Firewall-Regel in dieser Tabelle verbo-<br/>ten wird (Aktion = Verwerfen oder Abweisen)</li> </ul> |                                                               |                                                                                                    |                                                                                              |                                   |
|                    |             | Sind mehrere Firewall-Regeln gesetzt, werden diese in der Reihenfolge der Einträg<br>von oben nach unten abgefragt, bis eine passende Regel gefunden wird. Diese wir<br>dann angewandt. Sollten nachfolgend in der Regelliste weitere Regeln vorhanden s<br>die auch passen würden, werden diese ignoriert.<br><b>Bei den Angaben haben Sie folgende Möglichkeiten:</b> |                                                                                                    |                                                                                                    | nträge<br>wird<br>en sein,                                    |                                                                                                    |                                                                                              |                                   |
| Erlaubte Netzwerke |             |                                                                                                    |                                                                                                    |                                                                                                    |                                                               |                                                                                                    |                                                                                              |                                   |
| Seq. 🕂             | Von IP      | Inte                                                                                                    | erface                                                                                                    | Aktion                                                                                                    |                                                               | Kommentar                                                                                                    | Log                                                                                          |                                   |
| 1 🕂 🗐              | 0.0.0/0     | VPI                                                                                                    | N                                                                                                    | ✓ Annehmen                                                                                                    | •                                                             |                                                                                                    |                                                                                              |                                   |
|                    |             | Von IP                                                                                                    |                                                                                                    | Geben Sie hier d<br>von dem der Zug<br>Bei den Angaber                                                                                                    | lie Adre<br>gang er<br>n haber                                | esse des Rech<br>·laubt beziehu<br>n Sie folgende                                                                                | ners oder Netze<br>ngsweise verbo<br>Möglichkeiten                                           | es an,<br>oten ist.               |
|                    |             |                                                                                                    |                                                                                                    | IP-Adresse: <b>0.0</b> .<br>Bereich anzuget<br>siehe "CIDR (Cla                                                                                                    | .0.0/0<br>Den, be                                             | bedeutet alle<br>nutzen Sie die<br>Inter-Domain                                                                                  | Adressen. Um e<br>CIDR-Schreiby<br>Routing)" auf S                                           | einen<br>weise,<br>Seite 43.      |

| Verwaltung >> Systemeinstel | stellungen >> Shell-Zugang []                                                                                           |                                                                                                    |  |  |  |
|-----------------------------|----------------------------------------------------------------------------------------------------|----------------------------------------------------------------------------------------------------|--|--|--|
|                             | Interface                                                                                                    | Intern / Extern / DMZ / VPN                                                                                                    |  |  |  |
|                             |                                                                                                    | Gibt an, für welches Interface die Regel gelten soll.                                                                                                    |  |  |  |
|                             |                                                                                                    | <ul> <li>Sind keine Regeln gesetzt oder greift keine Regel, gelten fol-<br/>gende Standardeinstellungen:</li> <li>SSH-Zugriffe über <i>Intern</i> und <i>VPN</i> sind erlaubt.</li> <li>SSH-Zugriffe über <i>Extern</i> und <i>DMZ</i> werden verwehrt.</li> </ul>                                                                                                    |  |  |  |
|                             |                                                                                                    | Legen Sie die Zugriffsmöglichkeiten nach Bedarf fest.                                                                                                    |  |  |  |
|                             |                                                                                                    | ACHTUNG: Wenn Sie Zugriffe über Intern<br>oder VPN verwehren wollen, müssen Sie das<br>explizit durch entsprechende Firewall-Regeln<br>bewirken, in denen Sie als Aktion z. B. Verwer-<br>fen festlegen.<br>Damit Sie sich nicht aussperren, müssen Sie<br>eventuell gleichzeitig den Zugriff über ein an-<br>deres Interface explizit mit Annehmen erlau-<br>ben, bevor Sie durch Klicken auf die<br>Übernehmen-Schaltfläche die neue Einstel-<br>lung in Kraft setzen. Sonst muss bei Aussper-<br>rung die Recovery-Prozedur durchgeführt<br>werden. |  |  |  |
|                             | Aktion                                                                                                    | Möglichkeiten:                                                                                                    |  |  |  |
|                             |                                                                                                    | <ul> <li>Annehmen bedeutet, die Datenpakete dürfen passieren.</li> <li>Abweisen bedeutet, die Datenpakete werden zurückgewiesen, so dass der Absender eine Information über die Zurückweisung erhält. (Im Stealth-Modus hat Abweisen dieselbe Wirkung wie Verwerfen.)</li> <li>Verwerfen bedeutet, die Datenpakete dürfen nicht passieren. Sie werden verschluckt, so dass der Absender keine Information über deren Verbleib erhält.</li> </ul>                                                                                                    |  |  |  |
|                             | Kommentar                                                                                                    | Ein frei wählbarer Kommentar für diese Regel.                                                                                                    |  |  |  |
|                             | Log                                                                                                    | <ul> <li>Für jede einzelne Firewall-Regel können Sie festlegen, ob<br/>bei Greifen der Regel</li> <li>das Ereignis protokolliert werden soll – Funktion Log ak-<br/>tivieren</li> </ul>                                                                                                    |  |  |  |
|                             |                                                                                                    | <ul> <li>oder das Ereignis nicht protokolliert werden soll – Funk-<br/>tion Log deaktivieren (Standard).</li> </ul>                                                                                                    |  |  |  |
|                             |                                                                                                    | Log-Meldung (Beispiel):                                                                                                    |  |  |  |
|                             |                                                                                                    | 2024-11-25_10:09:51.83909 firewall: fw-ssh-access-1-12e7d62f-6be7-<br>1c6e-b8a6-000cbe00105c act=REJECT IN=eth0 MAC=d4:aa:62:b2:6d:62<br>SRC=192.168.1.55 DST=192.168.1.55 LEN=52 TOS=0x00 PREC=0x00<br>TTL=128 ID=47714 DF PROTO=TCP SPT=53379 DPT=22 SEQ=506303301<br>ACK=0 WINDOW=64240 SYN URGP=0 CTMARK=100030                                                                                                    |  |  |  |
| RADIUS-Authentifizierung    | Benutzer können bei ihre<br>den. Dies gilt für Anwende<br>ard zugreifen wollen. Bei<br><i>audit</i> ) wird das Passwort | er Anmeldung über einen RADIUS-Server authentifiziert wer-<br>er, die über den Shell-Zugang mit Hilfe von SSH auf den mGu-<br>den vordefinierten Benutzern <i>(root, admin, netadmin</i> und<br>lokal geprüft.                                                                                                    |  |  |  |

| DIUS-Authentifizierung             |                                                            |                                                                                                    |                                                                                                    |
|------------------------------------|------------------------------------------------------------|----------------------------------------------------------------------------------------------------|----------------------------------------------------------------------------------------------------|
| Nutze RADIUS-Authentifizierung für | den Shell-                                                 | Nein                                                                                                    |                                                                                                    |
|                                    | Zugung                                                     |                                                                                                    |                                                                                                    |
|                                    | Nutze RADIUS-<br>Authentifizierung für<br>den Shell-Zugang | Ja / Nein / Als einzige Methode zur Passwortprüfung                                                                                                    |                                                                                                    |
|                                    |                                                            | Bei <b>Nein</b> wird das Passwort der Benutzer, die sich über o<br>Shell-Zugang einloggen, über die lokale Datenbank auf d<br>mGuard geprüft.                                                                                                    |                                                                                                    |
|                                    |                                                            | Wählen Sie <b>Ja</b> , damit Benutzer über einen RADIUS-Serva<br>authentifiziert werden. Dies gilt für Anwender, die über o<br>Shell-Zugang mit Hilfe von SSH auf den mGuard zugreife<br>wollen. Nur bei den vordefinierten Benutzern ( <i>root, admu</i><br><i>netadmin, audit</i> ) wird das Passwort lokal geprüft.                      |                                                                                                    |
|                                    |                                                            |                                                                                                    | Die Berechtigungsstufen <i>netadmin</i> und <i>audit</i> beziehen s<br>auf Zugriffsrechte bei Zugriffen mit dem mGuard device<br>manager (FL MGUARD DM UNLIMITED).                                                                |
|                                    |                                                            | Wenn Sie unter <b>"X.509-Authentifizierung</b> " den Punkt <b>"</b><br>terstütze X.509-Zertifikate für den SSH-Zugang" auf<br>stellen, kann alternativ das X.509-Authentifizierungsverf<br>ren verwendet werden. Welches Verfahren von einem Be<br>nutzer tatsächlich verwendet wird, hängt davon ab, wie e<br>seinen SSH-Client verwendet. |                                                                                                    |
|                                    |                                                            | Wenn Sie Änderungen am Authentifizierungs-<br>verfahren vornehmen, sollten Sie den mGuard<br>anschließend neu starten, um bestehende Sit-<br>zungen mit nicht mehr gültigen Zertifikaten ode<br>Passwörtern sicher zu beenden.                                                                                                    |                                                                                                    |
|                                    |                                                            |                                                                                                    | Wenn Sie eine RADIUS-Authentifizierung das erste Mal e<br>richten, wählen Sie <b>Ja</b> .                                                                                                    |
|                                    |                                                            | Die Auswahl von <b>Als einzige Methode zur Pas</b><br><b>wortprüfung</b> ist nur für erfahrene Anwender g<br>eignet, da Sie damit den Zugang zum mGuard<br>komplett sperren können.                                                                                                    |                                                                                                    |
|                                    |                                                            |                                                                                                    | Wenn Sie planen, die RADIUS-Authentifizierung <b>als einz</b><br><b>Methode zur Passwortprüfung</b> einzurichten, empfehlen<br>Ihnen, ein "Customized Default Profile" anzulegen, das o<br>Authentifizierungsmethode zurücksetzt. |
|                                    |                                                            |                                                                                                    | Die vordefinierten Benutzer (root, admin, netadmin und<br>dit) können sich dann nicht mehr per SSH beim mGuard<br>melden.                                                                                                    |

| Verwaltung >> Systemeinstel             | lungen >> Shell-Zugang                                                                                                    |                                                                                                    |  |  |  |  |
|-----------------------------------------|----------------------------------------------------------------------------------------------------|----------------------------------------------------------------------------------------------------|--|--|--|--|
| X.509-Authentifizierung                 | X.509-Zertifikate für den SSH-Clien                                                                                                    | X.509-Zertifikate für den SSH-Clienten                                                                                                    |  |  |  |  |
|                                         | Der mGuard unterstützt die Authentif<br>Zertifikaten. Es reicht aus, CA-Zertifik<br>Gültigkeitsprüfung einer Zertifikatske<br>dazu zwischen dem CA-Zertifikat beir<br>SSH-Clienten vorgezeigt wird, besteh                                                                                | izierung von SSH-Clienten mit Hilfe von X.509-<br>ate zu konfigurieren, die für einen Aufbau und die<br>ette notwendig sind. Diese Zertifikatskette muss<br>m mGuard und dem X.509.Zertifikat, das beim<br>en (siehe "Shell-Zugang" auf Seite 56). |  |  |  |  |
|                                         | Wenn der Gültigkeitszeitraum des Client-Zertifikats vom mGuard geprüft wird (si<br>"Zertifikatseinstellungen" auf Seite 197), dann müssen irgendwann neue CA-Zer<br>kate am mGuard konfiguriert werden. Dies muss geschehen, bevor die SSH-Clien<br>ihre neuen Client-Zertifikate nutzen. |                                                                                                    |  |  |  |  |
|                                         | Wenn die CRL-Prüfung eingeschaltet i<br>tifikatseinstellungen"), dann muss ein<br>der die entsprechende CRL verfügbar<br>den, bevor der mGuard die CA-Zertifil<br>Partnern vorgezeigten Zertifikate zu b                                                                                  | ist (unter "Authentifizierung >> Zertifikate >> Zer-<br>ne URL pro CA-Zertifikat vorgehalten werden, an<br>ist. Die URL und CRL müssen veröffentlicht wer-<br>kate nutzt, um die Gültigkeit der von den VPN-<br>pestätigen.                        |  |  |  |  |
|                                         | Wenn Sie Änderungen am Authentifizierungsverfahren vornehmen, sollten<br>Sie den mGuard anschließend neu starten, um bestehende Sitzungen mit<br>nicht mehr gültigen Zertifikaten oder Passwörtern sicher zu beenden.                                                                     |                                                                                                    |  |  |  |  |
| X.509-Authentifizierung                 |                                                                                                    |                                                                                                    |  |  |  |  |
| Unterstütze X.509-Zertifikate für den S | SH-Zugang 🕅                                                                                                    |                                                                                                    |  |  |  |  |
| SSH Serve                               | r-Zertifikat Kein                                                                                                    | •                                                                                                    |  |  |  |  |
| Authentifizierung mittels CA-Zertifika  | t                                                                                                    |                                                                                                    |  |  |  |  |
| Seq. (+)                                | CA-Zertifikat                                                                                                    |                                                                                                    |  |  |  |  |
| 1 (+)                                   | CA-Cert 👻                                                                                                    |                                                                                                    |  |  |  |  |
| Zugriffsberechtigung mittels X.509-S    | ubject                                                                                                    |                                                                                                    |  |  |  |  |
| Seq. (+)                                | X.509-Subject                                                                                                    | Für den Zugriff autorisiert als                                                                                                    |  |  |  |  |
| 1 🕂 🗐                                   | PxC                                                                                                    | Alle Benutzer 👻                                                                                                    |  |  |  |  |
| Authentifizierung mittels Client-Zertif | ikat                                                                                                    |                                                                                                    |  |  |  |  |
| Seq. (+)                                | Client-Zertifikat                                                                                                    | Für den Zugriff autorisiert als                                                                                                    |  |  |  |  |
| 1 🕂 🗐                                   | Client-Cert 🔹                                                                                                    | Alle Benutzer                                                                                                    |  |  |  |  |

| Unterstütze X.309-<br>Zertifikate für den<br>SH-ZugangIst die Funktion deaktiviert, verden zur Authentifizierungs<br>rum die herkömmlichen Authentifizierungsverfahren (Benut-<br>zername und Passwort bzw. privater und öffentlicher<br>Schlüssel) erlaubt, nicht das X.509-Authentifizierungsver-<br>fahren.Ist die Funktion aktiviert, kann zur Authentifizierungsver-<br>fahren.Ist die Funktion aktiviert, kann zur Authentifizierungsver-<br>fahren.Ist die Funktion aktivierter Funktion verwendet wird) das<br>X.509-Authentifizierungsverfahren<br>(wie es auch bei deaktivierter Funktion verwendet wird) das<br>X.509-Authentifizierungsverfahren verwendet werden.<br>Bei aktivierter Funktion ist festzulegen,<br>e wie sich der mGuard gemäß X.509 beim SSH-Client au-<br>thentisiert, siehe SSH Server-Zertifikat (1)SSH-Server-Zertifikat<br>(1)- wie der mGuard dem entfernten SSH-Client gemäß<br>X.509 authentifizierung keines<br>der mGuard beim SSH-Client ausweist.<br>In der Auswahliste eines der Maschinenzertifikate auswählen oder den Eintrag Keines.<br>Bei Auswahl von Keines authentsiert sich der SSH-Server<br>des mGuards nicht per X.509 autwendt wird.<br>dem SSH-Client ausweist.<br>In der Auswahliste eines der Maschinenzertifikate genüber dem<br>SSH-Client das zusätzlich nageboten, so dass dieser es sich<br>aussuchen kann, ob er das herkömmliche Authentifizier<br>ungsverfahren oder das gemäß X.509 anwenden will.<br>Die Auswahliste stellt die Maschinenzertifikate zur Wahl,<br>die in den mGuard unter Menüpunkt "Authentifizierung s><br>Zertifikate" geladen worden sind (siehe Seite 192).SSH-Server-Zertifikat<br>(2)Legt fest wie der mGuard den SSH-Client authentifizier<br>ungsverfahren oder das gemäß X.509 anwenden will.<br>Die Tabelle unten zeigt, welche Zertifikat edem mGuard zur<br>Authentifizierung as SH-Client authentifizier<br>ungsverfahren verden siehe SH-Client authentifizier                     | Verwaltung >> Systemeinstellungen >> Shell-Zugang [] |                                                         |                                                                                                    |  |
|----------------------------------------------------------------------------------------------------|------------------------------------------------------|---------------------------------------------------------|----------------------------------------------------------------------------------------------------|--|
| Ist die Funktion aktiviert, kann zur Authentifizierung zu-<br>sätzlich zum herkömmlichen Authentifizierungsverfahren<br>(wie es auch bei daktivierter Funktion verwendet wird) das<br>X.509-Authentifizierungsverfahren verwendet werden.<br>Bei aktivierter Funktion ist festzulegen,<br>                                                                                                    |                                                      | Unterstütze X.509-<br>Zertifikate für den<br>SSH-Zugang | <b>Ist die Funktion deaktiviert</b> , werden zur Authentifizierung<br>nur die herkömmlichen Authentifizierungsverfahren (Benut-<br>zername und Passwort bzw. privater und öffentlicher<br>Schlüssel) erlaubt, nicht das X.509-Authentifizierungsver-<br>fahren.                                                                                                    |  |
| Bei aktivierter Funktion ist festzulegen,         - wie sich der mGuard gemäß X.509 beim SSH-Client authentisiert, siehe SSH Server-Zertifikat (1)         - wie der mGuard den entfernten SSH-Client gemäß X.509 authentifiziert, siehe SSH Server-Zertifikat (2)         SSH-Server-Zertifikat         (1)         Legt fest, wie sich der mGuard beim SSH-Client ausweist.         In der Auswahlliste eines der Maschinenzertifikate auswählen oder den Eintrag Keines.         Keines         Bei Auswahl von Keines authentisiert sich der SSH-Server des mGuards nicht per X.509-Zertifikat gegenüber dem SSH-Client, sondern er benutzt einen Server-Schlüssel und verhält sich damit so wie ältere Versionen des mGuards.         Wird eines der Maschinenzertifikate ausgewählt, wird dem SSH-Client das zusätzlich angeboten, so dass dieser es sich aussuchen kann, ob er das herkömmliche Authentifizierung systerilikate" geladen worden sind (siehe Selte 192).         SSH-Server-Zertifikat       Legt fest wie der mGuard den SSH-Client authentifiziert Nachfolgend wird festgelegt, wie der mGuard die Authentiziett die SSH-Clients prüft.         (2)       Die Tabelle unten zeigt, welche Zertifikate dem mGuard zur Authentifizierung des SSH-Clients prüft.         Die Tabelle unten zeigt, welche Zertifikate dem mGuard zur Authentifizierung des SSH-Clients zur Verfügung stehen müssen, wenn der SSH-Client sur Verfügung stehen müssen, wenn der SSH-Client szur Verfügung stehen müssen, wenn der SSH-Client szur Verfügung stehen müssen, wenn der SSH-Client szertifikat         ein von einer CA signiertes Zertifikat       ein selbstsigniertes Zertifikat                                                                                                    |                                                      |                                                         | <b>Ist die Funktion aktiviert</b> , kann zur Authentifizierung zu-<br>sätzlich zum herkömmlichen Authentifizierungsverfahren<br>(wie es auch bei deaktivierter Funktion verwendet wird) das<br>X.509-Authentifizierungsverfahren verwendet werden.                                                                                                    |  |
| SSH-Server-Zertifikat<br>(1)Legt fest, wie sich der mGuard beim SSH-Client ausweist.<br>In der Auswahlliste eines der Maschinenzertifikate auswäh-<br>len oder den Eintrag Keines.Keines<br>Bei Auswahl von Keines authentisiert sich der SSH-Server<br>des mGuards nicht per X.509-Zertifikat gegenüber dem<br>SSH-Client, sondern er benutzt einen Server-Schlüssel und<br>verhält sich damit so wie ältere Versionen des mGuards.<br>Wird eines der Maschinenzertifikate ausgewählt, wird dem<br>SSH-Client das zusätzlich angeboten, so dass dieser es sich<br>aussuchen kann, ob er das herkömmliche Authentifizie-<br>rungsverfahren oder das gemäß X.509 anwenden will.<br>Die Auswahlliste stellt die Maschinenzertifikate zur Wahl,<br>die in den mGuard unter Menüpunkt "Authentifizierung >><br>Zertifikate" geladen worden sind (siehe Seite 192).SSH-Server-Zertifikat<br>(2)Legt fest wie der mGuard den SSH-Client authentifiziert<br>Nachfolgend wird festgelegt, wie der mGuard die Authentizi-<br>tät des SSH-Clients zur Verfügung stehen<br>müssen, wenn der SSH-Client szur Verfügung stehen<br>müssen, wenn der SSH-Clients Zertifikat<br>e ein selbstigniertes Zertifikat<br>e ein selbstigniertes Zertifikat<br>e ein selbstigniertes Zertifikat<br>e ein selbstigniertes Zertifikat<br>e ein selbstigniertes Zertifikate".                                                                                                    |                                                      |                                                         | <ul> <li>Bei aktivierter Funktion ist festzulegen,</li> <li>wie sich der mGuard gemäß X.509 beim SSH-Client authentisiert, siehe SSH Server-Zertifikat (1)</li> <li>wie der mGuard den entfernten SSH-Client gemäß X.509 authentifiziert, siehe SSH Server-Zertifikat (2)</li> </ul>                                                                                                    |  |
| <ul> <li>In der Auswahlliste eines der Maschinenzertifikate auswählen oder den Eintrag Keines.</li> <li>Keines</li> <li>Bei Auswahl von Keines authentisiert sich der SSH-Server des mGuards nicht per X.509-Zertifikat gegenüber dem SSH-Client, sondern er benutzt einen Server-Schlüssel und verhält sich damit so wie ältere Versionen des mGuards.</li> <li>Wird eines der Maschinenzertifikate ausgewählt, wird dem SSH-Client das zusätzlich angeboten, so dass dieser es sich aussuchen kann, ob er das herkömmliche Authentifizierungsverfahren oder das gemäß X.509 anwenden will.</li> <li>Die Auswahlliste stellt die Maschinenzertifikate zur Wahl, die in den mGuard unter Menüpunkt "Authentifizierung &gt;&gt; Zertifikate" geladen worden sind (siehe Seite 192).</li> <li>SSH-Server-Zertifikat         <ul> <li>(2)</li> <li>Legt fest wie der mGuard den SSH-Client authentifiziert Nachfolgend wird festgelegt, wie der mGuard die Authentizität des SSH-Clients zur Verfügung stehen müssen, wenn der SSH-Clients zur Verfügung stehen müssen, wenn der SSH-Client SZH-Client SZH vorzigt:</li></ul></li></ul>                                                                                                    |                                                      | SSH-Server-Zertifikat                                   | Legt fest, wie sich der mGuard beim SSH-Client ausweist.                                                                                                    |  |
| KeinesBei Auswahl von Keines authentisiert sich der SSH-Server<br>des mGuards nicht per X.509-Zertifikat gegenüber dem<br>SSH-Client, sondern er benutzt einen Server-Schlüssel und<br>verhält sich damit so wie ältere Versionen des mGuards.Wird eines der Maschinenzertifikate ausgewählt, wird dem<br>SSH-Client das zusätzlich angeboten, so dass dieser es sich<br>aussuchen kann, ob er das herkömmliche Authentifizie-<br>rungsverfahren oder das gemäß X.509 anwenden will.Die Auswahlliste stellt die Maschinenzertifikate zur Wahl,<br>die in den mGuard unter Menüpunkt "Authentifizierung >><br>Zertifikate" geladen worden sind (siehe Seite 192).SSH-Server-Zertifikat<br>(2)Legt fest wie der mGuard den SSH-Client authentifiziert<br>Nachfolgend wird festgelegt, wie der mGuard die Authentifiziert<br>Die Tabelle unten zeigt, welche Zertifikate dem mGuard zur<br>Authentifizierung des SSH-Clients zur Verfügung stehen<br>müssen, wenn der SSH-Client seitfikat<br>e ein selbstsigniertes Zertifikat<br>- ein von einer CA signiertes Zertifikat<br>- ein selbstsigniertes Zertifikat<br>- ein selbstsigniertes |                                                      | (1)                                                     | In der Auswahlliste eines der Maschinenzertifikate auswäh-<br>len oder den Eintrag <i>Keine</i> s.                                                                                                    |  |
| Bei Auswahl von Keines authentisiert sich der SSH-Server<br>des mGuards nicht per X.509-Zertifikat gegenüber dem<br>SSH-Client, sondern er benutzt einen Server-Schlüssel und<br>verhält sich damit so wie ältere Versionen des mGuards.Wird eines der Maschinenzertifikate ausgewählt, wird dem<br>                                                                                                    |                                                      |                                                         | Keines                                                                                                    |  |
| <ul> <li>Wird eines der Maschinenzertifikate ausgewählt, wird dem SSH-Client das zusätzlich angeboten, so dass dieser es sich aussuchen kann, ob er das herkömmliche Authentifizierungsverfahren oder das gemäß X.509 anwenden will.</li> <li>Die Auswahlliste stellt die Maschinenzertifikate zur Wahl, die in den mGuard unter Menüpunkt "Authentifizierung &gt;&gt; Zertifikate" geladen worden sind (siehe Seite 192).</li> <li>SSH-Server-Zertifikat         <ul> <li>(2)</li> <li>Legt fest wie der mGuard den SSH-Client authentifiziert Nachfolgend wird festgelegt, wie der mGuard die Authentizität des SSH-Clients prüft.</li> <li>Die Tabelle unten zeigt, welche Zertifikate dem mGuard zur Authentifizierung des SSH-Client sur Verfügung stehen müssen, wenn der SSH-Client bei Verbindungsaufnahme eines der folgenden Zertifikatstypen vorzeigt:</li></ul></li></ul>                                                                                                    |                                                      |                                                         | Bei Auswahl von <i>Keines</i> authentisiert sich der SSH-Server<br>des mGuards nicht per X.509-Zertifikat gegenüber dem<br>SSH-Client, sondern er benutzt einen Server-Schlüssel und<br>verhält sich damit so wie ältere Versionen des mGuards.                                                                                                    |  |
| Die Auswahlliste stellt die Maschinenzertifikate zur Wahl,<br>die in den mGuard unter Menüpunkt "Authentifizierung >><br>Zertifikate" geladen worden sind (siehe Seite 192).SSH-Server-Zertifikat<br>(2)Legt fest wie der mGuard den SSH-Client authentifiziert<br>Nachfolgend wird festgelegt, wie der mGuard die Authentizi-<br>tät des SSH-Clients prüft.Die Tabelle unten zeigt, welche Zertifikate dem mGuard zur<br>Authentifizierung des SSH-Clients zur Verfügung stehen<br>müssen, wenn der SSH-Client bei Verbindungsaufnahme<br>eines der folgenden Zertifikatstypen vorzeigt:<br>– ein von einer CA signiertes Zertifikat<br>                                                                                                    |                                                      |                                                         | Wird eines der Maschinenzertifikate ausgewählt, wird dem<br>SSH-Client das zusätzlich angeboten, so dass dieser es sich<br>aussuchen kann, ob er das herkömmliche Authentifizie-<br>rungsverfahren oder das gemäß X.509 anwenden will.                                                                                                    |  |
| SSH-Server-Zertifikat<br>(2)Legt fest wie der mGuard den SSH-Client authentifiziert<br>Nachfolgend wird festgelegt, wie der mGuard die Authentizi-<br>tät des SSH-Clients prüft.Die Tabelle unten zeigt, welche Zertifikate dem mGuard zur<br>Authentifizierung des SSH-Clients zur Verfügung stehen<br>müssen, wenn der SSH-Client bei Verbindungsaufnahme<br>eines der folgenden Zertifikatstypen vorzeigt:<br>                                                                                                    |                                                      |                                                         | Die Auswahlliste stellt die Maschinenzertifikate zur Wahl,<br>die in den mGuard unter Menüpunkt <i>"Authentifizierung &gt;&gt;</i><br><i>Zertifikate"</i> geladen worden sind (siehe Seite 192).                                                                                                    |  |
| <ul> <li>Nachfolgend wird festgelegt, wie der mGuard die Authentizität des SSH-Clients prüft.</li> <li>Die Tabelle unten zeigt, welche Zertifikate dem mGuard zur Authentifizierung des SSH-Clients zur Verfügung stehen müssen, wenn der SSH-Client bei Verbindungsaufnahme eines der folgenden Zertifikatstypen vorzeigt:         <ul> <li>ein von einer CA signiertes Zertifikat</li> <li>ein selbstsigniertes Zertifikat</li> <li>zum Verständnis der nachfolgenden Tabelle siehe Kapitel "Authentifizierung &gt;&gt; Zertifikate".</li> </ul> </li> </ul>                                                                                                    |                                                      | SSH-Server-Zertifikat                                   | Legt fest wie der mGuard den SSH-Client authentifiziert                                                                                                    |  |
| Die Tabelle unten zeigt, welche Zertifikate dem mGuard zur<br>Authentifizierung des SSH-Clients zur Verfügung stehen<br>müssen, wenn der SSH-Client bei Verbindungsaufnahme<br>eines der folgenden Zertifikatstypen vorzeigt:<br>– ein von einer CA signiertes Zertifikat<br>– ein selbstsigniertes Zertifikat<br>Zum Verständnis der nachfolgenden Tabelle siehe Kapi-<br>tel "Authentifizierung >> Zertifikate" .                                                                                                    |                                                      | (2)                                                     | Nachfolgend wird festgelegt, wie der mGuard die Authentizi-<br>tät des SSH-Clients prüft.                                                                                                    |  |
|                                                                                                    |                                                      |                                                         | <ul> <li>Die Tabelle unten zeigt, welche Zertifikate dem mGuard zur<br/>Authentifizierung des SSH-Clients zur Verfügung stehen<br/>müssen, wenn der SSH-Client bei Verbindungsaufnahme<br/>eines der folgenden Zertifikatstypen vorzeigt: <ul> <li>ein von einer CA signiertes Zertifikat</li> <li>ein selbstsigniertes Zertifikat</li> <li>Zum Verständnis der nachfolgenden Tabelle siehe Kapi-<br/>tel "Authentifizierung &gt;&gt; Zertifikate".</li> </ul> </li> </ul> |  |

#### MGUARD 10.5

#### Authentifizierung bei SSH

| Die Gegenstelle zeigt vor:                                    | Zertifikat (personenbezo-<br>gen) von <b>CA signiert</b>                                                                                 | Zertifikat (personenbezo-<br>gen) <b>selbstsigniert</b> |
|---------------------------------------------------------------|----------------------------------------------------------------------------------------------------|---------------------------------------------------------|
| Der mGuard authentifi-<br>ziert die Gegenstelle<br>anhand von | $\hat{\mathbf{v}}$                                                                                                    |                                                         |
|                                                               | allen CA-Zertifikaten, die<br>mit dem von der Gegenstelle<br>vorgezeigten Zertifikat die<br>Kette bis zum Root-CA-Zer-<br>tifikat bilden | Client-Zertifikat (Gegen-<br>stellen-Zertifikat)        |
|                                                               | ggf. PLUS                                                                                                    |                                                         |
|                                                               | Client-Zertifikaten (Gegen-<br>stellen-Zertifikaten), <b>wenn</b><br>sie als Filter verwendet wer-<br>den                                |                                                         |

Nach dieser Tabelle sind die Zertifikate zur Verfügung zu stellen, die der mGuard zur Authentifizierung des jeweiligen SSH-Clients heranziehen muss.

Die nachfolgenden Anleitungen gehen davon aus, dass die Zertifikate bereits ordnungsgemäß im mGuard installiert sind (siehe *"Authentifizierung >> Zertifikate"*).

i

Ist unter Menüpunkt "*Authentifizierung >> Zertifikate"*, *Zertifikatseinstellungen* die Verwendung von Sperrlisten (= CRL-Prüfung) aktiviert, wird jedes von einer CA signierte Zertifikat, das SSH-Clients "vorzeigen", auf Sperrung geprüft.

### Verwaltung >> Systemeinstellungen >> Shell-Zugang

Authentifizierung mit-Die Konfiguration ist nur dann erforderlich, wenn der SSHtels CA-Zertifikat Client ein von einer CA signiertes Zertifikat vorzeigt. Es sind alle CA-Zertifikate zu konfigurieren, die der mGuard benötigt, um mit den von SSH-Clients vorgezeigten Zertifikaten jeweils die Kette bis zum jeweiligen Root-CA-Zertifikat zu bilden. Die Auswahlliste stellt die CA-Zertifikate zur Wahl, die in den mGuard unter Menüpunkt "Authentifizierung >> Zertifikate" geladen worden sind. Wenn Sie Änderungen am Authentifizierungsi verfahren vornehmen, sollten Sie den mGuard anschließend neu starten, um bestehende Sitzungen mit nicht mehr gültigen Zertifikaten oder Passwörtern sicher zu beenden.

### Verwaltung >> Systemeinstellungen >> Shell-Zugang [...]

| Zugriffsberechtigung<br>mittels X.509-Subject | Ermöglicht die Filtersetzung in Bezug auf den Inhalt des Fel-<br>des <i>Subject</i> im Zertifikat, das vom SSH-Client vorgezeigt<br>wird. Dadurch ist es möglich, den Zugriff von SSH-Clients,<br>die der mGuard auf Grundlage von Zertifikatsprüfungen im<br>Prinzip akzeptieren würde, zu beschränken bzw. freizuge-<br>ben: |  |
|-----------------------------------------------|----------------------------------------------------------------------------------------------------|--|
|                                               | <ul> <li>Beschränkung auf bestimmte Subjects (d. h. Personen)<br/>und/oder auf Subjects, die bestimmte Merkmale (Attri-<br/>bute) haben, oder</li> <li>Freigabe für alle Subjects (siehe Glossar unter "Subject,<br/>Zertifikat" auf Seite 367).</li> </ul>                                                                    |  |
|                                               | Das Feld <i>X.509-Subject</i> darf nicht leer sein.                                                                                                    |  |

### Freigabe für alle Subjects (d. h. Personen):

Mit \* (Sternchen) im Feld *X.509-Subject* legen Sie fest, dass im vom SSH-Client vorgezeigten Zertifikat beliebige Subject-Einträge erlaubt sind. Dann ist es überflüssig, das im Zertifikat jeweils angegebene Subject zu kennen oder festzulegen.

### Beschränkung auf bestimmte Subjects (d. h. Personen) oder auf Subjects, die bestimmte Merkmale (Attribute) haben:

Im Zertifikat wird der Zertifikatsinhaber im Feld *Subject* angegeben, dessen Eintrag sich aus mehreren Attributen zusammensetzt. Diese Attribute werden entweder als Object Identifier ausgedrückt (z. B.: 132.3.7.32.1) oder, geläufiger, als Buchstabenkürzel mit einem entsprechenden Wert.

Beispiel: CN=Max Muster, O=Fernwartung GmbH, C=DE

Sollen bestimmte Attribute des Subjects ganz bestimmte Werte haben, damit der mGuard den SSH-Client akzeptiert, muss das entsprechend spezifiziert werden. Die Werte der anderen Attribute, die beliebig sein können, werden dann durch das Wildcard **\*** (Sternchen) angegeben.

Beispiel: CN=\*, O=\*, C=DE (mit oder ohne Leerzeichen zwischen Attributen)

Bei diesem Beispiel müsste im Zertifikat im Subject das Attribut "C=DE" stehen. Nur dann würde der mGuard den Zertifikatsinhaber (= Subject) als Kommunikationspartner akzeptieren. Die anderen Attribute könnten in den zu filternden Zertifikaten beliebige Werte haben.

| i | ] |
|---|---|
|   |   |

Wird ein Subject-Filter gesetzt, muss zwar die Anzahl, nicht aber die Reihenfolge der angegebenen Attribute mit der übereinstimmen, wie sie in den Zertifikaten gegeben ist, auf die der Filter angewendet werden soll. Auf Groß- und Kleinschreibung achten.

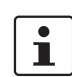

Es können mehrere Filter gesetzt werden, die Reihenfolge ist irrelevant.

| Verwaltung >> Systemeinstellungen >> Shell-Zugang [] |                                                                                                    |                                                                                                    |  |  |
|------------------------------------------------------|----------------------------------------------------------------------------------------------------|----------------------------------------------------------------------------------------------------|--|--|
|                                                      | Für den Zugriff autori-<br>siert als                                                                                                    | Alle Benutzer / root / admin / netadmin / audit                                                                                                    |  |  |
| siert als                                            |                                                                                                    | Zusätzlicher Filter, der festlegt, dass der SSH-Client für eine<br>bestimmte Verwaltungsebene autorisiert sein muss, um Zu-<br>griff zu erhalten.                                                                                                    |  |  |
|                                                      | Der SSH-Client zeigt bei Verbindungsaufnahme nicht nur<br>sein Zertifikat vor, sondern gibt auch den Systembenutzer<br>an, für den die SSH-Sitzung eröffnet werden soll ( <i>root,</i><br><i>admin, netadmin, audit</i> ). Nur wenn diese Angabe mit der<br>übereinstimmt, die hier festgelegt wird, erhält er Zugriff. |                                                                                                    |  |  |
|                                                      |                                                                                                    | Mit der Einstellung <i>Alle Benutzer</i> ist der Zugriff für jeden der vorgenannten Systembenutzer möglich.                                                                                                    |  |  |
|                                                      |                                                                                                    | Die Einstellmöglichkeiten <i>netadmin</i> und <i>audit</i><br>beziehen sich auf Zugriffsrechte mit dem mGu-<br>ard device manager (FL MGUARD DM UNLIMI-                                                                                                    |  |  |
|                                                      | Authentifizierung mit-                                                                                                    | Die Konfiguration ist in den folgenden Fällen erforderlich:                                                                                                    |  |  |
|                                                      | tels Client-Zertifikat                                                                                                    | <ul> <li>SSH-Clients zeigen jeweils ein selbstsigniertes Zertifikat</li> </ul>                                                                                                    |  |  |
|                                                      |                                                                                                    | <ul> <li>SSH-Clients zeigen jeweils ein von einer CA signiertes<br/>Zertifikat vor. Es soll eine Filterung erfolgen: Zugang er-<br/>hält nur der, dessen Zertifikats-Kopie im mGuard als Ge-<br/>genstellen-Zertifikat installiert ist und in dieser Tabelle<br/>dem mGuard als <i>Client-Zertifikat</i> zur Verfügung gestellt<br/>wird.</li> </ul> |  |  |
|                                                      |                                                                                                    | Dieser Filter ist dem <i>Subject</i> -Filter darüber <b>nicht</b> nach-<br>geordnet, sondern ist auf gleicher Ebene angesiedelt, ist<br>also dem <i>Subject</i> -Filter mit einem logischen ODER bei-<br>geordnet.                                                                                                    |  |  |
|                                                      |                                                                                                    | Der Eintrag in diesem Feld legt fest, welches Client-Zertifikat<br>(Gegenstellen-Zertifikat) der mGuard heranziehen soll, um<br>die Gegenstelle, den SSH-Client, zu authentifizieren.                                                                                                    |  |  |
|                                                      |                                                                                                    | Dazu in der Auswahlliste eines der Client-Zertifikate aus-<br>wählen. Die Auswahlliste stellt die Client-Zertifikate zur<br>Wahl, die in den mGuard unter Menüpunkt <i>"Authentifizie-<br/>rung &gt;&gt; Zertifikate"</i> geladen worden sind.                                                                                                    |  |  |
|                                                      |                                                                                                    | Wenn Sie Änderungen am Authentifizierungs-<br>verfahren vornehmen, sollten Sie den mGuard<br>anschließend neu starten, um bestehende Sit-<br>zungen mit nicht mehr gültigen Zertifikaten<br>oder Passwörtern sicher zu beenden.                                                                                                    |  |  |

| Verwaltung >> Systemeinstellungen >> Shell-Zugang [] |                         |                                                                                                    |  |  |
|------------------------------------------------------|-------------------------|----------------------------------------------------------------------------------------------------|--|--|
|                                                      | Für den Zugriff autori- | Alle Benutzer / root / admin / netadmin / audit                                                                                                    |  |  |
|                                                      | siert als               | Filter, der festlegt, dass der SSH-Client für eine bestimmte<br>Verwaltungsebene autorisiert sein muss, um Zugriff zu er-<br>halten.                                                                                                    |  |  |
|                                                      |                         | Der SSH-Client zeigt bei Verbindungsaufnahme nicht nur<br>sein Zertifikat vor, sondern gibt auch den Systembenutzer<br>an, für den die SSH-Sitzung eröffnet werden soll ( <i>root,</i><br><i>admin, netadmin, audit</i> ). Nur wenn diese Angabe mit der<br>übereinstimmt, die hier festgelegt wird, erhält er Zugriff. |  |  |
|                                                      |                         | Mit der Einstellung <i>Alle Benutzer</i> ist der Zugriff für jeden der vorgenannten Systembenutzer möglich.                                                                                                    |  |  |
|                                                      |                         | Die Einstellmöglichkeiten <i>netadmin</i> und <i>audit</i><br>beziehen sich auf Zugriffsrechte mit dem mGuard<br>device manager (FL MGUARD DM UNLIMITED).                                                                                                    |  |  |

### 4.1.4 E-Mail

| /erwaltung » Systemeinstellungen                                                                                                    |                                                           |  |  |
|----------------------------------------------------------------------------------------------------|-----------------------------------------------------------|--|--|
| Host Zeit und Datum She                                                                                                    | Il-Zugang E-Mail                                          |  |  |
| E-Mail                                                                                                    | 0                                                         |  |  |
| Absenderadresse von E-Mail-<br>Benachrichtigungen                                                                                                    | admin@mail.de                                             |  |  |
| Adresse des E-Mail-Servers                                                                                                    | smtp.example.local                                        |  |  |
| Portnummer des E-Mail-Servers                                                                                                    | 25                                                        |  |  |
| Verschlüsselungsmodus für den E-<br>Mail-Server                                                                                                    | TLS-Verschlüsselung                                       |  |  |
| Hinweis: Der Verschlüsselungsmodus "Keine Verschlüsselung" ist unsicher. Eine E-Mail wird im Klartext und damit in einer für<br>einen Angreifer lesbaren Form versendet. Verwenden Sie eine sichere TLS-Verschlüsselung.                                                                                                    |                                                           |  |  |
| SMTP-Benutzerkennung                                                                                                    |                                                           |  |  |
| SMTP-Passwort                                                                                                    |                                                           |  |  |
| E-Mail-Benachrichtigungen                                                                                                    |                                                           |  |  |
| Seq. 🕂 E-Mail-Emp                                                                                                    | ofänger Ereignis Selektor E-Mail-Betreff E-Mail-Nachricht |  |  |
| <ul> <li>Hinweis: Die Platzhalter in der Nachricht werden ersetzt durch:</li> <li>\a Das konfigurierte Ereignis in maschinenlesbarem Format</li> <li>\A Das konfigurierte Ereignis in von Menschen lesbarem Format, übersetzt in die konfigurierte Sprache</li> <li>\v Der aktuelle Wert des Ereignisses in maschinenlesbarem Format</li> <li>\V Der aktuelle Wert des Ereignisses in von Menschen lesbarem Format, übersetzt in die konfigurierte Sprache</li> <li>\t Der Zeitstempel des Ereignisses in maschinenlesbarer Form (RFC-3339)</li> <li>\T Der aktuelle Wert des Ereignisses in von Menschen lesbarem Format, übersetzt in die konfigurierte Sprache</li> </ul> |                                                           |  |  |

| Verwaltung >> Systemeinstellungen >> E-Mail                                                               |                                                                                                    |  |  |
|----------------------------------------------------------------------------------------------------|----------------------------------------------------------------------------------------------------|--|--|
| <b>E-Mail</b><br>(Achten Sie auf die korrekte Konfigura-<br>tion der E-Mail-Einstellungen des<br>mGuards) | Sie können den mGuard für die Versendung von E-Mails über einen E-Mail-Server kon-<br>figurieren. Bestimmte Ereignisse können damit im Falle ihres Eintretens an frei wähl-<br>bare Empfänger im Klartext oder in maschinenlesbarer Form versendet werden. |  |  |
|                                                                                                    | Absenderadresse von<br>E-Mail-Adresse, die als Absender vom mGuard angezeigt<br>wird.<br>gungen                                                                                                    |  |  |
|                                                                                                    | Adresse des E-Mail- Adresse des E-Mail-Servers<br>Servers                                                                                                    |  |  |
|                                                                                                    | Port-Nummer desPort-Nummer des E-Mail-ServersE-Mail-Servers                                                                                                    |  |  |

| Verwaltung >> Systemeinstellungen >> E-Mail [] |                                                               |                                                                                                    |  |  |
|------------------------------------------------|---------------------------------------------------------------|----------------------------------------------------------------------------------------------------|--|--|
|                                                | Verschlüsselungs-<br>modus für den E-Mail-                    | Keine Verschlüsselung* / TLS-Verschlüsselung (Stan-<br>dard) / TLS-Verschlüsselung mit StartTLS                                                                                                    |  |  |
|                                                | Server                                                        | Verschlüsselungsmodus für den E-Mail-Server                                                                                                    |  |  |
|                                                |                                                               | Verwenden Sie sicherer Algorithmen                                                                                                    |  |  |
|                                                |                                                               | Einige der zur Verfügung stehenden Algorithmen<br>sind veraltet und werden nicht mehr als sicher<br>angesehen. Sie sind deshalb nicht zu empfehlen.<br>Aus Gründen der Abwärtskompatibilität können<br>sie jedoch weiterhin ausgewählt und verwendet<br>werden. Im WBM sind entsprechend veraltete<br>Algorithmen oder unsichere Einstellungen mit<br>einem Sternchen (*) markiert. |  |  |
|                                                |                                                               | Siehe "Verwendung sicherer Verschlüsselungs-<br>und Hash-Algorithmen" .                                                                                                    |  |  |
|                                                | SMTP-Benutzerken-<br>nung                                     | Benutzerkennung (Login)                                                                                                    |  |  |
|                                                | SMTP-Passwort                                                 | Passwort für den E-Mail-Server                                                                                                    |  |  |
| E-Mail-Benachrichtigungen                      | Es können beliebige E-Ma<br>finierbaren Nachricht ver<br>tet. | ebige E-Mail-Empfänger mit vordefinierten Ereignissen und einer frei de-<br>chricht verknüpft werden. Die Liste wird von oben nach unten abgearbei-                                                                                                    |  |  |
|                                                | E-Mail-Empfänger                                              | Legt eine E-Mail-Adresse an.                                                                                                    |  |  |
|                                                | Ereignis                                                      | Wenn das ausgewählte Ereignis eintritt oder das Ereignis da<br>erste Mal konfiguriert wird, wird die damit verknüpfte Em<br>fängeradresse angewählt und an diese wird das Ereignis a<br>E-Mail geschickt.                                                                                                    |  |  |
|                                                |                                                               | Zusätzlich kann eine E-Mail-Nachricht hinterlegt und gesen-<br>det werden. Manche der aufgelisteten Ereignisse sind ab-<br>hängig von der verwendeten Hardware.                                                                                                    |  |  |
|                                                |                                                               | Eine vollständige Liste aller Ereignisse finden Sie unter "Er-<br>eignistabelle" auf Seite 72.                                                                                                    |  |  |
|                                                | Selektor                                                      | Hier können konfigurierte VPN-Verbindungen (IPsec-VPN<br>OpenVPN) oder Firewall-Regelsätze ausgewählt werden, di<br>per E-Mail überwacht werden sollen.                                                                                                    |  |  |
|                                                | E-Mail-Betreff                                                | Text erscheint in der Betreff-Zeile der E-Mail                                                                                                    |  |  |
|                                                |                                                               | Der Text ist frei definierbar. Sie können Bausteine aus der<br>Ereignistabelle verwenden, die als Platzhalter in Klartext (\A<br>und \V) oder in maschinenlesbarer Form (\a und \v) einge-<br>fügt werden können. Zeitstempel in Form eines Platzhalters<br>(\T bzw. \t (maschinenlesbar)) können ebenfalls eingefügt<br>werden.                                                    |  |  |

| Verwaltung >> Systemeinstellungen >> E-Mail [] |                  |                                                                                                    |  |
|------------------------------------------------|------------------|----------------------------------------------------------------------------------------------------|--|
|                                                | E-Mail-Nachricht | Sie können hier den Text eingeben, der als E-Mail verschickt<br>wird.                                                                                                    |  |
|                                                |                  | Der Text ist frei definierbar. Sie können Bausteine aus der<br>Ereignistabelle verwenden, die als Platzhalter in Klartext (\A<br>und \V) oder in maschinenlesbarer Form (\a und \v) einge-<br>fügt werden können. Zeitstempel in Form eines Platzhalters<br>in Klartext (\T) oder maschinenlesbar (\t) können ebenfalls<br>eingefügt werden. |  |

## Zeitstempel

| Tabelle 4-1 | Beispiele für Zeitstempe |
|-------------|--------------------------|
|-------------|--------------------------|

| Klartext \T                    | Maschinenlesbar \t (nach RFC-3339) |
|--------------------------------|------------------------------------|
| Montag, April 22 2016 13:22:36 | 2016-04-22T11:22:36+0200           |

### Ereignistabelle

Tabelle 4-2 Ereignistabelle

| Klartext                                                          |                                       | Maschinenlesbar |           |
|-------------------------------------------------------------------|---------------------------------------|-----------------|-----------|
| \A = Ereignis                                                     | \V = Wert                             | \a = Ereignis   | \v = Wert |
| Zustand des ECS                                                   | Nicht vorhanden                       | /ecs/status     | 1         |
|                                                                   | Entfernt                              |                 | 2         |
|                                                                   | Vorhanden und synchronisiert          |                 | 3         |
|                                                                   | Nicht synchronisiert                  |                 | 4         |
|                                                                   | Allgemeiner Fehler                    |                 | 8         |
| Ergebnis der Konnektivi-<br>tätsprüfung des internen<br>Interface | Konnektivitätsprüfung erfolgreich     | /redun-         | yes       |
|                                                                   | Konnektivitätsprüfung fehlgeschlagen  | dancy/cc/int/ok | no        |
| Ergebnis der Konnektivi-                                          | Konnektivitätsprüfung erfolgreich     | /redun-         | yes       |
| tätsprüfung des externen<br>Interface                             | Konnektivitätsprüfung fehlgeschlagen  | dancy/cc/ext/ok | no        |
| Zustand des Alarmaus-                                             | Alarmausgang geschlossen / high [OK]  | /ihal/contact   | close     |
| gangs                                                             | Alarmausgang ist offen / low [FEHLER] |                 | open      |
## Tabelle 4-2 Ereignistabelle

| Klartext                           |                                                            | Maschinenlesbar    |           |  |
|------------------------------------|------------------------------------------------------------|--------------------|-----------|--|
| \A = Ereignis                      | \V = Wert                                                  | \a = Ereignis      | \v = Wert |  |
| Aktivierungsgrund des              | Kein Alarm /ihal/contactreason                             |                    |           |  |
| Alarmausgangs                      | Keine Verbindung am externen Interface                     |                    | link_ext  |  |
|                                    | Keine Verbindung am internen Interface                     |                    | link_int  |  |
|                                    | Stromversorgung 1 defekt                                   |                    | psu1      |  |
|                                    | Stromversorgung 2 defekt                                   |                    | psu2      |  |
|                                    | Boardtemperatur außerhalb des konfigurier-<br>ten Bereichs |                    | temp      |  |
|                                    | Redundanz-Konnektivitätsprüfung fehlge-<br>schlagen        |                    | ccheck    |  |
|                                    | Keine Verbindung am XF2-Interface                          |                    | link_swp0 |  |
|                                    | Keine Verbindung am XF3-Interface                          |                    | link_swp1 |  |
|                                    | Keine Verbindung am XF4-Interface                          |                    | link_swp2 |  |
|                                    | Keine Verbindung am XF5-Interface                          |                    | link_swp3 |  |
|                                    | Keine Verbindung am DMZ-Interface                          |                    | link_dmz  |  |
|                                    | Passwörter nicht konfiguriert                              |                    | password  |  |
| Zustand der Stromversor-<br>gung 1 | Stromversorgung 1 bereit                                   | /ihal/power/psu1   | ok        |  |
|                                    | Stromversorgung 1 defekt                                   |                    | fail      |  |
| Zustand der Stromversor-           | Stromversorgung 2 bereit                                   | /ihal/power/psu2   | ok        |  |
| gung 2                             | Stromversorgung 2 defekt                                   |                    | fail      |  |
| Zustand des Eingangs/              | Service Eingang/CMD1 (I1) aktiviert                        | /ihal/service/cmd1 | on        |  |
| CMD 1 (I1)                         | Service Eingang/CMD1 (I1) deaktiviert                      |                    | off       |  |
| Zustand des Eingangs/              | Service Eingang/CMD2 (I2) aktiviert                        | /ihal/service/cmd2 | on        |  |
| CMD 2 (I2)                         | Service Eingang/CMD2 (I2) deaktiviert                      |                    | off       |  |
| Zustand des Eingangs/              | Service Eingang/CMD3 (I3) aktiviert                        | /ihal/service/cmd3 | on        |  |
| CMD 3 (I3)                         | Service Eingang/CMD3 (I3) deaktiviert                      |                    | off       |  |
| Temperaturzustand des              | Temperatur OK                                              | /ihal/tempera-     | ok        |  |
| Gerates                            | Temperatur zu heiß                                         | ture/board_alarm   | hot       |  |
|                                    | Temperatur zu kalt                                         |                    | cold      |  |

### MGUARD 10.5

## Tabelle 4-2 Ereignistabelle

| Klartext                                        |                                                                      | Maschinenlesbar     |                         |  |
|-------------------------------------------------|----------------------------------------------------------------------|---------------------|-------------------------|--|
| \A = Ereignis                                   | \V = Wert                                                            | \a = Ereignis       | \v = Wert               |  |
| Zustand der Redundanz                           | Die Redundanzsteuerung startet                                       | /redundancy/status  | booting                 |  |
|                                                 | Keine hinreichende Netzwerkanbindung                                 |                     | faulty                  |  |
|                                                 | Keine hinreichende Netzwerkanbindung und wartet auf eine Komponente  |                     | faulty_waiting          |  |
|                                                 | Synchronisiert sich mit aktivem Gerät                                |                     | outdated                |  |
|                                                 | Synchronisiert sich mit aktivem Gerät und wartet auf eine Komponente |                     | outdated_waiting        |  |
|                                                 | In Bereitschaft                                                      |                     | on_standby              |  |
|                                                 | In Bereitschaft und wartet auf eine Kompo-<br>nente                  |                     | on_standby_wai-<br>ting |  |
|                                                 | Wird aktiv                                                           |                     | becomes_active          |  |
|                                                 | Leitet Netzwerkverkehr weiter                                        |                     | active                  |  |
|                                                 | Leitet Netzwerkverkehr weiter und wartet auf<br>eine Komponente      |                     | active_waiting          |  |
| Aktivierungszustand der<br>IPsec VPN-Verbindung | Gestoppt                                                             | /vpn/con/*/armed    | no                      |  |
|                                                 | Gestartet                                                            |                     | yes                     |  |
| IPsec-SA-Status der                             | Keine IPsec-SAs aufgebaut                                            | /vpn/con/*/ipsec    | down                    |  |
| VPN-Verbindung                                  | Nicht alle IPsec-SAs aufgebaut                                       |                     | some                    |  |
|                                                 | Alle IPsec-SAs aufgebaut                                             |                     | up                      |  |
| Aktivierungszustand des<br>Firewall-Regelsatzes | Der Zustand der Firewall-Regelsätze hat sich                         | /fwrules/*/state    | inactive                |  |
|                                                 | geändert.                                                            |                     | active                  |  |
| Aktivierungszustand der                         | Gestoppt                                                             | /openvpn/con/*/ar-  | no                      |  |
| OpenVPN-Verbindung                              | Gestartet                                                            | med                 | yes                     |  |
| Status der OpenVPN-Ver-                         | Getrennt                                                             | /openvpn/con/*/stat | down                    |  |
| bindung                                         | Aufgebaut                                                            | e                   | up                      |  |

# 4.2 Verwaltung >> Web-Einstellungen

# 4.2.1 Allgemein

| Verwaltung » Web-Einstellungen |                  |                     |
|--------------------------------|------------------|---------------------|
| Allgemein Zugriff              |                  |                     |
| Allgemein                      |                  | 0                   |
| Sprache                        | German (Deutsch) | •                   |
| Ablauf der Sitzung             | 1:30:00          | Sekunden (hh:mm:ss) |
|                                |                  |                     |

| Verwaltung >> Web-Einstellungen >> Allgemein |                    |                                                                                                    |  |
|----------------------------------------------|--------------------|----------------------------------------------------------------------------------------------------|--|
| Allgemein                                    | Sprache            | Ist in der Sprachauswahlliste <b>Automatisch</b> ausgewählt,<br>übernimmt das Gerät die Spracheinstellung aus dem Web-<br>Browser des Rechners.                              |  |
|                                              | Ablauf der Sitzung | Zeit der Inaktivität, nach denen der Benutzer von der Web-<br>Schnittstelle des mGuards automatisch abgemeldet wird.<br>Mögliche Werte: 15 bis 86400 Sekunden (= 24 Stunden) |  |
|                                              |                    | Die Eingabe kann aus Sekunden [ss], Minuten und Sekunden<br>[mm:ss] oder Stunden, Minuten und Sekunden [hh:mm:ss]<br>bestehen.                                               |  |

## 4.2.2 Zugriff

| rwaltung » Web-Einstellungen                                                                                                    |                                                                                                 |                                                                                     |                                                             |  |
|----------------------------------------------------------------------------------------------------|-------------------------------------------------------------------------------------------------|-------------------------------------------------------------------------------------|-------------------------------------------------------------|--|
| Allgemein Zugriff                                                                                                    |                                                                                                 |                                                                                     |                                                             |  |
| Web-Zugriff über HTTPS                                                                                                    |                                                                                                 |                                                                                     | ?                                                           |  |
| Aktiviere HTTPS-Fernzugang                                                                                                    |                                                                                                 |                                                                                     |                                                             |  |
| Port für HTTPS-Verbindungen<br>(nur Fernzugang)                                                                                                    | 443                                                                                             |                                                                                     |                                                             |  |
| HTTPS Server-Zertifikat                                                                                                    | t Vordefiniert                                                                                  |                                                                                     | •                                                           |  |
| SSH- und HTTPS-Schlüssel<br>erneuern                                                                                                    | Generiere neue Schlüsse                                                                         | 1                                                                                   |                                                             |  |
| Niedrigste unterstützte TLS-                                                                                                    | TLS 1.3                                                                                         |                                                                                     | •                                                           |  |
| Version                                                                                                    | hen, achten Sie darauf, dass siche                                                              | re Passwörter für root und a                                                        | dmin festgelegt sind                                        |  |
| Hinweis: Der lokale HTTPS-Zugriff über<br>standardmäßig erlaubt.                                                                                                    | r das Interface "Intern" ist unabhäi                                                            | ngig von der Aktivierung des                                                        | HTTPS-Fernzugangs                                           |  |
| <i>Hinweis:</i> Bei dem Update werden beide Schlüssel für SSH <b>und</b> HTTPS erneuert.<br>Nach der Schlüsselerneuerung wird bei der nächsten SSH- oder HTTPS-Verbindung zum mGuard eine Warnung über geänderte<br>SSH-Schlüssel bzw. HTTPS-Zertifikate ausgegeben.                                                     |                                                                                                 |                                                                                     |                                                             |  |
| Hinweis: Die verwendeten kryptograph<br>Algorithmen erzeugt wurden, werden ge                                                                                                    | ischen Algorithmen sind ed25519 ।<br>शेöscht.                                                   | und 2048-bit RSA. Schlüssel                                                         | , die mit veralteten                                        |  |
| <i>Hinweis:</i> Manche Einstellungen im Drop-Down-Menü sind mit einem Sternchen (*) gekennzeichnet. Eine sichere Verschlüsselung ist mit diesen Einstellungen nicht gegeben. Verwenden Sie sichere Verschlüsselungsverfahren sowie aktuelle und sichere Verschlüsselungs- und Hash-Algorithmen (siehe Benutzerhandbuch). |                                                                                                 |                                                                                     |                                                             |  |
| Erlaubte Netzwerke                                                                                                    |                                                                                                 |                                                                                     |                                                             |  |
| Seq. 🕂 Von IP                                                                                                    | Interface                                                                                       | Aktion                                                                              | Kommentar                                                   |  |
| 1 (+)                                                                                                    | Extern                                                                                          | ✓ Annehmen                                                                          | •                                                           |  |
|                                                                                                    |                                                                                                 |                                                                                     |                                                             |  |
| RADIUS-Authentifizierung                                                                                                    |                                                                                                 |                                                                                     |                                                             |  |
| Ermögliche RADIUS-<br>Authentifizierung       Als einzige Methode zur Passwortprüfung <ul> <li> </li> </ul>                                                                                                    |                                                                                                 |                                                                                     |                                                             |  |
| Benutzerauthentifizierung                                                                                                    |                                                                                                 |                                                                                     |                                                             |  |
|                                                                                                    |                                                                                                 |                                                                                     | 14/ 1                                                       |  |
| L Die Ko<br>Zugar<br>gangs                                                                                                    | onfiguration des mGuards darf<br>1g oder SNMP erfolgen. Eine ze<br>smethoden führt möglicherwei | nicht gleichzeitig uber de<br>eitgleiche Konfiguration ü<br>se zu unerwarteten Erge | en web-∠ugriff, den Sh<br>ber die verschiedenen<br>bnissen. |  |

| Verwaltung >> Web-Einstellu | ngen >> Z                                    | ugriff                                                                                     |                                                                                |                                                                                                    |
|-----------------------------|----------------------------------------------|--------------------------------------------------------------------------------------------|--------------------------------------------------------------------------------|----------------------------------------------------------------------------------------------------|
| Web-Zugriff über HTTPS      | Bei aktivi<br><b>entfernte</b><br>ser (z. B. | ertem HTTPS-Fe<br><b>en Rechnern au</b><br>Mozilla Firefox, (                              | ernzugang<br><b>s</b> konfiguri<br>Google Ch                                   | kann der mGuard über seine Web-Oberfläche <b>von</b><br>ert werden. Der Zugang erfolgt mittels Web-Brow-<br>rome, Microsoft Edge).                                                                                                    |
|                             | 1                                            | Benutzen Sie in<br>cher Verschlüss                                                         | nmer <b>aktu</b><br>selungsalg                                                 | <b>elle Web-Browser</b> , um die Verwendung schwa-<br>orithmen zu vermeiden.                                                                                                    |
|                             | 1                                            | Wenn Sie Änder<br>Sie den mGuard<br>nicht mehr gült                                        | rungen am<br>d anschlief<br>igen Zertif                                        | Authentifizierungsverfahren vornehmen, sollten<br>Send neu starten, um bestehende Sitzungen mit<br>ikaten oder Passwörtern sicher zu beenden.                                                                                                    |
|                             | Der <b>HTTF</b><br>auf ausge                 | <b>PS-Fernzugang</b> i<br>ewählte Interfac                                                 | st standar<br>es und Net                                                       | dmäßig deaktiviert. Nach einer Aktivierung kann er<br>tzwerke beschränkt werden.                                                                                                    |
|                             | ()                                           | ACHTUNG: Zug<br>Die Server-Dier<br>und möglicherv<br>der Zugriff nur e<br>dernfalls Ihr Ne | <b>griff auf da</b><br>aste des Ge<br>veise aus c<br>erfolgen ka<br>etzwerk en | as Gerät über externe Netze möglich.<br>eräts sind je nach Einstellung über externe Netze<br>dem Internet erreichbar. Stellen Sie sicher, dass<br>nn, wenn er erwünscht ist. Konfigurieren Sie an-<br>tsprechend, um einen Zugriff zu verhindern. |
|                             | (!)                                          | ACHTUNG: Der<br>hängig von der<br>Um Zugriffsmög<br>sen Sie entspre<br>werke" auf Seit     | lokale HT<br>Aktivierun<br>glichkeiter<br>chende Fi<br>e 82).                  | TPS-Zugriff über das Interface "Intern" ist unab-<br>g des SSH-Fernzugangs standardmäßig erlaubt.<br>n auf den mGuard differenziert festzulegen, müs-<br>rewall-Regeln definieren (siehe "Erlaubte Netz-                                          |
|                             | (!)                                          | ACHTUNG: We<br>dass sichere Pa<br>Wenn Sie das Pa<br>anschließend n<br>gen Passwörter      | nn Sie den<br>asswörter f<br>asswort fü<br>eu starten<br>m sicher zu           | Fernzugang ermöglichen, achten Sie darauf,<br>für die Benutzer <i>root</i> und <i>admin</i> festgelegt sind.<br>r <i>root</i> oder <i>admin</i> ändern, sollten Sie den mGuard<br>n, um bestehende Sitzungen mit nicht mehr gülti-<br>u beenden.  |
|                             | Aktiviere<br>zugang                          | HTTPS-Fern-                                                                                | Aktiviere<br>mögliche                                                          | n Sie die Funktion, um den HTTPS-Fernzugriff zu er-<br>n.                                                                                                    |
|                             |                                              |                                                                                            | i                                                                              | HTTPS-Zugriff über das Interface <i>Intern</i> (d. h.<br>aus dem direkt angeschlossenen LAN oder vom<br>direkt angeschlossenen Rechner aus) ist unab-<br>hängig von der Aktivierung der Funktion möglich.                                         |
|                             |                                              |                                                                                            |                                                                                | Nach Aktivierung des Fernzugangs ist der Zugriff<br>über die Interfaces <i>Intern</i> und <i>VPN</i> möglich.                                                                                                    |
|                             |                                              |                                                                                            | Um Zugri<br>zulegen,<br>Interface<br>werke" a                                  | ffsmöglichkeiten auf den mGuard differenziert fest-<br>müssen Sie die Firewall-Regeln für die verfügbaren<br>is entsprechend definieren (siehe <u>"Erlaubte Netz-</u><br>uf Seite 82).                                                            |
|                             |                                              |                                                                                            | Zusätzlic<br><b>fizierung</b>                                                  | h müssen gegebenenfalls unter <b>Benutzerauthenti-</b><br>; die Authentifizierungsregeln gesetzt werden.                                                                                                    |

| Verwaltung >> Web-Einstellungen >> Zugriff [] |                                 |                                                                                                    |  |
|-----------------------------------------------|---------------------------------|----------------------------------------------------------------------------------------------------|--|
|                                               | Port für HTTPS-Ver-             | Standard: 443                                                                                                    |  |
|                                               | bindungen (nur Fern-<br>zugang) | Wird diese Port-Nummer geändert, gilt die geänderte Port-<br>Nummer nur für Zugriffe über das Interface <i>Extern, DMZ</i> und<br><i>VPN</i> . Für internen Zugriff gilt weiterhin 443.                                                                                                    |  |
|                                               |                                 | Im Stealth-Modus wird eingehender Verkehr auf dem angegebenen Port nicht mehr zum Client weitergeleitet.                                                                                                    |  |
|                                               |                                 | Im Router-Modus mit NAT bzw. Port-Weiterlei-<br>tung hat die hier eingestellte Portnummer Priori-<br>tät gegenüber Regeln zur Port-Weiterleitung.                                                                                                    |  |
|                                               |                                 | Die entfernte Gegenstelle, die den Fernzugriff ausübt, muss<br>bei der Adressenangabe hinter der IP-Adresse gegebenen-<br>falls die Port-Nummer angeben, die hier festgelegt ist.                                                                                                    |  |
|                                               |                                 | <b>Beispiel</b> : Wenn dieser mGuard über die Adresse<br>123.124.125.21 über das Internet zu erreichen ist und für<br>den Fernzugang die Port-Nummer 443 festgelegt ist, dann<br>muss bei der entfernten Gegenstelle im Web-Browser diese<br>Port-Nummer nicht hinter der Adresse angegeben werden. |  |
|                                               |                                 | Bei einer anderen Port-Nummer ist diese hinter der IP-Ad-<br>resse anzugeben, z. B.: https://123.124.125.21:442/                                                                                                    |  |

| Verwaltung >> Web-Einstellungen >> Zugriff [] |                             |                                                                                                    |  |
|-----------------------------------------------|-----------------------------|----------------------------------------------------------------------------------------------------|--|
|                                               | HTTPS Server-<br>Zertifikat | Vordefiniert / <maschinenzertifikat></maschinenzertifikat>                                                                                                    |  |
|                                               |                             | Vordefiniertes Zertifikat                                                                                                    |  |
|                                               |                             | In der Werkseinstellung zeigt das mGuard-Gerät ein vorins-<br>talliertes, selbstsigniertes Webserver-Zertifikat vor, wenn<br>ein Client (z. B. ein Web-Browser) den Webserver des Gerä-<br>tes kontaktiert.                                                                                                    |  |
|                                               |                             | Damit ist es dem Client grundsätzlich möglich, die Authenti-<br>zität des mGuard-Gerätes zu verifizieren.                                                                                                    |  |
|                                               |                             | Individuelles Maschinenzertifikat (selbstsigniert)                                                                                                    |  |
|                                               |                             | Anstelle des vorinstallierten Zertifikats kann zur Authentifi-<br>zierung des Webservers ein eigenes, selbst erstelltes Ma-<br>schinenzertifikat verwendet werden.                                                                                                    |  |
|                                               |                             | Dieses Zertifikat muss zunächst auf das mGuard-Gerät<br>hochgeladen werden, damit es in der Drop-Down-Liste aus-<br>gewählt werde kann (siehe Kapitel 6.4.2).                                                                                                    |  |
|                                               |                             | Beachten Sie Folgendes:                                                                                                    |  |
|                                               |                             | <ul> <li>Enthält das Zertifikat Attribute des Typs "key usage",<br/>müssen diese den Wert "digital signature", "key enci-<br/>pherment" oder "key agreement" beinhalten.</li> </ul>                                                                                                    |  |
|                                               |                             | <ul> <li>Enthält das Zertifikat Attribute des Typs "extended key<br/>usage", müssen diese den Wert "TLS web server authen-<br/>tication" enthalten.</li> </ul>                                                                                                    |  |
|                                               |                             | <ul> <li>Enthält das Zertifikat Attribute des Typs "netscape certi-<br/>ficate" (nicht empfohlen), müssen diese den Wert "SSL<br/>server" enthalten.</li> </ul>                                                                                                    |  |
|                                               |                             | Individuelles Maschinenzertifikat (CA signiert)                                                                                                    |  |
|                                               |                             | Wurde das eigene Maschinenzertifikat von einer CA ausge-<br>stellt, muss die gesamte Zertifikatskette, einschließlich des<br>Root-CA-Zertifikats und aller CA-Zwischenzertifikate, auf<br>das Gerät hochgeladen werden (Authentifizierung >> Zertifi-<br>kate >> CA-Zertifikate), damit eine Kette des Vertrauens<br>( <i>chain of trust</i> ) gebildet werden kann (siehe Kapitel 6.4.3<br>und "CA-Zertifikat"). |  |
|                                               |                             | Das Maschinenzertifikat muss ebenfalls auf dem Gerät ge-<br>speichert werden (Authentifizierung >> Zertifikate >> Ma-<br>schinenzertifikate).                                                                                                    |  |
|                                               |                             | Um das Gerät zu authentifizieren, verwendet der Client (z. B.<br>Web-Browser) die gesamte Zertifikatskette. Der Client muss<br>dem Root-CA-Zertifikat vertrauen.                                                                                                    |  |

| Verwaltung >> Web-Einstellungen >> Zugriff [] |                                       |                                                                                                    |  |
|-----------------------------------------------|---------------------------------------|----------------------------------------------------------------------------------------------------|--|
|                                               | SSH- und HTTPS-<br>Schlüssel erneuern | Generiere neue Schlüssel                                                                                                    |  |
|                                               |                                       | Schlüssel, die mit einer älteren Firmware-Version erstellt<br>worden sind (insbesondere < mGuard 10.5), sind möglicher-<br>weise schwach und sollten erneuert werden. |  |
|                                               |                                       | • Klicken Sie auf diese Schaltfläche, um neue Schlüssel zu erzeugen.                                                                                                  |  |
|                                               |                                       | <ul> <li>Beachten Sie die Fingerprints der neu generierten<br/>Schlüssel.</li> </ul>                                                                                  |  |
|                                               |                                       | <ul> <li>Loggen Sie sich über HTTPS ein und vergleichen Sie die<br/>Zertifikat-Informationen, die vom Web-Browser zur<br/>Verfügung gestellt werden.</li> </ul>       |  |
|                                               |                                       | <b>1</b> Die erzeugten Schlüssel werden bei einem Update auf eine neue Firmware-Version nicht neu generiert, sondern beibehalten.                                     |  |

| Verwaltung >> Web-Einstellu | ngen >> Zugriff []                       |                                                                                                    |
|-----------------------------|------------------------------------------|----------------------------------------------------------------------------------------------------|
|                             | Niedrigste unter-<br>stützte TLS-Version | TLS 1.0/1.1*, TLS 1.2 (Standard), TLS 1.3                                                                                                    |
|                             |                                          | Wählen Sie aus Sicherheitsgründen die Version<br>TLS 1.2 oder TLS 1.3 als "Niedrigste unterstützte<br>TLS-Version", um sichere TLS-verschlüsselte<br>Verbindungen (z. B. HTTPS-Verbindungen zum<br>Gerät) zu gewährleisten.                                                                                                    |
|                             |                                          | Im WBM sind entsprechend veraltete Algorith-<br>men oder unsichere Einstellungen mit einem<br>Sternchen (*) markiert.                                                                                                    |
|                             |                                          | Siehe auch Kapitel 3.1, "Sichere Verschlüsse-<br>lung".                                                                                                    |
|                             |                                          | Das mGuard-Gerät unterstützt TLS-verschlüsselte Verbin-<br>dungen zu anderen Gegenstellen. Dabei kann die Verbin-<br>dung vom mGuard-Gerät selbst (mGuard = Client) oder von<br>der Gegenstelle (mGuard = Server) aufgebaut werden.                                                                                                    |
|                             |                                          | Für TLS-verschlüsselte Verbindungen gilt, dass beide Ge-<br>genstellen die gleiche und mindestens die hier ausgewählte<br>"Niedrigste unterstützte TLS-Version" verwenden müssen.                                                                                                    |
|                             |                                          | Verwendet ein Client (z. B. ein Web-Browser, der den Web-<br>Server des mGuard-Gerätes kontaktiert) eine veraltete und<br>damit unsichere TLS-Version, wird die Verbindungsanfrage<br>vom mGuard-Gerät nur dann akzeptiert, wenn sie als "Nied-<br>rigste unterstützte TLS-Version" ausgewählt wurde.                                                                                                    |
|                             |                                          | Ist die verwendete TLS-Version des Clients niedriger als die<br>hier konfigurierte, wird die Verbindung abgelehnt.<br>① ACHTUNG: Diese Einschränkung gilt nicht für TSL-ver-<br>schlüsselte Verbindungen, die TCP-Kapselung/"Path Fin-<br>der" verwenden (siehe "TCP-Kapselung" auf Seite 253).<br>Aus Gründen der Abwärtskompatibilität können in diesen<br>Verbindungen grundsätzlich immer (und unabhängig von der<br>hier festgelegten niedrigsten unterstützten TLS-Version) die<br>TLS-Versionen TLS 1.0/1.1 verwenden werden. |

| Verwaltung >> Web-Einstellu   | ngen >> Z                                    | ugriff []                                                                                                    |
|-------------------------------|----------------------------------------------|----------------------------------------------------------------------------------------------------|
| Erlaubte Netzwerke            | Sie könne<br>wählte Ir                       | en den HTTPS-Zugriff auf den mGuard mittels Firewall-Regeln auf ausge-<br>iterfaces und Netzwerke beschränken.                                                                                                    |
|                               |                                              | 1. Für den HTTPS-Fernzugang ( <i>Extern</i> und <i>DMZ</i> ) gilt:                                                                                                    |
|                               |                                              | <ul> <li>a) Der Zugang über die Interfaces Extern und DMZ ist grundsätzlich<br/>deaktiviert, wenn die Funktion Aktiviere SSH-Fernzugang deak-<br/>tiviert ist.</li> </ul>                                                                                                    |
|                               |                                              | <ul> <li>b) Der Zugang über die Interfaces Extern und DMZ ist auch deakti-<br/>viert, wenn keine Firewall-Regel besteht, die den Zugriff explizit<br/>erlaubt (Aktion = Annehmen).</li> </ul>                                                                                   |
|                               |                                              | <ul> <li>c) Um den Zugriff zu erlauben, müssen Sie sowohl die Funktion Ak-<br/>tiviere HTTPS-Fernzugang aktivieren als auch eine entsprechen-<br/>de Firewall-Regel für die Interfaces <i>Extern</i> und <i>DMZ</i> konfigurieren<br/>(Aktion = Annehmen).</li> </ul>           |
|                               |                                              | 2. Für den internen LAN-Zugang ( <i>Intern</i> ) und den VPN-Zugang ( <i>VPN</i> ) gilt abweichend:                                                                                                    |
|                               |                                              | a) Der Zugang über das Interface <i>Intern</i> (LAN) ist immer erlaubt,<br>wenn er nicht durch eine explizite Firewall-Regel in dieser Tabelle<br>verboten wird (Aktion = Verwerfen oder Abweisen).                                                                             |
|                               |                                              | <ul> <li>a) Der Zugang über über das Interface VPN ist erlaubt, wenn die<br/>Funktion Aktiviere HTTPS-Fernzugang aktiviert wurde und wenn<br/>er nicht durch eine explizite Firewall-Regel in dieser Tabelle ver-<br/>boten wird (Aktion = Verwerfen oder Abweisen).</li> </ul> |
|                               | Sind meh<br>von oben<br>dann ang<br>die auch | rere Firewall-Regeln gesetzt, werden diese in der Reihenfolge der Einträge<br>nach unten abgefragt, bis eine passende Regel gefunden wird. Diese wird<br>ewandt. Sollten nachfolgend in der Regelliste weitere Regeln vorhanden sein,<br>passen würden, werden diese ignoriert. |
|                               | Der den 7                                    |                                                                                                    |
| SSH- und HTTPS-So<br>er       | chlüssel<br>meuern                           | or Generiere neue Schlüssel                                                                                                    |
| Niedrigste unterstütz         | te TLS-<br>Version                           | TLS 1.3                                                                                                    |
| Hinweis: Wenn Sie Fernzugriff | eLaöglichen<br>Von IP                        | , achten Sie darauf, dass sichere Passwörter für root und admin festgelegt sind.<br>Geben Sie hier die Adresse des Rechners oder Netzes an,<br>von dem der Zugang erlaubt beziehungsweise verboten ist.                                                                         |
|                               |                                              | IP-Adresse: <b>0.0.0/0</b> bedeutet alle Adressen. Um einen<br>Bereich anzugeben, benutzen Sie die CIDR-Schreibweise –<br>siehe "CIDR (Classless Inter-Domain Routing)" auf Seite 43.                                                                                           |

82 / 380 Phoenix Contact

## Menü Verwaltung

| Verwaltung >> Web-Einstellu | /erwaltung >> Web-Einstellungen >> Zugriff []                                        |                                                                                                    |  |  |
|-----------------------------|--------------------------------------------------------------------------------------|----------------------------------------------------------------------------------------------------|--|--|
|                             | Interface                                                                            | Intern / Extern / DMZ / VPN                                                                                                    |  |  |
|                             |                                                                                      | Gibt an, für welches Interface die Regel gelten soll.                                                                                                    |  |  |
|                             |                                                                                      | <ul> <li>Sind keine Regeln gesetzt oder greift keine Regel, gelten folgende Standardeinstellungen:</li> <li>HTTPS-Zugriffe über Intern und VPN sind erlaubt.</li> <li>HTTPS-Zugriffe über Extern und DMZ werden verwehrt.</li> </ul>                                                                                                    |  |  |
|                             |                                                                                      | Legen Sie die Zugriffsmöglichkeiten nach Bedarf fest.                                                                                                    |  |  |
|                             |                                                                                      | Wenn Sie Zugriffe über Intern oder VPN ver-<br>wehren wollen, müssen Sie das explizit durch<br>entsprechende Firewall-Regeln bewirken, in<br>denen Sie als Aktion z. B. Verwerfen festlegen.<br>Damit Sie sich nicht aussperren, müssen Sie<br>eventuell gleichzeitig den Zugriff über ein an-<br>deres Interface explizit mit Annehmen erlau-<br>ben, bevor Sie durch Klicken auf die<br>Übernehmen-Schaltfläche die neue Einstel-<br>lung in Kraft setzen. Sonst muss bei Aussper-<br>rung die Recovery-Prozedur durchgeführt<br>werden. |  |  |
|                             | Aktion                                                                               | - Annehmen bedeutet, die Datenpakete dürfen passie-                                                                                                    |  |  |
|                             |                                                                                      | <ul> <li>Abweisen bedeutet, die Datenpakete werden zurückgewiesen, so dass der Absender eine Information über die Zurückweisung erhält. (Im <i>Stealth</i>-Modus hat <i>Abweisen</i> dieselbe Wirkung wie <i>Verwerfen</i>.)</li> <li>Verwerfen bedeutet, die Datenpakete dürfen nicht passieren. Sie werden verschluckt, so dass der Absender beine Lefermetien über diesen Verbleib erhält.</li> </ul>                                                                                                    |  |  |
|                             | Kommontar                                                                            | Fin frei wählbarer Kommentar für diese Rogel                                                                                                    |  |  |
|                             | Log                                                                                  | Für jede einzelne Firewall-Regel können Sie festlegen, ob<br>bei Greifen der Regel                                                                                                    |  |  |
|                             |                                                                                      | <ul> <li>das Ereignis protokolliert werden soll – Funktion Log ak-<br/>tivieren</li> </ul>                                                                                                    |  |  |
|                             |                                                                                      | – oder das Ereignis nicht protokolliert werden soll – Funk-<br>tion <i>Log</i> deaktivieren (Standard).                                                                                                    |  |  |
|                             |                                                                                      | Log-Meldung (Beispiel):                                                                                                    |  |  |
|                             |                                                                                      | 2024-11-25_10:09:51.83909 firewall: fw-https-access-1-12e7d62f-6be7-<br>1c6e-b8a6-000cbe00105c act=REJECT IN=eth0 MAC=d4:aa:62:b2:6d:62<br>SRC=192.168.1.55 DST=192.168.1.55 LEN=52 TOS=0x00 PREC=0x00<br>TTL=128 ID=47714 DF PROT0=TCP SPT=53379 DPT=22 SEQ=506303301<br>ACK=0 WINDOW=64240 SYN URGP=0 CTMARK=100030                                                                                                    |  |  |
| RADIUS-Authentifizierung    | Benutzer können bei ihren<br>den. Nur bei den vordefini<br>das Passwort lokal geprüf | r Anmeldung über einen RADIUS-Server authentifiziert wer-<br>ierten Benutzern ( <i>root, admin, netadmin, audit</i> und <i>user</i> ) wird<br>ft.                                                                                                    |  |  |

| erwaltung >> Web-Einstellungen >> Zugriff [] |               |                                                                                                    |  |
|----------------------------------------------|---------------|----------------------------------------------------------------------------------------------------|--|
| Ermögliche RADIUS-<br>Authentifizierung      | Als einzige M | lethode zur Passwortprüfung 🗸                                                                                                    |  |
| Ermögli                                      | che RADIUS-   | Ja / Nein / Als einzige Methode zur Passwortprüfung                                                                                                    |  |
| Authent                                      | tifizierung   | Bei aktivierter Funktion wird das Passwort der Benutzer, die<br>sich über HTTPS einloggen, über die lokale Datenbank ge-<br>prüft.                                                                                                    |  |
|                                              |               | Nur wenn <b>Nein</b> ausgewählt ist, kann die "Methode zur<br>Benutzerauthentifizierung" auf "Login nur mit X.509-Be-<br>nutzerzertifikat" gesetzt werden.                                                                                                    |  |
|                                              |               | Wählen Sie <b>Ja</b> , damit die Benutzer über den RADIUS-Server<br>authentifiziert werden. Nur bei den vordefinierten Benutzern<br>( <i>root, admin, netadmin, audit</i> und <i>user</i> ) wird das Passwort<br>lokal geprüft.                                                                                                    |  |
|                                              |               | Wenn Sie Änderungen am Authentifizierungs-<br>verfahren vornehmen, sollten Sie den mGuard<br>anschließend neu starten, um bestehende Sit-<br>zungen mit nicht mehr gültigen Zertifikaten oder<br>Passwörtern sicher zu beenden.                                                                                                    |  |
|                                              |               | Die Berechtigungsstufen <i>netadmin</i> und <i>audit</i> beziehen sich<br>auf Zugriffsrechte bei Zugriffen mit dem mGuard device<br>manager (FL MGUARD DM UNLIMITED).                                                                                                    |  |
|                                              |               | Die Auswahl von <b>Als einzige Methode zur Pass-<br/>wortprüfung</b> ist nur für erfahrene Anwender ge-<br>eignet, da Sie damit den Zugang zum mGuard<br>komplett sperren können.                                                                                                    |  |
|                                              |               | Wenn Sie eine RADIUS-Authentifizierung das erste Mal ein-<br>richten, wählen Sie <b>Ja</b> .                                                                                                    |  |
|                                              |               | Wenn Sie planen, die RADIUS-Authentifizierung <b>als einzige</b><br><b>Methode zur Passwortprüfung</b> einzurichten, empfehlen wir<br>Ihnen ein "Customized Default Profile" anzulegen, das die<br>Authentifizierungsmethode zurücksetzt.                                                                                                    |  |
|                                              |               | Wenn Sie die RADIUS-Authentifizierung <b>als einzige Me-<br/>thode zur Passwortprüfung</b> ausgewählt haben, dann ist der<br>Zugang zum mGuard unter Umständen nicht mehr möglich.<br>Dies gilt z. B. wenn Sie einen falschen RADIUS-Server ein-<br>richten oder den mGuard umsetzen. Die vordefinierten Be-<br>nutzer ( <i>root, admin, netadmin, audit</i> und <i>user</i> ) werden dann<br>nicht mehr akzeptiert. |  |

| Verwaltung >> Web-Einstellung >> Zugriff    |                                                                                                    |                                                                                                    |  |  |  |  |
|---------------------------------------------|----------------------------------------------------------------------------------------------------|----------------------------------------------------------------------------------------------------|--|--|--|--|
| Benutzerauthentifizierung                   | Sie können festlegen, ob sich ein Benutzer des mGuards bei seiner Anmeldung mit<br>einem Passwort, einem X.509-Benutzerzertifikat oder einer Kombination daraus au-<br>thentifiziert.                             |                                                                                                    |  |  |  |  |
|                                             | Wenn Sie Änderungen am Authentifizierungsverfahren vornehmen, sollt<br>Sie den mGuard anschließend neu starten, um bestehende Sitzungen n<br>nicht mehr gültigen Zertifikaten oder Passwörtern sicher zu beenden. | Wenn Sie Änderungen am Authentifizierungsverfahren vornehmen, sollten<br>Sie den mGuard anschließend neu starten, um bestehende Sitzungen mit<br>nicht mehr gültigen Zertifikaten oder Passwörtern sicher zu beenden. |  |  |  |  |
| Benutzerauthentifizierung                   |                                                                                                    |                                                                                                    |  |  |  |  |
| Methode z<br>Benutzerauthentifizieru        | Login mit X.509-Benutzerzertifikat oder Passwort                                                                                                    |                                                                                                    |  |  |  |  |
| Authentifizierung mittels CA-               | -Zertifikat                                                                                                    |                                                                                                    |  |  |  |  |
| Seq. 🕂                                      | CA-Zertifikat                                                                                                    |                                                                                                    |  |  |  |  |
| 1 (+)                                       | CA certificate 👻                                                                                                    |                                                                                                    |  |  |  |  |
| Zugriffsberechtigung mittels                | X.509-Subject                                                                                                    |                                                                                                    |  |  |  |  |
| Seq. 🕂 X.                                   |                                                                                                    |                                                                                                    |  |  |  |  |
| 1 (+)                                       | PxC admin -                                                                                                    |                                                                                                    |  |  |  |  |
| Authentifizierung mittels Client-Zertifikat |                                                                                                    |                                                                                                    |  |  |  |  |
| Seq. 🕂 Cl                                   | lient-Zertifikat Für den Zugriff autorisiert als                                                                                                    |                                                                                                    |  |  |  |  |
| 1 (+) 🖬 M                                   | Machine_01                                                                                                    |                                                                                                    |  |  |  |  |

| Verwaltung >> Web-Einstellung >> Zugriff[]       |                                            |                                                                                                    |  |  |
|--------------------------------------------------|--------------------------------------------|----------------------------------------------------------------------------------------------------|--|--|
| Legt fest, wie der lokale mGu-                   | Methode zur Benutzer-<br>authentifizierung | Login mit Passwort                                                                                                    |  |  |
| ard die entfernte Gegenstelle<br>authentifiziert |                                            | Legt fest, dass sich der aus der Ferne zugreifende Bediener<br>des mGuards mit Angabe seines Passwortes beim mGuard<br>anmelden muss. Das Passwort ist festgelegt unter Menü<br>" <i>Authentifizierung</i> >> <i>Administrative Benutzer"</i> (siehe<br>Seite 181). Außerdem gibt es die Möglichkeit der RADIUS-<br>Authentifizierung (siehe Seite 188).                                                                                        |  |  |
|                                                  |                                            | Wenn Sie Passwörter ändern oder Änderungen<br>am Authentifizierungsverfahren vornehmen,<br>sollten Sie den mGuard anschließend neu star-<br>ten, um bestehende Sitzungen mit nicht mehr<br>gültigen Zertifikaten oder Passwörtern sicher zu<br>beenden.                                                                                                    |  |  |
|                                                  |                                            | Je nach dem, mit welcher Benutzerkennung der Bediener<br>sich anmeldet (User- oder Administrator-Passwort), hat er<br>entsprechende Rechte, den mGuard zu bedienen bzw. zu<br>konfigurieren.                                                                                                    |  |  |
|                                                  |                                            | Login mit X.509-Benutzerzertifikat oder Passwort                                                                                                    |  |  |
|                                                  |                                            | Die Benutzerauthentifizierung erfolgt per Login mit Passwort (siehe oben), oder                                                                                                    |  |  |
|                                                  |                                            | der Web-Browser des Benutzers authentisiert sich mit Hilfe<br>eines X.509-Zertifikates und einem dazugehörigen privaten<br>Schlüssel. Dazu sind unten weitere Angaben zu machen.                                                                                                    |  |  |
|                                                  |                                            | Welche Methode zur Anwendung kommt, hängt vom Web-<br>Browser des von entfernt zugreifenden Benutzers ab. Die<br>zweite Option kommt dann zur Anwendung, wenn der Web-<br>Browser dem mGuard ein Zertifikat anbietet.                                                                                                    |  |  |
|                                                  |                                            | Login nur mit X.509-Benutzerzertifikat                                                                                                    |  |  |
|                                                  |                                            | Der Web-Browser des Benutzers muss sich mit Hilfe eines<br>X.509-Zertifikates und dem zugehörigen privaten Schlüssel<br>authentisieren. Dazu sind weitere Angaben zu machen.                                                                                                    |  |  |
|                                                  |                                            | Bevor Sie die Einstellung Login nur mit X.509-Be-<br>nutzerzertifikat in Kraft setzen, unbedingt erst die<br>Einstellung Login mit X.509-Benutzerzertifikat<br>oder Passwort wählen und testen.<br>Erst wenn sichergestellt ist, dass diese Einstel-<br>lung funktioniert, auf Login nur mit X.509-Benut-<br>zerzertifikat umstellen. Es könnte sonst<br>passieren, dass Sie sich selbst aussperren!<br>Diese Vorsichtsmaßnahme unbedingt immer |  |  |
|                                                  |                                            | dann treffen, wenn unter <b>Benutzerauthentifizie-</b><br>rung Einstellungen geändert werden.                                                                                                    |  |  |

#### Ist als Methode der Benutzerauthentifizierung

- Login nur mit X.509-Benutzerzertifikat oder
- Login mit X.509-Benutzerzertifikat oder Passwort festgelegt,

wird nachfolgend festgelegt, wie der mGuard den aus der Ferne zugreifenden Benutzer gemäß X.509 zu authentifizieren hat.

Die Tabelle unten zeigt, welche Zertifikate dem mGuard zur Authentifizierung des per HTTPS zugreifenden Benutzers zur Verfügung stehen müssen, wenn der Benutzer bzw. dessen Web-Browser bei Verbindungsaufnahme eines der folgenden Zertifikatstypen vorzeigt:

- ein von einer CA signiertes Zertifikat
- ein selbstsigniertes Zertifikat.

Zum Verständnis der nachfolgenden Tabelle siehe "Authentifizierung >> Zertifikate" auf Seite 192.

#### X.509-Authentifizierung bei HTTPS

| Die Gegenstelle zeigt<br>vor:                                 | Zertifikat (personenbezo-<br>gen) von <b>CA signiert</b> <sup>1</sup>                                                                    | Zertifikat (personenbezo-<br>gen) <b>selbstsigniert</b> |
|---------------------------------------------------------------|----------------------------------------------------------------------------------------------------|---------------------------------------------------------|
| Der mGuard authentifi-<br>ziert die Gegenstelle<br>anhand von | $\hat{\mathbf{v}}$                                                                                                    |                                                         |
|                                                               | allen CA-Zertifikaten, die<br>mit dem von der Gegenstelle<br>vorgezeigten Zertifikat die<br>Kette bis zum Root-CA-Zer-<br>tifikat bilden | Client-Zertifikat (Gegen-<br>stellen-Zertifikat)        |
|                                                               | ggf. PLUS                                                                                                    |                                                         |
|                                                               | Client-Zertifikaten (Gegen-<br>stellen-Zertifikaten), <b>wenn</b><br>sie als Filter verwendet wer-<br>den.                               |                                                         |

Die Gegenstelle kann zusätzlich Sub-CA-Zertifikate anbieten. In diesem Fall kann der mGuard mit den angebotenen CA-Zertifikaten und den bei ihm selber konfigurierten CA-Zertifikaten die Vereinigungsmenge bilden, um die Kette zu bilden. Auf jeden Fall muss aber das zugehörige Root-Zertifikat auf dem mGuard zur Verfügung stehen.

Nach dieser Tabelle sind nachfolgend die Zertifikate zur Verfügung zu stellen, die der mGuard benutzen muss, um einen von entfernt per HTTPS zugreifenden Benutzer bzw. dessen Web-Browser zu authentifizieren.

Die nachfolgenden Anleitungen gehen davon aus, dass die Zertifikate bereits ordnungsgemäß im mGuard installiert sind (siehe "Authentifizierung >> Zertifikate" auf Seite 192).

1

Ist unter Menüpunkt "Authentifizierung >> Zertifikate", Zertifikatseinstellungen die Verwendung von Sperrlisten (= CRL-Prüfung) aktiviert, wird jedes von einer CA signierte Zertifikat, das HTTPS-Clients "vorzeigen", auf Sperrung geprüft.

| Verwaltung >> Web-Einstellung >> Zugriff |                                              |                                                                                                    |  |  |
|------------------------------------------|----------------------------------------------|----------------------------------------------------------------------------------------------------|--|--|
|                                          | Authentifizierung mit-<br>tels CA-Zertifikat | Die Konfiguration ist nur erforderlich, wenn der Benutzer,<br>der per HTTPS zugreift, ein von einer CA signiertes Zertifikat<br>vorzeigt.                                                                                                    |  |  |
|                                          |                                              | Wenn Sie Änderungen am Authentifizierungs-<br>verfahren vornehmen, sollten Sie den mGuard<br>anschließend neu starten, um bestehende Sit-<br>zungen mit nicht mehr gültigen Zertifikaten oder<br>Passwörtern sicher zu beenden.                                                                                                    |  |  |
|                                          |                                              | Es sind alle CA-Zertifikate zu konfigurieren, die der mGuard<br>benötigt, um mit den von Benutzern vorgezeigten Zertifika-<br>ten jeweils die Kette bis zum jeweiligen Root-CA-Zertifikat<br>zu bilden.                                                                                                    |  |  |
|                                          |                                              | Sollte der Web-Browser des aus der Ferne zugreifenden Be-<br>nutzers zusätzlich CA-Zertifikate anbieten, die zur Bildung<br>dieser Kette beitragen, dann ist es nicht notwendig, dass<br>genau diese CA-Zertifikate beim mGuard installiert und an<br>dieser Stelle referenziert werden.                                                           |  |  |
|                                          |                                              | Es muss aber auf jeden Fall das zugehörige Root-CA-Zertifi-<br>kat beim mGuard installiert und zur Verfügung gestellt (= re-<br>ferenziert) sein.                                                                                                    |  |  |
|                                          |                                              | Bei Auswahl anzuwendender CA-Zertifikate oder<br>bei der Änderung der Auswahl oder Filtersetzung<br>sollten Sie vor Inkraftsetzen der (neuen) Einstel-<br>lung unbedingt erst die Einstellung <i>Login mit</i><br><i>X.509-Benutzerzertifikat oder Passwort</i> als <i>Me-</i><br><i>thode zur Benutzerauthentifizierung</i> wählen und<br>testen. |  |  |
|                                          |                                              | Erst wenn sichergestellt ist, dass diese Einstel-<br>lung funktioniert, auf <i>Login nur mit X.509-Benut-</i><br><i>zerzertifikat</i> umstellen. <b>Sonst könnte es passie-</b><br><b>ren, dass Sie sich selbst aussperren!</b>                                                                                                    |  |  |
|                                          |                                              | Diese Vorsichtsmaßnahme unbedingt immer dann treffen, wenn unter <b>Benutzerauthentifizie-rung</b> Einstellungen geändert werden.                                                                                                    |  |  |

| Verwaltung >> Web-Einstellung >> Zugriff [] |                                               |                                                                                                    |  |  |
|---------------------------------------------|-----------------------------------------------|----------------------------------------------------------------------------------------------------|--|--|
|                                             | Zugriffsberechtigung<br>mittels X.509-Subject | Ermöglicht die Filtersetzung in Bezug auf den Inhalt des Fel-<br>des <i>Subject</i> im Zertifikat, das vom Web-Browser/HTTPS-Cli-<br>ent vorgezeigt wird.                                                       |  |  |
|                                             |                                               | Dadurch ist es möglich, den Zugriff von Web-Brow-<br>ser/HTTPS-Client, die der mGuard auf Grundlage von Zertifi-<br>katsprüfungen im Prinzip akzeptieren würde, wie folgt zu be-<br>schränken bzw. freizugeben: |  |  |
|                                             |                                               | <ul> <li>Beschränkung auf bestimmte Subjects (d. h. Personen)<br/>und/oder auf Subjects, die bestimmte Merkmale (Attri-<br/>bute) haben, oder</li> </ul>                                                        |  |  |
|                                             |                                               | - Freigabe für alle Subjects (siehe Glossar unter "Subject, Zertifikat" auf Seite 367).                                                                                                    |  |  |
|                                             |                                               | Das Feld <i>X.509-Subject</i> darf nicht leer bleiben.                                                                                                    |  |  |

| Verwaltung >> Web-Einstellu | ng >> Zugriff []                                                                                                    |
|-----------------------------|----------------------------------------------------------------------------------------------------|
|                             | Freigabe für alle Subjects (d. h. Personen):                                                                                                    |
|                             | Mit * (Sternchen) im Feld <i>X.509-Subject</i> legen Sie fest, dass<br>im vom Web-Browser/HTTPS-Client vorgezeigten Zertifikat<br>beliebige Subject-Einträge erlaubt sind. Dann ist es über-<br>flüssig, das im Zertifikat jeweils angegebene Subject zu ken-<br>nen oder festzulegen.                               |
|                             | Beschränkung auf bestimmte Subjects (d. h. Personen)<br>und/oder auf Subjects, die bestimmte Merkmale (Attri-<br>bute) haben:                                                                                                    |
|                             | Im Zertifikat wird der Zertifikatsinhaber im Feld <i>Subject</i> an-<br>gegeben, dessen Eintrag sich aus mehreren Attributen zu-<br>sammensetzt. Diese Attribute werden entweder als Object<br>Identifier ausgedrückt (z. B.: 132.3.7.32.1) oder, geläufiger,<br>als Buchstabenkürzel mit einem entsprechenden Wert. |
|                             | Beispiel: CN=Max Muster, O=Fernwartung GmbH, C=DE                                                                                                    |
|                             | Sollen bestimmte Attribute des Subjects ganz bestimmte<br>Werte haben, damit der mGuard den Web-Browser akzep-<br>tiert, muss das entsprechend spezifiziert werden. Die Werte<br>der anderen Attribute, die beliebig sein können, werden<br>dann durch das Wildcard <b>*</b> (Sternchen) angegeben.                  |
|                             | Beispiel: CN=*, O=*, C=DE (mit oder ohne Leerzeichen zwi-<br>schen Attributen)                                                                                                    |
|                             | Bei diesem Beispiel müsste im Zertifikat im Subject das At-<br>tribut "C=DE" stehen. Nur dann würde der mGuard den Zer-<br>tifikatsinhaber (= Subject) als Kommunikationspartner ak-<br>zeptieren. Die anderen Attribute könnten in den zu filternden<br>Zertifikaten beliebige Werte haben.                         |
|                             | Wird ein Subject-Filter gesetzt, muss zwar die An-<br>zahl, nicht aber die Reihenfolge der angegebenen<br>Attribute mit der übereinstimmen, wie sie in den<br>Zertifikaten gegeben ist, auf die der Filter ange-<br>wendet werden soll.<br>Auf Groß- und Kleinschreibung achten.                                     |
|                             | Es können mehrere Filter gesetzt werden, die Reihenfolge der Filter ist irrelevant.                                                                                                    |
|                             | Bei HTTPS gibt der Web-Browser des zugreifenden Benut-<br>zers nicht an, mit welchen Benutzer- bzw. Administrator-<br>rechten dieser sich anmeldet. Diese Rechtevergabe erfolgt<br>bei der Filtersetzung hier (unter "Für den Zugriff autorisiert<br>als").                                                          |
|                             | Das hat folgende Konsequenz: Gibt es mehrere Filter, die<br>einen bestimmten Benutzer "durchlassen", tritt der erste<br>Filter in Kraft.                                                                                                    |

| Verwaltung >> Web-Einstellung >> Zugriff [] |                                      |                                                                                                    |  |  |
|---------------------------------------------|--------------------------------------|----------------------------------------------------------------------------------------------------|--|--|
|                                             |                                      | Und der Benutzer erhält das Zugriffsrecht, das ihm in diesem<br>Filter zugesprochen wird. Und das könnte sich unterschei-<br>den von Zugriffsrechten, die ihm in weiter unten stehenden<br>Filtern zugeordnet sind. |  |  |
|                                             |                                      | Sind nachfolgend Client-Zertifikate als Authenti-<br>fizierungsmethode ausgewählt, dann haben die-<br>se Vorrang gegenüber den Filtersetzungen hier.                                                                |  |  |
|                                             | Für den Zugriff autori-<br>siert als | root / admin / netadmin / audit / user                                                                                                    |  |  |
|                                             |                                      | Legt fest, welche Benutzer- bzw. Administratorrechte dem<br>aus der Ferne zugreifenden Bediener eingeräumt werden.                                                                                                  |  |  |
|                                             |                                      | Für eine Beschreibung der Berechtigungsstufen <i>root, admin</i><br>und <i>user</i> siehe "Authentifizierung >> Administrative Benut-<br>zer" auf Seite 181.                                                        |  |  |
|                                             |                                      | Die Berechtigungsstufen <i>netadmin</i> und <i>audit</i> beziehen sich<br>auf Zugriffsrechte bei Zugriffen mit dem mGuard device<br>manager (FL MGUARD DM UNLIMITED).                                               |  |  |

| Verwaltung >> Web-Einstellu | altung >> Web-Einstellung >> Zugriff []                                                                          |                                                                                                    |  |  |
|-----------------------------|----------------------------------------------------------------------------------------------------|----------------------------------------------------------------------------------------------------|--|--|
|                             | Authentifizierung mit-<br>tels Client-Zertifikat                                                                 | <ul> <li>Die Konfiguration ist in den folgenden Fällen erforderlich:</li> <li>Von entfernt zugreifende Benutzer zeigen jeweils ein<br/>selbstsigniertes Zertifikat vor.</li> <li>Von entfernt zugreifende Benutzer zeigen jeweils ein<br/>von einer CA signiertes Zertifikat vor. Es soll eine Filte-<br/>rung erfolgen: Zugang erhält nur der, dessen Zertifikats-<br/>Kopie im mGuard als Gegenstellen-Zertifikat installiert<br/>ist und in dieser Tabelle dem mGuard als <i>Client-Zertifi-<br/>kat</i> zur Verfügung gestellt wird.</li> <li>Dieser Filter hat Vorrang gegenüber dem <i>Subject</i>-Filter<br/>in der Tabelle der in gegenüber dem Subject-Filter</li> </ul> |  |  |
|                             |                                                                                                    | Der Eintrag in diesem Feld legt fest, welches Gegenstellen-<br>Zertifikat der mGuard heranziehen soll, um die Gegenstelle,<br>den Web-Browser des von entfernt zugreifenden Benutzers,<br>zu authentifizieren.                                                                                                    |  |  |
|                             |                                                                                                    | Dazu in der Auswahlliste eines der Client-Zertifikate aus-<br>wählen.                                                                                                    |  |  |
|                             |                                                                                                    | Die Auswahlliste stellt die Client-Zertifikate zur Wahl, die in den mGuard unter Menüpunkt <i>"Authentifizierung &gt;&gt; Zertifikate"</i> geladen worden sind.                                                                                                    |  |  |
|                             |                                                                                                    | Wenn Sie Änderungen am Authentifizierungs-<br>verfahren vornehmen, sollten Sie den mGuard<br>anschließend neu starten, um bestehende Sit-<br>zungen mit nicht mehr gültigen Zertifikaten oder<br>Passwörtern sicher zu beenden.                                                                                                    |  |  |
|                             |                                                                                                    | Der Client muss exakt dieses Zertifikat verwen-<br>den, um sich zu authentifizieren.<br>Weitere Informationen aus dem Zertifikat (Gül-<br>tigkeitszeitraum, Aussteller und Verwendungs-<br>zweck) werden bei der Prüfung nicht betrachtet.                                                                                                    |  |  |
|                             | Für den Zugriff autori-                                                                                          | root / admin / netadmin / audit / user                                                                                                    |  |  |
| siert als                   | Legt fest, welche Nutzer- bzw. Administratorrechte dem aus<br>der Ferne zugreifenden Bediener eingeräumt werden. |                                                                                                    |  |  |
|                             |                                                                                                    | Für eine Beschreibung der Berechtigungsstufen <i>root, admin</i><br>und <i>user</i> siehe "Authentifizierung >> Administrative Benut-<br>zer" auf Seite 181.                                                                                                    |  |  |
|                             |                                                                                                    | Die Berechtigungsstufen <i>netadmin</i> und <i>audit</i> beziehen sich<br>auf Zugriffsrechte bei Zugriffen mit dem mGuard device<br>manager (FL MGUARD DM UNLIMITED).                                                                                                    |  |  |

## 4.3 Verwaltung >> Lizenzbedingungen

Listet die Lizenzen der Fremd-Software auf, die im mGuard verwendet wird. Es handelt sich meistens um Open-Source-Software (für die jeweils aktuelle Liste siehe auch Anwenderhinweis AH DE MGUARD3 MG10 LICENSES "Lizenzinformationen - Freie und Open-Source-Software" (verfügbar im PHOENIX CONTACT Web Shop z. B. unter phoenixcontact.com/product/1357828)).

| erwaltung » Lizenzierun                                                                                                    | 9                                                                              |                |  |  |  |
|----------------------------------------------------------------------------------------------------|--------------------------------------------------------------------------------|----------------|--|--|--|
| Lizenzbedingungen                                                                                                    |                                                                                |                |  |  |  |
| mGuard-Firmware Li                                                                                                    | zenzinformationen                                                              | 0              |  |  |  |
| The mGuard incorporates certain free and open software. Some license terms associated with this software require that PHOENIX CONTACT Cyber Security GmbH provides copyright |                                                                                |                |  |  |  |
| and license information, see below for details.                                                                                                    |                                                                                |                |  |  |  |
| All the other components of                                                                                                    | f the mGuard Firmware are Convright @ 2001-2022 by PHOENIX CONTACT Cyber S     | ecurity GmbH   |  |  |  |
| All the other components of                                                                                                    | r the model of minimale are copylight (# 2001-2022 by Phoenix contract cyber 5 | searcy on bin. |  |  |  |
| Last reviewed on 2022-03-                                                                                                    | 02 for the mGuard 10.0.0 release.                                              |                |  |  |  |
| arm-trusted-firmware                                                                                                    | BSD style                                                                      | ]              |  |  |  |
| atv                                                                                                    | BSD style                                                                      | -              |  |  |  |
| bcron                                                                                                    | GNU <u>GPLv2</u>                                                               |                |  |  |  |
| bglibs                                                                                                    | GNU <u>GPLv2</u>                                                               |                |  |  |  |
| bootstrap                                                                                                    | Copyright 2011-2016 Twitter, Inc. <u>MIT license</u>                           |                |  |  |  |
| bridge-utils                                                                                                    | GNU <u>GPLv2</u>                                                               |                |  |  |  |
| busybox                                                                                                    | GNU <u>GPLv2</u>                                                               |                |  |  |  |
|                                                                                                    | MIT derivate license,                                                          |                |  |  |  |
| c-ares                                                                                                    | BSD style, and                                                                 |                |  |  |  |
|                                                                                                    | GNU <u>GPLv2</u>                                                               |                |  |  |  |
| conntrack-tools                                                                                                    | GNU <u>GPLv2</u>                                                               |                |  |  |  |
| cryptopp                                                                                                    | Boost Software License                                                         |                |  |  |  |
| curl                                                                                                    | MIT/X derivate license                                                         |                |  |  |  |
| DataTables                                                                                                    | Copyright (C) 2008-2016, SpryMedia Ltd. MIT license                            |                |  |  |  |
| ljbdns                                                                                                    | Public Domain, D. J. Bernstein                                                 |                |  |  |  |
|                                                                                                    | EXT2 filesystem utilities: GNU <u>GPLv2</u>                                    |                |  |  |  |
| Ofsnrogs                                                                                                    | lib/ext2fs: <u>LGPLv2</u>                                                      |                |  |  |  |
| 215prog5                                                                                                    | lib/e2p: <u>LGPLv2</u>                                                         |                |  |  |  |
|                                                                                                    | lib/uuid: <u>BSD style</u>                                                     | _              |  |  |  |
| btables                                                                                                    | GNU <u>GPLv2</u>                                                               |                |  |  |  |
|                                                                                                    | GNU <u>GPLv2/LGPLv2</u>                                                        |                |  |  |  |
|                                                                                                    | md2: Derived from the RSA Data Security, Inc. MD2 Message Digest Algorithm.    |                |  |  |  |
|                                                                                                    | md5: Derived from the RSA Data Security, Inc. MD5 Message-Digest Algorithm.    |                |  |  |  |
| FreeS/WAN, Openswan                                                                                                    | libdes: <u>BSD style</u>                                                       |                |  |  |  |
|                                                                                                    | liberypto: <u>BSD style Eric Young, BSD style OpenSSL</u>                      |                |  |  |  |
|                                                                                                    | zlih: zlih license                                                             |                |  |  |  |
|                                                                                                    | raii: BSD style                                                                |                |  |  |  |
| Fuel UX Combobox                                                                                                    | RSD style                                                                      | -              |  |  |  |
| hdnarm                                                                                                    | BSD style                                                                      | -              |  |  |  |
| inadyn                                                                                                    | GNU GPLv2                                                                      | -              |  |  |  |
| ina gri                                                                                                    |                                                                                | -              |  |  |  |

| ۱ ا    | /erwenden Sie die jeweils aktuelle Firmware-Version                                                                                                    |
|--------|----------------------------------------------------------------------------------------------------|
| C<br>a | Da mit jeder neuen Firmware-Version sicherheitsrelevante Verbesserungen in das Pro<br>Jukt eingefügt werden, sollte grundsätzlich immer auf die neueste Firmware-Version<br>aktualisiert werden.                                                                                                    |
| F      | Phoenix Contact stellt regelmäßig Firmware-Updates zur Verfügung. Diese finden Sie<br>auf der Produktseite des jeweiligen Geräts (z. B.<br><u>phoenixcontact.com/product/1357840</u> ).                                                                                                    |
| •      | Beachten Sie die Change Notes / Release Notes zur jeweiligen Firmware-Version                                                                                                    |
| •      | Beachten Sie die <u>Webseite des Product Security Incident Response Teams (PSIRT</u> von Phoenix Contact für Sicherheitshinweise zu veröffentlichten Sicherheitslücke                                                                                                    |
|        | Jm sicherzustellen, dass die heruntergeladene Firmware- oder Update-Datei währen<br>des Downloads nicht von Dritten verändert wurde, können Sie die SHA256-Prüfsumm<br>der Datei mit der auf der entsprechenden Produktseite angegebenen Prüfsumme ver<br>gleichen ( <u>phoenixcontact.com/product/<bestellnummer></bestellnummer></u> ). |
| E<br>r | Ein Update auf die aktuelle Firmware-Version ist von allen Firmware-Versionen ab<br>nGuard 10.0.0 möglich. Ein Downgrade auf eine niedrigere Firmware-Version ist<br>grundsätzlich nicht möglich.                                                                                                    |
|        | ACHTUNG: Eine Unterbrechung des Updates kann das Gerät beschädigen.<br>Schalten Sie das Gerät während des Update-Vorgangs nicht aus und unterbrechen Si<br>nicht die Stromversorgung des Geräts.                                                                                                    |

## 4.4 Verwaltung >> Update

## 4.4.1 Übersicht

| _ | Übersicht Update    |                    |         |          |        |   |
|---|---------------------|--------------------|---------|----------|--------|---|
|   | Systeminformationen |                    |         |          |        | ? |
|   | Version             | 10.0.0-rc3.default |         |          |        |   |
|   | Basis               | 10.0.0-rc3.default |         |          |        |   |
|   | Updates             |                    |         |          |        |   |
|   | Paketversionen      |                    |         |          |        |   |
|   | Paket               | Nummer             | Version | Variante | Status |   |
|   | authdaemon          | 0                  | 0.5.0   | default  | ok     |   |

## Verwaltung >> Update >> Übersicht

ualtung ». Undate

| Systeminformationen | Listet Informationen zur Firmware-Version des mGuards auf.                                                                |                                                                 |  |  |
|---------------------|----------------------------------------------------------------------------------------------------|-----------------------------------------------------------------|--|--|
|                     | Version                                                                                                    | Die aktuelle Software-Version des mGuard-Geräts.                |  |  |
|                     | Basis                                                                                                    | Die Version, mit der dieses Gerät ursprünglich geflasht wurde.  |  |  |
|                     | Updates                                                                                                    | Liste der Updates, die zur Basis hinzu installiert worden sind. |  |  |
| Paketversionen      | Listet die einzelnen Software-Module des mGuards auf. Diese Informationen werder gegebenenfalls im Support-Fall benötigt. |                                                                 |  |  |

#### Menü Verwaltung

|          |                                       |                        |                          | -                   | -                   |                             |                           |         |                     |   |
|----------|---------------------------------------|------------------------|--------------------------|---------------------|---------------------|-----------------------------|---------------------------|---------|---------------------|---|
| Verwaltu | ıng » Update                          |                        |                          |                     |                     |                             |                           |         |                     |   |
| Übe      | ersicht U                             | Ipdate                 |                          |                     |                     |                             |                           |         |                     |   |
| Loka     | les Update                            |                        |                          |                     |                     |                             |                           |         |                     | ? |
|          |                                       |                        | Installiere Pakete       | 🗈 🕒 Inst            | alliere Pakete      |                             |                           |         |                     |   |
| Auto     | matische Up                           | odates                 |                          |                     |                     |                             |                           |         |                     |   |
|          | Installiere neueste Patches           |                        |                          | 1 Installiere       | neueste Patches     |                             |                           |         |                     |   |
|          | Installiere aktuelles Minor-Release   |                        |                          | [+] Installiere     | aktuelles Minor-Rel | ease                        |                           |         |                     |   |
|          | Installiere das nächste Major-Release |                        |                          | [+] Installiere     | das nächste Major-  | Release                     |                           |         |                     |   |
| Hinwe    | eis: Eventuell st                     | teht kein direktes Upd | late von der aktuell ins | stallierten Version | zum neuesten Mi     | nor-Release / nächsten Majo | <b>r-Release</b> zur Verl | fügung. |                     |   |
| Upda     | te-Server                             |                        |                          |                     |                     |                             |                           |         |                     |   |
| Seq.     | $(\div)$                              | Protokoll              | Server                   |                     | Über VPN            | Login                       | Passwo                    | ort     | Server-Zertifikat   |   |
| 1        | $\oplus$                              | https://               | ▼ update.in              | nominate.com        |                     |                             | ۲                         |         | Server-Zertifikat f | • |
| 2        | ÷ 🗎                                   | https://               | ✓ update.yo              | ourserver.com       |                     | anonymous                   | ۲                         |         | Ignorieren          | - |

### 4.4.2 Update

#### Firmware-Updates bei eingeschalteter Firewall-Redundanz

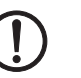

**ACHTUNG:** Nur das jeweils inaktive Gerät eines Redundanzpaares kann upgedatet werden.

#### Vorgehen

- Updaten Sie immer zuerst das inaktive Gerät des Redundanzpaares.
   Dieses wird nach einem erfolgreichen Update automatisch zum aktiven Gerät.
- Starten Sie nun das Update für das andere, nun inaktive, Gerät.
- Prüfen Sie, ob beide Geräte erfolgreich upgedatet wurden.

#### Firmware-Update durchführen

Um ein Firmware-Update durchzuführen, gibt es zwei Möglichkeiten:

- 1. Sie haben die aktuelle Package-Set-Datei auf Ihrem Rechner (der Dateiname hat die Endung ".tar.gz") und Sie führen ein lokales Update durch.
- 2. Der mGuard lädt ein Firmware-Update Ihrer Wahl über das Internet vom Update-Server herunter und installiert es.

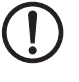

ACHTUNG: Sie dürfen während des Updates auf keinen Fall die Stromversorgung des mGuards unterbrechen! Das Gerät könnte ansonsten beschädigt werden und nur noch durch den Hersteller reaktiviert werden können.

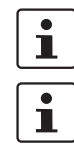

Abhängig von der Größe des Updates, kann dieses mehrere Minuten dauern.

Falls zum Abschluss des Updates ein Neustart erforderlich sein sollte, werden Sie durch eine Nachricht darauf hingewiesen.

| Verwaltung >> Update |                                                                                                    |                                                                                                    |  |  |
|----------------------|----------------------------------------------------------------------------------------------------|----------------------------------------------------------------------------------------------------|--|--|
| Lokales Update       | Installiere Pakete                                                                                                  | <ul> <li>Zur Installation von Paketen gehen Sie wie folgt vor:</li> <li>Das Icon  Keine Datei ausgewählt klicken, die Datei selektieren und öffnen.</li> <li>Der Dateiname der Update-Datei ist abhängig von der Geräteplattform und der aktuell installierten Firmware-Version (siehe auch Anwenderhinweis AH DE MGUARD UPDATE "Update und Flash mGuard 8.9.3 und 10.5.0").</li> <li>Beispiel: update-10.{0-4}-10.5.0.default.aarch64.tar.gz</li> <li>Klicken Sie dann die Schaltfläche Installiere Pakete.</li> </ul> |  |  |
| Automatische Updates | Bei einem automatischo<br>ständig.                                                                                  | en Update ermittelt das Gerät das benötigte Package-Set eigen-                                                                                                    |  |  |
|                      | Ein automatis<br>auch auf der<br>Tool "mg"" a<br>– Berechtig<br>– Befehl: <i>n</i><br>Die erfolgreic<br>dokumentier | sches Update kann über die konfigurierten Update-Server<br>Kommandozeile gestartet werden (siehe "Kommandozeilen-<br>uf Seite 374).<br>gte Benutzer: <i>root</i> und <i>admin</i><br><i>ng update</i> , Parameter: <i>major   minor   patches</i> .<br>che Durchführung oder auftretende Fehler werden im Logfile<br>t: <i>/var/log/psm-sanitize</i> .                                                                                                    |  |  |
|                      | Installiere neueste<br>Patches                                                                                      | Patch-Releases beheben Fehler der vorherigen Versionen<br>und haben eine Versionsnummer, welche sich nur in der drit-<br>ten Stelle ändern. Die Version 10.0.1 ist z.B. ein Patch-Re-<br>lease zur Version 10.0.0.                                                                                                    |  |  |
|                      | Installiere aktuelles<br>Minor-Release                                                                              | Minor- und Major-Releases ergänzen den mGuard um neue<br>Eigenschaften oder enthalten Änderungen am Verhalten des<br>mGuards.                                                                                                    |  |  |
|                      |                                                                                                    | Ihre Versionsnummer ändert sich in der ersten oder zweiten<br>Stelle. Die Version 10. <b>1.0</b> ist z. B. ein Minor-Release zur Ver-<br>sion 10. <b>0.1</b> .                                                                                                    |  |  |
|                      | Installiere das nächste<br>Major-Release                                                                            | <ul> <li>Die Version <b>11</b>.0.0 ist z. B. ein Major-Release zur Version</li> <li><b>10</b>.1.0.</li> </ul>                                                                                                    |  |  |
| Update-Server        | Legen Sie fest, von wel                                                                                             | chen Servern ein Update vorgenommen werden darf.                                                                                                    |  |  |
|                      | Die Liste der<br>barer Server<br>Priorität fest.                                                                    | Server wird von oben nach unten abgearbeitet, bis ein verfüg-<br>gefunden wird. Die Reihenfolge der Einträge legt also deren                                                                                                    |  |  |
|                      | Alle konfiguri<br>gung stellen.                                                                                     | erten Update-Server müssen die selben Updates zur Verfü-                                                                                                    |  |  |
|                      | Die Login-Inf<br>den, wenn de<br>nominate.cor                                                                       | ormationen (Login + Passwort) müssen nicht angegeben wer-<br>er werkseitig voreingestellte Update-Server (https://update.in-<br>m) verwendet wird.                                                                                                    |  |  |
|                      | Bei den Angaben haber                                                                                               | n Sie folgende Möglichkeiten:                                                                                                    |  |  |
|                      | Protokoll                                                                                                    | Das Update kann per HTTPS, HTTP, FTP oder TFTP erfolgen.                                                                                                    |  |  |

| Verwaltung >> Update [] |                   |                                                                                                    |  |  |
|-------------------------|-------------------|----------------------------------------------------------------------------------------------------|--|--|
|                         | Server            | Hostname oder IP-Adresse des Servers, der die Update-Da-<br>teien bereitstellt.                                                                                                    |  |  |
|                         | Über VPN          | Die Anfrage des Update-Servers wird, wenn möglich, über<br>einen VPN-Tunnel durchgeführt.                                                                                                    |  |  |
|                         |                   | Bei aktivierter Funktion wird die Kommunikation mit dem<br>Server immer dann über einen verschlüsselten VPN-Tunnel<br>geführt, wenn ein passender VPN-Tunnel verfügbar ist.                                                                                                    |  |  |
|                         |                   | Bei deaktivierter Funktion oder wenn kein pas-<br>sender VPN-Tunnel verfügbar ist, wird der Ver-<br>kehr <b>unverschlüsselt über das Standard-Gate-</b><br><b>way</b> gesendet.                                                                                                    |  |  |
|                         |                   | Voraussetzung für die Verwendung der Funktion<br>ist die Verfügbarkeit eines passenden VPN-Tun-<br>nels. Das ist der Fall, wenn der angefragte Server<br>zum Remote-Netzwerk eines konfigurierten<br>VPN-Tunnels gehört und der mGuard eine in-<br>terne IP-Adresse hat, die zum lokalen Netzwerk<br>desselben VPN-Tunnels gehört.                                                                            |  |  |
|                         | Login             | Login für den Server.                                                                                                    |  |  |
|                         | Passwort          | Passwort für den Login.                                                                                                    |  |  |
|                         | Server-Zertifikat | Um sicherzustellen, dass eine sichere HTTPS-Verbindung<br>zum konfigurierten Update-Server aufgebaut wird, muss das<br>entsprechende Server-Zertifikat des Update-Servers vom<br>mGuard-Gerät geprüft werden.                                                                                                    |  |  |
|                         |                   | Die Authentifizierung des Update-Servers erfolgt dabei ent-<br>weder über ein entsprechendes Gegenstellen-Zertifikat<br>oder über ein CA-Zertifikat. Das Zertifikat muss auf das<br>mGuard-Gerät hochgeladen werden, damit es zur Prüfung<br>des Server-Zertifikats in der Drop-Down-Liste ausgewählt<br>werde kann (siehe Kapitel 6.4.4, "Gegenstellen-Zertifikate"<br>und Kapitel 6.4.3, "CA-Zertifikate"). |  |  |
|                         |                   | Wird die Option "Ignorieren" ausgewählt. findet keine Prü-<br>fung statt.                                                                                                    |  |  |

## 4.5 Verwaltung >> Konfigurationsprofile

| Verwaltung                                                                          | 'erwaltung » Konfigurationsprofile                                        |                                   |       |   |           |          |
|-------------------------------------------------------------------------------------|---------------------------------------------------------------------------|-----------------------------------|-------|---|-----------|----------|
| Konfig                                                                              | Konfigurationsprofile                                                     |                                   |       |   |           |          |
| Konfigu                                                                             | ırationsprofile                                                           |                                   |       |   |           |          |
| Status                                                                              | Name                                                                      | Größe                             | Aktio | n |           |          |
| $\oslash$                                                                           | Werkseinstellung                                                          | 37394                             | Ð     | Ŧ | /         |          |
| $\oslash$                                                                           | Konfiguration_01                                                          | 48214                             | Ð     | ŧ | /         | I        |
| ~                                                                                   | Konfiguration_02                                                          | 48306                             | ŧ     |   |           |          |
|                                                                                     |                                                                           |                                   |       |   |           |          |
|                                                                                     | Aktuelle Konfiguration als Profil speichern                               | Profilname                        |       |   | 🔒 Überneh | men      |
| Hinweis:                                                                            | Nur bereits übernommene Änderungen werden gespeichert.                    |                                   |       |   |           |          |
|                                                                                     | Hochladen einer Konfiguration als Profil                                  | Profilname                        |       |   | 🗅 🏦 H     | ochladen |
| Signier                                                                             | te Konfigurationsprofile                                                  |                                   |       |   |           |          |
|                                                                                     | Signierte Konfigurationsprofile aktivieren                                |                                   |       |   |           |          |
| Export-Zertifikat (Maschinenzertifikat zum Signieren von<br>Konfigurationsprofilen) |                                                                           | Cert_Z_1                          |       |   |           |          |
| Imp                                                                                 | ort-Zertifikat (Zertifikat zur Prüfung signierter Konfigurationsprofile)  | Alle installierten CA-Zertifikate |       |   |           |          |
| Externe                                                                             | er Konfigurationsspeicher (ECS)                                           |                                   |       |   |           |          |
|                                                                                     | Zustand des ECS                                                           | Nicht synchronisiert              |       |   |           |          |
|                                                                                     | Aktuelle Konfiguration auf dem ECS speichern                              | Root-Passwort                     |       |   |           |          |
|                                                                                     | Konfiguration vom ECS laden                                               | 📕 Laden                           |       |   |           |          |
|                                                                                     | Konfigurationsänderungen automatisch auf dem ECS speichern                |                                   |       |   |           |          |
|                                                                                     | Daten auf dem ECS verschlüsseln                                           |                                   |       |   |           |          |
| Hinweis:                                                                            | Verschlüsselte Daten auf dem ECS können nur von diesem Gerät gelesen werd | en.                               |       |   |           |          |
|                                                                                     | Lade die aktuelle Konfiguration vom ECS beim Start                        |                                   |       |   |           |          |

### 4.5.1 Konfigurationsprofile

Sie haben die Möglichkeit, die Einstellungen des mGuards als Konfigurationsprofil unter einem beliebigen Namen im mGuard zu speichern. Sie können mehrere solcher Konfigurationsprofile anlegen, so dass Sie nach Bedarf zwischen verschiedenen Profilen wechseln können, z. B. wenn der mGuard in unterschiedlichen Umgebungen eingesetzt wird.

Darüber hinaus können Sie Konfigurationsprofile als Dateien auf Ihrem Konfigurationsrechner abspeichern. Umgekehrt besteht die Möglichkeit, eine so erzeugte Konfigurationsdatei in den mGuard zu laden und zu aktivieren.

Konfigurationsprofile können mithilfe von Zertifikaten digital signiert werden. Auf entsprechend konfigurierten Geräten ist es dann nur noch möglich, Konfigurationsprofile, die mit entsprechenden Zertifikaten signiert wurden, auf das Gerät hochzuladen.

Zusätzlich können Sie jederzeit die Werkseinstellung (wieder) in Kraft setzen.

Konfigurationsprofile können auf einer SD-Karte als externem Konfigurationsspeicher (ECS) abgelegt werden.

| Beim Abspeichern eines Konfigurationsprofils werden die Passwörter, die zur Authen-<br>tifizierung des administrativen Zugriffs auf den mGuard dienen (Root-Passwort, Admin-                                                                                                    |  |  |  |
|----------------------------------------------------------------------------------------------------|--|--|--|
| Passwort, SNMPv3-Passwort), nicht mitgespeichert.                                                                                                    |  |  |  |
| Es ist möglich, ein Konfigurationsprofil zu laden und in Kraft zu setzen, das unter einer<br>älteren Firmware-Version erstellt wurde. Umgekehrt trifft das nicht zu: Ein unter einer<br>neueren Firmware-Version erstelltes Konfigurationsprofil sollte nicht geladen werden<br>und wird zurückgewiesen.                                                                         |  |  |  |
| Konfigurationsprofile, die auf einem ECS abgespeichert werden, können verschlüsselt<br>und damit für jedes Gerät individuell zuordenbar gemacht werden. Damit wird der Rollout<br>erleichtert.                                                                                                    |  |  |  |
| Sie können mehrere mGuard-Konfigurationen auf einer SD-Karte abspeichern und an-<br>schließend zur Inbetriebnahme aller mGuards verwenden. Beim Startvorgang findet der<br>mGuard die für ihn gültige Konfiguration auf der SD-Karte. Diese wird geladen, entschlüs-<br>selt und als gültige Konfiguration verwendet (siehe "Daten auf dem ECS verschlüsseln"<br>auf Seite 105.) |  |  |  |
| Vor der Durchführung einer Recovery-Prozedur wird die aktuelle Konfiguration des Ge-<br>räts in einem neuen Konfigurationsprofil gespeichert ("Recovery-DATUM"). Das Gerät<br>startet nach der Recovery-Prozedur mit den werkseitigen Voreinstellungen.                                                                                                    |  |  |  |
| Das Konfigurationsprofil mit der Bezeichnung "Recovery-DATUM") erscheint nach der<br>Recovery-Prozedur in der Liste der Konfigurationsprofile und kann mit oder ohne Ände-<br>rungen wiederhergestellt werden.                                                                                                    |  |  |  |
| Isprofile                                                                                                    |  |  |  |
| Die Seite zeigt oben eine Liste von Konfigurationsprofilen, die im mGuard gespeichert sind, z. B. das Konfigurationsprofil <i>Werkseinstellung</i> . Sofern vom Benutzer Konfigurationsprofile gespeichert worden sind (siehe unten), werden diese hier aufgeführt.                                                                                                    |  |  |  |
| <b>i</b> Beachten Sie, dass es sich bei den Konfigurationsprofilen sowohl um unsignierte als auch signierte Profile handeln kann (siehe "Signierte Konfigurationsprofile").                                                                                                    |  |  |  |
| Aktives Konfigurationsprofil: Das Konfigurationsprofil, das zurzeit in Kraft ist,<br>hat vorne im Eintrag das <i>Active</i> -Symbol. Wird eine Konfiguration so geändert,<br>dass sie einem gespeicherten Konfigurationsprofil entspricht, erhält dieses das <i>Active</i> -<br>Symbol, nachdem die Änderungen übernommen wurden.                                                |  |  |  |
| <ul> <li>Sie können Konfigurationsprofile, die im mGuard gespeichert sind:</li> <li>in Kraft setzen (Profil wiederherstellen)  </li> <li>als atv-Datei auf dem angeschlossenen Konfigurationsrechner herunterladen  </li> <li>ansehen und bearbeiten (Profil bearbeiten)  </li> </ul>                                                                                            |  |  |  |
|                                                                                                    |  |  |  |

### Konfigurationsprofil als atv-Datei herunterladen

 In der Liste den Namen des Konfigurationsprofils anklicken.
 Das Konfigurationsprofil wird als atv-Datei heruntergeladen und kann mit einem Text-Editor analysiert werden.

**i** Beachten Sie, dass es sich bei den Konfigurationsprofilen sowohl um unsignierte als auch signierte Profile handeln kann (siehe "Signierte Konfigurationsprofile").

| Verwaltung >> Konfigurationsprofile [] |                                                                                                    |  |  |  |
|----------------------------------------|----------------------------------------------------------------------------------------------------|--|--|--|
|                                        | Konfigurationsprofil vor der Wiederherstellung ansehen und bearbeiten (Profil be-<br>arbeiten)                                                                                                    |  |  |  |
|                                        | <ul> <li>Rechts neben dem Namen des betreffenden Konfigurationsprofils auf das Icon<br/>Profil bearbeiten klicken.     </li> </ul>                                                                                                    |  |  |  |
|                                        | Das Konfigurationsprofil wird geladen aber noch nicht aktiviert. Alle Einträge, die<br>Änderungen zur aktuell verwendeten Konfiguration aufweisen, werden innerhalb<br>der relevanten Seite und im zugehörigen Menüpfad grün markiert. Die angezeigten<br>Änderungen können unverändert oder mit weiteren Änderungen übernommen<br>oder verworfen werden: |  |  |  |
|                                        | <ul> <li>Um die Einträge des geladenen Profils (gegebenenfalls mit weiteren Änderungen) zu übernehmen, klicken Sie auf das Icon Dübernehmen.</li> <li>Um alle Änderungen zu verwerfen, klicken Sie auf das Icon Jurücksetzen.</li> </ul>                                                                                                    |  |  |  |
|                                        | Die Werkseinstellung oder ein vom Benutzer im mGuard gespeichertes Konfigura-<br>tionsprofil in Kraft setzen (Profil wiederherstellen)                                                                                                    |  |  |  |
|                                        | • Rechts neben dem Namen des betreffenden Konfigurationsprofils auf das Icon<br><b>Profil wiederherstellen</b> klicken.                                                                                                    |  |  |  |
|                                        | Das betreffende Konfigurationsprofil wird ohne Rückfrage wiederhergestellt und sofort aktiviert.                                                                                                    |  |  |  |
|                                        | Konfigurationsprofil als Datei auf dem Konfigurationsrechner speichern                                                                                                    |  |  |  |
|                                        | <ul> <li>Rechts neben dem Namen des betreffenden Konfigurationsprofils auf das Icon<br/>Profil herunterladen klicken.     </li> </ul>                                                                                                    |  |  |  |
|                                        | <ul> <li>Legen Sie gegebenenfalls im angezeigten Dialogfeld den Dateinamen und Spei-<br/>cherort fest, unter dem das Konfigurationsprofil als Datei gespeichert werden soll.<br/>(Sie können die Datei beliebig benennen.)</li> </ul>                                                                                                    |  |  |  |
|                                        | <b>1</b> Beachten Sie, dass es sich bei den Konfigurationsprofilen sowohl um unsignierte als auch signierte Profile handeln kann (siehe "Signierte Konfigurationsprofile").                                                                                                    |  |  |  |
|                                        | Konfigurationsprofil löschen                                                                                                    |  |  |  |
|                                        | <ul> <li>Rechts neben dem Namen des betreffenden Konfigurationsprofils auf das Icon R<br/>Profil löschen klicken.</li> </ul>                                                                                                    |  |  |  |
|                                        | Das Profil wird ohne Rückfrage unwiderruflich gelöscht.                                                                                                    |  |  |  |
|                                        | Das Profil <i>Werkseinstellung</i> kann nicht gelöscht werden.                                                                                                    |  |  |  |
|                                        | Aktuelle Konfiguration Aktuelle Konfiguration als Profil im mGuard speichern                                                                                                    |  |  |  |
|                                        | <b>als Profil speichern</b> • Hinter "Aktuelle Konfiguration als Profil speichern" in das Feld <i>Profilname</i> den gewünschten Profilnamen eintragen.                                                                                                    |  |  |  |
|                                        | <ul> <li>Auf die Schaltfläche Dübernehmen klicken.</li> </ul>                                                                                                    |  |  |  |
|                                        | Das Konfigurationsprofil wird im mGuard gespeichert. Der<br>Name des Profils wird in der Liste der im mGuard gespei-<br>cherten Konfigurationsprofile angezeigt.                                                                                                    |  |  |  |
|                                        | <b>i</b> Beachten Sie, dass es sich bei den Konfigurationsprofilen sowohl um unsignierte als auch signierte Profile handeln kann (siehe "Signierte Konfigurationsprofile").                                                                                                    |  |  |  |

| Verwaltung >> Konfigurations                                                                                                    | rwaltung >> Konfigurationsprofile []                                                                                                    |                                                                                                    |                                                                                                    |  |  |
|----------------------------------------------------------------------------------------------------|----------------------------------------------------------------------------------------------------|----------------------------------------------------------------------------------------------------|----------------------------------------------------------------------------------------------------|--|--|
|                                                                                                    | Hochladen einer Konfi-<br>guration als Profil                                                                                                    | Hochlad<br>figuratio                                                                                                    | en eines Konfigurationsprofils, das auf dem Kon-<br>nsrechner in einer Datei gespeichert ist                                                                                                    |  |  |
|                                                                                                    |                                                                                                    | <ul> <li>Voraussetzung: Sie haben nach dem oben beschrieber<br/>Verfahren ein Konfigurationsprofil als Datei auf dem Ko<br/>gurationsrechners gespeichert.</li> <li>Hinter "Hochladen einer Konfiguration als Profil"<br/>das Feld Profilname den gewünschten Profilnamen<br/>tragen, der angezeigt werden soll.</li> <li>Auf das Icon ☐ Keine Datei ausgewählt klicken u<br/>im angezeigten Dialogfeld die betreffende Datei se<br/>tieren und öffnen.</li> <li>Auf die Schaltfläche ↑ Hochladen klicken.</li> </ul> |                                                                                                    |  |  |
|                                                                                                    |                                                                                                    | Das Konf<br>der in Scl<br>cherten F                                                                                                    | igurationsprofil wird in den mGuard geladen, und<br>nritt 1 vergebene Name wird in der Liste der gespei-<br>Profile angezeigt.                                                                                                    |  |  |
|                                                                                                    |                                                                                                    | 1                                                                                                    | Beachten Sie, dass es sich bei den Konfigurati-<br>onsprofilen sowohl um unsignierte als auch sig-<br>nierte Profile handeln kann (siehe "Signierte<br>Konfigurationsprofile").                                                                                                    |  |  |
|                                                                                                    |                                                                                                    |                                                                                                    | Wenn die Funktion "Signierte Konfigurationspro-<br>file aktivieren" aktiviert ist, können nur signierte<br>Konfigurationsprofile auf das Gerät hochgeladen<br>werden. Zusätzlich müssen ein oder mehrere ge-<br>eignete Zertifikate vorhanden sein, um die Sig-<br>natur des Konfigurationsprofils zu verifizieren. |  |  |
|                                                                                                    |                                                                                                    | 1                                                                                                    | Konfigurationsprofile mit eigentlich identischen<br>Einstellungen können sich aus technischen<br>Gründen geringfügig in ihrer Größe (Bytes) un-<br>terscheiden.                                                                                                    |  |  |
|                                                                                                    |                                                                                                    |                                                                                                    | Das Verhalten tritt auf, wenn bestimmte Ein-<br>träge, z. B. Datumsangaben, Kommentare, Be-<br>rechtigungen oder Firmware-Versionen bei der<br>Erstellung/Anwendung des Profils, voneinander<br>abweichen.                                                                                                    |  |  |
| Signierte Konfigurations-<br>profile                                                                                                    | Konfigurationsprofile kön<br>chend konfigurierten Ger<br>mit gültigen Zertifikaten s                                                                    | inen mithil<br>äten ist es<br>signiert wu                                                                                                    | fe von Zertifikaten signiert werden. Auf entspre-<br>dann nur noch möglich, Konfigurationsprofile, die<br>ırden, auf das Gerät hochzuladen.                                                                                                    |  |  |
|                                                                                                    | <b>i</b> Es wird nicht geprüft, ob das Ablaufdatum eines Zertifikats überschritten oder ein verwendetes Zertifikat zurückgezogen wurde ("CRL"-Prüfung). |                                                                                                    |                                                                                                    |  |  |
| i Wenn kein selbstsigniertes Zertifikat für die Sig<br>müssen auf dem mGuard-Gerät neben dem entspre<br>alle Zwischenzertifikate als "CA-Zertifikate" installi<br>müssen also alle notwendigen CA-Zrtifikate verfüg<br>vorgezeigten Zertifikat eine Kette des Vertrauens (d |                                                                                                    |                                                                                                    | ifikat für die Signatur des Profils verwendet wird,<br>ben dem entsprechenden Root-CA-Zertifikat auch<br>rtifikate" installiert sein (siehe Kapitel 6.4.3). Es<br>Zrtifikate verfügbar gemacht werden, um mit dem<br>es Vertrauens ( <i>chαin of trust</i> ) zu bilden.                                             |  |  |
|                                                                                                    | Um Konfigurationsprofile<br>MGUARD MIGRATE 10) ,                                                                                                    | manuell zı<br>erhältlich                                                                                                    | u signieren, siehe Dokument 111259_de_xx (AH DE unter <u>phoenixcontact.com/product/1357875</u> .                                                                                                    |  |  |

| Verwaltung >> Konfigurations | sprofile []                                         |                                                                                                    |  |  |  |
|------------------------------|-----------------------------------------------------|----------------------------------------------------------------------------------------------------|--|--|--|
| Si                           | Signierte Konfigurati-                              | Ist diese Funktion aktiviert,                                                                                                    |  |  |  |
|                              | onsprofile aktivieren                               | <ul> <li>werden Konfigurationen, die als Konfigurationsprofil<br/>(atv-Datei) oder auf einem externen Konfigurations-<br/>speicher (ECS) gespeichert werden, mittels X.509-Zer-<br/>tifikat signiert,</li> <li>können nur signierte Konfigurationen auf das Gerät</li> </ul> |  |  |  |
|                              |                                                     | hochgeladen werden.                                                                                                    |  |  |  |
|                              |                                                     | Die entsprechenden Zertifikate müssen vor der Verwendung<br>der Funktion auf das mGuard-Gerät hochgeladen werden<br>(siehe Kapitel 6.4).                                                                                                    |  |  |  |
|                              |                                                     | Zum Signieren einer Konfiguration muss ein Maschinenzerti-<br>fikat verwendet werden (siehe Kapitel 6.4.2).                                                                                                    |  |  |  |
|                              |                                                     | Zum Prüfen einer hochgeladenen Konfiguration kann entwe-<br>der das gleiche Maschinenzertifikat oder ein oder mehrere<br>CA-Zertifikate verwendet werden.                                                                                                    |  |  |  |
|                              |                                                     | Werden CA-Zertifikat verwendet, muss das Maschinenzerti<br>fikat, mit dem die Konfiguration signiert wurde, mit dem CA<br>Zertifikat signiert worden sein und somit mit diesem eine<br>Kette des Vertrauens bilden (siehe Kapitel 6.4.3 und "CA-<br>Zertifikat").            |  |  |  |
|                              |                                                     | Bei deaktivierter Funktion ist es möglich, unsig-<br>nierte und signierte Konfigurationen hochzula-<br>den, ohne dass deren Signatur überprüft wird.<br>Damit ist es weiterhin möglich, unsignierte Kon-<br>figurationsprofile auf dem Gerät zu verwenden.                   |  |  |  |
|                              | Export-Zertifikat                                   | Kein / <maschinenzertifikat></maschinenzertifikat>                                                                                                    |  |  |  |
|                              | (Maschinenzertifikat<br>zum Signieren von           | Die Konfiguration wird mittels Maschinenzertifikat signiert.                                                                                                    |  |  |  |
|                              | Konfigurationsprofi-<br>len)                        | Das oder die Zertifikate müssen zunächst auf das mGuard-<br>Gerät hochgeladen werden, damit sie in der Drop-Down-<br>Liste ausgewählt werde können (siehe Kapitel 6.4.2).                                                                                                    |  |  |  |
|                              | Import-Zertifikat (Zer-<br>tifikat zur Prüfung sig- | <ul> <li>Kein / Alle installierten CA-Zertifikate / <maschinenzer< li=""> <li>fikat&gt; / <ca-zertifikat></ca-zertifikat></li> </maschinenzer<></li></ul>                                                                                                    |  |  |  |
|                              | nierter<br>Konfigurationsprofile)                   | Die Authentizität der hochgeladenen Konfiguration wird mit-<br>tels Maschinenzertifikat oder CA-Zertifikat geprüft.                                                                                                    |  |  |  |
|                              |                                                     | <b>Maschinenzertifikat</b> : Zur Prüfung muss das gleiche Maschi-<br>nenzertifikat ausgewählt werden, mit dem die Konfiguration<br>signiert wurde.                                                                                                    |  |  |  |
|                              |                                                     | <b>CA-Zertifikat</b> : Zur Prüfung muss mindestens ein CA-Zertifikat ausgewählt werden, das mit dem signierenden Maschi-<br>nenzertifikat eine Kette des Vertrauens bildet. Es können<br>auch alle installierten CA-Zertifikate ausgewählt werden.                           |  |  |  |
|                              |                                                     | Das oder die Zertifikate müssen zunächst auf das mGuard-<br>Gerät hochgeladen werden, damit sie in der Drop-Down-<br>Liste ausgewählt werde können (siehe Kapitel 6.4.2 und<br>Kapitel 6.4.3).                                                                               |  |  |  |

| Verwaltung >> Konfiguration                | sprofile []                                                                            |                                                                                                    |  |  |  |  |
|--------------------------------------------|----------------------------------------------------------------------------------------|----------------------------------------------------------------------------------------------------|--|--|--|--|
| Externer Konfigurations-<br>speicher (ECS) | Auf dem mGuard abgespo<br>externem Konfigurationss<br>Geräte importiert werden         | Auf dem mGuard abgespeicherte Konfigurationsprofile können auf eine SD-Karte als<br>externem Konfigurationsspeicher (ECS) exportiert und von dieser erneut in mGuard-<br>Geräte importiert werden.                                                               |  |  |  |  |
|                                            | Name der exportierten Da                                                               | Name der exportierten Datei: ECS.tgz                                                                                                    |  |  |  |  |
|                                            | Technische Voraussetzur                                                                | Technische Voraussetzung von SD-Karten:                                                                                                    |  |  |  |  |
|                                            | <ul> <li>FAT-kompatibles Dateisystem auf der ersten Partition.</li> </ul>              |                                                                                                    |  |  |  |  |
|                                            | Zertifizierte und freigeget<br>hör" auf den Produktseite                               | pene SD-Karten durch Phoenix Contact: siehe Bereich "Zube-<br>en unter: <u>phoenixcontact.com/products</u>                                                                                                    |  |  |  |  |
|                                            | Um die Datei in ein mGua<br>eingelegt werden.                                          | rd-Gerät zu importieren, muss die SD-Karte in den mGuard                                                                                                    |  |  |  |  |
|                                            | Die Konfiguration kann                                                                 |                                                                                                    |  |  |  |  |
|                                            | <ul> <li>beim Starten des Ger<br/>guration verwendet of</li> </ul>                     | äts automatisch geladen, entschlüsselt und als aktive Konfi-                                                                                                    |  |  |  |  |
|                                            | <ul> <li>über die Web-Oberflä</li> </ul>                                               | iche geladen und aktiviert werden.                                                                                                    |  |  |  |  |
|                                            |                                                                                        |                                                                                                    |  |  |  |  |
|                                            | Die Konfiguration<br>schlüsselten Pa<br><i>audit</i> und <i>user</i><br>vom externen S | on auf dem externen Speichermedium enthält auch die ver-<br>asswörter (gehasht) für die Benutzer <i>root, admin, netadmin,</i><br>sowie für den SNMPv3-Benutzer. Diese werden beim Laden<br>speichermedium ebenfalls übernommen.                                 |  |  |  |  |
|                                            | Zustand des ECS                                                                        | Der aktuelle Zustand wird dynamisch aktualisiert. (Siehe "Zustand des ECS" in "Ereignistabelle" auf Seite 72).                                                                                                    |  |  |  |  |
|                                            | Aktuelle Konfiguration<br>auf dem ECS speichern                                        | Beim Austausch durch ein Ersatzgerät kann das Konfigurati-<br>onsprofil des ursprünglichen Gerätes mit Hilfe des ECS über-<br>nommen werden. Voraussetzung hierfür ist, dass das Ersatz-<br>gerät noch "root" als Passwort für den Benutzer "root"<br>verwendet. |  |  |  |  |
|                                            |                                                                                        | Wenn das Root-Passwort auf dem Ersatzgerät ungleich<br>"root" ist, dann muss dieses Passwort in das Feld <b>"Root-</b><br><b>Passwort"</b> eingegeben werden. Übernehmen Sie die Ein-<br>gabe mit einem Klick auf die Schaltfläche <b>Übernehmen</b> .           |  |  |  |  |
|                                            |                                                                                        | Komplexe Konfigurationen z. B. mit einer großen Anzahl<br>konfigurierter Firewall-Regeln und/oder VPN-Verbindungen<br>können zu großen Konfigurationsprofilen führen.                                                                                            |  |  |  |  |
|                                            |                                                                                        | <b>I</b><br>Ist die Funktion "Signierte Konfigurationsprofile<br>aktivieren" aktiviert, wird die Konfiguration auf<br>dem ECS mit dem ausgewählten Maschinenzer-<br>tifikat signiert.                                                                            |  |  |  |  |

| Verwaltung >> Konfigurationsprofile [] |                                                                    |                                               |                                                                                                    |  |
|----------------------------------------|--------------------------------------------------------------------|-----------------------------------------------|----------------------------------------------------------------------------------------------------|--|
|                                        | Konfiguration vom ECS<br>laden                                     | Befindet<br>bzw. ang<br>nach eine<br>ard impo | sich ein Konfigurationsprofil auf einem eingelegten<br>eschlossenen ECS-Speichermedium, wird dieses<br>em Klick auf die Schaltfläche <b>Laden</b> in den mGu-<br>rtiert und dort als aktives Profil in Kraft gesetzt. |  |
|                                        |                                                                    | Das gela<br>Liste der                         | dene Konfigurationsprofil erscheint nicht in der<br>im mGuard gespeicherten Konfigurationsprofile.                                                                                                    |  |
|                                        |                                                                    | i                                             | Ist die Funktion "Signierte Konfigurationsprofile<br>aktivieren" aktiviert, können nur solche Konfigu-<br>rationen vom ECS geladen werden, die mit einem<br>gültigen Zertifikat signiert wurden.                      |  |
|                                        | Konfigurationsände-<br>rungen automatisch<br>auf dem ECS speichern | Bei aktivi<br>gen auto<br>dem ECS             | ierter Funktion werden die Konfigurationsänderun-<br>matisch auf einem ECS gespeichert, so dass auf<br>stets das aktuell verwendete Profil gespeichert ist.                                                           |  |
|                                        |                                                                    | (!)                                           | <b>ACHTUNG:</b> Speichern Sie keine weiteren Kon-<br>figurationsänderungen, wenn das Abspei-<br>chern der letzten Konfigurationsänderung auf<br>dem ECS noch nicht erfolgreich beendet wur-<br>de.                    |  |
|                                        |                                                                    |                                               | Weitere Konfigurationsänderungen, die wäh-<br>rend eines laufenden Schreibvorgangs durch-<br>geführt und übernommen werden, werden<br>dann nicht automatisch auf dem ECS gespei-<br>chert.                            |  |
|                                        |                                                                    |                                               | Sie könnten verloren gehen, wenn eine "alte"<br>Konfiguration bei einem Neustart des Geräts<br>vom ECS geladen wird.                                                                                                  |  |
|                                        |                                                                    | Automat<br>von einer<br>mGuard s<br>sprünglic | isch abgespeicherte Konfigurationsprofile werden<br>m mGuard beim Starten nur angewendet, wenn der<br>als Passwort für den "root"-Benutzer noch das ur-<br>che Passwort (ebenfalls "root") eingestellt hat.           |  |
|                                        |                                                                    | 1                                             | Ist die Funktion "Signierte Konfigurationsprofile<br>aktivieren" aktiviert, wird die Konfiguration auf<br>dem ECS mit dem ausgewählten Maschinenzer-<br>tifikat automatisch signiert.                                 |  |
|                                        |                                                                    |                                               | Es können dann nur solche Konfigurationen vom<br>ECS geladen werden, die mit einem gültigen Zer-<br>tifikat signiert wurden.                                                                                          |  |
|                                        |                                                                    | Auch wei<br>werden k<br>chende F<br>"Logging  | nn der ECS nicht angeschlossen, voll oder defekt ist,<br>Konfigurationsänderungen ausgeführt. Entspre-<br>Tehlermeldungen erscheinen im Logging (siehe<br>>> Logs ansehen" auf Seite 338).                            |  |
|                                        |                                                                    | Die Aktiv<br>onszeit d<br>werden.             | ierung der neuen Einstellung verlängert die Reakti-<br>er Bedienoberfläche, wenn Einstellungen geändert                                                                                                    |  |

## Menü Verwaltung

| Verwaltung >> Konfigurationsprofile [] |                                                            |                                                                                                    |  |  |
|----------------------------------------|------------------------------------------------------------|----------------------------------------------------------------------------------------------------|--|--|
|                                        | Daten auf dem ECS<br>verschlüsseln                         | Bei aktivierter Funktion werden die Konfigurationsänderun-<br>gen verschlüsselt auf einem ECS abgespeichert. Damit wird<br>der Rollout von mGuards erleichtert.                                                                                                    |  |  |
|                                        |                                                            | Sie können mehrere mGuard-Konfigurationen auf einer SD-<br>Karte abspeichern und anschließend zur Inbetriebnahme<br>aller mGuards verwenden. Beim Startvorgang findet der<br>mGuard die für ihn gültige Konfiguration auf dem Konfigura-<br>tionsspeicher. Diese wird geladen, entschlüsselt und als gül-<br>tige Konfiguration verwendet. |  |  |
|                                        | Lade die aktuelle Kon-<br>figuration vom ECS<br>beim Start | Bei aktivierter Funktion wird beim Booten des mGuards auf<br>den ECS zugegriffen. Das Konfigurationsprofil wird vom ECS<br>in den mGuard geladen, gegebenenfalls entschlüsselt und<br>als gültige Konfiguration verwendet.                                                                                                    |  |  |
|                                        |                                                            | Ist die Funktion "Signierte Konfigurationsprofile<br>aktivieren" aktiviert, können nur solche Konfigu-<br>rationen vom ECS geladen werden, die mit einem<br>gültigen Zertifikat signiert wurden.                                                                                                    |  |  |
|                                        |                                                            | Das geladene Konfigurationsprofil erscheint nicht automatisch in der Liste der im mGuard gespeicherten Konfigurationsprofile.                                                                                                    |  |  |

i

i

## 4.6 Verwaltung >> SNMP

Die Konfiguration des mGuards darf nicht gleichzeitig über den Web-Zugriff, den Shell-Zugang oder SNMP erfolgen. Eine zeitgleiche Konfiguration über die verschiedenen Zugangsmethoden führt möglicherweise zu unerwarteten Ergebnissen.

Im Gegensatz zum Protokoll SNMPv3 unterstützen die älteren Versionen SNMPv1/SNMPv2 keine Authentifizierung und keine Verschlüsselung und gelten daher als nicht sicher. Das SNMPv1/2-Protokoll sollte nur in einer sicheren Netzwerkumgebung verwendet werden, die gänzlich unter Kontrolle des Betreibers steht. SNMPv3 wird allerdings nicht von allen Management-Konsolen unterstützt.

Das SNMP (Simple Network Management Protocol) wird vorzugsweise in komplexeren Netzwerken benutzt, um den Zustand und den Betrieb von Geräten zu überwachen oder zu konfigurieren.

Es ist ebenfalls möglich, auf dem mGuard Aktionen (*Actions*) über das SNMP-Protokoll auszuführen. Eine Dokumentation der ausführbaren Aktionen ist über die entsprechende MIB-Datei verfügbar.

MIB-DateiUm den mGuard per SNMP-Client über das SNMP-Protokoll zu konfigurieren, zu überwachen oder zu steuern, muss die entsprechende MIB-Datei in den SNMP-Client importiert<br/>werden. MIB-Dateien werden in einer verpackten ZIP-Datei zusammen mit der Firmware<br/>bzw. Firmware-Updates zur Verfügung gestellt. Sie können auf der Webseite des Herstellers über die entsprechenden Produktseiten heruntergeladen werden:<br/>
phoenixcontact.com/products.

### 4.6.1 Abfrage

| Verwaltung » SNMP                                          |                               |   |  |  |
|------------------------------------------------------------|-------------------------------|---|--|--|
| Abfrage Trap LLDP                                          |                               |   |  |  |
| Einstellungen                                              |                               | ? |  |  |
| Aktiviere SNMPv3                                           | V                             |   |  |  |
| Aktiviere SNMPv1/v2                                        | V                             |   |  |  |
| Port für eingehende SNMP-Verbindungen (nur<br>Fernzugang)  | 161                           |   |  |  |
| Run SNMP agent under the permissions of the following user | admin                         | • |  |  |
| SNMPv1/v2-Community                                        |                               |   |  |  |
| Read-Write-Community                                       | <ul><li>●</li></ul>           |   |  |  |
| Read-Only-Community                                        | <ul><li>●</li><li>●</li></ul> |   |  |  |
| Erlaubte Netzwerke                                         |                               |   |  |  |
| Seq. 🕂 Von IP Ir                                           | terface Aktion Kommentar Log  |   |  |  |
| 1 (+) 💼 0.0.0.0/0 E                                        | xtern 🔹 Annehmen 👻            |   |  |  |

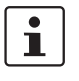

Die Bearbeitung einer SNMP-Anfrage kann länger als eine Sekunde dauern. Dieser Wert entspricht jedoch dem Standard-Timeout-Wert einiger SNMP-Management-Applikationen.

• Setzen Sie aus diesem Grund den Timeout-Wert Ihrer Management Applikation auf Werte zwischen 3 und 5 Sekunden, falls Timeout-Probleme auftreten sollten.

| Verwaltung >> SNMP >> Abfrage |                  |                                                                                                    |  |  |  |
|-------------------------------|------------------|----------------------------------------------------------------------------------------------------|--|--|--|
| Einstellungen                 | Aktiviere SNMPv3 | Aktivieren Sie die Funktion, wenn Sie zulassen wollen, dass<br>der mGuard per SNMPv3 überwacht werden kann.                                                                                                    |  |  |  |
|                               |                  | Nach Aktivierung der Funktion ist der Zugriff<br>über <i>Intern</i> und <i>VPN</i> möglich.                                                                                                    |  |  |  |
|                               |                  | Um Zugriffs- bzw. Überwachungsmöglichkeiten<br>auf den mGuard differenziert festzulegen, müs-<br>sen Sie auf dieser Seite unter <b>Erlaubte Netzwer-</b><br><b>ke</b> die Firewall-Regeln für die verfügbaren<br>Interfaces entsprechend definieren.                                                                    |  |  |  |
|                               |                  | Für den Zugang per SNMPv3 ist eine Authentifizierung mit-<br>tels Benutzername und Passwort notwendig. Die werksei-<br>tige Voreinstellung für die Zugangsdaten lautet:                                                                                                    |  |  |  |
|                               |                  | Benutzername: admin                                                                                                    |  |  |  |
|                               |                  | Passwort: SnmpAdmin                                                                                                    |  |  |  |
|                               |                  | (Bitte beachten Sie die Groß-/Kleinschreibung!)                                                                                                    |  |  |  |
|                               |                  | Die SNMPv3-Zugangsdaten <b>Benutzername</b> und <b>Passwort</b><br>können über die Web-Oberfläche, eine ECS-Konfiguration<br>oder ein Rollout-Script geändert werden.                                                                                                    |  |  |  |
|                               |                  | Das Verwalten von SNMPv3-Benutzern über SNMPv3 USM ist nicht möglich.                                                                                                    |  |  |  |
|                               |                  | Der geänderte Benutzername und das geänderte<br>Passwort können auf einem <b>ECS</b> gespeichert und<br>von dort wiederhergestellt werden.                                                                                                    |  |  |  |
|                               |                  | Wird die aktuelle Konfiguration in einem <b>ATV-</b><br><b>Konfigurationsprofil</b> gespeichert, wird nur der<br>SNMPv3-Benutzername und <b>nicht</b> das Passwort<br>in das Konfigurationsprofil übernommen.<br>Eine Aktivierung des Profils ändert das aktuell auf<br>dem mGuard bestehende SNMPv3-Passwort<br>nicht. |  |  |  |
|                               |                  | Das Hinzufügen zusätzlicher SNMPv3-Benutzer wird aktuell nicht unterstützt.                                                                                                    |  |  |  |
|                               |                  | Für die Authentifizierung wird MD5 verwendet, für die Ver-<br>schlüsselung DES.                                                                                                    |  |  |  |

| Verwaltung >> SNMP >> Abfra             | age []                                                                       |                                                                                                    |
|-----------------------------------------|------------------------------------------------------------------------------|----------------------------------------------------------------------------------------------------|
| Aktiviere SNI<br>Port für SNM<br>dungen | Aktiviere SNMPv1/v2                                                          | Aktivieren Sie die Funktion, wenn Sie zulassen wollen, dass<br>der mGuard per SNMPv1/v2 überwacht werden kann.                                                                                                    |
|                                         |                                                                              | Zusätzlich müssen Sie unter <b>SNMPv1/v2-Community</b> die<br>Login-Daten angeben.                                                                                                    |
|                                         |                                                                              | Nach Aktivierung der Funktion ist der Zugriff<br>über <i>Intern</i> und <i>VPN</i> möglich.                                                                                                    |
|                                         |                                                                              | Um Zugriffs- bzw. Überwachungsmöglichkeiten<br>auf den mGuard differenziert festzulegen, müs-<br>sen Sie auf dieser Seite unter <b>Erlaubte Netzwer-</b><br><b>ke</b> die Firewall-Regeln für die verfügbaren<br>Interfaces entsprechend definieren.                                                                                                    |
|                                         | Port für SNMP-Verbin-<br>dungen                                              | Standard: 161                                                                                                    |
|                                         |                                                                              | Wird diese Port-Nummer geändert, gilt die geänderte Port-<br>Nummer nur für Zugriffe über das Interface <i>Extern, DMZ</i> und <i>VPN</i> . Für internen Zugriff gilt weiterhin 161.                                                                                                    |
|                                         |                                                                              | Im Stealth-Modus wird eingehender Verkehr auf dem angegebenen Port nicht mehr zum Client weitergeleitet.                                                                                                    |
|                                         |                                                                              | Im Router-Modus mit NAT bzw. Port-Weiterlei-<br>tung hat die hier eingestellte Portnummer Priori-<br>tät gegenüber Regeln zur Port-Weiterleitung.                                                                                                    |
|                                         |                                                                              | Die entfernte Gegenstelle, die den Fernzugriff ausübt, muss<br>bei der Adressenangabe gegebenenfalls die Port-Nummer<br>angeben, die hier festgelegt ist.                                                                                                    |
|                                         | Führe den SNMP-<br>Agent mit den Rechten<br>des folgenden Benut-<br>zers aus | admin / netadmin                                                                                                    |
|                                         |                                                                              | Legt fest, mit welchen Rechten der SNMP-Agent ausgeführt wird.                                                                                                    |
| SNMPv3-Zugangsdaten                     | Benutzername                                                                 | Ändert den aktuell vergebenen SNMPv3-Benutzernamen.                                                                                                    |
|                                         | Passwort                                                                     | Ändert das aktuell vergebene SNMPv3-Passwort.                                                                                                    |
|                                         |                                                                              | Das Passwort kann nur geschrieben und nicht ausgelesen werden ( <i>write-only</i> ).                                                                                                    |
|                                         |                                                                              | Der geänderte Benutzername und das geänderte<br>Passwort können in einer <b>ECS-Datei</b> gespeichert<br>und von dort wiederhergestellt werden.<br>Wird die aktuelle Konfiguration in einem <b>ATV-</b><br><b>Konfigurationsprofil</b> gespeichert, wird nur der<br>SNMPv3-Benutzername und <b>nicht</b> das Passwort<br>in das Konfigurationsprofil übernommen.<br>Eine Aktivierung des Profils ändert das aktuell auf<br>dem mGuard bestehende SNMPv3-Passwort<br>nicht. |
| Verwaltung >> SNMP >> Abfr | age []                                                                                                    |                                                                                                    |                                                                                                    |  |  |  |
|----------------------------|----------------------------------------------------------------------------------------------------|----------------------------------------------------------------------------------------------------|----------------------------------------------------------------------------------------------------|--|--|--|
| SNMPv1/v2-Community        | Read-Wi<br>nity                                                                                                    | rite-Commu-                                                                                                    | Geben Sie in diese Felder die erforderlichen Login-Daten ein.                                                                                                    |  |  |  |
|                            | Read-On                                                                                                    | ly-Community                                                                                                    | Geben Sie in diese Felder die erforderlichen Login-Daten ein.                                                                                                    |  |  |  |
| Erlaubte Netzwerke         | Listet die<br>eines SN                                                                                                    | eingerichteten<br>MP-Zugriffs.                                                                                                    | Firewall-Regeln auf. Sie gelten für eingehende Datenpakete                                                                                                    |  |  |  |
|                            | ()                                                                                                    | D ACHTUNG: Zugriff auf das Gerät über externe Netze möglich.<br>Die Server-Dienste des Geräts sind je nach Einstellung über externe Netze<br>und möglicherweise aus dem Internet erreichbar. Stellen Sie sicher, das<br>der Zugriff nur erfolgen kann, wenn er erwünscht ist. Konfigurieren Sie ar<br>dernfalls Ihr Netzwerk entsprechend, um einen Zugriff zu verhindern. |                                                                                                    |  |  |  |
|                            | Sind kein<br>gen:                                                                                                    | e Regeln gesetz                                                                                                    | t oder greift keine Regel, gelten folgende Standardeinstellun-                                                                                                    |  |  |  |
|                            | – SNM                                                                                                    | P-Zugriffe über J                                                                                                    | Intern und VPN sind erlaubt.                                                                                                    |  |  |  |
|                            | – SNM                                                                                                    | P-Zugriffe über I                                                                                                    | <i>Extern</i> und <i>DMZ</i> werden verwehrt.                                                                                                    |  |  |  |
|                            | Legen Sie                                                                                                    | e die Überwachu                                                                                                    | ingsmöglichkeiten nach Bedarf fest.                                                                                                    |  |  |  |
|                            | (!)                                                                                                    | ACHTUNG: We<br>müssen Sie das<br>in denen Sie als                                                                                                    | enn Sie Zugriffe über <i>Intern</i> oder <i>VPN</i> verwehren wollen,<br>s explizit durch entsprechende Firewall-Regeln bewirken,<br>s Aktion z. B. <i>Verwerfen</i> festlegen.                                                                                                  |  |  |  |
|                            | Die hier a<br>oder <b>Akt</b>                                                                                                    | ingegebenen Re<br>iviere SNMPv1/                                                                                                    | geln treten nur in Kraft, wenn die Funktion <b>Aktiviere SNMPv3</b><br>/ <b>v2</b> aktiviert ist.                                                                                                    |  |  |  |
|                            | Sind mehrere Firewall-Regeln gesetzt,<br>von oben nach unten abgefragt, bis ein<br>dann angewandt. Sollten nachfolgend i<br>die auch passen würden, werden diese |                                                                                                    | egeln gesetzt, werden diese in der Reihenfolge der Einträge<br>gefragt, bis eine passende Regel gefunden wird. Diese wird<br>nachfolgend in der Regelliste weitere Regeln vorhanden sein,<br>werden diese ignoriert.                                                             |  |  |  |
|                            | Von IP                                                                                                    |                                                                                                    | Geben Sie hier die Adresse des Rechners oder Netzes an,<br>von dem der Zugang erlaubt beziehungsweise verboten ist.                                                                                                    |  |  |  |
|                            |                                                                                                    |                                                                                                    | <ul> <li>Bei den Angaben haben Sie folgende Möglichkeiten:</li> <li>Eine IP-Adresse.</li> <li>Um einen Bereich anzugeben, benutzen Sie die CIDR-Schreibweise (siehe "CIDR (Classless Inter-Domain Routing)" auf Seite 43).</li> <li>0.0.0.0/0 bedeutet alle Adressen.</li> </ul> |  |  |  |

| Verwaltung >> SNMP >> Abfrage [] |           |                                                                                                    |  |  |  |
|----------------------------------|-----------|----------------------------------------------------------------------------------------------------|--|--|--|
|                                  | Interface | Intern / Extern / DMZ / VPN                                                                                                    |  |  |  |
|                                  |           | Gibt an, für welches Interface die Regel gelten soll.                                                                                                    |  |  |  |
|                                  |           | Sind keine Regeln gesetzt oder greift keine Regel, gelten fol-<br>gende Standardeinstellungen:                                                                                                    |  |  |  |
|                                  |           | <ul> <li>SNMP-Zugriffe über Intern und VPN sind erlaubt.</li> <li>SNMP-Zugriffe über Extern und DMZ werden verwehrt.</li> </ul>                                                                                                    |  |  |  |
|                                  |           | Legen Sie die Überwachungsmöglichkeiten nach Bedarf fest.                                                                                                    |  |  |  |
|                                  |           | ACHTUNG: Wenn Sie Zugriffe über <i>Intern</i> oder<br><i>VPN</i> verwehren wollen, müssen Sie das explizit<br>durch entsprechende Firewall-Regeln bewirken,<br>in denen Sie als Aktion z. B. <i>Verwerfen</i> festlegen.                                                                                             |  |  |  |
|                                  | Aktion    | Annehmen bedeutet, dass die Datenpakete passieren dürfen.                                                                                                    |  |  |  |
|                                  |           | <b>Abweisen</b> bedeutet, dass die Datenpakete zurückgewiesen<br>werden, so dass der Absender eine Information über die Zu-<br>rückweisung erhält. (Im <i>Stealth</i> -Modus hat <i>Abweisen</i> die-<br>selbe Wirkung wie <i>Verwerfen</i> .)                                                                       |  |  |  |
|                                  |           | <b>Verwerfen</b> bedeutet, dass die Datenpakete nicht passieren<br>dürfen. Sie werden verschluckt, so dass der Absender keine<br>Information über deren Verbleib erhält.                                                                                                    |  |  |  |
|                                  | Kommentar | Ein frei wählbarer Kommentar für diese Regel.                                                                                                    |  |  |  |
|                                  | Log       | Für jede einzelne Firewall-Regel können Sie festlegen, ob<br>bei Greifen der Regel                                                                                                    |  |  |  |
|                                  |           | <ul> <li>das Ereignis protokolliert werden soll – Funktion Log ak-<br/>tivieren oder</li> </ul>                                                                                                    |  |  |  |
|                                  |           | <ul> <li>das Ereignis nicht protokolliert werden soll – Funktion<br/>Log deaktivieren (Standard).</li> </ul>                                                                                                    |  |  |  |
|                                  |           | Log-Meldung (Beispiel):                                                                                                    |  |  |  |
|                                  |           | 2024-11-25_10:09:51.83909 firewall: fw-snpm-access-1-12e7d62f-6be7-<br>1c6e-b8a6-000cbe00105c act=REJECT IN=eth0 MAC=d4:aa:62:b2:6d:62<br>SRC=192.168.1.55 DST=192.168.1.55 LEN=52 TOS=0x00 PREC=0x00<br>TTL=128 ID=47714 DF PROTO=TCP SPT=53379 DPT=22 SEQ=506303301<br>ACK=0 WINDOW=64240 SYN URGP=0 CTMARK=100030 |  |  |  |

#### Menü Verwaltung

| Verwaltung » SNMP                                      |    |           |          |                |
|--------------------------------------------------------|----|-----------|----------|----------------|
| Abfrage Trap LLDP                                      |    |           |          |                |
| Basis-Traps                                            |    |           |          | C              |
| SNMP-Authentifikation                                  |    |           |          |                |
| Linkstatus An/Aus                                      |    |           |          |                |
| Kaltstart                                              |    |           |          |                |
| Administrativer Verbindungsversuch (SSH, HTTPS)        |    |           |          |                |
| Administrativer Zugriff (SSH, HTTPS)                   |    |           |          |                |
| Neuer DHCP-Client                                      |    |           |          |                |
| Hardwarebezogene Traps                                 |    |           |          |                |
| Chassis (Stromversorgung, Relais)                      |    |           |          |                |
| Service-Eingang/CMD                                    |    |           |          |                |
| Agent (externer Konfigurationsspeicher,<br>Temperatur) |    |           |          |                |
| Redundanz-Traps                                        |    |           |          |                |
| Statusänderung                                         |    |           |          |                |
| Benutzerfirewall-Traps                                 |    |           |          |                |
| Benutzerfirewall-Traps                                 |    |           |          |                |
| VPN-Traps                                              |    |           |          |                |
| Statusänderungen von IPsec-Verbindungen                |    |           |          |                |
| Statusänderungen von L2TP-Verbindungen                 |    |           |          |                |
| Trap-Ziele                                             |    |           |          |                |
| Seq. 🕂 Ziel-                                           | IP | Ziel-Port | Zielname | Ziel-Community |

### 4.6.2 Trap

Bei bestimmten Ereignissen kann der mGuard SNMP-Traps versenden. SNMP-Traps werden nur gesendet, wenn die SNMP-Anfrage aktiviert ist.

Die Traps entsprechen SNMPv1. Im Folgenden sind die zu jeder Einstellung zugehörigen Trap-Informationen aufgelistet, deren genaue Beschreibung in der zum mGuard gehörenden MIB zu finden ist.

i

Werden SNMP-Traps über einen VPN-Tunnel zur Gegenstelle gesendet, dann muss sich die IP-Adresse der Gegenstelle in dem Netzwerk befinden, das in der Definition der VPN-Verbindung als **Gegenstellen**-Netzwerk angegeben ist.

Und die interne IP-Adresse muss sich in dem Netzwerk befinden, das in der Definition der VPN-Verbindung als **Lokal** angegeben ist (siehe "IPsec VPN >> Verbindungen >> Editieren >> Allgemein").

- Wenn dabei die Option "IPsec VPN >> Verbindungen >> Editieren >> Allgemein", Lokal auf 1:1-NAT gestellt (siehe Seite 277), gilt Folgendes:
  - Die interne IP-Adresse muss sich in dem angegebenen lokalen Netzwerk befinden.
- Wenn dabei die Option "IPsec VPN >> Verbindungen >> Editieren >> Allgemein", Gegenstelle auf 1:1-NAT gestellt (siehe Seite 278), gilt Folgendes: Die IP-Adresse des Remote-Log-Servers muss sich in dem Netzwerk befinden, das in der Definition der VPN-Verbindung als Gegenstelle angegeben ist.

| Verwaltung >> SNMP >> Trap |                                                         |                                                                                                    |
|----------------------------|---------------------------------------------------------|----------------------------------------------------------------------------------------------------|
| Basis-Traps                | SNMP-Authentifika-<br>tion                              | Trap-Beschreibung         -       enterprise-oid       : mGuardInfo         -       generic-trap       : authenticationFailure         -       specific-trap       : 0         Wird gesendet, falls = eine Station versucht, unberechtigt auf den SNMP-Agenten des mGuards zuzugreifen.                                                                         |
|                            | Linkstatus An/Aus                                       | Trap-Beschreibung-enterprise-oid: mGuardInfo-generic-trap: linkUp, linkDown-specific-trap: 0Wird gesendet, wen- die Verbindung zu einem Port unter-<br>brochen (linkDown) bzw. wiederhergestellt (linkUp) wird.                                                                                                    |
|                            | Kaltstart                                               | Trap-Beschreibung-enterprise-oid: mGuardInfo-generic-trap: coldStart-specific-trap: 0Wird gesendet nach Kalt- oder Warmstart.                                                                                                    |
|                            | Administrativer Ver-<br>bindungsversuch<br>(SSH, HTTPS) | Trap-Beschreibung-enterprise-oid: mGuard-generic-trap: enterpriseSpecific-specific-trap: mGuardHTTPSLoginTrap (1)-additional: mGuardHTTPSLastAccessIPWird gesendet, wenn jemand erfolgreich oder vergeblich (z.B. mit einem falschen Passwort) versucht hat, eine HTTPS-<br>Sitzung zu öffnen. Der Trap enthält die IP-Adresse, von der<br>der Versuch stammte. |
|                            |                                                         | <ul> <li>enterprise-oid : mGuard</li> <li>generic-trap : enterpriseSpecific</li> <li>specific-trap : mGuardShellLoginTrap (2)</li> <li>additional : mGuardShellLastAccessIP</li> <li>Wird gesendet, wenn jemand die Shell per SSH öffnet. Der<br/>Trap enthält die IP-Adresse der Login-Anfrage.</li> </ul>                                                     |

| Verwaltung >> SNMP >> Trap                             | []                                      |                                                                                                    |  |  |  |
|--------------------------------------------------------|-----------------------------------------|----------------------------------------------------------------------------------------------------|--|--|--|
|                                                        | Administrativer Zugriff<br>(SSH, HTTPS) | Trap-Beschreibung<br>- enterprise-oid : mGuard<br>- generic-trap : enterpriseSpecific<br>- specific-trap : mGuardTrapSSHLogin<br>- additional : mGuardTResSSHUsername<br>mGuardTResSSHRemoteIP                                                                                            |  |  |  |
|                                                        |                                         | Wird gesendet, wenn jemand per SSH auf den mGuard zu-<br>greift.                                                                                                    |  |  |  |
|                                                        |                                         | <ul> <li>enterprise-oid : mGuard</li> <li>generic-trap : enterpriseSpecific</li> <li>specific-trap : mGuardTrapSSHLogout</li> <li>additional : mGuardTResSSHUsername<br/>mGuardTResSSHRemoteIP</li> </ul>                                                                                 |  |  |  |
|                                                        |                                         | Wird gesendet, wenn ein Zugriff per SSH auf den mGuard be-<br>endet wird.                                                                                                    |  |  |  |
|                                                        | Neuer DHCP-Client                       | Trap-Beschreibung- enterprise-oid: mGuard- generic-trap: enterpriseSpecific- specific-trap: 3- additional: mGuardDHCPLastAccessMAC                                                                                                    |  |  |  |
|                                                        |                                         | Wird gesendet, wenn eine DHCP-Anfrage von einem unbe-<br>kannten Client eingegangen ist.                                                                                                    |  |  |  |
| Hardwarebezogene Traps Chassis (Stron<br>gung, Relais) | Chassis (Stromversor-<br>gung, Relais)  | Trap-Beschreibung-enterprise-oid: mGuardTrapSenderIndustrial-generic-trap: enterpriseSpecific-specific-trap: mGuardTrapIndustrialPowerStatus (2)-additional: mGuardTrapIndustrialPowerStatus                                                                                              |  |  |  |
|                                                        |                                         | Wird gesendet, wenn das System einen Stromausfall regist riert.                                                                                                    |  |  |  |
|                                                        |                                         | <ul> <li>enterprise-oid : mGuardTrapSenderIndustrial</li> <li>generic-trap : enterpriseSpecific</li> <li>specific-trap : mGuardTrapSignalRelais (3)</li> <li>additional : mGuardTResSignalRelaisState<br/>(mGuardTEsSignlalRelaisReason,<br/>mGuardTResSignal RelaisReasonldx)</li> </ul> |  |  |  |
|                                                        |                                         | Wird gesendet nach geändertem Meldekontakt und gibt den<br>dann aktuellen Status an (0 = Aus, 1 = Ein).                                                                                                    |  |  |  |

| Verwaltung >> SNMP >> Trap                       | []                                                                                |                        |                                                                                 |                                                                                                    |
|--------------------------------------------------|-----------------------------------------------------------------------------------|------------------------|---------------------------------------------------------------------------------|----------------------------------------------------------------------------------------------------|
| <b>Servic</b><br>(Alterna<br>den Serv            | Service-Eingang/CMD<br>(Alternative Bezeichnung für<br>den Service-Eingang: "I".) | Tra<br>-<br>-          | p-Beschreibung<br>enterprise-oid<br>generic-trap<br>specific-trap               | : mGuardTrapCMD<br>: enterpriseSpecific<br>: mGuardTrapCMDStateChange (1)                                                                                                    |
|                                                  |                                                                                   | –<br>Wir<br>Sch<br>gar | additional<br>d gesendet, weni<br>nalter oder Taster<br>ng (Ein/Aus) wird       | : mGuardCMDState<br>n ein Service-Eingang/CMD durch einen<br>geschaltet wird. Bei jedem Schaltvor-<br>ein Trap gesendet.                                                                               |
|                                                  | Agent (externer Konfi-<br>gurationsspeicher,<br>Temperatur)                       | Tra<br>-<br>-<br>-     | p-Beschreibung<br>enterprise-oid<br>generic-trap<br>specific-trap<br>additional | : mGuardTrapIndustrial<br>: enterpriseSpecific<br>: mGuardTrapIndustrialTemperature (1)<br>: mGuardSystemTemperature,<br>mGuardTrapIndustrialTempHiLimit,<br>mGuardTrapIndustrialLowLimit              |
|                                                  |                                                                                   | Wir<br>wei             | d gesendet bei Ü<br>rte und gibt die To<br>enterprise-oid                       | berschreitung der festgelegten Grenz-<br>emperatur an.<br>: mGuardTrapIndustrial                                                                                                    |
|                                                  |                                                                                   | -                      | genericTrap<br>specific-trap                                                    | : enterpriseSpecific<br>: mGuardTrapAutoConfigAdapterState<br>(4)                                                                                                    |
|                                                  |                                                                                   | -                      | additional                                                                      | : mGuardTrapAutoConfigAdapter<br>Change                                                                                                    |
|                                                  |                                                                                   | Wir                    | d gesendet nach                                                                 | Zugriff auf den ECS.                                                                                                    |
| Benutzerfirewall-Traps                           | Benutzerfirewall-                                                                 | Tra                    | p-Beschreibung                                                                  |                                                                                                    |
| (Nicht bei Geräten der FL MGUARD<br>2000-Serie.) | Traps                                                                             | -<br>-<br>-            | enterprise-oid<br>generic-trap<br>specific-trap<br>additional                   | : mGuardTrapUserFirewall<br>: enterpriseSpecific<br>: mGuardTrapUserFirewallLogin (1)<br>: mGuardTResUserFirewallUsername,                                                                             |
|                                                  |                                                                                   |                        | mGuardTRoelle                                                                   | mGuard I ResUserFirewallSrcIP,                                                                                                    |
|                                                  |                                                                                   | Wir<br>zer             | d gesendet beim<br>-Firewall.                                                   | Einloggen eines Benutzers der Benut-                                                                                                    |
|                                                  |                                                                                   |                        | enterprise-oid<br>generic-trap<br>specific-trap<br>additional                   | : mGuardTrapUserFirewall<br>: enterpriseSpecific<br>: mGuardTrapUserFirewallLogout (2)<br>: mGuardTResUserFirewallUsername,<br>mGuardTResUserFirewallSrcIP,<br>mGuardTResUserFirewallLogoutRea-<br>son |
|                                                  |                                                                                   | Wir<br>zer             | d gesendet beim<br>-Firewall                                                    | Ausloggen eines Benutzers der Benut-                                                                                                    |

| Verwaltung >> SNMP >> Trap                   | []                   |                                                                                                    |                              |                                                                                                    |
|----------------------------------------------|----------------------|----------------------------------------------------------------------------------------------------|------------------------------|----------------------------------------------------------------------------------------------------|
|                                              |                      | -                                                                                                    | enterprise-oid               | : mGuardTrapUserFirewall                                                                                             |
|                                              |                      | _                                                                                                    | generic-trap                 | : enterpriseSpecific                                                                                                 |
|                                              |                      | -                                                                                                    | specific-trap                | : mGuardTrapUserFirewallAuthError<br>TRAP-TYPE (3)                                                                   |
|                                              |                      | -                                                                                                    | additional                   | : mGuardTResUserFirewallUsername,<br>mGuardTResUserFirewallSrcIP,<br>mGuardTResUserFirewallAuthenticationMet-<br>hod |
|                                              |                      | Wir                                                                                                    | d gesendet bei e             | inem Authentifizierungs-Fehler.                                                                                      |
| Redundanz-Traps                              | Statusänderung       | Tra                                                                                                    |                              |                                                                                                    |
| (Nicht auf Geräten der FL MGUARD 2000-Serie) |                      | -                                                                                                    | enterprise-oid               | : mGuardTrapRouterRedundancy                                                                                         |
|                                              |                      | -                                                                                                    | generic-trap                 | : enterpriseSpecific                                                                                                 |
|                                              |                      | -                                                                                                    | specific-trap                | : mGuardTrapRouterRedBackupDown                                                                                      |
|                                              |                      | -                                                                                                    | additional                   | : mGuardTResRedundacyBackup-<br>Down                                                                                 |
|                                              |                      | Dieser Trap wird gesendet, wenn das Backup-Gerät (sekun-<br>därer mGuard) nicht durch das Master-Gerät (primärer mGu-<br>ard) erreicht werden kann. (Der Trap wird nur dann gesen-<br>det, wenn ICMP-Prüfungen aktiviert sind.) |                              |                                                                                                    |
|                                              |                      | -                                                                                                    | enterprise-oid               | : mGuardTrapRouterRedundancy                                                                                         |
|                                              |                      | -                                                                                                    | generic-trap                 | : enterpriseSpecific                                                                                                 |
|                                              |                      | -                                                                                                    | specific-trap                | : mGuardTrapRRedundancyStatu-<br>sChange                                                                             |
|                                              |                      | -                                                                                                    | additional                   | : mGuardRRedStateSSV,<br>mGuardRRedStateACSummary,<br>mGuardRRedStateCCSummary,<br>mGuardRRedStateStateRepSummary    |
|                                              |                      | Wir<br>änd                                                                                                    | d gesendet, wen<br>dert hat. | n sich der Zustand des HA-Clusters ge-                                                                               |
| VPN-Traps                                    | Statusänderungen von | Tra                                                                                                    | p-Beschreibung               |                                                                                                    |
|                                              | IPsec-Verbindungen   | -                                                                                                    | enterprise-oid               | : mGuardTrapVPN                                                                                                    |
|                                              |                      | -                                                                                                    | genericTrap                  | : enterpriseSpecific                                                                                                 |
|                                              |                      | -                                                                                                    | specific-trap                | : mGuardTrapVPNIKEServerStatus (1)                                                                                   |
|                                              |                      | -                                                                                                    | additional                   | : mGuardTResVPNStatus                                                                                                |
|                                              |                      | Wir<br>Ser                                                                                                    | d gesendet beim<br>vers.     | Starten und Stoppen des IPsec-IKE-                                                                                   |

| Verwaltung >> SNMP >> Trap [] |                         |                                                                                                    |                                                                       |                                                                                                    |  |  |
|-------------------------------|-------------------------|----------------------------------------------------------------------------------------------------|-----------------------------------------------------------------------|----------------------------------------------------------------------------------------------------|--|--|
|                               |                         |                                                                                                    | enterprise-oid<br>genericTrap<br>specific-trap<br>additional          | : mGuardTrapVPN<br>: enterpriseSpecific<br>: mGuardTrapVPNIPsecConnStatus (2)<br>: mGuardTResVPNName,<br>mGuardTResVPNIndex,<br>mGuardTResVPNPeer,<br>mGuardTResVPNStatus,<br>mGuardTResVPNStatus,<br>mGuardTResVPNLocal,<br>mGuardTResVPNRemote |  |  |
|                               |                         | Wir<br>bin                                                                                                    | Wird gesendet bei einer Zustandsänderung einer IPsec-Ver-<br>bindung. |                                                                                                    |  |  |
|                               |                         | -<br>-<br>-                                                                                                    | enterprise-oid<br>generic-trap<br>specific-trap                       | : mGuard<br>: enterpriseSpecific<br>: mGuardTrapVPNIPsecConnStatus                                                                                                    |  |  |
|                               |                         | Wird gesendet, wenn eine Verbindung aufgebaut oder ge-<br>trennt wird. Er wird nicht gesendet, wenn der mGuard dabei<br>ist, eine Verbindungsanfrage für diese Verbindung zu akzep-<br>tieren. |                                                                       |                                                                                                    |  |  |
|                               | Statusänderungen von    | Trap-Beschreibung                                                                                                    |                                                                       |                                                                                                    |  |  |
|                               | L21P-Verbindungen       | -                                                                                                    | enterprise-oid                                                        | : mGuardTrapVPN                                                                                                    |  |  |
|                               |                         | _                                                                                                    | genericTrap<br>specific-trap<br>additional                            | : enterpriseSpecific<br>: mGuardTrapVPNL2TPConnStatus (3)<br>: mGuardTResVPNName,<br>mGuardTResVPNIndex,<br>mGuardTResVPNPeer,<br>mGuardTResVPNStatus,<br>mGuardTResVPNLocal,<br>mGuardTResVPNRemote                                             |  |  |
|                               |                         | Wir<br>bin                                                                                                    | rd gesendet bei e<br>Idung.                                           | iner Zustandsänderung einer L2TP-Ver-                                                                                                    |  |  |
| Trap-Ziele                    | Traps können an mehrere | e Zie                                                                                                    | le versendet wer                                                      | den.                                                                                                    |  |  |
|                               | Ziel-IP                 | IP-                                                                                                    | Adresse, an weld                                                      | che der Trap gesendet werden soll.                                                                                                    |  |  |
|                               | Ziel-Port               | Sta                                                                                                    | andard: 162                                                           |                                                                                                    |  |  |
|                               |                         | Zie                                                                                                    | l-Port, an welche                                                     | en der Trap gesendet werden soll                                                                                                    |  |  |
|                               | Zielname                | Ein<br>Ein                                                                                                    | optionaler besch<br>fluss auf die gene                                | nreibender Name für das Ziel. Hat keinen<br>erierten Traps.                                                                                                    |  |  |
|                               | Ziel-Community          | Na                                                                                                    | me der SNMP-Co                                                        | mmunity, der der Trap zugeordnet ist.                                                                                                    |  |  |

### 4.6.3 LLDP

| Verwaltung » SNMP                  |                      |            |                  |            |   |
|------------------------------------|----------------------|------------|------------------|------------|---|
| Abfrage Trap LLDP                  |                      |            |                  |            |   |
| LLDP                               |                      |            |                  | G          | Ð |
| LLDP aktivieren                    |                      |            |                  |            |   |
| LLDP auf externen Netzwerken       | Senden und empfangen |            |                  | -          | • |
| LLDP auf internen Netzwerken       | Senden und empfangen |            |                  | -          | • |
| Über LLDP gefundene Geräte         |                      |            |                  |            |   |
| Lokales Interface Geräte-ID-Subtyp | Geräte-ID            | IP-Adresse | Portbeschreibung | Systemname |   |

Mit LLDP (Link Layer Discovery Protocol, IEEE 802.1AB/D13) können mit geeigneten Abfragemethoden Informationen über die Netzwerk-Infrastruktur automatisch ermittelt werden. Ein System, das LLDP benutzt, kann so konfiguriert werden, dass es auf LLDP-Informationen lauscht oder LLDP-Informationen versendet. Eine Anforderung oder Beantwortung von LLDP-Informationen erfolgt grundsätzlich nicht.

Als Sender versendet der mGuard auf Ethernet-Ebene (Layer 2) dazu unaufgefordert periodisch Multicasts in konfigurierten Zeitintervallen (typischerweise ~30 s).

| Verwaltung >> SNMP >> LLDF | <b>)</b>                        |                                                                                                    |  |
|----------------------------|---------------------------------|----------------------------------------------------------------------------------------------------|--|
| LLDP                       | LLDP aktivieren                 | Der LLDP-Service bzwAgent kann hier global aktiviert bzw.<br>deaktiviert werden.                                                                                       |  |
|                            | LLDP auf externen<br>Netzwerken | Sie können auswählen, ob der mGuard LLDP-Informationen<br>aus externen und/oder internen Netzwerken nur <b>empfängt</b><br>oder ebenfalls <b>sendet und empfängt</b> . |  |
|                            | LLDP auf internen<br>Netzwerken | (siehe oben)                                                                                                    |  |
| Geräte                     | Über LLDP gefundene             | Lokales Interface                                                                                                    |  |
|                            | Geräte                          | Lokales Interface, über das das Gerät gefunden wurde.                                                                                                    |  |
|                            |                                 | Geräte-ID-Subtyp                                                                                                    |  |
|                            |                                 | Eindeutiger Geräte-ID-Subtyp des gefundenen Rechners.                                                                                                    |  |
|                            |                                 | Geräte-ID                                                                                                    |  |
|                            |                                 | Eine eindeutige ID des gefundenen Rechners; üblicherweise eine seiner MAC-Adressen.                                                                                    |  |
|                            |                                 | IP-Adresse                                                                                                    |  |
|                            |                                 | IP-Adresse des gefundenen Rechners, über die der Rechner per SNMP administriert werden kann.                                                                           |  |
|                            |                                 | Port-Beschreibung                                                                                                    |  |
|                            |                                 | Ein Text, welcher die Netzwerkschnittstelle beschreibt, über welche der Rechner gefunden wurde.                                                                        |  |
|                            |                                 | Systemname                                                                                                    |  |
|                            |                                 | Hostname des gefundenen Rechners.                                                                                                    |  |

# 4.7 Verwaltung >> Zentrale Verwaltung

| Konfiguration holen                                                                   |                    |                     |
|---------------------------------------------------------------------------------------|--------------------|---------------------|
| Konfiguration holen                                                                   |                    | 0                   |
| Zeitplan                                                                              | Zeitgesteuert      |                     |
| Zeitgesteuert                                                                         | Täglich            | •                   |
| Hours                                                                                 | 12                 |                     |
| Minutes                                                                               | 30                 |                     |
| Server                                                                                | config.example.com |                     |
| Port                                                                                  | 443                |                     |
| Verzeichnis                                                                           |                    |                     |
| Dateiname (bei fehlender Angabe wird die<br>Seriennummer des Geräts verwendet)        |                    |                     |
| Anzahl der Zyklen, die ein Konfigurationsprofil nach<br>einem Rollback ignoriert wird | 2                  |                     |
| Download-Timeout                                                                      | 0:02:00            | Sekunden (hh:mm:ss) |
| Login                                                                                 | anonymous          |                     |
| Passwort                                                                              | • ••••••           |                     |
| Server-Zertifikat                                                                     | Kein               | •                   |
| Download testen                                                                       | O Download testen  |                     |

# 4.7.1 Konfiguration holen

Der mGuard kann sich in einstellbaren Zeitintervallen neue Konfigurationsprofile von einem HTTPS-Server holen, wenn der Server sie dem mGuard als Datei zur Verfügung stellt (Datei-Endung: .atv). Wenn sich die jeweils zur Verfügung gestellte Konfiguration von der aktuellen Konfiguration des mGuards unterscheidet, wird die verfügbare Konfiguration automatisch heruntergeladen und aktiviert.

| Verwaltung >> Zentrale Verwaltung >> Konfiguration holen |                                                                                                    |                                                                                                    |  |  |
|----------------------------------------------------------|----------------------------------------------------------------------------------------------------|----------------------------------------------------------------------------------------------------|--|--|
| Konfiguration holen                                      | Zeitplan                                                                                                    | Geben Sie hier an, ob - und wenn ja - wann bzw. in welchen<br>Zeitabständen der mGuard versuchen soll, eine neue Konfi-<br>guration vom Server herunterzuladen und bei sich in Kraft zu<br>setzen. Öffnen Sie dazu die Auswahlliste und wählen Sie den<br>gewünschten Wert.                                            |  |  |
|                                                          |                                                                                                    | Für alle zeitbasierten Steuerungen gilt zusätz-<br>lich: Nach jedem Neustart wird der mGuard<br>ebenfalls versuchen, eine neue Konfiguration<br>vom Server herunterzuladen.                                                                                                    |  |  |
|                                                          |                                                                                                    | Bei der Auswahl <b>Nie</b> wird der mGuard keinen Versuch unter-<br>nehmen, eine Konfiguration vom Server herunterzuladen.                                                                                                    |  |  |
|                                                          |                                                                                                    | Bei der Auswahl <b>Nach dem Einschalten</b> wird der mGuard-<br>nach jedem Neustart versuchen, eine Konfiguration vom<br>Server herunterzuladen.                                                                                                    |  |  |
|                                                          |                                                                                                    | Bei Auswahl <b>Zeitgesteuert</b> wird unterhalb ein neues Feld<br>eingeblendet. In diesem geben Sie an, ob täglich oder an<br>einem bestimmten Wochentag regelmäßig und zu welcher<br>Uhrzeit eine neue Konfiguration vom Server heruntergela-<br>den werden soll.                                                     |  |  |
|                                                          |                                                                                                    | Das zeitgesteuerte Herunterladen einer neuen Konfiguration<br>kann erst nach Synchronisation der Systemzeit erfolgen<br>(siehe "Verwaltung >> Systemeinstellungen" auf Seite 47,<br>"Zeit und Datum" auf Seite 49).                                                                                                    |  |  |
|                                                          |                                                                                                    | Die Zeitsteuerung setzt die ausgewählte Zeit in Bezug auf die<br>eventuell konfigurierte Zeitzone.                                                                                                    |  |  |
|                                                          |                                                                                                    | Bei der Auswahl <b>Alle xx min/h</b> wird der mGuard in den aus-<br>gewählten zeitlichen Abständen versuchen, eine Konfigura-<br>tion vom Server herunterzuladen.                                                                                                    |  |  |
|                                                          | Server                                                                                                    | IP-Adresse oder Hostname des Servers, welcher die Konfi-<br>gurationen bereitstellt.                                                                                                    |  |  |
|                                                          | Port                                                                                                    | Port, unter dem der Server erreichbar ist.                                                                                                    |  |  |
|                                                          | Verzeichnis                                                                                                  | Das Verzeichnis (Ordner) auf dem Server, in dem die Konfi-<br>guration liegt.                                                                                                    |  |  |
|                                                          | Dateiname<br>Anzahl der Zyklen, die<br>ein Konfigurationspro-<br>fil nach einem Roll-<br>back ignoriert wird | Der Name der Datei in dem oben definierten Verzeichnis.<br>Falls an dieser Stelle kein Dateiname definiert ist, wird die<br>Seriennummer des mGuards inklusive der Endung ".atv"<br>verwendet.                                                                                                    |  |  |
|                                                          |                                                                                                    | Standard: 2                                                                                                    |  |  |
|                                                          |                                                                                                    | Nach Holen einer neuen Konfiguration könnte es im Prinzip<br>passieren, dass nach Inkraftsetzen der neuen Konfiguration<br>der mGuard nicht mehr erreichbar ist und damit eine neue,<br>korrigierende Fernkonfiguration nicht mehr möglich ist. Um<br>das auszuschließen, unternimmt der mGuard folgende Prü-<br>fung: |  |  |

### Verwaltung >> Zentrale Verwaltung >> Konfiguration holen [...]

| Vorgangsbeschreibung                                                                                                    |
|----------------------------------------------------------------------------------------------------|
| Sofort nach Inkraftsetzen der geholten Konfiguration versucht der mGuard auf Grund-<br>lage dieser neuen Konfiguration, die Verbindung zum Konfigurations-Server nochmals<br>herzustellen und das neue, bereits in Kraft gesetzte Konfigurationsprofil erneut herun-<br>terzuladen.                                                                                                    |
| Wenn das gelingt, bleibt die neue Konfiguration in Kraft.                                                                                                    |
| Wenn diese Prüfung negativ ausfällt - aus welchen Gründen auch immer -, geht der<br>mGuard davon aus, dass das gerade in Kraft gesetzte neue Konfigurationsprofil fehler-<br>haft ist. Für Identifizierungszwecke merkt sich der mGuard dessen MD5-Summe. Dann<br>führt der mGuard ein Rollback durch.                                                                                                    |
| Rollback bedeutet, dass die letzte (funktionierende) Konfiguration wiederhergestellt<br>wird. Das setzt voraus, dass in der neuen (nicht funktionierenden) Konfiguration die An-<br>weisung steht, ein Rollback durchzuführen, wenn ein neues geladenes Konfigurations-<br>profil sich in dem oben beschriebenen Prüfungsverfahren als fehlerhaft erweist.                                                                                                    |
| Wenn nach der im Feld <b>Zeitplan</b> (und <b>Zeitgesteuert</b> ) festgelegten Zeit der mGuard er-<br>neut und zyklisch versucht, ein neues Konfigurationsprofil zu holen, wird er ein solches<br>nur unter folgendem Auswahlkriterium annehmen: Das zur Verfügung gestellte Konfi-<br>gurationsprofil <b>muss sich unterscheiden</b> von dem Konfigurationsprofil, das sich für<br>den mGuard zuvor als fehlerhaft erwiesen hat und zum Rollback geführt hat.                                           |
| (Dazu vergleicht der mGuard die bei ihm gespeicherte MD5-Summe der alten, für ihn<br>fehlerhaften und verworfenen Konfiguration mit der MD5-Summe des angebotenen<br>neuen Konfigurationsprofils.)                                                                                                    |
| Wird dieses Auswahlkriterium <b>erfüllt</b> , d. h. es wird ein neueres Konfigurationsprofil an-<br>geboten, holt sich der mGuard dieses Konfigurationsprofil, setzt es in Kraft und prüft es<br>gemäß des oben beschriebenen Verfahrens - und setzt es bei nicht bestandener Prü-<br>fung per Rollback wieder außer Kraft.                                                                                                    |
| Wird dieses Auswahlkriterium <b>nicht erfüllt</b> (weil immer noch das selbe Konfigurations-<br>profil angeboten wird), bleibt für die weiteren zyklischen Abfragen dieses Auswahlkri-<br>terium so lange in Kraft, wie in diesem Feld ( <b>Anzahl der Zyklen</b> ) festgelegt ist.                                                                                                    |
| Ist die hier festgelegte Anzahl von Zyklen abgelaufen, ohne dass das auf dem Konfigu-<br>rations-Server angebotene Konfigurationsprofil verändert wurde, setzt der mGuard das<br>unveränderte neue ("fehlerhafte") Konfigurationsprofil ein weiteres Mal in Kraft, ob-<br>wohl es sich als "fehlerhaft" erwiesen hatte. Das geschieht um auszuschließen, dass<br>das Misslingen der Prüfung durch äußere Faktoren (z. B. Netzwerkausfall) bedingt war.                                                   |
| Der mGuard versucht dann erneut, auf Grundlage der erneut eingesetzten neuen Kon-<br>figuration die Verbindung zum Konfigurations-Server herzustellen und erneut das neue,<br>jetzt in Kraft gesetzte Konfigurationsprofil herunterzuladen. Wenn das misslingt, erfolgt<br>wieder ein Rollback, und für die weiteren Zyklen zum Laden einer neuen Konfiguration<br>wird erneut das Auswahlkriterium in Kraft gesetzt - so oft, wie in diesem Feld ( <b>Anzahl</b><br><b>der Zyklen</b> ) festgelegt ist. |
| Wird im Feld <b>Anzahl der Zyklen</b> als Wert <b>0</b> (Null) festgelegt, hat das zur Folge, dass das Auswahlkriterium - das angebotene Konfigurationsprofil wird ignoriert, wenn es unverändert geblieben ist - niemals in Kraft tritt. Dadurch könnte das 2. der nachfolgend aufgeführten Ziele nicht realisiert werden.                                                                                                    |

| Verwaltung >> Zentrale Verwaltung >> Konfiguration holen [] |                                                                                                    |                                                                                                    |
|-------------------------------------------------------------|----------------------------------------------------------------------------------------------------|----------------------------------------------------------------------------------------------------|
|                                                             | <ol> <li>Dieser Mechanismus hat folgende Ziele:</li> <li>Nach Inkraftsetzen einer neuen Konfiguration muss sichergestellt sein, dass der<br/>mGuard sich weiterhin vom entfernten Standort aus konfigurieren lässt.</li> <li>Bei eng gesetzten Zyklen (z. B. bei Zeitplan = 15 Minuten) muss verhindert wer-<br/>den, dass der mGuard stur ein möglicherweise fehlerhaftes Konfigurationsprofil in<br/>zu kurzen Abständen immer wieder erneut testet. Das könnte dazu führen, dass<br/>der mGuard so mit sich selbst beschäftigt ist, dass ein administrativer Eingriff von<br/>außen behindert oder verhindert wird.</li> <li>Es muss mit großer Wahrscheinlichkeit ausgeschlossen werden, dass äußere Fak-<br/>toren (z. B. Netzwerkausfall) den mGuard bewogen haben, eine Neukonfiguration<br/>als fehlerhaft zu betrachten.</li> </ol> |                                                                                                    |
|                                                             | Download-Timeout                                                                                                    | Standard: 2 Minuten (0:02:00)                                                                                                    |
|                                                             |                                                                                                    | Gibt an, wie lange während eines Downloads der Konfigura-<br>tionsdatei ein Timeout (Zeit der Inaktivität) maximal dauern<br>darf. Bei Überschreitung wird der Download abgebrochen.<br>Ob und wann ein nächster Download-Versuch stattfindet,<br>richtet sich nach der Einstellung von Zeitplan (s. o.). |
|                                                             | Die Eingabe kann aus Sekunden [ss], Minuten und Sekunden<br>[mm:ss] oder Stunden, Minuten und Sekunden [hh:mm:ss]<br>bestehen.                                                                                                    |                                                                                                    |
|                                                             | Login                                                                                                    | Login (Benutzername), den der HTTPS Server abfragt.                                                                                                    |
|                                                             | Passwort                                                                                                    | Passwort, das der HTTPS Server abfragt.                                                                                                    |
|                                                             |                                                                                                    | Folgende Sonderzeichen dürfen im Passwortnicht verwendet werden: '`\"\$[]?*; <>   &!                                                                                                    |
|                                                             | Server-Zertifikat                                                                                                    | Das Zertifikat, mit dem der mGuard prüft, dass das vom Kon-<br>figurations-Server "vorgezeigte" Zertifikat echt ist. Es ver-<br>hindert, dass von einem nicht autorisierten Server falsche<br>Konfigurationen auf dem mGuard installiert werden.                                                          |
|                                                             |                                                                                                    | Hier darf entweder                                                                                                    |
|                                                             |                                                                                                    | <ul> <li>ein selbstsigniertes Zertifikat des Konfigurations-Ser-<br/>vers angegeben werden oder</li> </ul>                                                                                                    |
|                                                             |                                                                                                    | <ul> <li>das Wurzelzertifikat der CA (Certification Authority),<br/>welche das Zertifikat des Servers ausgestellt hat. Das<br/>gilt dann, wenn es sich beim Zertifikat des Konfigurati-<br/>ons-Servers um ein von einer CA signiertes Zertifikat<br/>handelt (statt um ein selbstsigniertes)</li> </ul>  |

| Verwaltung >> Zentrale Verw | Verwaltung >> Zentrale Verwaltung >> Konfiguration holen [] |                                                                                                    |  |
|-----------------------------|-------------------------------------------------------------|----------------------------------------------------------------------------------------------------|--|
|                             |                                                             |                                                                                                    |  |
|                             |                                                             | • Wenn die hinterlegten Konfigurationsprofile<br>auch den privaten VPN-Schlüssel für die VPN-<br>Verbindung oder VPN-Verbindungen mit PSK<br>enthalten, sollten folgende Bedingungen erfüllt<br>sein:                                                                                                    |  |
|                             |                                                             | <ul> <li>Das Passwort sollte aus mindestens 30 zufälligen Groß-<br/>und Kleinbuchstaben sowie Ziffern bestehen, um uner-<br/>laubten Zugriff zu verhindern.</li> <li>Der HTTPS Server sollte über den angegebenen Login<br/>nebst Passwort nur Zugriff auf die Konfiguration dieses<br/>einen mGuard ermöglichen. Ansonsten könnten sich die<br/>Benutzer anderer mGuards Zugriff verschaffen.</li> </ul> |  |
|                             |                                                             | Die unter Server angegebene IP-Adresse bzw.<br>der Hostname muss im Server-Zertifikat als<br>Common-Name (CN) angegeben sein.<br>Selbstunterschriebene Zertifikate (self-signed)<br>sollten nicht die "key-usage" Erweiterung ver-<br>wenden.                                                                                                    |  |
|                             |                                                             | Zum Installieren eines Zertifikats wie folgt vorgehen:                                                                                                    |  |
|                             |                                                             | Voraussetzung: Die Zertifikatsdatei ist auf dem angeschlos-<br>senen Rechner gespeichert                                                                                                    |  |
|                             |                                                             | Importieren klicken.                                                                                                    |  |
|                             | Download-Test                                               | Durch Klicken auf die Schaltfläche <b>"Download testen"</b> kön-<br>nen Sie testen – ohne die geänderten Parameter zu spei-<br>chern oder das Konfigurationsprofil zu aktivieren – ob die<br>angegebenen Parameter funktionieren. Das Ergebnis des<br>Tests wird als Meldung am oberen Bildschirmrand ange-<br>zeigt.                                                                                     |  |
|                             |                                                             | • Stellen Sie sicher, dass das Profil auf dem Server<br>keine unerwünschten mit "GAI_PULL_" begin-<br>nenden Variablen enthält, welche die hier vorge-<br>nommene Konfiguration überschreiben.                                                                                                    |  |

# 4.8 Verwaltung >> Service I/O

Die Verwendung von Firewall-Regelsätzen ist auf Geräten der FL MGUARD 2000-Serie nicht möglich.

An einige mGuard-Geräte können Servicekontakte (Service I/Os) angeschlossen werden.

Der Anschluss der Servicekontakte wird im Anwenderhandbuch zu den Geräten beschrieben (siehe UM DE HW FL MGUARD 2000/4000 z. B. unter <u>phoenixcontact.com/product/1357828</u>).

Eingang (I1–3 bzw. CMD1–3) (COMBICON XG1)

i

Sie können auswählen, ob an die Eingänge ein Taster oder ein Ein-/Aus-Schalter angeschlossen wurde.

Es können ein oder mehrere frei wählbare VPN-Verbindungen oder Firewall-Regelsätze über den entsprechenden Schalter/Taster geschaltet werden:

- Der Taster oder Ein-/Aus-Schalter dient zum Auf- und Abbau von zuvor definierten VPN-Verbindungen oder zum Aktivieren/Deaktivieren von definierten Firewall-Regelsätzen.
- Die gleichzeitige Steuerung von VPN-Verbindungen und Firewall-Regelsätzen ist ebenfalls möglich.
- Über die Web-Oberfläche wird angezeigt, welche VPN-Verbindungen und Firewall-Regelsätze mit den Eingängen verknüpft sind.

#### **Schaltung via Taster**

- Zum Einschalten der gewählten VPN-Verbindungen/Firewall-Regelsätze den Taster einige Sekunden gedrückt halten und dann den Taster loslassen.
- Zum Ausschalten der gewählten VPN-Verbindungen/Firewall-Regelsätze den Taster einige Sekunden gedrückt halten und dann den Taster loslassen.

#### Schaltung via Ein-/Aus-Schalter

- Zum Einschalten der gewählten VPN-Verbindungen/Firewall-Regelsätze den Schalter auf EIN stellen.
- Zum Ausschalten der gewählten VPN-Verbindungen/Firewall-Regelsätze den Schalter auf AUS stellen.

Sie können einstellen, ob bestimmte VPN-Verbindungen oder Firewall-Regelsätze überwacht werden sollen.

Die LEDs PF3 (für O1) bzw. PF4 (für O2) zeigen an, ob die entsprechenden VPN-Verbindungen aufgebaut oder die entsprechenden Firewall-Regelsätze aktiviert wurden.

Der Alarmausgang O3 überwacht die Funktion des Geräts und ermöglicht damit eine Ferndiagnose.

Bei Hutschienengeräten (jedoch nicht bei PCI-Karten) leuchtet die LED **FAIL** rot, wenn der Alarmausgang aufgrund eines Fehlers Low-Pegel einnimmt (invertierte Logik). Zusätzlich wird im WBM eine Meldung am oberen Bildschirmrand angezeigt.

Durch den Alarmausgang O3 können folgende Ereignisse gemeldet werden:

- Der Ausfall der redundanten Versorgungsspannung
- Nicht geänderte Administrator-Passwörter (admin/root)
- Überwachung des Link-Status der Ethernet-Anschlüsse

Meldeausgang (01–2 bzw. ACK1–2) (COMBICON XG2)

Alarmausgang (O3 bzw. FAULT) (COMBICON XG2)

- Überwachung des Temperaturzustandes
- Überwachung der Redundanz

### 4.8.1 Servicekontakte

| Verwaltung » Service I/O                                                       |                                   |   |  |
|--------------------------------------------------------------------------------|-----------------------------------|---|--|
| Servicekontakte Alarmausgang                                                   |                                   |   |  |
| Eingang/CMD 1                                                                  |                                   | ? |  |
| Am Kontakt angeschlossener Schaltertyp                                         | Taster                            | • |  |
| Zustand des Eingangs/CMD 1                                                     | Service-Eingang/CMD 1 deaktiviert |   |  |
| Über diesen Eingang kontrollierte VPN-Verbindungen<br>oder Firewall-Regelsätze |                                   |   |  |
| Ausgang/ACK 1                                                                  |                                   |   |  |
| Zu überwachende VPN-Verbindung bzw. Firewall<br>Regelsatz                      | Aus                               | • |  |
| Eingang/CMD 2                                                                  |                                   |   |  |
| Am Kontakt angeschlossener Schaltertyp                                         | Taster                            | • |  |
| Zustand des Eingangs/CMD 2                                                     | Service-Eingang/CMD 2 deaktiviert |   |  |
| Über diesen Eingang kontrollierte VPN-Verbindungen<br>oder Firewall-Regelsätze |                                   |   |  |
| Ausgang/ACK 2                                                                  |                                   |   |  |
| Zu überwachende VPN-Verbindung bzw. Firewall<br>Regelsatz                      | IPsec-Connection_01               | • |  |
| Eingang/CMD 3                                                                  |                                   |   |  |
| Am Kontakt angeschlossener Schaltertyp                                         | Taster                            | • |  |
| Zustand des Eingangs/CMD 3 Service-Eingang/CMD 3 deaktiviert                   |                                   |   |  |
| Über diesen Eingang kontrollierte VPN-Verbindungen<br>oder Firewall-Regelsätze | Firewall rulesets • FW_Rule_2     |   |  |

### Verwaltung >> Service I/O>> Servicekontakte

| Eingang/CMD 1-3 (I1-3) Am Kontakt ange-<br>schlossener Schalter-<br>typ | Taster / Ein-/Aus-Schalter                                                                                                    |                                                    |
|-------------------------------------------------------------------------|----------------------------------------------------------------------------------------------------|----------------------------------------------------|
|                                                                         | schlossener Schalter-<br>typ                                                                                                    | Auswahl des Typs des angeschlossen Schalters.      |
|                                                                         | Zustand des Ein-                                                                                                    | Anzeige des Zustandes des angeschlossen Schalters. |
| gangs/CMD 1-3 (I1-3)                                                    | Der Schalter muss beim Editieren der VPN-Verbindung unter<br>"Schaltender Service Eingang/CMD" auswählt werden (un-<br>ter "IPsec VPN >> Verbindungen >> Editieren >> Allgemein"<br>oder "OpenVPN-Client >> Verbindungen >> Editieren >> All-<br>gemein"). |                                                    |

| Verwaltung >> Service I/O>> Servicekontakte[] |                                                                       |                                                                                                    |
|-----------------------------------------------|-----------------------------------------------------------------------|----------------------------------------------------------------------------------------------------|
|                                               | Über diesen Eingang<br>kontrollierte VPN-Ver-<br>bindungen oder Fire- | Der mGuard verfügt über Anschlüsse, an die externe Taster<br>oder Ein-/Aus-Schalter und Aktoren (z. B. eine Signallampe)<br>angeschlossen werden können.                 |
|                                               | wall-Regelsatze                                                       | Über den Taster bzw. Ein/Aus-Schalter können<br>– konfigurierten VPN-Verbindungen gestartet oder ge-                                                                     |
|                                               |                                                                       | stoppt werden,                                                                                                    |
|                                               |                                                                       | <ul> <li>konfigurierte Firewall-Regelsätze aktiviert oder deakti-<br/>viert werden.</li> </ul>                                                                           |
|                                               |                                                                       | Welche Ereignisse durch den Eingang gesteuert werden,<br>kann an folgenden Stellen konfiguriert werden:                                                                  |
|                                               |                                                                       | <ol> <li>IPsec-VPN: "IPsec VPN &gt;&gt; Verbindungen &gt;&gt; Editieren<br/>&gt;&gt; Allgemein".</li> </ol>                                                              |
|                                               |                                                                       | <ol> <li>OpenVPN: "OpenVPN-Client &gt;&gt; Verbindungen &gt;&gt; Editie-<br/>ren &gt;&gt; Allgemein"</li> </ol>                                                          |
|                                               |                                                                       | 3. Firewall-Regelsatz: "Netzwerksicherheit >> Paketfilter<br>>> Regelsätze"                                                                                              |
| Ausgang/ACK 1-2 (01-2)                        | Zu überwachende                                                       | Aus / VPN-Verbindung/Firewall-Regelsatz                                                                                                    |
|                                               | VPN-Verbindung bzw.<br>Firewall-Regelsatz                             | Der Zustand der ausgewählten VPN-Verbindung oder des<br>ausgewählten Firewall-Regelsatzes wird über den zugehöri-<br>gen Meldekontakt (ACK-Ausgang / O1-2) signalisiert. |

| /erwaltung » Service I/O            |                                       |  |
|-------------------------------------|---------------------------------------|--|
| Servicekontakte Alarmausgang        |                                       |  |
| Allgemein                           |                                       |  |
| Betriebs-Modus                      | Funktions-Überwachung                 |  |
| Funktions-Überwachung               |                                       |  |
| Zustand des Alarmausgangs           | Alarmausgang ist offen / low (FEHLER) |  |
| Aktivierungsgrund des Alarmausgangs | Stromversorgung 2 defekt              |  |
| Redundante Stromversorgung          | Überwachen                            |  |
| Passwörter nicht konfiguriert       | Überwachen                            |  |
| Link-Überwachung                    | Ignorieren                            |  |
| Temperaturzustand                   | Ignorieren                            |  |
| Verbindungsstatus der Redundanz     | Ignorieren                            |  |

#### 4.8.2 Alarmausgang

## Verwaltung >> Service I/O >> Alarmausgang

| •                                                                                                    |                                        |                                                                                                    |
|----------------------------------------------------------------------------------------------------|----------------------------------------|----------------------------------------------------------------------------------------------------|
| Allgemein                                                                                                    | Betriebsmodus                          | Funktions-Überwachung / Manuelle Einstellung                                                                                                    |
|                                                                                                    |                                        | Der Alarmausgang kann automatisch durch die <b>Funktions-<br/>Überwachung</b> geschaltet werden (Standard) oder durch<br><b>Manuelle Einstellung</b> .                                                                                                    |
|                                                                                                    | Manuelle Einstellung                   | Geschlossen / Offen (Alarm)                                                                                                    |
|                                                                                                    |                                        | Hier kann der gewünschte Zustand des Alarmausgangs ge-<br>wählt werden (zur Funktionskontrolle):                                                                                                    |
|                                                                                                    |                                        | Wird der Zustand manuell auf <b>Offen (Alarm)</b> gestellt, leuch-<br>tet die LED FAIL nicht rot (kein Alarm).                                                                                                    |
| Funktions-Überwachung<br>(Bei FL MGUARD 4102 PCI(E) wird der<br>Zustand des Alarmausgangs nicht<br>über die LED FAIL signalisiert.) | Zustand des Alarm-<br>ausgangs         | Anzeige des Zustandes des Alarmausgangs. Zusätzlich wird<br>eine Meldung im WBM am oberen Bildschirmrand angezeigt.<br>Bei Hutschienengeräten (jedoch nicht bei PCI-Karten) wird<br>der Zustand des Alarmausgangs auch über die LED FAIL sig-<br>nalisiert. |
|                                                                                                    | Aktivierungsgrund des<br>Alarmausgangs | Der Grund für die Aktivierung des Alarmausgangs wird ange-<br>zeigt.                                                                                                    |
|                                                                                                    | Redundante Stromver-<br>sorgung        | Bei <b>Ignorieren</b> hat der Zustand der Stromversorgung keinen<br>Einfluss auf den Alarmausgang.                                                                                                    |
|                                                                                                    | (Nur bei FL MGUARD 4000)               | Bei <b>Überwachen</b> wird der Alarmausgang geöffnet, wenn<br>eine der zwei Versorgungsspannungen ausfällt.                                                                                                    |
|                                                                                                    | Passwörter nicht<br>konfiguriert       | Überwacht, ob die voreingestellten Administrator-Passwör-<br>ter für die Benutzer <i>root</i> und <i>admin</i> geändert wurden.                                                                                                    |
|                                                                                                    |                                        | Bei <b>Ignorieren</b> haben die nicht geänderten Passwörter kei-<br>nen Einfluss auf den Alarmausgang.                                                                                                    |
|                                                                                                    |                                        | Bei <b>Überwachen</b> wird der Alarmausgang geöffnet, wenn die<br>voreingestellten Passwörter nicht geändert wurden.                                                                                                    |

| Verwaltung >> Service I/O >> Alarmausgang [] |                                    |                                                                                                    |
|----------------------------------------------|------------------------------------|----------------------------------------------------------------------------------------------------|
|                                              | Link-Überwachung                   | Überwachung des Link-Status der Ethernet-Anschlüsse.                                                                                                    |
|                                              |                                    | Bei <b>Ignorieren</b> hat der Link-Status der Ethernet-Anschlüsse<br>keinen Einfluss auf den Alarmausgang.                                                                                                    |
|                                              |                                    | Bei <b>Überwachen</b> wird der Alarmausgang geöffnet, wenn<br>einLink keine Konnektivität aufweist. Stellen Sie dazu unter<br>" <i>Netzwerk &gt;&gt; Ethernet &gt;&gt; MAU-Einstellungen"</i> unter "Link-<br>Überwachung" die Links ein, die überwacht werden sollen. |
|                                              | Temperaturzustand                  | Der Alarmausgang meldet eine Über- oder Untertemperatur.<br>Der zulässige Bereich wird unter "Systemtemperatur (°C)"<br>im Menü "Verwaltung >> Systemeinstellung >> Host" einge-<br>stellt.                                                                            |
|                                              |                                    | Bei <b>Ignorieren</b> hat die Temperatur keinen Einfluss auf den<br>Meldekontakt.                                                                                                    |
|                                              |                                    | Bei <b>Überwachen</b> wird der Alarmausgang geöffnet, wenn die<br>Temperatur den zulässigen Bereich verlässt.                                                                                                    |
|                                              | Verbindungsstatus der<br>Redundanz | Nur wenn die Funktion Redundanz genutzt wird (siehe Kapitel 13).                                                                                                    |
|                                              |                                    | Bei <b>Ignorieren</b> hat die Konnektivitätsprüfung keinen Ein-<br>fluss auf den Alarmausgang.                                                                                                    |
|                                              |                                    | Bei <b>Überwachen</b> wird der Alarmausgang geöffnet, wenn die<br>Konnektivitätsprüfung fehlschlägt. Das ist unabhängig da-<br>von, ob der mGuard aktiv oder im Bereitschaftszustand ist.                                                                              |

# 4.9 Verwaltung >> Neustart

### 4.9.1 Neustart

| V | Verwaltung » Neustart |              |  |  |
|---|-----------------------|--------------|--|--|
|   | Neustart              |              |  |  |
|   | Neustart              | 0            |  |  |
|   | Neustart              | (U) Neustart |  |  |

| Verwaltung >> Neustart >> Neustart |          |                                                                                                    |  |
|------------------------------------|----------|----------------------------------------------------------------------------------------------------|--|
| Neustart                           | Neustart | Ein Klick auf die Schaltfläche " <b>Neustart</b> " startet den mGuard<br>neu (Reboot).                                                        |  |
|                                    |          | Das Gerät benötigt ca. 30 Sekunden für den Neustart.                                                                                          |  |
|                                    |          | Ein Neustart hat den selben Effekt wie die vorübergehende<br>Unterbrechung der Stromzufuhr. Der mGuard wird aus- und<br>wieder eingeschaltet. |  |
|                                    |          | Ein Neustart ist erforderlich im Fehlerfall. Außerdem kann<br>ein Neustart nach einem Software-Update erforderlich sein.                      |  |

# 5 Menü Netzwerk

# 5.1 Netzwerk >> Interfaces

Der mGuard verfügt über folgende von außen zugängliche Interfaces (Schnittstellen):

| Gerät                 | Ethernet:                                                     |
|-----------------------|---------------------------------------------------------------|
|                       | <ul> <li>Intern: LAN (Ports: XF2-4 bzw.<br/>XF2-5)</li> </ul> |
|                       | – Extern: WAN (Port: XF1)                                     |
|                       | – DMZ: DMZ (Port: XF5)                                        |
| FL MGUARD 2102        | LAN: 1<br>WAN: 1                                              |
| FL MGUARD 4302 (KX)   | LAN: 1<br>WAN: 1                                              |
| FL MGUARD 2105        | LAN: 4<br>WAN: 1                                              |
| FL MGUARD 4305 (KX)   | LAN: 3<br>WAN: 1<br>DMZ: 1                                    |
| FL MGUARD 4102 PCI(E) | LAN: 1<br>WAN: 1                                              |

Der LAN-Port wird an einen Einzelrechner oder das lokale Netzwerk (= intern) angeschlossen. Der WAN-Port ist für den Anschluss an das externe Netz.

### Netzwerkports (Migration mGuard 8 --> mGuard 10)

| mGuard 8                                | mGuard 10 | mGuard 8                             | mGuard 10                            |  |
|-----------------------------------------|-----------|--------------------------------------|--------------------------------------|--|
|                                         |           | (Intern mit einge-<br>bautem Switch) | (Intern mit einge-<br>bautem Switch) |  |
| FL MGUARD 2000/4000                     |           |                                      |                                      |  |
| WAN                                     | XF1       | (n/a)                                | (n/a)                                |  |
| LAN1                                    | XF2       | swp2                                 | swp0                                 |  |
| FL MGUARD 2105/4305                     |           |                                      |                                      |  |
| LAN2                                    | XF3       | swp0                                 | swp1                                 |  |
| LAN3                                    | XF4       | swpl                                 | swp2                                 |  |
| FL MGUARD 2105                          |           |                                      |                                      |  |
| LAN4                                    | XF5       | swp3                                 | swp3                                 |  |
| FL MGUARD 4305                          |           |                                      |                                      |  |
| DMZ                                     | XF5       | swp4                                 | dmz0                                 |  |
| Nicht bei FL MGUARD 2105/FL MGUARD 4305 |           |                                      |                                      |  |
| LAN5                                    | (n/a)     | swp4                                 | (n/a)                                |  |

 Tabelle 5-1
 Mapping-Tabelle (Netzwerkports nach der Migration)

#### Anschließen der Netzwerk-Schnittstelle

Die mGuard-Plattformen haben DTE-Schnittstellen. Schließen Sie mGuards mit DTE-Schnittstelle mit einem gekreuzten Ethernet-Kabel an. Allerdings ist hier das Auto-MDIX dauerhaft eingeschaltet, so dass es keine Rolle spielt, wenn der Parameter Autonegotiation ausgeschaltet wird.

#### **MAC-Adressen**

Die vom Hersteller festgelegte MAC-Adresse des WAN-Interface ist auf dem Typenschild des Geräts angegeben. Die weiteren MAC-Adressen (LAN/DMZ [optional]) lassen sich wie folgt berechnen:

- WAN-Interface: siehe Typenschild.
- LAN-Interface: Die MAC-Adresse des WAN-Interface um 1 erhöht (WAN + 1).
   Geräte mit integriertem Switch: Alle Switch-Ports verwenden die gleiche MAC-Adresse.
- DMZ-Interface: Die MAC-Adresse des WAN-Interface um 4 erhöht (WAN + 4).

#### **Beispiel:**

- WAN: 00:a0:45:eb:28:9d
- LAN: 00:a0:45:eb:28:9e
- DMZ: 00:a0:45:eb:28:a1

### 5.1.1 Überblick: Netzwerk-Modus "Router"

i

Bei den Geräten der neuen Gerätegeneration ist die Werkseinstellung wie folgt: Netzwerk-Modus "Router", Router-Modus "DHCP".

Befindet sich der mGuard im *Router*-Modus, arbeitet er als Gateway zwischen verschiedenen Teilnetzen und hat dabei ein externes Interface (= WAN-Port) und ein internes Interface (= LAN-Port) mit jeweils mindestens einer IP-Adresse.

WAN-Port

LAN-Port

Über seinen WAN-Port ist der mGuard ans Internet oder an Teile des LAN angeschlossen, die als "extern" gelten.

Über seinen LAN-Port ist der mGuard an ein lokales Netzwerk oder an einen Einzelrechner angeschlossen.

Wie auch in den anderen Modi stehen die Sicherheitsfunktionen Firewall und VPN (geräteabhängig) zur Verfügung.

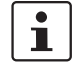

Wird der mGuard im *Router*-Modus betrieben, muss er bei lokal angeschlossenen Rechnern als Standard-Gateway festgelegt sein. Das heißt, dass bei diesen Rechnern die IP-Adresse des LAN-Ports des mGuards als Adresse des Standard-Gateway anzugeben ist.

1

Wenn der mGuard im *Router*-Modus betrieben wird und die Verbindung zum Internet herstellt, dann sollte NAT aktiviert werden (siehe "Netzwerk >> NAT" auf Seite 153). Nur dann erhalten die Rechner im angeschlossenen lokalen Netz über den mGuard Zugriff auf das Internet. Ist NAT nicht aktiviert, können eventuell nur VPN-Verbindungen genutzt werden.

Es gibt zwei Router-Modi:

- Statisch
- DHCP

#### **Router-Modus: Statisch**

Die externen IP-Einstellungen sind fest eingestellt.

#### **Router-Modus: DHCP**

Die externen IP-Einstellungen werden vom mGuard angefragt und von einem externen DHCP-Server vergeben.

### 5.1.2 Überblick: Netzwerk-Modus "Stealth"

Der *Stealth*-Modus (Plug-n-Protect) wird verwendet, um einen einzelnen Computer oder ein lokales Netzwerk mit dem mGuard zu schützen. Wesentlich ist Folgendes: Ist der mGuard im Netzwerk-Modus *Stealth*, wird er in das bestehende Netzwerk eingefügt (siehe Abbildung), ohne dass die bestehende Netzwerkkonfiguration der angeschlossenen Geräte geändert wird.

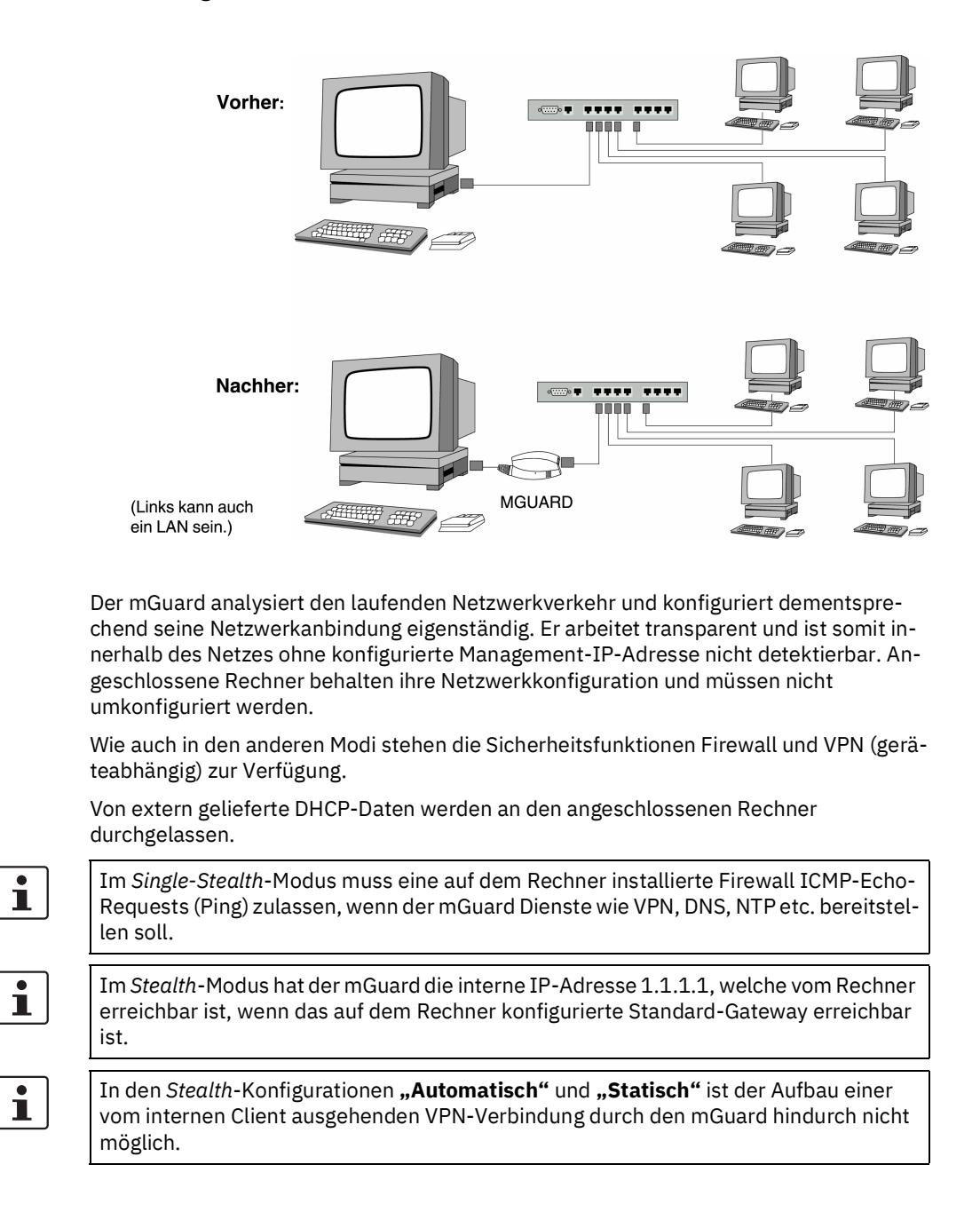

#### Stealth-Konfigurationen

#### Automatisch

Der mGuard analysiert den ausgehenden Netzwerkverkehr, der über ihn läuft, und konfiguriert dementsprechend seine Netzwerkanbindung eigenständig. Er arbeitet transparent.

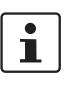

Für die Nutzung bestimmter Funktionen (z. B. automatische Updates oder Aufbau von VPN-Verbindungen) ist es erforderlich, dass der mGuard auch im Stealth-Modus eigene Anfragen an externe Server stellt.

Diese Anfragen sind nur möglich, wenn der lokal angeschlossenen Rechner Ping-Anfragen zulässt. Konfigurieren Sie dessen Sicherheitseinstellungen entsprechend.

#### Statisch

Wenn der mGuard keinen über ihn laufenden Netzwerkverkehr analysieren kann, z. B. weil zum lokal angeschlossenen Rechner nur Daten ein-, aber nicht ausgehen, dann muss die *Stealth-Konfiguration* auf **Statisch** gesetzt werden. In diesem Fall stehen weitere Eingabefelder zur statischen Stealth-Konfiguration zur Verfügung.

#### **Mehrere Clients**

Wie bei **Automatisch**, es können jedoch mehr als nur ein Rechner am LAN-Port (gesicherter Port) des mGuards angeschlossen sein und somit mehrere IP-Adressen am LAN-Port (gesicherter Port) des mGuards verwendet werden.

Für die weitere Konfiguration des Netzwerk-Modus *Stealth* siehe "Stealth" auf Seite 144.

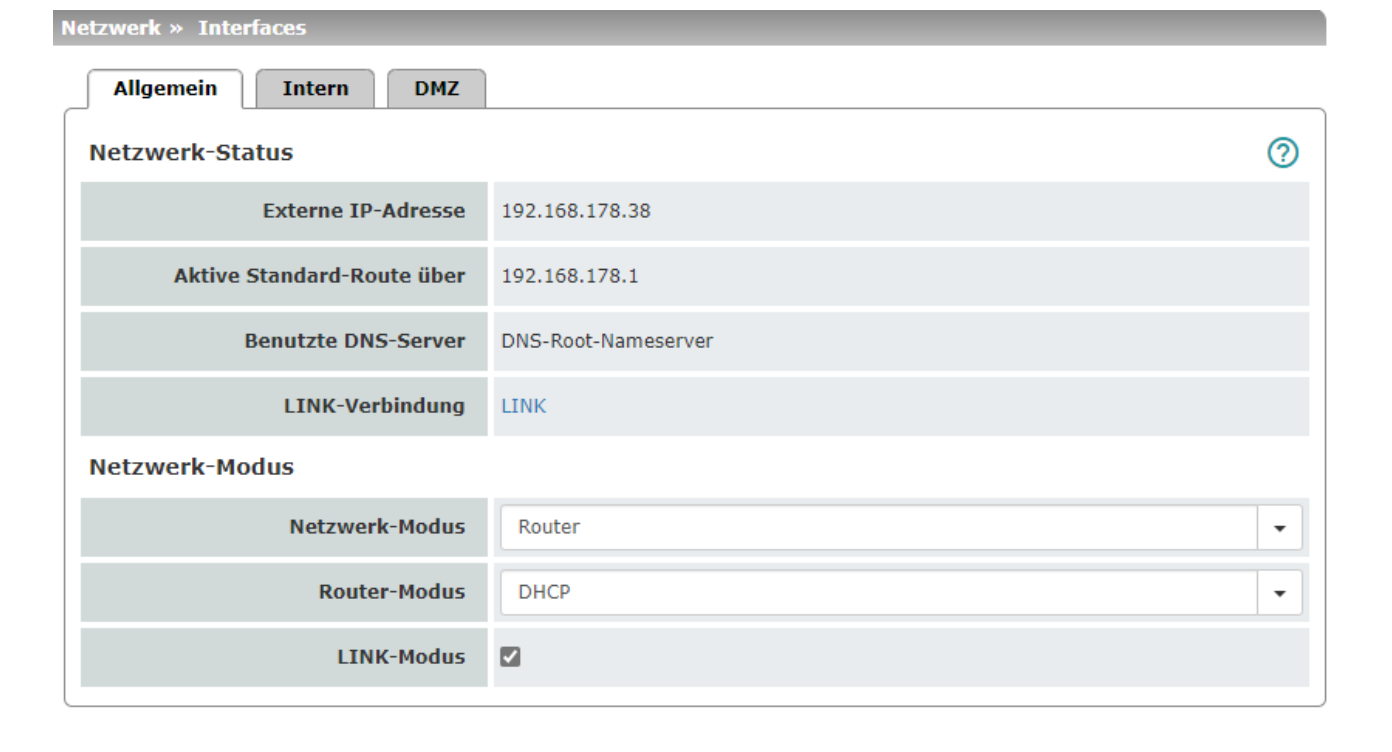

# 5.1.3 Allgemein

| Netzwerk >> Interfaces >> A | lgemein                       |                                                                                                    |
|-----------------------------|-------------------------------|----------------------------------------------------------------------------------------------------|
| Netzwerk-Status Externe     | Externe IP-Adresse            | Nur Anzeige: Die Adressen, unter denen der mGuard von Ge-<br>räten des externen Netzes aus erreichbar ist. Sie bilden die<br>Schnittstelle zu anderen Teilen des LAN oder zum Internet.<br>Findet hier der Übergang zum Internet statt, werden die IP-<br>Adressen normalerweise vom Internet Service Provider<br>(ISP) vorgegeben. Wird dem mGuard eine IP-Adresse dyna-<br>misch zugeteilt, können Sie hier die gerade gültige IP-Ad-<br>resse nachschlagen. |
|                             |                               | Im <i>Stealth</i> -Modus übernimmt der mGuard die Adresse des lokal angeschlossenen Rechners als seine externe IP.                                                                                                    |
|                             | Aktive Standard-Route<br>über | Nur Anzeige: Hier wird die IP-Adresse angezeigt, über die<br>der mGuard versucht, ihm unbekannte Netze zu erreichen.<br>Wurde keine Standard-Route festgelegt, bleibt das Feld leer.                                                                                                    |
|                             | Benutzte DNS-Server           | Nur Anzeige: Hier wird der Name der DNS-Server angezeigt,<br>die vom mGuard zur Namensauflösung benutzt werden.<br>Diese Information kann nützlich sein, wenn der mGuard z. B.<br>die DNS-Server verwendet, welche ihm vom Internet Service<br>Provider vorgegeben werden.                                                                                                    |

### Menü Netzwerk

| Netzwerk >> Interfaces >> Al | lgemein []                                                     |                                                                                                    |
|------------------------------|----------------------------------------------------------------|----------------------------------------------------------------------------------------------------|
|                              | LINK-Verbindung                                                | Wird das mGuard-Gerät über ein Interface, in der Regel über<br>sein externes WAN-Interface (XF1), mit dem Gerät "CELLU-<br>LINK" verbunden und der LINK-Modus aktiviert (siehe un-<br>ten), wird an dieser Stelle ein Hyperlink zum Web-based Ma-<br>nagement des Gerätes "CELLULINK" angezeigt. |
|                              |                                                                | Ein Klick auf den Hyperlink öffnet das Web-based Manage-<br>ment des Gerätes "CELLULINK", das damit weiter konfigu-<br>riert werden kann.                                                                                                    |
|                              |                                                                | Um eine Verbindung zum "CELLULINK" aus<br>dem LAN-Netzwerk zu ermöglichen, müssen<br>die Firewall- und NAT-Regeln des mGuard-<br>Gerätes gegebenenfalls angepasst werden.                                                                                                    |
| Netzwerk-Modus               | Netzwerk-Modus                                                 | Router / Stealth                                                                                                    |
|                              |                                                                | Der mGuard muss auf den Netzwerk-Modus gestellt werden,<br>der seiner Einbindung in das Netzwerk entspricht.                                                                                                    |
|                              |                                                                | Je nachdem, auf welchen Netzwerk-Modus<br>der mGuard gestellt ist, ändert sich auch die<br>Seite mit den auf ihr angebotenen Konfigurati-<br>onsparametern.                                                                                                    |
|                              |                                                                | Siehe auch:                                                                                                    |
|                              |                                                                | "Überblick: Netzwerk-Modus "Router"" auf Seite 131 <b>und</b><br>"Überblick: Netzwerk-Modus "Stealth"" auf Seite 132.                                                                                                    |
|                              | Abhängig von der Auswah<br>terschiedliche Einstellung          | nl des Netzwerkmodus und je nach mGuard-Gerät stehen un-<br>gsmöglichkeiten auf der Web-Oberfläche zur Verfügung:                                                                                                    |
|                              | Router-Modus                                                   | Statisch / DHCP                                                                                                    |
|                              | (Nur wenn Netzwerk-Modus<br>" <b>Router"</b> ausgewählt wurde) | <ul> <li>Für eine umfassende Beschreibung siehe:</li> <li>"Router-Modus: Statisch" auf Seite 131</li> <li>"Router-Modus: DHCP" auf Seite 131</li> </ul>                                                                                                    |

### Netzwerk >> Interfaces >> Allgemein [...]

| LINK-Modus<br>(Nur wenn Netzwerk-Modus<br>"Router" und Router-Modus<br>"DHCP" ausgewählt wurden) | Über das bei Phoenix Contact erhältliche Gerät "CELLULINK<br>kann das mGuard-Gerät eine mobile Datenverbindung zu<br>anderen Netzwerken oder dem Internet herstellen (z. B.<br>über das 4G-Netz). | II     |
|--------------------------------------------------------------------------------------------------|----------------------------------------------------------------------------------------------------|--------|
|                                                                                                  | Das mGuard-Gerät wird dazu in der Regel über sein externes<br>WAN-Interface (XF1) mit dem Gerät "CELLULINK" verbun-<br>den, das damit als Standard-Gateway für das mGuard-Gerä<br>fungiert.       | s<br>t |
|                                                                                                  | Wird der LINK-Modus aktiviert, wird ein Hyperlink zum Web<br>based Management des Gerätes "CELLULINK" im Bereich<br>Netzwerk-Status als "LINK-Verbindung" (siehe oben) ange-<br>zeigt.            | )-     |
|                                                                                                  | Ein Klick auf den Hyperlink öffnet das Web-based Manage-<br>ment des Gerätes "CELLULINK", das damit weiter konfigu-<br>riert werden kann.                                                         |        |
|                                                                                                  | Um eine Verbindung zum "CELLULINK" aus<br>dem LAN-Netzwerk zu ermöglichen, müssen<br>die Firewall- und NAT-Regeln des mGuard-<br>Gerätes gegebenenfalls angepasst werden.                         |        |

| Netzwerk >> Interfaces >> Al | lgemein []                                                                                                    |                                                                                                    |
|------------------------------|----------------------------------------------------------------------------------------------------|----------------------------------------------------------------------------------------------------|
|                              | Stealth-Konfiguration                                                                                                    | Automatisch / Statisch / Mehrere Clients                                                                                                    |
|                              | (Nur wenn Netzwerk-Modus<br>" <b>Stealth</b> " ausgewählt wurde)                                                                       | Automatisch                                                                                                    |
|                              |                                                                                                    | Der mGuard analysiert den Netzwerkverkehr, der über ihn<br>läuft, und konfiguriert dementsprechend seine Netzwerkan-<br>bindung eigenständig. Er arbeitet transparent.                                                                                                    |
|                              |                                                                                                    | Für die Nutzung bestimmter Funktionen (z. B. au-<br>tomatische Updates oder Aufbau von VPN-Verbin-<br>dungen) ist es erforderlich, dass der mGuard auch<br>im Stealth-Modus eigene Anfragen an externe<br>Server stellt.                                                                                                    |
|                              |                                                                                                    | Diese Anfragen sind nur möglich, wenn der lokal<br>angeschlossenen Rechner Ping-Anfragen zulässt.<br>Konfigurieren Sie dessen Sicherheitseinstellun-<br>gen entsprechend.                                                                                                    |
|                              |                                                                                                    | Statisch                                                                                                    |
|                              |                                                                                                    | Wenn der mGuard keinen über ihn laufenden Netzwerkver-<br>kehr analysieren kann, z. B. weil zum lokal angeschlossenen<br>Rechner nur Daten ein-, aber nicht ausgehen, dann muss die<br><i>Stealth-Konfiguration</i> auf <b>Statisch</b> gesetzt werden. In die-<br>sem Fall stellt die Seite unten weitere Eingabefelder zur sta-<br>tischen Stealth-Konfiguration zur Verfügung.                                                                                                    |
|                              |                                                                                                    | Mehrere Clients (Werkseinstellung)                                                                                                    |
|                              |                                                                                                    | Wie bei <b>Automatisch</b> , es können jedoch mehr als nur ein<br>Rechner am LAN-Port (gesicherter Port) des mGuards ange-<br>schlossen sein und somit mehrere IP-Adressen am LAN-<br>Port (gesicherter Port) des mGuards verwendet werden.                                                                                                    |
|                              | Automatische Konfigu-<br>ration: Ignoriere Net-<br>BIOS über TCP auf<br>TCP-Port 139<br>(Nur bei Stealth-Konfiguration<br>Automatisch) | Hat ein Windows-Rechner mehr als eine Netzwerkkarte ins-<br>talliert, kann es vorkommen, dass er in den von ihm ausge-<br>henden Datenpaketen abwechselnd unterschiedliche IP-<br>Adressen als Absenderadresse benutzt. Das betrifft Netz-<br>werkpakete, die der Rechner an den TCP-Port 139 (Net-<br>BIOS) sendet. Da der mGuard aus der Absenderadresse die<br>Adresse des Rechners ermittelt (und damit die Adresse,<br>unter der der mGuard erreichbar ist), müsste der mGuard<br>entsprechend hin- und herschalten, was den Betrieb erheb-<br>lich stören würde. Um das zu verhindern, aktivieren Sie die<br>Funktion, sofern Sie den mGuard an einem Rechner ange-<br>schlossen haben, der diese Eigenarten aufweist. |

| 5.1.4 Extern |
|--------------|
|--------------|

| Net | zwerl            | c » Interfaces      |                       |               |                |         |   |
|-----|------------------|---------------------|-----------------------|---------------|----------------|---------|---|
| _   | Allg             | emein Extern        | Intern DMZ            |               |                |         |   |
|     | Exter            | ne Netzwerke        |                       |               |                |         | 0 |
|     | Seq.             | $\oplus$            | IP-Adresse            | Netzmaske     | VLAN verwenden | VLAN-ID |   |
|     | 1                |                     | 10.1.0.159            | 255.255.255.0 |                | 1       |   |
|     | Zusät            | zliche externe Rout | en                    |               |                |         |   |
|     | Seq.             | $(\div)$            | Netzwerk              |               | Gateway        |         |   |
|     | 1                | ÷                   | 192.168.10            | 0.0/24        | 10.0.254       |         |   |
| :   | Standard-Gateway |                     |                       |               |                |         |   |
|     |                  | IP-Adresse          | des Standard-Gateways | 192.168.178.1 |                |         |   |
|     |                  |                     |                       |               |                |         |   |

| Netzwerk >> Interfaces >> Extern (Netzwerk-Modus = "Router", Router-Modus = "Statisch") |                                                                                                    |                                                                                                    |
|-----------------------------------------------------------------------------------------|----------------------------------------------------------------------------------------------------|----------------------------------------------------------------------------------------------------|
| Externe Netzwerke                                                                       | Die Adressen, unter dene<br>hinter dem WAN-Port bef<br>externe IP-Adresse des n                                        | n der mGuard von externen Geräten erreichbar ist, die sich<br>inden. Findet hier der Übergang zum Internet statt, wird die<br>nGuards vom Internet Service Provider (ISP) vorgegeben.                                                                        |
|                                                                                         | IP-Adresse                                                                                                    | IP-Adresse, unter welcher der mGuard über seinen WAN-<br>Port erreichbar sein soll.                                                                                                    |
|                                                                                         | Netzmaske                                                                                                    | Die Netzmaske des am WAN-Port angeschlossenen Netzes.                                                                                                    |
|                                                                                         | Verwende VLAN                                                                                                    | Wenn die IP-Adresse innerhalb eines VLANs liegen soll, ak-<br>tivieren Sie die Funktion.                                                                                                    |
|                                                                                         | VLAN-ID                                                                                                    | <ul> <li>Eine VLAN-ID zwischen 1 und 4095.</li> <li>Eine Erläuterung des Begriffes "VLAN" befindet sich im<br/>Glossar auf Seite 371.</li> <li>Falls Sie Einträge aus der Liste löschen wollen: Der erste<br/>Eintrag kann nicht gelöscht werden.</li> </ul> |
|                                                                                         | <b>OSPF-Area</b><br>(Nur wenn <b>OSPF</b> aktiviert ist)                                                               | Verknüpft statisch konfigurierte oder über DHCP zugewie-<br>sene Adressen/Routen der externen Netzwerkschnittstelle<br>mit einer OSPF-Area (siehe "Netzwerk >> Dynamisches<br>Routing" auf Seite 175).                                                       |
| Zusätzliche externe Routen                                                              | Zusätzliche externe Routen Zusätzlich zur Standard-Route über das unten angeg<br>Sie weitere externe Routen festlegen. |                                                                                                    |
|                                                                                         | Netzwerk                                                                                                    | Das Netzwerk in CIDR-Schreibweise angeben (siehe "CIDR<br>(Classless Inter-Domain Routing)" auf Seite 43).                                                                                                    |
|                                                                                         | Gateway                                                                                                    | Das Gateway, über welches dieses Netzwerk erreicht wer-<br>den kann.                                                                                                    |
|                                                                                         |                                                                                                    | Siehe auch "Netzwerk-Beispielskizze" auf Seite 44.                                                                                                    |

| Netzwerk >> Interfaces >> Ex | tern (Netzwerk-Modus =                | "Router", Router-Modus = "Statisch") []                                                                                                    |
|------------------------------|---------------------------------------|----------------------------------------------------------------------------------------------------|
| Standard-Gateway             | IP-Adresse des Stan-<br>dard-Gateways | Hier kann die IP-Adresse eines Gerätes im lokalen Netz (an-<br>geschlossen am LAN-Port) oder die IP-Adresse eines Gerä-<br>tes im externen Netz (angeschlossen am WAN-Port) angege-<br>ben werden.     |
|                              |                                       | Wird der mGuard innerhalb des LANs eingesetzt, wird die IP-<br>Adresse des Standard-Gateways vom Netzwerk-Administ-<br>rator vorgegeben.                                                               |
|                              |                                       | Wenn das lokale Netz dem externen Router nicht<br>bekannt ist, z. B. im Falle einer Konfiguration per<br>DHCP, dann sollten Sie unter "Netzwerk >> NAT"<br>Ihr lokales Netz angeben (siehe Seite 153). |

| N | etzwer                     | k » Interfaces |                 |               |                |         |   |
|---|----------------------------|----------------|-----------------|---------------|----------------|---------|---|
|   | Allg                       | emein Extern   | Intern DMZ      |               |                |         |   |
|   | Inter                      | ne Netzwerke   |                 |               |                |         | 0 |
|   | Seq.                       | $\oplus$       | IP-Adresse      | Netzmaske     | VLAN verwenden | VLAN-ID |   |
|   | 1                          |                | 192.168.178.159 | 255.255.255.0 |                | 1       |   |
|   | 2                          | ÷              | 192.168.2.1     | 255.255.255.0 |                | 1       |   |
|   | Zusätzliche interne Routen |                |                 |               |                |         |   |
|   | Seq.                       | $(\div)$       |                 | Netzwerk      | Gatev          | vay     |   |

### 5.1.5 Intern

| Netzwerk >> Interfaces >> In | tern (Netzwerk-Modus =                                   | "Router")                                                                                                    |
|------------------------------|----------------------------------------------------------|----------------------------------------------------------------------------------------------------|
| Interne Netzwerke            | IP-Adresse                                               | IP-Adresse, unter der das mGuard-Gerät über seinen LAN-<br>Port aus dem lokal angeschlossenen Netzwerk erreichbar<br>sein soll.                                                                                                    |
|                              |                                                          | Im Router-Modus ist werkseitig voreingestellt:                                                                                                    |
|                              |                                                          | <ul> <li>IP-Adresse: 192.168.1.1</li> <li>Netzmaske: 255.255.255.0</li> </ul>                                                                                                    |
|                              |                                                          | Sie können weitere Adressen festlegen, unter denen der<br>mGuard von Geräten des lokal angeschlossenen Netzes an-<br>gesprochen werden kann. Das ist zum Beispiel dann hilf-<br>reich, wenn das lokal angeschlossene Netz in Subnetze un-<br>terteilt wird. Dann können mehrere Geräte aus<br>verschiedenen Subnetzen den mGuard unter unterschiedli-<br>chen Adressen erreichen. |
|                              | Netzmaske                                                | Die Netzmaske des am LAN-Port angeschlossenen Netzes.                                                                                                    |
|                              | Verwende VLAN                                            | Wenn die IP-Adresse innerhalb eines VLANs liegen soll, ak-<br>tivieren Sie die Funktion.                                                                                                    |
|                              | VLAN-ID                                                  | <ul> <li>Eine VLAN-ID zwischen 1 und 4095.</li> <li>Eine Erläuterung des Begriffes "VLAN" befindet sich im<br/>Glossar auf 371.</li> <li>Falls Sie Einträge aus der Liste löschen wollen: Der erste<br/>Eintrag kann nicht gelöscht werden.</li> </ul>                                                                                                    |
|                              | <b>OSPF-Area</b><br>(Nur wenn <b>OSPF</b> aktiviert ist) | Verknüpft die statischen Adressen/Routen der internen<br>Netzwerkschnittstelle mit einer OSPF-Area (siehe "Netz-<br>werk >> Dynamisches Routing" auf Seite 175).                                                                                                    |
| Zusätzliche Interne Routen   | Wenn am lokal angeschlo<br>zusätzliche Routen defini     | ossen Netz weitere Subnetze angeschlossen sind, können Sie<br>eren.                                                                                                    |
|                              | Netzwerk                                                 | Das Netzwerk in CIDR-Schreibweise angeben (siehe "CIDR<br>(Classless Inter-Domain Routing)" auf Seite 43).                                                                                                    |

| Netzwerk >> Interfaces >> In | tern (Netzwerk-Modus = | "Router") []                                                         |
|------------------------------|------------------------|----------------------------------------------------------------------|
|                              | Gateway                | Das Gateway, über welches dieses Netzwerk erreicht wer-<br>den kann. |
|                              |                        | Siehe auch "Netzwerk-Beispielskizze" auf Seite 44.                   |

| 5.1.6 | DMZ |
|-------|-----|
|-------|-----|

| Allge  | mein Intern DMZ   |                |               |
|--------|-------------------|----------------|---------------|
| DMZ-N  | letzwerke         |                | 0             |
| Seq.   | $\oplus$          | IP-Adresse     | Netzmaske     |
| 1      | $(\div)$          | 192.168.3.1    | 255.255.255.0 |
| Zusätz | zliche DMZ-Routen |                |               |
| Seq.   | $\oplus$          | Netzwerk       | Gateway       |
| 1      | ①                 | 192.168.3.0/24 | 192.168.3.254 |

| Netzwerk >> Interfaces >> DMZ (Netzwerk-Modus = "Router") |                                                          |                                                                                                    |  |
|-----------------------------------------------------------|----------------------------------------------------------|----------------------------------------------------------------------------------------------------|--|
| <b>DMZ-Netzwerke</b><br>(Nur bei FL MGUARD 4305)          | IP-Adressen                                              | IP-Adresse, unter der der mGuard von Geräten des am DMZ-<br>Port angeschlossenen Netzes erreichbar ist.                                                                                                    |  |
|                                                           |                                                          | Der DMZ-Port wird nur im Router-Modus un-<br>terstützt und benötigt wenigstens eine IP-Ad-<br>resse und eine entsprechende Netzmaske. Die<br>DMZ unterstützt keine VLANs.                                                                                                    |  |
|                                                           |                                                          | Im <b>Netzwerk-Modus "Router"</b> ist für jede neu hinzugefügte                                                                                                    |  |
|                                                           |                                                          | – IP-Adresse: 192 168 3 1                                                                                                    |  |
|                                                           |                                                          | - Netzmaske: 255.255.2                                                                                                    |  |
|                                                           |                                                          | Sie können weitere Adressen festlegen, unter der mGu-<br>ard von Geräten am DMZ-Port angeschlossenen Netzen an-<br>gesprochen werden kann. Das ist zum Beispiel dann hilf-<br>reich, wenn das am DMZ-Port angeschlossenen Netze in<br>Subnetze unterteilt wird. Dann können mehrere Geräte aus<br>verschiedenen Subnetzen den mGuard unter unterschiedli-<br>chen Adressen erreichen. |  |
|                                                           | IP-Adresse                                               | IP-Adresse, unter welcher der mGuard über seinen DMZ-<br>Port erreichbar sein soll.                                                                                                    |  |
|                                                           |                                                          | Default: 192.168.3.1                                                                                                    |  |
|                                                           | Netzmaske                                                | Die Netzmaske des am DMZ-Port angeschlossenen Netzes.                                                                                                    |  |
|                                                           |                                                          | Default: 255.255.255.0                                                                                                    |  |
|                                                           | <b>OSPF-Area</b><br>(Nur wenn <b>OSPF</b> aktiviert ist) | Verknüpft die statischen Adressen/Routen der DMZ-Netz-<br>werkschnittstelle mit einer OSPF-Area (siehe "Netzwerk >><br>Dynamisches Routing" auf Seite 175).                                                                                                    |  |
| Zusätzliche DMZ-Routen                                    | Wenn am DMZ weitere Su<br>definieren.                    | ıbnetze angeschlossen sind, können Sie zusätzliche Routen                                                                                                    |  |

| Netzwerk >> Interfaces >> DMZ (Netzwerk-Modus = "Router")[] |                                                                                                    |  |  |
|-------------------------------------------------------------|----------------------------------------------------------------------------------------------------|--|--|
| Netzwerk                                                    | Das Netzwerk in CIDR-Schreibweise angeben (siehe "CIDR (Classless Inter-Domain Routing)" auf Seite 43). |  |  |
|                                                             | Default:192.168.3.0/24                                                                                  |  |  |
| Gateway                                                     | Das Gateway, über welches dieses Netzwerk erreicht wer-<br>den kann.                                    |  |  |
|                                                             | Siehe auch "Netzwerk-Beispielskizze" auf Seite 44.                                                      |  |  |
|                                                             | Default: 192.168.3.254                                                                                  |  |  |

| 5.1.7 | Stealth |
|-------|---------|
| 0.11. | •••••   |

| tzwerk » Interfaces                                                                               |                                                                                                    |                                         |                                   |                                                  |
|---------------------------------------------------------------------------------------------------|----------------------------------------------------------------------------------------------------|-----------------------------------------|-----------------------------------|--------------------------------------------------|
| Allgemein Stealth                                                                                 |                                                                                                    |                                         |                                   |                                                  |
| Stealth-Management                                                                                |                                                                                                    |                                         |                                   |                                                  |
| Seq. (+)                                                                                          | IP-Adresse                                                                                                    | Netzmaske                               | VI AN verwenden                   | VI AN-TD                                         |
|                                                                                                   |                                                                                                    |                                         |                                   |                                                  |
| 1                                                                                                 | 0.0.0.0                                                                                                    | 0.0.0                                   |                                   | 1                                                |
| <i>inweis:</i> Wenn Sie als "Stealth<br>eaktiviert diese Funktion.                                | -Konfiguration" "Mehrere Clie                                                                                                    | nts" ausgewählt haben, dann ist der Fe  | nzugang nur über diese IP-Adresse | möglich. Die IP-Adresse "0.0.0.0"                |
| inweis: Bei "automatischer St                                                                     | ealth-Konfiguration" wird VLA                                                                                                    | N für die Management-IP nicht unterstüt | zt.                               |                                                  |
|                                                                                                   | Standard-Gateway                                                                                                    | 0.0.0.0                                 |                                   |                                                  |
| oute folgende Netzwerk                                                                            | e über alternative Gatew                                                                                                    | /ays                                    |                                   |                                                  |
| Seq. 🕂                                                                                            | Netzwerk                                                                                                    |                                         | Gateway                           |                                                  |
| inweis: Die folgenden Einstell                                                                    | ungen betreffen die vom mGu                                                                                                    | ard erzeugten Netzwerkpakete.           |                                   |                                                  |
|                                                                                                   |                                                                                                    |                                         |                                   |                                                  |
|                                                                                                   |                                                                                                    |                                         |                                   |                                                  |
| tzwerk >> Interfa                                                                                 | ces >> Stealth (Ne                                                                                                    | tzwerk-modus = "Stealth                 |                                   |                                                  |
| Stealth-Management Hier können Sie weitere Management-IP-Adresse angeben, über die der mGuard adr |                                                                                                    |                                         |                                   |                                                  |
| nistriert werden kann.                                                                            |                                                                                                    |                                         |                                   |                                                  |
|                                                                                                   |                                                                                                    | r Stealth-Konfiguration die             | Ontion Mehrere Client             | <b>s</b> gewählt ist oder                        |
|                                                                                                   | <ul> <li>differ Steatth-Konjigaration die Option Mennere Clents gewant ist oder</li> <li>der Client ARP-Anfragen nicht beantwortet oder</li> </ul> |                                         |                                   |                                                  |
| <ul> <li>kein Client vorhanden ist,</li> </ul>                                                    |                                                                                                    |                                         |                                   |                                                  |
|                                                                                                   | dann ist                                                                                                    | der Fernzugang über HTTF                | PS, SNMP und SSH <b>nur</b> i     | ber diese Adresse mögli                          |
|                                                                                                   | •                                                                                                    | Bei statischer Stealth-Ko               | nfiguration kann die Ste          | alth Management                                  |
|                                                                                                   |                                                                                                    | <i>IP-Adresse</i> immer erreic          | ht werden, auch wenn d            | er Client-PC seine Netz-                         |
|                                                                                                   |                                                                                                    | werkkarte nicht aktiviert               | hat.                              |                                                  |
|                                                                                                   | IP-Adres                                                                                                    | sse Manager                             | nent-IP-Adresse, unter            | welcher der mGuard er-                           |
|                                                                                                   |                                                                                                    | reichbar                                | und administrierbar sei           | n soll.                                          |
|                                                                                                   |                                                                                                    |                                         | Im Stealth-Modus "A               | utomatisch" gilt:                                |
|                                                                                                   |                                                                                                    |                                         | Wird eine Managemer               | t-IP-Adresse vergeben,                           |
|                                                                                                   |                                                                                                    |                                         | sich der mGuard befin             | ateway des Netzes, in de<br>det angegehen werden |
|                                                                                                   |                                                                                                    |                                         |                                   |                                                  |
|                                                                                                   |                                                                                                    | Die IP-A                                | dresse "0.0.0.0" deaktiv          | iert die Management-IP-/                         |
|                                                                                                   |                                                                                                    | resse.                                  |                                   |                                                  |

Ändern Sie zuerst die Management-IP-Adresse, bevor Sie zusätzliche Adressen angeben.

Die Netzmaske zu obiger IP-Adresse.

Netzmaske
| Netzwerk >> Interfaces >> Stealth (Netzwerk-Modus = "Stealth") [] |                                                                                                    |                                                                                                    |  |  |  |
|-------------------------------------------------------------------|----------------------------------------------------------------------------------------------------|----------------------------------------------------------------------------------------------------|--|--|--|
|                                                                   | VLAN verwenden                                                                                                    | Diese Option ist nur gültig, wenn Sie die Option "Stealth-<br>Konfiguration" auf "Mehrere Clients" gesetzt haben.                                                                  |  |  |  |
|                                                                   |                                                                                                    | IP-Adresse und Netzmaske des VLAN-Ports.                                                                                                    |  |  |  |
|                                                                   |                                                                                                    | Wenn die IP-Adresse innerhalb eines VLANs liegen soll, ak-<br>tivieren Sie die Funktion.                                                                                           |  |  |  |
|                                                                   | VLAN-ID                                                                                                    | Diese Option ist nur gültig, wenn Sie die Option "Stealth-<br>Konfiguration" auf "Mehrere Clients" gesetzt haben.                                                                  |  |  |  |
|                                                                   |                                                                                                    | <ul> <li>Eine VLAN-ID zwischen 1 und 4095.</li> </ul>                                                                                                    |  |  |  |
|                                                                   |                                                                                                    | – Eine Erläuterung finden Sie unter "VLAN" auf Seite 371.                                                                                                    |  |  |  |
|                                                                   |                                                                                                    | <ul> <li>Falls Sie Einträge aus der Liste löschen wollen: Der erste<br/>Eintrag kann nicht gelöscht werden.</li> </ul>                                                             |  |  |  |
|                                                                   |                                                                                                    | Im Stealth-Modus "Mehrere Clients" kann der ex-<br>terne DHCP-Server des mGuards nicht genutzt<br>werden, wenn eine VLAN-ID als Management-IP<br>zugewiesen ist.                   |  |  |  |
|                                                                   | Standard-Gateway                                                                                                    | Das Standard-Gateway des Netzes, in dem sich der mGuard befindet.                                                                                                    |  |  |  |
|                                                                   |                                                                                                    | • Im Stealth-Modus "Automatisch" gilt:<br>Wird eine Management-IP-Adresse vergeben,<br>muss das Standard-Gateway des Netzes, in dem<br>sich der mGuard befindet, angegeben werden. |  |  |  |
| Route folgende Netzwerke                                          | Statische Routen                                                                                                    |                                                                                                    |  |  |  |
| über Alternative Gateways                                         | In den Stealth-Modi "Auto<br>dard-Gateway des Rechno<br>wenn eine Management I                                                                              | omatisch" und "Statisch" übernimmt der mGuard das Stan-<br>ers, der an seinen LAN-Port angeschlossen ist. Dies gilt nicht,<br>P-Adresse mit Standard-Gateway konfiguriert ist.     |  |  |  |
|                                                                   | Für Datenpakete ins WAN, die der mGuard selber erzeugt, können alternative Routen festgelegt werden. Dazu gehören u. a. die Pakete folgender Datenverkehre: |                                                                                                    |  |  |  |
|                                                                   | – das Herunterladen ei                                                                                                    | ner neuen Konfiguration                                                                                                    |  |  |  |
|                                                                   | – die Kommunikation mit einem NTP-Server (zur Zeit-Synchronisation)                                                                                         |                                                                                                    |  |  |  |
|                                                                   | - das Versenden und E                                                                                                    | mpfangen verschlüsselter Datenpakete von VPN-Verbindun-                                                                                                    |  |  |  |
|                                                                   | gen<br>Anfra dan an DNC Car                                                                                                    |                                                                                                    |  |  |  |
|                                                                   | <ul> <li>Antragen an DNS-Ser</li> <li>Log-Meldungen</li> </ul>                                                                                              | ver                                                                                                    |  |  |  |
|                                                                   | <ul> <li>Log-meiuungen</li> <li>das Herunterladen vo</li> </ul>                                                                                             | n Firmware-Undates                                                                                                    |  |  |  |
|                                                                   | <ul> <li>das Herunterladen vo</li> </ul>                                                                                                    | n Konfigurationsprofilen von einem zentralen Server (sofern                                                                                                    |  |  |  |
|                                                                   | konfiguriert)                                                                                                    |                                                                                                    |  |  |  |
|                                                                   | <ul> <li>SNMP-Traps</li> </ul>                                                                                                    |                                                                                                    |  |  |  |

| Netzwerk >> Interfaces >> Stealth (Netzwerk-Modus = "Stealth") [] |                                                                                                    |                                                                                                    |                                                                                                    |  |  |  |
|-------------------------------------------------------------------|----------------------------------------------------------------------------------------------------|----------------------------------------------------------------------------------------------------|----------------------------------------------------------------------------------------------------|--|--|--|
|                                                                   | Soll diese Option genutzt werden, machen Sie nachfolgend die entsprechenden Anga-<br>ben. Wird sie nicht genutzt, werden die betreffenden Datenpakete über das beim Client<br>festgelegte Standard-Gateway geleitet.<br>Route folgende Netzwerke über alternative Gateways |                                                                                                    |                                                                                                    |  |  |  |
|                                                                   | Seq. 🕂                                                                                                    | Netzwerk                                                                                                    | Gateway                                                                                                    |  |  |  |
|                                                                   | 1 🕂 🗎                                                                                                    | 192.168.101.0/24                                                                                                    | 10.1.0.253                                                                                                    |  |  |  |
|                                                                   | Netzwerk                                                                                                    | eise angeben (siehe "CIDR<br>;)" auf Seite 43).                                                                                                    |                                                                                                    |  |  |  |
|                                                                   | Gateway                                                                                                    | Das Gateway, über welches dieses Netzwerk erreicht wer<br>den kann.                                                                                                    |                                                                                                    |  |  |  |
|                                                                   |                                                                                                    | en für Datenpakete, die der<br>dingte Routen. Diese Fest-<br>n Einstellungen (siehe auch<br>eite 44).                                                                                                    |                                                                                                    |  |  |  |
| Einstellungen Stealth-<br>Modus (statisch)                        | IP-Adresse des Clients                                                                                                    | Die IP-Adresse des am LAN-Port<br>ners.                                                                                                    | angeschlossenen Rech-                                                                                                    |  |  |  |
| (Nur bei Auswahl "stati-<br>sche" Stealth-Konfigura-<br>tion)     |                                                                                                    |                                                                                                    |                                                                                                    |  |  |  |
|                                                                   | MAC-Adresse des<br>Clients                                                                                                    | esse des Das ist die physikalische Adresse der Netzwerkkart<br>kalen Rechners, an dem der mGuard angeschlosse<br>• Die MAC-Adresse ermitteln Sie wie folgt:                                                                            |                                                                                                    |  |  |  |
|                                                                   | Auf der DOS-Ebene (Menü Start, Alle Progra<br>hör, Eingabeaufforderung) folgenden Befehl<br><b>ipconfig /all</b>                                                                                                    |                                                                                                    | tart, Alle Programme, Zube-<br>olgenden Befehl eingeben:                                                                                                    |  |  |  |
|                                                                   |                                                                                                    | Die Angabe der MAC-Adresse ist<br>lich. Denn der mGuard kann die I<br>vom Client erfragen. Hierfür mus<br>0:0:0:0:0:0 eingestellt werden. Z<br>mGuard aber erst dann Netzwerl<br>durchleiten kann, nachdem er die<br>ermitteln konnte. | nicht unbedingt erforder-<br>MAC-Adresse automatisch<br>ss die MAC-Adresse<br>Zu beachten ist, dass der<br>kpakete zum Client hin-<br>e MAC-Adresse vom Client |  |  |  |
|                                                                   |                                                                                                    | Ist im statischen Stealth-Modus<br>ment IP-Adresse noch die MAC-A<br>riert, werden DAD-ARP-Anfragen<br>versendet (siehe RFC 2131 "Dyn<br>Protocol", Abschnitt 4.4.1)                                                                   | weder eine Stealth Manage-<br>Idresse des Clients konfigu-<br>I auf dem internen Interface<br>Iamic Host Configuration                                         |  |  |  |

# 5.2 Netzwerk >> Ethernet

# 5.2.1 MAU-Einstellungen

| Netzwerk »          | etzwerk » Ethernet                               |                                      |                        |                 |                    |       |  |
|---------------------|--------------------------------------------------|--------------------------------------|------------------------|-----------------|--------------------|-------|--|
| MAU-E               | MAU-Einstellungen Multicast Ethernet             |                                      |                        |                 |                    |       |  |
| Port-Mir            | rroring                                          |                                      |                        |                 |                    |       |  |
|                     | Por                                              | rt-Mirroring-Empfänger Port-Mirrorin | g deaktiviert          |                 |                    |       |  |
| MAU-Ko              | nfiguration                                      |                                      |                        |                 |                    |       |  |
| Port                | Medientyp                                        | Automatische Konfiguration           | Manuelle Konfiguration | Aktueller Modus | Port an Port-Mirro | oring |  |
| WAN                 | 10/100/1000 BASE-T/RJ45                          |                                      | 100 Mbit/s FDX 👻       | 1000 Mbit/s FDX |                    |       |  |
| XF2                 | 10/100/1000 BASE-T/RJ45                          |                                      | 100 Mbit/s FDX -       | Getrennt        | ☑ Kein             |       |  |
| XF3                 | 10/100/1000 BASE-T/RJ45                          |                                      | 100 Mbit/s FDX -       | 100 Mbit/s FDX  | ✓ Kein             |       |  |
| XF4                 | 10/100/1000 BASE-T/RJ45                          |                                      | 100 Mbit/s FDX -       | Getrennt        | Kein Kein          |       |  |
| DMZ                 | 10/100/1000 BASE-T/RJ45                          |                                      | 100 Mbit/s FDX -       | Getrennt        |                    |       |  |
|                     |                                                  |                                      |                        |                 |                    |       |  |
| Auflösu             | ng der MAC-Adressen                              |                                      |                        |                 |                    |       |  |
| Aktualisier<br>Port | Aktualisierungs-Intervall: 10s Port MAC-Adressen |                                      |                        |                 |                    |       |  |
| XF2                 |                                                  |                                      |                        |                 |                    |       |  |
| XF3                 |                                                  |                                      |                        |                 |                    |       |  |
| XF4                 |                                                  |                                      |                        |                 |                    |       |  |
| DMZ                 |                                                  |                                      |                        |                 |                    |       |  |
| X Leere             | en                                               |                                      |                        |                 |                    |       |  |
| Port-Sta            | Port-Statistik                                   |                                      |                        |                 |                    |       |  |
| Aktualisier         | ungs-Intervall: 5s                               |                                      |                        |                 |                    |       |  |
| Port                | TX-Kollisionen                                   | TX-Oktette                           | RX-FCS-Fehler          |                 | RX-gültige Oktette |       |  |
| XF2                 | 0                                                | 0                                    | 0                      |                 | 0                  |       |  |
| YE3                 | 0                                                | 0                                    | n                      |                 | 0                  |       |  |

| Netzwerk >> Ethernet >> MAU-Einstellungen         |                                                          |                                                                                                    |  |  |  |
|---------------------------------------------------|----------------------------------------------------------|----------------------------------------------------------------------------------------------------|--|--|--|
| <b>Port-Mirroring</b><br>(Nur bei FL MGUARD 4305) | Port-Mirroring-Empfän-<br>ger                            | Der integrierte Switch beherrscht das Port-Mirroring, um<br>den Netzwerkverkehr zu beobachten. Dabei können Sie ent-<br>scheiden, welche Ports Sie beobachten wollen. Der Switch<br>schickt dann Kopien von Daten-Frames der beobachteten<br>Ports an einen dafür ausgewählten Port. |  |  |  |
|                                                   |                                                          | Die Port-Mirroring-Funktion ermöglicht es, beliebige Frames<br>an einen bestimmten Empfänger weiterzuleiten. Sie können<br>den Empfänger-Port oder die Spiegelung der ein- und ausge-<br>hende Frames von jedem Switch-Port auswählen.                                               |  |  |  |
| MAU-Konfiguration                                 | Konfiguration und Statusanzeige der Ethernet-Anschlüsse: |                                                                                                    |  |  |  |
|                                                   | Port                                                     | Name des Ethernet-Anschlusses, auf welchen sich die Zeile bezieht.                                                                                                    |  |  |  |

| Netzwerk >> Ethernet >> MAU-Einstellungen []      |                                                                                 |                                                                                                    |  |  |  |  |
|---------------------------------------------------|---------------------------------------------------------------------------------|----------------------------------------------------------------------------------------------------|--|--|--|--|
|                                                   | Medientyp                                                                       | Medientyp des Ethernet-Anschlusses.                                                                                                    |  |  |  |  |
|                                                   | Automatische Konfigu-<br>ration                                                 | <b>Aktiviert</b> : Versucht die benötigte Betriebsart automatisch zu ermitteln.                                                                                                    |  |  |  |  |
|                                                   |                                                                                 | <b>Deaktiviert</b> : Verwendet die vorgegebene Betriebsart aus der Spalte "Manuelle Konfiguration"                                                                                                    |  |  |  |  |
|                                                   | Manuelle Konfigura-<br>tion                                                     | Die gewünschte Betriebsart, wenn Automatische Konfigu-<br>ration deaktiviert ist.                                                                                                    |  |  |  |  |
|                                                   | Aktueller Modus                                                                 | Die aktuelle Betriebsart des Netzwerkanschlusses.                                                                                                    |  |  |  |  |
|                                                   | Port an                                                                         | Schaltet den Ethernet-Anschluss auf Ein oder Aus.                                                                                                    |  |  |  |  |
|                                                   | Link-Überwachung                                                                | Ist nur sichtbar, wenn unter "Verwaltung >> Service I/O >><br>Alarmausgang" der Unterpunkt "Link-Überwachung" auf<br>"Überwachen" steht.                                                                                               |  |  |  |  |
|                                                   |                                                                                 | Bei einer Link-Überwachung wird der Alarmausgang geöff<br>net, wenn ein Link keine Konnektivität aufweist.                                                                                                    |  |  |  |  |
|                                                   | <b>Port-Mirroring</b><br>(Nur bei FL MGUARD 4305)                               | Die Port-Mirroring-Funktion ermöglicht es, beliebige Frames<br>an einen bestimmten Empfänger weiterzuleiten. Sie können<br>den Empfänger-Port oder die Spiegelung der ein- und ausge-<br>hende Frames von jedem Switch-Port auswählen. |  |  |  |  |
| Auflösung der MAC-Adres-<br>sen                   | Port                                                                            | Name des Ethernet-Anschlusses, auf welchen sich die Zeile bezieht.                                                                                                    |  |  |  |  |
| (Nur bei FL MGUARD 4305)                          | MAC-Adressen                                                                    | Liste der MAC-Adressen der angeschlossenen ethernetfähi-<br>gen Geräte.                                                                                                    |  |  |  |  |
|                                                   |                                                                                 | Der Switch kann MAC-Adressen lernen, die zu den Ports sei-<br>nes angeschlossenen ethernetfähigen Geräte gehören. Der<br>Inhalt der Liste kann über die Schaltfläche "Leeren" ge-<br>löscht werden.                                    |  |  |  |  |
| <b>Port-Statistik</b><br>(Nur bei FL MGUARD 4305) | Für jeden physikalisch en<br>Statistik angezeigt. Der Za<br>rückgesetzt werden: | reichbaren Port des integrierten Managed Switch wird eine<br>ähler kann über die Web-Oberfläche oder diesen Befehl zu-                                                                                                    |  |  |  |  |
|                                                   | /Packages/mguard-api_0/mbin/action switch/reset-phy-counters                    |                                                                                                    |  |  |  |  |
|                                                   | Port                                                                            | Name des Ethernet-Anschlusses, auf welchen sich die Zeile<br>bezieht.                                                                                                    |  |  |  |  |
|                                                   | TX-Kollisionen                                                                  | Anzahl der Fehler beim Senden der Daten                                                                                                    |  |  |  |  |
|                                                   | TX-Oktette                                                                      | Gesendetes Datenvolumen                                                                                                    |  |  |  |  |
|                                                   | RX-FCS-Fehler                                                                   | Anzahl an empfangenen Frames mit ungültiger Prüfsumme                                                                                                    |  |  |  |  |
|                                                   | RX-gültige Oktette                                                              | Volumen der empfangene gültigen Daten                                                                                                    |  |  |  |  |

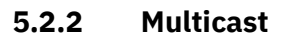

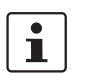

Nur verfügbar bei FL MGUARD 4305 und FL MGUARD 4305/KX.

| Netzwerk » Ethernet         |                           |                |                    |                           |  |  |  |
|-----------------------------|---------------------------|----------------|--------------------|---------------------------|--|--|--|
| MAU-Einstellungen           | Multicast Ethernet        |                |                    |                           |  |  |  |
| Statische Multicast-Gruppen |                           |                |                    |                           |  |  |  |
| Seq. 🕂                      | Multicast-Gruppen-Adresse | XF2            | XF3                | XF4                       |  |  |  |
| 1 🕂 🔳                       | 01:00:5e:00:00:00         | V              |                    |                           |  |  |  |
| •                           |                           |                | III                |                           |  |  |  |
| Allgemeine Multicast-I      | Konfiguration             |                |                    |                           |  |  |  |
|                             | IGMP-Snooping             |                |                    |                           |  |  |  |
|                             | IGMP-Snoop-Aging          | 500            |                    |                           |  |  |  |
|                             | IGMP-Anfrage              | Aus            |                    |                           |  |  |  |
|                             | IGMP-Anfragen-Intervall   | 120            |                    |                           |  |  |  |
| Multicast-Gruppen           | Multicast-Gruppen         |                |                    |                           |  |  |  |
| MAC                         |                           | XF2            | XF3                | XF4                       |  |  |  |
| 01:00:5e:00:00:00           |                           | Ja             | Nein               | Nein                      |  |  |  |
|                             |                           |                |                    |                           |  |  |  |
| Netzwerk >> Ethernet >>     | > Multicast               |                |                    |                           |  |  |  |
| Statische Multicast-        | Statische Multicast-      | Hinweis: Damit | Daten in Statische | en Multicast-Gruppen kor- |  |  |  |

| Statische Multicast-<br>Gruppen        | Statische Multicast-<br>Gruppen                                | <b>Hinweis</b> : Damit Daten in Statischen Multicast-Gruppen kor-<br>rekt an die konfigurierten Ports weitergeleitet werden, muss<br>"IGMP-Snooping" aktiviert werden (siehe unten).                                                                        |
|----------------------------------------|----------------------------------------------------------------|----------------------------------------------------------------------------------------------------|
|                                        |                                                                | Multicast ist eine Technologie, die es ermöglicht, Daten an<br>eine Gruppe von Empfängern zu versenden, ohne dass diese<br>vom Sender mehrmals versendet werden müssen. Die Da-<br>tenvervielfältigung erfolgt durch die Verteiler innerhalb des<br>Netzes. |
|                                        |                                                                | Sie können eine Liste mit <b>Multicast-Gruppen-Adressen</b> er-<br>stellen. Die Daten werden an die konfigurierten Ports<br>(XF2 XF4) weitergeleitet.                                                                                                    |
| Allgemeine Multicast-<br>Konfiguration | IGMP-Snooping<br>(Nicht aktiv im Netzwerk-<br>Modus "Stealth") | Durch IGMP-Snooping garantiert der Switch, dass Multicast-<br>Daten nur über Ports weitergeleitet werden, die für diese An-<br>wendung vorgesehen sind.                                                                                                    |

#### Menü Netzwerk

| Netzwerk >> Ethernet >> Multicast [] |                                                                                                    |                                                                                                    |  |  |  |
|--------------------------------------|----------------------------------------------------------------------------------------------------|----------------------------------------------------------------------------------------------------|--|--|--|
|                                      | IGMP-Snoop-Aging                                                                                                    | Zeitraum, nach dem die Zugehörigkeit zu der Multicast-<br>Gruppe gelöscht wird in Sekunden.                                                                        |  |  |  |
|                                      | IGMP-Anfrage                                                                                                    | Eine Multicast-Gruppe wird über IGMP an- und abgemeldet.<br>Hier kann die Version von IGMP ausgewählt werden.                                                      |  |  |  |
|                                      |                                                                                                    | Die IGMP-Version v1 (IGMPv1) wird nicht mehr unterstützt.<br>Alle Geräte der neuen Gerätegeneration unterstützen aus-<br>schließlich die IGMP-Version v2 (IGMPv2). |  |  |  |
|                                      | IGMP-Anfrage-<br>Intervall                                                                                                    | Abstand, in dem IGMP-Anfragen erzeugt werden, in Sekunden.                                                                                                    |  |  |  |
|                                      |                                                                                                    | Bei einer Änderung des Intervalls, werden neue IGMP-An-<br>fragen erst nach Ablauf des zuvor konfigurierten Intervalls<br>erzeugt.                                 |  |  |  |
| Multicast-Gruppen                    | Anzeige der Multicast-Gruppen. Die Anzeige enthält alle statischen Einträge und die dy<br>namischen Einträge, die durch IGMP-Snooping entdeckt werden. |                                                                                                    |  |  |  |

| Netzwerk » Ethernet                   |         |                     |  |  |
|---------------------------------------|---------|---------------------|--|--|
| MAU-Einstellungen Multicast Ethernet  |         |                     |  |  |
| ARP-Timeout                           |         | 0                   |  |  |
| ARP-Timeout                           | 0:00:30 | Sekunden (hh:mm:ss) |  |  |
| MTU-Einstellungen                     |         |                     |  |  |
| MTU des internen Interface            | 1500    |                     |  |  |
| MTU des internen Interface für VLAN   | 1500    |                     |  |  |
| MTU des externen Interface            | 1500    |                     |  |  |
| MTU des externen Interface für VLAN   | 1500    |                     |  |  |
| MTU des DMZ Interface                 | 1500    |                     |  |  |
| MTU des Management-Interface          | 1500    |                     |  |  |
| MTU des Management-Interface für VLAN | 1500    |                     |  |  |

#### 5.2.3 Ethernet

#### Netzwerk >> Ethernet >> Ethernet

| ARP-Timeout       | ARP-Timeout       | Lebensdauer der Einträge in der ARP-Tabelle.                                                                                                    |  |  |
|-------------------|-------------------|----------------------------------------------------------------------------------------------------|--|--|
|                   |                   | Die Eingabe kann aus Sekunden [ss], Minuten und Sekunden<br>[mm:ss] oder Stunden, Minuten und Sekunden [hh:mm:ss]<br>bestehen.                                                                                         |  |  |
|                   |                   | In der ARP-Tabelle werden MAC- und IP-Adressen einander zugeordnet.                                                                                                    |  |  |
| MTU-Einstellungen | MTU des Interface | Die Maximum Transfer Unit (MTU) beschreibt die maximale<br>IP-Paketlänge, die beim betreffenden Interface benutzt<br>werden darf.                                                                                      |  |  |
|                   |                   | Erlaubte Werte: 68 - 1500                                                                                                    |  |  |
|                   |                   | Bei VLAN-Interface gilt:                                                                                                    |  |  |
|                   |                   | Da die VLAN-Pakete 4 Byte länger als Pakete<br>ohne VLAN sind, haben bestimmte Treiber Prob-<br>leme mit der Verarbeitung der größeren Pakete.<br>Eine Reduzierung der MTU auf 1496 kann dieses<br>Problem beseitigen. |  |  |

# 5.3 Netzwerk >> NAT

# 5.3.1 Maskierung

| Netzwerk » NAT                                                                                                    | Netzwerk » NAT     |                                                                                                    |                                                          |                                                             |                                                        |                                                                                                    |  |
|----------------------------------------------------------------------------------------------------|--------------------|----------------------------------------------------------------------------------------------------|----------------------------------------------------------|-------------------------------------------------------------|--------------------------------------------------------|----------------------------------------------------------------------------------------------------|--|
| Maskierung IP- ur                                                                                                    | nd Port-Weiterleit | tung                                                                                                    |                                                          |                                                             |                                                        |                                                                                                    |  |
| Network Address Tran                                                                                                    | nslation/IP-Ma     | squerading                                                                                                    |                                                          |                                                             |                                                        | 0                                                                                                    |  |
| Seq. (+)                                                                                                    | Ausgehe            | nd über Inter                                                                                                    | face                                                     | Von IP                                                      | Komn                                                   | nentar                                                                                                    |  |
| 1 🕂 🗐                                                                                                    | Alle               |                                                                                                    | •                                                        | 0.0.0/0                                                     | •                                                      |                                                                                                    |  |
| 1:1-NAT                                                                                                    |                    |                                                                                                    |                                                          |                                                             |                                                        |                                                                                                    |  |
| Sea. (+)                                                                                                    | Reales Netzwer     | k                                                                                                    | Virtuelles Netzwerk                                      | Netzmaske                                                   | ARP aktivieren                                         | Kommentar                                                                                                    |  |
| 1 (+)                                                                                                    | 0.0.0.0            |                                                                                                    | 0.0.0.0                                                  | 24                                                          |                                                        |                                                                                                    |  |
|                                                                                                    |                    |                                                                                                    |                                                          |                                                             |                                                        |                                                                                                    |  |
| Netzwerk >> NAT                                                                                                    | >> Maskier         | ung                                                                                                    |                                                          |                                                             |                                                        |                                                                                                    |  |
| Network Address                                                                                                    | Transla-           | Listet di                                                                                                    | e festgelegten R                                         | egeln für NAT ( <b>N</b> e                                  | twork <b>A</b> ddress <b>T</b> ra                      | nslation) auf.                                                                                                    |  |
| tion/1P-Masquera                                                                                                    | ding               | Das Gerät kann bei ausgehenden Datenpaketen die in ihnen angegebenen Absender-<br>IP-Adressen aus seinem internen Netzwerk auf seine eigene externe Adresse um-<br>schreiben, eine Technik, die als NAT (Network Address Translation) bezeichnet wird<br>(siehe auch NAT (Network Address Translation) im Glossar). |                                                          |                                                             |                                                        |                                                                                                    |  |
|                                                                                                    |                    | Diese M<br>werden<br>die inter                                                                                                    | ethode wird z. B.<br>können oder soll<br>me Netzstruktur | benutzt, wenn di<br>en, z. B. weil ein p<br>verborgen werde | e internen Adresse<br>privater Adressbere<br>n sollen. | n extern nicht geroutet<br>ich wie 192.168.x.x oder                                                                                                    |  |
| Die Methode kann auch dazu genutzt werden, um externe Netzwerkstrukturer<br>internen Geräten zu verbergen. Dazu können Sie unter <b>"Ausgehend über Int</b><br>die Auswahl <b>Intern</b> einstellen. Die Einstellung <b>Intern</b> ermöglicht die Kommun<br>zwischen zwei separaten IP-Netzen, bei denen die IP-Geräte keine (sinnvolle<br>dard-Route bzw. differenziertere Routing-Einstellungen konfiguriert haben (z<br>SPSsen ohne entsprechende Einstellung). Dazu müssen unter <b>"1:1-NAT"</b> die<br>ehenden Einstellungen werden |                    |                                                                                                    |                                                          |                                                             |                                                        | tzwerkstrukturen vor den<br>gehend über Interface"<br>icht die Kommunikation<br>e keine (sinnvolle) Stan-<br>iguriert haben (z. B.<br>r "1:1-NAT" die entspre- |  |
|                                                                                                    |                    | Dieses V                                                                                                    | /erfahren wird au                                        | ıch IP-Masquerac                                            | <i>ling</i> genannt.                                   |                                                                                                    |  |
|                                                                                                    |                    | <b>Werkse</b><br>werk (LA                                                                                                    | <b>instellungen</b> : IP<br>AN) in das extern            | -Masquerading is<br>e Netzwerk (WAN                         | t aktiv für Pakete, d<br>) geroutet werden             | ie aus dem internen Netz-<br>(LAN> WAN).                                                                                                    |  |
| Bei der Verwendung von mehreren statischen IP-Adressen für den Port wird immer die erste IP-Adresse der Liste für IP-Masqueradin wendet.         Im Stealth-Modus werden die Regeln nicht angewendet.                                                                                                    |                    |                                                                                                    |                                                          |                                                             |                                                        | dressen für den WAN-<br>IP-Masquerading ver-                                                                                                    |  |
|                                                                                                    |                    |                                                                                                    |                                                          |                                                             |                                                        | endet.                                                                                                    |  |
|                                                                                                    |                    | Ausgeh                                                                                                    | end über Inter-                                          | Intern / Extern ,                                           | DMZ / Alle Externe                                     | en                                                                                                    |  |
|                                                                                                    |                    | face                                                                                                    |                                                          | Gibt an, über wo<br>damit sich die F                        | elches Interface die<br>legel auf sie bezieh           | e Datenpakete ausgehen,<br>t.                                                                                                    |  |
|                                                                                                    |                    |                                                                                                    |                                                          | "Alle Externen"<br>Geräten auf "Ex                          | bezieht sich bei FL<br>tern".                          | MGUARD 2000/4000-                                                                                                    |  |

| Netzwerk >> NAT >> Maskier | ung []                                          |                                                                               |                                                                                                    |                                                                                                    |
|----------------------------|-------------------------------------------------|-------------------------------------------------------------------------------|----------------------------------------------------------------------------------------------------|----------------------------------------------------------------------------------------------------|
|                            |                                                 |                                                                               | Es wird e<br>Netzwerl<br>initiiert, o<br>gewählte                                                     | ine Maskierung definiert, die im Router-Modus für<br><-Datenströme gilt. Diese Datenströme werden so<br>dass sie zu einem Zielgerät führen, das über die aus-<br>PNetzwerkschnittstelle des mGuards erreichbar ist.                                                                                                    |
|                            |                                                 |                                                                               | Dafür ers<br>die IP-Ac<br>resse de<br>ist analog<br>Ziel des I<br>verborge<br>nicht ein<br>in so eine | etzt der mGuard in allen zugehörigen Datenpaketen<br>dresse des Initiators durch eine geeignete IP-Ad-<br>r ausgewählten Netzwerkschnittstelle. Die Wirkung<br>g zu den anderen Werten derselben Variablen. Dem<br>Datenstroms bleibt die IP-Adresse des Initiators<br>n. Insbesondere benötigt das Ziel keine Routen,<br>mal eine Standard-Route (Standard-Gateway), um<br>em Datenstrom zu antworten. |
|                            | 1                                               | Stellen Sie die I<br>sind. Für Ein- u<br>sprünglichen A<br>werden.            | Firewall so<br>nd Ausgar<br>bsender e                                                                 | ein, dass die gewünschten Verbindungen erlaubt<br>ngsregeln gilt, dass die Quelladresse noch dem ur-<br>ntspricht, wenn die Firewall-Regeln angewendet                                                                                                    |
|                            |                                                 | Beachten Sie b                                                                | ei der Eins                                                                                           | stellung "Extern" die Ausgangsregeln (siehe "Aus-                                                                                                    |
|                            |                                                 | Beachten Sie b<br>gangsregeln" a                                              | ei der Eins<br>uf Seite 2                                                                             | stellung "Intern" die Eingangsregeln (siehe "Ein-<br>11).                                                                                                    |
|                            | Von IP                                          |                                                                               | 0.0.0.0/0<br>NAT-Ver<br>benutzer<br>less Inte                                                         | <b>D</b> bedeutet, alle internen IP-Adressen werden dem<br>fahren unterzogen. Um einen Bereich anzugeben,<br>n Sie die CIDR-Schreibweise (siehe "CIDR (Class-<br>r-Domain Routing)" auf Seite 43).                                                                                                    |
|                            |                                                 |                                                                               | Namen v<br>Namens<br>sen, IP-E<br>diesem N<br>pen" auf                                                | <b>Yon IP-Gruppen</b> , sofern definiert. Bei Angabe eines<br>einer IP-Gruppe werden die Hostnamen, IP-Adres-<br>Bereiche oder Netzwerke berücksichtigt, die unter<br>lamen gespeichert sind (siehe "IP- und Portgrup-<br>Seite 227).                                                                                                    |
|                            |                                                 |                                                                               | 1                                                                                                    | Werden Hostnamen in IP-Gruppen verwendet,<br>muss der mGuard so konfiguriert sein, dass der<br>Hostname von einem DNS-Server in eine IP-Ad-<br>resse aufgelöst werden kann.                                                                                                    |
|                            |                                                 |                                                                               |                                                                                                    | Kann ein Hostname aus einer IP-Gruppe nicht<br>aufgelöst werden, wird dieser Host bei der Regel<br>nicht berücksichtigt. Weitere Einträge in der IP-<br>Gruppe sind davon nicht betroffen und werden<br>berücksichtigt.                                                                                                    |
|                            | Kommen                                          | ıtar                                                                          | Kann mit                                                                                              | kommentierendem Text gefüllt werden.                                                                                                    |
| 1:1-NAT                    | Listet die                                      | festgelegten Re                                                               | egeln für 1                                                                                           | :1-NAT (Network Address Translation) auf.                                                                                                    |
|                            | Bei 1:1-N<br>gegen eir<br>gegen eir<br>Adresser | IAT werden die A<br>ne bestimmte an<br>ne für alle Daten<br>n des realen Netz | Absender-<br>dere ausge<br>pakete ide<br>zes in das                                                   | IP-Adressen so ausgetauscht, dass jede einzelne<br>etauscht wird, und nicht wie beim IP-Masquerading<br>entische. So wird ermöglicht, dass der mGuard die<br>virtuelle Netz spiegeln kann.                                                                                                    |

| Netzwerk >> NAT >> Maskier | ung []                                                                                                    |                                                                                                    |                                                                                                    |
|----------------------------|----------------------------------------------------------------------------------------------------|----------------------------------------------------------------------------------------------------|----------------------------------------------------------------------------------------------------|
| Beispiel:                  | Der mGuard ist über seinen LAN-Port an Netzwerk 192.168.0.0/24 angeschlossen, mit<br>seinem WAN-Port an Netzwerk 10.0.0.0/24. Durch das 1:1-NAT lässt sich der LAN-<br>Rechner 192.168.0.8 im virtuellen Netz unter der IP-Adresse 10.0.0.8 erreichen. |                                                                                                    |                                                                                                    |
|                            | 192.168.0.8                                                                                                    |                                                                                                    | Guard 10.0.0.8                                                                                                    |
|                            | 192.168.0                                                                                                    | 0.0/24                                                                                                    | 10.0.0/24                                                                                                    |
|                            | Der mGuard beanspruch<br>die Geräte in seinem "Re<br>Geräte aus dem "Realen<br>gegebenen "Virtuellen N                                                                                                    | t die für "Virtuelles<br>alen Netzwerk". D<br>Netzwerk" mit AR<br>etzwerk".                                                                                           | s Netzwerk" angegebenen IP-Adressen für<br>er mGuard antwortet stellvertretend für die<br>P-Antworten zu allen Adressen aus dem an-                                                      |
|                            | Die unter "Virtuelles Netz<br>nicht für andere Geräte v<br>Netzwerk ein IP-Adresse<br>mehreren IP-Adressen a<br>"Realen Netzwerk" existi                                                                                                    | zwerk" angegeben<br>rergeben oder gar<br>enkonflikt entsteht<br>us dem angegeber<br>iert.                                                                             | en IP-Adressen müssen frei sein. Sie dürfen<br>in Benutzung sein, weil sonst im virtuellen<br>. Dies gilt selbst dann, wenn zu einer oder<br>nen "Virtuellen Netzwerk" gar kein Gerät im |
|                            | Standard: Es findet keir                                                                                                    | n <b>1:1-NAT statt</b> .                                                                                                    |                                                                                                    |
|                            | 1:1-NAT wird r                                                                                                    | nur im Netzwerk-M                                                                                                    | lodus <i>Router</i> angewendet.                                                                                                    |
|                            | Reales Netzwerk                                                                                                    | Die reale IP-Adresse des Clients, der aus einem anderen<br>Netz über die virtuelle IP-Adresse erreichbar sein soll (je<br>nach Szenario am LAN-, WAN- oder DMZ-Port). |                                                                                                    |
|                            |                                                                                                    | Je nach Netzmas<br>reichbar sein.                                                                                                    | ske können ein oder mehrere Clients er-                                                                                                    |
|                            |                                                                                                    | 1:1-NAT ist zwis<br>WAN, LAN <–> D                                                                                                    | chen allen Interfaces möglich (LAN <–><br>MZ, DMZ <–> WAN).                                                                                                    |
|                            | Virtuelles Netzwerk                                                                                                    | Die virtuelle IP-A<br>ren Netz erreichl<br>oder DMZ-Port).                                                                                                    | Adresse, über die die Clients aus dem ande-<br>bar sind (je nach Szenario am LAN-, WAN-                                                                                                  |
|                            |                                                                                                    | Die vir<br>ben se<br>werde                                                                                                    | tuellen IP-Adressen dürfen nicht verge-<br>in und von anderen Clients verwendet<br>n.                                                                                                    |
|                            |                                                                                                    | 1:1-NAT ist zwis<br>WAN, LAN <-> D                                                                                                    | chen allen Interfaces möglich (LAN <–><br>MZ, DMZ <–> WAN).                                                                                                    |
|                            | Netzmaske                                                                                                    | Die Netzmaske a<br>externe Netzwer<br>Inter-Domain Ro                                                                                                    | ls Wert zwischen 1 und 32 für die lokale und<br>kadresse (siehe auch "CIDR (Classless<br>puting)" auf Seite 43).                                                                         |
|                            | ARP aktivieren                                                                                                    | Bei aktivierter Fu<br>elle Netzwerk stu<br>Somit können Ho<br>über ihre virtuell                                                                                      | unktion werden ARP-Anfragen an das virtu-<br>ellvertretend vom mGuard beantwortet.<br>osts, die sich im realen Netzwerk befinden,<br>e Adresse erreicht werden.                          |
|                            |                                                                                                    | Bei deaktivierter<br>tuelle Netzwerk<br>sind dann nicht e                                                                                                    | Funktion bleiben ARP-Anfragen an das vir-<br>unbeantwortet. Hosts im realen Netzwerk<br>erreichbar.                                                                                      |

#### MGUARD 10.5

Netzwerk >> NAT >> Maskierung [...]

Kommentar

Kann mit kommentierendem Text gefüllt werden.

| Netzwerk | » NAT     |                       |        |          |                    |                      |                 |
|----------|-----------|-----------------------|--------|----------|--------------------|----------------------|-----------------|
| Mask     | ierung    | IP- und Port-Weiterle | eitung |          |                    |                      |                 |
| IP- un   | d Port-We | eiterleitung          |        |          |                    |                      | 0               |
|          |           |                       |        |          |                    |                      |                 |
| Seq.     | $\oplus$  | Protokoll             | Von IP | Von Port | Eintreffend auf IP | Eintreffend auf Port | Weiterleiten an |
| Seq.     | +<br>+    | Protokoll             | Von IP | Von Port | Eintreffend auf IP | Eintreffend auf Port | Weiterleiten an |

# 5.3.2 IP- und Port-Weiterleitung

| Netzwerk >> NAT >> IP- und | Port-Weiterleitung                                                                                                    |                                                                                                    |  |  |
|----------------------------|----------------------------------------------------------------------------------------------------|----------------------------------------------------------------------------------------------------|--|--|
| IP- und Port-Weiterleitung | Listet die festgelegten Regeln zur Port-Weiterleitung (DNAT = Destination-N/                                                                                                    |                                                                                                    |  |  |
|                            | Bei IP- und Port-Weiterleitung geschieht Folgendes: Der Header eingehender Datenpa-<br>kete aus dem externen Netz, die an die externe IP-Adresse (oder eine der externen IP-<br>Adressen) des mGuards sowie an einen bestimmten Port des mGuards gerichtet sind,<br>werden so umgeschrieben, dass sie ins interne Netz an einen bestimmten Rechner und<br>zu einem bestimmten Port dieses Rechners weitergeleitet werden. D. h. die IP-Adresse<br>und Port-Nummer im Header eingehender Datenpakete werden geändert. |                                                                                                    |  |  |
|                            | Die IP- und Port-Weiterle<br>schriebenen Verhalten.                                                                                                    | eitung aus dem internen Netz erfolgt analog zum oben be-                                                                                                    |  |  |
|                            | Die hier einges<br>"Netzwerksich                                                                                                    | tellten Regeln haben gegenüber den Einstellungen unter<br>erheit >> Paketfilter >> Eingangsregeln" Vorrang.                                                                                                    |  |  |
|                            | IP- und Port-Weiterleitung kann im Netzwerk-Modus <i>Stealth</i> nicht ver-<br>wendet werden.                                                                                                    |                                                                                                    |  |  |
|                            | Protokoll: TCP / UDP /<br>GRE                                                                                                    | Geben Sie hier das Protokoll an, auf das sich die Regel beziehen soll.                                                                                                    |  |  |
|                            |                                                                                                    | GRE                                                                                                    |  |  |
|                            |                                                                                                    | IP-Pakete des GRE-Protokolls können weitergeleitet wer-<br>den. Allerdings wird nur eine GRE-Verbindung zur gleichen<br>Zeit unterstützt. Wenn mehr als ein Gerät GRE-Pakete an die<br>selbe externe IP-Adresse sendet, kann der mGuard mögli-<br>cherweise Antwortpakete nicht korrekt zurückleiten. Wir<br>empfehlen, GRE-Pakete nur von bestimmten Sendern wei-<br>terzuleiten. Das können solche sein, für deren Quelladresse<br>eine Weiterleitungsregel eingerichtet ist, indem im Feld<br>"Von IP" die Adresse des Senders eingetragen wird, zum<br>Beisniel 193 194 195 196/32 |  |  |

| Netzwerk >> NAT >> IP- und | Port-Weiterleitung [] |                                                         |                                                                                                    |
|----------------------------|-----------------------|---------------------------------------------------------|----------------------------------------------------------------------------------------------------|
|                            | Von IP                | Absende<br>den solle                                    | radresse, für die Weiterleitungen durchgeführt wer-<br>n.                                                                                                    |
|                            |                       | <b>0.0.0.0/(</b> geben, be (Classles                    | D bedeutet alle Adressen. Um einen Bereich anzu-<br>enutzen Sie die CIDR-Schreibweise (siehe "CIDR<br>s Inter-Domain Routing)" auf Seite 43).                                                                             |
|                            |                       | Namen v<br>Namens<br>ressen, I<br>unter die<br>Portgrup | on IP-Gruppen, sofern definiert. Bei Angabe des<br>einer IP-Gruppe werden die Hostnamen, IP-Ad-<br>P-Bereiche oder Netzwerke berücksichtigt, die<br>esem Namen gespeichert sind (siehe "IP- und<br>open" auf Seite 227).  |
|                            |                       | 1                                                       | Werden Hostnamen in IP-Gruppen verwendet,<br>muss der mGuard so konfiguriert sein, dass der<br>Hostname von einem DNS-Server in eine IP-Ad-<br>resse aufgelöst werden kann.                                               |
|                            |                       |                                                         | Kann ein Hostname aus einer IP-Gruppe nicht<br>aufgelöst werden, wird dieser Host bei der Regel<br>nicht berücksichtigt. Weitere Einträge in der IP-<br>Gruppe sind davon nicht betroffen und werden<br>berücksichtigt.   |
|                            | Von Port              | Absende<br>sollen.                                      | rport, für den Weiterleitungen durchgeführt werden                                                                                                    |
|                            |                       | any beze                                                | ichnet jeden beliebigen Port.                                                                                                    |
|                            |                       | Er kann e<br>sprecher<br>für Port 1                     | entweder über die Port-Nummer oder über den ent-<br>iden Servicenamen angegeben werden, z. B. <i>pop3</i><br>.10 oder <i>http</i> für Port 80.                                                                            |
|                            |                       | Namen v<br>Namens<br>che berü<br>sind (sieł             | <b>ton Portgruppen</b> , sofern definiert. Bei Angabe des<br>einer Portgruppe werden die Ports oder Portberei-<br>cksichtigt, die unter diesem Namen gespeichert<br>ne "IP- und Portgruppen" auf Seite 227).              |
|                            | Eintreffend auf IP    | – Gebe                                                  | en Sie hier die externe IP-Adresse (oder eine der ex-                                                                                                    |
|                            |                       | - gebe                                                  | en IP-Adressen) des mGuards an, oder<br>en Sie hier die interne IP-Adresse (oder eine der in-                                                                                                    |
|                            |                       | - verw<br>sche<br>erfol<br>ist).                        | enden Sie Variable: <b>%extern</b> (wenn ein dynami-<br>r Wechsel der externen IP-Adresse des mGuards<br>gt, so dass die externe IP-Adresse nicht angebbar                                                                |
|                            |                       | Die A<br>dung<br>WAN                                    | Angabe von <b>%extern</b> bezieht sich bei der Verwen-<br>; von mehreren statischen IP-Adressen für den<br>I-Port immer auf die erste IP-Adresse der Liste.                                                               |
|                            | Eintreffend auf Port  | Original-2<br>geben ist                                 | Ziel-Port, der in eingehenden Datenpaketen ange-<br>                                                                                                    |
|                            |                       | Er kann e<br>sprecher<br>für Port 1<br>diese Ang        | entweder über die Port-Nummer oder über den ent-<br>iden Servicenamen angegeben werden, z. B. <i>pop3</i><br>.10 oder <i>http</i> für Port 80.Beim Protokoll "GRE" ist<br>gabe irrelevant. Sie wird vom mGuard ignoriert. |

| Netzwerk >> NAT >> IP- und Port-Weiterleitung [] |                      |                                                                                                    |  |  |
|--------------------------------------------------|----------------------|----------------------------------------------------------------------------------------------------|--|--|
|                                                  | Weiterleiten an IP   | IP-Adresse, an die die Datenpakete weitergeleitet werden<br>sollen und auf die die Original-Zieladressen umgeschrieben<br>wird.                                                                                                    |  |  |
|                                                  | Weiterleiten an Port | Port, an den die Datenpakete weitergeleitet werden sollen<br>und auf den die Original-Port-Angaben umgeschrieben wer-<br>den.                                                                                                    |  |  |
|                                                  |                      | Er kann entweder über die Port-Nummer oder über den ent-<br>sprechenden Servicenamen angegeben werden, z. B. <i>pop3</i><br>für Port 110 oder <i>http</i> für Port 80.Beim Protokoll "GRE" ist<br>diese Angabe irrelevant. Sie wird vom mGuard ignoriert. |  |  |
|                                                  | Kommentar            | Ein frei wählbarer Kommentar für diese Regel.                                                                                                    |  |  |
|                                                  | Log                  | Für jede einzelne Port-Weiterleitungs-Regel können Sie<br>festlegen, ob bei Greifen der Regel                                                                                                    |  |  |
|                                                  |                      | <ul> <li>das Ereignis protokolliert werden soll - Funktion Log ak-<br/>tivieren</li> </ul>                                                                                                    |  |  |
|                                                  |                      | – oder nicht - Funktion <i>Log</i> deaktivieren (Standard).                                                                                                    |  |  |

# 5.4 Netzwerk >> DNS

#### 5.4.1 DNS-Server

| letzwerk » DNS                           |                                                                   |  |  |  |
|------------------------------------------|-------------------------------------------------------------------|--|--|--|
| DNS-Server DynDNS                        |                                                                   |  |  |  |
| DNS                                      |                                                                   |  |  |  |
| Zustand des DNS-Auflösers                | Bereit um Hostnamen aufzulösen                                    |  |  |  |
| Benutzte DNS-Server localhost 198.41.0.4 |                                                                   |  |  |  |
| Zu benutzende Nameserver                 | Zu benutzende Nameserver Benutzerdefiniert (unten stehende Liste) |  |  |  |
| Benutzerdefinierte DNS-Server            | Benutzerdefinierte DNS-Server                                     |  |  |  |
| Seq. (+)                                 | IP                                                                |  |  |  |
| 1 (+) 🗎                                  | 198.41.0.4                                                        |  |  |  |
| Lokale Auflösung von Hostnamen           |                                                                   |  |  |  |
| Seq. 🕂 Aktiv                             | Domain-Name                                                       |  |  |  |
| 1 🕂 🗑 🎤                                  | example.local                                                     |  |  |  |
|                                          |                                                                   |  |  |  |

| Netzwerk >> DNS >> DNS-Server |                                                                                                    |                                                                |  |
|-------------------------------|----------------------------------------------------------------------------------------------------|----------------------------------------------------------------|--|
| DNS                           | Soll der mGuard von sich aus eine Verbindung zu einer Gegenstelle aufbauen (zu<br>spiel VPN-Gateway oder NTP-Server) und wird ihm diese in Form eines Hostna<br>angegeben (d. h. in der Form www.example.com), dann muss der mGuard ermi<br>welche IP-Adresse sich hinter dem Hostnamen verbirgt. Dazu nimmt er Verbind<br>einem Domain Name Server (DNS) auf, um dort die zugehörige IP-Adresse zu er<br>Die zum Hostnamen ermittelte IP-Adresse wird im Cache gespeichert, damit si<br>weiteren Hostnamensauflösungen direkt, d. h. schneller gefunden werden kann |                                                                |  |
|                               | Durch die Funktion <i>Lokale Auflösung von Hostnamen</i> kann der mGuard außerdem so konfiguriert werden, dass er selber DNS-Anfragen für lokal verwendete Hostnamen be-<br>antwortet, indem er auf ein internes, zuvor konfiguriertes Verzeichnis zugreift.                                                                                                    |                                                                |  |
|                               | <ul> <li>Die lokal angeschlossenen Clients können (manuell oder per DHCP) so konfiguriert werden, dass als Adresse des zu benutzenden DNS-Servers die lokale Adresse des mGuards verwendet wird.</li> <li>Wird der mGuard im <i>Stealth</i>-Modus betrieben, muss bei den Clients die Management IP-Adresse des mGuards verwendet werden (sofern diese konfigurie ist), oder es muss die IP-Adresse 1.1.1.1 als lokale Adresse des mGuards angegeb werden.</li> </ul>                                                                                                |                                                                |  |
|                               |                                                                                                    |                                                                |  |
|                               | Zustand des DNS-Auf-<br>lösers                                                                                                    | Status der Auflösung des Hostnamens                            |  |
|                               | Benutzte DNS-Server                                                                                                    | DNS-Server, bei denen die zugehörige IP-Adresse erfragt wurde. |  |

| Netzwerk >> DNS >> DNS-Server []                                        |                                                                                 |                                                                                                    |  |
|-------------------------------------------------------------------------|---------------------------------------------------------------------------------|----------------------------------------------------------------------------------------------------|--|
|                                                                         | Zu benutzende                                                                   | lame- DNS-Root-Nameserver                                                                                                    |  |
|                                                                         | server                                                                          | Anfragen werden an die Root-Nameserver im Internet ge-<br>richtet, deren IP-Adressen im mGuard gespeichert sind.<br>Diese Adressen ändern sich selten.                                                                                  |  |
|                                                                         |                                                                                 | Provider-definiert (d. h. via DHCP)                                                                                                    |  |
|                                                                         |                                                                                 | Es werden die DNS-Server des Internet Service Providers<br>(ISP) benutzt, der den Zugang zum Internet zur Verfügung<br>stellt. Wählen Sie diese Einstellung nur dann, wenn der<br>mGuard im <i>Router</i> -Modus mit DHCP arbeitet.     |  |
|                                                                         |                                                                                 | Die Einstellung kann ebenfalls verwendet werden, wenn der<br>mGuard sich im <b>Stealth-Modus (Automatisch)</b> befindet. In<br>diesem Fall wird der DNS-Server, den der Client verwendet,<br>erkannt und übernommen.                    |  |
|                                                                         |                                                                                 | Benutzerdefiniert (unten stehende Liste)                                                                                                    |  |
|                                                                         |                                                                                 | Ist diese Einstellung gewählt, nimmt der mGuard mit den DNS-Servern Verbindung auf, die in der Liste <i>Benutzerdefi-</i><br>nierte DNS-Server aufgeführt sind.                                                                         |  |
| Benutzerdefinierte DNS-<br>Server<br>(Nur wenn als Nameserver Benutzer- | In dieser Liste kö<br>vom mGuard ber<br>tion " <b>Benutzerd</b>                 | nnen Sie die IP-Adressen von DNS- Servern erfassen. Sollen diese<br>utzt werden, muss oben unter <b>Zu benutzende Nameserver</b> die Op-<br>efiniert (unten stehende Liste)" eingestellt sein.                                          |  |
| definiert ausgewählt wurde)                                             | <i>"</i>                                                                        |                                                                                                    |  |
|                                                                         | Ab Firr<br>werk-I<br>dürfen                                                     | nwareversion 10.3.0 gilt: Die IP-Adressen, die bereits einem Netz-<br>nterface des mGuards zugeordnet sind (Extern / Intern / DMZ),<br>an dieser Stelle nicht verwendet werden.                                                         |  |
|                                                                         | Update<br>sprech                                                                | es und der Import von Profilen älterer Firmwareversionen, die ent-<br>end konfiguriert sind, werden abgelehnt.                                                                                                    |  |
| Lokale Auflösung von Host-<br>namen                                     | Sie können zu ve<br>nungspaaren vor                                             | rschiedenen Domain-Namen jeweils mehrere Einträge mit Zuord-<br>i Hostnamen und IP-Adressen konfigurieren.                                                                                                    |  |
|                                                                         | Sie haben die Mö<br>definieren, zu än<br>Auflösung von He<br>mit all ihren Zuor | glichkeit, Zuordnungspaare von Hostnamen und IP-Adressen neu zu<br>dern (editieren) und zu löschen. Ferner können Sie für eine Domain die<br>ostnamen aktivieren oder deaktivieren. Und Sie können eine Domain<br>dnungspaaren löschen. |  |

| Netzwerk >> DNS >> DNS-Server [] |                                                                                 |                                               |                                                                                             |                                                |  |
|----------------------------------|---------------------------------------------------------------------------------|-----------------------------------------------|---------------------------------------------------------------------------------------------|------------------------------------------------|--|
|                                  | Tabelle mit Zuordnungspaaren für eine Domain anlegen:                           |                                               |                                                                                             |                                                |  |
|                                  | • Eine neue Zeile öffnen und in dieser auf das Icon 🧨 Zeile bearbeiten klicken. |                                               |                                                                                             |                                                |  |
|                                  | Zuordnungspaare, die zu einer Domain gehören, ändern oder löschen:              |                                               |                                                                                             |                                                |  |
|                                  | • In der betreffenden Tabellenzeile auf das Icon 🎤 Zeile bearbeiten klicken.    |                                               |                                                                                             |                                                |  |
|                                  | Nach Klicken auf Zeile bearbeiten wird die Registerkarte für DNS-Einträge ange- |                                               |                                                                                             |                                                |  |
|                                  | ປະເຊເ.<br>Netzwerk » DNS » example.local                                        |                                               |                                                                                             |                                                |  |
|                                  | DNS-Einträge                                                                    |                                               |                                                                                             |                                                |  |
|                                  |                                                                                 |                                               |                                                                                             |                                                |  |
|                                  | Locale Autosung Volt nostitaliten                                               |                                               |                                                                                             |                                                |  |
|                                  |                                                                                 | Aletio                                        |                                                                                             |                                                |  |
|                                  |                                                                                 | AKUV                                          |                                                                                             |                                                |  |
|                                  | Auch IP-A                                                                       | Adressen auflosen                             | V                                                                                           |                                                |  |
|                                  | Hostnamen                                                                       |                                               |                                                                                             |                                                |  |
|                                  | Seq. (+)                                                                        | Host                                          | TTL (hh:mm:ss)                                                                              | IP                                             |  |
|                                  | 1 🕀 🖬                                                                           | host                                          | 1:00:00                                                                                     | 192.168.1.1                                    |  |
|                                  | Domain-Name                                                                     | Der Name<br>für die Ver                       | kann frei vergeben werden, mı<br>gabe von Domain-Namen folg                                 | uss aber den Regeln<br>jen. Wird jedem         |  |
|                                  |                                                                                 | Hostname                                      | n zugeordnet.                                                                               |                                                |  |
|                                  | Aktiv                                                                           | Aktiviert o<br><i>Hostname</i><br>main.       | der deaktiviert die Funktion <i>Lo<br/>n</i> für die im Feld "Domain-Nam                    | okale Auflösung von<br>ne" angegebene Do-      |  |
|                                  | Auch IP-Adressen auf-<br>lösen                                                  | <b>Deaktivie</b><br>fert zu Hos               | r <b>t:</b> Der mGuard löst nur Hostna<br>stnamen die zugeordnete IP-A                      | amen auf, d. h. lie-<br>Adresse.               |  |
|                                  |                                                                                 | <b>Aktiviert:</b><br>für eine IP<br>zu bekomr | Wie bei "Deaktiviert". Zusätzli<br>-Adresse die zugeordneten Ho<br>nen.                     | ich ist es möglich,<br>ostnamen geliefert      |  |
|                                  | Hostnamen                                                                       | Die Tabell                                    | e kann beliebig viele Einträge a                                                            | aufnehmen.                                     |  |
|                                  |                                                                                 | i                                             | Ein Hostname darf mehreren I<br>ordnet werden. Einer IP-Adres<br>Hostnamen zugeordnet werde | IP-Adressen zuge-<br>sse dürfen mehrere<br>en. |  |
|                                  | Host                                                                            | Hostname                                      |                                                                                             |                                                |  |
|                                  | TTI (hh·mm·ss)                                                                  | Standard                                      | 3600 Sekunden (1·00·00)                                                                     |                                                |  |
|                                  | 11 E (IIII.IIII.33)                                                             | Abkürzupa                                     | sfür Time To Live                                                                           |                                                |  |
|                                  |                                                                                 |                                               | siul Tille TO Live                                                                          | concerne ine Coloha                            |  |
|                                  |                                                                                 | des abrufe                                    | enden Rechners gespeichert b                                                                | leiben dürfen.                                 |  |
|                                  | IP                                                                              | Die IP-Adr<br>zugeordne                       | resse, die dem Hostnamen in c<br>et wird.                                                   | dieser Tabellenzeile                           |  |

# Beispiel: Lokale Auflösung von Hostnamen

#### Die Funktion "Lokale Auflösung von Hostnamen" findet z. B. in folgendem Szenario Anwendung:

Ein Werk betreibt mehrere gleich aufgebaute Maschinen, jede als eine sogenannte Zelle. Die lokalen Netze der Zellen A, B und C sind jeweils per mGuard über das Internet mit dem Werksnetz verbunden. In jeder Zelle befinden sich mehrere Steuerungselemente, die über ihre IP-Adressen angesprochen werden können. Dabei werden je Zelle unterschiedliche Adressräume verwendet.

Ein Service-Techniker soll in der Lage sein, sich bei Maschine A, B oder C vor Ort mit seinem Notebook an das dort vorhandene lokale Netz anzuschließen und mit den einzelnen Steuerungen zu kommunizieren. Damit der Techniker nicht für jede einzelne Steuerung in Maschine A, B oder C deren IP-Adresse kennen und eingeben muss, sind den IP-Adressen der Steuerungen jeweils Hostnamen nach einheitlichem Schema zugeordnet, die der Service-Techniker verwendet. Dabei sind die bei den Maschinen A, B und C verwendeten Hostnamen identisch, d. h. zum Beispiel, dass die Steuerung der Verpackungsmaschine in allen drei Maschinen den Hostnamen "pack" hat. Jeder Maschine ist aber ein individueller Domain-Name zugeordnet, z. B. cell-a.example.com.

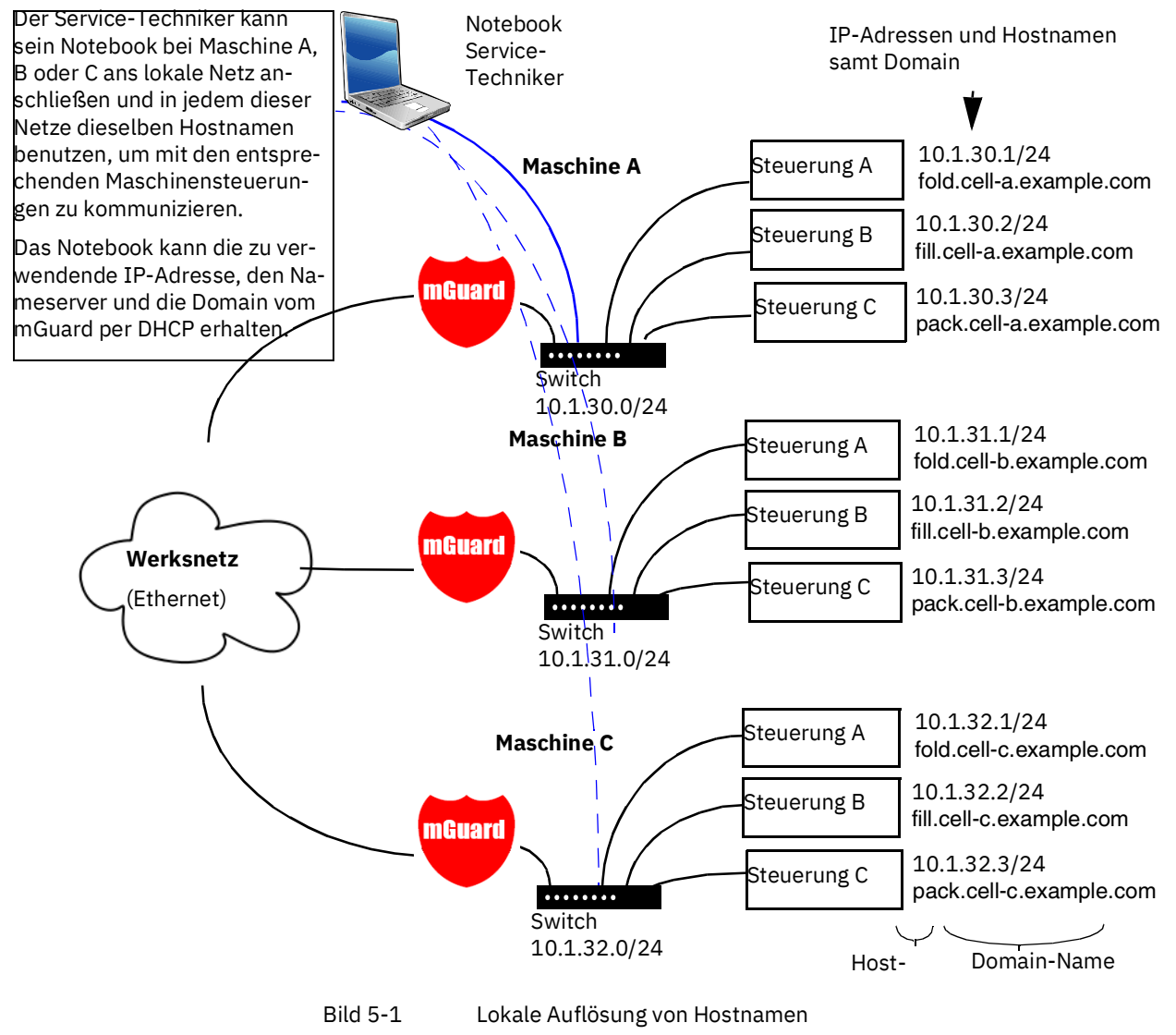

| Netzwerk » DNS                               |                               |                     |
|----------------------------------------------|-------------------------------|---------------------|
| DNS-Server DynDNS                            |                               |                     |
| DynDNS                                       |                               | 0                   |
| Den mGuard bei einem DynDNS-Service anmelden |                               |                     |
| Status der DynDNS-Registrierung              | DynDNS-Server ist deaktiviert |                     |
| Statusnachricht                              |                               |                     |
| Abfrageintervall                             | 420                           | Sekunden (hh:mm:ss) |
| DynDNS-Anbieter                              | Freedns.afraid.org            | -                   |
| DynDNS-Benutzerkennung                       |                               |                     |
| DynDNS-Passwort                              | •                             |                     |
| DynDNS-Hostname                              | host.example.com              |                     |
|                                              |                               |                     |

# 5.4.2 DynDNS

#### Netzwerk >> DNS >> DynDNS

| DynDNS | Zum Aufbau von VPN-Verbindungen muss mindestens die IP-Adresse eines der Part-<br>ner bekannt sein, damit diese miteinander Kontakt aufnehmen können. Diese Bedin-<br>gung ist nicht erfüllt, wenn beide Teilnehmer ihre IP-Adressen dynamisch von ihrem In-<br>ternet Service Provider zugewiesen bekommen. In diesem Fall kann aber ein DynDNS-<br>Service wie z. B. DynDNS.org oder DNS4BIZ.com helfen. Bei einem DynDNS-Service<br>wird die jeweils gültige IP-Adresse unter einem festen Namen registriert.<br>Wenn Sie für einen vom mGuard unterstützten DynDNS-Service registriert sind, können<br>Sie in diesem Dialogfeld die entsprechenden Angaben machen. |                                                                                                    |  |
|--------|----------------------------------------------------------------------------------------------------|----------------------------------------------------------------------------------------------------|--|
|        | Den mGuard bei einem<br>DynDNS-Server<br>anmelden                                                                                                    | Aktivieren Sie die Funktion, wenn Sie beim DynDNS-Anbie-<br>ter entsprechend registriert sind und der mGuard den Ser-<br>vice benutzen soll. Dann meldet der mGuard die aktuelle IP-<br>Adresse, die gerade dem eigenen Internet-Anschluss vom<br>Internet Service Provider zugewiesen ist, an den DynDNS-<br>Service.                                                                                          |  |
|        | Status der DynDNS-<br>Registrierung                                                                                                    | Status der DynDNS-Registrierung                                                                                                    |  |
|        | Statusnachricht                                                                                                    | Statusnachricht                                                                                                    |  |
|        | Abfrageintervall                                                                                                    | Standard: 420 (Sekunden).                                                                                                    |  |
|        |                                                                                                    | Immer, wenn sich die IP-Adresse des eigenen Internet-An-<br>schlusses ändert, informiert der mGuard den DynDNS-Ser-<br>vice über die neue IP-Adresse. Zusätzlich kann diese Mel-<br>dung in dem hier festgelegten Zeitintervall erfolgen. Bei<br>einigen DynDNS-Anbietern wie z. B. DynDNS.org hat diese<br>Einstellung keine Wirkung, da dort ein zu häufiges Melden<br>zur Löschung des Accounts führen kann. |  |

| Netzwerk >> DNS >> DynDNS [] |                            |                                                                                                    |  |
|------------------------------|----------------------------|----------------------------------------------------------------------------------------------------|--|
|                              | DynDNS-Anbieter            | Die zur Auswahl gestellten Anbieter unterstützen das Proto-<br>koll, das auch der mGuard unterstützt. Wählen Sie den<br>Namen des Anbieters, bei dem Sie registriert sind, z.B.<br>DynDNS.org, TinyDynDNS, DNS4BIZ. |  |
|                              |                            | Wenn Ihr Anbieter nicht in der Liste enthalten ist, wählen Sie <b>DynDNS-compatible</b> und tragen Sie Server und Port für diesen Anbieter ein.                                                                     |  |
|                              | DynDNS-Server              | Nur sichtbar, wenn unter "DynDNS-Anbieter" <b>DynDNS-</b> compatible eingestellt ist.                                                                                                    |  |
|                              |                            | Name des Servers des DynDNS-Anbieters.                                                                                                    |  |
|                              | DynDNS-Port                | Nur sichtbar, wenn unter "DynDNS-Anbieter" <b>DynDNS-</b> compatible eingestellt ist.                                                                                                    |  |
|                              |                            | Nummer des Ports des DynDNS-Anbieters.                                                                                                    |  |
|                              | DynDNS-<br>Benutzerkennung | Geben Sie hier die Benutzerkennung ein, die Ihnen vom<br>DynDNS-Anbieter zugeteilt worden ist.                                                                                                    |  |
|                              | DynDNS-Passwort            | Geben Sie hier das Passwort ein, das Ihnen vom DynDNS-<br>Anbieter zugeteilt worden ist.                                                                                                    |  |
|                              | DynDNS-Hostname            | Der für diesen mGuard gewählte Hostname beim DynDNS-<br>Service – sofern Sie einen DynDNS-Dienst benutzen und<br>oben die entsprechenden Angaben gemacht haben.                                                     |  |
|                              |                            | Unter diesem Hostnamen ist dann der mGuard erreichbar.                                                                                                    |  |

#### 5.5 Netzwerk >> DHCP

Mit dem Dynamic Host Configuration Protocol (DHCP) kann den direkt am mGuard angeschlossenen Rechnern automatisch die hier eingestellte Netzwerkkonfiguration zugeteilt werden.

Unter **Internes DHCP** können Sie DHCP-Einstellungen für das interne Interface (= LAN-Port) vornehmen und unter **Externes DHCP** die DHCP-Einstellungen für das externe Interface (= WAN-Port). Unter **DMZ DHCP** können DHCP-Einstellungen für das DMZ-Interface (DMZ-Port) vorgenommen werden.

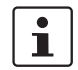

In den Werkseinstellungen ist der DHCP-Server des mGuard-Geräts standardmäßig für das LAN-Interface (Port XF2-4 bzw. XF2-5) aktiviert (Internes DHCP).

Das heißt, dass über das LAN-Interface angeschlossene Netzwerk-Clients ihre Netzwerkkonfiguration automatisch vom mGuard-Gerät erhalten, wenn sie ebenfalls DHCP aktiviert haben.

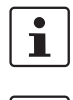

Die Menüpunkte **Externes DHCP** und **DMZ DHCP** gehören nicht zum Funktionsumfang der Serie FL MGUARD 2000.

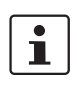

Der DHCP-Server funktioniert auch im *Stealth*-Modus. Im Multi-Stealth-Mode kann der externe DHCP-Server des mGuards nicht genutzt werden, wenn eine VLAN ID als Management IP zugewiesen ist.

1

IP-Konfiguration bei Windows-Rechnern: Wenn Sie den DHCP-Server des mGuards starten, können Sie die lokal angeschlossenen Rechner so konfigurieren, dass diese ihre IP-Konfiguration automatisch per DHCP vom mGuard zugeteilt bekommen. Siehe hierzu auch das Kapitel "IP-Einstellung per DHCP beziehen (Windows)" im Benutzerhandbuch UM DE HW FL MGUARD 2000/4000 "Installation und Inbetriebnahme" im Phoenix Contact Web Shop z. B. unter <u>phoenixcontact.com/product/1357828</u>).

#### 5.5.1 Internes / Externes DHCP

| 1 |  |
|---|--|
|---|--|

Der Menüpunkt **Externes DHCP** gehört nicht zum Funktionsumfang der Serie FL MGUARD 2000.

| Interne BHCP       Extense BHCP         Modus       Server       O         DHCP-Modus       Server       •         DHCP-Server Optionen       Image: Construction of the serve of the serve of t                                                                                | letzwerk » DHCP                      |               |                           |              |           |   |
|----------------------------------------------------------------------------------------------------|--------------------------------------|---------------|---------------------------|--------------|-----------|---|
| Modus       ©         DHCP-Modus       Server       •         DHCP-Server Optionen       Image: Server Optionen       Image: Server Optionen         Dynamischen IP-Adresspool aktiviere       Image: Server Optionen       Image: Server Optionen         DHCP-Bereichsendang       1mage: Server Optionen       Image: Server Optionen         DHCP-Bereichsendang       1mage: Server Optionen       Image: Server Optionen         Lokale Netzmaske       1mage: Server Optionen       Image: Server Optionen         Server Optionen       1mage: Server Optionen       1mage: Server Optionen         Server Optionen       1mage: Server Optionen       1mage: Server Optionen         Server Optionen       1mage: Server Optionen       1mage: Server Optionen         Server Optionen       1mage: Server Optionen       1mage: Server Optionen         Server Optionen       1mage: Server Optionen       1mage: Server Optionen         Server Optionen       1mage: Server Optionen       1mage: Server Optionen         Server Optionen       1mage: Server Optionen       1mage: Server Optionen         Server Optionen       1mage: Server Optionen       1mage: Server Optionen         Server Optionen       1mage: Server Optionen       1mage: Server Optionen         Server Optionen       1mage: Server Optionen       1mage:                                                                                                    | Internes DHCP Externes DHCP          |               |                           |              |           |   |
| DHCP-Modus       Server       •         DHCP-Server Optionen       ✓         Dynamischen IP-Adresspool aktivieren       ✓         DHCP-Lease-Dauer       14400         DHCP-Bereichsanfang       192.168.1.100         DHCP-Bereichsanfang       192.168.1.199         Lokale Netzmaske       255.255.255.0         Broadcast-Adresse       192.168.1.255         Standard-Gateway       192.168.1.2         DHS-Server       10.0.0.254         VINS-Server       192.168.1.2         Statische Zuordnung       192.168.1.2         Statische Zuordnung       0:00:00:00:00:00       0.0.0         Aktuelle Leases       MAC-Adresse des Clients       Kommentar         MC-Adresse       IP-Adresse des Clients       Kommentar         0:00:00:00:00:00:00       0.0.0       0.0.0                                                                                                    | Modus                                |               |                           |              |           | 0 |
| HCP-Server Optionen         Øynamischen IP-Adresspool aktivieren       I         OHCP-Lease-Dauer       14400         OHCP-Bereichsanfang       192.168.1.100         DHCP-Bereichsande       192.168.1.109         Lokale Netzmaske       255.255.255.0         Broadcast-Adresse       192.168.1.255         Standard-Gateway       192.168.1.1         DNS-Server       10.0.0.254         IVINS-Server       192.168.1.2         Statische Zuordnung       192.168.1.2         Statische Zuordnung       00:00:00:00:00       0.0.0.0         Aktuelle Leases       NAC-Adresse des Clients       Kommentar         1       ① 00:00:00:00:00       0.0.0.0       0.0.0.0                                                                                                    | DHCP-Modus                           | Server        |                           |              |           | • |
| Dynamischen IP-Adresspool aktivieren         ✓           DHCP-Lease-Dauer         14400           DHCP-Bereichsanfang         192.168.1.100           DHCP-Bereichsenden         192.168.1.199           Lokale Netzmaske         255.255.0           Broadcast-Adresse         192.168.1.255           Standard-Gateway         192.168.1.2           DNS-Server         10.0.0.254           VINS-Server         102.168.1.2           Statische Zuordnung         192.168.1.2           Seq. O         MAC-Adresse des Clients         Kommentar           1         O:00:00:00:00:00         0.0.0.0         0.0.0.0           Aktuelle Leases         IP-Adresse         Ablaufdatum           0:00:00:00:00:00         192.168.1.10         192.168.1.10                                                                                                    | DHCP-Server Optionen                 |               |                           |              |           |   |
| DHCP-Lease-Dauer       14400         DHCP-Bereichsanfang       192.168.1.100         DHCP-Bereichsanfang       192.168.1.199         Lokale Netzmaske       255.255.0         Broadcast-Adresse       192.168.1.255         Broadcast-Adresse       192.168.1.1         DNS-Server       10.0.254         WINS-Server       192.168.1.2         Statische Zuordnung       192.168.1.2         Statische Zuordnung       0.0.0         MAC-Adresse des Clients       Kommentar         1       ①       0.0.00:00:00:00       0.0.0.0         Aktuelle Leases       MAC-Adresse des IP-Adresse des Lients       Kommentar         00:00:00:00:00       192.168.1.01       0.00.0                                                                                                    | Dynamischen IP-Adresspool aktivieren |               |                           |              |           |   |
| DHCP-Bereichsanfang         192.168.1.100           DHCP-Bereichsanfang         192.168.1.199           Lokale Netzmaske         255.255.255.0           Broadcast-Adresse         192.168.1.255           Standard-Gateway         192.168.1.2           DNS-Server         10.0.254           WINS-Server         192.168.1.2           Statische Zuordnung         192.168.1.2           Seq. ⊕         MAC-Adresse des Clients         Kommentar           1         ●         00:00:00:00:00         0.0.0           Aktuelle Leases         IP-Adresse         Ablaufdatum           00:00:00:00:00         192.168.1.101         1                                                                                                    | DHCP-Lease-Dauer                     | 14400         |                           |              |           |   |
| DHCP-Bereichsende         192.168.1.199           Lokale Netzmaske         235.235.255.0           Broadcast-Adresse         192.168.1.255           Standard-Gateway         192.168.1.255           DNS-Server         10.0.0.254           VINS-Server         192.168.1.2           Statische Zuordnung         192.168.1.2           Seq. ⊕         MAC-Adresse des Clients         Kommentar           1         00:00:00:00:00         0.0.0.0         0.0.0.0           Aktuelle Leases         IP-Adresse         Ablaufdatum           MAC-Adresse         IP-Adresse         Ablaufdatum                                                                                                    | DHCP-Bereichsanfang                  | 192.168.1.100 |                           |              |           |   |
| Lokale Netzmaske         255.255.0           Broadcast-Adresse         192.168.1.255           Standard-Gateway         192.168.1.255           DNS-Server         10.0.0.254           WINS-Server         192.168.1.2           Statische Zuordnung         192.168.1.2           Seq. ●         MAC-Adresse des Clients         IP-Adresse des Clients         Kommentar           1         ●         00:00:00:00         0.0.0         0.0.0           Aktuelle Leases         IP-Adresse         Ablaufdatum           00:00:00:00:00         192.168.1.01         Ablaufdatum                                                                                                    | DHCP-Bereichsende                    | 192,168,1,199 |                           |              |           |   |
| Lokale NetZindske         255,255,255,0           Broadcast-Adresse         192,168,1.255           Standard-Gateway         192,168,1.1           DNS-Server         10.0.0.254           WINS-Server         192,168,1.2           Statische Zuordnung         P-Adresse des Clients         Kommentar           1              ①             ①                                                                                                    |                                      | 255 255 255 0 |                           |              |           |   |
| Broadcast-Adresse         192.168.1.255           Standard-Gateway         192.168.1.1           DNS-Server         10.0.0.254           WINS-Server         192.168.1.2           Statische Zuordnung         192.168.1.2           Seq. ⊕         MAC-Adresse des Clients         IP-Adresse des Clients         Kommentar           1         ●         00:00:00:00:00         0.0.0         0.0.0           Aktuelle Leases         IP-Adresse         Ablaufdatum         00:00:00:00:00         192.168.1.101                                                                                                    | LUKAIE NEIZINASKE                    | 255.255.255.0 |                           |              |           |   |
| Standard-Gateway       192.168.1.1         DNS-Server       10.0.0.254         WINS-Server       192.168.1.2         Statische Zuordnung       IP-Adresse des Clients         Kommentar       00:00:00:00:00:00         Aktuelle Leases       IP-Adresse         MAC-Adresse       IP-Adresse         MAC-Adresse       IP-Adresse         Ablaufdatum       00:00:00:00:00         192.168.1.101       IP-Instructure                                                                                                    | Broadcast-Adresse                    | 192.168.1.255 |                           |              |           |   |
| DNS-Server         10.0.0.254           WINS-Server         192.168.1.2           Statische Zuordnung         MAC-Adresse des Clients         IP-Adresse des Clients         Kommentar           1         •         •         00:00:00:00:00         0.0.0.0         •         •         •           Aktuelle Leases         IP-Adresse         Ablaufdatum         •         •         •         •         •         •         •         •         •         •         •         •         •         •         •         •         •         •         •         •         •         •         •         •         •         •         •         •         •         •         •         •         •         •         •         •         •         •         •         •         •         •         •         •         •         •         •         •         •         •         •         •         •         •         •         •         •         •         •         •         •         •         •         •         •         •         •         •         •         •         •         •         •         •         •         •<                                                                                                    | Standard-Gateway                     | 192.168.1.1   |                           |              |           |   |
| WINS-Server         192.168.1.2           Statische Zuordnung         MAC-Adresse des Clients         IP-Adresse des Clients         Kommentar           1         ①         ①         ①         ①         ①         ①         ①         ①         ①         ①         ①         ①         ①         ①         ①         ①         ①         ①         ①         ①         ①         ①         ①         ①         ①         ①         ①         ①         ①         ①         ①         ①         ①         ①         ①         ①         ①         ①         ①         ①         ①         ①         ①         ①         ①         ①         ①         ①         ①         ①         ①         ①         ①         ①         ①         ①         ①         ①         ①         ①         ①         ①         ①         ①         ①         ①         ①         ①         ②         ②         ②         ②         ②         ②         ②         ③         ③         ③         ③         ③         ③         ③         ③         ③         ③         ③         ③         ③         ③         ③         ③         ③         ③                                                                                                    | DNS-Server                           | 10.0.254      |                           |              |           |   |
| Statische Zuordnung       MAC-Adresse des Clients       IP-Adresse des Clients       Kommentar         1 <ul> <li></li></ul>                                                                                                    | WINS-Server                          | 192.168.1.2   |                           |              |           |   |
| Seq.         Image: MAC-Adresse des Clients         IP-Adresse des Clients         Kommentar           1         1         1         00:00:00:00:00         0.0.0         0.0.0           Aktuelle Leases         IP-Adresse         IP-Adresse         IP-Adresse         IP-Adresse           00:00:00:00:00         192.168.1.101         IP-Adresse         IP-Adresse         IP-Adresse                                                                                                    | Statische Zuordnung                  |               |                           |              |           |   |
| 1 ⊕ ■         00:00:00:00:00         0.0.0.0           Aktuelle Leases           MAC-Adresse         IP-Adresse         Ablaufdatum           00:00:00:00:00         192.168.1.101                                                                                                    | Seq. (+) MAC-Adresse des Cli         | ents          | IP-Adresse des Clients    |              | Kommentar |   |
| Aktuelle Leases MAC-Adresse IP-Adresse Ablaufdatum 00:00:00:00:00 192.168.1.101                                                                                                    |                                      |               | 0.0.0.0                   |              |           |   |
| Aktuelle Leases         IP-Adresse         Ablaufdatum           00:00:00:00:00:00         192:168:1.101         Image: Comparison of Comparison of Compari |                                      |               | 0.0.010                   |              |           |   |
| MAC-Adresse         IP-Adresse         Ablaufdatum           00:00:00:00:00         192.168.1.101                                                                                                    | Aktuelle Leases                      |               |                           |              |           |   |
| 00:00:00:00:00 192.168.1.101                                                                                                    | MAC-Adresse IP-Adresse               |               | Ablaufdatum               |              |           |   |
|                                                                                                    | 00:00:00:00:00 192.168.1.1           | 01            |                           |              |           |   |
| 00:0c:be:04:00:58 192.168.1.106                                                                                                    | 00:0c:be:04:00:58 192.168.1.1        | 06            |                           |              |           |   |
| 00:0c:be:04:88:6c 192.168.1.104 Donnerstag, 3. November 2016 15:56:07                                                                                                    | 00:0c:be:04:88:6c 192.168.1.1        | 04            | Donnerstag, 3. November 2 | 016 15:56:07 |           |   |

#### Netzwerk >> DHCP >> Internes DHCP

Die Einstellungen für **Internes DHCP** und **Externes DHCP** sind prinzipiell identisch und werden im Folgenden nicht getrennt beschrieben.

| Netzwerk >> DHCP >> Internet | es DHCP[]                   |                                                                      |                                                                                                    |                                                                                                    |                                                                                                    |
|------------------------------|-----------------------------|----------------------------------------------------------------------|----------------------------------------------------------------------------------------------------|----------------------------------------------------------------------------------------------------|----------------------------------------------------------------------------------------------------|
| Modus                        | DHCP-Modus De               |                                                                      | Deaktiviert / Server / Relay                                                                                                    |                                                                                                    |                                                                                                    |
|                              |                             | Setzen Sie<br>Internes D<br>DHCP-Serv<br>gisterkarte<br>det (siehe , | diesen Schalte<br>HCP), wenn de<br>ver arbeiten so<br>entsprechenc<br>"DHCP-Modus                                                         | er auf <b>Server</b> (We<br>er mGuard als eig<br>Il. Dann werden<br>Ie Einstellmöglich<br>:: <b>Server"</b> ).                                               | erkseinstellungen:<br>enständiger<br>unten auf der Re-<br>hkeiten eingeblen-                                         |
|                              |                             | Setzen Sie<br>an einen ar<br>den unten<br>möglichkei                 | ihn auf <b>Relay</b> ,<br>nderen DHCP-<br>auf der Registe<br>iten eingeblene                                                              | wenn der mGuar<br>Server weiterleite<br>erkarte entsprec<br>det (siehe "DHCF                                                                                 | d DHCP-Anfragen<br>en soll. Dann wer-<br>hende Einstell-<br>2-Modus: <b>Relay"</b> ).                                |
|                              |                             |                                                                      | Im Stealth-Moo<br>Modus Relay ni<br>ard im Stealth-<br>DHCP-Modus F<br>diese Einstellu<br>Aufgrund der N<br>DHCP-Anfrage<br>chenden Antwo | dus des mGuards<br>icht unterstützt. M<br>Modus betrieben<br>Relay ausgewählt<br>ng ignoriert.<br>Jatur des Stealth<br>n des Rechners u<br>orten jedoch dure | wird der DHCP-<br>Wenn der mGu-<br>wird und der<br>ist, dann wird<br>Modus werden<br>und die entspre-<br>chgeleitet. |
|                              |                             | Wenn der S<br>mGuard ke                                              | Schalter auf <b>De</b><br>eine DHCP-Anf                                                                                                   | <b>eaktiviert</b> steht,<br>ragen.                                                                                                    | beantwortet der                                                                                                    |
| DHCP-Modus: Server           |                             |                                                                      |                                                                                                    |                                                                                                    |                                                                                                    |
|                              | Ist als DHCP-Modus Serve    | er ausgewäh                                                          | lt, werden unte                                                                                                    | en auf der Seite e                                                                                                    | ntsprechende Ein-                                                                                                    |
|                              | stellmoglichkeiten wie fo   | lgt eingeblei                                                        | ndet.                                                                                                    |                                                                                                    |                                                                                                    |
|                              | Internes DHCP Externes DHCF | >                                                                    |                                                                                                    |                                                                                                    |                                                                                                    |
|                              | Modus                       |                                                                      |                                                                                                    |                                                                                                    |                                                                                                    |
|                              |                             | DHCP-Modus                                                           | Server                                                                                                    |                                                                                                    |                                                                                                    |
|                              | DHCP-Server Optionen        |                                                                      |                                                                                                    |                                                                                                    |                                                                                                    |
|                              | Dynamischen IP-Adres        | spool aktivieren                                                     |                                                                                                    |                                                                                                    |                                                                                                    |
|                              | DH                          | CP-Lease-Dauer                                                       | 14400                                                                                                    |                                                                                                    |                                                                                                    |
|                              | DHCP                        | -Bereichsanfang                                                      | 192.168.1.100                                                                                                    |                                                                                                    |                                                                                                    |
|                              | DHO                         | CP-Bereichsende                                                      | 192.168.1.199                                                                                                    |                                                                                                    |                                                                                                    |
|                              | Lo                          | okale Netzmaske                                                      | 255.255.255.0                                                                                                    |                                                                                                    |                                                                                                    |
|                              | Br                          | oadcast-Adresse                                                      | 192.168.1.255                                                                                                    |                                                                                                    |                                                                                                    |
|                              | St                          | andard-Gateway                                                       | 192.168.1.1                                                                                                    |                                                                                                    |                                                                                                    |
|                              |                             | DNS-Server                                                           | 10.0.254                                                                                                    |                                                                                                    |                                                                                                    |
|                              |                             | WINS-Server                                                          | 192.168.1.2                                                                                                    |                                                                                                    |                                                                                                    |
|                              | Statische Zuordnung         |                                                                      |                                                                                                    |                                                                                                    |                                                                                                    |
|                              | Seq. 🕂 M                    | IAC-Adresse des Cli                                                  | ients                                                                                                    | IP-Adresse des Clients                                                                                                    | Kommentar                                                                                                    |
|                              | 1 (+)                       | 00:00:00:00:00:00                                                    |                                                                                                    | 0.0.0.0                                                                                                    |                                                                                                    |

| Netzwerk >> DHCP >> Internes DHCP[] |                                                                         |                                                                                                    |  |
|-------------------------------------|-------------------------------------------------------------------------|----------------------------------------------------------------------------------------------------|--|
| DHCP-Server-Optionen                | Dynamischen IP-<br>Adresspool aktivieren                                | Bei aktivierter Funktion wird der durch <i>DHCP-Bereichsan-<br/>fang</i> bzw. <i>DHCP-Bereichsende</i> angegebenen IP-Adresspool<br>verwendet (siehe unten).                                                                                                    |  |
|                                     |                                                                         | Deaktivieren Sie die Funktion, wenn nur statische Zuweisun-<br>gen anhand der MAC-Adressen vorgenommen werden sol-<br>len (siehe unten).                                                                                                    |  |
|                                     | DHCP-Lease-Dauer                                                        | Zeit in Sekunden, für die eine dem Rechner zugeteilte Netz-<br>werkkonfiguration gültig ist. Kurz vor Ablauf dieser Zeit<br>sollte ein Client seinen Anspruch auf die ihm zugeteilte Kon-<br>figuration erneuern. Ansonsten wird diese u. U. anderen<br>Rechnern zugeteilt. |  |
|                                     | DHCP-Bereichsanfang<br>(Bei aktiviertem dyna-<br>mischen IP-Adresspool) | Anfang Adressbereichs, aus dem der DHCP-Server des<br>mGuards den lokal angeschlossenen Rechnern IP-Adressen<br>zuweisen soll.                                                                                                    |  |
|                                     | DHCP-Bereichsende                                                       | Ende des Adressbereichs, aus dem der DHCP-Server des                                                                                                    |  |
|                                     | (Bei aktiviertem dyna-<br>mischen IP-Adresspool)                        | mGuards den lokal angeschlossenen Rechnern IP-Adressen<br>zuweisen soll.                                                                                                    |  |
|                                     | Lokale Netzmaske                                                        | Legt die Netzmaske der Rechner fest. Voreingestellt ist:<br>255.255.255.0                                                                                                    |  |
|                                     | <b>Broadcast-Adresse</b>                                                | Legt die Broadcast-Adresse der Rechner fest.                                                                                                    |  |
|                                     | Standard-Gateway                                                        | Legt fest, welche IP-Adresse beim Rechner als Standard-<br>Gateway benutzt wird. In der Regel ist das die interne IP-Ad-<br>resse des mGuards.                                                                                                    |  |
|                                     | DNS-Server                                                              | Adresse des Servers, bei dem Rechner über den Domain<br>Name Service (DNS) Hostnamen in IP-Adressen auflösen<br>lassen können.                                                                                                    |  |
|                                     |                                                                         | Wenn der DNS-Dienst des mGuards genutzt werden soll,<br>dann die interne IP-Adresse des mGuards angeben.                                                                                                    |  |
|                                     | WINS-Server                                                             | Adresse des Servers, bei dem Rechner über den Windows<br>Internet Naming Service (WINS) Hostnamen in Adressen<br>auflösen können.                                                                                                    |  |
| Statische Zuordnung                 | MAC-Adresse des Cli-<br>ents                                            | Die <b>MAC-Adresse</b> Ihres Rechners finden Sie wie folgt her-<br>aus:                                                                                                    |  |
|                                     |                                                                         | Windows:                                                                                                    |  |
|                                     |                                                                         | <ul> <li>Starten Sie ipconfig /all in einer Eingabeaufforderung.</li> <li>Die MAC-Adresse wird als "Physikalische Adresse" angezeigt.</li> </ul>                                                                                                    |  |
|                                     |                                                                         | Linux:                                                                                                    |  |
|                                     |                                                                         | • Rufen Sie in einer Shell <b>/sbin/ifconfig</b> oder <b>ip link show</b> auf.                                                                                                    |  |
|                                     |                                                                         | <ul> <li>Bei den Angaben haben Sie folgende Möglichkeiten:</li> <li>MAC-Adresse des Clients/Rechners (ohne Leerzeichen oder Bindestriche).</li> </ul>                                                                                                    |  |

| Netzwerk >> DHCP >> Internes DHCP[] |                                                                                                    |                                                                                                    |  |  |
|-------------------------------------|----------------------------------------------------------------------------------------------------|----------------------------------------------------------------------------------------------------|--|--|
|                                     | IP-Adresse des Clients                                                                                                    | Die statische IP-Adresse des Rechners, die der MAC-Ad-<br>resse zugewiesen werden soll.                                                                          |  |  |
|                                     |                                                                                                    | Die statischen Zuweisungen haben Vorrang vor dem dynamischen IP-Adresspool.                                                                                      |  |  |
|                                     |                                                                                                    | Statische Zuweisungen dürfen sich nicht mit dem dynamischen IP-Adresspool überschneiden.                                                                         |  |  |
|                                     |                                                                                                    | Eine IP-Adresse darf nicht in mehreren stati-<br>schen Zuweisungen verwendet werden, ansons-<br>ten wird diese IP-Adresse mehreren MAC-Ad-<br>ressen zugeordnet. |  |  |
|                                     |                                                                                                    | Es sollte nur ein DHCP-Server pro Subnetz ver-<br>wendet werden.                                                                                                 |  |  |
| Aktuelle Leases                     | Die aktuell vom DHCP-Se<br>resse und Ablaufdatum (                                                                                                    | erver vergebenen Leases werden mit MAC-Adresse, IP-Ad-<br>Timeout) angezeigt.                                                                                    |  |  |
| DHCP-Modus: Relay                   |                                                                                                    |                                                                                                    |  |  |
|                                     | Ist als DHCP-Modus Rela                                                                                                    | y ausgewählt, werden unten auf der Seite entsprechende Ein-                                                                                                    |  |  |
|                                     | stellmöglichkeiten wie fo                                                                                                    | lgt eingeblendet.                                                                                                    |  |  |
|                                     | Netzwerk » DHCP                                                                                                    |                                                                                                    |  |  |
|                                     | Internes DHCP Externes DHC                                                                                                    | P                                                                                                    |  |  |
|                                     | Modus                                                                                                    | DHCP-Modue (Vaitarnaha (Palav)                                                                                                    |  |  |
|                                     | Weiterleitung an (Relay to)                                                                                                    | Michigade (Mela)                                                                                                    |  |  |
|                                     | Sen (+)                                                                                                    | ID                                                                                                    |  |  |
|                                     | 1 (+)                                                                                                    |                                                                                                    |  |  |
|                                     |                                                                                                    |                                                                                                    |  |  |
|                                     | DHCP-Relay-Optionen                                                                                                    | - (Artis: 0)                                                                                                    |  |  |
|                                     | Fuge Keldy-Agent-Informatio                                                                                                    |                                                                                                    |  |  |
| DHCP-Relay-Optionen                 | Im Stealth-Modus des mGuards wird der DHCP-Modus Relay nicht unter-<br>stützt. Wird der mGuard im Stealth-Modus betrieben und ist der DHCP-<br>Modus Relay ausgewählt, wird diese Einstellung ignoriert. Aufgrund der<br>Natur des Stealth-Modus werden DHCP-Anfragen des Rechners und die<br>entsprechenden Antworten jedoch durchgeleitet. |                                                                                                    |  |  |
|                                     | DHCP-Server, zu<br>denen weitergeleitet<br>werden soll                                                                                                    | Eine Liste von einem oder mehreren DHCP-Servern, an wel-<br>che DHCP-Anfragen weitergeleitet werden sollen.                                                      |  |  |
|                                     | Füge Relay-Agent-<br>Information (Option<br>82) an                                                                                                    | Beim Weiterleiten können zusätzliche Informationen nach<br>RFC 3046 für die DHCP-Server angefügt werden, an welche<br>weitergeleitet wird.                       |  |  |

#### 5.5.2 DMZ DHCP

| i |
|---|
|---|

Der Menüpunkt **DMZ DHCP** gehört nicht zum Funktionsumfang der Serie FL MGUARD 2000.

| Netzwerk » DHCP                      |                   |                        |             |   |
|--------------------------------------|-------------------|------------------------|-------------|---|
| Internes DHCP Externes DHCP DMZ DHCP |                   |                        |             |   |
| Modus                                |                   |                        |             | 0 |
| Aktiviere DHCP-Server auf dem DMZ-F  | Port 🔽            |                        |             |   |
| DHCP-Server-Optionen                 |                   |                        |             |   |
| Dynamischen IP-Adresspool aktivie    | ren 🔽             |                        |             |   |
| DHCP-Lease-Da                        | uer 14400         |                        |             |   |
| DHCP-Bereichsanf                     | ang 192.168.3.100 |                        |             |   |
| DHCP-Bereichse                       | nde 192.168.3.199 |                        |             |   |
| Lokale Netzma                        | ske 255.255.255.0 |                        |             |   |
| Broadcast-Adre                       | sse 192.168.3.255 |                        |             |   |
| Standard-Gatev                       | vay 192.168.3.1   |                        |             |   |
| DNS-Ser                              | ver 192.168.3.1   |                        |             |   |
| WINS-Ser                             | ver 192.168.3.1   |                        |             |   |
| Statische Zuordnung                  |                   |                        |             |   |
| Seq. 🕂 MAC-Adresse des d             | Clients           | IP-Adresse des Clients | Kommentar   |   |
| 1 (+)                                | )                 | 0.0.0.0                |             |   |
| Aktuelle Leases                      |                   |                        |             |   |
| MAC-Adresse                          | IP-Adresse        |                        | Ablaufdatum |   |
|                                      |                   |                        |             |   |

Die DHCP-Server-Funktionalität des mGuards wurde auf sein DMZ-Interface (DMZ-Port) erweitert. Der mGuard kann am DMZ-Port angeschlossenen Clients automatisch eine Netzwerkkonfiguration über das DHCP-Protokoll zuweisen.

| Netzwerk >> DHCP >> DMZ DHCP                                  |                                                                                                    |                                                                                                    |  |
|---------------------------------------------------------------|----------------------------------------------------------------------------------------------------|----------------------------------------------------------------------------------------------------|--|
| Modus Aktiviere DHCP-Ser-<br>ver auf dem DMZ-Port             | Aktiviere DHCP-Ser-                                                                                                    | Aktiviert den DHCP-Server auf dem DMZ-Interface.                                                                               |  |
|                                                               | Bei deaktivierter Funktion beantwortet der mGuard keine<br>DHCP-Anfragen auf dem DMZ-Interface.                                                                    |                                                                                                    |  |
| DHCP-Server-Optionen Dynamischen IP-<br>Adresspool aktivieren | Bei aktivierter Funktion wird der durch <i>DHCP-Bereichsan-</i><br><i>fang</i> bzw. <i>DHCP-Bereichsende</i> angegebenen IP-Adresspool<br>verwendet (siehe unten). |                                                                                                    |  |
|                                                               |                                                                                                    | Deaktivieren Sie die Funktion, wenn nur statische Zuweisungen anhand der MAC-Adressen vorgenommen werden sollen (siehe unten). |  |

| Netzwerk >> DHCP >> DMZ DHCP[] |                                                                       |                                                                                                    |  |
|--------------------------------|-----------------------------------------------------------------------|----------------------------------------------------------------------------------------------------|--|
|                                | DHCP-Lease-Dauer                                                      | Zeit in Sekunden, für die eine dem Rechner zugeteilte Netz-<br>werkkonfiguration gültig ist. Kurz vor Ablauf dieser Zeit<br>sollte ein Client seinen Anspruch auf die ihm zugeteilte Kon-<br>figuration erneuern. Ansonsten wird diese u. U. anderen<br>Rechnern zugeteilt. |  |
|                                | DHCP-Bereichsanfang<br>(Bei aktiviertem dynamischen<br>IP-Adresspool) | Anfang Adressbereichs, aus dem der DHCP-Server des<br>mGuards den lokal angeschlossenen Rechnern IP-Adressen<br>zuweisen soll.                                                                                                    |  |
|                                | DHCP-Bereichsende<br>(Bei aktiviertem dynamischen<br>IP-Adresspool)   | Ende des Adressbereichs, aus dem der DHCP-Server des<br>mGuards den lokal angeschlossenen Rechnern IP-Adressen<br>zuweisen soll.                                                                                                    |  |
|                                | Lokale Netzmaske                                                      | Legt die Netzmaske der Rechner fest. Voreingestellt ist:<br>255.255.255.0                                                                                                    |  |
|                                | Broadcast-Adresse                                                     | Legt die Broadcast-Adresse der Rechner fest.                                                                                                    |  |
|                                | Standard-Gateway                                                      | Legt fest, welche IP-Adresse beim Rechner als Standard-<br>Gateway benutzt wird. In der Regel ist das die interne IP-Ad-<br>resse des mGuards.                                                                                                    |  |
|                                | DNS-Server                                                            | Adresse des Servers, bei dem Rechner über den Domain<br>Name Service (DNS) Hostnamen in IP-Adressen auflösen<br>lassen können.                                                                                                    |  |
|                                |                                                                       | Wenn der DNS-Dienst des mGuards genutzt werden soll,<br>dann die interne IP-Adresse des mGuards angeben.                                                                                                    |  |
|                                | WINS-Server                                                           | Adresse des Servers, bei dem Rechner über den Windows<br>Internet Naming Service (WINS) Hostnamen in Adressen<br>auflösen können.                                                                                                    |  |
| Statische Zuordnung            | MAC-Adresse des Cli-<br>ents                                          | Die <b>MAC-Adresse</b> Ihres Rechners finden Sie wie folgt her-<br>aus:                                                                                                    |  |
|                                |                                                                       | Windows :                                                                                                    |  |
|                                |                                                                       | <ul> <li>Starten Sie ipconfig /all in einer Eingabeaufforderung.</li> <li>Die MAC-Adresse wird als "Physikalische Adresse" angezeigt.</li> </ul>                                                                                                    |  |
|                                |                                                                       | Linux:                                                                                                    |  |
|                                |                                                                       | • Rufen Sie in einer Shell <b>/sbin/ifconfig</b> oder <b>ip link show</b> auf.                                                                                                    |  |
|                                |                                                                       | <ul> <li>Bei den Angaben haben Sie folgende Möglichkeiten:</li> <li>MAC-Adresse des Clients/Rechners (ohne Leerzeichen oder Bindestriche).</li> <li>IP-Adresse des Clients</li> </ul>                                                                                       |  |
|                                |                                                                       |                                                                                                    |  |

| Netzwerk >> DHCP >> DMZ DHCP[] |                                                    |                                                                                       |                                                                                                 |  |
|--------------------------------|----------------------------------------------------|---------------------------------------------------------------------------------------|-------------------------------------------------------------------------------------------------|--|
|                                | IP-Adresse des Clients                             | Die statische IP-Adresse des Rechners, die der<br>MAC-Adresse zugewiesen werden soll. |                                                                                                 |  |
|                                |                                                    | Die statischen Zu<br>dem dynamischer                                                  | weisungen haben Vorrang vor<br>n IP-Adresspool.                                                 |  |
|                                |                                                    | Statische Zuweise<br>dem dynamischer<br>den.                                          | ungen dürfen sich nicht mit<br>n IP-Adresspool überschnei-                                      |  |
|                                |                                                    | Eine IP-Adresse of schen Zuweisung ten wird diese IP-ressen zugeordne                 | larf nicht in mehreren stati-<br>en verwendet werden, ansons-<br>Adresse mehreren MAC-Ad-<br>t. |  |
|                                |                                                    | Es sollte nur ein E<br>wendet werden.                                                 | HCP-Server pro Subnetz ver-                                                                     |  |
| Aktuelle Leases                | Die aktuell vom DHCP-Se<br>resse und Ablaufdatum ( | er vergebenen Leases werd<br>neout) angezeigt.                                        | den mit MAC-Adresse, IP-Ad-                                                                     |  |

# 5.6 Netzwerk >> Proxy-Einstellungen

### 5.6.1 HTTP(S) Proxy-Einstellungen

| Netzwerk » Proxy-Einstellungen                                                       |                                                                                                    |
|--------------------------------------------------------------------------------------|----------------------------------------------------------------------------------------------------|
| HTTP(S) Proxy-Einstellungen                                                          |                                                                                                    |
| HTTP(S) Proxy-Einstellungen                                                          | 0                                                                                                    |
| Proxy für HTTP und HTTPS benutzen (wird auch für<br>die VPN-TCP-Kapselung verwendet) |                                                                                                    |
| Sekundäres externes Interface benutzt Proxy                                          |                                                                                                    |
| HTTP(S)-Proxy-Server                                                                 | proxy.example.com                                                                                                    |
| Port                                                                                 | 3128                                                                                                    |
| Proxy-Authentifizierung                                                              |                                                                                                    |
| Login                                                                                |                                                                                                    |
| Passwort                                                                             | Image: Image: |
|                                                                                      |                                                                                                    |

Für folgende vom mGuard selbst ausgeführte Aktivitäten kann hier ein Proxy-Server angegeben werden:

- CRL-Download
- Firmware-Update
- regelmäßiges Holen des Konfigurationsprofils von zentraler Stelle

# Netzwerk >> Proxy-Einstellungen >> HTTP(S) Proxy-Einstellungen

| HTTP(S) Proxy-Einstellun-<br>gen | Proxy für HTTP und<br>HTTPS benutzen | Bei aktivierter Funktion gehen Verbindungen, bei denen das<br>Protokoll HTTP oder HTTPS verwendet wird, über einen<br>Proxy-Server, dessen Adresse und Port ebenfalls festzule-<br>gen sind.                       |
|----------------------------------|--------------------------------------|----------------------------------------------------------------------------------------------------|
|                                  |                                      | Verbindungen, die mittels der Funktion <b>VPN-TCP-Kapse-</b><br><b>lung</b> gekapselt übertragen werden, werden ebenfalls über<br>den Proxy-Server geleitet (siehe "TCP-Kapselung" auf<br>Seite 253).              |
|                                  |                                      | Verwendet der Proxy-Server die Authentifizie-<br>rungsmethode "Digest", können vom mGuard-<br>Gerät initiierte VPN-Verbindungen, die TCP-Kap-<br>selung oder "Path Finder" verwenden, nicht auf-<br>gebaut werden. |
|                                  |                                      | Verwenden Sie stattdessen "Basic"-Authentifi-<br>zierung auf dem Proxy-Server.                                                                                                    |
|                                  | HTTP(S)-Proxy-Server                 | Hostname oder IP-Adresse des Proxy-Servers                                                                                                    |
|                                  | Port                                 | Nummer des zu verwendenden Ports, z. B. 3128                                                                                                    |
| Proxy-Authentifizierung          | Login                                | Benutzerkennung (Login) zur Anmeldung beim Proxy-Server                                                                                                    |
|                                  | Passwort                             | Passwort zur Anmeldung beim Proxy-Server                                                                                                    |

# 5.7 Netzwerk >> Dynamisches Routing

In größeren Firmennetzwerken kann die Verwendung von dynamischen Routing-Protokollen dem Netzwerkadministrator das Anlegen und Verwalten von Routen erleichtern bzw. abnehmen.

Das Routing-Protokoll **OSPF** (*Open Shortest Path First*) ermöglicht den teilnehmenden Routern, die Routen zur Übertragung von IP-Paketen in ihrem autonomen Netz in Echtzeit (dynamisch) untereinander auszutauschen und anzupassen. Dabei wird die jeweils beste Route zu jedem Subnetz für alle teilnehmenden Router ermittelt und in die Routingtabellen der Geräte eingetragen. Änderungen in der Netzwerktopologie werden automatisch jeweils an die benachbarten OSPF-Router gesendet und von diesen letztendlich an alle teilnehmenden OSPF-Router weiterverbreitet.

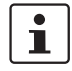

Dieses Menü steht nur zur Verfügung, wenn sich der mGuard im Netzwerkmodus "Router" befindet.

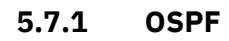

| OSPF Distributions-Einstellungen      |                                                                                                    |              |          |         |                 |                  |    |
|---------------------------------------|----------------------------------------------------------------------------------------------------|--------------|----------|---------|-----------------|------------------|----|
| Aktivierung                           |                                                                                                    |              |          |         |                 |                  |    |
|                                       | OSPF aktivieren                                                                                                    |              |          |         |                 |                  |    |
|                                       | OSPF-Hostname (überschreibt den globalen<br>Hostnamen)                                                                         |              |          |         |                 |                  |    |
|                                       | Router-ID                                                                                                    |              |          |         |                 |                  |    |
| OSPF-                                 | Areas                                                                                                    |              |          |         |                 |                  |    |
| Seq.                                  | $(\div)$                                                                                                    | Name         | ID       |         | Stub-Area       | Authentifizierun | ıg |
| 1                                     | ÷                                                                                                    | 0            | 0        |         |                 | Simple           | •  |
| 2                                     | ÷                                                                                                    | OSPF_Area_51 | З        |         | V               | Kein             | •  |
| Zusätz                                | Zusätzliche Interface-Einstellungen                                                                                            |              |          |         |                 |                  |    |
| Seq.                                  | Seq. 🕘 Interface Passives Interface Authentifizierung (überschreibt Authentifizierungsmethode der Area) Passwort Simple-Auther |              |          |         |                 |                  |    |
| 1                                     | 1 (+) 🗊 Intern 💌 🗖                                                                                                    |              | Digest - |         |                 | •                |    |
| •                                     | < m >                                                                                                    |              |          |         |                 |                  |    |
| Routen-Weiterverbreitung              |                                                                                                    |              |          |         |                 |                  |    |
| Seq.                                  | $\oplus$                                                                                                    | Тур          |          | Metrik  |                 | Access-Liste     |    |
| 1                                     | 1 (+) 🗍 Lokal verbundene Netze 💌                                                                                               |              | 20       |         | Access_List_A 🔹 |                  |    |
| Dynamische Routen (über OSPF gelernt) |                                                                                                    |              |          |         |                 |                  |    |
| Remote                                | e-Netz                                                                                                    |              |          | Gateway |                 | Metrik           |    |

OSPF lässt sich für interne, externe und DMZ-Interfaces konfigurieren. Die Unterstützung von OSPF via IPsec und GRE ist aktuell nicht gegeben.

Es können mehrere OSPF-Areas konfiguriert werden, um lokale Routen weiterzuverbreiten und externe Routen zu lernen. Der Status aller gelernten Routen wird in einer Tabelle angezeigt.

| Netzwerk >> Dynamisches Routing >> OSPF |                                                                                                    |                                                                                                    |  |  |  |
|-----------------------------------------|----------------------------------------------------------------------------------------------------|----------------------------------------------------------------------------------------------------|--|--|--|
| Aktivierung                             | OSPF aktivieren                                                                                                    | Bei deaktivierter Funktion (Werkseinstellung): OSPF ist auf dem Gerät deaktiviert.                                                                                                    |  |  |  |
|                                         |                                                                                                    | Bei aktivierter Funktion: Das dynamische Routing über das<br>OSPF-Protokoll ist auf dem Gerät aktiviert. Neue Routen<br>können von benachbarten OSPF-Routern gelernt und wei-<br>terverbreitet werden.                                                                              |  |  |  |
|                                         | OSPF-Hostname                                                                                                    | Wenn an dieser Stelle ein <b>OSPF-Hostname</b> vergeben wird,<br>wird dieser den teilnehmenden OSPF-Routern anstelle des<br>globalen Hostnamens mitgeteilt.                                                                                                    |  |  |  |
|                                         | Router-ID                                                                                                    | Die <b>Router-ID</b> im Format einer IP-Adresse muss innerhalb<br>des autonomen Systems eindeutig sein. Sie kann ansonsten<br>frei gewählt werden und entspricht üblicherweise der IP-Ad-<br>resse der WAN- oder LAN-Schnittstelle des mGuards.                                     |  |  |  |
| OSPF-Areas                              | Über <b>OSPF-Areas</b> wird das autonome System segmentiert. Innerhalb einer Area wer-<br>den die Routen zwischen OSPF-Routern ausgetauscht. Der mGuard kann Mitglied in<br>einer oder mehreren OSPF-Areas sein. Eine Weiterverbreitung zwischen benachbarten<br>Areas über die sogenannte "Transition Area" ist ebenfalls möglich (siehe unten). |                                                                                                    |  |  |  |
|                                         | Name                                                                                                    | Der <b>Name</b> ist frei wählbar (Standard: ID). Die eigentliche<br>Identifizierung eines OSPF-Routers erfolgt anhand seiner<br>ID.                                                                                                    |  |  |  |
|                                         | ID                                                                                                    | Die <b>ID</b> ist prinzipiell frei wählbar. Wird einer OSPF-Area die<br>ID 0 zugewiesen, wird sie damit zur " <b>Transition Area</b> ". Über<br>diese werden Routing-Informationen zwischen zwei be-<br>nachbarten Areas ausgetauscht und in diesen weiterverbrei-<br>tet.          |  |  |  |
|                                         | Stub-Area                                                                                                    | Wenn es sich bei der OSPF-Area um eine Stub-Area handelt, aktivieren Sie die Funktion.                                                                                                    |  |  |  |
|                                         | Authentifizierung                                                                                                    | Kein / Simple / Digest                                                                                                    |  |  |  |
|                                         |                                                                                                    | Die Authentifizierung des mGuards innerhalb der OSPF-Are<br>kann über die Methoden "Simple" oder "Digest" erfolgen.<br>Die entsprechenden Passwörter bzw. Digest-Keys werder<br>jeweils für die zugeordneten Interfaces vergeben (siehe "Z<br>sätzliche Interface- Einstellungen"). |  |  |  |
| Zusätzliche Interface- Ein-             | Interface                                                                                                    | Intern / Extern / DMZ                                                                                                    |  |  |  |
| stellungen                              |                                                                                                    | Wählt das Interface aus, für das die Einstellungen gelten.<br>Werden an dieser Stelle keine Einstellungen vorgenommen,<br>gelten die Standard-Einstellungen (d. h. OSPF ist für das In-<br>terface aktiv und die Passwörter sind nicht vergeben).                                   |  |  |  |

| Netzwerk >> Dynamisches Routing >> OSPF |                                                                                                    |                                                                                                    |                                                                                                    |  |  |
|-----------------------------------------|----------------------------------------------------------------------------------------------------|----------------------------------------------------------------------------------------------------|----------------------------------------------------------------------------------------------------|--|--|
|                                         | Passives I                                                                                                    | Interface                                                                                                    | Standard: deaktiviert                                                                                                    |  |  |
|                                         |                                                                                                    |                                                                                                    | Bei deaktivierter Funktion werden OSPF-Routen durch das<br>Interface gelernt und weiterverbreitet.                                                                                                    |  |  |
|                                         |                                                                                                    |                                                                                                    | Bei aktivierter Funktion werden Routen weder gelernt noch weiterverbreitet.                                                                                                    |  |  |
|                                         | Authentifizierung                                                                                                    |                                                                                                    | Kein / Digest                                                                                                    |  |  |
|                                         |                                                                                                    |                                                                                                    | Ist <b>Digest</b> ausgewählt, wird an dem ausgewählten Interface<br>– unabhängig von der einer OSPF-Area bereits zugewiese-<br>nen Authentifizierungsmethode – immer mit "Digest" au-<br>thentifiziert.                                                                         |  |  |
|                                         |                                                                                                    |                                                                                                    | Die Authentifizierungsmethode (Kein / Simple / Digest), die<br>bereits einer <b>OSPF-Area</b> zugewiesen wurde, wird dabei<br>übergangen und nicht verwendet.                                                                                                    |  |  |
|                                         | Passwort<br>Authentifi                                                                                                    | Simple-<br>izierung                                                                                                    | Passwort zur Authentifizierung des OSPF-Routers (bei Au-<br>thentifizierungsmethode "Simple")                                                                                                    |  |  |
|                                         | Digest-Ke                                                                                                    | У                                                                                                    | Digest-Key zur Authentifizierung des OSPF-Routers (bei Au-<br>thentifizierungsmethode "Digest")                                                                                                    |  |  |
|                                         | Digest-Key-ID                                                                                                    |                                                                                                    | Digest-Key-ID zur Authentifizierung des OSPF-Routers (bei<br>Authentifizierungsmethode "Digest")                                                                                                    |  |  |
|                                         |                                                                                                    |                                                                                                    | (1–255)                                                                                                    |  |  |
| Routen-Weiterverbreitung                | Statisch in der Routingtabelle des Kernels eingetragene Routen können ebenfalls über OSPF weiterverbreitet werden. Es können Regeln für lokal verbundene und über Gateway erreichbare Netze angelegt werden. |                                                                                                    |                                                                                                    |  |  |
|                                         | Die Netze, deren Routen ü<br>"Distributions-Einstellung                                                                                                    |                                                                                                    | über OSPF weiterverbreitet werden sollen, können über die<br>g <u>en"</u> in den sogenannten "Access-Listen" festgelegt werden.                                                                                                    |  |  |
|                                         |                                                                                                    | Per Default ist für lokal verbundene und über Gateway erreichbare Netz<br>keine Access-Liste ausgewählt. D. h., alle entsprechenden Routen in de<br>Kernel-Routing-Tabelle werden über OSPF weiterverbreitet, wenn eine<br>gel und die Funktion OSPF aktiviert sind. |                                                                                                    |  |  |
|                                         | Тур                                                                                                    |                                                                                                    | Lokal verbundene Netze / Über Gateway erreichbare<br>Netze                                                                                                    |  |  |
|                                         |                                                                                                    |                                                                                                    | <b>Lokal verbundene Netze</b> : Alle lokalen Netze werden per<br>OSPF weiterverbreitet, wenn OSPF aktiviert ist. Eine Ein-<br>schränkung der Weiterverbreitung kann über Access-Listen<br>erfolgen.                                                                             |  |  |
|                                         |                                                                                                    |                                                                                                    | <b>Über Gateway erreichbare Netze</b> : Alle externen Netze wer-<br>den per OSPF weiterverbreitet. Zu den externen Netzen ge-<br>hören z. B. statische sowie IPsec- und OpenVPN-Remote-<br>Netze. Eine Einschränkung der Weiterverbreitung kann über<br>Access-Listen erfolgen. |  |  |
|                                         | Metrik                                                                                                    |                                                                                                    | Metrik, mit der die Routen weiterverbreitet werden. Numeri-<br>sches Maß für die Güte einer Verbindung bei Verwendung<br>einer bestimmten Route (abhängig von Bandbreite, Hop-An-<br>zahl, Kosten und MTU).                                                                     |  |  |

#### MGUARD 10.5

| Netzwerk >> Dynamisches Routing >> OSPF  |                                                             |                                                                                                    |  |  |  |
|------------------------------------------|-------------------------------------------------------------|----------------------------------------------------------------------------------------------------|--|--|--|
|                                          | Access-Liste                                                | Verbreitet die Routen entsprechend der ausgewählten Ac-<br>cess-Liste weiter (siehe <u>"Distributions-Einstellungen"</u> ). Ist<br><b>Kein</b> ausgewählt, werden alle Routen des ausgewählten<br>Typs weiterverbreitet. |  |  |  |
| Dynamische Routen (über<br>OSPF gelernt) | Der Status aller über OSPF gelernten Routen wird angezeigt. |                                                                                                    |  |  |  |
|                                          | Remote-Netz                                                 | Dynamisch gelerntes Remote-Netz.                                                                                                    |  |  |  |
|                                          | Gateway                                                     | Gateway zum Erreichen des Remote-Netzes.                                                                                                    |  |  |  |
|                                          | Metrik                                                      | Die Metrik der gelernten Route.                                                                                                    |  |  |  |

| etzwerk » Dynamisches Routing                                                                                                    |                                                                                                    |                                   |                                                                  |                                                                            |  |
|----------------------------------------------------------------------------------------------------|----------------------------------------------------------------------------------------------------|-----------------------------------|------------------------------------------------------------------|----------------------------------------------------------------------------|--|
| OSPF Distributions-Einstellungen                                                                                                    | ·                                                                                                    |                                   |                                                                  |                                                                            |  |
| Access-Listen                                                                                                    |                                                                                                    |                                   |                                                                  | 0                                                                          |  |
| Seq. (+)                                                                                                    |                                                                                                    | Name                              |                                                                  |                                                                            |  |
| 1 🕂 🖬 🌶                                                                                                    | 1 🕀 🗊 🧨                                                                                                    |                                   |                                                                  |                                                                            |  |
| 2 🕂 🗋 🖍                                                                                                    |                                                                                                    | Access_List_B                     |                                                                  |                                                                            |  |
| zwerk » Dynamisches Routing » Acces                                                                                                    | is_List_A                                                                                                    |                                   |                                                                  |                                                                            |  |
| Access-Listen-Einstellungen                                                                                                    |                                                                                                    |                                   |                                                                  |                                                                            |  |
| Einstellungen                                                                                                    |                                                                                                    |                                   |                                                                  | 0                                                                          |  |
|                                                                                                    | Name                                                                                                    | Access_List_A                     |                                                                  |                                                                            |  |
| Zuordnungen                                                                                                    |                                                                                                    |                                   |                                                                  |                                                                            |  |
| Seq. (+)                                                                                                    | Zulassen/A                                                                                                    | blehnen                           | Netzwerk                                                         |                                                                            |  |
| 1 (+)                                                                                                    | Zulassen                                                                                                    | •                                 | 0.0.0/0                                                          |                                                                            |  |
| i                                                                                                    | Ist eine Regel für einen der beiden Typen "Lokal verbundene Netze" und "Ü<br>way erreichbare Netze" ausgewählt, werden standardmäßig (Access-Liste<br>entsprechenden Routen über OSPF weiterverbreitet, wenn OSPF aktiviert is<br>Über die Distributions-Einstellungen können Regeln angelegt werden, die fes<br>che nicht dynamisch gelernten Routen über OSPF weiterverbreitet werden.<br>ren:<br>– lokal konfigurierte Netze (siehe "Netzwerk >> Interfaces" auf Seite 129 |                                   |                                                                  | Netze" und "Über Gate-<br>(Access-Liste = Kein) alle<br>SPF aktiviert ist. |  |
|                                                                                                    |                                                                                                    |                                   |                                                                  | werden, die festlegen, wel-<br>eitet werden. Dazu gehö-<br>auf Seite 129)  |  |
| <ul> <li>statische Routen, die als Externe, Interne oder DMZ-Netzwerke eingetragen sin<br/>(siehe "Netzwerk &gt;&gt; Interfaces" auf Seite 129)</li> </ul> |                                                                                                    |                                   |                                                                  |                                                                            |  |
|                                                                                                    | <ul> <li>Routen, die über OpenVPN in die Kernel-Routing-Tabelle eingetragen werden (siehe<br/>"Menü OpenVPN-Client" auf Seite 305)</li> </ul>                                                                                                    |                                   |                                                                  |                                                                            |  |
| Netzwerk >> Dynamisches Routing >> Distributions-Einstellungen >> Editieren >> Access-Listen-Einstellungen                                                 |                                                                                                    |                                   |                                                                  |                                                                            |  |
| instellungen                                                                                                    | Name                                                                                                    | Der <b>Na</b><br>geben            | <b>ame</b> muss eindeutig sein, da<br>werden.                    | rf also nicht doppelt ver-                                                 |  |
| uordnungen                                                                                                    | Zulasse                                                                                                    | <b>n/Ablehnen</b> Listet<br>dynam | die Access-Listen-Regeln au<br>nisch über OSPF verbreitete       | f. Diese gelten für nicht<br>Routen.                                       |  |
|                                                                                                    |                                                                                                    | <b>Zulas</b><br>einget            | <b>sen</b> (Werkseinstellung) bede<br>ragenen Netzwerk wird über | utet, die Route zu dem<br>OSPF weiterverbreitet.                           |  |
|                                                                                                    |                                                                                                    |                                   |                                                                  |                                                                            |  |

# 5.7.2 Distributions-Einstellungen

**Ablehnen** bedeutet, die Route zum eingetragenen Netzwerk wird nicht über OSPF weiterverbreitet.

**Netzwerk**, dessen Weiterverbreitung per Regel zugelassen oder abgelehnt wird.

Netzwerk

MGUARD 10.5
# 6 Menü Authentifizierung

# 6.1 Authentifizierung >> Administrative Benutzer

ACHTUNG: Voreingestellte Passwörter bei der Erstanmeldung ändern. Ändern Sie bei der Erstinbetriebnahme des Geräts umgehend die voreingestellten Administrator-Passwörter für die Benutzer *root* und *admin*.

## 6.1.1 Passwörter

| uthentifizierung » Administrative Benutzer                              |                                                       |                           |                           |   |
|-------------------------------------------------------------------------|-------------------------------------------------------|---------------------------|---------------------------|---|
| Passwörter RADIUS-Filter                                                |                                                       |                           |                           |   |
| Account: root                                                           |                                                       |                           |                           | 0 |
| Root-Passwort                                                           | Altes Passwort                                        | Neues Passwort            | Neues Passwort bestätigen |   |
| Account: admin                                                          |                                                       |                           |                           |   |
| Administrator-Passwort                                                  | Neues Passwort                                        | Neues Passwort bestätigen |                           |   |
| Account: user                                                           |                                                       |                           |                           |   |
| Benutzerpasswort                                                        | Neues Passwort                                        | Neues Passwort bestätigen |                           |   |
| Deaktiviere das VPN, bis sich der Benutzer über<br>HTTP authentifiziert |                                                       |                           |                           |   |
| Anmeldestatus des Benutzers                                             | Anmeldestatus des Benutzers Benutzer nicht angemeldet |                           |                           |   |
| Benutzer anmelden                                                       | Login                                                 |                           |                           |   |
| Benutzer abmelden                                                       | U Abmelden                                            |                           |                           |   |

Unter *Administrative Benutzer* sind die Benutzer zu verstehen, die je nach Berechtigungsstufe das Recht haben, den mGuard zu konfigurieren (Berechtigungsstufe *Root* und *Administrator*) oder zu benutzen (Berechtigungsstufe *User*).

### Authentifizierung >> Administrative Benutzer >> Passwörter

Um sich auf der entsprechenden Stufe anzumelden, muss der Benutzer das Passwort angeben, das der jeweiligen Berechtigungsstufe (*root, admin, user*) zugeordnet ist.

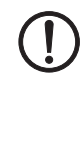

#### ACHTUNG: Verwenden Sie sichere Passwörter!

Erstellen und verwenden Sie nur sichere und komplexe Passwörter, wie vom National Institute of Standards and Technology (NIST) beschrieben (pages.nist.gov/800-63-3/sp800-63b.html)

1

Wenn Sie Passwörter ändern, sollten Sie den mGuard anschließend neu starten, um bestehende Sitzungen mit nicht mehr gültigen Passwörtern sicher zu beenden.

## MGUARD 10.5

| Authentifizierung >> Administrative Benutzer >> Passwörter [] |                                                                                  |                                                                                                    |  |  |
|---------------------------------------------------------------|----------------------------------------------------------------------------------|----------------------------------------------------------------------------------------------------|--|--|
| Account: root                                                 | Root-Passwort                                                                    | Bietet vollständige Rechte für alle Parameter des mGuards.                                                                                                    |  |  |
|                                                               |                                                                                  | Hintergrund: Nur diese Berechtigungsstufe erlaubt unbe-<br>grenzten Zugriff auf das Dateisystem des mGuards.                                                                                                    |  |  |
|                                                               |                                                                                  | Benutzername (nicht änderbar): <b>root</b>                                                                                                    |  |  |
|                                                               |                                                                                  | Voreingestelltes Root-Passwort: root                                                                                                    |  |  |
|                                                               |                                                                                  | <ul> <li>Wollen Sie das Root-Passwort ändern, geben Sie ins<br/>Feld Altes Passwort das alte Passwort ein, in die beiden<br/>folgenden Felder das neue gewünschte Passwort.</li> </ul>                                                                            |  |  |
| Accout: admin                                                 | Administrator-Pass-<br>wort                                                      | Bietet die Rechte für die Konfigurationsoptionen, die über<br>die Web-basierte Administratoroberfläche zugänglich sind.                                                                                                    |  |  |
|                                                               |                                                                                  | Benutzername (nicht änderbar): admin                                                                                                    |  |  |
|                                                               |                                                                                  | Voreingestelltes Passwort: mGuard                                                                                                    |  |  |
| Account: user                                                 | Benutzerpasswort                                                                 | Werkseitig ist kein Benutzerpasswort voreingestellt. Um<br>eins festzulegen, geben Sie in beide Eingabefelder überein-<br>stimmend das gewünschte Passwort ein.                                                                                                   |  |  |
|                                                               | Deaktiviere das VPN,<br>bis sich der Benutzer<br>über HTTPS authentifi-<br>ziert | Ist ein Benutzerpasswort festgelegt und aktiviert, dann<br>muss der Benutzer nach jedem Neustart des mGuards bei<br>Zugriff auf eine beliebige HTTPS-URL dieses Passwort ange-<br>ben, <b>damit die VPN-Verbindungen des mGuards aktiviert</b><br><b>werden</b> . |  |  |
|                                                               |                                                                                  | Werkseitig ist die Funktion deaktiviert.                                                                                                    |  |  |
|                                                               |                                                                                  | Bei aktivierter Funktion können VPN-Verbindungen erst<br>dann genutzt werden, wenn sich ein Benutzer mittels HTTPS<br>gegenüber dem mGuard ausgewiesen hat.                                                                                                    |  |  |
|                                                               |                                                                                  | Alle HTTPS-Verbindungen werden auf den mGuard umgelei-<br>tet, solange die Authentifizierung erforderlich ist.                                                                                                    |  |  |
|                                                               |                                                                                  | Die Änderung dieser Option wird erst mit dem nächsten Neu-<br>start aktiv.                                                                                                    |  |  |
|                                                               |                                                                                  | Wollen Sie diese Option nutzen, legen Sie im entsprechen-<br>den Eingabefeld das Nutzerpasswort fest.                                                                                                    |  |  |
|                                                               | Anmeldestatus des<br>Benutzers                                                   | Zeigt an, ob der Benutzer an- oder abgemeldet ist.                                                                                                    |  |  |
|                                                               | Benutzer anmelden                                                                | Um den Benutzer anzumelden, klicken Sie auf die Schaltflä-<br>che <b>Login</b> .                                                                                                    |  |  |
|                                                               | Benutzer abmelden                                                                | Um den Benutzer anzumelden, klicken Sie auf die Schaltflä-<br>che <b>Abmelden</b> .                                                                                                    |  |  |

## 6.1.2 RADIUS-Filter

| A | Authentifizierung » Administrative Benutzer |                                   |                    |                                 |   |  |
|---|---------------------------------------------|-----------------------------------|--------------------|---------------------------------|---|--|
|   | Pass                                        | wörter RADIUS-Filter              |                    |                                 |   |  |
|   | RADIU                                       | IS-Filter für administrativen Zug | priff              |                                 | ? |  |
|   | Seq.                                        | $\oplus$                          | Gruppen-/Filter-ID | Für den Zugriff autorisiert als |   |  |
|   | 1                                           | ÷                                 | mGuard-admin       | admin 💌                         |   |  |

Hier können Sie Gruppennamen für administrative Benutzer anlegen, deren Passwort bei einem Zugriff auf den mGuard mit Hilfe eines RADIUS-Servers überprüft wird. Sie können jeder dieser Gruppen eine administrative Rolle zuweisen.

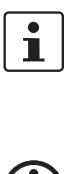

ļ

# bestehende Sitzungen mit nicht mehr gültigen Zertifikaten oder Passwörtern sicher zu beenden. ACHTUNG: Verwenden Sie sichere Passwörter!

Erstellen und verwenden Sie nur sichere und komplexe Passwörter, wie vom National Institute of Standards and Technology (NIST) beschrieben (pages.nist.gov/800-63-3/sp800-63b.html)

Wenn Sie Passwörter ändern oder Änderungen am Authentifizierungsver-

fahren vornehmen, sollten Sie den mGuard anschließend neu starten, um

#### Authentifizierung >> Administrative Benutzer >> RADIUS-Filter

| _ |                                                                                                    |
|---|----------------------------------------------------------------------------------------------------|
|   | <ul> <li>Der mGuard prüft Passwörter nur dann mit Hilfe von RADIUS-Servern, wenn Sie die RADIUS-Authentifizierung aktiviert haben:</li> <li>für den Shell-Zugang siehe Menü: "Shell-Zugang"</li> <li>über den Web-Zugriff siehe Menü: "Zugriff"</li> </ul>                                                                                                    |
|   | Die RADIUS-Filter werden nacheinander durchsucht. Bei der ersten Übereinstimmung wird der Zugriff mit der entsprechenden Rolle (admin, netadmin, audit) gewährt.                                                                                                    |
|   | Nachdem ein RADIUS-Server das Passwort eines Benutzers positiv geprüft hat, sendet der RADIUS-Server dem mGuard in seiner Antwort eine Liste von Filter-IDs.                                                                                                    |
|   | Diese Filter-IDs sind in einer Datenbank des Servers dem Benutzer zugeordnet. Über<br>sie weist der mGuard die Gruppe zu und damit die Autorisierung als "admin", "netad-<br>min" oder "audit".                                                                                                    |
|   | Eine erfolgreiche Authentifizierung wird im Logging des mGuards vermerkt. Der Name<br>des RADIUS-Benutzers und seine Rolle werden in Log-Einträgen festgehalten. Die Log-<br>Einträge können an einen Remote-Server weitergeleitet werden. Dazu muss der Zu-<br>gang zu einem Remote-Syslog-Server auf dem mGuard-Gerät eingerichtet und konfigu-<br>riert werden (siehe Kapitel 11, "Menü Logging"). |
|   | <ul> <li>Folgende Aktionen des RADIUS-Benutzers werden in Form von Log-Einträgen (mit dem Namen und der Rolle RADIUS-Bentzers) protokolliert:</li> <li>Anmeldung/Abmeldung des RADIUS-Benutzers</li> <li>Konfigurationsänderungen durch den RADIUS-Benutzer</li> <li>Alle weiteren Aktionen, die vom RADIUS-Benutzer durchgeführt werden</li> </ul>                                                   |

| Authentifizierung >> Administrative Benutzer >> RADIUS-Filter [] |                                                 |                                                                                                    |  |  |  |  |
|------------------------------------------------------------------|-------------------------------------------------|----------------------------------------------------------------------------------------------------|--|--|--|--|
| RADIUS-Filter für den admi-<br>nistrativen Zugriff               | - Gruppe / Filter-ID<br>Für den Zugriff autori- | Der Gruppenname darf nur einmal verwendet werden. Zwei<br>Zeilen dürfen nicht denselben Wert haben.                                                                  |  |  |  |  |
|                                                                  |                                                 | Antworten vom RADIUS-Server, die eine erfolgreiche Au-<br>thentifizierung melden, müssen in ihrem Filter-ID-Attribut<br>diesen Gruppennamen enthalten.               |  |  |  |  |
|                                                                  |                                                 | Erlaubt sind bis zu 50 Zeichen (nur druckbare UTF-8 Zei-<br>chen) ohne Leerzeichen                                                                                   |  |  |  |  |
|                                                                  |                                                 | Jeder Gruppe wird eine administrative Rolle zugewiesen.                                                                                                    |  |  |  |  |
|                                                                  | siert als                                       | admin: Administrator                                                                                                    |  |  |  |  |
|                                                                  |                                                 | netadmin: Administrator für das Netzwerk                                                                                                    |  |  |  |  |
|                                                                  |                                                 | audit: Auditor/Prüfer                                                                                                    |  |  |  |  |
|                                                                  |                                                 | Die Berechtigungsstufen <i>netadmin</i> und <i>audit</i> beziehen sich<br>auf Zugriffsrechte bei Zugriffen mit dem mGuard device<br>manager (FL MGUARD DM UNLIMITED) |  |  |  |  |

## 6.2 Authentifizierung >> Firewall-Benutzer

Um z. B. privates Surfen im Internet zu unterbinden, kann unter *"Netzwerksicherheit >> Paketfilter"* jede ausgehende Verbindung unterbunden werden (nicht betroffen: VPN).

Unter "*Netzwerksicherheit* >> *Benutzerfirewall*" können für bestimmte Firewall-Benutzer anders lautende Firewall-Regeln definiert werden, z. B. dass für diese jede ausgehende Verbindung erlaubt ist. Diese Benutzerfirewall-Regel greift, sobald sich der oder die betreffende(n) Firewall-Benutzer angemeldet haben, für die diese Benutzerfirewall-Regel gilt, siehe "*Netzwerksicherheit* >> *Benutzerfirewall*" *auf Seite* 244.

## 6.2.1 Firewall-Benutzer

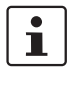

Dieses Menü steht **nicht** auf Geräten der FL MGUARD 2000-Serie zur Verfügung. Der **Web-Browser "Safari"** kann nicht gleichzeitig einen administrativen Zugriff über eine X.509-Authentisierung und über ein Login zur mGuard-Benutzerfirewall ermöglichen.

| Firew                                   | vall-Benutzer    |                            |   |                          |         |                  |                           |   |
|-----------------------------------------|------------------|----------------------------|---|--------------------------|---------|------------------|---------------------------|---|
| enutz                                   | zer              |                            |   |                          |         |                  |                           | ( |
|                                         | 1                | Aktiviere Benutzerfirewall |   |                          |         |                  |                           |   |
|                                         | Aktiviere        | Gruppenauthentifizierung   |   |                          |         |                  |                           |   |
| Seq.                                    | $\oplus$         | Benutzerkennung            |   | Authentisierungsverfahre | en      | Benutzerpasswort |                           |   |
| 1                                       | ⊕ <sup>■</sup>   | FW-User_01                 |   | Lokale DB                | •       | Neues Passwort   | Neues Passwort bestätig   |   |
| 2                                       | $\oplus$ 1       | username                   |   | RADIUS                   | •       |                  |                           |   |
| Zugang (Authentisierung per HTTPS über) |                  |                            |   |                          |         |                  |                           |   |
| Seq.                                    | $\oplus$         |                            |   | Interface                |         |                  |                           |   |
| 1                                       | ÷                |                            |   | Intern                   | -       |                  |                           |   |
| 2                                       | ÷                |                            |   | Extern                   | •       |                  |                           |   |
| 3                                       | ÷                |                            |   | Einwahl                  | -       |                  |                           |   |
| 4                                       | + T              |                            |   | VPN                      | •       |                  |                           |   |
| ngen                                    | neldete Benutzer |                            |   |                          |         |                  |                           |   |
| Roni                                    | utzerkennung     | TD Ablaufdatur             | n | Tomplato                 | Cruppon | Manua            | Authenticionungcuerfahren |   |

 Authentifizierung >> Firewall-Benutzer >> Firewall-Benutzer

 Benutzer
 Listet die Firewall-Benutzer durch Angabe der ihnen zugeordnet

Listet die Firewall-Benutzer durch Angabe der ihnen zugeordneten Benutzerkennung auf. Legt außerdem die Authentifizierungsmethode fest.

| Authentifizierung >> Firewall-Benutzer >> Firewall-Benutzer [] |                                                                                    |                                                                                                    |  |  |
|----------------------------------------------------------------|------------------------------------------------------------------------------------|----------------------------------------------------------------------------------------------------|--|--|
|                                                                | Aktiviere Benutzerfire-<br>wall                                                    | Unter dem Menüpunkt " <i>Netzwerksicherheit &gt;&gt; Benutzerfire-wall"</i> können Firewall-Regeln definiert werden, die dort bestimmten Firewall-Benutzern zugeordnet werden.                                                                                                    |  |  |
|                                                                |                                                                                    | Bei aktivierter Benutzerfirewall werden die den unten aufge-<br>listeten Benutzern zugeordneten Firewall-Regeln in Kraft<br>gesetzt, sobald sich betreffende Benutzer anmelden.                                                                                                    |  |  |
|                                                                | Aktiviere Gruppenau-<br>thentifizierung                                            | Wenn aktiviert, leitet der mGuard Logins für ihn unbekannte<br>Benutzer an den RADIUS-Server weiter. Bei Erfolg wird die<br>Antwort des RADIUS-Servers einen Gruppennamen enthal-<br>ten. Der mGuard wird dann Benutzerfirewall-Templates frei-<br>schalten, die diesen Gruppennamen als Template-Benutzer<br>eingetragen haben. |  |  |
|                                                                |                                                                                    | Der RADIUS-Server muss so konfiguriert werden, dass die-<br>ser den Gruppennamen im "Access Accept" Paket als "Fil-<br>ter-ID= <gruppenname>" Attribut mitschickt.</gruppenname>                                                                                                    |  |  |
|                                                                | Benutzerkennung                                                                    | Name, den der Benutzer bei der Anmeldung angibt.                                                                                                    |  |  |
|                                                                | Authentifizierungsme-<br>thode                                                     | <b>Lokale DB</b> : Ist <i>Lokale DB</i> ausgewählt, muss in der Spalte <i>Be-</i><br><i>nutzerpasswort</i> das Passwort eingetragen werden, das dem<br>Benutzer zugeordnet ist, und das dieser neben seiner <i>Benut-</i><br><i>zerkennung</i> angeben muss, wenn er sich anmeldet.                                              |  |  |
|                                                                |                                                                                    | <b>RADIUS</b> : Ist <i>RADIUS</i> ausgewählt, kann das Passwort für den Benutzer auf dem RADIUS-Server hinterlegt werden.                                                                                                    |  |  |
|                                                                |                                                                                    | Wenn Sie Passwörter ändern oder Änderungen<br>am Authentifizierungsverfahren vornehmen,<br>sollten Sie den mGuard anschließend neu star-<br>ten, um bestehende Sitzungen mit nicht mehr<br>gültigen Zertifikaten oder Passwörtern sicher zu<br>beenden.                                                                          |  |  |
|                                                                | Benutzernasswort                                                                   | Zugeordnetes Benutzernasswort                                                                                                    |  |  |
|                                                                | (Nur wenn als Authentifizie-<br>rungsmethode <b>Lokale DB</b> aus-<br>gewählt ist) | Verwenden Sie sichere Passwörter!<br>Erstellen und verwenden Sie nur sichere und<br>komplexe Passwörter, wie vom National Institu-<br>te of Standards and Technology (NIST) beschrie-<br>ben (pages.nist.gov/800-63-3/sp800-63b.html)                                                                                            |  |  |

| Authentifizierung >> Firewal               | ntifizierung >> Firewall-Benutzer >> Firewall-Benutzer []      |                                                                                                    |  |  |  |
|--------------------------------------------|----------------------------------------------------------------|----------------------------------------------------------------------------------------------------|--|--|--|
| Zugang (Authentisierung<br>per HTTPS über) | Gibt an, über we<br>den können.                                | elche mGuard-Interfaces Firewall-Benutzer sich beim mGuard anmel-                                                                                                    |  |  |  |
|                                            | Der H<br>gen""<br>face I                                       | TTPS-Fernzugriff muss im Menü ""Verwaltung >> Web-Einstellun-<br>' ebenfalls freigeschaltet sein, wenn der Zugang nicht über das Inter-<br>intern erfolgt.                                                                                                    |  |  |  |
|                                            | ACHT<br>zu be                                                  | UNG: Bei Authentisierung über ein externes Interface ist Folgendes<br>denken:                                                                                                    |  |  |  |
|                                            | Kann<br>könnt<br>logge<br>Perso                                | sich ein Firewall-Benutzer über ein "unsicheres" Interface einloggen,<br>e es passieren, dass bei einer Trennung ohne ordnungsgemäßes Aus-<br>n das Login bestehen bleibt und von einer anderen, nicht berechtigten<br>n missbraucht wird.                                                                                                    |  |  |  |
|                                            | "Unsi<br>terne<br>vom I<br>Interr<br>z. B. z<br>gerad<br>nutze | cher" ist das Interface z. B. dann, wenn sich ein Benutzer über das In-<br>t einloggt von einer Stelle oder einem Rechner, der/dem die IP-Adresse<br>nternet Service Provider dynamisch zugeordnet wird - wie es bei vielen<br>net-Benutzern üblich ist. Kommt es während einer solchen Verbindung<br>zu einer kurzzeitigen Zwangstrennung, weil dem eingeloggten Benutzer<br>e eine andere IP-Adresse zugeordnet wird, dann muss sich dieser Be-<br>r neu einloggen. |  |  |  |
|                                            | Das a<br>beste<br>te, de<br>det ur<br>Entsp<br>nutze           | lte Login, das er unter seiner alten IP-Adresse vollzogen hat, bleibt aber<br>hen, so dass dieses Login von einem Eindringling benutzt werden könn-<br>r diese "alte" IP-Adresse des rechtmäßigen Benutzers für sich verwen-<br>nd unter dieser Absender-Adresse auf den mGuard zugreift.<br>rechendes könnte auch geschehen, wenn ein (befugter) Firewall-Be-<br>r vergisst, sich nach der Sitzung auszuloggen.                                                      |  |  |  |
|                                            | Diese<br>zwar<br>verwe<br>ist. Si                              | Unsicherheit beim Einloggen über ein "unsicheres Interface" wird<br>nicht grundsätzlich beseitigt, aber zeitlich eingegrenzt, indem für das<br>endete Benutzerfirewall-Template das konfigurierte Timeout gesetzt<br>ehe "Timeout-Typ" auf Seite 246.                                                                                                    |  |  |  |
|                                            | Interface                                                      | Intern / Extern <b>/ VPN</b>                                                                                                    |  |  |  |
|                                            |                                                                | Gibt an, über welche mGuard-Interfaces Firewall-Benutzer<br>sich beim mGuard anmelden können. Für das ausgewählte<br>Interface muss Web-Zugriff über HTTPS freigeschaltet sein:<br><b>Menü ""Verwaltung &gt;&gt; Web-Einstellungen</b> "", Register-<br>karte <i>Zugriff</i> (siehe <b>"Zugriff" auf Seite 76</b> ).                                                                                                    |  |  |  |
|                                            |                                                                | Im Netzwerk-Modus <i>Stealth</i> müssen sowohl das<br>Interface <b>Intern</b> als auch das Interface <b>Extern</b><br>freigeschaltet werden, damit Firewall-Benutzer<br>sich beim mGuard anmelden können.                                                                                                    |  |  |  |
|                                            |                                                                | (Dazu müssen 2 Zeilen in die Tabelle aufgenom-<br>men werden.)                                                                                                    |  |  |  |
| Angemeldete Benutzer                       | Bei aktivierter E<br>zeigt. Ausgewäł<br>den.                   | Benutzerfirewall wird der Status angemeldeter Firewall-Benutzer ange-<br>nlte Benutzer können mit einen Klick auf das Icon ⊖ abgemeldet wer-                                                                                                    |  |  |  |

# 6.3 Authentifizierung >> RADIUS

| Authentifizierung » RADIUS  |                                                                                                    |                                                                                     |                                 |                                    |                    |  |
|-----------------------------|----------------------------------------------------------------------------------------------------|-------------------------------------------------------------------------------------|---------------------------------|------------------------------------|--------------------|--|
| RADIUS-Server               |                                                                                                    |                                                                                     |                                 |                                    |                    |  |
| RADIUS-Server               |                                                                                                    |                                                                                     |                                 |                                    | 0                  |  |
| RADI                        | US-Timeout 3                                                                                                    |                                                                                     |                                 |                                    |                    |  |
| RADIUS-Wied                 | lerholungen 3                                                                                                    |                                                                                     |                                 |                                    |                    |  |
| RADIUS-NA                   | S-Identifier                                                                                                    |                                                                                     |                                 |                                    |                    |  |
| Seq. (+) Server             | Über VPN                                                                                                    | Port                                                                                | Secre                           | et                                 |                    |  |
| 1 🕀 📋 radius.exam           | ple.com                                                                                                    | 1812                                                                                | •                               | •••••                              |                    |  |
|                             | <ul> <li>Ein RADIUS-Server ist ein zentraler Authentifizierungsserver, an den sich Geräte und<br/>Dienste wenden, die die Passwörter von Benutzern prüfen lassen wollen. Diese Geräte<br/>und Dienste kennen das Passwort nicht. Das Passwort kennen nur ein oder mehrere<br/>RADIUS-Server.</li> <li>Außerdem stellt der RADIUS-Server dem Gerät oder dem Dienst, auf den ein Benutzer<br/>zugreifen möchte, weitere Informationen über den Benutzer bereit, zum Beispiel seine<br/>Gruppenzugehörigkeit. Auf diese Weise lassen sich alle Einstellungen von Benutzern zen-<br/>tral verwalten.</li> <li>Unter Authentifizierung &gt;&gt; RADIUS-Server wird eine Liste von RADIUS-Servern erstellt,<br/>die durch den mGuard verwendet wird. Diese Liste wird auch verwendet, wenn beim ad-<br/>ministrativen Zugriff (SSH/HTTPS), die RADIUS-Authentifizierung aktiviert ist.</li> <li>Wenn die RADIUS-Authentifizierung aktiv ist, wird der Log-in-Versuch von einem nicht<br/>vordefinierten Benutzer (nicht: <i>root, admin, netadmin, audit</i> oder <i>user</i>) an alle hier aufge<br/>listeten RADIUS-Server weitergeleitet. Die erste Antwort, die der mGuard von einem der<br/>RADIUS-Server erhält, entscheidet über das Gelingen des Authentifizierungsversuches.</li> </ul> |                                                                                     |                                 |                                    |                    |  |
| i                           | nehmen, sollten Sie de<br>mit nicht mehr gültiger                                                                                                    | n Zertifikaten oder Passw                                                           | neu starten, u<br>örtern sicher | um bestehende<br>zu beenden.       | Sitzungen          |  |
| Authentifizierung >> RADIUS |                                                                                                    |                                                                                     |                                 |                                    |                    |  |
| RADIUS-Server               | RADIUS-Timeout                                                                                                    | Legt fest (in Sekunde<br>wort des RADIUS-Se                                         | n), wie lange<br>rvers wartet.  | der mGuard au<br>Standard: 3 Sek   | die Ant-<br>unden. |  |
|                             | RADIUS-Wiederholur<br>gen                                                                                                    | <ul> <li>Legt fest, wie oft bei<br/>Anfragen an den RAD<br/>Standard: 3.</li> </ul> | Überschreitu<br>IUS-Server w    | ng des RADIUS-<br>viederholt werde | Timeouts<br>en.    |  |

| Authentifizierung >> RADIUS [] |                            |                                                                                                    |  |  |
|--------------------------------|----------------------------|----------------------------------------------------------------------------------------------------|--|--|
|                                | RADIUS-NAS-Identi-<br>fier | Mit jedem RADIUS-Request wird ein NAS-Kennzeichen<br>(NAS-Identifier, NAS-ID) gesendet, außer wenn das Feld<br>leer bleibt.                                                                                                    |  |  |
|                                |                            | Sie können alle üblichen Zeichen der Tastatur als NAS-ID verwenden.                                                                                                    |  |  |
|                                |                            | Die NAS-ID ist ein RADIUS-Attribut, das der Client nutzen<br>kann, um sich selbst beim RADIUS-Server zu identifizieren.<br>Die NAS-ID kann anstelle einer IP-Adresse genutzt werden,<br>um den Clienten zu identifizieren. Sie muss einzigartig im<br>Bereich des RADIUS-Servers sein.                                                                                                    |  |  |
|                                | Server                     | Name des RADIUS-Servers oder dessen IP-Adresse                                                                                                    |  |  |
|                                |                            | Wir empfehlen, wenn möglich IP-Adressen statt<br>Namen als Server anzugeben. Sonst muss der<br>mGuard zuerst die Namen auflösen, bevor er<br>Authentifizierungsanfragen an den RADIUS-Ser-<br>ver senden kann. Dies kostet beim Einloggen<br>Zeit. Außerdem kann unter Umständen keine<br>Authentifizierung stattfinden, wenn eine<br>Namensauflösung fehl schlägt, weil z. B. der<br>DNS nicht erreichbar ist oder der Name im DNS<br>gelöscht wurde. |  |  |

| Authentifizierung >> RADIUS | []                                                                                                    |                                                                                                    |
|-----------------------------|----------------------------------------------------------------------------------------------------|----------------------------------------------------------------------------------------------------|
|                             | Über VPN                                                                                                    | Die Anfrage des RADIUS-Servers wird, wenn möglich, über einen VPN-Tunnel durchgeführt.                                                                                                    |
|                             |                                                                                                    | Bei aktivierter Funktion wird die Kommunikation mit dem<br>Server immer dann über einen verschlüsselten VPN-Tunnel<br>geführt, wenn ein passender VPN-Tunnel verfügbar ist.                                                                                                    |
|                             |                                                                                                    | Bei deaktivierter Funktion oder wenn kein pas-<br>sender VPN-Tunnel verfügbar ist, wird der Ver-<br>kehr <b>unverschlüsselt über das Standard-Gate-</b><br><b>way</b> gesendet.                                                                                                    |
|                             |                                                                                                    | Voraussetzung für die Verwendung der Funktion<br>ist die Verfügbarkeit eines passenden VPN-Tun-<br>nels. Das ist der Fall, wenn der angefragte Server<br>zum Remote-Netzwerk eines konfigurierten<br>VPN-Tunnels gehört und der mGuard eine in-<br>terne IP-Adresse hat, die zum lokalen Netzwerk<br>desselben VPN-Tunnels gehört.            |
|                             | Wenn die Funktion <b>"Über</b><br>einem RADIUS-Server üb<br>dann, wenn der RADIUS-<br>nels gehört und der mGua<br>desselben VPN-Tunnels g<br>von der Verfügbarkeit ein | <b>VPN</b> " aktiviert ist, dann unterstützt der mGuard Anfragen von<br>ber seine VPN-Verbindung. Dies passiert automatisch immer<br>Server zum Remote-Netzwerk eines konfigurierten VPN-Tun-<br>ard eine interne IP-Adresse hat, die zum lokalen Netzwerk<br>gehört. Dadurch wird die Authentifizierungsanfrage abhängig<br>bes VPN-Tunnels. |
|                             | Achten Sie bein<br>VPN-Tunnels d                                                                                                    | m Konfigurieren darauf, dass nicht der Ausfall eines einzigen<br>Ien administrativen Zugang zum mGuard unmöglich macht.                                                                                                    |

Port

Vom RADIUS-Server benutze Port-Nummer

| Authentifizierung >> RADIUS | []     |                                                                                                    |
|-----------------------------|--------|----------------------------------------------------------------------------------------------------|
|                             | Secret | RADIUS-Server-Passwort (Secret)                                                                                                    |
|                             |        | Dieses Passwort muss das selbe wie beim mGuard sein. Der<br>mGuard nutzt dieses Passwort, um Nachrichten mit dem<br>RADIUS-Server auszutauschen und das Benutzerpasswort<br>zu verschlüsseln. Das RADIUS-Server-Passwort wird nicht<br>im Netzwerk übertragen.                                                                                                    |
|                             |        | Das Passwort ist wichtig für die Sicherheit, da<br>der mGuard an dieser Stelle durch zu schwache<br>Passwörter angreifbar wird. Wir empfehlen ein<br>Passwort mit mindestens 32 Zeichen und vielen<br>Sonderzeichen zu verwenden. Es muss regelmä-<br>ßig erneuert werden.                                                                                                    |
|                             |        | Wenn das RADIUS-Secret aufgedeckt wird, kann<br>der Angreifer das Benutzerpasswort der RA-<br>DIUS-Authentifizierungs-Anfragen lesen. Der<br>Angreifer kann außerdem RADIUS-Antworten<br>fälschen und sich Zugang zum mGuard verschaf-<br>fen, wenn er die Benutzernamen kennt. Diese<br>Benutzernamen werden als Klartext mit der RA-<br>DIUS-Anfrage übertragen. Der Angreifer kann<br>also RADIUS-Anfragen vortäuschen und auf<br>diese Weise Benutzernamen und dazugehörige<br>Passwörter herausfinden. |
|                             |        | <ul> <li>Während der Erneuerung des RADIUS-Server-Passwortes<br/>soll der administrative Zugriff auf den mGuard möglich blei-<br/>ben. Damit das gewährleistet ist, gehen Sie so vor:</li> <li>Richten Sie den RADIUS-Server beim mGuard ein zwei-<br/>tes Mal mit einem neuen Passwort ein.</li> <li>Stellen Sie dieses neue Passwort ebenfalls beim<br/>RADIUS-Server ein.</li> <li>Löschen Sie beim mGuard die Zeile mit dem alten Pass-</li> </ul>                                                      |

# 6.4 Authentifizierung >> Zertifikate

|                                    | Der Nachweis und die Prüfung der Authentizität, Authentifizierung genannt, ist grundle-<br>gendes Element einer sicheren Kommunikation. Beim X.509-Authentifizierungsverfah-<br>ren wird anhand von Zertifikaten sichergestellt, dass wirklich die "richtigen" Partner<br>kommunizieren und kein "falscher" dabei ist. Falsch wäre ein Kommunikationspartner<br>dann, wenn er vorgibt, jemand zu sein, der er in Wirklichkeit gar nicht ist (siehe Glossar<br>unter"X.509 Zertifikat" auf Seite 369).                                |  |  |  |  |
|------------------------------------|----------------------------------------------------------------------------------------------------|--|--|--|--|
| Zertifikat                         | Ein Zertifikat dient dem Zertifikatsinhaber als Bescheinigung dafür, dass er der ist, für den<br>er sich ausgibt. Die bescheinigende, beglaubigende Instanz dafür ist die CA (Certificate<br>Authority). Von ihr stammt die Signatur (= elektronische Unterschrift) auf dem Zertifikat,<br>mit der die CA bescheinigt, dass der rechtmäßige Inhaber des Zertifikats einen privaten<br>Schlüssel besitzt, der zum öffentlichen Schlüssel im Zertifikat passt.                                                                         |  |  |  |  |
|                                    | Der Name des Ausstellers eines Zertifikats wird im Zertifikat als <b>Aussteller</b> aufgeführt, der Name des Inhabers eines Zertifikats als <i>Subject</i> .                                                                                                    |  |  |  |  |
| Selbstsignierte Zertifikate        | Ist ein Zertifikat nicht von einer CA (Certificate Authority) signiert, sondern vom Zertifi-<br>katsinhaber selber, spricht man von einem selbstsignierten Zertifikat. In selbstsignierten<br>Zertifikaten wird der Name des Zertifikatsinhabers sowohl als <b>Aussteller</b> als auch als<br><i>Subject</i> aufgeführt.                                                                                                    |  |  |  |  |
| i                                  | Basic Constraint CA:FALSEEin selbstsigniertes Zertifikat, das mit dem Basic Constraint "CA:FALSE" versehen ist,<br>wird bei einer Validierung vom mGuard-Gerät abgelehnt.Wenn Sie ein solches Zertifikat verwenden oder selbst erstellen möchten, müssen Sie<br>darauf achten, dass das Basic Constraint "CA:FALSE" nicht verwendet wird.                                                                                                    |  |  |  |  |
|                                    | Selbstsignierte Zertifikate werden benutzt, wenn die Kommunikationspartner den Vor-<br>gang der X.509-Authentifizierung verwenden wollen oder müssen, ohne ein offizielles<br>Zertifikat zu haben oder zu benutzen. Diese Art der Authentifizierung sollte aber nur unter<br>Kommunikationspartnern Verwendung finden, die sich "gut kennen" und deswegen ver-<br>trauen. Sonst sind solche Zertifikate unter dem Sicherheitsaspekt genauso wertlos wie<br>z. B. selbst erstellte Ausweispapiere, die keinen Behördenstempel tragen. |  |  |  |  |
|                                    | Zertifikate werden von kommunizierenden Maschinen / Menschen bei der Verbindungs-<br>aufnahme einander "vorgezeigt", sofern zur Verbindungsaufnahme die X.509-Authentifi-<br>zierung verwendet wird. Beim mGuard können das die folgenden Anwendungen sein:                                                                                                    |  |  |  |  |
|                                    | <ul> <li>Authentifizierung der Kommunikationspartner bei der Herstellung von VPN-Verbin-<br/>dungen mittels IPsec (siehe "IPsec VPN &gt;&gt; Verbindungen" auf Seite 259, "Authenti-<br/>fizierung" auf Seite 283).</li> </ul>                                                                                                    |  |  |  |  |
|                                    | <ul> <li>Authentifizierung der Kommunikationspartner bei der Herstellung von VPN-Verbin-<br/>dungen mittels OpenVPN (siehe "OpenVPN-Client &gt;&gt; Verbindungen" auf Seite 305,<br/>"Authentifizierung" auf Seite 283).</li> </ul>                                                                                                    |  |  |  |  |
|                                    | <ul> <li>Verwaltung des mGuards per SSH (Shell Zugang) (siehe "Host" auf Seite 47, "Shell-<br/>Zugang" auf Seite 56).</li> </ul>                                                                                                    |  |  |  |  |
|                                    | <ul> <li>Verwaltung des mGuards per HTTPS (siehe "Verwaltung &gt;&gt; Web-Einstellungen" auf<br/>Seite 75, "Zugriff" auf Seite 76).</li> </ul>                                                                                                    |  |  |  |  |
| Zertifikat,<br>Maschinenzertifikat | Mit Zertifikaten kann man sich gegenüber anderen ausweisen (sich authentisieren). Das<br>Zertifikat, mit dem sich der mGuard gegenüber anderen ausweist, soll hier, der Termino-<br>logie von Microsoft Windows folgend, "Maschinenzertifikat" genannt werden.                                                                                                    |  |  |  |  |

| Wird ein Zertifikat von einem Menschen benutzt, um sich gegenüber Gegenstellen zu au-<br>thentisieren (z. B. von einem Menschen, der per HTTPS und Web-Browser auf den mGu-<br>ard zwecks Fernkonfiguration zugreifen will), spricht man einfach von Zertifikat, perso-<br>nenbezogenem Zertifikat oder Benutzerzertifikat, das dieser Mensch "vorzeigt". Ein<br>solches personenbezogenes Zertifikat kann z. B. auch auf einer Chipkarte gespeichert<br>sein und von dessen Inhaber bei Bedarf in den Kartenleser seines Rechners gesteckt<br>werden, wenn der Web-Browser bei der Verbindungsherstellung dazu auffordert. |
|----------------------------------------------------------------------------------------------------|
| Ein Zertifikat wird also von dessen Inhaber (Mensch oder Maschine) wie ein Ausweis be-<br>nutzt, nämlich um zu beweisen, dass er/sie wirklich der/die ist, für den er/sie sich ausgibt.<br>Weil es bei einer Kommunikation mindestens zwei Partner gibt, geschieht das wechsel-<br>weise: Partner A zeigt sein Zertifikat seiner Gegenstelle Partner B vor. Im Gegenzug zeigt<br>Partner B zeigt sein Zertifikat seiner Gegenstelle Partner A vor.                                                                                                    |
| Damit A das ihm von B vorgezeigte Zertifikat, also das Zertifikat seiner Gegenstelle, ak-<br>zeptieren und die Kommunikation mit B erlauben kann, gibt es folgende Möglichkeit: A<br>hat zuvor von B eine Kopie des Zertifikats erhalten (z. B. per Datenträger oder E-Mail), mit<br>dem sich B bei A ausweisen wird. Anhand eines Vergleiches mit dieser Kopie kann A dann<br>erkennen, dass das von B vorgezeigte Zertifikat zu B gehört. Die Kopie des Zertifikats, das<br>in diesem Beispiel Partner B an A übergeben hatte, nennt man (auf die Oberfläche des<br>mGuards bezogen) <i>Gegenstellen-Zertifikat</i> .     |
| Damit die wechselseitige Authentifizierung gelingen kann, müssen also zuvor beide Part-<br>ner sich gegenseitig die Kopie ihres Zertifikats, mit dem sie sich ausweisen werden, ein-<br>ander übergeben. Dann installiert A die Kopie des Zertifikats von B bei sich als Gegenstel-<br>len-Zertifikat. Und B installiert die Kopie des Zertifikats von A bei sich als Gegenstellen-<br>Zertifikat.                                                                                                    |
| Als Kopie eines Zertifikats auf keinen Fall die PKCS#12-Datei (Dateinamen-Erweiterung *.p12) nehmen und eine Kopie davon der Gegenstelle geben, um eine spätere Kommuni-<br>kation per X.509-Authentifizierung mit ihr zu ermöglichen! Denn die PKCS#12-Datei ent-<br>hält auch den privaten Schlüssel, der nicht aus der Hand gegeben werden darf (siehe "Er-<br>stellung von Zertifikaten" auf Seite 194).                                                                                                    |
| Um eine Kopie eines in den mGuard importierten Maschinenzertifikats zu erstellen, kön-<br>nen Sie wie folgt vorgehen:                                                                                                    |
| <ul> <li>Auf der Registerkarte Maschinenzertifikate beim betreffenden Maschinen-zertifikat<br/>neben dem Zeilentitel Zertifikat herunterladen auf die Schaltfläche Aktuelle Zertifi-<br/>katsdatei klicken (siehe "Maschinenzertifikate" auf Seite 199).</li> </ul>                                                                                                    |
| Das von einer Gegenstelle vorgezeigte Zertifikat kann vom mGuard auch anders über-<br>prüft werden als durch Heranziehung des lokal auf dem mGuard installierten Gegenstel-<br>len-Zertifikats. Die nachfolgend beschriebene Möglichkeit wird je nach Anwendung statt<br>dessen oder ergänzend verwendet, um gemäß X.509 die Authentizität von möglichen Ge-<br>genstellen zu überprüfen: durch das Heranziehen von CA-Zertifikaten.                                                                                                    |
| CA-Zertifikate geben ein Mittel in die Hand, überprüfen zu können, ob das von einer Ge-<br>genstelle gezeigte Zertifikat wirklich von der CA signiert ist, die im Zertifikat dieser Ge-<br>genstelle angegeben ist.                                                                                                    |
| Ein CA-Zertifikat kann von der betreffenden CA (Certificate Authority) in Dateiform zur Verfügung gestellt werden (Dateinamen-Erweiterung *.cer, *.pem oder *.crt), z. B. frei herunterladbar von der Webseite der betreffenden CA.                                                                                                    |
| Anhand von in den mGuard geladenen CA-Zertifikaten kann der mGuard also überprüfen,<br>ob das "vorgezeigte" Zertifikat einer Gegenstelle vertrauenswürdig ist. Es müssen aber<br>dem mGuard alle CA-Zertifikate verfügbar gemacht werden, um mit dem von der Gegen-<br>stelle vorgezeigten Zertifikat eine Kette zu bilden: neben dem CA-Zertifikat der CA, deren                                                                                                    |
|                                                                                                    |

|                                  | Signatur im zu überprüfenden, von der Gegenstelle vorgezeigten Zertifikat steht, auch das CA-Zertifikat der ihr übergeordneten CA usw. bis hin zum Root-Zertifikat (siehe im Glossar unter "CA-Zertifikat" auf Seite 364).                                                                                                    |
|----------------------------------|----------------------------------------------------------------------------------------------------|
|                                  | Die Authentifizierung anhand von CA-Zertifikaten macht es möglich, den Kreis möglicher<br>Gegenstellen ohne Verwaltungsaufwand zu erweitern, weil nicht für jede mögliche Ge-<br>genstelle deren Gegenstellen-Zertifikat installiert werden muss.                                                                                                    |
| Erstellung von Zertifikaten      | Für die Erstellung eines Zertifikats wird zunächst ein <i>privater Schlüssel</i> und der dazu ge-<br>hörige öffentliche Schlüssel benötigt. Zum Erstellen dieser Schlüssel gibt es Programme,<br>mit denen das jederf selbst tun kann. Ein zugehöriges Zertifikat mit dem zugehörigen öf-<br>fentlichen Schlüssel kann man sich ebenfalls selbst erzeugen, wenn ein selbstsigniertes<br>Zertifikat entstehen soll. (Hinweise zum Selbstausstellen gibt ein Dokument, welches von<br>der Webseite <u>phoenixcontact.com/products</u> aus dem Download-Bereich heruntergela-<br>den werden kann. Es ist als Application Note unter dem Titel "How to obtain X.509 certi-<br>ficates" veröffentlicht.) |
|                                  | Ein zugehöriges von einer CA (Certificate Authority) signiertes Zertifikat muss bei einer CA<br>beantragt werden.                                                                                                    |
|                                  | Damit der private Schlüssel zusammen mit dem zugehörigen Zertifikat in den mGuard im-<br>portiert werden können, müssen diese Bestandteile in eine sogenannte PKCS#12-Datei<br>(Dateinamen-Erweiterung *.p12) eingepackt werden.                                                                                                    |
| Authentifizierungs-<br>verfahren | Bei X.509-Authentifizierungen kann der mGuard zwei prinzipiell unterschiedliche Verfah-<br>ren anwenden.                                                                                                    |
|                                  | <ul> <li>Die Authentifizierung einer Gegenstelle erfolgt auf Basis von Zertifikat und Gegen-<br/>stellen-Zertifikat. In diesem Fall muss z. B. bei VPN-Verbindungen für jede einzelne<br/>Verbindung angegeben werden, welches Gegenstellen-Zertifikat herangezogen wer-<br/>den soll.</li> </ul>                                                                                                    |
|                                  | <ul> <li>Der mGuard zieht die ihm verfügbar gemachten CA-Zertifikate heran, um zu pr üfen,<br/>ob das von der Gegenstelle ihm vorgezeigte Zertifikat echt ist. Dazu m üssen dem<br/>mGuard alle CA-Zertifikate verf ügbar gemacht werden, um mit dem von der Gegen-<br/>stelle vorgezeigten Zertifikat eine Kette zu bilden, bis hin zum Root-Zertifikat.</li> </ul>                                                                                                    |
|                                  | "Verfügbar machen" bedeutet, dass die betreffenden CA-Zertifikate im mGuard instal-<br>liert sein müssen (siehe "CA-Zertifikate" auf Seite 201) und zusätzlich bei der Konfigura-<br>tion der betreffenden Anwendung (SSH, HTTPS, VPN) referenziert werden müssen.                                                                                                    |
|                                  | Ob die beiden Verfahren alternativ oder kombiniert zu verwenden sind, wird bei VPN, SSH und HTTPS unterschiedlich gehandhabt.                                                                                                    |
| i                                | Wenn Sie Passwörter ändern oder Änderungen am Authentifizierungsverfahren vor-<br>nehmen, sollten Sie den mGuard anschließend neu starten, um bestehende Sitzungen<br>mit nicht mehr gültigen Zertifikaten oder Passwörtern sicher zu beenden.                                                                                                    |
| Einschränkung Web-Brow-          |                                                                                                    |
| ser "Safari"                     | Beachten Sie bei einem administrativen Zugriff zum mGuard mit dem <b>Web-Browser</b><br>" <b>Safari"</b> über ein X.509-Zertifikat, dass alle Sub-CA-Zertifikate im Truststore des Web-                                                                                                    |

Browsers installiert seien müssen.

### Authentifizierung bei SSH

| Die Gegenstelle zeigt<br>vor:                                 | Zertifikat (personenbezo-<br>gen) von <b>CA signiert</b>                                                                                 | Zertifikat (personenbezo-<br>gen) <b>selbstsigniert</b> |
|---------------------------------------------------------------|----------------------------------------------------------------------------------------------------|---------------------------------------------------------|
| Der mGuard authentifi-<br>ziert die Gegenstelle<br>anhand von | $\hat{\mathbf{v}}$                                                                                                    | $\hat{\mathbf{v}}$                                      |
|                                                               | allen CA-Zertifikaten, die<br>mit dem von der Gegenstelle<br>vorgezeigten Zertifikat die<br>Kette bis zum Root-CA-Zer-<br>tifikat bilden | Gegenstellen-Zertifikat                                 |
|                                                               | ggf. PLUS                                                                                                    |                                                         |
|                                                               | Gegenstellen-Zertifikaten,<br><b>wenn</b> sie als Filter verwen-<br>det werden. <sup>1</sup>                                             |                                                         |

<sup>1</sup> (Siehe "Verwaltung >> Systemeinstellungen" auf Seite 47, "Shell-Zugang" auf Seite 56)

## Authentifizierung bei HTTPS

| Die Gegenstelle zeigt<br>vor:                                 | Zertifikat (personenbezo-<br>gen) von <b>CA signiert</b> <sup>1</sup>                                                                    | Zertifikat (personenbezo-<br>gen) <b>selbstsigniert</b> |
|---------------------------------------------------------------|----------------------------------------------------------------------------------------------------|---------------------------------------------------------|
| Der mGuard authentifi-<br>ziert die Gegenstelle<br>anhand von | $\hat{\mathbf{U}}$                                                                                                    |                                                         |
|                                                               | allen CA-Zertifikaten, die<br>mit dem von der Gegenstelle<br>vorgezeigtem Zertifikat die<br>Kette bis zum Root-CA-Zer-<br>tifikat bilden | Gegenstellen-Zertifikat                                 |
|                                                               | ggf. PLUS                                                                                                    |                                                         |
|                                                               | Gegenstellen-Zertifikaten,<br><b>wenn</b> sie als Filter verwen-<br>det werden. <sup>2</sup>                                             |                                                         |

<sup>1</sup> Die Gegenstelle kann zusätzlich Sub-CA-Zertifikate anbieten. In diesem Fall kann der mGuard mit den angebotenen CA-Zertifikaten und den bei ihm selber konfigurierten CA-Zertifikaten die Vereinigungsmenge bilden, um die Kette zu bilden. Auf jeden Fall muss aber das zugehörige Root-CA-Zertifikat auf dem mGuard zur Verfügung stehen.

<sup>2</sup> (Siehe "Verwaltung >> Web-Einstellungen" auf Seite 75, "Zugriff" auf Seite 76)

### Authentifizierung bei VPN

| Die Gegenstelle zeigt<br>vor:                                 | Maschinenzertifikat von <b>CA</b><br>signiert                                                                                                  | Maschinenzertifikat <b>selbst-</b><br>signiert |
|---------------------------------------------------------------|----------------------------------------------------------------------------------------------------|------------------------------------------------|
| Der mGuard authentifi-<br>ziert die Gegenstelle<br>anhand von | $\hat{\mathbf{t}}$                                                                                                    | $\mathbf{t}$                                   |
|                                                               | Gegenstellen-Zertifikat                                                                                                    | Gegenstellen-Zertifikat                        |
|                                                               | oder allen CA-Zertifikaten,<br>die mit dem von der Gegen-<br>stelle vorgezeigten Zertifikat<br>die Kette bis zum Root-CA-<br>Zertifikat bilden |                                                |

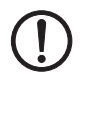

**ACHTUNG:** Es reicht nicht aus, beim mGuard unter *"Authentifizierung >> Zertifikate"* die zu verwendenden Zertifikate zu installieren. Zusätzlich muss bei den jeweiligen Anwendungen (VPN, SSH, HTTPS) referenziert werden, welche aus dem Pool der in den mGuard importierten Zertifikate jeweils verwendet werden sollen.

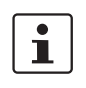

Das Gegenstellen-Zertifikat für das Authentifizieren einer VPN-Verbindung (bzw. der Tunnel einer VPN-Verbindung) wird im Menü *"IPsec VPN >> Verbindungen"* installiert.

# 6.4.1 Zertifikatseinstellungen

| Authentifizierung » Zertifikate                              |                                             |   |
|--------------------------------------------------------------|---------------------------------------------|---|
| Zertifikatseinstellungen Maschinenzertifikate                | CA-Zertifikate Gegenstellen-Zertifikate CRL |   |
| Zertifikatseinstellungen                                     | (                                           | ? |
| Beachte den Gültigkeitszeitraum von Zertifikaten und<br>CRLs | Nein                                        | • |
| CRL-Prüfung aktivieren                                       |                                             |   |
| CRL-Download-Intervall                                       | Nie                                         | • |

## Authentifizierung >> Zertifikate >> Zertifikatseinstellungen

| Zertifikatseinstellungen | Die hier vollzogenen Einstellungen beziehen sich auf alle Zertifikate und Zertifikatsket-<br>ten, die der mGuard prüfen soll. |                                                                                                    |  |
|--------------------------|----------------------------------------------------------------------------------------------------|----------------------------------------------------------------------------------------------------|--|
|                          | Generell ausgenommen o<br>– selbstsignierte Zertif<br>– bei VPN: alle Gegens                                                  | davon sind:<br>ikate von Gegenstellen,<br>tellen-Zertifikate                                                                                                    |  |
|                          | Beachte den Gültig-                                                                                                    | Immer                                                                                                    |  |
|                          | keitszeitraum von Zer-<br>tifikaten und CRI s                                                                                 | Der Gültigkeitszeitraum wird immer beachtet.                                                                                                    |  |
|                          | tinkaten und CKLS                                                                                                    | Nein                                                                                                    |  |
|                          |                                                                                                    | Angaben in Zertifikaten und CRLs über deren Gültigkeitszeit-<br>raum werden vom mGuard ignoriert.                                                                                                    |  |
|                          |                                                                                                    | Warte auf Synchronisation der Systemzeit                                                                                                    |  |
|                          |                                                                                                    | Der in Zertifikaten und CRLs angegebene Gültigkeitszeit-<br>raum wird vom mGuard erst dann beachtet, wenn dem mGu-<br>ard die aktuelle Zeit (Datum und Uhrzeit) durch Synchroni-<br>sierung der Systemzeit (siehe "Zeit und Datum" auf<br>Seite 49) bekannt ist. |  |
|                          |                                                                                                    | Bis zu diesem Zeitpunkt werden alle zu prüfenden Zertifikate<br>sicherheitshalber als ungültig erachtet.                                                                                                    |  |

| Authentifizierung >> Zertifika | ate >> Zertifikatseinstellu | ungen []                                                                                                    |
|--------------------------------|-----------------------------|----------------------------------------------------------------------------------------------------|
|                                | CRL-Prüfung aktivie-<br>ren | Bei <b>aktivierter CRL-Prüfung</b> zieht der mGuard die CRL (Cer-<br>tificate Revocation Liste = Zertifikats-Sperrliste) heran und<br>prüft, ob die dem mGuard vorliegenden Zertifikate gesperrt<br>sind oder nicht.                                                                                                    |
|                                |                             | CRLs werden von den CAs herausgegeben und enthalten die<br>Seriennummern von Zertifikaten, die gesperrt sind, z.B. weil<br>sie als gestohlen gemeldet worden sind.                                                                                                    |
|                                |                             | Auf der Registerkarte <b>CRL</b> (siehe "CRL" auf Seite 205) geben<br>Sie an, von wo der mGuard die Sperrlisten bekommt.                                                                                                    |
|                                |                             | Bei aktivierter CRL-Prüfung ist es notwendig,<br>dass zu jedem <b>Aussteller</b> von Zertifikaten im<br>mGuard eine CRL konfiguriert sein muss. Feh-<br>lende CRLs führen dazu, dass Zertifikate als un-<br>gültig betrachtet werden.                                                                                                    |
|                                |                             | Sperrlisten werden mit Hilfe eines entsprechen-<br>den CA-Zertifikats vom mGuard auf Echtheit ge-<br>prüft. Darum müssen alle zu einer Sperrliste ge-<br>hörenden CA-Zertifikate (alle Sub-CA-Zertifikate<br>und das Root-Zertifikat) auf dem mGuard impor-<br>tiert sein. Ist die Echtheit einer Sperrliste nicht<br>prüfbar, wird sie vom mGuard so behandelt, als<br>wäre sie nicht vorhanden. |
|                                |                             | Ist die Verwendung von Sperrlisten aktiviert und<br>zusätzlich die Beachtung ihrer Gültigkeitszeit-<br>räume aktiviert, gelten Sperrlisten als nicht vor-<br>handen, wenn ihre Gültigkeit laut Systemzeit ab-<br>gelaufen oder noch nicht eingetreten ist.                                                                                                    |
|                                |                             | Nach dem Hochladen einer Sperrliste können bis<br>zu 10 Minuten vergehen, bis VPN-Verbindungen,<br>die Zertifikate zur Authentifizierung verwenden,<br>aufgebaut werden.                                                                                                    |
|                                | CRL-Download-Inter-<br>vall | Ist die <i>CRL-Prüfung</i> aktiviert (s. o.), wählen Sie hier aus, in welchen Zeitabständen die Sperrlisten heruntergeladen und in Kraft gesetzt werden sollen.                                                                                                    |
|                                |                             | Auf der Registerkarte <b>CRL</b> (siehe "CRL" auf Seite 205) geben<br>Sie an, von wo der mGuard die Sperrlisten bezieht.                                                                                                    |
|                                |                             | Ist die CRL-Prüfung eingeschaltet, der CRL-Download aber<br>auf <b>Nie</b> gesetzt, muss die CRL manuell in den mGuard gela-<br>den worden sein, damit die CRL-Prüfung gelingen kann.                                                                                                    |

| Inentication » Certificates |                                                                       |                                                                                                    |                                                                                                    |
|-----------------------------|-----------------------------------------------------------------------|----------------------------------------------------------------------------------------------------|----------------------------------------------------------------------------------------------------|
| Zertifikatseinstellungen    | Maschinenzertifikate                                                  | CA-Zertifikate                                                                                                    | Gegenstellen-Zertifikate CRL                                                                                                    |
| Maschinenzertifikate        |                                                                       |                                                                                                    | G                                                                                                    |
| Seq. 🕂                      | Kurzname                                                              | Informat                                                                                                    | ationen zum Zertifikat                                                                                                    |
|                             | M_1061_261                                                            | 🛓 He                                                                                                    | Herunterladen 🛅 PKCS#12 Passwort 🏦 Hochladen 💌                                                                                                    |
|                             |                                                                       | Subje                                                                                                    | jject: CN=M_1061_261,OU=TR,O=KBS Incorporation,C=DE                                                                                                    |
|                             |                                                                       | Ausst                                                                                                    | steller: CN=KBS12000DE-CA,OU=TR,O=KBS Incorporation,C=DE                                                                                                    |
| 1 (+)                       |                                                                       | Gülti                                                                                                    | tig von: Sep 8 09:29:20 2016 GMT                                                                                                    |
|                             |                                                                       | Gülti                                                                                                    | tig bis: Sep 14 09:29:20 2044 GMT                                                                                                    |
|                             |                                                                       | Finge                                                                                                    | gerabdruck MD5: E0:84:25:DD:58:27:D0:41:27:E0:6A:16:F4:CF:24:27                                                                                                    |
|                             |                                                                       | Finge                                                                                                    | gerabdruck SHA1: 3D:20:14:B1:B7:5C:39:65:CE:D3:CB:2F:A8:F2:7C:11:BF:90:88:00                                                                                                    |
|                             | Mit einem<br>mGuard b<br>eines mGu                                    | Maschinenze<br>ei der Gegens<br>uards, mit der                                                                        | zertifikat, das in den mGuard geladen ist, authentisiert sich dieser<br>ıstelle. Das Maschinenzertifikat ist sozusagen der Personalausweis<br>em er sich bei der jeweiligen Gegenstelle ausweist.                                                                                                    |
|                             | Weitere E                                                             | rläuterungen                                                                                                    | n siehe "Authentifizierung >> Zertifikate" auf Seite 192.                                                                                                    |
|                             | Durch das<br>und das da<br>mGuard g<br>weils das<br>verwende          | Importieren<br>azu gehörige l<br>eladen werde<br>gewünschte s<br>n kann, um es                                        | n einer PKCS#12-Datei erhält der mGuard einen privaten Schlüsse<br>Maschinenzertifikat. Es können mehrere PKCS#12-Dateien in der<br>Ien, so dass der mGuard bei unterschiedlichen Verbindungen je-<br>selbstsignierte oder von einer CA signierte Maschinenzertifikat<br>es der Gegenstelle vorzuzeigen. |
|                             | Zur Verwe<br>Konfigura<br>referenzie<br>zu benutz                     | endung eines<br>tion von Anwo<br>ert werden, un<br>en.                                                                | an dieser Stelle installierten Maschinenzertifikats muss bei der<br>vendungen (SSH, VPN) <b>zusätzlich</b> auf dieses Maschinenzertifikat<br>im es für die jeweilige Verbindung bzw. die jeweilige Fernzugriffsar                                                                                        |
|                             | Beispiel fi                                                           | ür importierte                                                                                                    | e Maschinenzertifikate (s. o).                                                                                                    |
| uthentifizierung >> 7       | ortifikato >> Mai                                                     | schinenzertif                                                                                                    | ifikato                                                                                                    |
| aschinenzertifikate         | Zeigt die<br>über Geg                                                 | aktuell impoi<br>genstellen, z.                                                                                       | ortierten X.509-Zertifikate an, mit dem sich der mGuard gegen-<br>. B. anderen VPN-Gateways, ausweist.                                                                                                    |
|                             | Um ein (n                                                             | eues) Zertifi                                                                                                    | ikat zu importieren, gehen Sie wie folgt vor:                                                                                                    |
| ues Maschinenzertifi        | kat Vorausse                                                          | tzung:                                                                                                    |                                                                                                    |
| portieren                   | Die PKCS<br>speichert.                                                | #12 (Dateinaı                                                                                                    | ame = *.p12 oder *.pfx) ist auf dem angeschlossenen Rechner ge-                                                                                                    |
|                             | Gehen Sie<br>• Klicke<br>• Geber<br>PKCS<br>• Klicke<br>Nach<br>Schal | e wie folgt vor<br>en Sie auf das<br>n Sie in das Fe<br>#12-Datei ge<br>en Sie auf das<br>dem Import F<br>tfläche ╺ □ | rr:<br>.s Icon                                                                                                    |

## 6.4.2 Maschinenzertifikate

## MGUARD 10.5

|                                                  | <ul> <li>Speichern Sie das importierte Zertifikat durch einen Klick auf das Icon Die Ubernehmen.</li> </ul>                                                                                                    |
|--------------------------------------------------|----------------------------------------------------------------------------------------------------|
| Kurzname                                         | <ul> <li>Beim Importieren eines Maschinenzertifikats wird das CN-Attribut aus dem Subject-Feld des Zertifikats hier als Kurzname vorgeschlagen, sofern das Feld <i>Kurzname</i> bis jetzt leer ist. Dieser Name kann übernommen oder frei geändert werden.</li> <li>Sie müssen einen Namen vergeben, den vorgeschlagenen oder einen anderen. Und Namen müssen eindeutig sein, dürfen also nicht doppelt vergeben werden.</li> </ul> |
| Verwendung des Kurz-<br>namens                   | <ul> <li>Bei der Konfiguration</li> <li>von SSH (Menü "Verwaltung &gt;&gt; Systemeinstellungen", Shell-Zugang),</li> <li>von HTTPS (Menü "Verwaltung &gt;&gt; Web-Einstellungen", Zugriff) und</li> <li>von VPN-Verbindungen (Menü "IPsec VPN &gt;&gt; Verbindungen")</li> </ul>                                                                                                    |
|                                                  | werden die in den mGuard importierten Zertifikate per Auswahlliste angeboten.                                                                                                    |
|                                                  | In dieser werden die Zertifikate jeweils unter dem Kurznamen angezeigt, den Sie hier auf dieser Seite den einzelnen Zertifikaten geben.                                                                                                    |
|                                                  | Darum ist eine Namensvergabe zwingend erforderlich.                                                                                                    |
| Zertifikats-Kopie erstellen<br>und herunterladen | Aus dem importierten Maschinenzertifikat können Sie eine Kopie erzeugen (z. B. für die<br>Gegenstelle, so dass diese den mGuard damit authentifizieren kann) und herunterladen.<br>Diese Kopie enthält nicht den privaten Schlüssel und ist deshalb unbedenklich.                                                                                                    |
|                                                  | <ul> <li>Gehen Sie dazu wie folgt vor:</li> <li>Klicken Sie in der Zeile des betreffenden Maschinenzertifikats auf das Icon + Her-<br/>unterladen.</li> </ul>                                                                                                    |

• Folgen Sie den Anweisungen in den folgenden Dialogfeldern.

| Zertif  | ikatseinstellungen | Maschinenzertifikate | CA-Zertifikate Gegenste | len-Zertifikate    | CRL                                             |              |
|---------|--------------------|----------------------|-------------------------|--------------------|-------------------------------------------------|--------------|
| /ertrau | uenswürdige CA-Z   | ertifikate           |                         |                    |                                                 | 0            |
| Seq.    | $\oplus$           | Kurzname             | Inforr                  | nationen zum Zert  | tifikat                                         |              |
|         |                    | CA-Cert              | 🛨 Her                   | unterladen 🗖       | 1 Hochladen                                     |              |
|         |                    |                      | Subje                   | ct: CN=KB_RS_400   | 00_3G,O=Inno                                    |              |
|         |                    |                      | Ausste                  | eller: CN=KB_RS_4  | 4000_3G,O=Inno                                  |              |
| 1       | ⊕ <sup>ˆ</sup>     |                      | Gültig                  | von: Jul 14 12:50: | :31 2015 GMT                                    |              |
| -       |                    |                      | Gültig                  | bis: Jul 13 12:50: | 31 2020 GMT                                     |              |
|         |                    |                      | Finger                  | abdruck MD5: 98    | :DD:F5:D9:69:BA:90:E8:35:41:62:C2:98:A7:E5:6B   |              |
|         |                    |                      | Finger                  | abdruck SHA1: 7    | E:3E:8F:13:F0:90:80:73:3F:BA:99:06:2F:08:7F:85: | :D8:6A:0E:9C |

## 6.4.3 CA-Zertifikate

CA-Zertifikate sind Zertifikate von Zertifizierungsstellen (CA). CA-Zertifikate dienen dazu, die von Gegenstellen vorgezeigten Zertifikate auf Echtheit zu überprüfen.

Die Überprüfung geschieht wie folgt: Im von der Gegenstelle übertragenen Zertifikat ist der Zertifikatsaussteller (CA) als Aussteller (Issuer) angegeben. Diese Angabe kann mit dem lokal vorliegenden CA-Zertifikat von dem selben Aussteller auf Echtheit überprüft werden. Weitere Erläuterungen siehe "Authentifizierung >> Zertifikate" auf Seite 192.

Beispiel für importierte CA-Zertifikate (s. o).

| Authentifizierung >> Zertifikate >> CA-Zertifikate |                                                                                                    |  |  |  |  |  |
|----------------------------------------------------|----------------------------------------------------------------------------------------------------|--|--|--|--|--|
| Vertauenswürdige CA-Zerti-<br>fikate               | - Zeigt die aktuell importierten CA-Zertifikate an.                                                                                                    |  |  |  |  |  |
|                                                    | Um ein (neues) Zertifikat zu importieren, gehen Sie wie folgt vor:                                                                                                    |  |  |  |  |  |
| CA-Zertifikat importieren                          | Die Datei (Dateinamen-Erweiterung *.cer, *.pem oder *.crt) ist auf dem angeschlossenen Rechner gespeichert.                                                                                                    |  |  |  |  |  |
|                                                    | Gehen Sie wie folgt vor:                                                                                                    |  |  |  |  |  |
|                                                    | <ul> <li>Klicken Sie auf das Icon T Keine Datei ausgewählt, um die Datei zu selektieren</li> <li>Klicken Sie auf das Icon A Hochladen.</li> </ul>                                                                                  |  |  |  |  |  |
|                                                    | Nach dem Import können Sie die Details des Zertifikats über einen Klick auf die Schaltfläche 👻 <b>Details</b> anzeigen.                                                                                                    |  |  |  |  |  |
|                                                    | • Speichern Sie das importierte Zertifikat durch einen Klick auf das Icon 🗃 Übernehmen.                                                                                                    |  |  |  |  |  |
| Kurzname                                           | Beim Importieren eines CA-Zertifikats wird das CN-Attribut aus dem Subject-Feld des<br>Zertifikats als Kurzname vorgeschlagen, sofern das Feld Kurzname bis jetzt leer ist. Die-<br>ser Name kann übernommen oder geändert werden. |  |  |  |  |  |
|                                                    | Sie müssen einen Namen vergeben. Der Name muss eindeutig ist sein.                                                                                                    |  |  |  |  |  |
|                                                    | Verwendung des Kurznamens                                                                                                    |  |  |  |  |  |
|                                                    | Bei der Konfiguration                                                                                                    |  |  |  |  |  |

|                                                  | <ul> <li>von SSH (Menü "Verwaltung &gt;&gt; Systemeinstellungen", Shell-Zugang),</li> <li>von HTTPS (Menü "Verwaltung &gt;&gt; Web-Einstellungen", Zugriff) und</li> <li>von VPN-Verbindungen (Menü "IPsec VPN &gt;&gt; Verbindungen")</li> </ul>           |
|--------------------------------------------------|----------------------------------------------------------------------------------------------------|
|                                                  | werden die in den mGuard importierten Zertifikate per Auswahlliste angeboten. In dieser<br>Auswahlliste werden die Zertifikate jeweils unter dem Kurznamen angezeigt, den Sie hier<br>den Zertifikaten geben. Eine Namensvergabe ist zwingend erforderlich. |
| Zertifikats-Kopie erstellen<br>und herunterladen | <ul> <li>Aus dem importierten CA-Zertifikat können Sie eine Kopie erzeugen und herunterladen.</li> <li>Gehen Sie dazu wie folgt vor:</li> <li>Klicken Sie in der Zeile des betreffenden CA-Zertifikats auf das Icon Herunterladen.</li> </ul>               |

• Folgen Sie den Anweisungen in den folgenden Dialogfeldern.

| Zertifikatseinstellung             | en Maschinenzertifikate CA-Zerti                | fikate Gegenstellen-Zertifikate CRL                                                                                                    |  |  |  |
|------------------------------------|-------------------------------------------------|----------------------------------------------------------------------------------------------------|--|--|--|
| Vertrauenswürdige                  | Gegenstellen-Zertifikate                        | 0                                                                                                    |  |  |  |
| Seq. 🕂                             | Kurzname                                        | Informationen zum Zertifikat                                                                                                    |  |  |  |
|                                    | Client-Cert                                     | 🛓 Herunterladen 🗅 🏦 Hochladen 💌                                                                                                    |  |  |  |
|                                    |                                                 | Subject: CN=Anlage A                                                                                                    |  |  |  |
|                                    |                                                 | Aussteller: CN=Root-CA mSCpriv                                                                                                    |  |  |  |
| 1 (+) 🗐                            |                                                 | Gültig von: Apr 9 00:00:00 2015 GMT                                                                                                    |  |  |  |
|                                    |                                                 | Gültig bis: Apr 9 00:00:00 2016 GMT                                                                                                    |  |  |  |
|                                    |                                                 | Fingerabdruck MD5: 26:AD:C8:E2:5F:65:98:C5:D3:51:7D:82:A4:77:5A:29                                                                                       |  |  |  |
|                                    |                                                 | Fingerabdruck SHA1: 30:A0:AC:E2:A8:C7:D7:A3:6B:FD:5D:6E:37:F9:3E:D9:DF:A1:9A:48                                                                          |  |  |  |
|                                    | werden.<br>Das Gegensteller<br>Tunnel einer VPN | n-Zertifikat für das Authentifizieren einer VPN-Verbindung (bzw. der<br>I-Verbindung) wird im Menü <i>"IPsec VPN &gt;&gt; Verbindungen"</i> installiert. |  |  |  |
|                                    | Weitere Erläuter                                | ungen siehe "Authentifizierung >> Zertifikate" auf Seite 192.                                                                                            |  |  |  |
|                                    | Beispiel für impo                               | rtierte Gegenstellen-Zertifikate (s. o.)                                                                                                    |  |  |  |
| Ithentifizierung                   | g >> Zertifikate >> Gegenstel                   | len-Zertifikate                                                                                                    |  |  |  |
| ertauenswürdig<br>ellen-Zertifikat | e Gegen-Zeigt die aktuell                       | Zeigt die aktuell importierten Gegenstellen-Zertifikate an.                                                                                              |  |  |  |
| ues Zertifikat ir                  | nportie- Voraussetzung:                         |                                                                                                    |  |  |  |
| I                                  | Die Datei (Datein<br>Rechner gespeic            | amen-Erweiterung *.cer, *.pem oder *.crt) ist auf dem angeschlossene<br>hert.                                                                            |  |  |  |
|                                    | Gehen Sie wie fo                                | lgt vor:                                                                                                    |  |  |  |

## 6.4.4 Gegenstellen-Zertifikate

• Klicken Sie auf das Icon 🛅 Keine Datei ausgewählt, um die Datei zu selektieren

• Klicken Sie auf das Icon 🛨 Hochladen.

Nach dem Import können Sie die Details des Zertifikats über einen Klick auf die Schaltfläche 👻 **Details** anzeigen.

Speichern Sie das importierte Zertifikat durch einen Klick auf das Icon Dübernehmen.

KurznameBeim Importieren eines Gegenstellen-Zertifikats wird das CN-Attribut aus dem Subject-<br/>Feld des Zertifikats hier als Kurzname vorgeschlagen, sofern das Feld Kurzname bis jetzt<br/>leer ist. Dieser Name kann übernommen oder frei geändert werden.

## MGUARD 10.5

|                                                  | <ul> <li>Sie müssen einen Namen vergeben, den vorgeschlagenen oder einen anderen. Und<br/>Namen müssen eindeutig sein, dürfen also nicht doppelt vergeben werden.</li> </ul>                                                                                |  |  |  |  |  |
|--------------------------------------------------|----------------------------------------------------------------------------------------------------|--|--|--|--|--|
| Verwendung des Kurzna-<br>mens                   | <ul> <li>Bei der Konfiguration</li> <li>von SSH (Menü "Verwaltung &gt;&gt; Systemeinstellungen", Shell-Zugang) und</li> <li>von HTTPS (Menü "Verwaltung &gt;&gt; Web-Einstellungen", Zugriff)</li> </ul>                                                    |  |  |  |  |  |
|                                                  | werden die in den mGuard importierten Zertifikate per Auswahlliste angeboten. In dieser<br>Auswahlliste werden die Zertifikate jeweils unter dem Kurznamen angezeigt, den Sie hier<br>den Zertifikaten geben. Eine Namensvergabe ist zwingend erforderlich. |  |  |  |  |  |
| Zertifikats-Kopie erstellen<br>und herunterladen | Aus dem importierten Gegenstellen-Zertifikat können Sie eine Kopie erzeugen und her-<br>unterladen.                                                                                                    |  |  |  |  |  |
|                                                  | Gehen Sie dazu wie folgt vor:                                                                                                    |  |  |  |  |  |
|                                                  | <ul> <li>Klicken Sie in der Zeile des betreffenden Gegenstellen-Zertifikats auf das Icon<br/>Herunterladen.</li> </ul>                                                                                                    |  |  |  |  |  |
|                                                  | Folgen Sie den Anweisungen in den folgenden Dialogfeldern.                                                                                                    |  |  |  |  |  |

6.4.5 CRL

| Au | thentifiz | zierung » Zertifikate |                      |                |                          |                        |                |   |
|----|-----------|-----------------------|----------------------|----------------|--------------------------|------------------------|----------------|---|
|    | Zerti     | ikatseinstellungen    | Maschinenzertifikate | CA-Zertifikate | Gegenstellen-Zertifikate | CRL                    |                |   |
|    | Certifi   | cate Revocation List  | t (CRL)              |                |                          |                        |                | ? |
|    | Seq.      | $\oplus$              | URL                  | í              | Ĵber VPN                 | Nächste Aktualisierung | CRL-Aussteller |   |
|    | 1         | + <b>i</b> - <b>1</b> |                      |                |                          |                        |                |   |
|    |           |                       |                      |                |                          |                        |                |   |

| Authentifizierung >> Zertifikate >> CRL |                                                                                                    |                                                                                                    |  |  |  |
|-----------------------------------------|----------------------------------------------------------------------------------------------------|----------------------------------------------------------------------------------------------------|--|--|--|
| Certificate Revocation List<br>(CRL)    | CRL - Ce                                                                                                    | rtificate Revocation List = Zertifikats-Sperrliste.                                                                                                    |  |  |  |
|                                         | Die CRL<br>zur Konfi<br>verwend                                                                                                    | Die CRL ist eine Liste mit den Seriennummern gesperrter Zertifikate. Diese Seite dient<br>zur Konfiguration der Stellen, von denen der mGuard CRLs herunterladen soll, um sie<br>verwenden zu können.                                                                                                    |  |  |  |
|                                         | Zertifikate werden nur dann auf Sperrung geprüft, wenn auch die Funktion <b>CRL-Prü-</b><br><b>fung aktivieren</b> aktiviert wurde (siehe "Zertifikatseinstellungen" auf Seite 197). |                                                                                                    |  |  |  |
|                                         | Zu jeden<br>eine CRL<br>dann wir<br>trachtet.                                                                                                    | n <b>Aussteller</b> -Namen, der in zu prüfenden Zertifikaten angegeben wird, muss<br>mit dem selben <b>Aussteller</b> -Namen vorhanden sein. Fehlt eine solche CRL,<br>d bei eingeschalteter CRL-Prüfung das zu prüfende Zertifikat als ungültig be-                                                                    |  |  |  |
|                                         | i                                                                                                    | Nach dem Hochladen einer Sperrliste können bis zu 10 Minuten vergehen,<br>bis VPN-Verbindungen, die Zertifikate zur Authentifizierung verwenden,<br>aufgebaut werden.                                                                                                    |  |  |  |
|                                         | URL                                                                                                    | Wenn auf der Registerkarte Zertifikatseinstellungen (siehe<br>"Zertifikatseinstellungen" auf Seite 197) unter CRL-Down-<br>load-Intervall festgelegt ist, dass die CRL regelmäßig neu<br>heruntergeladen werden soll, dann geben Sie hier die URL<br>der CA an, von der der Download von deren CRL stattfinden<br>kann. |  |  |  |

| Authentifizierung >> Zertifikate >> CRL |                     |                                                                                                    |  |  |
|-----------------------------------------|---------------------|----------------------------------------------------------------------------------------------------|--|--|
|                                         | Über VPN            | Die Anfrage des CRL-Download-Servers (URL) wird, wenn<br>möglich, über einen VPN-Tunnel durchgeführt.                                                                                                    |  |  |
|                                         |                     | Bei aktivierter Funktion wird die Kommunikation mit dem<br>Server immer dann über einen verschlüsselten VPN-Tunnel<br>geführt, wenn ein passender VPN-Tunnel verfügbar ist.                                                                                                    |  |  |
|                                         |                     | Bei deaktivierter Funktion oder wenn kein pas-<br>sender VPN-Tunnel verfügbar ist, wird der Ver-<br>kehr <b>unverschlüsselt über das Standard-Gate-</b><br><b>way</b> gesendet.                                                                                                    |  |  |
|                                         |                     | Voraussetzung für die Verwendung der Funktion<br>ist die Verfügbarkeit eines passenden VPN-Tun-<br>nels. Das ist der Fall, wenn der angefragte Server<br>zum Remote-Netzwerk eines konfigurierten<br>VPN-Tunnels gehört und der mGuard eine in-<br>terne IP-Adresse hat, die zum lokalen Netzwerk<br>desselben VPN-Tunnels gehört. |  |  |
|                                         | Nächste Aktualisie- | Information, die der mGuard direkt aus der CRL liest:                                                                                                    |  |  |
|                                         | rung                | Zeit und Datum des Zeitpunktes, zu dem die CA voraussicht-<br>lich eine neue CRL veröffentlichen wird.                                                                                                    |  |  |
|                                         |                     | Diese Angabe wird weder vom CRL-Download-Intervall be-<br>einflusst noch berücksichtigt.                                                                                                    |  |  |
|                                         | CRL-Aussteller      | Information, die der mGuard direkt aus der CRL liest:                                                                                                    |  |  |
|                                         |                     | Zeigt den Aussteller der betreffenden Zertifikats-Sperrliste<br>(Certificate Revocation Liste - CRL).                                                                                                    |  |  |

| Authentifizierung >> Zertifika | te >> CRL                      |                                                 |                                                                                                    |
|--------------------------------|--------------------------------|-------------------------------------------------|----------------------------------------------------------------------------------------------------|
|                                | Aktion: CRL-Datei<br>hochladen | Falls die C<br>mGuard ir                        | CRL als Datei vorliegt, kann sie auch manuell in den mportiert werden.                                                                                                    |
|                                |                                | <ul> <li>Klicke<br/>und s<br/>Sie ar</li> </ul> | en Sie auf das Icon 📺 Keine Datei ausgewählt<br>elektieren Sie die gewünschte CRL-Datei. Klicken<br>nschließend auf die Schaltfläche Öffnen.                                                                                                    |
|                                |                                | i                                               | Falls das Icon nicht sichtbar ist, müssen Sie nach<br>dem Einfügen einer neuen Tabellenzeile zu-<br>nächst auf das Icon <b>Dübernehmen</b> klicken.                                                                                                    |
|                                |                                | • Klicke<br>hochl                               | en Sie anschließend auf das Icon 査 CRL-Datei<br>laden, um die CRL-Datei zu importieren.                                                                                                    |
|                                |                                | <ul> <li>Klicke<br/>runge</li> </ul>            | en Sie auf das Icon 🔂 Übernehmen, um die Ände-<br>en zu übernehmen.                                                                                                    |
|                                |                                | i                                               | Es muss immer eine aktuelle CRL-Datei verwen-<br>det werden. Deshalb gehört sie nicht zur mGu-<br>ard-Konfiguration.                                                                                                    |
|                                |                                |                                                 | Wenn Sie eine mGuard-Konfiguration exportie-<br>ren und anschließend auf einem anderen mGu-<br>ard importieren, müssen Sie die zugehörige<br>CRL-Datei erneut laden.                                                                                          |
|                                |                                |                                                 | Während eines Firmware-Upgrades können vor-<br>handene CRL-Dateien gelöscht werden. In die-<br>sem Fall werden die CRL-Dateien vom mGuard<br>von der angegebenen URL erneut heruntergela-<br>den. Alternativ kann diese auch manuell hochge-<br>laden werden. |

MGUARD 10.5

# 7 Menü Netzwerksicherheit

1

Auf Geräten der FL MGUARD 2000-Serie steht das Menü in reduzierter Form zur Verfügung.

# 7.1 Netzwerksicherheit >> Paketfilter

Der mGuard beinhaltet eine *Stateful Packet Inspection Firewall*. Die Verbindungsdaten einer aktiven Verbindung werden in einer Datenbank erfasst (connection tracking). Dadurch sind Regeln nur für eine Richtung zu definieren. Dann werden die Daten aus der anderen Richtung der jeweiligen Verbindung, und nur diese, automatisch durchgelassen.

Ein Nebeneffekt ist, dass bestehende Verbindungen bei einer Umkonfiguration nicht abgebrochen werden, selbst wenn eine entsprechende neue Verbindung nicht mehr aufgebaut werden dürfte.

Die unter **Netzwerksicherheit >> Paketfilter** konfigurierbaren Firewallregeln werden nicht auf IP-Pakete angewendet, die direkt auf eine IP-Adresse des mGuards gerichtet sind. Sie gelten nur für IP-Verbindungen bzw. IP-Verkehr, der durch den mGuard hindurch geht.

### Werkseitige Voreinstellung der Firewall (Standard)

- Alle eingehenden Verbindungen werden verworfen (außer VPN).
- Die Datenpakete aller ausgehenden Verbindungen werden durchgelassen.

Firewall-Regeln an dieser Stelle wirken sich aus auf die Firewall, die immer aktiv ist, mit folgenden Ausnahmen:

- VPN-Verbindungen. F
  ür VPN-Verbindungen werden eigene Firewall-Regeln definiert (siehe "IPsec VPN >> Verbindungen" auf Seite 259, "Firewall" auf Seite 291).
- Benutzer-Firewall. Wenn sich Benutzer anmelden, für die Benutzer-Firewall-Regeln definiert sind, werden vorrangig diese Regeln angewandt (siehe "Netzwerksicherheit >> Benutzerfirewall" auf Seite 244), sekundär die immer aktiven Firewall-Regeln.

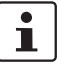

Sind mehrere Firewall-Regeln gesetzt, werden diese in der Reihenfolge der Einträge von oben nach unten abgefragt, bis eine passende Regel gefunden wird. Diese wird dann angewandt. Sollten nachfolgend in der Regelliste weitere Regeln vorhanden sein, die auch passen würden, werden diese ignoriert.

#### Firewall-Einstellungen bei Geräten der FL MGUARD 2000-Serie

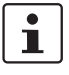

Die Geräte der FL MGUARD 2000-Serie verfügen über eine einfache Firewall-Funktionalität.

Folgende Funktionen werden nicht unterstützt:

- Firewall-Regelsätze können nicht konfiguriert werden.
- MAC-Filter können nicht konfiguriert werden.
- Eine **Benutzerfirewall** kann nicht konfiguriert werden.
- Hostnamen in IP-Gruppen können nicht verwendet werden.

**Hinweis**: Konfigurationsprofile, die entsprechende Einstellungen enthalten, können nicht importiert werden.

#### Verwendung von Hostnamen in IP-Gruppen (Firewall-Regeln)

In IP-Gruppen können neben IP-Adressen, IP-Bereichen und Netzwerken auch Hostnamen angegeben werden (DNS-basierte Firewall-Regeln). Die IP-Adressauflösung der Hostnamen erfolgt entsprechend den DNS-Einstellungen des mGuards. Auf diese Weise lassen sich Hostnamen über IP-Gruppen in Firewall-Regeln einsetzen (siehe "IP- und Portgruppen" auf Seite 227).

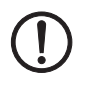

**ACHTUNG:** Bei der Verwendung von Hostnamen besteht grundsätzlich die Gefahr, dass ein Angreifer DNS-Anfragen manipuliert oder blockiert (u. a. *DNS spoofing*). Konfigurieren Sie deshalb im mGuard nur vertrauenswürdige und abgesicherte DNS-Server aus Ihrem internen Firmennetzwerk, um entsprechende Angriffe zu vermeiden. IP-Gruppen, die Hostnamen enthalten, sollten aus Sicherheitsgründen nicht in Firewall-Regeln verwendet werden, die als Aktion "Verwerfen" oder "Abweisen" ausführen.

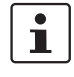

Kann ein Hostname aus einer IP-Gruppe nicht aufgelöst werden, weil z. B. ein DNS-Server nicht konfiguriert wurde oder nicht erreichbar ist, wird dieser Host bei der Regel nicht berücksichtigt. Weitere Einträge in der IP-Gruppe sind davon nicht betroffen und werden berücksichtigt.

#### **PROFINET RT**

Die Geräte FL MGUARD 210X/410X/430X sind hardwaretechnisch so gestaltet, dass die WAN-Seite (Interface XF1) und die LAN-Seite (Interface XF2 bzw. XF2-XF5) über den Applikationsprozessor sicher voneinander getrennt sind.

Zudem ist die mGuard-Firmware 10.x so implementiert, dass eine Übertragung von Layer 2-Datagrammen wie z. B. PROFINET RT bei Nutzung des Netzwerk-Modus "Router" (Werkseinstellung) ausgeschlossen ist.

mGuard-Geräte können somit als sichere Netzwerkgrenze für PROFINET verwendet werden. Sie können als Schutzgeräte für PROFIsafe-Netzwerkzellen, in Umgebungen, in denen eine Eindeutigkeit der PROFIsafe-Adressen nicht sichergestellt werden kann, verwendet werden.

Der Einsatz der Geräte erfolgt hierbei konform zur Norm IEC 61784-3-3 (5.4.2 und 8.1.2).

# 7.1.1 Eingangsregeln

| Netzwerksic                                              | etzwerksicherheit » Paketfilter |                    |              |                |                  |               |            |         |     |
|----------------------------------------------------------|---------------------------------|--------------------|--------------|----------------|------------------|---------------|------------|---------|-----|
| Eingang                                                  | gsregeln                        | Ausgangsregeln     | Regelsätze   | MAC-Filter     | IP- und Por      | tgruppen Erwe | eitert     |         |     |
| Eingehei                                                 | nd                              |                    |              |                |                  |               |            |         | 0   |
|                                                          |                                 | Allgemeine Firewal | -Einstellung | Wende das unte | en angegebenen I | Regelwerk an  |            |         | •   |
| Seq. (                                                   | ÷                               | Interface          | Protok       | oll            | Von IP           | Von Port      | Nach IP    | Nach Po | ort |
| 1 (                                                      | ÷                               | Extern             | • ТСР        | •              | 0.0.0/0          | • any         | • 0.0.0.0/ | o 🔹 any |     |
| •                                                        |                                 |                    | III          |                |                  |               |            |         | ۱.  |
| Erstelle Log-Einträge für unbekannte Verbindungsversuche |                                 |                    |              |                |                  |               |            |         |     |

| Netzwerksicherheit >> Paketfilter >> Eingangsregeln |                                                                                                    |                                                                                                    |                                                                                                    |  |  |
|-----------------------------------------------------|----------------------------------------------------------------------------------------------------|----------------------------------------------------------------------------------------------------|----------------------------------------------------------------------------------------------------|--|--|
| Eingehend                                           | Listet die eing<br>dungen, die vo                                                                                                    | gerichteten<br>on extern in                                                                                                    | Firewall-Regeln auf. Sie gelten für eingehende Datenverbin-<br>itiiert werden (WAN> LAN).                                                                                                    |  |  |
|                                                     | Für die Geräte der FL MGUARD 2000-Serie gelten gesonderte Firewall-Einstellungen (siehe "Firewall-Einstellungen bei Geräten der FL MGUARD 2000-Serie" auf Seite 210) |                                                                                                    |                                                                                                    |  |  |
|                                                     | In der werkseitigen Voreinstellung werden alle eingehenden Verbindungen (außer<br>VPN) verworfen.                                                                    |                                                                                                    |                                                                                                    |  |  |
|                                                     | • Wer<br>Regenter                                                                                                    | • Wenn bei <b>Allgemeine Firewall-Einstellung</b> " <i>Wende das unten ang</i><br><i>Regelwerk an</i> " ausgewählt ist und <b>keine Regel</b> gesetzt ist, werder<br>tenpakete aller eingehenden Verbindungen (außer VPN) verworfe |                                                                                                    |  |  |
|                                                     | Der<br>Fire<br>"Flo<br>Um<br>lung<br>schl                                                                                                    | DoS-Schut<br>wall-Einst<br>ood Protect<br>den DoS-So<br>g "Wende do<br>ließend ein                                                                                                    | z des Geräts steht nicht zur Verfügung, wenn bei <b>Allgemeine</b><br>ellung "Alle Verbindungen annehmen" ausgewählt ist (siehe<br>ion" auf Seite 242).<br>chutz in diesem Fall bereitzustellen, müssen Sie die Einstel-<br>as unten angegebene Regelwerk an" auswählen und an-<br>e Firewall-Regel erstellen, mit der alle Verbindungen |  |  |
|                                                     | ang                                                                                                    | enommen \                                                                                                    | werden.                                                                                                    |  |  |
|                                                     | Allgemeine Firewall-<br>Einstellung                                                                                                    |                                                                                                    | Alle Verbindungen annehmen, die Datenpakete aller eingehenden Verbindungen werden angenommen.                                                                                                    |  |  |
|                                                     |                                                                                                    |                                                                                                    | Alle Verbindungen verwerfen, die Datenpakete aller eingehenden Verbindungen werden verworfen.                                                                                                    |  |  |
|                                                     |                                                                                                    |                                                                                                    | <b>Nur Ping zulassen,</b> die Datenpakete aller eingehenden Ver-<br>bindungen werden verworfen, mit Ausnahme der Ping-Pa-<br>kete (ICMP). Diese Einstellung lässt alle Ping-Pakete passie-<br>ren. Der integrierte Schutz vor Brute-Force-Attacken ist hier<br>ausnahmsweise nicht wirksam.                                              |  |  |
|                                                     |                                                                                                    |                                                                                                    | Wende das unten angegebene Regelwerk an, weitere Einstellmöglichkeiten werden eingeblendet.                                                                                                    |  |  |
|                                                     | Die folgenden<br><b>Regelwerk ar</b>                                                                                                    | Einstellung<br>1" eingestel                                                                                                    | gen sind nur sichtbar, wenn " <b>Wende das unten angegebene</b><br>Ilt ist.                                                                                                    |  |  |

| Netzwerksicherheit >> Paket | Netzwerksicherheit >> Paketfilter >> Eingangsregeln [] |                                                                                                    |  |  |  |
|-----------------------------|--------------------------------------------------------|----------------------------------------------------------------------------------------------------|--|--|--|
|                             | Interface                                              | Extern / Alle                                                                                                    |  |  |  |
|                             |                                                        | Gibt an, über welches Interface die Datenpakete eingehen,<br>damit sich die Regel auf sie bezieht.                                                                                                    |  |  |  |
|                             |                                                        | Auf Geräten der FL MGUARD 2000/4000-Serie steht nur das<br>Interface <b>Extern</b> zur Verfügung.                                                                                                    |  |  |  |
|                             | Protokoll                                              | Alle bedeutet: TCP, UDP, ICMP, GRE und andere IP-Proto-<br>kolle                                                                                                    |  |  |  |
|                             | Von IP / Nach IP                                       | <b>0.0.0.0/0</b> bedeutet alle IP-Adressen. Um einen Adressen-<br>bereich anzugeben, benutzen Sie die CIDR-Schreibweise<br>(siehe "CIDR (Classless Inter-Domain Routing)" auf<br>Seite 43).                                                                    |  |  |  |
|                             |                                                        | Namen von IP-Gruppen, sofern definiert. Bei Angabe des<br>Namens einer IP-Gruppe werden die Hostnamen, IP-Adres-<br>sen, IP-Bereiche oder Netzwerke berücksichtigt, die unter<br>diesem Namen gespeichert sind (siehe Registerkarte "IP-<br>und Portgruppen"). |  |  |  |
|                             |                                                        | Werden Hostnamen in IP-Gruppen verwendet,<br>muss der mGuard so konfiguriert sein, dass der<br>Hostname von einem DNS-Server in eine IP-Ad-<br>resse aufgelöst werden kann.                                                                                    |  |  |  |
|                             |                                                        | Kann ein Hostname aus einer IP-Gruppe nicht<br>aufgelöst werden, wird dieser Host bei der Regel<br>nicht berücksichtigt. Weitere Einträge in der IP-<br>Gruppe sind davon nicht betroffen und werden<br>berücksichtigt.                                        |  |  |  |
|                             |                                                        | Auf Geräten der FL MGUARD 2000-Serie ist die<br>Verwendung von Hostnamen in IP-Gruppen<br>nicht möglich.                                                                                                    |  |  |  |
|                             | Von Port / Nach Port                                   | anv bezeichnet ieden beliebigen Port.                                                                                                    |  |  |  |
|                             | (Nur bei den Protokol-<br>len TCP und UDP)             | <b>startport:endport</b> (z. B. 110:120) bezeichnet einen Portbe-<br>reich.                                                                                                    |  |  |  |
|                             |                                                        | Einzelne Ports können Sie entweder mit der Port-Nummer<br>oder mit dem entsprechenden Servicenamen angegeben<br>(z. B. 110 für pop3 oder pop3 für 110).                                                                                                    |  |  |  |
|                             |                                                        | <b>Namen von Portgruppen</b> , sofern definiert. Bei Angabe des<br>Namens einer Portgruppe werden die Ports oder Portberei-<br>che berücksichtigt, die unter diesem Namen gespeichert<br>sind (siehe Registerkarte "IP- und Portgruppen").                     |  |  |  |

| Netzwerksicherheit >> Paket | Netzwerksicherheit >> Paketfilter >> Eingangsregeln [] |                                                                                                    |  |  |  |
|-----------------------------|--------------------------------------------------------|----------------------------------------------------------------------------------------------------|--|--|--|
|                             | Aktion                                                 | Annehmen bedeutet, die Datenpakete dürfen passieren.                                                                                                    |  |  |  |
|                             |                                                        | <b>Abweisen</b> bedeutet, die Datenpakete werden zurückgewie-<br>sen, so dass der Absender eine Information über die Zurück-<br>weisung erhält.                                                                      |  |  |  |
|                             |                                                        | Im Stealth-Modus entspricht <b>Abweisen</b> der Ak-<br>tion <b>Verwerfen</b> .                                                                                                    |  |  |  |
|                             |                                                        | <b>Verwerfen</b> bedeutet, die Datenpakete dürfen nicht passie-<br>ren. Sie werden verschluckt, so dass der Absender keine In-<br>formation über deren Verbleib erhält.                                              |  |  |  |
|                             |                                                        | <b>Namen von Regelsätzen</b> , sofern definiert. Bei der Auswahl<br>eines Regelsatzes treten die Firewall-Regeln in Kraft, die<br>unter diesem Regelsatz konfiguriert sind (siehe<br>Kapitel 7.1.4).                 |  |  |  |
|                             |                                                        | Regelsätze, die IP-Gruppen mit Hostnamen ent-<br>halten, sollten aus Sicherheitsgründen nicht in<br>Firewall-Regeln verwendet werden, die als Ak-<br>tion "Verwerfen" oder "Abweisen" ausführen.                     |  |  |  |
|                             |                                                        | Auf Geräten der FL MGUARD 2000-Serie ist die<br>Verwendung von Regelsätzen nicht möglich.                                                                                                    |  |  |  |
|                             |                                                        | Namen von Modbus-TCP-Regelsätzen, sofern definiert.<br>Bei der Auswahl eines Modbus-TCP-Regelsatzes treten die<br>Firewall-Regeln in Kraft, die unter diesem Regelsatz konfi-<br>guriert sind (siehe Kapitel 7.2.1). |  |  |  |
|                             | Kommentar                                              | Ein frei wählbarer Kommentar für diese Regel.                                                                                                    |  |  |  |
|                             | Log                                                    | Für jede einzelne Firewall-Regel können Sie festlegen, ob<br>bei Greifen der Regel                                                                                                    |  |  |  |
|                             |                                                        | <ul> <li>das Ereignis protokolliert werden soll - Funktion Log ak-<br/>tivieren</li> <li>oder nicht - Eunktion Log deaktivieren (Standard)</li> </ul>                                                                |  |  |  |
|                             | l og-Einträgo für unbo-                                | Poi aktiviortor Euroktion wordon alle Verbindungsversuche                                                                                                    |  |  |  |
|                             | kannte Verbindungs-<br>versuche                        | protokolliert, die nicht von den voranstehenden Regeln er-<br>fasst werden. (Standard: <b>deaktiviert</b> )                                                                                                    |  |  |  |

# 7.1.2 Ausgangsregeln

| Netzwerksicherheit » Paketfilter                            |                   |                      |                         |                     |           |          |   |
|-------------------------------------------------------------|-------------------|----------------------|-------------------------|---------------------|-----------|----------|---|
| Eingangsregeln                                              | Ausgangsregeln    | Regelsätze M         | AC-Filter IP- und Po    | rtgruppen Erweitert |           |          |   |
| Ausgehend                                                   |                   |                      |                         |                     |           | G        | 2 |
|                                                             | Allgemeine Firewa | all-Einstellung Wend | e das unten angegebenen | Regelwerk an        |           | -        | • |
| Seq. (+)                                                    | Protokoll         | Von IP               | Von Port                | Nach IP             | Nach Port | Aktion   |   |
| 1 🕂 🗐                                                       | Alle              | ▼ 0.0.0.0/0          | •                       | 0.0.0/0             | •         | Abweisen | Ι |
| ۲                                                           |                   |                      |                         |                     | Þ.        |          |   |
| Erstelle Log-Einträge für unbekannte<br>Verbindungsversuche |                   |                      |                         |                     |           |          |   |

| Netzwerksicherheit >> Paketfilter >> Ausgangsregeln |                                                                                                    |                                                                                                    |  |  |  |
|-----------------------------------------------------|----------------------------------------------------------------------------------------------------|----------------------------------------------------------------------------------------------------|--|--|--|
| Ausgehend                                           | Listet die eingerichteten Firewall-Regeln auf.                                                                                                    |                                                                                                    |  |  |  |
|                                                     | <ul> <li>Sie gelten <ul> <li>a) für ausgehende Datenverbindungen, die von intern initiiert werden (LAN&gt; WAN),</li> <li>b) für Datenverbindungen, die von einem VLAN-Netzwerk auf der LAN-Seite zu einem anderen VLAN-Netzwerk auf der LAN-Seite initiiert werden.</li> </ul> </li> </ul> |                                                                                                    |  |  |  |
|                                                     | Für die Geräte der FL MGUARD 2000-Serie gelten gesonderte Firewall-Einstellungen (siehe "Firewall-Einstellungen bei Geräten der FL MGUARD 2000-Serie" auf Seite 210).                                                                                                    |                                                                                                    |  |  |  |
|                                                     | In der werkseitigen Voreinstellung ist eine Regel gesetzt, die alle ausgehenden Verbin-<br>dungen zulässt.                                                                                                    |                                                                                                    |  |  |  |
|                                                     | Wenn "Wende das unten angegebene Regelwerk an" ausgewählt ist und keine Regel gesetzt ist, werden die Datenpakete aller ausgehenden Verbindungen (außer VPN) verworfen.                                                                                                    |                                                                                                    |  |  |  |
|                                                     | Allgemeine Firewall-<br>Einstellung                                                                                                    | Alle Verbindungen annehmen, die Datenpakete aller aus-<br>gehenden Verbindungen werden angenommen.                                         |  |  |  |
|                                                     |                                                                                                    | Alle Verbindungen verwerfen, die Datenpakete aller aus-<br>gehenden Verbindungen werden verworfen.                                         |  |  |  |
|                                                     |                                                                                                    | <b>Nur Ping zulassen</b> , die Datenpakete aller ausgehenden Ver-<br>bindungen werden verworfen, mit Ausnahme der Ping-Pa-<br>kete (ICMP). |  |  |  |
|                                                     |                                                                                                    | Wende das unten angegebene Regelwerk an, blendet wei-<br>tere Einstellmöglichkeiten ein.                                                   |  |  |  |
|                                                     | Die folgenden Einstellungen sind nur sichtbar, wenn " <b>Wende das unten angegebene Regelwerk an</b> " eingestellt ist.                                                                                                    |                                                                                                    |  |  |  |
|                                                     | Protokoll                                                                                                    | Alle bedeutet: TCP, UDP, ICMP, GRE und andere IP-Proto-<br>kolle                                                                           |  |  |  |

| Networksisherheit >> Dekstfilter >> Austenderstellt    |                                          |                                                                                                    |  |  |
|--------------------------------------------------------|------------------------------------------|----------------------------------------------------------------------------------------------------|--|--|
| Netzwerksicherneit >> Paketfilter >> Ausgangsregeln [] |                                          |                                                                                                    |  |  |
|                                                        | Von IP / Nach IP                         | <b>0.0.0.0/0</b> bedeutet alle IP-Adressen. Um einen Adressen-<br>bereich anzugeben, benutzen Sie die CIDR-Schreibweise<br>(siehe "CIDR (Classless Inter-Domain Routing)" auf<br>Seite 43).                                                                 |  |  |
|                                                        |                                          | Namen von IP-Gruppen, sofern definiert. Bei Angabe der<br>Namens einer IP-Gruppe werden die Hostnamen, IP-Adre<br>sen, IP-Bereiche oder Netzwerke berücksichtigt, die unte<br>diesem Namen gespeichert sind (siehe Registerkarte "IP-<br>und Portgruppen"). |  |  |
|                                                        |                                          | Werden Hostnamen in IP-Gruppen verwendet,<br>muss der mGuard so konfiguriert sein, dass der<br>Hostname von einem DNS-Server in eine IP-Ad-<br>resse aufgelöst werden kann.                                                                                 |  |  |
|                                                        |                                          | Kann ein Hostname aus einer IP-Gruppe nicht<br>aufgelöst werden, wird dieser Host bei der Regel<br>nicht berücksichtigt. Weitere Einträge in der IP-<br>Gruppe sind davon nicht betroffen und werden<br>berücksichtigt.                                     |  |  |
|                                                        |                                          | • Auf Geräten der FL MGUARD 2000-Serie ist die<br>Verwendung von Hostnamen in IP-Gruppen<br>nicht möglich.                                                                                                    |  |  |
|                                                        |                                          |                                                                                                    |  |  |
|                                                        | Von Port / Nach Port                     | any bezeichnet jeden beliebigen Port.                                                                                                    |  |  |
|                                                        | (Nur bei den Protokollen TCP<br>und UDP) | <b>startport:endport</b> (z. B. 110:120) bezeichnet einen Portbe-<br>reich.                                                                                                    |  |  |
|                                                        |                                          | Einzelne Ports können Sie entweder mit der Port-Nummer<br>oder mit dem entsprechenden Servicenamen angegeben<br>(z. B. 110 für pop3 oder pop3 für 110).                                                                                                    |  |  |
|                                                        |                                          | <b>Namen von Portgruppen</b> , sofern definiert. Bei Angabe des<br>Namens einer Portgruppe werden die Ports oder Portberei-<br>che berücksichtigt, die unter diesem Namen gespeichert<br>sind (siehe Registerkarte "IP- und Portgruppen").                  |  |  |

| Netzwerksicherheit >> Paketfilter >> Ausgangsregeln [] |                                                           |                                                                                                    |  |  |
|--------------------------------------------------------|-----------------------------------------------------------|----------------------------------------------------------------------------------------------------|--|--|
|                                                        | Aktion                                                    | Annehmen bedeutet, die Datenpakete dürfen passieren.                                                                                                    |  |  |
|                                                        |                                                           | <b>Abweisen</b> bedeutet, die Datenpakete werden zurückgewie-<br>sen, so dass der Absender eine Information über die Zurück-<br>weisung erhält.                                                                                          |  |  |
|                                                        |                                                           | Im Stealth-Modus entspricht <b>Abweisen</b> der Ak-<br>tion <b>Verwerfen</b> .                                                                                                    |  |  |
|                                                        |                                                           | <b>Verwerfen</b> bedeutet, die Datenpakete dürfen nicht passie-<br>ren. Sie werden verschluckt, so dass der Absender keine In-<br>formation über deren Verbleib erhält.                                                                  |  |  |
|                                                        |                                                           | Namen von Regelsätzen, sofern definiert. Bei der Auswahl<br>eines Regelsatzes treten die Firewall-Regeln in Kraft, die<br>unter diesem Regelsatz konfiguriert sind (siehe<br>Kapitel 7.1.4).                                             |  |  |
|                                                        |                                                           | Regelsätze, die IP-Gruppen mit Hostnamen ent-<br>halten, sollten aus Sicherheitsgründen nicht in<br>Firewall-Regeln verwendet werden, die als Ak-<br>tion "Verwerfen" oder "Abweisen" ausführen.                                         |  |  |
|                                                        |                                                           | Auf Geräten der FL MGUARD 2000-Serie ist die<br>Verwendung von Regelsätzen nicht möglich.                                                                                                    |  |  |
|                                                        |                                                           | Namen von Modbus-TCP-Regelsätzen, sofern definiert.<br>Bei der Auswahl eines Modbus-TCP-Regelsatzes treten die<br>Firewall-Regeln in Kraft, die unter diesem Regelsatz konfi-<br>guriert sind (siehe Kapitel 7.2.1).                     |  |  |
|                                                        | Kommentar                                                 | Ein frei wählbarer Kommentar für diese Firewall-Regel.                                                                                                    |  |  |
|                                                        | Log                                                       | <ul> <li>Für jede einzelne Firewall-Regel können Sie festlegen, ob<br/>bei Greifen der Regel</li> <li>das Ereignis protokolliert werden soll - Aktion Log aktivieren</li> <li>oder nicht - Aktion Log deaktivieren (Standard)</li> </ul> |  |  |
|                                                        | Log-Einträge für unbe-<br>kannte Verbindungs-<br>versuche | Bei aktivierter Funktion werden alle Verbindungsversuche<br>protokolliert, die nicht von den voranstehenden Regeln er-<br>fasst werden. (Standard: <b>deaktiviert</b> )                                                                  |  |  |
#### Menü Netzwerksicherheit

| Netzwerk | sicherheit » I   | Paketfilter                        |                               |            |                     |           |            |
|----------|------------------|------------------------------------|-------------------------------|------------|---------------------|-----------|------------|
| Einga    | angsregeln       | Ausgangsregeln                     | DMZ Regelsätze                | MAC-Filter | IP- und Portgruppen | Erweitert |            |
| WAN -    | → DMZ            |                                    |                               |            |                     |           | 0          |
|          |                  |                                    |                               |            |                     |           | Ŭ          |
| Seq.     | (+)              | Protokoll                          | Von IP                        | Von Port   | Nach IP             | Nach Port | Aktion     |
| 1        | <b>(+)</b>       | ТСР                                | • 0.0.0.0/0                   | ▼ any      | • 0.0.0.0/0         | ▼ any     | ✓ Annehmen |
| ٠        |                  |                                    |                               |            |                     |           | Þ          |
|          | Ers              | telle Log-Einträge für<br>Verbindu | ngsversuche                   |            |                     |           |            |
| DMZ –    | → LAN            |                                    |                               |            |                     |           |            |
| Sea.     | $(\pm)$          | Protokoll                          | Von IP                        | Von Port   | Nach IP             | Nach Port | Aktion     |
|          | 0=               |                                    |                               |            |                     |           |            |
| 1        | (+)              | ТСР                                | • 0.0.0/0                     | ▼ any      | • 0.0.0.0/0         | ▼ any     | Annenmen   |
|          | _                |                                    |                               |            |                     |           | r          |
|          | Ers              | telle Log-Eintrage für<br>Verbindu | ngsversuche                   |            |                     |           |            |
| DMZ –    | → WAN            |                                    |                               |            |                     |           |            |
| Seq.     | $\oplus$         | Protokoll                          | Von IP                        | Von Port   | Nach IP             | Nach Port | Aktion     |
| 1        | ÷                | Alle                               | ▼ 0.0.0.0/0                   | •          | 0.0.0/0             | •         | Annehmen   |
| •        |                  |                                    | III                           |            |                     |           | 4          |
|          | Ers              | telle Log-Einträge für<br>Verbindu | r unbekannte 🔲<br>ngsversuche |            |                     |           |            |
| LAN →    | DMZ              |                                    |                               |            |                     |           |            |
| Seq.     | <b>(+)</b>       | Protokoll                          | Von IP                        | Von Port   | Nach IP             | Nach Port | Aktion     |
| 1        | ( <del>+</del> ) | Alle                               | • 0.0.0/0                     | •          | 0.0.0/0             | •         | Annehmen   |
| •        |                  |                                    | m                             |            |                     |           | ۲          |
|          | Ers              | telle Log-Einträge für<br>Verbindu | runbekannte 🔲<br>ngsversuche  |            |                     |           |            |
|          |                  |                                    |                               |            |                     |           |            |

### 7.1.3 DMZ

#### Netzwerksicherheit >> Paketfilter >> DMZ

Firewall-Regeln für die DMZ Die DMZ kann über einen eigenen Satz von Firewall-Regeln gegen Zugriffe aus dem internen (LAN-Interface) und dem externen Netz (WAN-Interface) abgesichert werden. (Nur bei FL MGUARD 4305) Die Einstellungen werden für die vier möglichen Richtungen des Netzwerkverkehrs getrennt vorgenommen.  $\text{WAN} \rightarrow \text{DMZ}$ Wenn keine Regel gesetzt ist, werden die Datenpakete aller eingehenden Verbindungen (außer VPN) verworfen (= Werkseinstellung).  $\text{DMZ} \rightarrow \text{LAN}$ Wenn keine Regel gesetzt ist, werden die Datenpakete aller ausgehenden Verbindungen (außer VPN) verworfen (= Werkseinstellung).  $\text{DMZ} \rightarrow \text{WAN}$ Per Werkseinstellung ist eine Regel gesetzt, die alle ausgehenden Verbindungen zulässt.

| Netzwerksicherheit >> Paket | filter >> DMZ []                         |                                                                                                    |  |  |  |
|-----------------------------|------------------------------------------|----------------------------------------------------------------------------------------------------|--|--|--|
| $LAN\toDMZ$                 |                                          | Per Werkseinstellung ist eine Regel gesetzt, die alle einge-<br>henden Verbindungen zulässt.                                                                                                    |  |  |  |
|                             | Protokoll                                | Alle bedeutet: TCP, UDP, ICMP, GRE und andere IP-Proto-<br>kolle                                                                                                    |  |  |  |
|                             | Von IP / Nach IP                         | <b>0.0.0.0/0</b> bedeutet alle IP-Adressen. Um einen Adressen-<br>bereich anzugeben, benutzen Sie die CIDR-Schreibweise<br>(siehe "CIDR (Classless Inter-Domain Routing)" auf<br>Seite 43).                                                                    |  |  |  |
|                             |                                          | Namen von IP-Gruppen, sofern definiert. Bei Angabe des<br>Namens einer IP-Gruppe werden die Hostnamen, IP-Adres-<br>sen, IP-Bereiche oder Netzwerke berücksichtigt, die unter<br>diesem Namen gespeichert sind (siehe Registerkarte "IP-<br>und Portgruppen"). |  |  |  |
|                             |                                          | Werden Hostnamen in IP-Gruppen verwendet,<br>muss der mGuard so konfiguriert sein, dass der<br>Hostname von einem DNS-Server in eine IP-Ad-<br>resse aufgelöst werden kann.                                                                                    |  |  |  |
|                             |                                          | Kann ein Hostname aus einer IP-Gruppe nicht<br>aufgelöst werden, wird dieser Host bei der Regel<br>nicht berücksichtigt. Weitere Einträge in der IP-<br>Gruppe sind davon nicht betroffen und werden<br>berücksichtigt.                                        |  |  |  |
|                             | Von Port / Nach Port                     | any bezeichnet jeden beliebigen Port.                                                                                                    |  |  |  |
|                             | (Nur bei den Protokollen TCP<br>und UDP) | <b>startport:endport</b> (z. B. 110:120) bezeichnet einen Portbe-<br>reich.                                                                                                    |  |  |  |
|                             |                                          | Einzelne Ports können Sie entweder mit der Port-Nummer<br>oder mit dem entsprechenden Servicenamen angegeben<br>(z. B. 110 für pop3 oder pop3 für 110).                                                                                                    |  |  |  |
|                             |                                          | <b>Namen von Portgruppen</b> , sofern definiert. Bei Angabe des<br>Namens einer Portgruppe werden die Ports oder Portberei-<br>che berücksichtigt, die unter diesem Namen gespeichert<br>sind (siehe Registerkarte "IP- und Portgruppen").                     |  |  |  |

| Netzwerksicherheit >> Paket | filter >> DMZ []                                          |                                                                                                    |
|-----------------------------|-----------------------------------------------------------|----------------------------------------------------------------------------------------------------|
|                             | Aktion                                                    | Annehmen bedeutet, die Datenpakete dürfen passieren.                                                                                                    |
|                             |                                                           | <b>Abweisen</b> bedeutet, die Datenpakete werden zurückgewie-<br>sen, so dass der Absender eine Information über die Zurück-<br>weisung erhält.                                                                      |
|                             |                                                           | Im Stealth-Modus entspricht <b>Abweisen</b> der Ak-<br>tion <b>Verwerfen</b> .                                                                                                    |
|                             |                                                           | <b>Verwerfen</b> bedeutet, die Datenpakete dürfen nicht passie-<br>ren. Sie werden verschluckt, so dass der Absender keine In-<br>formation über deren Verbleib erhält.                                              |
|                             |                                                           | <b>Namen von Regelsätzen</b> , sofern definiert. Bei der Auswahl<br>eines Regelsatzes treten die Firewall-Regeln in Kraft, die<br>unter diesem Regelsatz konfiguriert sind (siehe<br>Kapitel 7.1.4).                 |
|                             |                                                           | Regelsätze, die IP-Gruppen mit Hostnamen ent-<br>halten, sollten aus Sicherheitsgründen nicht in<br>Firewall-Regeln verwendet werden, die als Ak-<br>tion "Verwerfen" oder "Abweisen" ausführen.                     |
|                             |                                                           | Namen von Modbus-TCP-Regelsätzen, sofern definiert.<br>Bei der Auswahl eines Modbus-TCP-Regelsatzes treten die<br>Firewall-Regeln in Kraft, die unter diesem Regelsatz konfi-<br>guriert sind (siehe Kapitel 7.2.1). |
|                             | Kommentar                                                 | Ein frei wählbarer Kommentar für diese Regel.                                                                                                    |
|                             | Log                                                       | Für jede einzelne Firewall-Regel können Sie festlegen, ob<br>bei Greifen der Regel                                                                                                    |
|                             |                                                           | <ul> <li>das Ereignis protokolliert werden soll - Aktion Log akti-<br/>vieren</li> </ul>                                                                                                    |
|                             |                                                           | <ul> <li>oder nicht - Aktion Log deaktivieren (Standard).</li> </ul>                                                                                                    |
|                             | Log-Einträge für unbe-<br>kannte Verbindungs-<br>versuche | Bei aktivierter Funktion werden alle Verbindungsversuche<br>protokolliert, die nicht von den voranstehenden Regeln er-<br>fasst werden. (Standard: <b>deaktiviert</b> )                                              |

### 7.1.4 Regelsätze

| N | etzwerks | sicherheit » Paketfil | ter                   |                                                 | •       |                         |
|---|----------|-----------------------|-----------------------|-------------------------------------------------|---------|-------------------------|
|   | Regels   | ätze                  | angsregein Regeisatze | MAC-Filter 1P- und Portgruppen Erweite          | rt      | 0                       |
|   | Seq.     | $\oplus$              | Initialer Modus       | Schaltender Service-Eingang oder VPN-Verbindung | Zustand | Ein beschreibender Name |
|   | 1        |                       | Aktiv                 | ▼ OpenVPN-Connection_0: ▼                       | Aktiv   | FW_Rule_1               |
|   | 2        | ⊕∎ ∕ ► ■              | Aktiv                 | ▼ Service-Eingang/CMD 3 ▼                       | Aktiv   | FW_Rule_2               |
|   |          |                       |                       |                                                 |         |                         |

Firewall-Regelsätze werden dazu verwendet, Firewall-Regeln in einem Regelsatz zusammenzufassen. Diese können dann über den Regelsatz gemeinsam aktiviert oder deaktiviert werden.

Ein Regelsatz – und damit alle darin konfigurierten Firewall-Regeln – könnte z. B. über einen Ein-/Aus-Schalter oder eine aufgebaute VPN-Verbindung gesteuert werden (siehe "Verwaltung >> Service I/O" auf Seite 123).

#### Hinweise zur Verwendung von Regelsätzen, die nur temporär aktiviert werden

In Firewall-Regelsätzen, die nur temporär aktiviert werden (z. B. über einen Schalter gesteuert), sollten immer sogenannte "**Allow-Regeln**" (Aktion = Annehmen) verwendet werden:

- Der Regelsatz wird aktiviert, um die konfigurierten Verbindungen zu erlauben.
- Der Regelsatz wird deaktiviert, um die konfigurierten Verbindungen zu blockieren.

"**Deny-Regeln**" (Aktion = Abweisen/Verwerfen) sollten in temporär geltenden Regelsätzen nicht verwendet werden, da entsprechende bereits bestehende Datenverbindungen mit der Aktivierung des Regelsatzes nicht automatisch beendet würden.

Wenn eine Verbindung, die zu einem Firewall-Regelsatz passt, aufgebaut worden ist und diese Verbindung kontinuierlich Datenverkehr erzeugt, dann kann es sein, dass das Deaktivieren des Firewall-Regelsatzes diese Verbindung nicht wie erwartet unterbricht.

Das ist so, weil der (ausgehende) Response von einem Dienst auf der LAN-Seite einen Eintrag in der Verbindungsverfolgungs-Tabelle (Connection Tracking Table) erzeugt, der einen anderen (eingehenden) Request von einem Peer außerhalb ermöglicht. Dieser Peer passiert die Firewall mit den selben Verbindungsparametern, ist aber nicht mit dem Firewall-Regelsatz verbunden.

Es gibt zwei Wege, den mGuard so einzurichten, dass er mit dem Ausschalten eines Firewall-Regelsatzes auch die zugehörigen Verbindungen unterbricht.

- Aktivieren Sie unter "Netzwerksicherheit >> Paketfilter >> Erweitert" die Option "Erlaube TCP-Verbindungen nur mit SYN".
- Blockieren Sie in der Firewall die ausgehenden Verbindungen, die über den Port laufen, den die eingehenden Verbindungen als Ziel haben.

Wenn z B. der Regelsatz an Port 22 eingehenden Datenverkehr ermöglicht, dann kann man eine Ausgangs-Regel einrichten, die jeden Datenverkehr deaktiviert, der von Port 22 kommt.

### Menü Netzwerksicherheit

| Netzwerksicherheit >> Paket                                                         | Netzwerksicherheit >> Paketfilter >> Regelsätze          |                                                                                                    |  |  |  |
|-------------------------------------------------------------------------------------|----------------------------------------------------------|----------------------------------------------------------------------------------------------------|--|--|--|
| Regelsätze                                                                          | Initialer Modus                                          | Deaktiviert / Aktiv / Inaktiv                                                                                                    |  |  |  |
| (Dieser Menüpunkt gehört nicht zum<br>Funktionsumfang der Serie<br>FL MGUARD 2000.) |                                                          | Bestimmt den Ausgangszustand des Firewall-Regelsatzes<br>nach einer Neukonfiguration oder einem Neustart.                                                                                                    |  |  |  |
|                                                                                     |                                                          | Die "Aktiv/Inaktiv"-Einstellung wirkt sich nur bei einem an-<br>geschlossenen Taster aus, Wenn die Firewall-Regelsätze<br>über einen Schalter oder eine VPN-Verbindung gesteuert<br>werden, haben diese Vorrang. |  |  |  |
|                                                                                     |                                                          | Bei der Einstellung "Deaktiviert" kann der Firewall-Regel-<br>satz nicht dynamisch aktiviert werden. Der Firewall-Regel-<br>satz bleibt bestehen, hat aber keinen Einfluss.                                      |  |  |  |
|                                                                                     | Schaltender Service-<br>Eingang oder VPN-Ver-<br>bindung | Service-Eingang CMD 1-3 (I 1-3), VPN-Verbindung                                                                                                    |  |  |  |
|                                                                                     |                                                          | Der Firewall-Regelsatz kann über einen Taster/Schalter oder<br>über eine VPN-Verbindung geschaltet werden.                                                                                                    |  |  |  |
|                                                                                     |                                                          | Der Taster/Schalter muss an einen der Servicekontakte<br>(CMD 1-3 / I 1-3) angeschlossenen sein.                                                                                                    |  |  |  |
|                                                                                     | Zustand                                                  | Gibt den aktuellen Status wieder.                                                                                                    |  |  |  |
|                                                                                     | Ein beschreibender<br>Name                               | Sie können den Firewall-Regelsatz frei benennen bzw. um-<br>benennen.                                                                                                    |  |  |  |
|                                                                                     | Regelsatz aktivieren /                                   | Aktivieren / Inaktivieren                                                                                                    |  |  |  |
|                                                                                     | inaktivieren                                             | Sie können den Regelsatz durch einen Klick auf die Icons ►<br>Aktivieren und ■ Inaktivieren aktivieren oder außer Kraft<br>setzen.                                                                               |  |  |  |
| Editieren                                                                           | Nach Klicken auf das Icor                                | n 🇨 Zeile bearbeiten erscheint folgende Registerkarte:                                                                                                    |  |  |  |

Netzwerksicherheit » Paketfilter » FW\_Rule\_1

| Rege   | Isatz                                           |                     |           |            |              |   |         |   |           |   |                    |
|--------|-------------------------------------------------|---------------------|-----------|------------|--------------|---|---------|---|-----------|---|--------------------|
| Allgem | ein                                             |                     |           |            |              |   |         |   |           |   | 0                  |
|        | Ein beschreibender Name                         |                     |           | FW_Rule_1  |              |   |         |   |           |   |                    |
|        | Initialer Modus                                 |                     |           | Aktiv      |              |   |         |   |           |   | •                  |
| Sch    | Schaltender Service-Eingang oder VPN-Verbindung |                     |           | OpenVPN-Co | onnection_01 |   |         |   |           |   | •                  |
|        |                                                 | Invertierte Logik v | verwenden |            |              |   |         |   |           |   |                    |
|        | Timeout zur Deaktivierung                       |                     |           | 0:00:00    |              |   |         |   |           | S | ekunden (hh:mm:ss) |
| Firewa | ll-Regeln                                       |                     |           |            |              |   |         |   |           |   |                    |
| Seq.   | $\oplus$                                        | Protokoll           | Von I     | р          | Von Port     |   | Nach IP |   | Nach Port |   | Aktion             |
| 1      | ÷                                               | ТСР                 | • 0.0.0   | .0/0       | ▼ any        | • | 0.0.0/0 | • | any       | • | Annehmen           |
| ٠      |                                                 |                     |           | III        |              |   |         |   |           |   | ÷                  |
|        |                                                 |                     |           |            |              |   |         |   |           |   | < Zurück           |

| Netzwerksicherheit >> Paketfilter >> Regelsätze [] |                                  |                                                                                                    |  |  |  |
|----------------------------------------------------|----------------------------------|----------------------------------------------------------------------------------------------------|--|--|--|
| Allgemein                                          | Ein beschreibender<br>Name       | Sie können den Firewall-Regelsatz frei benennen bzw. um-<br>benennen.                                                                                                    |  |  |  |
|                                                    | Initialer Modus                  | Deaktiviert / Aktiv / Inaktiv                                                                                                    |  |  |  |
|                                                    |                                  | Bestimmt den Ausgangszustand des Firewall-Regelsatzes<br>nach einer Neukonfiguration oder einem Neustart.                                                                                                    |  |  |  |
|                                                    |                                  | Die "Aktiv/Inaktiv"-Einstellung wirkt sich nur bei einem an-<br>geschlossenen Taster aus, Wenn die Firewall-Regelsätze<br>über eine Schalter oder eine VPN-Verbindung gesteuert<br>werden, haben diese Vorrang.              |  |  |  |
|                                                    |                                  | Bei der Einstellung "Deaktiviert" kann der Firewall-Regel-<br>satz nicht dynamisch aktiviert werden. Sie bleibt bestehen,<br>hat aber keinen Einfluss.                                                                       |  |  |  |
|                                                    | Schaltender Service-             | Service-Eingang CMD 1-3 (I 1-3), VPN-Verbindung                                                                                                    |  |  |  |
|                                                    | Eingang oder VPN-Ver-<br>bindung | Der Firewall-Regelsatz kann über einen Taster/Schalter oder<br>über eine VPN-Verbindung geschaltet werden.                                                                                                    |  |  |  |
|                                                    |                                  | Der Taster/Schalter muss an einen der Servicekontakte<br>(CMD 1-3 / I 1-3) angeschlossenen sein.                                                                                                    |  |  |  |
|                                                    | Invertierte Logik ver-<br>wenden | Kehrt das Verhalten des angeschlossenen Tasters/Schalters<br>oder der schaltenden VPN-Verbindung um.                                                                                                    |  |  |  |
|                                                    |                                  | Wenn der schaltende Service-Eingang als Ein-/Aus-Schalter<br>konfiguriert ist, kann er z. B. einen Firewall-Regelsatz ein<br>und gleichzeitig einen anderen ausschalten. Das gleich gilt<br>für schaltende VPN-Verbindungen. |  |  |  |
|                                                    | Timeout zur Deaktivie-<br>rung   | Aktivierte Firewall-Regelsätze werden nach Ablauf dieser<br>Zeit deaktiviert.                                                                                                    |  |  |  |
|                                                    |                                  | Bei 0 ist diese Einstellung abgeschaltet.                                                                                                    |  |  |  |
|                                                    |                                  | Zeit in hh:mm:ss (maximal 1 Tag)                                                                                                    |  |  |  |
|                                                    |                                  | Die Eingabe kann aus Sekunden [ss], Minuten und Sekunden<br>[mm:ss] oder Stunden, Minuten und Sekunden [hh:mm:ss]<br>bestehen.                                                                                               |  |  |  |
| Firewall-Regeln                                    | Protokoll                        | <b>Alle</b> bedeutet: TCP, UDP, ICMP, GRE und andere IP-Proto-<br>kolle.                                                                                                    |  |  |  |

| Netzwerksicherheit >> Paket | filter >> Regelsätze []                  |                                                                                                    |
|-----------------------------|------------------------------------------|----------------------------------------------------------------------------------------------------|
|                             | Von IP                                   | <b>0.0.0.0/0</b> bedeutet alle IP-Adressen. Um einen Adressen-<br>bereich anzugeben, benutzen Sie die CIDR-Schreibweise<br>(siehe "CIDR (Classless Inter-Domain Routing)" auf<br>Seite 43).                                                                    |
|                             |                                          | Namen von IP-Gruppen, sofern definiert. Bei Angabe des<br>Namens einer IP-Gruppe werden die Hostnamen, IP-Adres-<br>sen, IP-Bereiche oder Netzwerke berücksichtigt, die unter<br>diesem Namen gespeichert sind (siehe Registerkarte "IP-<br>und Portgruppen"). |
|                             |                                          | Werden Hostnamen in IP-Gruppen verwendet,<br>muss der mGuard so konfiguriert sein, dass der<br>Hostname von einem DNS-Server in eine IP-Ad-<br>resse aufgelöst werden kann.                                                                                    |
|                             |                                          | Kann ein Hostname aus einer IP-Gruppe nicht<br>aufgelöst werden, wird dieser Host bei der Regel<br>nicht berücksichtigt. Weitere Einträge in der IP-<br>Gruppe sind davon nicht betroffen und werden<br>berücksichtigt.                                        |
|                             | Von Port / Nach Port                     | any bezeichnet jeden beliebigen Port.                                                                                                    |
|                             | (Nur bei den Protokollen TCP<br>und UDP) | <b>startport:endport</b> (z. B. 110:120) bezeichnet einen Portbe-<br>reich.                                                                                                    |
|                             |                                          | Einzelne Ports können Sie entweder mit der Port-Nummer<br>oder mit dem entsprechenden Servicenamen angegeben<br>(z. B. 110 für pop3 oder pop3 für 110).                                                                                                    |
|                             |                                          | <b>Namen von Portgruppen,</b> sofern definiert. Bei Angabe des<br>Namens einer Portgruppe werden die Ports oder Portberei-<br>che berücksichtigt, die unter diesem Namen gespeichert<br>sind (siehe Registerkarte "IP- und Portgruppen").                      |

| Netzwerksicherheit >> Paketfilter >> Regelsätze [] |           |                                                                                                    |  |  |  |
|----------------------------------------------------|-----------|----------------------------------------------------------------------------------------------------|--|--|--|
|                                                    | Aktion    | Annehmen bedeutet, die Datenpakete dürfen passieren.                                                                                                    |  |  |  |
|                                                    |           | <b>Abweisen</b> bedeutet, die Datenpakete werden zurückgewie-<br>sen, so dass der Absender eine Information über die Zurück-<br>weisung erhält.                                                                      |  |  |  |
|                                                    |           | Im Stealth-Modus entspricht <b>Abweisen</b> der Ak-<br>tion <b>Verwerfen</b> .                                                                                                    |  |  |  |
|                                                    |           | <b>Verwerfen</b> bedeutet, die Datenpakete dürfen nicht passie-<br>ren. Sie werden verschluckt, so dass der Absender keine In-<br>formation über deren Verbleib erhält.                                              |  |  |  |
|                                                    |           | <b>Namen von Regelsätzen</b> , sofern definiert. Bei der Auswahl<br>eines Regelsatzes treten die Firewall-Regeln in Kraft, die<br>unter diesem Regelsatz konfiguriert sind (siehe<br>Kapitel 7.1.4).                 |  |  |  |
|                                                    |           | Regelsätze, die IP-Gruppen mit Hostnamen ent-<br>halten, sollten aus Sicherheitsgründen nicht in<br>Firewall-Regeln verwendet werden, die als Ak-<br>tion "Verwerfen" oder "Abweisen" ausführen.                     |  |  |  |
|                                                    |           | Namen von Modbus-TCP-Regelsätzen, sofern definiert.<br>Bei der Auswahl eines Modbus-TCP-Regelsatzes treten die<br>Firewall-Regeln in Kraft, die unter diesem Regelsatz konfi-<br>guriert sind (siehe Kapitel 7.2.1). |  |  |  |
|                                                    | Kommentar | Ein frei wählbarer Kommentar für diese Regel.                                                                                                    |  |  |  |
|                                                    | Log       | Für jede Firewall-Regel können Sie festlegen, ob bei Greifen<br>der Regel                                                                                                    |  |  |  |
|                                                    |           | <ul> <li>das Ereignis protokolliert werden soll – Funktion Log ak-<br/>tivieren</li> </ul>                                                                                                    |  |  |  |
|                                                    |           | <ul> <li>oder nicht – Funktion Log deaktivieren (werkseitig vor-<br/>eingestellt).</li> </ul>                                                                                                    |  |  |  |

### 7.1.5 MAC-Filter

**i** 

Dieser Menüpunkt gehört nicht zum Funktionsumfang der Serie FL MGUARD 2000. Die Regeln für eingehende und ausgehende Verbindungen gelten nur für den Netzwerkmodus *Stealth*.

| Netzwerksi | icherheit » Pal | ketfilter         |                       |                     |           |           |   |
|------------|-----------------|-------------------|-----------------------|---------------------|-----------|-----------|---|
| Eingar     | ngsregeln       | Ausgangsregeln    | Regelsätze MAC-Filter | IP- und Portgruppen | Erweitert |           |   |
| Eingehe    | end             |                   |                       |                     |           |           | ? |
| Seq.       | $\oplus$        | Quell-MAC         | Ziel-MAC              | Ethernet-Protokoll  | Aktion    | Kommentar |   |
| 1          | ÷               | XXXXXXXXXXXXXXXXX | XXXXXXXXXXXXXXXX      | %any                | Annehmen  | •         |   |
| Ausgeh     | iend            |                   |                       |                     |           |           |   |
| Seq.       | $\oplus$        | Quell-MAC         | Ziel-MAC              | Ethernet-Protokoll  | Aktion    | Kommentar |   |
| 1          | (+) 🖬           | XXXXXXXXXXXXXXX   | XXXXXXXXXXXXXX        | %any                | Annehmen  | •         |   |

Der MAC-Filter "Eingehend" wird auf Frames angewendet, die der mGuard an der WAN-Schnittstelle empfängt. Der MAC-Filter "Ausgehend" wird auf Frames angewendet, die der mGuard an der LAN-Schnittstelle empfängt.

Im *Stealth*-Modus können neben dem Paketfilter (Layer 3/4), der den Datenverkehr z. B. nach ICMP-Nachrichten oder TCP/UDP-Verbindungen filtert, zusätzlich MAC-Filter (Layer 2) gesetzt werden. Ein MAC-Filter (Layer 2) filtert nach MAC-Adressen und Ethernet-Protokollen.

Im Gegensatz zum Paketfilter ist der MAC-Filter stateless. Wenn Regeln eingeführt werden, müssen ebenfalls entsprechende Regeln für die Gegenrichtung erstellt werden. Wenn keine Regel gesetzt ist, sind alle ARP- und IP-Pakete erlaubt.

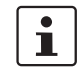

Achten Sie auf die Hinweise auf dem Bildschirm, wenn Sie MAC-Filterregeln setzen. Die hier angegebenen Regeln haben Vorrang gegenüber den Paketfilter-Regeln. Der MAC-Filter unterstützt keine Logging Funktionalität.

#### Netzwerksicherheit >> Paketfilter >> MAC-Filter

| Eingehend Quell-MAC | Quell-MAC          | xx:xx:xx:xx:xx steht für alle MAC-Adressen.                                                                                                    |
|---------------------|--------------------|----------------------------------------------------------------------------------------------------|
|                     | Ziel-MAC           | xx:xx:xx:xx:xx steht für alle MAC-Adressen.                                                                                                    |
|                     |                    | Der Wert ff:ff:ff:ff:ff:ff ist die Broadcast MAC- Adresse, an die z. B. alle ARP-Anfragen geschickt werden.                                                  |
|                     | Ethernet-Protokoll | %any steht für alle Ethernet-Protokolle.                                                                                                    |
|                     |                    | <ul> <li>Weitere Protokolle können mit dem Namen oder in HEX an-<br/>gegeben werden, zum Beispiel:</li> <li>IPv4 oder 0800</li> <li>ARP oder 0806</li> </ul> |
|                     | Aktion             | <b>Annehmen</b> bedeutet, die Datenpakete dürfen passieren.<br><b>Verwerfen</b> bedeutet, die Datenpakete werden verworfen.                                  |
|                     |                    |                                                                                                    |

### MGUARD 10.5

| Netzwerksicherheit >> Paketfilter >> MAC-Filter [] |                                                            |                                               |  |  |
|----------------------------------------------------|------------------------------------------------------------|-----------------------------------------------|--|--|
|                                                    | Kommentar                                                  | Ein frei wählbarer Kommentar für diese Regel. |  |  |
| Ausgehend                                          | Die Erklärung unter "Eingehend" gilt auch für "Ausgehend". |                                               |  |  |

| Netzwerksicherheit » Paketfilter |                                      |                               |  |  |  |  |  |  |
|----------------------------------|--------------------------------------|-------------------------------|--|--|--|--|--|--|
| Eingangsregelr                   | Ausgangsregeln Regelsätze MAC-Filter | IP- und Portgruppen Erweitert |  |  |  |  |  |  |
| IP-Gruppen                       |                                      | 0                             |  |  |  |  |  |  |
| Seq. 🕂                           | Name                                 | Kommentar                     |  |  |  |  |  |  |
| 1 🕂 🗐                            | IP-Group_01                          |                               |  |  |  |  |  |  |
| Portgruppen                      |                                      |                               |  |  |  |  |  |  |
| Seq. (+)                         | Name                                 | Kommentar                     |  |  |  |  |  |  |
| 1 🕀 🗐                            | Port-Group_01                        |                               |  |  |  |  |  |  |

### 7.1.6 IP- und Portgruppen

Mithilfe von IP- und Portgruppen lassen sich Firewall- und NAT-Regeln in komplexen Netzwerkstrukturen einfacher anlegen und verwalten.

Hostnamen, IP-Adressen, IP-Bereiche und Netzwerke können in IP-Gruppen zusammengefasst und mit einem Namen bezeichnet werden. Ports oder Portbereiche lassen sich ebenfalls in Portgruppen zusammenfassen.

Wird eine Firewall- oder NAT-Regel angelegt, können die IP- oder Portgruppen direkt anstelle von IP-Adressen/IP-Bereichen bzw. Ports/Portbereichen in den entsprechenden Feldern ausgewählt und der Regel zugewiesen werden.

### ACHTUNG: Unwirksame Firewallregeln durch leere IP- oder Portgruppen

Verwenden Sie keine leeren IP- oder Portgruppen, also angelegte Gruppen, in denen keine Werte konfiguriert sind. Firewallregeln, die auf leere IP- oder Portgruppen verweisen, sind unwirksam.

**ACHTUNG:** Bei der Verwendung von Hostnamen besteht grundsätzlich die Gefahr, dass ein Angreifer DNS-Anfragen manipuliert oder blockiert (u. a. *DNS spoofing*). Konfigurieren Sie deshalb im mGuard nur vertrauenswürdige und abgesicherte DNS-Server aus Ihrem internen Firmennetzwerk, um entsprechende Angriffe zu vermeiden.

IP-Gruppen, die Hostnamen enthalten, sollten aus Sicherheitsgründen nicht in Firewall-Regeln verwendet werden, die als Aktion "Verwerfen" oder "Abweisen" ausführen.

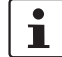

#### Verwendung von Hostnamen

Die Adressauflösung von Hostnamen erfolgt entsprechend den DNS-Einstellungen des mGuards (siehe "Netzwerk >> DNS" auf Seite 160).

Wenn ein Hostname in mehrere IP-Adressen aufgelöst werden kann, werden alle vom DNS-Server zurückgelieferten IP-Adressen berücksichtigt.

Kann ein Hostnamen aus einer IP-Gruppe nicht aufgelöst werden, weil z. B. ein DNS-Server nicht konfiguriert wurde oder nicht erreichbar ist, wird dieser Host bei der Regel nicht berücksichtigt. Weitere Einträge in der IP-Gruppe sind davon nicht betroffen und werden berücksichtigt.

Wenn ein DNS-Server einen aufgelösten Hostnamen nach Ablauf der TTL mit einer anderen IP-Adresse auflöst, wird eine bestehende Verbindung mit der ursprünglichen IP-Adresse **nicht abgebrochen**.

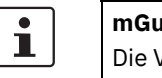

### mGuard-Geräte der FL MGUARD 2000-Serie

Die Verwendung von Hostnamen in IP-Gruppen wird von Geräten der FL MGUARD 2000-Serie nicht unterstützt.

| Netzwerksicherheit >> Paketfilter >> IP- und Portgruppen           |           |                                       |                                                                              |                                                                                                    |  |  |  |
|--------------------------------------------------------------------|-----------|---------------------------------------|------------------------------------------------------------------------------|----------------------------------------------------------------------------------------------------|--|--|--|
| IP-Gruppen                                                         | Name      |                                       | Sie können die IP-Gruppe frei benennen bzw. umbenennen.                      |                                                                                                    |  |  |  |
|                                                                    | Komme     | Kommentar                             |                                                                              | Ein frei wählbarer Kommentar für diese Gruppe/Regel.                                                                                                    |  |  |  |
| Editieren                                                          | Nach Kl   | icken auf das Ico                     | n 🎤 Zeile                                                                    | e bearbeiten erscheint folgende Registerkarte:                                                                                                    |  |  |  |
|                                                                    |           |                                       |                                                                              |                                                                                                    |  |  |  |
| Netzwerksicherheit » Paketfilter » IP-Grou                         | p_01      |                                       |                                                                              |                                                                                                    |  |  |  |
| Einstellung IP-Gruppen                                             |           |                                       |                                                                              |                                                                                                    |  |  |  |
| Einstellungen                                                      |           |                                       |                                                                              | 0                                                                                                    |  |  |  |
|                                                                    | Name      | IP-Group_01                           |                                                                              |                                                                                                    |  |  |  |
|                                                                    | Kommentar |                                       |                                                                              |                                                                                                    |  |  |  |
| Seq. 🕂                                                             |           | Hostname, IP, IP-Bereich              | oder Netzwerk                                                                |                                                                                                    |  |  |  |
| 1 (+)                                                              |           | mguard.com                            |                                                                              |                                                                                                    |  |  |  |
| 1 ⊕ ∎<br>Einstellung IP-Gruppen Name<br>Komme<br>Hostna<br>Bereich |           | entar<br>me, IP, IP-<br>oder Netzwerk | Sie könne<br>Ein frei w<br>Die Einträ<br>eine IP-A<br>(z. B. 192<br>CIDR-Scl | en die IP-Gruppe frei benennen bzw. umbenennen.<br>rählbarer Kommentar für diese Gruppe/Regel.<br>äge können einen Hostnamen (z. B. mguard.com),<br>adresse (z. B. 192.168.3.1), einen IP-Adressbereich<br>2.168.3.1-192.168.3.10) oder ein Netzwerk in<br>hreibweise (z. B. 192.168.1.0/24) angeben.<br>Die Verwendung von mehr als 200 Hostnamen in<br>IP-Gruppen wird nicht unterstützt.<br>Bei der Verwendung von Hostnamen besteht<br>grundsätzlich die Gefahr, dass ein Angreifer<br>DNS-Anfragen manipuliert oder blockiert (u. a.<br><i>DNS spoofing</i> ).<br>Konfigurieren Sie deshalb im mGuard nur ver-<br>trauenswürdige und abgesicherte DNS-Server<br>aus Ihrem internen Firmennetzwerk, um ent-<br>sprechende Angriffe zu vermeiden. |  |  |  |
| Portgruppen                                                        | Name      |                                       | Sie könne                                                                    | en die Portgruppe frei benennen bzw. umbenennen.                                                                                                    |  |  |  |
|                                                                    | Komme     | entar                                 | Ein frei w                                                                   | rählbarer Kommentar für diese Gruppe/Regel.                                                                                                    |  |  |  |
| Editieren                                                          | Nach Kl   | icken auf das Ico                     | n 🎤 Zeile                                                                    | e bearbeiten erscheint folgende Registerkarte:                                                                                                    |  |  |  |

| Netzwerksicherheit >> Paketfilter >> IP- und Portgruppen [] |           |                       |                                                                                                    |  |  |  |  |  |  |
|-------------------------------------------------------------|-----------|-----------------------|----------------------------------------------------------------------------------------------------|--|--|--|--|--|--|
| Netzwerksicherheit » Paketfilter » Port-Group 01            |           |                       |                                                                                                    |  |  |  |  |  |  |
| Einstellung Portgruppen                                     |           |                       |                                                                                                    |  |  |  |  |  |  |
| Einstellungen                                               |           |                       |                                                                                                    |  |  |  |  |  |  |
|                                                             | Name      | Port-Group_01         |                                                                                                    |  |  |  |  |  |  |
| Kommentar                                                   |           |                       |                                                                                                    |  |  |  |  |  |  |
| Seq.                                                        |           | Port oder Portbereich |                                                                                                    |  |  |  |  |  |  |
| 1 🕀 🗑                                                       |           | 153                   |                                                                                                    |  |  |  |  |  |  |
| Einstellung Portgruppen                                     | Name      |                       | Sie können die Portgruppe frei benennen bzw. umbenennen.                                                             |  |  |  |  |  |  |
| Komme                                                       |           | ar                    | Ein frei wählbarer Kommentar für diese Gruppe/Regel.                                                                 |  |  |  |  |  |  |
|                                                             | Port oder | Portbereich           | Die Einträge können einen Port (z. B. pop3 oder 110) oder<br>einen Portbereich angeben (z. B. 110:120 oder 110-120). |  |  |  |  |  |  |

### 7.1.7 Erweitert

Die Einstellungen betreffen das grundlegende Verhalten der Firewall.

| Netzwerksicherheit »             | Paketfilter                                                            |                    |                           |           |         |                     |
|----------------------------------|------------------------------------------------------------------------|--------------------|---------------------------|-----------|---------|---------------------|
| Eingangsregeln                   | Ausgangsregeln                                                         | Regelsätze         | IP- und Portgrup          | pen Erw   | veitert |                     |
| Globale Filter                   |                                                                        |                    |                           |           |         | 0                   |
| TCP-Pakete m                     | it gesetztem URGENT-I<br>blockie                                       | Flag 📄<br>eren     |                           |           |         |                     |
| Konsistenzprüfun                 | gen                                                                    |                    |                           |           |         |                     |
| Maximale Länge                   | e für "Ping"-Pakete (IC<br>Echo-Anfra                                  | MP- 6553           | 5                         |           |         |                     |
|                                  | Aktiviere TCP/UDP/IC<br>Konsistenzprüfun                               | MP- 🗹<br>gen       |                           |           |         |                     |
| Erlaube TCP-K                    | eepalive-Pakete ohne T<br>Fi                                           | CP-                |                           |           |         |                     |
| Netzwerkmodi (Re                 | outer/PPTP/PPPoE)                                                      |                    |                           |           |         |                     |
| ICMP via primä                   | rem externen Interface<br>den mGu                                      | ard Annel          | nmen von Ping             |           |         | •                   |
| ICMP via DMZ                     | -Interface für den mGu                                                 | uard Verwe         | erfen                     |           |         | •                   |
| Hinweis: Bei aktivierte          | m SNMP-Zugriff werden e                                                | ingehende ICM      | P-Pakete automatisch ange | enommmen. |         |                     |
| Stealth-Modus                    |                                                                        |                    |                           |           |         |                     |
| Erlaube Weiter                   | leitung von GVRP-Pake                                                  | eten 🗌             |                           |           |         |                     |
| Erlaube Weit                     | erleitung von STP-Pake                                                 | eten 🗌             |                           |           |         |                     |
| Erlaube Weiter                   | leitung von DHCP-Pake                                                  | eten 🕑             |                           |           |         |                     |
| Verbindungs-Verf                 | olgung (Connection                                                     | Tracking)          |                           |           |         |                     |
|                                  | Maximum table :                                                        | <b>size</b> 4096   |                           |           |         |                     |
| Erlaube TCP-<br>(Nach einem Neus | Verbindungen nur mit s<br>tart müssen Verbindun<br>neu aufgebaut werde | SYN<br>gen<br>en.) |                           |           |         |                     |
| Timeout für aufg                 | gebaute TCP-Verbindun                                                  | gen 120:0          | 0:00                      |           |         | Sekunden (hh:mm:ss) |
| Timeout für gesch                | lossene TCP-Verbindun                                                  | gen 1:00:          | 00                        |           |         | Sekunden (hh:mm:ss) |
| Bestehende Verbi<br>an           | ndungen nach Änderun<br>1 der Firewall zurückset                       | gen 🗹<br>tzen      |                           |           |         |                     |
|                                  |                                                                        | FTP 🕑              |                           |           |         |                     |
|                                  |                                                                        | IRC 🗹              |                           |           |         |                     |
|                                  | р                                                                      | РТР                |                           |           |         |                     |
|                                  | н.                                                                     | 323                |                           |           |         |                     |
|                                  |                                                                        | SIP                |                           |           |         |                     |
|                                  |                                                                        |                    |                           |           |         |                     |

| Netzwerksicherheit >> Paketfilter >> Erweitert                                                                    |                                                             |                                                                                                    |  |  |  |  |
|----------------------------------------------------------------------------------------------------|-------------------------------------------------------------|----------------------------------------------------------------------------------------------------|--|--|--|--|
| <b>Globale Filter</b><br>(Dieser Menüpunkt gehört nicht zum<br>Funktionsumfang der Serie<br>FL MGUARD 2000.)      | TCP-Pakete mit<br>gesetztem URGENT-<br>Flag blockieren      | <ul> <li>Bei aktivierter Funktion werden Pakete mit im TCP-Header<br/>gesetztem URGENT-Flag blockiert: <ul> <li>Im Netzwerkmodus "<i>Router</i>" werden die Verbindungen,<br/>über die entsprechende Pakete gesendet werden, been-<br/>det.</li> <li>Im Netzwerkmodus "<i>Stealth</i>" werden die entsprechen-<br/>den Pakete verworfen.</li> </ul> </li> <li>TCP-Pakete mit gesetztem URGENT-Flag, die durch einen</li> </ul>                         |  |  |  |  |
| <b>Konsistenzprüfungen</b><br>(Dieser Menüpunkt gehört nicht zum<br>Funktionsumfang der Serie<br>FL MGUARD 2000.) | Maximale Länge für<br>"Ping" Pakete (ICMP-<br>Echo-Anfrage) | VPN-Tunnel geroutet werden, werden ebenfalls blockiert.<br>Bezieht sich auf die Länge des gesamten Paketes inklusive<br>Header. Normalerweise beträgt die Paketlänge 64 Byte,<br>kann aber auch größer sein. Sollen übergroße Pakete verhin-<br>dert werden, um "Verstopfungen" zu vermeiden, kann ein<br>maximaler Wert angegeben werden. Dieser sollte auf jeden<br>Fall über 64 liegen, damit normale ICMP-Echo-Anfragen<br>nicht blockiert werden. |  |  |  |  |
|                                                                                                    | Aktiviere<br>TCP/UDP/ICMP-Kon-<br>sistenzprüfungen          | Bei aktivierter Funktion führt der mGuard eine Reihe von<br>Tests auf falsche Prüfsummen, Paketgrößen, usw. durch<br>und verwirft Pakete, die die Tests nicht bestehen.                                                                                                    |  |  |  |  |
|                                                                                                    | Erlaube TCP-Keep-<br>alive-Pakete ohne<br>TCP-Flags         | Werkseitig ist die Funktion deaktiviert.<br>Normalerweise werden TCP-Pakete ohne gesetzte Flags in<br>deren TCP-Header von Firewalls verworfen. Mindestens ein<br>Typ von Steuerungen von Siemens mit älterer Firmware ver-<br>sendet TCP-Keepalive-Pakete ohne gesetzte TCP-Flags,<br>welche vom mGuard deshalb als ungültig verworfen werden.                                                                                                    |  |  |  |  |
|                                                                                                    |                                                             | Die <b>aktivierte Funktion</b> erlaubt das Weiterleiten von TCP-<br>Paketen, bei denen keine TCP-Flags im Header gesetzt sind.<br>Dies gilt ausschließlich, wenn solche TCP-Pakete innerhalb<br>einer schon existierenden, regulär aufgebauten TCP-Verbin-<br>dungen versendet werden.                                                                                                    |  |  |  |  |
|                                                                                                    |                                                             | TCP-Pakete ohne TCP-Flags führen nicht zu einem neuen<br>Eintrag in der Verbindungstabelle (siehe "Verbindungs-Ver-<br>folgung (Connection Tracking)" auf Seite 233). Besteht die<br>Verbindung, wenn der mGuard neu gestartet wird, werden<br>entsprechende Pakete weiterhin verworfen und Verbin-<br>dungsstörungen werden beobachtet, solange keine zu der<br>Verbindung gehörenden Pakete mit Flags gesendet werden.                               |  |  |  |  |
|                                                                                                    |                                                             | Diese Einstellung wirkt auf alle TCP-Pakete ohne Flags. Eine<br><b>Aktivierung</b> ist also eine Abschwächung der Sicherheits-<br>funktion, die der mGuard bietet.                                                                                                    |  |  |  |  |

| Netzwerksicherheit >> Paketfilter >> Erweitert [] |                                                           |                                                                                                    |  |  |  |  |
|---------------------------------------------------|-----------------------------------------------------------|----------------------------------------------------------------------------------------------------|--|--|--|--|
| Netzwerk-Modi (Router /<br>PPTP / PPPoE)          | ICMP via primärem<br>externen Interface für<br>den mGuard | Mit dieser Option können Sie das Verhalten beim Empfang<br>von ICMP-Nachrichten beeinflussen, die aus dem externen<br>Netz über das primäre externe Interface an den mGuard ge- |  |  |  |  |
|                                                   | ICMP via DMZ für den<br>mGuard                            | Unabhängig von der hier festgelegten Einstel-<br>lung werden bei aktiviertem SNMP-Zugriff einge-<br>hende ICMP-Pakete immer angenommen.                                         |  |  |  |  |
|                                                   |                                                           | <b>Verwerfen</b> : Alle ICMP-Nachrichten zu allen IP-Adressen des mGuards werden verworfen.                                                                                     |  |  |  |  |
|                                                   |                                                           | <b>Annehmen von Ping</b> : Nur Ping-Nachrichten (ICMP Typ 8) zu allen IP-Adressen des mGuards werden akzeptiert.                                                                |  |  |  |  |
|                                                   |                                                           | Alle ICMPs annehmen: Alle Typen von ICMP-Nachrichten zu allen IP-Adressen des mGuards werden akzeptiert.                                                                        |  |  |  |  |
| Stealth-Modus                                     | Erlaube Weiterleitung<br>von GVRP-Paketen                 | Das GARP VLAN Registration Protocol (GVRP) wird von<br>GVRP-fähigen Switches verwendet, um Konfigurationsinfor-<br>mationen miteinander auszutauschen.                          |  |  |  |  |
|                                                   |                                                           | Bei <b>aktivierter Funktion</b> können GVRP-Pakete den mGuard im <i>Stealth</i> -Modus passieren.                                                                               |  |  |  |  |
|                                                   | Erlaube Weiterleitung<br>von STP-Paketen                  | Das Spanning-Tree Protocol (STP) (802.1d) wird von Bridges<br>und Switches verwendet, um Schleifen in der Verkabelung<br>zu entdecken und zu berücksichtigen.                   |  |  |  |  |
|                                                   |                                                           | Bei <b>aktivierter Funktion</b> können STP-Pakete den mGuard<br>im <i>Stealth</i> -Modus passieren.                                                                             |  |  |  |  |
|                                                   | Erlaube Weiterleitung<br>von DHCP-Paketen                 | Bei <b>aktivierter Funktion</b> wird dem Client erlaubt, über DHCP<br>eine IP-Adresse zu beziehen - unabhängig von den Firewall-<br>Regeln für ausgehenden Datenverkehr.        |  |  |  |  |
|                                                   |                                                           | Werkseitig ist die Funktion aktiviert.                                                                                                    |  |  |  |  |

| Netzwerksicherheit >> Paketfilter >> Erweitert [] |                                                     |                                                                                                    |  |  |  |
|---------------------------------------------------|-----------------------------------------------------|----------------------------------------------------------------------------------------------------|--|--|--|
| Verbindungs-Verfolgung<br>(Connection Tracking)   | Maximale Zahl gleich-<br>zeitiger Verbindungen      | Dieser Eintrag legt eine Obergrenze fest. Diese ist so ge-<br>wählt, dass sie bei normalem praktischen Einsatz nie er-<br>reicht wird. Bei Angriffen kann sie dagegen leicht erreicht<br>werden, so dass durch die Begrenzung ein zusätzlicher<br>Schutz eingebaut ist. Sollten in Ihrer Betriebsumgebung be-<br>sondere Anforderungen vorliegen, dann können Sie den<br>Wert erhöhen. |  |  |  |
|                                                   |                                                     | Auch vom mGuard aus aufgebaute Verbindungen werden<br>mitgezählt. Deshalb dürfen Sie diesen Wert nicht zu klein<br>wählen, da es sonst zu Fehlfunktionen kommt.                                                                                                    |  |  |  |
|                                                   | Erlaube TCP-Verbin-<br>dungen nur mit SYN           | SYN ist ein spezielles Datenpaket im TCP/IP-Verbindungs-<br>aufbau, das den Anfang des Verbindungsaufbaus markiert.                                                                                                    |  |  |  |
|                                                   |                                                     | <b>Funktion deaktiviert (Werkseinstellung</b> ): Der mGuard er-<br>laubt auch Verbindungen, deren Anfang er nicht registriert<br>hat. D. h. der mGuard kann bei Bestehen einer Verbindung<br>einen Neustart durchführen, ohne dass die Verbindung ab-<br>reißt.                                                                                                    |  |  |  |
|                                                   |                                                     | <b>Funktion akviert</b> : Der mGuard muss das SYN-Paket einer bestehenden Verbindung registriert haben. Sonst baut er die Verbindung ab.                                                                                                    |  |  |  |
|                                                   |                                                     | Falls der mGuard während des Bestehens einer Verbindung<br>einen Neustart durchführt, wird diese Verbindung getrennt.<br>Damit werden Angriffe auf bestehende Verbindungen und<br>das Entführen bestehender Verbindungen erschwert.                                                                                                    |  |  |  |
|                                                   | Timeout für aufge-<br>baute TCP-Verbindun-<br>gen   | Wird eine TCP-Verbindung über den hier angegebenen Zeit-<br>raum hinaus nicht verwendet, so werden ihre Verbindungs-<br>daten gelöscht.                                                                                                    |  |  |  |
|                                                   |                                                     | Eine durch NAT umgeschriebene Verbindung (nicht 1:1-<br>NAT), muss danach erneut aufgebaut werden.                                                                                                    |  |  |  |
|                                                   |                                                     | Wenn die Funktion "Erlaube TCP-Verbindungen nur mit<br>SYN" aktiviert wurde, dann müssen alle abgelaufen Verbin-<br>dungen neu aufgebaut werden.                                                                                                    |  |  |  |
|                                                   |                                                     | Standard: 120 Stunden (120:00:00)                                                                                                    |  |  |  |
|                                                   |                                                     | Die Eingabe kann aus Sekunden [ss], Minuten und Sekunden<br>[mm:ss] oder Stunden, Minuten und Sekunden [hh:mm:ss]<br>bestehen.                                                                                                    |  |  |  |
|                                                   | Timeout für geschlos-<br>sene TCP-Verbindun-<br>gen | Der Timeout gibt an, wie lange der mGuard eine TCP-Verbin-<br>dung noch offen hält, wenn zwar die eine Seite die Verbin-<br>dung mit einem "FIN-Paket" beendet, die Gegenstelle dies<br>jedoch noch nicht bestätigt hat.                                                                                                    |  |  |  |
|                                                   |                                                     | Standard: 1 Stunde (1:00:00)                                                                                                    |  |  |  |
|                                                   |                                                     | Die Eingabe kann aus Sekunden [ss], Minuten und Sekunden<br>[mm:ss] oder Stunden, Minuten und Sekunden [hh:mm:ss]<br>bestehen.                                                                                                    |  |  |  |

| Netzwerksicherheit >> Paketfilter >> Erweitert [] |                                            |                                                                                                    |  |  |  |  |
|---------------------------------------------------|--------------------------------------------|----------------------------------------------------------------------------------------------------|--|--|--|--|
|                                                   | Bestehende Verbin-<br>dungen nach Änderun- | Bei <b>aktivierter Funktion (Werkseinstellung)</b> werden die bestehenden Verbindungen zurückgesetzt,                                                                                                    |  |  |  |  |
|                                                   | gen an der Firewall<br>zurücksetzen        | <ul> <li>wenn die Funktion "Erlaube TCP-Verbindungen nur mit<br/>SYN" aktiviert wurde und</li> </ul>                                                                                                    |  |  |  |  |
|                                                   |                                            | <ul> <li>wenn die Firewall-Regeln angepasst wurden oder</li> </ul>                                                                                                    |  |  |  |  |
|                                                   |                                            | <ul> <li>wenn die Funktion aktiviert wird (auch ohne Änderung<br/>der Firewall-Regeln.)</li> </ul>                                                                                                    |  |  |  |  |
|                                                   |                                            | Nach einer Anderung der Firewall-Regeln verhält sich der<br>mGuard wie nach einem Neustart, allerdings gilt dies nur fi<br>die weitergeleiteten Verbindungen. Bestehende TCP-Ver-<br>bindungen werden unterbrochen, auch wenn sie nach der<br>neuen Firewall-Regeln erlaubt sind. Verbindungen zum<br>Gerät sind davon nicht betroffen, selbst wenn die Firewall<br>Regeln für den Remote-Zugriff geändert wurden. |  |  |  |  |
|                                                   |                                            | Bei <b>inaktivierter Funktion</b> bleiben die Verbindungen bestehen, auch wenn die geänderten Firewall-Regeln diese nicht erlauben oder beenden würden.                                                                                                    |  |  |  |  |
|                                                   | FTP                                        | Wird beim FTP-Protokoll eine ausgehende Verbindung her-<br>gestellt, um Daten abzurufen, gibt es zwei Varianten der Da-<br>tenübertragung:                                                                                                    |  |  |  |  |
|                                                   |                                            | <ol> <li>Beim "aktiven FTP" stellt der angerufene Server im Ge-<br/>genzug eine zusätzliche Verbindung zum Anrufer her,<br/>um auf dieser Verbindung die Daten zu übertragen.</li> <li>Beim "passiven FTP" baut der Client diese zusätzliche<br/>Verbindung zum Server zur Daten übertragung auf.</li> </ol>                                                                                                    |  |  |  |  |
|                                                   |                                            | Damit die zusätzlichen Verbindungen von der Firewall<br>durchgelassen werden, muss "FTP" <b>aktiviert</b> sein (Werks-<br>einstellung).                                                                                                    |  |  |  |  |
|                                                   | IRC                                        | Ähnlich wie bei FTP: Beim Chatten im Internet per IRC müs-<br>sen nach aktivem Verbindungsaufbau auch eingehende Ver-<br>bindungen zugelassen werden, soll das Chatten reibungslos<br>funktionieren. Damit diese von der Firewall durchgelassen<br>werden, muss IRC <b>aktiviert</b> sein (Werkseinstellung).                                                                                                    |  |  |  |  |
|                                                   | PPTP                                       | Standard: deaktivert                                                                                                    |  |  |  |  |
|                                                   |                                            | Muss <b>aktiviert</b> sein, wenn von lokalen Rechnern ohne Zuhil-<br>fenahme des mGuards VPN-Verbindungen mittels PPTP zu<br>externen Rechner aufgebaut werden können sollen.Muss<br><b>aktiviert</b> sein, wenn GRE-Pakete von intern nach extern wei-<br>ter geleitet werden müssen.                                                                                                    |  |  |  |  |
|                                                   | H.323                                      | Standard: deaktivert                                                                                                    |  |  |  |  |
|                                                   |                                            | Protokoll, das zum Aufbau von Kommunikationssitzungen<br>mit zwei oder mehr Teilnehmern dient. Wird für audio-visu-<br>elle Übertragungen verwendet. Dieses Protokoll ist älter als<br>SIP.                                                                                                    |  |  |  |  |

| Netzwerksicherheit >> Paketfilter >> Erweitert [] |     |                                                                                                    |  |  |  |  |
|---------------------------------------------------|-----|----------------------------------------------------------------------------------------------------|--|--|--|--|
|                                                   | SIP | Standard: deaktiviert                                                                                                    |  |  |  |  |
|                                                   |     | Das SIP (Session Initiation Protocol) dient zum Aufbau von<br>Kommunikationssitzungen mit zwei oder mehr Teilnehmern.<br>Wird häufig bei der IP-Telefonie verwendet.                                     |  |  |  |  |
|                                                   |     | Bei <b>aktivierter Funktion</b> kann der mGuard das SIP verfolgen<br>und dynamisch notwendige Firewall-Regeln einfügen, wenn<br>weitere Kommunikationskanäle zu derselben Sitzung aufge-<br>baut werden. |  |  |  |  |
|                                                   |     | Wenn zusätzlich NAT aktiviert ist, können einer oder meh-<br>rere lokal angeschlossene Rechner über den mGuard mit ex-<br>tern erreichbaren Rechnern per SIP kommunizieren.                              |  |  |  |  |

### 7.2 Netzwerksicherheit >> Deep Packet Inspection

### 7.2.1 Modbus TCP

| Netzwer | Netzwerksicherheit » Deep Packet Inspection |           |  |  |  |  |  |  |  |  |
|---------|---------------------------------------------|-----------|--|--|--|--|--|--|--|--|
| Mod     | Modbus TCP OPC Inspector                    |           |  |  |  |  |  |  |  |  |
| Regel   | sätze                                       |           |  |  |  |  |  |  |  |  |
| Seq.    | $\oplus$                                    | Name      |  |  |  |  |  |  |  |  |
| 1       | ÷ 🖬 🖍                                       | Modbus_01 |  |  |  |  |  |  |  |  |
| 2       | ÷                                           | Modbus_02 |  |  |  |  |  |  |  |  |

Für die Integration von Automatisierungsgeräten wird in der Industrie häufig das Modbus-Protokoll eingesetzt. Es ermöglicht den Austausch von Prozessdaten zwischen Modbus-Kontrollern unabhängig von der Netzwerkstruktur. Modbus ist ein Client/Server-Protokoll.

Zur Übertragung von Daten im industriellen Ethernet wird die TCP/IP-Variante des Protokolls verwendet: **Modbus TCP**. Der Zugriff auf bestimmte Gerätedaten über das Modbus-TCP-Protokoll wird über sogenannte **Funktionscodes** gesteuert.

Die Übertragung über das Modbus-TCP-Protokoll erfolgt in der Regel über den **reservier-** ten TCP-Port 502.

#### **Deep Packet Inspection (DPI)**

Der mGuard kann Pakete ein- und ausgehender Modbus-TCP-Verbindungen prüfen (*Deep Packet Inspection*) und bei Bedarf filtern. Geprüft werden die Nutzdaten der eingehenden Pakete. Antworten auf gefilterte Anfragen werden keiner DPI mehr unterzogen.

Pakete, die bestimmte Funktionscodes verwenden, können über definierte Regeln "verworfen" oder "angenommen" werden.

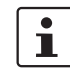

Enthält ein TCP-Paket mehr als eine *Protocol Data Unit* (PDU), wird das Paket grundsätzlich verworfen.

| Nach Klicken auf das Icon | Í | ' Zeile bearbeite | n erscheint | folgende | <b>Registerkarte:</b> |
|---------------------------|---|-------------------|-------------|----------|-----------------------|
|---------------------------|---|-------------------|-------------|----------|-----------------------|

| Modb     | us-TCP-Regelsatz | ]                             |              |            |           |     |
|----------|------------------|-------------------------------|--------------|------------|-----------|-----|
| Option   | en               |                               |              |            |           | 0   |
|          |                  | Name                          | Modbus_01    |            |           |     |
| Filterre | egeln            |                               |              |            |           |     |
| Seq.     | $(\div)$         | Funktionscode                 | PDU-Adressen | Aktion     | Kommentar | Log |
| 1        | ÷                | 2: Read Discrete Inpur        | any          | Annehmen - |           |     |
|          | Erstelle Log-E   | inträge für unbekannte Pakete |              |            |           |     |

| Netzwerksicherheit >> Deep Packet Inspection >> Modbus TCP >> Regelsätze >> Edit |                                               |                                                                                                    |                                                                                                    |  |
|----------------------------------------------------------------------------------|-----------------------------------------------|----------------------------------------------------------------------------------------------------|----------------------------------------------------------------------------------------------------|--|
| Modbus-TCP-Regelsätze                                                            | Die Rege<br>riert. Die<br>wenn do<br>VPN / Op | ln für die Filteru<br>se Regelsätze kö<br>rt als Protokoll "<br>venVPN.                                                                                                    | i für die Filterung von Modbus-TCP-Paketen werden in Regelsätzen konfigu-<br>Regelsätze können in den folgenden Firewall-Tabellen verwendet werden,<br>als Protokoll "TCP" ausgewählt ist: Allgemeiner Paketfilter / DMZ / IPsec-<br>nVPN. |  |
|                                                                                  | 1                                             | Verwendet ein<br>betroffene Ver<br>Datenverkehr i                                                                                                    | e Firewall-Regel einen Modbus-TCP-Regelsatz, ist über eine<br>bindung, die nicht das Modbus-Protokoll verwendet, kein<br>nöglich.                                                                                                    |  |
|                                                                                  | i                                             | Wenn der mGuard nicht bestimmen kann, ob ein Modbus-Paket ein- oder<br>ausgehend ist, wird das Paket verworfen.                                                                                           |                                                                                                    |  |
|                                                                                  |                                               | Dieser Fall tritt<br><i>nection Trackir</i><br>mGuard somit<br>riert hat.                                                                                                    | z. B. ein, wenn der Status der Verbindungs-Verfolgung ( <i>Con-</i><br>g) nach dem Aufbau der Verbindung gelöscht wurde und der<br>das SYN-Paket der bestehenden Verbindung nicht regist-                                                  |  |
| Optionen                                                                         | Name                                          |                                                                                                    | Ein beschreibender Name                                                                                                    |  |
| Filterregeln                                                                     | Funktior                                      | iscode                                                                                                    | 1 – 255 / Name des Funktionscodes / any                                                                                                    |  |
|                                                                                  |                                               | Funktionscodes in Modbus-TCP-Verbindungen geben den<br>Zweck der Datenübertragung an, d. h., welche Operation<br>aufgrund der Anfrage des Clients (Masters) vom Server<br>(Slave) ausgeführt werden soll. |                                                                                                    |  |
|                                                                                  |                                               |                                                                                                    | Sie können den Funktionscode aus der Drop-Down-Liste<br>auswählen oder direkt in das Eingabefeld eingeben.                                                                                                    |  |

| Netzwerksicherheit >> Deep Packet Inspection >> Modbus TCP >> Regelsatze >> Edit |                                                            |                                                                                                    |  |
|----------------------------------------------------------------------------------|------------------------------------------------------------|----------------------------------------------------------------------------------------------------|--|
|                                                                                  | PDU-Adressen                                               | 0 – 65535   any                                                                                                    |  |
|                                                                                  | (Wird nur bei bestimm-<br>ten Funktionscodes<br>angezeigt) | Bestimmten Funktionscodes können verschiedene Adres-<br>sen (als PDU-Adressen zur Basis 0) zugeordnet werden.<br>Dabei kann es sich um einzelne PDU-Adressen (z. B. 47015)<br>oder um Adressbereiche (z. B. 47010:47020) handeln.                                                                                                    |  |
|                                                                                  |                                                            | Der PDU-Adressbereich eingehender Pakete kann sich <b>teil-<br/>weise oder vollständig</b> im angegebenen Adressbereich der<br>Filter-Regel befinden.                                                                                                    |  |
|                                                                                  |                                                            | Wann eine Regel zutrifft, hängt davon ab, wel-<br>che <b>Aktion (Verwerfen oder Annehmen)</b> die<br>Regel ausführt:                                                                                                    |  |
|                                                                                  |                                                            | <ol> <li>Verwerfen-Regel: Ist als Aktion "Verwer-<br/>fen" ausgewählt, trifft die Regel zu (d. h.<br/>das Paket wird verworfen), wenn sich<br/>mindestens eine Adresse im Paket im<br/>angegebenen Adressbereich befindet. Sie<br/>trifft auch dann zu, wenn das Paket darü-<br/>ber hinaus weitere Adressen enthält, die<br/>sich nicht im angegebenen Adressbereich<br/>befinden.</li> </ol> |  |
|                                                                                  |                                                            | 2. <b>Annehmen-Regel</b> : Ist als Aktion "Anneh-<br>men" ausgewählt, trifft die Regel zu (d. h.<br>ein Paket wird angenommen), wenn sich<br><b>alle Adressen</b> im Paket im angegebenen<br>Adressbereich befinden.                                                                                                    |  |
|                                                                                  |                                                            | Eine einzelne Adresse wird im Sinne des oben genannten Verhaltens als Bereich aufgefasst.                                                                                                    |  |
|                                                                                  | Aktion                                                     | Annehmen bedeutet, die Datenpakete dürfen passieren.                                                                                                    |  |
|                                                                                  |                                                            | <b>Verwerfen</b> bedeutet, die Datenpakete dürfen nicht passie-<br>ren. Sie werden verschluckt, so dass die TCP-Verbindung<br>unbrauchbar wird. Sie kann also nicht zur weiteren Daten-<br>übertragung genutzt werden. Für folgende Modbus-Anfra-<br>gen muss eine neue TCP-Verbindung aufgebaut werden.                                                                                       |  |
|                                                                                  |                                                            | Sind mehrere Regeln gesetzt, werden diese in der Reihen-<br>folge der Einträge von oben nach unten abgefragt, bis eine<br>passende Regel gefunden wird. Diese wird dann angewandt.                                                                                                    |  |
|                                                                                  |                                                            | Sollten nachfolgend in der Regelliste weitere Regeln vorhan-<br>den sein, die auch passen würden, werden diese ignoriert.                                                                                                    |  |
|                                                                                  |                                                            | Wenn keine Regel zutrifft, wird das Paket verworfen.                                                                                                    |  |
|                                                                                  | Kommentar                                                  | Ein frei wählbarer Kommentar für diese Regel.                                                                                                    |  |
|                                                                                  | Log                                                        | <ul> <li>Für jeden einzelnen Modbus-TCP-Filter können Sie festle-<br/>gen, ob bei Greifen der Regel</li> <li>das Ereignis protokolliert werden soll - Aktion Log akti-<br/>vieren</li> </ul>                                                                                                    |  |
|                                                                                  |                                                            | - ouer nicht - Aktion Log deaktivieren (Standard).                                                                                                    |  |

### Netzwerksicherheit >> Deep Packet Inspection >> Modbus TCP >> Regelsätze >> Edit

Netzwerksicherheit >> Deep Packet Inspection >> Modbus TCP >> Regelsätze >> Edit

Erstelle Log-Einträge

Bei aktivierter Funktion werden auch die Pakete, die durch für unbekannte Pakete keine der erstellten Filterregeln erfasst werden, geloggt.

### 7.2.2 OPC Inspector

| Netzwerksicherheit » Deep Packet Inspection       |         |                     |  |
|---------------------------------------------------|---------|---------------------|--|
| Modbus TCP OPC Inspector                          |         |                     |  |
| OPC Inspector                                     |         |                     |  |
| OPC Classic                                       |         |                     |  |
| Gültigkeitsprüfung für OPC Classic                |         |                     |  |
| Zeitspanne für OPC Classic Verbindungserwartungen | 0:05:00 | Sekunden (hh:mm:ss) |  |
|                                                   |         |                     |  |

| Netzwerksicherheit >> Deep Packet Inspection >> OPC Inspector |                                                                                                    |                                                                                                    |  |  |
|---------------------------------------------------------------|----------------------------------------------------------------------------------------------------|----------------------------------------------------------------------------------------------------|--|--|
| OPC Inspector                                                 | Die Nutzung des Netzwerk-Protokolls <i>OPC Classic</i> durch eine Firewall hindurch ist bis-<br>lang nur möglich, wenn große Port-Bereiche geöffnet werden. Die Aktivierung der <i>OPC Classic</i> -Funktion erlaubt die einfache Nutzung dieses Netzwerk-Protokolls, ohne die Firewall des mGuard-Geräts unsicher konfigurieren zu müssen.                     |                                                                                                    |  |  |
|                                                               | Wenn die OPC Classic-Funktion aktiviert wird, werden die OPC-Pakete überwacht. Die<br>TCP-Ports, die innerhalb der ersten geöffneten Verbindung ausgehandelten werden,<br>werden erkannt und für OPC-Pakete geöffnet. Wenn über diese Ports innerhalb eines<br>konfigurierbaren Timeouts keine OPC-Pakete versendet werden, werden diese wieder<br>geschlossen. |                                                                                                    |  |  |
|                                                               | Wenn die OPC-Gültigkeitsprüfung aktiviert ist, dürfen über den OPC Classic-Port 135 ausschließlich OPC-Pakete gesendet werden.                                                                                                    |                                                                                                    |  |  |
|                                                               | OPC Classic                                                                                                    | Beim Netzwerk-Protokoll OPC Classic beginnt eine Kommu-<br>nikation immer über TCP-Port 135. Dann handeln Client und<br>Server über diesen Port eine oder mehrere weitere Verbin-<br>dungen auf neuen Ports aus. Um diese Verbindungen zuzu-<br>lassen, musste man bisher alle Ports einer dazwischen ge-<br>schalteten Firewall geöffnet lassen.               |  |  |
|                                                               |                                                                                                    | Wenn die Funktion OPC Classic aktiviert ist, dann reicht es,<br>über die Firewall-Regeln einem Client-Server-Paar nur den<br>TCP-Port 135 zu erlauben.                                                                                                    |  |  |
|                                                               |                                                                                                    | Der mGuard schaut in die Nutzdaten der Pakete ( <i>Deep Pa-<br/>cket Inspection</i> ). Er prüft in den Nutzdaten, die über diesen<br>Port versendet werden, ob eine neue Verbindung ausgehan-<br>delt wurde und öffnet den ausgehandelten Port. Hierzu muss<br>die Kommunikation zwischen Client und Server auf Port 135<br>in beide Richtungen erlaubt werden. |  |  |
|                                                               |                                                                                                    | Die Funktionalität von OPC Classic wird auch bei den NAT-<br>Verfahren <i>IP Masquerading</i> und 1:1-NAT unterstützt.                                                                                                    |  |  |
|                                                               | Gültigkeitsprüfung für<br>OPC Classic                                                                                                    | Wenn die Gültigkeitsprüfung für OPC Classic aktiviert ist,<br>dann dürfen über den OPC Classic-Port 135 (TCP) und die<br>neu ausgehandelten Ports nur OPC-Pakete gesendet wer-<br>den.                                                                                                    |  |  |

| Netzwerksicherheit >> Deep Packet Inspection >> OPC Inspector |                                                                                                    |                                                                                                    |  |
|---------------------------------------------------------------|----------------------------------------------------------------------------------------------------|----------------------------------------------------------------------------------------------------|--|
|                                                               | Zeitspanne für OPC<br>Classic Verbindungs-                                                                                                    | Konfiguriert die Zeitspanne (Sekunden), in der OPC-Traffic erwartet wird.                                                                                                    |  |
| erwartungen                                                   | Eine bestehende OPC-Verbindung kann eine weitere Verbin-<br>dung auf einem neuen Port aushandeln. Wenn die "Gültig-<br>keitsprüfung für OPC Classic" aktiviert ist, dürfen diese Ver-<br>bindungen nur OPC-Verbindungen sein. |                                                                                                    |  |
|                                                               |                                                                                                    | Der mGuard legt eine neue dynamische Firewall-Regel an,<br>wenn er im OPC-Traffic erkennt, dass eine neue OPC-Verbin-<br>dung aufgebaut werden soll. Die dynamische Firewall-Regel<br>akzeptiert sofort neue OPC-Verbindungen mit den ausge-<br>handelten Parametern. |  |
|                                                               |                                                                                                    | Läuft der Timeout für die dynamische Firewall-Regel ab,<br>wird die Regel gelöscht. Neue Verbindungen mit diesen Pa-<br>rametern werden dann nicht mehr akzeptiert.                                                                                                   |  |
|                                                               |                                                                                                    | Bereits aufgebaute Verbindungen werden nicht geschlos-<br>sen.                                                                                                    |  |

### 7.3 Netzwerksicherheit >> DoS-Schutz

### 7.3.1 Flood Protection

Dieses Menü steht nicht auf Geräten der FL MGUARD 2000-Serie zur Verfügung.

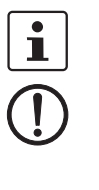

### ACHTUNG: Firewall-Einstellung beeinflusst DoS-Schutz

Der DoS-Schutz des Geräts steht nicht zur Verfügung, wenn unter **Netzwerksicherheit** >> **Paketfilter** >> **Eingangsregeln** als **Allgemeine Firewall-Einstellung** "*Alle Verbindungen annehmen*" ausgewählt ist (siehe "Eingangsregeln" auf Seite 211). Um den DoS-Schutz in diesem Fall bereitzustellen, müssen Sie die **Allgemeine Firewall-Einstellung** "*Wende das unten angegebene Regelwerk an*" auswählen und anschließend eine Firewall-Regel erstellen, mit der alle Verbindungen angenommen werden.

|   | Netzwerksicherheit » DoS-Schutz                            |     |              |  |  |
|---|------------------------------------------------------------|-----|--------------|--|--|
|   | Flood Protection                                           |     |              |  |  |
|   | Maximale Anzahl neuer TCP-Verbindungen (SYN                | )   | ?            |  |  |
|   | Ausgehend                                                  | 75  | pro Sekunden |  |  |
|   | Eingehend                                                  | 25  | pro Sekunden |  |  |
|   | Maximale Anzahl von Ping-Paketen (ICMP-Echo-Anfrage)       |     |              |  |  |
| 1 | Ausgehend                                                  | 5   | pro Sekunden |  |  |
|   | Eingehend                                                  | 3   | pro Sekunden |  |  |
|   | Jeweils maximale Anzahl von ARP-Anfragen und ARP-Antworten |     |              |  |  |
|   | Ausgehend                                                  | 500 | pro Sekunden |  |  |
|   | Eingehend                                                  | 500 | pro Sekunden |  |  |

### Netzwerksicherheit >> DoS-Schutz >> Flood Protection

| Maximale Anzahl neuer<br>TCP-Verbindungen (SYN) | Ausgehend / Einge-<br>hend | Ausgehend: Standard: 75                                                                                                    |
|-------------------------------------------------|----------------------------|----------------------------------------------------------------------------------------------------|
|                                                 |                            | Eingehend: Standard: 25                                                                                                    |
|                                                 |                            | Maximalwerte für die zugelassenen ein- und ausgehenden<br>TCP-Verbindungen pro Sekunde.                                                                                                    |
|                                                 |                            | Sie sind so gewählt, dass sie bei normalem praktischen Ein-<br>satz nie erreicht werden. Bei Angriffen können sie dagegen<br>leicht erreicht werden, so dass durch die Begrenzung ein zu-<br>sätzlicher Schutz eingebaut ist. |
|                                                 |                            | Sollten in Ihrer Betriebsumgebung besondere Anforderun-<br>gen vorliegen, dann können Sie die Werte erhöhen.                                                                                                    |

| Netzwerksicherheit >> DoS-Schutz >> Flood Protection []                    |                                                                                                    |                                                                                                    |  |
|----------------------------------------------------------------------------|----------------------------------------------------------------------------------------------------|----------------------------------------------------------------------------------------------------|--|
| Maximale Anzahl von Ping-                                                  | Ausgehend / Einge-<br>hend                                                                         | Ausgehend: Standard: 5                                                                                                    |  |
| Paketen (ICMP-Echo-<br>Anfrage)                                            |                                                                                                    | Eingehend: Standard: 3                                                                                                    |  |
| ,                                                                          |                                                                                                    | Maximalwerte für die zugelassenen ein- und ausgehenden "Ping"-Pakete pro Sekunde.                                                                                                    |  |
|                                                                            |                                                                                                    | Sie sind so gewählt, dass sie bei normalem praktischen Ein-<br>satz nie erreicht werden. Bei Angriffen können sie dagegen<br>leicht erreicht werden, so dass durch die Begrenzung ein zu-<br>sätzlicher Schutz eingebaut ist. |  |
|                                                                            |                                                                                                    | Sollten in Ihrer Betriebsumgebung besondere Anforderun-<br>gen vorliegen, dann können Sie die Werte erhöhen.                                                                                                    |  |
|                                                                            |                                                                                                    | Der Wert <b>0</b> bewirkt, dass kein "Ping" Paket durchgelassen<br>bzw. eingelassen wird.                                                                                                    |  |
| Jeweils maximale Anzahl                                                    | Ausgehend / Einge-                                                                                 | Standard: 500                                                                                                    |  |
| von ARP-Anfragen und ARP-<br>Antworten<br>(Nur im Netzwerkmodus "Stealth") | Maximalwerte für die zugelassenen ein- und ausgehenden<br>ARP-Anfragen oder Antworten pro Sekunde. |                                                                                                    |  |
|                                                                            |                                                                                                    | Sie sind so gewählt, dass sie bei normalem praktischen Ein-<br>satz nie erreicht werden. Bei Angriffen können sie dagegen<br>leicht erreicht werden, so dass durch die Begrenzung ein zu-<br>sätzlicher Schutz eingebaut ist. |  |
|                                                                            |                                                                                                    | Sollten in Ihrer Betriebsumgebung besondere Anforderun-<br>gen vorliegen, dann können Sie die Werte erhöhen.                                                                                                    |  |

# i

### 7.4 Netzwerksicherheit >> Benutzerfirewall

Dieses Menü steht **nicht** auf Geräten der FL MGUARD 2000-Serie zur Verfügung.

Die Benutzerfirewall ist ausschließlich bei Firewall-Benutzern in Kraft, also bei Benutzern, die sich als Firewall-Benutzer angemeldet haben (siehe "Authentifizierung >> Firewall-Benutzer" auf Seite 185).

Jedem Firewall-Benutzer kann ein Satz von Firewall-Regeln, ein sogenanntes Template, zugeordnet werden.

Wenn ein Benutzerfirewall-Template oder eine Firewall-Regel eines Templates hinzugefügt, geändert, gelöscht oder deaktiviert wird, sind sofort alle eingeloggten Firewall-Benutzer betroffen.

Bestehende Verbindungen werden unterbrochen. Eine Ausnahme bildet die Änderung von Benutzerfirewall-Regeln, wenn unter **"Netzwerksicherheit >> Paketfilter >> Erweitert"** die Funktion *"Bestehende Verbindungen nach Änderungen an der Firewall zurücksetzen"* deaktiviert ist. In diesem Fall wird eine Netzwerkverbindung, die aufgrund einer vorher erlaubten Regel besteht, nicht unterbrochen.

1

Wenn ein Firewall-Regelsatz (Template) deaktiviert wird, werden betroffene eingeloggte Firewall-Benutzer weiter als *eingeloggt* angezeigt. Die Firewall-Regeln aus dem **deaktivierten** Template gelten allerdings nicht mehr für sie.

Wenn ein Firewall-Regelsatz (Template) **deaktiviert** und anschließend wieder **aktiviert** wird, müssen sich betroffene eingeloggte Firewall-Benutzer zunächst ausloggen und dann wieder einloggen, um die Firewall-Regeln aus dem Template erneut für sich zu aktivieren.

### 7.4.1 Benutzerfirewall-Templates

| Benutzerfirewall-Templates |       |                         | 0 |
|----------------------------|-------|-------------------------|---|
| Seq. (+)                   | Aktiv | Ein beschreibender Name |   |
| 1 🕂 🗐 🌶                    | V     | User_FW_01              |   |

Hier werden alle definierten Benutzerfirewall-Templates aufgelistet. Ein Template kann aus mehreren Firewall-Regeln bestehen. Ein Template kann mehreren Nutzern zugeordnet sein.

#### Template neu definieren:

- Auf das Icon 🖍 Zeile bearbeiten klicken.

#### Template bearbeiten:

• In der gewünschten Zeile auf das Icon 🧨 Zeile bearbeiten klicken.

Notzwarkcicharhait » Ronutzarfira

| Netzwerksicherheit >> Benutzerfirewall >> Benutzerfirewall-Templates |                                              |                     |                                                                                                    |
|----------------------------------------------------------------------|----------------------------------------------|---------------------|----------------------------------------------------------------------------------------------------|
|                                                                      | Aktiv                                        |                     | Aktiviert / deaktiviert das betreffende Template.                                                                                                    |
|                                                                      | Ein beschreibender<br>Name                   |                     | Name des Templates. Der Name ist beim Erstellen des Tem-<br>plates festgelegt worden.                                                                                                    |
| Allgemein                                                            | Nach Kl                                      | icken auf das Ico   | n 🇨 Zeile bearbeiten erscheint folgende Registerkarte:                                                                                                    |
| Netzwerksicherheit » Benutzerfirewall » Use                          | er FW 01                                     | _                   |                                                                                                    |
| Allgemein Template-Benutzer                                          | Firewall-Reg                                 | eln                 |                                                                                                    |
| Optionen                                                             |                                              |                     | 0                                                                                                    |
| Ein beschreibe                                                       | nder Name                                    | User_FW_01          |                                                                                                    |
|                                                                      | Aktiv                                        |                     |                                                                                                    |
|                                                                      | Kommentar                                    |                     |                                                                                                    |
|                                                                      | Timeout                                      | 8:00:00             | Sekunden (hh:mm:ss)                                                                                                    |
| ті                                                                   | imeout-Typ                                   | Statisch            | •                                                                                                    |
| VPN-V                                                                | Verbindung                                   | IPsec-Connection_01 | •                                                                                                    |
| Optionen                                                             | Optionen Ein beschreibender<br>Name<br>Aktiv |                     | Sie können das Benutzerfirewall-Template frei benennen<br>bzw. umbenennen.                                                                                                    |
|                                                                      |                                              |                     | Bei aktivierter Funktion ist das Benutzerfirewall-Template<br>aktiv, sobald sich Firewall-Benutzer beim mGuard anmel-<br>den, die auf der Registerkarte <i>Template Benutzer</i> (s. u.) er-<br>fasst sind und denen dieses Template zugeordnet ist. Es<br>spielt keine Rolle, von welchem Rechner und unter welcher<br>IP-Adresse sich ein Benutzer anmeldet. Die Zuordnung Be-<br>nutzer - Firewall-Regeln erfolgt über die Authentifizierungs-<br>daten, die der Benutzer bei seiner Anmeldung angibt (Benut-<br>zername, Passwort). |
|                                                                      | Komme                                        | ntar                | Optional: erläuternder Text                                                                                                    |
|                                                                      | Timeou                                       | t                   | Standard: 8 Stunden (8:00:00)                                                                                                    |
|                                                                      |                                              |                     | Gibt an, wann die Firewall-Regeln außer Kraft gesetzt wer-<br>den. Dauert die Sitzung des betreffenden Benutzers länger<br>als die hier festgelegte Timeout-Zeit, muss er sich neu an-<br>melden.                                                                                                    |
|                                                                      |                                              |                     | Die Eingabe kann aus Sekunden [ss], Minuten und Sekunden<br>[mm:ss] oder Stunden, Minuten und Sekunden [hh:mm:ss]<br>bestehen.                                                                                                    |

| Netzwerksicherheit >> Benutzerfirewall >> Benutzerfirewall-Templates [] |                                                                                              |                                                                                                    |  |
|-------------------------------------------------------------------------|----------------------------------------------------------------------------------------------|----------------------------------------------------------------------------------------------------|--|
|                                                                         | Timeout-Typ                                                                                  | Statisch / Dynamisch                                                                                                    |  |
|                                                                         |                                                                                              | Bei <b>statischem Timeout</b> werden Benutzer automatisch ab-<br>gemeldet, sobald die eingestellte Timeout-Zeit verstrichen<br>ist.                                                                                                    |  |
|                                                                         |                                                                                              | Bei <b>dynamischem Timeout</b> werden Benutzer automatisch<br>abgemeldet, nachdem die Verbindungen durch den Benut-<br>zer geschlossen wurden oder aber auf dem mGuard abge-<br>laufen sind und <b>anschließend</b> die hier eingestellte Timeout-<br>Zeit verstrichen ist. |  |
|                                                                         |                                                                                              | Eine Verbindung gilt auf dem mGuard dann als abgelaufen,<br>wenn über die folgenden Zeiträume hinaus keine Daten<br>mehr für diese Verbindung vorlagen.                                                                                                    |  |
|                                                                         | Ablaufzeitraum der Verbi                                                                     | ndung nach Nichtbenutzung:                                                                                                    |  |
|                                                                         | <ul> <li>TCP: 5 Tage (Dieser V<br/>bindungen" auf Seite<br/>Verbindung. (Diese 1)</li> </ul> | Vert ist einstellbar, siehe "Timeout für aufgebaute TCP-Ver-<br>233.) Hinzukommen zusätzlich 120 s nach Schließen der<br>20 s gelten auch nach dem Schließen durch den Benutzer.)                                                                                           |  |
|                                                                         | <ul> <li>UDP: 30 s nach Dater<br/>Richtungen</li> </ul>                                      | iverkehr in einer Richtung; 120 s nach Datenverkehr in beide                                                                                                    |  |
|                                                                         | <ul> <li>ICMP: 30 s</li> </ul>                                                               |                                                                                                    |  |
|                                                                         | <ul> <li>Andere: 10 min</li> </ul>                                                           |                                                                                                    |  |
|                                                                         | VPN-Verbindung                                                                               | Gibt die VPN-Verbindung an, in der diese Benutzerfirewall-<br>Regel gültig ist.                                                                                                    |  |
|                                                                         |                                                                                              | Bedingung ist ein bestehender Remote-Zugang durch den<br>VPN-Tunnel auf die Web-Oberfläche.                                                                                                    |  |

| Netzwerksicherheit >> Benut               | Netzwerksicherheit >> Benutzerfirewall >> Benutzerfirewall-Templates >> Editieren >                                                                                  |                                                                                                    |  |  |
|-------------------------------------------|----------------------------------------------------------------------------------------------------|----------------------------------------------------------------------------------------------------|--|--|
| Template-Benutzer                         | Geben Sie die Namen von Benutzern an. Die Namen müssen denen entsprechen, die unter Menü "Authentifizierung >> Firewall-Benutzer" festgelegt sind (siehe Seite 185). |                                                                                                    |  |  |
| Netzwerksicherheit » Benutzerfirewall » U | ser_FW_01                                                                                                    |                                                                                                    |  |  |
| Allgemein Template-Benutzer               | Firewall-Regeln                                                                                                    |                                                                                                    |  |  |
| Benutzer                                  |                                                                                                    | 0                                                                                                    |  |  |
| Seg. (4)                                  | Bonutzor                                                                                                    |                                                                                                    |  |  |
|                                           |                                                                                                    |                                                                                                    |  |  |
| 1 🕂                                       | User_01_F                                                                                                    | v_i emplate                                                                                                    |  |  |
| Firewall-Regeln                           | Firewall-Regeln für die B                                                                                                    | enutzerfirewall-Templates.                                                                                                    |  |  |
|                                           | Wenn das Template mit <b>d</b>                                                                                                    | <b>Iynamischem Timeout</b> konfiguriert ist, setzen an dieser Stelle                                                                                                    |  |  |
|                                           | auf den Ausgangswert zu                                                                                                    | irück.                                                                                                    |  |  |
|                                           |                                                                                                    |                                                                                                    |  |  |
| Netzwerksicherheit » Benutzerfirewall » U | ser_FW_01                                                                                                    |                                                                                                    |  |  |
| Allgemein Template-Benutzer               | Firewall-Regeln                                                                                                    |                                                                                                    |  |  |
| Firewall-Regeln                           |                                                                                                    | 0                                                                                                    |  |  |
|                                           | Quell-IP %authorized_ip                                                                                                    |                                                                                                    |  |  |
| Seq. 🕂 Protokoll                          | Von Port Nach                                                                                                    | IP Nach Port Kommentar Log                                                                                                    |  |  |
| 1 (+) TCP                                 | <ul> <li>▼ any</li> <li>▼ 0.0.0</li> </ul>                                                                                                    | 0.0/0 🔹 any 🔹                                                                                                    |  |  |
|                                           | Quell-IP                                                                                                    | IP-Adresse, von der aus Verbindungsaufbauten zugelassen<br>werden. Soll es die Adresse sein, von der sich der Benutzer<br>beim mGuard angemeldet hat, sollte der Platzhalter "%aut-<br>horized_ip" verwendet werden.                                                                              |  |  |
|                                           |                                                                                                    | Wenn mehrere Firewall-Regeln gesetzt sind,<br>werden diese in der Reihenfolge der Einträge von<br>oben nach unten abgefragt, bis eine passende<br>Regel gefunden wird. Diese wird dann ange-<br>wandt. Falls in der Regelliste weitere passende<br>Regeln vorhanden sind, werden diese ignoriert. |  |  |
|                                           | Protokoll                                                                                                    | <b>Alle</b> bedeutet: TCP, UDP, ICMP, GRE und andere IP-Proto-<br>kolle.                                                                                                    |  |  |
|                                           | Von Port / Nach Port                                                                                                    | any bezeichnet jeden beliebigen Port.                                                                                                    |  |  |
|                                           | (Nur bei den Protokollen TCP<br>und UDP)                                                                                                    | <b>startport:endport</b> (z. B. 110:120) > Portbereich.                                                                                                    |  |  |
|                                           |                                                                                                    | Einzelne Ports können Sie entweder mit der Port-Nummer<br>oder mit dem entsprechenden Servicenamen angegeben<br>(z. B. 110 für pop3 oder pop3 für 110).                                                                                                    |  |  |
|                                           |                                                                                                    | <b>Namen von Portgruppen</b> , sofern definiert. Bei Angabe des<br>Namens einer Portgruppe werden die Ports oder Portberei-<br>che berücksichtigt, die unter diesem Namen gespeichert<br>sind (siehe "IP- und Portgruppen" auf Seite 227).                                                        |  |  |

| Netzwerksicherheit >> Benutzerfirewall >> Benutzerfirewall-Templates >> Editieren > [] |         |                                                                                                    |                                                                                                    |  |
|----------------------------------------------------------------------------------------|---------|----------------------------------------------------------------------------------------------------|----------------------------------------------------------------------------------------------------|--|
|                                                                                        | Nach IP | <ul> <li>0.0.0.0/0 bedeutet alle IP-Adressen. Um einen Bereich anzugeben, benutzen Sie die CIDR-Schreibweise (siehe "CIDR (Classless Inter-Domain Routing)" auf Seite 43).</li> <li>Namen von IP-Gruppen, sofern definiert. Bei Angabe des Namens einer IP-Gruppe werden die Hostnamen, IP-Adressen, IP-Bereiche oder Netzwerke berücksichtigt, die unter diesem Namen gespeichert sind (siehe "IP- und Portgruppen" auf Seite 227).</li> </ul> |                                                                                                    |  |
|                                                                                        |         |                                                                                                    |                                                                                                    |  |
|                                                                                        |         | i                                                                                                    | Werden Hostnamen in IP-Gruppen verwendet,<br>muss der mGuard so konfiguriert sein, dass der<br>Hostname von einem DNS-Server in eine IP-Ad-<br>resse aufgelöst werden kann.                                             |  |
|                                                                                        |         |                                                                                                    | Kann ein Hostname aus einer IP-Gruppe nicht<br>aufgelöst werden, wird dieser Host bei der Regel<br>nicht berücksichtigt. Weitere Einträge in der IP-<br>Gruppe sind davon nicht betroffen und werden<br>berücksichtigt. |  |
| Kommentar                                                                              |         | Ein frei w                                                                                                    | ählbarer Kommentar für diese Regel.                                                                                                    |  |
|                                                                                        | Log     | Für jede Firewall-Regel können Sie festlegen, ob bei Greife<br>der Regel                                                                                                    |                                                                                                    |  |
|                                                                                        |         | – das E<br>tivier                                                                                                    | Freignis protokolliert werden soll – Funktion <i>Log</i> ak-<br>ren                                                                                                    |  |
|                                                                                        |         | – oder<br>einge                                                                                                    | nicht – Funktion <i>Log</i> deaktivieren (werkseitig vor-<br>estellt).                                                                                                    |  |

## 8 Menü IPsec VPN

### 8.1 IPsec VPN >> Global

### 8.1.1 Optionen

IPsec VPN » Global

| Optionen DynDNS-Überwachung                                                                                                    |      |  |
|----------------------------------------------------------------------------------------------------|------|--|
| Optionen                                                                                                    |      |  |
| Erlaube Paketweiterleitung zwischen VPN-<br>Verbindungen                                                                                                    |      |  |
| Archiviere Diagnosemeldungen zu VPN-<br>Verbindungen                                                                                                    |      |  |
| Archiviere Diagnosemeldungen nur bei<br>Fehlverhalten                                                                                                    |      |  |
| TCP-Kapselung                                                                                                    |      |  |
| Horche auf eingehende VPN-Verbindungen, die<br>eingekapselt sind                                                                                                    |      |  |
| TCP-Port, auf dem zu horchen ist                                                                                                    | 8080 |  |
| Server-ID (0-63)                                                                                                    | 0    |  |
| Aktiviere Path Finder für mGuard Secure VPN<br>Client                                                                                                    |      |  |
| IP-Fragmentierung                                                                                                    |      |  |
| IKE-Fragmentierung                                                                                                    |      |  |
| Hinweis: Der IKE-Main-Mode mit X.509 Zertifikaten erzeugt üblicherweise große UDP-Pakete.<br>Ist diese Option aktiviert, werden IKE-Main-Mode-Pakete bereits innerhalb des IKE-Protokolls fragmentiert, wodurch große UDP Pakete vermieden werden |      |  |
| MTU für IPsec (Voreinstellung ist 16260)                                                                                                    | 1414 |  |

*Hinweis:* Die interne IPsec-MTU ist normalerweise ein großer Wert wie 16260, um das Fragmentieren von IP-Paketen innerhalb IPsec zu vermeiden. Wenn IPsec durch NAT-Router hindurch arbeitet, werden die verschlüsselten IP-Pakete in UDP verpackt.

Durch Reduzieren der IPsec-MTU werden die IP-Pakete fragmentiert, bevor Sie in UDP verpackt werden. Dadurch werden große UDP-Pakete vermieden. Ein empfohlener Wert in solchen Situationen ist 1414 oder kleiner.

| IPsec VPN >> Global >> Optionen |                                                               |                                                                      |                                                                                                    |  |
|---------------------------------|---------------------------------------------------------------|----------------------------------------------------------------------|----------------------------------------------------------------------------------------------------|--|
| Optionen                        | Erlaube Paketweiter-<br>leitung zwischen VPN-<br>Verbindungen | i                                                                    | Die Funktion wird nur auf dem mGuard benötigt,<br>der zwischen zwei verschiedenen VPN-Gegen-<br>stellen vermitteln soll.                                                                                                    |  |
|                                 |                                                               | 1                                                                    | Damit die Vermittlung zwischen zwei VPN-Ge-<br>genstellen funktioniert, muss auf dem vermit-<br>telnden mGuard das lokale Netzwerk so konfigu-<br>riert werden, dass die Remote-Netze, in denen<br>sich die VPN-Gegenstellen befinden, enthalten<br>sind. Natürlich muss das umgekehrt (lokales und<br>entferntes Netz vertauscht) auch bei den VPN-<br>Gegenstellen so eingerichtet sein (siehe "Re-<br>mote-NAT für IPsec-Tunnelverbindungen" auf<br>Seite 278). |  |
|                                 |                                                               | 1                                                                    | Die Funktion wird im Netzwerk-Modus <i>Stealth</i> nicht unterstützt.                                                                                                    |  |
|                                 |                                                               | Bei <b>deak</b><br>existiere<br>tungen z<br>statt.                   | <b>stivierter Funktion</b> (Standard): VPN-Verbindungen<br>n für sich separat. Es finden keine Paketweiterlei-<br>wischen den konfigurierten VPN-Verbindungen                                                                                                    |  |
|                                 |                                                               | Bei <b>aktiv</b><br>schaltet:<br>gen zu m<br>kommur                  | vierter Funktion: "Hub and Spoke"-Feature einge-<br>Der mGuard als Zentrale unterhält VPN-Verbindun-<br>nehreren Zweigstellen, die dann auch untereinander<br>nizieren können.                                                                                                    |  |
|                                 |                                                               | i                                                                    | Die Einstellung ist auch für OpenVPN-Verbin-<br>dungen gültig.                                                                                                    |  |
|                                 |                                                               | Bei Aufb<br>Verbindu<br>tereinan<br>fehlen, d<br>mögliche<br>"Authen | au solch einer sternförmigen Topologie von VPN-<br>ungen können Gegenstellen des mGuards auch un-<br>der Daten austauschen. In diesem Fall ist zu emp-<br>lass der lokale mGuard für die Authentifizierung<br>er Gegenstellen CA-Zertifikate heranzieht (siehe<br>tifizierung" auf Seite 283).                                                                                                    |  |
|                                 |                                                               | Bei "Hub<br>terstützt                                                | and Spoke" wird 1:1-NAT der Gegenstelle nicht un-                                                                                                    |  |

| IPsec VPN >> Global >> Optio      | IPsec VPN >> Global >> Optionen [] |                                                                                                    |  |  |  |
|-----------------------------------|------------------------------------|----------------------------------------------------------------------------------------------------|--|--|--|
|                                   | Archiviere Diagnose-               | Bei deaktivierter Funktion (Standard)                                                                                                    |  |  |  |
| meldungen zu VPN-<br>Verbindungen | meldungen zu VPN-<br>Verbindungen  | Falls beim Aufbau von VPN-Verbindungen Fehler auftreten,<br>kann das Logging des mGuards herangezogen und anhand<br>entsprechender Einträge die Fehlerquelle ausfindig ge-<br>macht werden (Siehe Menüpunk <i>"Logging &gt;&gt; Logs anse-<br/>hen"</i> ). Diese Möglichkeit zur Fehlerdiagnose ist standardmä-<br>ßig gegeben. Wenn sie ausreichend ist, können Sie die<br>Funktion an dieser Stelle deaktivieren.                                 |  |  |  |
|                                   |                                    | Bei aktivierter Funktion                                                                                                    |  |  |  |
|                                   |                                    | Wird die Möglichkeit zur Diagnose von VPN-Verbindungspro-<br>blemen anhand des Loggings des mGuards als zu unprak-<br>tisch oder unzureichend empfunden, wählen Sie diese Op-<br>tion. Das ist möglicherweise der Fall, wenn folgende<br>Bedingungen vorliegen:                                                                                                    |  |  |  |
|                                   |                                    | <ul> <li>In bestimmten Anwendungsumgebungen, z. B. wenn<br/>der mGuard per Maschinensteuerung über den CMD-<br/>Kontakt "bedient" wird, steht die Möglichkeit, dass ein<br/>Anwender über die Web-basierte Bedienoberfläche des<br/>mGuards die Logdatei des mGuards einsieht, vielleicht<br/>gar nicht zur Verfügung.</li> </ul>                                                                                                    |  |  |  |
|                                   |                                    | <ul> <li>Bei dezentralem Einsatz kann es vorkommen, dass eine<br/>Diagnose eines VPN-Verbindungsfehlers erst möglich<br/>ist, nachdem der mGuard vorübergehend von seiner<br/>Stromquelle getrennt worden ist - was zum Löschen al-<br/>ler Logeinträge führt.</li> </ul>                                                                                                    |  |  |  |
|                                   |                                    | <ul> <li>Die relevanten Logeinträge des mGuards, die Auf-<br/>schluss geben könnten, sind eventuell gelöscht, weil der<br/>mGuard aufgrund seines endlichen Speicherplatzes äl-<br/>tere Logeinträge regelmäßig löscht.</li> </ul>                                                                                                    |  |  |  |
|                                   |                                    | <ul> <li>Wird ein mGuard als zentrale VPN-Gegenstelle einge-<br/>setzt, z. B. in einer Fernwartungszentrale als Gateway<br/>für die VPN-Verbindungen vieler Maschinen, werden die<br/>Meldungen zu Aktivitäten der verschiedenen VPN-Ver-<br/>bindungen im selben Datenstrom protokolliert. Das da-<br/>durch entstehende Volumen des Logging macht es<br/>zeitaufwendig, die für einen Fehler relevanten Informa-<br/>tionen zu finden.</li> </ul> |  |  |  |

| IPsec VPN >> Global >> Optionen []                                                                       |                                                                                                    |                                                                                                    |  |  |
|----------------------------------------------------------------------------------------------------|----------------------------------------------------------------------------------------------------|----------------------------------------------------------------------------------------------------|--|--|
|                                                                                                    |                                                                                                    | Nach Einschalten der Archivierung werden relevante Logein-<br>träge über die Vorgänge beim Aufbau von VPN-Verbindun-<br>gen im nicht flüchtigen Speicher des mGuards archiviert,<br>wenn die Verbindungsaufbauten wie folgt veranlasst wer-<br>den:                                                                                                    |  |  |
|                                                                                                    |                                                                                                    | – über den CMD-Kontakt (I-Kontakt) oder                                                                                                    |  |  |
|                                                                                                    |                                                                                                    | <ul> <li>über die Icon "Starten" auf der Web-Oberfläche oder</li> </ul>                                                                                                    |  |  |
| Archiviere Diagnose-<br>meldungen nur bei<br>Fehlverhalten<br>(Nur wenn Archivierung akti-<br>viert ist) |                                                                                                    | <ul> <li>über das CGI-Interface nph-vpn.cgi per Kommando "sy-<br/>nup" (siehe Application Note: "How to use the CGI In-<br/>terface"). (Application Notes stehen im Download-<br/>Bereich von <u>phoenixcontact.com/products</u> bereit.)</li> </ul>                                                                                                    |  |  |
|                                                                                                    |                                                                                                    | Archivierte Logeinträge überleben einen Neustart. Sie kön-<br>nen als Bestandteil des Support-Snapshots (Menüpunkt<br>"Hardware" heruntergeladen werden. Der Support Ihrer Be-<br>zugsquelle erhält durch solch einen Snapshot erweiterte<br>Möglichkeiten, effizienter nach Problemursachen zu suchen<br>und diese zu finden, als ohne die Archivierung möglich wäre. |  |  |
|                                                                                                    | Sollen nach Einschalten der Archivierung nur solche Logein-<br>träge archiviert werden, die bei fehlgeschlagenen Verbin-<br>dungsaufbauversuchen erzeugt werden, aktivieren Sie die<br>Funktion. |                                                                                                    |  |  |
|                                                                                                    | Bei deaktivierter Funktion werden alle Logeinträge archi-<br>viert.                                                                                                    |                                                                                                    |  |  |
#### **TCP-Kapselung**

Die Funktion dient dazu, die über eine VPN-Verbindung zu übertragenden Datenpakete in TCP-Pakete einzukapseln. Ohne diese Einkapselung kann es bei VPN-Verbindungen unter Umständen passieren, dass z. B. durch zwischengeschaltete NAT-Router, Firewalls oder Proxy-Server wichtige Datenpakete, die zu einer VPN-Verbindung gehören, nicht ordnungsgemäß übertragen werden.

Zum Beispiel können Firewalls so eingestellt sein, dass keine Datenpakete des UDP-Protokolls durchgelassen werden oder (mangelhaft implementierte) NAT-Router könnten bei UDP-Paketen die Port-Nummern nicht korrekt verwalten.

Durch die TCP-Kapselung werden diese Probleme vermieden, weil die zur betreffenden VPN-Verbindung gehörenden Pakete in TCP-Pakete eingekapselt, d. h. verborgen sind, so dass für die Netz-Infrastruktur nur TCP-Pakete in Erscheinung treten

Der mGuard kann in TCP gekapselte VPN-Verbindungen annehmen, selbst wenn er im Netzwerk hinter einem NAT-Gateway angeordnet ist und deshalb von der VPN-Gegenstelle nicht unter seiner primären externen IP-Adresse erreicht werden kann. Das NAT-Gateway muss dafür den entsprechenden TCP-Port zum mGuard weiterreichen (siehe "Horche auf eingehende VPN-Verbindungen, die eingekapselt sind" auf Seite 255).

TCP-Kapselung kann nur eingesetzt werden, wenn auf beiden Seiten des VPN-Tunnels ein mGuard (ab Version 6.1) eingesetzt wird. Die Funktion "Path Finder" kann ab Version 8.3 eingesetzt werden und funktioniert ebenfalls mit dem mGuard Secure VPN Client.

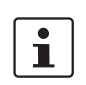

i

TCP-Kapselung sollte nur eingesetzt werden, wenn es erforderlich ist. Denn durch die beträchtliche Vergrößerung des Datenpaket-Overheads und durch entsprechend verlängerte Verarbeitungszeiten werden Verbindungen erheblich langsamer.

Wenn beim mGuard unter Menüpunkt *"Netzwerk >> Proxy-Einstellungen"* festgelegt ist, dass ein Proxy für HTTP und HTTPS benutzt wird, dann wird dieser auch für VPN-Verbindungen verwendet, bei denen TCP-Kapselung eingesetzt wird.

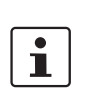

i

i

TCP-Kapselung unterstützt die Authentifizierungsverfahren *Basic Authentication* und *NTLM* gegenüber dem Proxy.

Damit die TCP-Kapselung durch einen HTTP-Proxy hindurch funktioniert, muss einerseits der Proxy explizit in den Proxy-Einstellungen (Menüpunkt *"Netzwerk >> Proxy-Einstellungen"*) benannt werden (darf also kein transparenter Proxy sein) und andererseits muss dieser Proxy die HTTP-Methode CONNECT verstehen und erlauben.

1

i

i

TCP-Kapselung funktioniert nicht in Verbindung mit einer Authentifizierung über Pre-Shared Key (PSK).

mGuard Secure VPN Client zu benutzen, muss die Funktion auf beiden Seiten der Ver-

Um die Funktion "Path Finder" zum Aufbau einer VPN-Verbindung mit einem

bindung (Server und Client) aktiviert werden.

TCP-Kapselung funktioniert nur, wenn eine der beiden Seiten auf Verbindungen wartet (Verbindungsinitiierung: Warte) und als Adresse des VPN-Gateways der Gegenstelle "%any" angegeben ist.

#### TCP-Kapselung mit aktivierter Funktion "Path Finder"

Die TCP-Kapselung mit aktivierter Funktion "Path Finder" verbessert das Verhalten der oben beschriebenen Standard-TCP-Kapselung.

Wenn die Verbindung neu eingerichtet wird und keine Rückwärtskompatibilität notwendig ist, sollte die Funktion "Path Finder" verwendet werden.

Wird eine VPN-Verbindung durch den mGuard Secure VPN Client gestartet, der sich hinter einem Proxy-Server oder einer Firewall befindet, muss die Funktion "Path Finder" sowohl im mGuard Secure VPN Client als auch im mGuard (Server) aktiviert sein. Die über die VPN-Verbindung zu übertragenden Datenpakete werden dabei in TCP-Pakete eingekapselt (siehe "TCP-Kapselung" auf Seite 253).

Als Teilnehmer der TCP-Kapselung initiieren die mGuards der Maschinensteuerungen den VPN-Datenverkehr zur Wartungszentrale und kapseln die zu ihr gesendeten Da-VPN-Verbindungen initiiert von mGuards an Maschinensteuerung tenpakete ein. Maschinen-Sobald eine Verbindung initiiert wird, sendet auch die mGuard steuerung 1 Zentrale die Datenpakete zur betreffenden VPN-Gegenstelle automatisch eingekapselt. Maschinensteuerung 2 WartungsmGuard zentrale MaschinenmGuar steuerung 3 mGuard der Wartungszentrale mGuards an Maschinensteuererungen Erforderliche Grundeinstellungen Erforderliche Grundeinstellungen IPsec VPN >> Global >> Optionen: IPsec VPN >> Global >> Optionen: \_ Horche auf eingehende VPN-Verbindungen,

- die eingekapselt sind: Aktiviert
- IPsec VPN >> Verbindungen >> Allgemein:
  - Adresse des VPN-Gateways der Gegenstelle: %any
  - Verbindungsinitiierung: Warte

- Horche auf eingehende VPN-Verbindungen, die eingekapselt sind: Deaktiviert
- IPsec VPN >> Verbindungen >> Allgemein:
  - Adresse des VPN-Gateways der Gegenstelle: Feste IP-Adresse oder Hostname
  - Verbindungsinitierung: Initiere oder Initiiere bei Datenverkehr
  - Kapsele den VPN-Datenverkehr in TCP ein:
     TCP-Kapselung oder Path Finder
- Bild 8-1 TCP-Kapselung bei einem Anwendungsszenario mit Wartungszentrale und ferngewarteten Maschinen über VPN-Verbindungen

| IPsec VPN >> Global >> Optic | onen                                                                |                                                                                                    |  |  |  |  |
|------------------------------|---------------------------------------------------------------------|----------------------------------------------------------------------------------------------------|--|--|--|--|
| TCP-Kapselung                | Horche auf eingehende<br>VPN-Verbindungen,<br>die eingekapselt sind | Standardeinstellung: Deaktiviert                                                                                                    |  |  |  |  |
|                              |                                                                     | Nur bei Einsatz der Funktion TCP-Kapselung diese Funktion<br>aktivieren. Nur dann kann der mGuard Verbindungsaufbau-<br>ten mit eingekapselten Paketen annehmen.                                                                                                    |  |  |  |  |
|                              |                                                                     | Aus technischen Gründen erhöht sich der Bedarf<br>an Hauptspeicher (RAM) mit jeder Schnittstelle,<br>an welcher auf in TCP gekapselte VPN-Verbin-<br>dungen gehorcht werden muss. Wenn auf meh-<br>reren Schnittstellen gehorcht werden muss,<br>muss das Gerät mindestens 64 MB RAM haben.                                                                                                    |  |  |  |  |
|                              |                                                                     | Auf welchen Schnittstellen gehorcht werden muss, ermittelt<br>der mGuard aus den Einstellungen der aktiven VPN-Verbin-<br>dungen, die "%any" als Gegenstelle konfiguriert haben. Die<br>Einstellung unter "Interface, welches bei der Einstellung<br>%any für das Gateway benutzt wird" ist ausschlaggebend.                                                                                                    |  |  |  |  |
|                              | TCP-Port, auf dem zu                                                | Standard: 8080                                                                                                    |  |  |  |  |
|                              | (Bei TCP-Kapselung)<br>Server-ID (0-63)<br>(Bei TCP-Kapselung)      | Nummer des TCP-Ports, über den die zu empfangenen ein-<br>gekapselten Datenpakete eingehen. Die hier angegebene<br>Port-Nummer muss mit der Port-Nummer übereinstimmen,<br>die beim mGuard der Gegenstelle als <b>TCP-Port des Servers</b> ,<br>welcher die gekapselte Verbindung annimmt, festgelegt<br>ist (Menüpunkt " <i>IPsec VPN &gt;&gt; Verbindungen"</i> , Editieren, Re-<br>gisterkarte <i>Allgemein</i> ). |  |  |  |  |
|                              |                                                                     | Es gelten folgende Einschränkung:                                                                                                    |  |  |  |  |
|                              |                                                                     | <ul> <li>Der Port, auf dem zu horchen ist, darf nicht identisch sein</li> <li>mit einem Port, der für Fernzugriff benutzt wird (SSH oder HTTPS),</li> <li>mit dem Port, auf dem bei aktivierter Funktion "Path Fin-</li> </ul>                                                                                                    |  |  |  |  |
|                              |                                                                     | der" gehorcht wird.                                                                                                    |  |  |  |  |
|                              |                                                                     | Der Standardwert <b>0</b> muss normalerweise nicht geändert<br>werden. Die Nummern dienen zur Unterscheidung unter-<br>schiedlicher Zentralen.                                                                                                    |  |  |  |  |
|                              |                                                                     | Eine andere Nummer muss nur in folgendem Fall verwendet<br>werden: Ein mGuard, vorgeschaltet einer Maschine, muss zu<br>zwei oder mehreren verschiedenen Wartungszentralen und<br>deren mGuards Verbindungen mit eingeschalteter TCP-Kap-<br>selung aufnehmen.                                                                                                    |  |  |  |  |
|                              | Aktiviere Path Finder                                               | Standardeinstellung: Deaktiviert                                                                                                    |  |  |  |  |
|                              | VPN Client                                                          | Nur wenn der mGuard eine VPN-Verbindung von einem<br>mGuard Secure VPN Client annehmen soll, der sich hinter<br>einem Proxy-Server oder einer Firewall befindet, diese<br>Funktion aktivieren.                                                                                                    |  |  |  |  |
|                              |                                                                     | Die Funktion "Path Finder" muss ebenfalls im<br>mGuard Secure VPN Client aktiviert sein.                                                                                                    |  |  |  |  |

| IPsec VPN >> Global >> Optionen [] |                      |                                                                                                    |  |  |  |  |  |
|------------------------------------|----------------------|----------------------------------------------------------------------------------------------------|--|--|--|--|--|
|                                    | TCP-Port, auf dem zu | Standard: 443                                                                                                    |  |  |  |  |  |
|                                    | (Bei Path Finder)    | Nummer des TCP-Ports, über den die zu empfangenen ein-<br>gekapselten Datenpakete eingehen.                                                                                                    |  |  |  |  |  |
|                                    |                      | Die hier angegebene Port-Nummer muss mit der Port-Num-<br>mer übereinstimmen, die bei dem VPN-Client der Gegen-<br>stelle als <b>TCP-Port des Servers</b> , welcher die gekapselte<br>Verbindung annimmt, festgelegt ist.                                                                                                    |  |  |  |  |  |
|                                    |                      | Der <b>mGuard Secure VPN Client</b> verwendet als Ziel-Port<br>immer Port 443. Nur für die Fälle, in denen der Port von einer<br>Firewall zwischen dem mGuard Secure VPN Client und dem<br>mGuard umgeschrieben wird, müsste der Port im mGuard<br>geändert werden.                                                                                                    |  |  |  |  |  |
|                                    |                      | Es gilt folgende Einschränkung:                                                                                                    |  |  |  |  |  |
|                                    |                      | Der Port, auf dem zu horchen ist, darf nicht identisch sein                                                                                                    |  |  |  |  |  |
|                                    |                      | <ul> <li>mit einem Port, der f ür Fernzugriffe benutzt wird (SSH oder HTTPS),</li> </ul>                                                                                                    |  |  |  |  |  |
|                                    |                      | <ul> <li>mit dem Port, auf dem bei aktivierter Funktion TCP-Kap-<br/>selung gehorcht wird.</li> </ul>                                                                                                    |  |  |  |  |  |
| IP-Fragmentierung                  | IKE-Fragmentierung   | UDP-Pakete können insbesondere dann übergroß werden,<br>wenn bei Aufbau einer IPsec-Verbindung die Verbindung<br>zwischen den beteiligten Geräten per IKE ausgehandelt wird<br>und dabei Zertifikate ausgetauscht werden. Es gibt Router,<br>die nicht in der Lage sind, große UDP-Pakete weiterzuleiten,<br>wenn diese auf dem Übertragungsweg (z. B. per DSL in<br>1500 Bytes große Stücke) fragmentiert worden sind. Man-<br>ches defekte Gerät leitet dann nur das erste Fragment wei-<br>ter, so dass dann die Verbindung fehlschlägt. |  |  |  |  |  |
|                                    |                      | Wenn zwei mGuards miteinander kommunizieren, kann von<br>vornherein dafür gesorgt werden, dass nur kleine UDP-Pa-<br>kete ausgesandt werden. Damit wird verhindert, dass die<br>Pakete unterwegs fragmentiert und damit möglicherweise<br>von einigen Routern nicht korrekt weitergeleitet werden.                                                                                                    |  |  |  |  |  |
|                                    |                      | Wenn Sie diese Option nutzen wollen, aktivieren Sie die<br>Funktion.                                                                                                    |  |  |  |  |  |
|                                    |                      | Bei aktivierter Funktion ist diese Einstellung nur<br>wirksam, wenn die Gegenstelle ein mGuard ist,<br>auf dem die Firmware ab Version 5.1.0 installiert<br>ist. In allen anderen Fällen bleibt die Einstellung<br>unwirksam, schadet aber nicht.                                                                                                    |  |  |  |  |  |

| IPsec VPN >> Global >> Optionen [] |                                               |                                                                                                    |  |  |  |  |
|------------------------------------|-----------------------------------------------|----------------------------------------------------------------------------------------------------|--|--|--|--|
|                                    | MTU für IPsec (Vorein-<br>stellung ist 16260) | Die Option zur Vermeidung übergroßer IKE-Datenpakete,<br>die von defekten Routern auf dem Übertragungsweg nicht<br>korrekt weitergeleitet werden könnten, gibt es auch für<br>IPsec-Datenpakete. |  |  |  |  |
|                                    |                                               | Um unter der oft durch DSL gesetzten Obergrenze von 1500<br>Bytes zu bleiben, wird ein Wert von 1414 (Bytes) empfohlen,<br>so dass auch für zusätzliche Header genügend Platz bleibt.            |  |  |  |  |
|                                    |                                               | Wenn Sie diese Option nutzen wollen, legen Sie einen nied-<br>rigeren Wert als die Voreinstellung fest.                                                                                          |  |  |  |  |

## 8.1.2 DynDNS-Überwachung

| IPsec VPN » Global                        |      |          |
|-------------------------------------------|------|----------|
| Optionen DynDNS-Überwachung               |      |          |
| DynDNS-Überwachung                        |      | 0        |
| Hostnamen von VPN-Gegenstellen überwachen | V    |          |
| Abfrageintervall                          | 3600 | Sekunden |
|                                           |      |          |

Erläuterung zu DynDNS siehe "DynDNS" auf Seite 164.

| IPsec VPN >> Global >> Optionen |                                                    |                                                                                                    |  |  |  |  |  |
|---------------------------------|----------------------------------------------------|----------------------------------------------------------------------------------------------------|--|--|--|--|--|
| DynDNS-Überwachung              | Hostnamen von VPN-<br>Gegenstellen überwa-<br>chen | Wenn der mGuard die Adresse einer VPN-Gegenstelle als<br>Hostname hat (siehe "VPN-Verbindung / VPN-Verbindungs-<br>tunnel neu definieren" auf Seite 261) und dieser Hostname<br>bei einem DynDNS-Service registriert ist, dann kann der<br>mGuard regelmäßig überprüfen, ob beim betreffenden<br>DynDNS eine Änderung erfolgt ist. Falls ja, wird die VPN-Ver-<br>bindung zu der neuen IP-Adresse aufgebaut. |  |  |  |  |  |
|                                 | Abfrageintervall                                   | Standard: 300 Sekunden                                                                                                    |  |  |  |  |  |

## 8.2 IPsec VPN >> Verbindungen

Voraussetzungen für eine VPN-Verbindung Generelle Voraussetzung für eine VPN-Verbindung ist, dass die IP-Adressen der VPN-Partner bekannt und zugänglich sind.

- Die mGuards, die im Netzwerk-Modus Stealth ausgeliefert werden, sind auf die Stealth-Konfiguration "Mehrere Clients" voreingestellt. In diesem Modus müssen Sie, wenn Sie VPN-Verbindungen nutzen wollen, eine Management IP-Adresse und ein Standard-Gateway konfigurieren (siehe <u>"Standard-Gateway" auf Seite 145</u>). Alternativ können Sie eine andere Stealth-Konfiguration als "Mehrere Clients" wählen oder einen anderen Netzwerk-Modus verwenden.
- Damit eine IPsec-Verbindung erfolgreich aufgebaut werden kann, muss die VPN-Gegenstelle IPsec mit folgender Konfiguration unterstützen:
  - Authentifizierung über Pre-Shared Key (PSK) oder X.509-Zertifikate
  - ESP
  - Diffie-Hellman Gruppe (2, 5 und 14 18)
  - DES-, 3DES- oder AES-Verschlüsselung
  - MD5- und SHA-Hash-Algorithmen
  - Tunnel- oder Transport-Modus
  - XAuth und Mode Config
  - Ouick Mode
  - Main Mode
  - SA-Lebensdauer (1 Sekunde bis 24 Stunden)
- Befindet sich die Gegenstelle hinter einem NAT-Router, so muss die Gegenstelle NAT-Traversal (NAT-T) unterstützen. Oder aber der NAT-Router muss das IPsec-Protokoll kennen (IPsec/VPN-Passthrough). In beiden Fällen sind aus technischen Gründen nur IPsec Tunnelverbindungen möglich.
- Die Authentifizierung mittels "Pre Shared Key" im Agressive Mode wird bei der Verwendung von "XAuth"/"Mode Config" nicht unterstützt. Soll z. B. eine Verbindung vom iOS-oder Android-Client zum mGuard-Server hergestellt werden, muss die Authentifizierung via Zertifikat erfolgen.

#### Verschlüsselungs- und Hash-Algorithmen

Einige der zur Verfügung stehenden Algorithmen sind veraltet und werden nicht mehr als sicher angesehen. Sie sind deshalb nicht zu empfehlen. Aus Gründen der Abwärtskompatibilität können sie jedoch weiterhin ausgewählt und verwendet werden. Im WBM sind entsprechend veraltete Algorithmen oder unsichere Einstellungen mit einem Sternchen (\*) markiert.

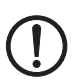

ACHTUNG: Verwenden Sie sichere Verschlüsselungs- und Hash-Algorithmen (siehe "Verwendung sicherer Verschlüsselungs- und Hash-Algorithmen" auf Seite 35).

## 8.2.1 Verbindungen

| IPsec VP | N » Verbin | idungen     |                           |           |              |                  |                 |   |
|----------|------------|-------------|---------------------------|-----------|--------------|------------------|-----------------|---|
| Vert     | bindungen  |             |                           |           |              |                  |                 |   |
| Lizenz   | zstatus    |             |                           |           |              |                  |                 | 0 |
|          |            | Lizensie    | erte Gegenstellen (IPsec) | 1         |              |                  |                 |   |
|          |            | Lizensierte | Gegenstellen (OpenVPN)    | 0         |              |                  |                 |   |
| Verbi    | ndungen    |             |                           |           |              |                  |                 |   |
| Seq.     | $\oplus$   |             | Initialer Modus           | Zustand   | ISAKMP-S     | A IPsec-SA       | Name            |   |
| 1        | ÷ 🕯        | ▶ ■         | Gestartet                 | Gestartet | $\checkmark$ | ✓ <sub>1/1</sub> | KBS12000DEM1061 |   |
|          |            |             |                           |           |              |                  |                 |   |

Liste aller VPN-Verbindungen, die definiert worden sind.

Jeder hier aufgeführte Verbindungsname kann eine einzige VPN-Verbindung oder eine Gruppe von VPN-Verbindungstunneln bezeichnen. Denn es gibt die Möglichkeit, unter den Transport- und/oder Tunneleinstellungen des betreffenden Eintrags mehrere Tunnel zu definieren.

Sie haben die Möglichkeit, neue VPN-Verbindungen zu definieren, VPN-Verbindungen zu aktivieren / deaktivieren, die Eigenschaften einer VPN-Verbindung oder -Verbindungsgruppe zu ändern (editieren) und Verbindungen zu löschen.

| IPsec VPN >> Verbindungen |                                         |                                                                                                    |  |  |  |
|---------------------------|-----------------------------------------|----------------------------------------------------------------------------------------------------|--|--|--|
| Lizenzstatus              | Lizenzierte Gegenstel-<br>len (IPsec)   | Anzahl der Gegenstellen, die aktuell eine VPN-Verbindung<br>über das IPsec-Protokoll aufgebaut haben.                                                                                                    |  |  |  |
|                           | Lizenzierte Gegenstel-<br>len (OpenVPN) | Anzahl der Gegenstellen, zu denen aktuell eine VPN-Verbin-<br>dung über das OpenVPN-Protokoll aufgebaut ist.                                                                                                    |  |  |  |
| Verbindungen              | Initialer Modus                         | Deaktiviert / Gestoppt / Gestartet                                                                                                    |  |  |  |
|                           |                                         | Die Einstellung " <b>Deaktiviert</b> " deaktiviert die VPN-Verbin-<br>dung permanent; sie kann weder gestartet noch gestoppt<br>werden.                                                                                |  |  |  |
|                           |                                         | Die Einstellungen " <b>Gestartet</b> " und " <b>Gestoppt</b> " bestimmen<br>den Zustand der VPN-Verbindung nach einem Neu-<br>start/Booten des mGuards (z. B. nach einer Unterbrechung<br>der Stromversorgung).        |  |  |  |
|                           |                                         | VPN-Verbindungen, die nicht deaktiviert sind, können über<br>Icons in der Web-Oberfläche, Schalter, Taster, Datenverkehr<br>oder das Skript nph-vpn.cgi gestartet oder gestoppt werden.                                |  |  |  |
|                           | Zustand                                 | Zeigt den aktuellen Aktivierungszustand der IPsec-VPN-<br>Verbindung.                                                                                                    |  |  |  |
|                           | ISAKMP-SA                               | Zeigt an, ob die entsprechende ISAKMP-SA aufgebaut<br>wurde oder nicht.                                                                                                    |  |  |  |
|                           | IPsec-SA                                | Zeigt an, wie viele der konfigurierten Tunnel aufgebaut sind.<br>Die Anzahl der aufgebauten Tunnel kann höher als die An-<br>zahl der konfigurierten Tunnel sein, wenn die Funktion "Tun-<br>nel-Gruppe" genutzt wird. |  |  |  |

| IPsec VPN >> Verbindungen[ | ]                                                                                                    |                                                                                                    |  |  |  |
|----------------------------|----------------------------------------------------------------------------------------------------|----------------------------------------------------------------------------------------------------|--|--|--|
|                            | Name                                                                                                    | Name der VPN-Verbindung                                                                                                    |  |  |  |
| Verbindungen               | VPN-Verbindung / VPN-                                                                                                    | Verbindungstunnel neu definieren                                                                                                    |  |  |  |
|                            | <ul> <li>In der Tabelle der Ve<br/>eine neue Tabellenze</li> <li>Auf auf das Icon</li> </ul>                                                                                                    | rbindungen auf das Icon 🕂 Neue Zeile einfügen klicken, um<br>eile hinzuzufügen.<br>Zeile hearbeiten klicken                                                                                                    |  |  |  |
|                            |                                                                                                    |                                                                                                    |  |  |  |
|                            | VPN-verbindung / VPN-                                                                                                    | Verbindungstunnel bearbeiten                                                                                                    |  |  |  |
|                            | In der gewunschten A                                                                                                    | Zeile auf das Icon <b>/ Zeile bearbeiten</b> klicken.                                                                                                    |  |  |  |
|                            | URL für Starten, Stoppe                                                                                                    | n, Statusabfrage einer VPN-Verbindung                                                                                                    |  |  |  |
|                            | Die folgende URL kann verwendet werden, um VPN-Verbindungen, die sich im initialen<br>Modus " <b>Gestartet</b> " oder " <b>Gestoppt</b> " befinden, zu starten, zu stoppen oder deren Verbin-<br>dungsstatus abzufragen:                                                                                                    |                                                                                                    |  |  |  |
| Beispiel                   | https://server/nph-vpn.cgi?name=verbindung&cmd=(up\down\status)<br>curlinsecure "https://admin:mGuard@192.168.1.1/nph-vpn.cgi?name=Athen&cmd=up"                                                                                                    |                                                                                                    |  |  |  |
| i                          | Die Verwendung des Kommandozeilen-Tools <i>wget</i> wird nicht unterstützt. Ab mGuard-<br>Firmware-Version 8.4.0 kann das Kommandozeilen-Tool <i>curl</i> verwendet werden (Para-<br>meter und Optionen abweichend!).                                                                                                    |                                                                                                    |  |  |  |
| 1                          | Das Admin-Passwort un<br>schließlich folgende Zeid<br>– Buchstaben: A – Z, a<br>– Ziffern: 0 – 9<br>– Zeichen: ~                                                                                                    | d der Name, auf den sich eine Aktion bezieht, dürfen aus-<br>chen enthalten:<br>a – z                                                                                                    |  |  |  |
|                            | Andere Sonderzeichen, z<br>chend codiert werden (s<br>Seite 373).                                                                                                    | z. B. das Leerzeichen oder das Fragezeichen, müssen entspre-<br>iehe "Codierung von Sonderzeichen (URL encoding)" auf                                                                                                    |  |  |  |
|                            | Die Option <b>insecure</b> (cu<br>weiter geprüft wird.                                                                                                    | rl) sorgt dafür, dass das HTTPS-Zertifikat des mGuards nicht                                                                                                    |  |  |  |
|                            | Ein solches Kommando bezieht sich auf alle Verbindungstunnel, die unter dem betreffen-<br>den Namen, in diesem Beispiel <i>Athen</i> , zusammengefasst sind. Das ist der Name, der<br>unter " <i>IPsec VPN &gt;&gt; Verbindungen &gt;&gt; Editieren &gt;&gt; Allgemein"</i> als " <i>Ein beschreibender</i><br><i>Name für die Verbindung"</i> aufgeführt ist. Sofern Mehrdeutigkeit besteht, wirkt der Aufruf<br>des URL nur auf den ersten Eintrag in der Liste der Verbindungen. |                                                                                                    |  |  |  |
|                            | Ein Ansprechen einzelner<br>Tunnel deaktiviert sind, w<br>auf diesem Wege keine A<br>(siehe "Transport- und Tu                                                                                                    | Tunnel einer VPN-Verbindung ist nicht möglich. Wenn einzelne<br>verden diese nicht gestartet. Damit hat das Starten und Stoppen<br>uswirkung auf die Einstellungen zu den einzelnen Tunneln<br>unneleinstellungen" auf Seite 272). |  |  |  |

Wenn durch Verwendung der oben angegeben URL der Status einer VPN-Verbindung abgefragt wird, können folgende Antworten erwartet werden:

| Antwort | Bedeutung                                                                                                    |
|---------|----------------------------------------------------------------------------------------------------|
| unknown | Eine VPN-Verbindung mit dem Namen existiert nicht.                                                                                                    |
| void    | Die Verbindung ist aufgrund eines Fehlers inaktiv, zum Beispiel weil das ex-<br>terne Netzwerk gestört ist oder weil der Hostname der Gegenstelle nicht in<br>eine IP-Adresse aufgelöst werden konnte (DNS).                                                                                                    |
|         | Die Antwort "void" wird von der CGI-Schnittstelle auch herausgegeben,<br>ohne dass ein Fehler vorliegt. Zum Beispiel, wenn die VPN-Verbindung ent-<br>sprechend der Konfiguration deaktiviert ist (Spalte auf <b>Nein</b> ) und nicht vo-<br>rübergehend mit Hilfe der CGI-Schnittstelle oder des CMD-Kontaktes (I-<br>Kontaktes) freigeschaltet worden ist. |
| ready   | Die Verbindung ist bereit, selbst Tunnel aufzubauen oder hereinkom-<br>mende Anfragen zum Tunnelaufbau zu erlauben.                                                                                                    |
| active  | Zu der Verbindung ist mindestens ein Tunnel auch wirklich aufgebaut.                                                                                                    |

#### Tabelle 8-1Status einer VPN-Verbindung

#### VPN-Verbindung / VPN-Verbindungstunnel definieren

Nach Klicken auf das Icon *Zeile bearbeiten* erscheint je nach Netzwerk-Modus des mGuards folgende Seite.

| IPsec VPN » Ver                                                                                                    | bindungen >  | KBS1200      | DEM1061       |                            |                |        |   |               |             |     |       |
|----------------------------------------------------------------------------------------------------|--------------|--------------|---------------|----------------------------|----------------|--------|---|---------------|-------------|-----|-------|
| Allgemein                                                                                                    | Authent      | fizierung    | Firewall      | I                          | KE-Optionen    |        |   |               |             |     |       |
| Optionen                                                                                                    |              |              |               |                            |                |        |   |               |             |     | ?     |
| Ein b                                                                                                    | eschreibend  | ler Name für | die Verbind   | ung                        | KBS12000DEM106 | L      |   |               |             |     |       |
| Initialer Modus                                                                                                    |              |              | Gestartet     |                            |                |        |   |               | •           |     |       |
| Adresse des VPN-Gateways der Gegenstelle:<br>(IP-Adresse, Hostname oder '%any' für beliebige<br>IP-Adressen, mehrere Gegenstellen oder<br>Gegenstellen hinter einem NAT-Router) |              |              |               |                            |                |        |   |               |             |     |       |
|                                                                                                    |              | Verbin       | dungsinitiier | ung                        | Initiiere      |        |   |               |             |     | •     |
| Schaltender Service-Eingang/CMD                                                                                                    |              | Kein         | Kein          |                            |                |        | • |               |             |     |       |
| Invertierte Logik verwenden                                                                                                    |              |              | den           |                            |                |        |   |               |             |     |       |
| Timeout zur Deaktivierung                                                                                                    |              | ung          | 0:00:00       | 0:00:00 Sekunden (hh:mm:ss |                |        |   | n:ss)         |             |     |       |
| Ka                                                                                                    | apsele den V | PN Datenve   | rkehr in TCP  | ein                        | Nein 🗸         |        |   |               |             | •   |       |
| Mode Config                                                                                                    | uration      |              |               |                            |                |        |   |               |             |     |       |
|                                                                                                    |              | Мос          | le Configurat | tion                       | Aus            |        |   |               |             |     | •     |
| Transport- u                                                                                                    | nd Tunnel    | einstellung  | jen           |                            |                |        |   |               |             |     |       |
| Seq. 🕂                                                                                                    |              | Aktiv        |               | Komm                       | entar          | Тур    |   | Lokal         | Lokales NAT |     |       |
| 1 🕂                                                                                                    | i 🧪 🛛 [      | <b>v</b>     |               | mSC F                      | Public         | Tunnel | • | 101.27.7.0/24 | 1:1-NAT     | •   |       |
| •                                                                                                    |              |              |               |                            |                |        |   |               |             |     | ۱.    |
|                                                                                                    |              |              |               |                            |                |        |   |               |             | < Z | urück |

## 8.2.2 Allgemein

## IPsec VPN >> Verbindungen >> Editieren >> Allgemein

| •        | •                                                  |                                                                                                    |  |
|----------|----------------------------------------------------|----------------------------------------------------------------------------------------------------|--|
| Optionen | Ein beschreibender<br>Name für die Verbin-<br>dung | Sie können die Verbindung frei benennen bzw. umbenen-<br>nen. Werden weiter unten unter "" mehrere Verbindungs-<br>tunnel definiert, benennt dieser Name das gesamte Set de<br>VPN-Verbindungstunnel, die unter diesem Namen zusam-<br>mengefasst sind.                                                      |  |
|          |                                                    | <ul> <li>Gemeinsamkeiten bei VPN-Verbindungstunneln:</li> <li>gleiches Authentifizierungsverfahren, festgelegt auf der<br/>Registerkarte Authentifizierung (siehe "Authentifizie-<br/>rung" auf Seite 283)</li> <li>gleiche Firewall-Einstellungen</li> <li>gleiche Einstellung der IKE-Optionen.</li> </ul> |  |

| IPsec VPN >> Verbindungen >> Editieren >> Allgemein[] |                                                   |                                                                                                    |  |  |  |  |
|-------------------------------------------------------|---------------------------------------------------|----------------------------------------------------------------------------------------------------|--|--|--|--|
|                                                       | Initialer Modus                                   | Deaktiviert / Gestoppt / Gestartet                                                                                                    |  |  |  |  |
|                                                       |                                                   | Die Einstellung " <b>Deaktiviert</b> " deaktiviert die VPN-Verbin-<br>dung permanent; sie kann weder gestartet noch gestoppt<br>werden.                                                                          |  |  |  |  |
|                                                       |                                                   | Die Einstellungen " <b>Gestartet</b> " und " <b>Gestoppt</b> " bestimmen<br>den Status der VPN-Verbindung nach einem Neustart/Boo-<br>ten des mGuards (z. B. nach einer Unterbrechung der Strom-<br>versorgung). |  |  |  |  |
|                                                       |                                                   | VPN-Verbindungen, die nicht deaktiviert sind, können über<br>Icons in der Web-Oberfläche, Schalter, Taster, Datenverkehr<br>oder das Skript nph-vpn.cgi gestartet oder gestoppt werden.                          |  |  |  |  |
|                                                       | Adresse des VPN-<br>Gateways der Gegen-<br>stelle | Eine IP-Adresse, ein Hostname oder <b>%any</b> für beliebige,<br>mehrere Gegenstellen oder Gegenstellen hinter einem NAT-<br>Router                                                                              |  |  |  |  |

#### Adresse des VPN-Gateways der Gegenstelle

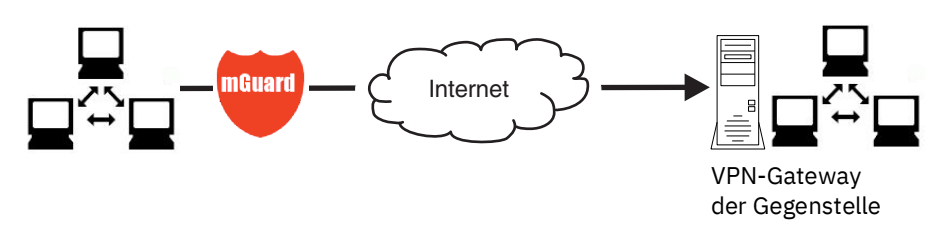

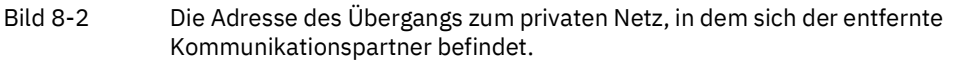

- Falls der mGuard aktiv die Verbindung zur entfernten Gegenstelle initiieren und aufbauen soll, dann geben Sie hier die IP-Adresse oder den Hostnamen der Gegenstellen an.
- Falls das VPN-Gateway der Gegenstelle keine feste und bekannte IP-Adresse hat, kann über die Inanspruchname des DynDNS-Service (siehe Glossar) dennoch eine feste und bekannte Adresse simuliert werden.
- Falls der mGuard bereit sein soll, die Verbindung anzunehmen, die eine entfernte Gegenstelle mit beliebiger IP-Adresse aktiv zum lokalen mGuard initiiert und aufbaut, dann geben Sie an: %any

Diese Einstellung ist auch bei einer VPN-Sternkonfiguration zu wählen, wenn der mGuard an der Zentrale angeschlossen ist.

So kann eine entfernte Gegenstelle den mGuard "anrufen", wenn diese Gegenstelle ihre eigene IP-Adresse (vom Internet Service Provider) dynamisch zugewiesen erhält, d. h. eine wechselnde IP-Adresse hat. Nur wenn in diesem Szenario die entfernte "anrufende" Gegenstelle auch eine feste und bekannte IP-Adresse hat, können Sie diese IP-Adresse angeben.

# 1

**%any** kann nur zusammen mit dem Authentisierungsverfahren über X.509-Zertifikate verwendet werden.

| 1 | Wenn die Gegenstelle mit Hilfe von lokal hinterlegten CA-Zertifikaten authentifiziert<br>werden soll, kann die Adresse des VPN-Gateway der Gegenstelle konkret (durch IP-<br>Adresse oder Hostname) oder durch <b>%any</b> angegeben werden. Wird sie durch eine<br>konkrete Adresse angegeben (und nicht durch "%any"), dann muss ein VPN-Identifier<br>(siehe "VPN-Identifier" auf Seite 286) spezifiziert werden.                                                                       |
|---|----------------------------------------------------------------------------------------------------|
| 1 | Wenn sich die Gegenstelle hinter einem NAT-Gateway befindet, muss <b>%any</b> gewählt werden. Ansonsten wird das Aushandeln weiterer Verbindungsschlüssel nach der ersten Kontaktaufnahme fehlschlagen.                                                                                                    |
| i | Bei Einsatz von <b>TCP-Kapselung</b> (siehe "TCP-Kapselung" auf Seite 253): Es muss eine<br>feste IP-Adresse oder ein Hostname angegeben werden, wenn dieser mGuard die VPN-<br>Verbindung initiieren und den VPN-Datenverkehr einkapseln soll.<br>Ist dieser mGuard einer Wartungszentrale vorgeschaltet, zu der mehrere entfernte<br>mGuards VPN-Verbindungen herstellen und eingekapselte Datenpakete senden, muss<br>das VPN-Gateway der Gegenstelle mit <b>%any</b> angegeben werden. |

| IPsec VPN >> V | /erbindungen >> | Editieren >> | Allgemein |
|----------------|-----------------|--------------|-----------|
|----------------|-----------------|--------------|-----------|

| 0        | 0                                                                                          |                                                                                                    |
|----------|--------------------------------------------------------------------------------------------|----------------------------------------------------------------------------------------------------|
| Optionen | Adresse des VPN-<br>Gateways der Gegen-<br>stelle                                          | IP-Adresse, Hostname oder '%any' für beliebige IP-Adres-<br>sen, mehrere Gegenstellen oder Gegenstellen hinter einem<br>NAT-Router.                                                                                                    |
|          | Interface, das bei der<br>Einstellung %any für                                             | Intern, Extern, Implizit ausgewählt durch die rechts an-<br>gegebene IP-Adresse                                                                                                    |
|          | das Gateway benutzt<br>wird                                                                | Die Auswahl von Intern ist im Stealth-Modus nicht erlaubt.                                                                                                    |
|          | (Wenn bei " <b>Adresse des VPN-<br/>Gateways der Gegenstelle"</b><br>%any angegeben wurde) | Die Einstellung des Interfaces wird nur beachtet, wenn als<br>Adresse des VPN-Gateways der Gegenstelle "%any" einge-<br>tragen ist. In diesem Fall wird hier das Interface des mGu-<br>ards eingestellt, über das er Anfragen zum Aufbau dieser<br>VPN-Verbindung beantwortet und erlaubt.                                              |
|          |                                                                                            | Bei allen Stealth-Modi gilt, wenn <b>Extern</b> ausgewählt ist,<br>kann die VPN-Verbindung sowohl über den LAN- als auch<br>den WAN-Port aufgebaut werden.                                                                                                    |
|          |                                                                                            | Die Einstellung des Interfaces ermöglicht es für VPN-Gegen-<br>stellen ohne bekannte IP-Adresse die verschlüsselte Kom-<br>munikation über ein konkretes Interface zu führen. Falls<br>eine IP-Adresse oder ein Hostname für die Gegenstelle an-<br>gegeben sind, wird die Zuordnung zu einem Interface impli-<br>zit daraus ermittelt. |
|          |                                                                                            | Über Auswahl von <b>Intern</b> kann der mGuard im Router-<br>Modus als "Einbein-Router" eingesetzt werden, weil dann<br>der entschlüsselte wie auch der verschlüsselte VPN-Verkehr<br>dieser VPN-Verbindung über das interne Interface geführt<br>wird.                                                                                 |
|          |                                                                                            | IKE- und IPsec-Datenverkehr ist immer nur über die primäre<br>IP-Adresse der jeweils zugeordneten Schnittstelle möglich.<br>Dies gilt auch für VPN-Verbindungen mit konkreter Gegen-<br>stelle.                                                                                                    |

| IPsec VPN >> Verbindungen > | > Editieren >> Allgemein                                                       | n[]                                                                                                    |
|-----------------------------|--------------------------------------------------------------------------------|----------------------------------------------------------------------------------------------------|
|                             |                                                                                | Die Auswahl von <b>DMZ</b> ist nur im Router-Modus möglich.<br>Hierbei können VPN-Verbindungen zu Hosts in der DMZ auf-<br>gebaut werden sowie IP-Pakete aus der DMZ in eine VPN-<br>Verbindung geroutet werden.                    |
|                             |                                                                                | Implizit ausgewählt durch die unten angegebene IP-Ad-<br>resse: Hierbei wird statt eines dedizierten Interface eine<br>IP-Adresse verwendet.                                                                                        |
|                             | IP-Adresse, die bei der<br>Einstellung %any für<br>das Gateway benutzt<br>wird | IP-Adresse, die bei der Einstellung <b>%any</b> für das Gateway<br>benutzt wird.                                                                                                    |
|                             | Verbindungsinitiierung                                                         | Initiiere / Initiiere bei Datenverkehr / Warte                                                                                                    |
|                             |                                                                                | Initiiere                                                                                                    |
|                             |                                                                                | In diesem Fall initiiert der mGuard die Verbindung zur Ge-<br>genstelle. Im Feld <i>Adresse des VPN-Gateways der Gegen-</i><br><i>stelle</i> (s. o.) muss die feste IP-Adresse der Gegenstelle oder<br>deren Name eingetragen sein. |
|                             |                                                                                | Initiiere bei Datenverkehr                                                                                                    |
|                             |                                                                                | Die Verbindung wird automatisch initiiert, wenn der mGuard bemerkt, dass die Verbindung genutzt werden soll.                                                                                                    |
|                             |                                                                                | (Ist bei jeder Betriebsart des mGuards ( <i>Stealth, Router</i> usw.)<br>wählbar.)                                                                                                    |
|                             |                                                                                | Wenn eine der beiden Gegenstellen per Daten-<br>verkehr initiiert, muss bei der anderen Gegen-<br>stelle <b>Warte</b> oder <b>Initiiere</b> ausgewählt werden.                                                                      |
|                             |                                                                                | Warte                                                                                                    |
|                             |                                                                                | In diesem Fall ist der mGuard bereit, die Verbindung anzu-<br>nehmen, die eine entfernte Gegenstelle aktiv zum mGuard<br>initiiert und aufbaut.                                                                                     |
|                             |                                                                                | Wenn Sie unter Adresse des VPN-Gateways der Gegenstelle %any eingetragen haben, müssen Sie Warte auswählen.                                                                                                    |

| IPsec VPN >> Verbindungen >> Editieren >> Allgemein [] |                                          |                                                                                                    |  |  |  |  |
|--------------------------------------------------------|------------------------------------------|----------------------------------------------------------------------------------------------------|--|--|--|--|
|                                                        | Schaltender Service                      | Kein / Service-Eingang CMD 1-3 (I 1-3)                                                                                                    |  |  |  |  |
|                                                        | Eingang/CMD                              | Die VPN-Verbindung kann über einen angeschlossenen Tas-<br>ter/Schalter geschaltet werden.                                                                                                    |  |  |  |  |
|                                                        |                                          | Der Taster/Schalter muss an einen der Servicekontakte<br>(CMD 1-3 / I 1-3) angeschlossen sein.                                                                                                    |  |  |  |  |
|                                                        |                                          | Wenn das Starten und Stoppen der VPN-Verbin-<br>dung über den CMD-Kontakt eingeschaltet ist,<br>hat ausschließlich der CMD-Kontakt das Recht<br>dazu.                                                                                                 |  |  |  |  |
|                                                        |                                          | Wenn am CMD-Kontakt ein Taster (statt eines<br>Schalters - siehe unten) angeschlossen ist, kann<br>der Verbindungsaufbau und -abbau aber auch<br>gleichberechtigt und konkurrierend über die<br>Kommandos des CGI-Skriptes nph-vpn.cgi er-<br>folgen. |  |  |  |  |
|                                                        | Invertierte Logik ver-                   | Kehrt das Verhalten des angeschlossenen Schalters um.                                                                                                    |  |  |  |  |
|                                                        | wenden<br>Timeout zur Deaktivie-<br>rung | Wenn der schaltende Service-Eingang als Ein-/Aus-Schalter<br>konfiguriert ist, kann er z. B. eine VPN-Verbindung ein- und<br>gleichzeitig eine andere, die invertierte Logik verwendet,<br>ausschalten.                                               |  |  |  |  |
|                                                        |                                          | Zeit, nach der die VPN-Verbindung gestoppt wird, wenn sie<br>über Schalter, Taster, nph-vpn.cgi oder die Web-Oberfläche<br>gestartet worden ist. Der Timeout startet beim Übergang in<br>den Zustand "Gestartet".                                     |  |  |  |  |
|                                                        |                                          | Die Verbindung verbleibt nach Ablauf des Timeouts in dem<br>Zustand "Gestoppt", bis sie erneut gestartet wird.                                                                                                    |  |  |  |  |
|                                                        |                                          | Ausnahme "Initiierung durch Datenverkehr"                                                                                                    |  |  |  |  |
|                                                        |                                          | Eine durch Datenverkehr initiierte (aufgebaute) Verbindung<br>wird nach Ablauf des Timeouts abgebaut, verbleibt aber in<br>dem Zustand "Gestartet". Der Timeout startet erst, wenn<br>kein Datenverkehr mehr stattfindet.                             |  |  |  |  |
|                                                        |                                          | Die Verbindung wird bei erneut auftretendem Datenverkehr wieder aufgebaut.                                                                                                    |  |  |  |  |
|                                                        |                                          | Zeit in Stunden, Minuten und/oder Sekunden (0:00:00 bis<br>720:00:00, etwa 1 Monate). Die Eingabe kann aus Sekunden<br>[ss], Minuten und Sekunden [mm:ss] oder Stunden, Minuten<br>und Sekunden [hh:mm:ss] bestehen.                                  |  |  |  |  |
|                                                        |                                          | Bei 0 ist diese Einstellung abgeschaltet.                                                                                                    |  |  |  |  |

| IPsec VPN >> Verbindungen >> Editieren >> Allgemein [] |                                                                                                    |                                                                                                    |  |  |  |  |
|--------------------------------------------------------|----------------------------------------------------------------------------------------------------|----------------------------------------------------------------------------------------------------|--|--|--|--|
|                                                        | Kapsele den VPN-<br>Datenverkehr in TCP<br>ein                                                                                                    | Nein / TCP-Kapselung / Path Finder (Standard: Nein)                                                                                                    |  |  |  |  |
| ein                                                    |                                                                                                    | Bei Anwendung der Funktion <b>TCP-Kapselung</b> (siehe "TCP-<br>Kapselung" auf Seite 253) diesen Schalter nur dann auf TCP-<br>Kapselung setzen, wenn der mGuard bei der von ihm initiier-<br>ten VPN-Verbindung den von ihm ausgehenden Datenver-<br>kehr einkapseln soll. In diesem Fall muss auch die Nummer<br>des Ports angegeben werden, über den die Gegenstelle die<br>eingekapselten Datenpakete empfängt. |  |  |  |  |
|                                                        | <b>TPC-Kapselung</b> kann ebenfalls mit der Funktion " <b>Path Fin-<br/>der</b> " (siehe "TCP-Kapselung mit aktivierter Funktion "Path<br>Finder"" auf Seite 254) verwendet werden. In diesem Fall<br>den Schalter nur dann auf <b>Path Finder</b> setzen, wenn die Ge-<br>genstelle die Funktion "Path Finder" ebenfalls unterstützt.<br>Anschließend muss auch die Nummer des Ports angegeben<br>werden, über den die Gegenstelle die eingekapselten Daten-<br>pakete empfängt. |                                                                                                    |  |  |  |  |
|                                                        | TCP-gekapselte bzw. Path Finder-Verbindungen verwenden<br>nicht das UDP-Protokoll und die Standard-UDP-Ports 500<br>und 4500, um die Daten zu versenden. Stattdessen werden<br>die verschlüsselten Daten (unter Verwendung des IKE-Pro-<br>tokolls und der ESP-Erweiterung) eingekapselt über eine<br>TCP-Verbindung gesendet.                                                                                                    |                                                                                                    |  |  |  |  |
|                                                        |                                                                                                    | Einstellung der Verbindungsinitiierung bei Verwendung<br>von TCP-Kapselung / Path Finder.                                                                                                    |  |  |  |  |
|                                                        |                                                                                                    | <ul> <li>Wenn der mGuard eine VPN-Verbindung zu einer War-<br/>tungszentrale aufbauen und den Datenverkehr dorthin<br/>einkapseln soll:</li> </ul>                                                                                                    |  |  |  |  |
|                                                        |                                                                                                    | <ul> <li>Es muss "Initiiere" oder "Initiiere bei Datenver-<br/>kehr" festgelegt werden.</li> </ul>                                                                                                    |  |  |  |  |
|                                                        |                                                                                                    | <ul> <li>Wenn der mGuard bei einer Wartungszentrale installiert<br/>ist, zu der mGuards eine VPN-Verbindung aufbauen:</li> </ul>                                                                                                    |  |  |  |  |
|                                                        | TCP-Port des Servers.                                                                                                    | Standard: 8080                                                                                                    |  |  |  |  |
|                                                        | welcher die gekapselte                                                                                                    | Nummer des Ports, über den die Gegenstelle die eingekap-                                                                                                    |  |  |  |  |
|                                                        | Verbindung annimmt<br>(Nur sichtbar, wenn "Kapsele<br>den VPN-Datenverkehr in TCP<br>ein" auf TCP-Kapselung oder<br>Path Finder steht.)                                                                                                    | selten Datenpakete empfängt. Die hier angegebene Port-<br>Nummer muss mit der Port-Nummer übereinstimmen, die<br>beim mGuard der Gegenstelle als TCP-Port, auf dem zu hor-<br>chen ist festgelegt ist (Menüpunkt "IPsec VPN >> Global >><br>Optionen").                                                                                                    |  |  |  |  |
| Mode Configuration                                     | Der mGuard unterstützt die Authentifizierungsmethode "Extended Authent<br>(XAuth) und die häufig erforderliche Protokollerweiterung "Mode Config" in<br>"Split Tunneling" als Server und als Client (u. a. iOS- und Android-Unterstütz<br>werkeinstellungen, DNS- und WINS-Konfigurationen werden dem IPsec-Cl<br>IPsec-Server mitgeteilt.                                                                                                    |                                                                                                    |  |  |  |  |

| IPsec VPN >> Verbindungen >> Editieren >> Allgemein [] |                                                                                                    |                                                                                                    |  |  |  |  |
|--------------------------------------------------------|----------------------------------------------------------------------------------------------------|----------------------------------------------------------------------------------------------------|--|--|--|--|
|                                                        | Mode Configuration                                                                                                    | Aus / Server / Client (Standard: Aus)                                                                                                    |  |  |  |  |
|                                                        |                                                                                                    | Um als Server oder Client über eine IPsec-VPN-Verbindun-<br>gen mit Gegenstellen zu kommunizieren, die " <b>XAuth</b> " und<br>" <b>Mode Config</b> " benötigen, wählen Sie "Server" oder "Client"<br>aus.                                                                       |  |  |  |  |
|                                                        |                                                                                                    | Aus: Kein "Mode Config" verwenden.                                                                                                    |  |  |  |  |
|                                                        |                                                                                                    | Server: Der Gegenstelle die IPsec-Netzwerkkonfiguration mitteilen.                                                                                                    |  |  |  |  |
|                                                        |                                                                                                    | <b>Client</b> : Die von der Gegenstelle mitgeteilte IPsec-Netzwerk-<br>konfiguration übernehmen und anwenden.                                                                                                    |  |  |  |  |
|                                                        |                                                                                                    | <ul> <li>"Mode Config" kann im "VPN-Aggressive-Mode"<br/>("Aggressive Mode (unsicher)" auf Seite 290)<br/>nicht genutzt werden.</li> </ul>                                                                                                    |  |  |  |  |
|                                                        | Einstellungen als Serve<br>Ermöglicht Clients, die "<br>IPsec-VPN-Verbindung z<br>tion der Verbindung (loka<br>mGuard.<br>Soll eine Verbi<br>tifizierung via Z<br>Der Zertifikats | r<br>XAuth" und "Mode Config" benötigen (z. B. Apple iPad), eine<br>zum mGuard aufzubauen. Die benötigten Werte zur Konfigura-<br>ales und entferntes Netz) erhalten die Remote-Clients vom<br>ndung vom iOS-Client hergestellt werden, muss die Authen-<br>Zertifikat erfolgen. |  |  |  |  |
|                                                        | Maschinenzert<br>Hostnamen/DI<br>bindung mit de<br>Zertifikate" ).                                                                                                    | tifikats müssen identisch sein mit der IP-Adresse (oder dem<br>NS-Namen), die der iOS-Client zum Aufbau einer VPN-Ver-<br>em mGuard-Gerät verwendet (siehe "Authentifizierung >>                                                                                                 |  |  |  |  |
| Mode Configuration                                     |                                                                                                    |                                                                                                    |  |  |  |  |

| Mode Configuration                                | Server                       | • |
|---------------------------------------------------|------------------------------|---|
| Lokal                                             | Fest                         | • |
| Lokales IP-Netzwerk                               | 192.168.1.1/32               |   |
| Gegenstelle                                       | Aus dem unten stehenden Pool | • |
| IP-Netzwerk-Pool der Gegenstelle                  | 192.168.254.0/24             |   |
| Abschnittsgröße (Netzwerkgröße zwischen 0 und 32) | 32                           |   |
| 1. DNS-Server für die Gegenstelle                 | 0.0.0                        |   |
| 2. DNS-Server für die Gegenstelle                 | 0.0.0                        |   |
| 1. WINS-Server für die Gegenstelle                | 0.0.0                        |   |
| 2. WINS-Server für die Gegenstelle                | 0.0.0                        |   |

| IPsec VPN >> Verbindungen >> Editieren >> Allgemein [] |                                                                                       |                                                                                                    |  |  |
|--------------------------------------------------------|---------------------------------------------------------------------------------------|----------------------------------------------------------------------------------------------------|--|--|
|                                                        | Lokal                                                                                 | Fest / Aus der unten stehenden Tabelle                                                                                                    |  |  |
|                                                        |                                                                                       | <b>Fest</b> : Das lokale Netz auf der Server-Seite wird manuell fest<br>eingestellt und muss auf der Client-Seite (beim Remote-Cli-<br>ent) ebenfalls manuell eingestellt werden. |  |  |
|                                                        |                                                                                       | Aus der unten stehenden Tabelle: Das oder die lokalen<br>Netze der Server-Seite werden dem Remote-Client über die<br>Split-Tunneling-Erweiterung mitgeteilt.                      |  |  |
|                                                        |                                                                                       | Eingabe in CIDR-Schreibweise (siehe "CIDR (Classless Inter-Domain Routing)" auf Seite 43).                                                                                        |  |  |
|                                                        | Lokales IP-Netzwerk                                                                   | Lokales Netzwerk auf der Server-Seite in CIDR-Schreib-                                                                                                    |  |  |
|                                                        | (Wenn "Fest " ausge-<br>wählt wurde)                                                  | weise.                                                                                                    |  |  |
|                                                        | Netzwerke                                                                             | Lokale Netzwerke auf der Server-Seite in CIDR-Schreib-                                                                                                    |  |  |
|                                                        | (Wenn "Aus der unten stehen-<br>den Tabelle" ausgewählt<br>wurde)                     | weise.                                                                                                    |  |  |
|                                                        | Gegenstelle                                                                           | Aus dem unten stehenden Pool / Aus der unten stehenden<br>Tabelle                                                                                                    |  |  |
|                                                        |                                                                                       | Aus dem unten stehenden Pool                                                                                                    |  |  |
|                                                        |                                                                                       | Der Server wählt dynamisch IP-Netzwerke für die Gegen-<br>stelle aus dem angegebenen Pool, entsprechend der ausge-<br>wählten Abschnittsgröße.                                    |  |  |
|                                                        |                                                                                       | Aus der unten stehenden Tabelle                                                                                                    |  |  |
|                                                        |                                                                                       | (Diese Funktion kann nur verwendet werden, wenn auf der<br>Gegenstelle ein mGuard eingesetzt wird.)                                                                               |  |  |
|                                                        |                                                                                       | Die IP-Netzwerke der Gegenstelle werden dem Remote-Cli-<br>ent über die Split-Tunneling-Erweiterung mitgeteilt.                                                                   |  |  |
|                                                        | IP-Netzwerk-Pool der<br>Gegenstelle                                                   | Netzwerk-Pool, aus dem IP-Netzwerke für die Gegenstelle<br>ausgewählt werden, in CIDR-Schreibweise.                                                                               |  |  |
|                                                        | (Wenn "Aus diesem<br>Pool" ausgewählt<br>wurde)                                       |                                                                                                    |  |  |
|                                                        | Abschnittsgröße<br>(Netzwerkgröße zwi-<br>schen 0 und 32)                             | Abschnittsgröße, die die Größe der IP-Netzwerke bestimmt,<br>die aus dem Netzwerk-Pool für die Gegenstelle entnommen<br>werden können.                                            |  |  |
|                                                        | (Wenn "Aus diesem<br>Pool" ausgewählt<br>wurde)                                       |                                                                                                    |  |  |
|                                                        | <b>Netzwerke</b><br>(Wenn "Aus der unten stehen-<br>den Tabelle" ausgewählt<br>wurde) | IP-Netzwerke für die Gegenstelle in CIDR-Schreibweise.                                                                                                    |  |  |
|                                                        | 1. und 2. DNS-Server<br>für die Gegenstelle                                           | Adresse eines DNS-Servers, die der Gegenstelle mitgeteilt wird. Die Einstellung 0.0.0.0 bedeutet "keine Adresse".                                                                 |  |  |

#### IPsec VPN >> Verbindungen >> Editieren >> Allgemein [...]

**1. und 2. WINS-Server**<br/>für die GegenstelleAdresse eines WINS-Servers, die der Gegenstelle mitgeteilt<br/>wird. Die Einstellung 0.0.0.0 bedeutet "keine Adresse".

#### **Einstellungen als Client**

Ermöglicht dem mGuard, eine IPsec-VPN-Verbindung zu Servern aufzubauen, die "XAuth" und "Mode Config" benötigen. Die benötigten Werte (IP-Adresse/IP-Netzwerk) zur Konfiguration der Verbindung (lokales und entferntes Netz) erhält der mGuard optional vom Remote-Server der Gegenstelle.

| Mode Configuration                                     |                                |                        |                                                                                                    |                   |  |  |  |
|--------------------------------------------------------|--------------------------------|------------------------|----------------------------------------------------------------------------------------------------|-------------------|--|--|--|
| Mode Configuration<br>Local NAT<br>Lokales IP-Netzwerk |                                | Client                 |                                                                                                    | -                 |  |  |  |
|                                                        |                                | Maskieren              | Maskieren 🗸                                                                                                    |                   |  |  |  |
|                                                        |                                | 192.168.1.0/24         | 192.168.1.0/24                                                                                                    |                   |  |  |  |
|                                                        | Gegenstelle                    | Fest                   | rest -                                                                                                    |                   |  |  |  |
| Remote                                                 | Remote IP network              |                        | 192.168.254.0/24                                                                                                    |                   |  |  |  |
| ,                                                      | (Auth-Login                    |                        |                                                                                                    |                   |  |  |  |
| XAut                                                   | h-Passwort                     | •                      |                                                                                                    |                   |  |  |  |
|                                                        | Lokales                        | NAT                    | Kein NAT / Maskieren                                                                                                    |                   |  |  |  |
|                                                        | (Nicht aktiv                   | v im Stealth-Modus     | Kein NAT                                                                                                    |                   |  |  |  |
|                                                        | "Automati                      | sen unu "statisen )    | Vom Server ausgewählte lokale IP-Adressen können den<br>Tunnel nutzen.                                                                                                    |                   |  |  |  |
|                                                        |                                |                        | Maskieren                                                                                                    |                   |  |  |  |
|                                                        |                                |                        | Der mGuard kann sein lokales Netz maskieren. Dazu mu<br>das lokale Netz in CIDR-Schreibweise (siehe "CIDR (Clas<br>less Inter-Domain Routing)" auf Seite 43) angegeben we<br>den. | ISS<br>SS-<br>er- |  |  |  |
|                                                        | Lokales                        | IP-Netzwerk            | IP-Netzwerk am lokalen Interface des Clients, das mask<br>wird.                                                                                                    | tiert             |  |  |  |
|                                                        | Gegenst                        | telle                  | Fest / Vom Server                                                                                                    |                   |  |  |  |
|                                                        | -                              |                        | <b>Fest</b> : Das lokale Netz auf der Client-Seite wird manuell f<br>eingestellt und muss auf der Server-Seite (beim Remote<br>Server) ebenfalls manuell eingestellt werden.      | iest<br>>-        |  |  |  |
|                                                        |                                |                        | <b>Vom Server</b> : Das oder die Remote-Netzwerke der Serve<br>Seite werden dem lokalen Client über die Split-Tunnelin<br>Erweiterung mitgeteilt.                                 | er-<br>Ig-        |  |  |  |
|                                                        |                                |                        | Verwendet der Remote-Server kein "Split Tunneling", w 0.0.0.0/0 verwendet.                                                                                                    | rird              |  |  |  |
|                                                        | IP-Netzwerk der<br>Gegenstelle |                        | Das Netzwerk des Remote-Servers in CIDR-Schreibweis                                                                                                    | se.               |  |  |  |
| (Wenn "Fest" ausge-<br>wählt wurde)                    |                                | ,Fest" ausge-<br>urde) |                                                                                                    |                   |  |  |  |

#### MGUARD 10.5

| IPsec VPN >> Verbindungen >> Editieren >> Allgemein [] |                  |             |                |                                                                                                    |                            |                 |                |                  |                   |                    |
|--------------------------------------------------------|------------------|-------------|----------------|----------------------------------------------------------------------------------------------------|----------------------------|-----------------|----------------|------------------|-------------------|--------------------|
| XA                                                     |                  | XAuth-Login |                | Manche Remote-Server benötigen zur Authentifizierung des<br>Clients einen XAuth-Benutzernamen (Login) und ein XAuth-<br>Passwort. |                            |                 |                |                  |                   |                    |
|                                                        |                  |             | XAuth-Passwort |                                                                                                    | Zugehöriges XAuth-Passwort |                 |                |                  |                   |                    |
| Transport- und Tunnelein-<br>stellungen                |                  |             |                |                                                                                                    |                            |                 |                |                  |                   |                    |
| Transport- und Tun                                     | neleinstellungen |             |                |                                                                                                    |                            |                 |                |                  |                   |                    |
| Seq. (+)                                               | Aktiv            | Kommenta    | r              | Тур                                                                                                    | Lokal                      |                 | Lokales NAT    |                  | Gegenstelle       | Remote-NAT         |
| 1 🕂 🗐 🖍                                                | V                | mSC Publi   | c              | Tunnel                                                                                                    | 101.27.7.0                 | )/24            | 1:1-NAT        | •                | 5.28.0.0/16       | Maskieren 💌 🗄      |
|                                                        |                  |             |                |                                                                                                    |                            |                 |                |                  |                   |                    |
| Transport- und Tun                                     | neleinstellungen |             |                |                                                                                                    |                            |                 |                |                  |                   |                    |
| Seq. (+)                                               | Aktiv            | Kommenta    | r              | Тур                                                                                                    | Lokal                      |                 | Lokales NAT    |                  | Gegenstelle       | Remote-NAT         |
| 1 🕂 🗐 🖍                                                | V                | mSC Publi   | c              | Transport -                                                                                                    |                            |                 |                |                  |                   |                    |
|                                                        |                  |             |                |                                                                                                    |                            |                 |                |                  |                   |                    |
|                                                        |                  |             | Aktiv          |                                                                                                    |                            | Legen<br>nicht. | Sie fest, o    | ob der Verbinduı | ngstunnel ak      | tiv sein soll oder |
|                                                        |                  |             | Kommentar      |                                                                                                    | Frei ei<br>ben.            | nzugeber        | nder kommentie | render Text.     | . Kann leer blei- |                    |

| IPsec VPN >> Verbindungen >> Editieren >> Allgemein [] |                                                                  |                                                                                                    |  |  |  |  |  |
|--------------------------------------------------------|------------------------------------------------------------------|----------------------------------------------------------------------------------------------------|--|--|--|--|--|
|                                                        | Тур                                                              | Es stehen zur Auswahl:<br>- Tunnel (Netz ↔ Netz)<br>- Transport (Host ↔ Host)                                                                                                    |  |  |  |  |  |
|                                                        |                                                                  | Tunnel (Netz ↔ Netz)                                                                                                    |  |  |  |  |  |
|                                                        |                                                                  | Dieser Verbindungstyp eignet sich in jedem Fall und ist der<br>sicherste. In diesem Modus werden die zu übertragenen<br>IP-Datagramme vollkommen verschlüsselt und mit einem<br>neuen Header versehen zum VPN-Gateway der Gegenstelle,<br>dem "Tunnelende", gesendet. Dort werden die übertrage-<br>nen Datagramme entschlüsselt und aus ihnen die ursprüng-<br>lichen Datagramme wiederhergestellt. Diese werden dann<br>zum Zielrechner weitergeleitet. |  |  |  |  |  |
|                                                        |                                                                  | Sofern die Default-Route (0.0.0.0/0) als Gegen-<br>stelle eingetragen ist, werden die unter "Netz-<br>werk >> NAT >> IP- und Port-Weiterleitung" an-<br>gegebenen Regeln mit Vorrang behandelt.                                                                                                    |  |  |  |  |  |
|                                                        |                                                                  | Damit ist sichergestellt, das Verbindungen an-<br>kommend an der WAN-Schnittstelle des mGu-<br>ard, die Port-Weiterleitung weiterhin nutzen<br>können. Diese Daten werden in diesem Fall nicht<br>über VPN übertragen.                                                                                                    |  |  |  |  |  |
|                                                        |                                                                  | Transport (Host ↔ Host)                                                                                                    |  |  |  |  |  |
|                                                        |                                                                  | Bei diesem Verbindungstyp werden nur die Daten der IP-Pa-<br>kete verschlüsselt. Die IP-Header-Informationen bleiben<br>unverschlüsselt.                                                                                                    |  |  |  |  |  |
|                                                        |                                                                  | Bei Wechsel auf <i>Transport</i> werden die nachfolgenden Felder<br>(bis auf Protokoll) ausgeblendet, weil diese Parameter ent-<br>fallen.                                                                                                    |  |  |  |  |  |
|                                                        | <b>Lokal</b><br>(Bei Verbindungstyp "Tunnel")                    | Unter <b>Lokal</b> und <b>Gegenstelle</b> definieren Sie die Netzwerkbe-<br>reiche für beide Tunnelenden.                                                                                                    |  |  |  |  |  |
|                                                        |                                                                  | <b>Lokal:</b> Hier geben Sie die Adresse des Netzes oder Compu-<br>ters an, das/der lokal am mGuard angeschlossen ist.                                                                                                    |  |  |  |  |  |
|                                                        | Gegenstelle                                                      | Gegenstelle: Hier geben Sie die Adresse des Netzes oder                                                                                                    |  |  |  |  |  |
|                                                        | (Bei Verbindungstyp<br>"Tunnel" <b>(Netz</b> ↔<br><b>Netz)</b> ) | Computers an, das/der sich hinter dem Remote-VPN-Gate-<br>way befindet.                                                                                                    |  |  |  |  |  |

| IPsec VPN >> Verbindungen > | >> Editieren >> Allgemein                                                         | ·[]                                                                                                    |
|-----------------------------|-----------------------------------------------------------------------------------|----------------------------------------------------------------------------------------------------|
|                             | Lokales NAT                                                                       | Kein NAT / 1:1-NAT / Maskieren                                                                                                    |
|                             | (Bei Verbindungstyp "Tunnel")                                                     | Es können die IP-Adressen von Geräten umgeschrieben werden, die sich am jeweiligen Ende des VPN-Tunnels befinden.                                                             |
|                             |                                                                                   | Kein NAT: Es wird kein NAT vorgenommen.                                                                                                    |
|                             |                                                                                   | Bei <b>1:1-NAT</b> werden die IP-Adressen von Geräten am loka-<br>len Ende des Tunnels so ausgetauscht, dass jede einzelne<br>gegen eine bestimmte andere umgeschrieben wird. |
|                             |                                                                                   | Erst nach Klicken auf das Icon <b>Zeile bear-</b><br><b>beiten</b> können Sie für lokale Geräte 1:1-NAT-<br>Regeln festlegen.                                                 |
|                             |                                                                                   | Beim <b>Maskieren</b> werden die IP-Adressen von Geräten am lokalen Ende des Tunnels gegen eine für alle Geräte identi-<br>sche IP-Adresse ausgetauscht.                      |
|                             | Remote-NAT                                                                        | Kein NAT / 1:1-NAT / Maskieren                                                                                                    |
|                             | (Bei Verbindungstyp "Tunnel")                                                     | Kein NAT: Es wird kein NAT vorgenommen.                                                                                                    |
|                             |                                                                                   | Bei <b>1:1-NAT</b> werden die IP-Adressen von Geräten der Ge-<br>genstelle des Tunnels so ausgetauscht, dass jede einzelne<br>gegen eine bestimmte andere umgeschrieben wird. |
|                             |                                                                                   | Beim <b>Maskieren</b> werden die IP-Adressen von Geräten der<br>Gegenstelle gegen eine für alle Geräte identische IP-Ad-<br>resse ausgetauscht.                               |
|                             | Lokales                                                                           | IPsec Tunnel                                                                                                    |
|                             | Netz                                                                              | Gegenstelle Gegenstelle                                                                                                    |
|                             | Um weitere Einstellunger<br>Es öffnet sich das Fenste<br>stellungen >> Allgemein" | n vorzunehmen, klicken Sie auf das Icon <b>Zeile bearbeiten</b> .<br>r "IPsec VPN >> Verbindungen >> Transport- und Tunnelein-<br>'.                                          |

| IPsec VPN >> Verbindungen >> Editieren >> Allgemein []                                                                             |                                                                      |  |  |  |  |
|----------------------------------------------------------------------------------------------------|----------------------------------------------------------------------|--|--|--|--|
| IPsec VPN » Connections » KBS12000DEM1061 »                                                                                        | Tunnel Settings                                                      |  |  |  |  |
| Allgemein                                                                                                    |                                                                      |  |  |  |  |
| Optionen                                                                                                    |                                                                      |  |  |  |  |
| А                                                                                                    | tiv 🗸                                                                |  |  |  |  |
| Komme                                                                                                    | mSC Public                                                           |  |  |  |  |
|                                                                                                    | yp Tunnel 🔹                                                          |  |  |  |  |
| L                                                                                                    | kal 101.27.7.0/24                                                    |  |  |  |  |
| Gegenst                                                                                                    | lle 5.28.0.0/16                                                      |  |  |  |  |
| Lokales NAT                                                                                                    |                                                                      |  |  |  |  |
| Lokales NAT für IPsec-Tunnelverbindun                                                                                              | en 1:1-NAT 🔹                                                         |  |  |  |  |
| Seq. 🕀 Reales Netzwerk                                                                                                    | Virtuelles Netzwerk Netzmaske Kommentar                              |  |  |  |  |
| 1 🕂 🗍 192.168.2.0                                                                                                    | 101.27.7.0     24     Transcribed from LOCAL_                        |  |  |  |  |
| Remote-NAT                                                                                                    |                                                                      |  |  |  |  |
| Remote-NAT für IPsec-Tunnelverbindun                                                                                               | en Maskieren 🔹                                                       |  |  |  |  |
| Interne IP-Adresse zur Maskierung des Rem<br>Netzwo                                                                                | ks 192.168.2.1                                                       |  |  |  |  |
| Protokoll                                                                                                    | Protokoll                                                            |  |  |  |  |
| Proto                                                                                                    | oli UDP 🔹                                                            |  |  |  |  |
| Lokaler Port ('%all' für alle Ports, eine Num<br>zwischen 1 und 65535 oder '%any' um<br>Vorschlag dem Client zu überlass           | en<br>h.)                                                            |  |  |  |  |
| Remote-Port ('%all' für alle Ports, eine Nummer<br>zwischen 1 und 65535 oder '%any' um den<br>Vorschlag dem Client zu überlassen.) |                                                                      |  |  |  |  |
| Tra                                                                                                    | sport- und Tunneleinstellungen (Editieren)                           |  |  |  |  |
| Optionen Akt                                                                                                    | Legen Sie fest, ob der Verbindungstunnel aktiv sein soll oder nicht. |  |  |  |  |

Kommentar

Frei einzugebender kommentierender Text. Kann leer bleiben.

| IPsec VPN >> Verbindungen > | IPsec VPN >> Verbindungen >> Editieren >> Allgemein [] |                                                                                                    |                                                                                                    |  |  |
|-----------------------------|--------------------------------------------------------|----------------------------------------------------------------------------------------------------|----------------------------------------------------------------------------------------------------|--|--|
|                             | Тур                                                    | Es stehen zur Auswahl:<br>− Tunnel (Netz ↔ Netz)<br>− Transport (Host ↔ Host)                                                                                                    |                                                                                                    |  |  |
|                             |                                                        | Tunnel (Netz ↔ Netz)                                                                                                    |                                                                                                    |  |  |
|                             |                                                        | Dieser Verbindungstyp eignet sich in jedem Fall und ist o<br>sicherste. In diesem Modus werden die zu übertragener<br>IP-Datagramme vollkommen verschlüsselt und mit eine<br>neuen Header versehen zum VPN-Gateway der Gegenste<br>dem "Tunnelende", gesendet. Dort werden die übertrag<br>nen Datagramme entschlüsselt und aus ihnen die urspri<br>lichen Datagramme wiederhergestellt. Diese werden da<br>zum Zielrechner weitergeleitet. |                                                                                                    |  |  |
|                             |                                                        | Sofern<br>stelle e<br>werk ><br>gegebe                                                                                                    | die Default-Route (0.0.0.0/0) als Gegen-<br>eingetragen ist, werden die unter "Netz-<br>> NAT >> IP- und Port-Weiterleitung" an-<br>enen Regeln mit Vorrang behandelt.                     |  |  |
|                             |                                                        | Damit i<br>komme<br>ard, die<br>könner<br>über VI                                                                                                    | ist sichergestellt, das Verbindungen an-<br>end an der WAN-Schnittstelle des mGu-<br>e Port-Weiterleitung weiterhin nutzen<br>n. Diese Daten werden in diesem Fall nicht<br>PN übertragen. |  |  |
|                             |                                                        | Transport (Host                                                                                                    | ↔ Host)                                                                                                    |  |  |
|                             |                                                        | Bei diesem Verbi<br>kete verschlüsse<br>unverschlüsselt.                                                                                                    | ndungstyp werden nur die Daten der IP-Pa-<br>lt. Die IP-Header-Informationen bleiben                                                                                                    |  |  |
|                             |                                                        | Bei Wechsel auf 7<br>(bis auf Protokoll<br>fallen.                                                                                                    | <i>Fransport</i> werden die nachfolgenden Felder<br>.) ausgeblendet, weil diese Parameter ent-                                                                                             |  |  |
|                             | <b>Lokal</b><br>(Bei Verbindungstyp "Tunnel")          | Unter <b>Lokal</b> und <b>(</b><br>reiche für beide 1                                                                                                    | <b>Gegenstelle</b> definieren Sie die Netzwerkbe-<br>Funnelenden.                                                                                                    |  |  |
|                             |                                                        | <b>Lokal:</b> Hier gebei<br>ters an, das/der l                                                                                                    | n Sie die Adresse des Netzes oder Compu-<br>okal am mGuard angeschlossen ist.                                                                                                    |  |  |
|                             | <b>Gegenstelle</b><br>(Bei Verbindungstyp "Tunnel")    | <b>Gegenstelle:</b> Hie<br>Computers an, da<br>way befindet.                                                                                                    | er geben Sie die Adresse des Netzes oder<br>as/der sich hinter dem Remote-VPN-Gate-                                                                                                    |  |  |

| Psec VPN >> Verbindungen >        | > Editieren >> Allgemein                            | []                                                                                                    |                                                                                      |  |  |
|-----------------------------------|-----------------------------------------------------|----------------------------------------------------------------------------------------------------|--------------------------------------------------------------------------------------|--|--|
| okales NAT                        | Lokales NAT für IPsec-                              | Kein NAT / 1:1-NAT / Maskieren                                                                                                    |                                                                                      |  |  |
|                                   | Tunnelverbindungen<br>(Bei Verbindungstyp "Tunnel") | Es können die IP-Adressen von Geräten umgeschrieben werden, die sich am jeweiligen Ende des VPN-Tunnels befinden.                                                                                                    |                                                                                      |  |  |
|                                   |                                                     | Kein NAT: Es wird kein NAT vorgenommen.<br>Bei <b>1:1-NAT</b> werden die IP-Adressen von Geräten am loka-<br>len Ende des Tunnels so ausgetauscht, dass jede einzelne<br>gegen eine bestimmte andere umgeschrieben wird.<br>Beim <b>Maskieren</b> werden die IP-Adressen von Geräten am<br>lokalen Ende des Tunnels gegen eine für alle Geräte identi-<br>sche IP-Adresse ausgetauscht.                           |                                                                                      |  |  |
|                                   |                                                     |                                                                                                    |                                                                                      |  |  |
|                                   |                                                     |                                                                                                    |                                                                                      |  |  |
|                                   |                                                     | Wenn lokale Geräte Datenpake<br>che in Betracht.                                                                                                    | te senden, kommen nur sol-                                                           |  |  |
|                                   |                                                     | <ul> <li>die der mGuard tatsächlich<br/>werden nur Pakete durch o<br/>tet, wenn sie aus einer verf<br/>stammen).</li> </ul>                                                                                                    | n verschlüsselt (vom mGuard<br>len VPN-Tunnel weitergelei-<br>trauenswürdigen Quelle |  |  |
|                                   |                                                     | <ul> <li>die ihren Ursprung in einer<br/>Netzwerkes haben, das hie</li> </ul>                                                                                                    | Quelladresse innerhalb des<br>er definiert wird.                                     |  |  |
|                                   |                                                     | <ul> <li>deren Zieladresse im Netzwerk <i>der Gegenstelle</i> liegt,<br/>wenn dort kein 1:1-NAT f ür die Gegenstelle eingestellt<br/>ist.</li> </ul>                                                                                                    |                                                                                      |  |  |
|                                   |                                                     | Die Datenpakete von lokalen Geräten bekommen eine Quell-<br>adresse entsprechend der eingestellten Adresse unter <i>Lokal</i><br>zugewiesen und werden durch den VPN-Tunnel gesendet.<br>Sie können für lokale Geräte 1:1-NAT-Regeln für jeden VPN-<br>Tunnel festlegen. So kann ein IP-Bereich, der über eine wei-<br>tes Netzwerk verstreut ist, gesammelt und durch einen<br>schmalen Tunnel geschickt werden. |                                                                                      |  |  |
|                                   |                                                     |                                                                                                    |                                                                                      |  |  |
|                                   | Lokale 1:1-NA<br>nend mit dem l<br>geben werden.    | Γ-Netzwerke müssen in aufsteige<br>kleinsten Netzwerk bis hin zum ε                                                                                                    | ender Reihenfolge, begin-<br>größten Netzwerk, ange-                                 |  |  |
| Lokales NAT                       |                                                     |                                                                                                    |                                                                                      |  |  |
| Lokales NAT für IPsec-Tunnelv     | verbindungen 1:1-NAT                                |                                                                                                    | •                                                                                    |  |  |
| Seq. (+) Reales Net               | zwerk Virtuelles Net                                | zwerk Netzmaske                                                                                                    | Kommentar                                                                            |  |  |
| 1 (+) 🗐 192.168.2                 | .0 101.27.7.0                                       | 24                                                                                                    | Transcribed from LOCAL_                                                              |  |  |
| Remote-NAT                        |                                                     |                                                                                                    |                                                                                      |  |  |
| Remote-NAT für IPsec-Tunnelv      | verbindungen Maskieren                              |                                                                                                    | •                                                                                    |  |  |
| Interne IP-Adresse zur Maskierung | des Remote-<br>Netzwerks                            |                                                                                                    |                                                                                      |  |  |
|                                   | Reales Netzwerk                                     | Konfiguriert die "von IP"-Adres                                                                                                    | sse für 1:1-NAT.                                                                     |  |  |

| IPsec VPN >> Verbindungen >> Editieren >> Allgemein [] |                                                                                      |                                                                                                    |  |  |
|--------------------------------------------------------|--------------------------------------------------------------------------------------|----------------------------------------------------------------------------------------------------|--|--|
|                                                        | Virtuelles Netzwerk                                                                  | Konfiguriert die umgeschriebene IP-Adresse für 1:1-NAT.                                                                                                    |  |  |
|                                                        | Netzmaske                                                                            | Die Netzmaske als Wert zwischen 1 und 32 für die reale und<br>virtuelle Netzwerkadresse (siehe auch "CIDR (Classless<br>Inter-Domain Routing)" auf Seite 43).                                                                                                    |  |  |
|                                                        | Kommentar                                                                            | Kann mit kommentierendem Text gefüllt werden.                                                                                                    |  |  |
|                                                        | Interne Netzwerkad-<br>resse für lokales Mas-<br>kieren<br>(Bei Auswahl "Maskieren") | <ul> <li>Wenn lokale Geräte Datenpakete senden, kommen nur solche in Betracht,</li> <li>die der mGuard tatsächlich verschlüsselt (vom mGuard werden nur Pakete durch den VPN-Tunnel weitergeleitet, wenn sie aus einer vertrauenswürdigen Quelle stammen).</li> <li>die ihren Ursprung in einer Quelladresse innerhalb des Netrusserken hen den hen definiert wird.</li> </ul> |  |  |
|                                                        |                                                                                      | <ul> <li>deren Zieladresse im Netzwerk Gegenstelle liegt, wenn<br/>kein 1:1-NAT für das Gegenstelle-NAT eingestellt ist.</li> </ul>                                                                                                    |  |  |
|                                                        |                                                                                      | In dieser Einstellung ist als VPN-Netzwerk nur eine IP-Ad-<br>resse (Subnetzmaske /32) zugelassen. Das zu maskierende<br>Netzwerk wird auf diese IP-Adresse umgeschrieben.                                                                                                    |  |  |
|                                                        |                                                                                      | Danach werden die Datenpakete durch den VPN-Tunnel ge-<br>sendet. Das Maskieren ändert die Quelladresse (und den<br>Quell-Port). Die ursprünglichen Adressen werden in einem<br>Eintrag der Conntrack-Tabelle aufgezeichnet.                                                                                                    |  |  |
|                                                        |                                                                                      | Antwort-Pakete, die durch den VPN-Tunnel empfangen wer-<br>den und zu einem Eintrag der Conntrack-Tabelle passen, be-<br>kommen ihre Zieladresse (und ihren Ziel-Port) zurückge-<br>schrieben.                                                                                                    |  |  |
| Remote-NAT                                             | Remote-NAT für IPsec-                                                                | Kein NAT / 1:1-NAT / Maskieren                                                                                                    |  |  |
|                                                        | Tunnelverbindungen<br>(Bei Verbindungstyp "Tunnel")                                  | Es können die IP-Adressen von Geräten umgeschrieben werden, die sich am jeweiligen Ende des VPN-Tunnels befinden.                                                                                                    |  |  |
|                                                        |                                                                                      | Bei <b>Remote-1:1-NAT</b> werden die IP-Adressen von Geräten<br>der Gegenstelle des Tunnels so ausgetauscht, dass jede ein-<br>zelne gegen eine bestimmte andere umgeschrieben wird.                                                                                                    |  |  |
|                                                        |                                                                                      | Beim <b>Maskieren</b> des Netzwerks der Gegenstelle werden die<br>IP-Adressen von Geräten der Gegenstelle gegen eine für alle<br>Geräte identische IP-Adresse ausgetauscht.                                                                                                    |  |  |

| IPsec VPN >> Verbindungen > | > Editieren >> Allgemein                                                                                                    | []                                                                                                    |
|-----------------------------|----------------------------------------------------------------------------------------------------|----------------------------------------------------------------------------------------------------|
|                             | Netzwerkadresse für<br>1:1-NAT im Remote-                                                                                                | Wenn lokale Geräte Datenpakete senden, kommen nur sol-<br>che in Betracht,                                                                                                    |
|                             | Netz<br>(Bei Auswahl "1:1-NAT")                                                                                                    | <ul> <li>die der mGuard tatsächlich verschlüsselt (vom mGuard<br/>werden nur Pakete durch den VPN-Tunnel weitergelei-<br/>tet, wenn sie aus einer vertrauenswürdigen Quelle<br/>stammen).</li> </ul>                                     |
|                             |                                                                                                    | <ul> <li>deren Quelladresse innerhalb des Netzwerkes liegt, das<br/>hier unter Lokal definiert wird.</li> </ul>                                                                                                    |
|                             |                                                                                                    | Die Datenpakete bekommen eine Zieladresse aus dem Netz-<br>werk, das unter Gegenstelle eingestellt ist. Wenn nötig, wird<br>auch die Quelladresse ersetzt (siehe Lokal). Danach werden<br>die Datenpakete durch den VPN-Tunnel gesendet. |
|                             | Interne IP-Adresse zur<br>Maskierung des<br>Remote-Netzwerks<br>(Bei Auswahl "Maskieren")                                                | In dieser Einstellung ist als VPN-Netzwerk nur eine IP-Ad-<br>resse (Subnetzmaske /32) zugelassen. Das zu maskierende<br>Netzwerk wird auf diese IP-Adresse umgeschrieben.                                                               |
|                             |                                                                                                    | Danach werden die Datenpakete durch den VPN-Tunnel ge-<br>sendet. Das Maskieren ändert die Quelladresse (und den<br>Quell-Port). Die ursprünglichen Adressen werden in einem<br>Eintrag der Conntrack-Tabelle aufgezeichnet.             |
|                             |                                                                                                    | Antwort-Pakete, die durch den VPN-Tunnel empfangen wer-<br>den und zu einem Eintrag der Conntrack-Tabelle passen, be-<br>kommen ihre Zieladresse (und ihren Ziel-Port) zurückge-<br>schrieben.                                           |
| Protokoll                   | Protokoll                                                                                                    | Alle bedeutet: TCP, UDP, ICMP und andere IP-Protokolle                                                                                                    |
|                             |                                                                                                    | Lokaler Port (nur bei TCP / UDP): Nummer des zu verwen-<br>denden Ports.                                                                                                    |
|                             |                                                                                                    | Wählen Sie "%all" für alle Ports, eine Nummer zwischen 1<br>und 65535 oder "%any", um den Vorschlag dem Client zu<br>überlassen.                                                                                                    |
|                             |                                                                                                    | <b>Remote-Port (nur bei TCP / UDP)</b> : Nummer des zu verwen-<br>denden Ports.                                                                                                    |
|                             |                                                                                                    | Wählen Sie "%all" für alle Ports, eine Nummer zwischen 1<br>und 65535 oder "%any", um den Vorschlag dem Client zu<br>überlassen.                                                                                                    |
| Dynamisches Routing         | Füge Kernel-Route<br>zum Remote-Netz<br>hinzu, um die Weiter-<br>verbreitung durch<br>OSPF zu ermöglich<br>(Nur wenn OSPF aktiviert ist) | Bei aktivierter Funktion wird eine Kernel-Route zum Re-<br>mote-Netz (Gegenstelle) hinzugefügt, um die Weiterverbrei-<br>tung durch OSPF zu ermöglichen.                                                                                 |

#### Einstellung für Tunneleinstellung IPsec/L2TP

Wenn sich Clients per IPsec/L2TP über den mGuard verbinden sollen, dann aktivieren Sie den L2TP-Server und machen in den nachfolgend aufgelisteten Feldern die jeweils dahinter stehenden Angaben:

- **Typ**: Transport

- Protokoll: UDP
- Lokal: %all
- Gegenstelle: %all
- **PFS**: Nein ("Perfect Forward Secrecy (PFS)" auf Seite 298)

#### Festlegung einer Standard-Route über das VPN

Die Adresse 0.0.0.0/0 gibt eine Standard-Route über das VPN an.

Bei dieser Adresse wird sämtlicher Datenverkehr, für den keine anderen Tunnel oder Routen existieren, durch diesen VPN-Tunnel geleitet.

Eine Standard-Route über das VPN sollte nur für einen einzigen Tunnel angegeben werden.

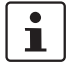

Im Stealth-Modus kann eine Standard-Route über das VPN nicht verwendet werden.

#### **Option Tunnelgruppen**

Mit der Option "Tunnelgruppen" wird nicht mehr die Anzahl der aufgebauten Tunnel begrenzt, sondern die Anzahl der verbundenen Gegenstellen (VPN-Peers). Werden zu einer Gegenstelle mehrere Tunnel aufgebaut, wird nur eine Gegenstelle gezählt.

Wird als Adresse des *VPN-Gateway der Gegenstelle* **%any** angegeben, können sich auf der entfernten Seite viele mGuards bzw. viele Netzwerke befinden.

Dann wird beim lokalen mGuard im Feld **Gegenstelle** ein sehr großer Adressenbereich festgelegt, und bei den entfernten mGuards wird jeweils für das bei ihnen unter **Lokal** angegebene Netz ein Teil dieses Adressenbereichs verwendet.

Um das zu illustrieren: Die Angaben in den Feldern **Lokal** und **Gegenstelle** beim lokalen und bei entfernten mGuards könnten zum Beispiel wie folgt lauten:

| Lokaler mGuard |             |   | Entfernter <b>mGuard A</b> |             |
|----------------|-------------|---|----------------------------|-------------|
| Lokal          | Gegenstelle |   | Lokal                      | Gegenstelle |
| 10.0.0/8       | 10.0.0/8    | > | 10.1.7.0/24                | 10.0.0/8    |
|                |             | _ |                            |             |
|                |             |   |                            |             |
|                |             |   | Entfernter <b>mGuard B</b> |             |
|                |             |   | Lokal                      | Gegenstelle |
|                |             | > | 10.3.9.0/24                | 10.0.0/8    |
|                |             |   |                            |             |
|                |             |   | USW.                       |             |

Auf diese Weise kann durch die Konfiguration eines einzigen Tunnels der Verbindungsaufbau durch viele Stellen gewährt werden.

|                         | Maskieren                                                                                                    |  |  |  |  |
|-------------------------|----------------------------------------------------------------------------------------------------|--|--|--|--|
| i                       | Kann nur für VPN-Typ <i>Tunnel</i> verwendet werden.                                                                                                    |  |  |  |  |
| Beispiel                | Eine Zentrale unterhält zu sehr vielen Zweigstellen jeweils einen VPN-Tunnel. In den<br>Zweigstellen ist jeweils ein lokales Netzwerk mit zahlreichen Rechnern installiert, die<br>über den jeweiligen VPN-Tunnel mit der Zentrale verbunden sind. In diesem Fall könnte<br>der Adressraum zu klein sein, um die Rechner an den verschiedenen VPN-Tunnelenden<br>insgesamt darin unterzubringen.      |  |  |  |  |
|                         | Maskieren schafft hier Abhilfe:                                                                                                    |  |  |  |  |
|                         | Die im Netzwerk einer Zweigstelle angeschlossenen Rechner treten durch das Maskieren<br>für das VPN-Gateway der Zentrale unter einer einzigen IP-Adresse in Erscheinung. Au-<br>ßerdem wird ermöglicht, dass die lokalen Netzwerke in den unterschiedlichen Zweigstel-<br>len lokal jeweils die selben Netzwerkadresse benutzen. Nur die Zweigstelle kann VPN-<br>Verbindungen zur Zentrale aufbauen. |  |  |  |  |
| Netzwerkadresse für das | Sie geben den IP-Adressenbereich an, für den das Maskieren angewendet wird.                                                                                                    |  |  |  |  |
| Maskieren               | Nur wenn ein Rechner eine IP-Adresse aus diesem Bereich hat, wird in den Datenpake-<br>ten, die dieser Rechner über die VPN-Verbindung aussendet, die Absenderadresse gegen<br>die ausgetauscht, die im Feld <b>Lokal</b> angegeben ist (siehe oben).                                                                                                    |  |  |  |  |
|                         | Die im Feld <b>Lokal</b> angegebene Adresse muss die Netzmaske /32 haben, damit es sich um<br>genau eine IP-Adresse handelt.                                                                                                    |  |  |  |  |
| 1                       | Maskieren kann in folgenden Netzwerk-Modi verwendet werden: Router und Stealth (nur Stealth-Modus "Meh-<br>rere Clients").                                                                                                    |  |  |  |  |
|                         | Für IP-Verbindungen, die durch eine VPN-Verbindung mit aktiviertem Maskieren ver-                                                                                                    |  |  |  |  |
|                         | mittelt werden, werden die Firewall-Regeln für ausgehende Daten in der VPN-Verbin-                                                                                                    |  |  |  |  |

mittelt werden, werden die Firewall-Regeln für ausgehende Daten in der VPN-Verbin-dung auf die originale Quelladresse der Verbindung angewendet.

#### 1:1-NAT

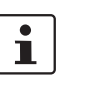

Kann nur für VPN-Typ *Tunnel* verwendet werden.

Mit Hilfe von 1:1-NAT im VPN können weiterhin die tatsächlich genutzten Netzwerkadressen zur Angabe des Tunnelanfangs oder -endes angegeben werden, unabhängig von den mit der Gegenseite vereinbarten Tunnelparametern:

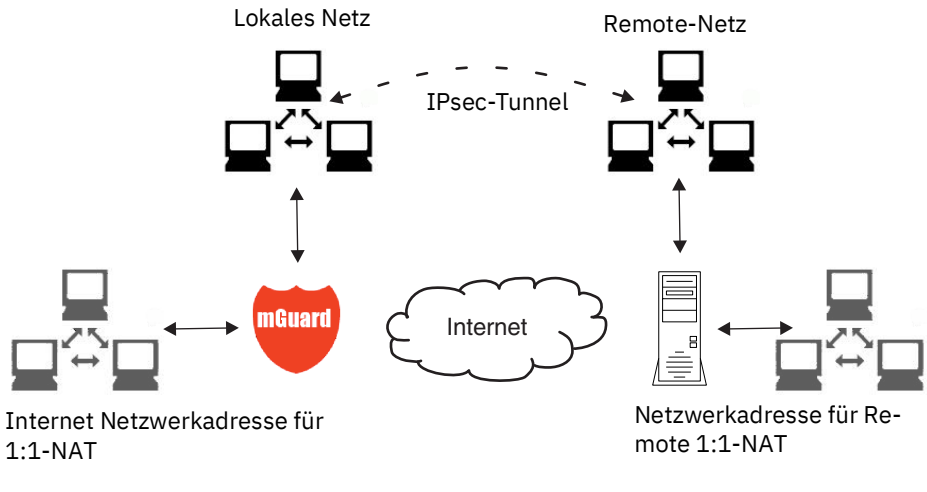

Bild 8-3 1:1-NAT

## 8.2.3 Authentifizierung

| (Psec VPN » Verbindungen » KBS12000DEM1061 |                                                                                                    |   |
|--------------------------------------------|----------------------------------------------------------------------------------------------------|---|
| Allgemein Authentifizierung Firewall I     | KE-Optionen                                                                                                    |   |
| Authentifizierung                          |                                                                                                    | ? |
| Authentisierungsverfahren                  | X.509-Zertifikat                                                                                                    | • |
| Lokales X.509-Zertifikat                   | M_1061_261                                                                                                    | • |
| Remote CA-Zertifikat                       | Kein CA-Zertifikat, sondern das Gegenstellen-Zertifikat unten                                                                                                    | • |
| Gegenstellen-Zertifikat                    | Lerunterladen         □         1         1         1         1         1         1         1         1         1         1         1         1         1         1         1         1         1         1         1         1         1         1         1         1         1         1         1         1         1         1         1         1         1         1         1         1         1         1         1         1         1         1         1         1         1         1         1         1         1         1         1         1         1         1         1         1         1         1         1         1         1         1         1         1         1         1         1         1         1         1         1         1         1         1         1         1         1         1         1         1         1         1         1         1         1         1         1         1         1         1         1         1         1         1         1         1         1         1         1         1         1 <th1< th="">         1         <th1< th=""> <t< th=""><th></th></t<></th1<></th1<> |   |
| VPN-Identifier                             |                                                                                                    |   |
| Lokal                                      |                                                                                                    |   |
| Gegenstelle                                |                                                                                                    |   |

## IPsec VPN >> Verbindungen >> Editieren >> Authentifizierung

| Authentifizierung | Authentisierungs-<br>verfahren | Es gibt 2 Möglichkeiten:<br>– X.509-Zertifikat (Standard)<br>– Pre-Shared Key (PSK)                                                                                                    |
|-------------------|--------------------------------|----------------------------------------------------------------------------------------------------|
|                   |                                | ACHTUNG: Unsichere PSK-Authentisierung<br>Die Authentisierung mittels Pre-Shared-Keys<br>(PSK) gilt als unsicher und sollte nicht mehr<br>verwendet werden. Verwenden Sie aus Si-<br>cherheitsgründen zur Authentisierung X.509-<br>Zertifikate.                                                                                                    |
|                   |                                | Je nachdem, welches Verfahren Sie auswählen, zeigt die<br>Seite unterschiedliche Einstellmöglichkeiten.                                                                                                    |
|                   |                                | Bei Authentisierungsverfahren X.509-Zertifikat                                                                                                    |
|                   |                                | Dieses Verfahren wird von den meisten neueren IPsec-Im-<br>plementierungen unterstützt. (Dabei besitzt jeder VPN-Teil-<br>nehmer einen privaten geheimen Schlüssel sowie einen öf-<br>fentlichen Schlüssel in Form eines X.509-Zertifikats,<br>welches weitere Informationen über seinen Eigentümer und<br>einer Beglaubigungsstelle (Certification Autority, CA) ent-<br>hält.) |
|                   |                                | <ul> <li>Es muss Folgendes festgelegt werden:</li> <li>Wie sich der mGuard bei der Gegenstelle authentisiert.</li> <li>Wie der mGuard die entfernte Gegenstelle authentifiziert</li> </ul>                                                                                                    |

| IPsec VPN >> Verbindungen > | >sec VPN >> Verbindungen >> Editieren >> Authentifizierung                                                                                                    |                                       |                                                                                                    |  |  |
|-----------------------------|----------------------------------------------------------------------------------------------------|---------------------------------------|----------------------------------------------------------------------------------------------------|--|--|
|                             | wie sich der mGuard bei der Gegenstelle authentisiert.                                                                                                    |                                       |                                                                                                    |  |  |
|                             | IPsec VPN » Verbindungen » KBS12000DEM                                                                                                    | 1061                                  |                                                                                                    |  |  |
|                             | Allgemein Authentifizierung Firewall IKE-Optionen                                                                                                    |                                       |                                                                                                    |  |  |
|                             | Authentifizierung                                                                                                    |                                       |                                                                                                    |  |  |
|                             | Authentisierungs                                                                                                    | sverfahren                            | X.509-Zertifikat                                                                                                    |  |  |
|                             | Lokales X.509-Zertifikat<br>Remote CA-Zertifikat                                                                                                    |                                       | M_1061_261                                                                                                    |  |  |
|                             |                                                                                                    |                                       | Kein CA-Zertifikat, sondern das Gegenstellen-Zertifikat unten                                                                                                    |  |  |
|                             | Gegenstellen                                                                                                    | -Zertifikat                           | Image: Herunterladen         Image: Image: Herunterladen         Image: Herunterladen         I |  |  |
|                             |                                                                                                    |                                       | Subject: CN=KBS12000DE_M-GW,OU=TR,O=KBS Incorporation,C=DE                                                                                                    |  |  |
|                             |                                                                                                    |                                       | Aussteller: CN=KBS12000DE-CA,OU=TR,O=KBS Incorporation,C=DE                                                                                                    |  |  |
|                             |                                                                                                    |                                       | Guitig von: May 21 13:46:36 2015 GM                                                                                                    |  |  |
|                             |                                                                                                    |                                       | Gung bis: May 27 13:46:36 2043 GM1                                                                                                    |  |  |
|                             |                                                                                                    |                                       | Fingerabdruck MD5: 1F:30:10:5A:0D:40:65:89:36:94:58:27:23:14:6E:C6                                                                                                    |  |  |
|                             |                                                                                                    |                                       | Fingeraboruck SHA1: DD:83:E2:F6:09:38:84:EE:B3:C8:D2:18:94:39:A4:F5:2C:34:48:E2                                                                                                    |  |  |
|                             | Lokales X.509-Zertifi-<br>kat                                                                                                    | Legt fe<br>bei de                     | est, mit welchem Maschinenzertifikat sich der mGuard<br>er VPN-Gegenstelle ausweist.                                                                                                    |  |  |
|                             | (Bei Authentisierungsverfahren<br>"X.509-Zertifikat)                                                                                                    | In der<br>len.                        | Auswahlliste eines der Maschinenzertifikate auswäh-                                                                                                    |  |  |
|                             |                                                                                                    | Die Au<br>die in<br><i>Zertifi</i>    | uswahlliste stellt die Maschinenzertifikate zur Wahl,<br>den mGuard unter Menüpunkt " <i>Authentifizierung &gt;&gt;</i><br><i>kate"</i> geladen worden sind.                                                                                                    |  |  |
|                             |                                                                                                    | 1                                     | Falls nur der Eintrag <i>Kein</i> zu sehen ist, muss erst<br>ein Zertifikat installiert werden. Der Eintrag <i>Kein</i><br>darf nicht belassen werden, weil sonst keine<br>X.509-Authentifizierung möglich ist.                                                                                                    |  |  |
|                             | wie der mGuard die entfernte Gegenstelle authentifiziert<br>Nachfolgend wird festgelegt, wie der mGuard die Authentizität der entfernten VPN-<br>genstelle prüft.                                                             |                                       |                                                                                                    |  |  |
|                             |                                                                                                    |                                       |                                                                                                    |  |  |
|                             | Die Tabelle unten zeigt, welche Zertifikate dem mGuard zur Authentifizierung de<br>Gegenstelle zur Verfügung stehen müssen, wenn die VPN-Gegenstelle bei Verb<br>dungsaufnahme eines der folgenden Zertifikatstypen vorzeigt: |                                       | Zertifikate dem mGuard zur Authentifizierung der VPN-<br>en müssen, wenn die VPN-Gegenstelle bei Verbin-<br>nden Zertifikatstypen vorzeigt:                                                                                                    |  |  |
|                             | <ul> <li>ein von einer CA sign</li> </ul>                                                                                                    | iertes N                              | 1aschinenzertifikat                                                                                                    |  |  |
|                             | <ul> <li>ein selbstsigniertes N</li> </ul>                                                                                                    | 1aschir                               | nenzertifikat                                                                                                    |  |  |
|                             | Remote CA-Zertifikat                                                                                                    | Folge<br>– A                          | nde Auswahlmöglichkeiten stehen zur Verfügung:<br>usgestellt von einer vertrauenswürdigen CA                                                                                                    |  |  |
|                             |                                                                                                    | – K<br>u                              | ein CA-Zertifikat, sonder das Gegenstellen-Zertifikat<br>nten                                                                                                    |  |  |
|                             |                                                                                                    | – N                                   | ame eines CA-Zertifikats, wenn verfugbar                                                                                                    |  |  |
|                             | Gegenstellen-Zertifi-<br>kat<br>(Bei Authentifizierung mittels<br>Gegenstellen-Zertifikat)                                                                                                    | Sie kö<br>tifikat<br>Zertifi<br>Seite | nnen das Gegenstellen-Zertifikat hochladen. Das Zer-<br>wird ausgewählt und in der Liste der Gegenstellen-<br>ikate gespeichert (siehe "Gegenstellen-Zertifikate" auf<br>203).                                                                                                    |  |  |
|                             | degensienen-zerlinkal)                                                                                                    | Seite                                 | 203).                                                                                                    |  |  |

Zum Verständnis der nachfolgenden Tabelle siehe Kapitel "Authentifizierung >> Zertifikate" auf Seite 192.

Authentifizierung bei VPN

| Die Gegenstelle zeigt<br>vor:                                 | Maschinenzertifikat von <b>CA</b><br>signiert                                                                           | Maschinenzertifikat <b>selbst-</b><br>signiert |
|---------------------------------------------------------------|----------------------------------------------------------------------------------------------------|------------------------------------------------|
| Der mGuard authentifi-<br>ziert die Gegenstelle<br>anhand von | $\hat{\mathbf{U}}$                                                                                                    | $\hat{\mathbf{v}}$                             |
|                                                               | Gegenstellen-Zertifikat<br>oder, allen CA-Zertifikaten,<br>die mit dem von der Gegen-<br>stelle vorgezeigten Zertifikat | Gegenstellen-Zertifikat                        |
|                                                               | die Kette bis zum Root-CA-<br>Zertifikat bilden                                                                         |                                                |

Nach dieser Tabelle sind dem mGuard die Zertifikate zur Verfügung zu stellen, die er zur Authentifizierung der jeweiligen VPN-Gegenstelle heranziehen muss.

Voraussetzung

1

Die nachfolgenden Anleitungen gehen davon aus, dass die Zertifikate bereits ordnungsgemäß im mGuard installiert sind (siehe *"Authentifizierung >> Zertifikate" auf Seite 192*; abgesehen vom Gegenstellen-Zertifikat).

Ist unter Menüpunkt "*Authentifizierung >> Zertifikate", Zertifikatseinstellungen* die Verwendung von Sperrlisten (= CRL-Prüfung) aktiviert, wird jedes von einer CA signierte Zertifikat, das VPN-Gegenstellen "vorzeigen", auf Sperrung geprüft.

Eine bestehende VPN-Verbindung wird jedoch durch ein zurückgezogenes Zertifikat nicht umgehend beendet, wenn das CRL-Update während der bestehenden VPN-Verbindung erfolgt. Ein erneuter Schlüsselaustausch (*rekeying*) oder das erneute Starten der VPN-Verbindung ist dann jedoch nicht mehr möglich.

#### Remote CA-Zertifikat

Wenn sich die VPN-Gegenstelle mit einem **selbstsignierten** Maschinenzertifikat authentisiert:

- Wählen Sie aus der Auswahlliste folgenden Eintrag:
  - "Kein CA-Zertifikat, sondern das Gegenstellen-Zertifikat unten"
- Installieren Sie unter Gegenstellen-Zertifikat das Gegenstellen-Zertifikat (siehe "Gegenstellen-Zertifikat installieren" auf Seite 286).

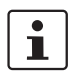

Es ist nicht möglich, ein Gegenstellen-Zertifikat zu referenzieren, das unter Menüpunkt *"Authentifizierung >> Zertifikate"* geladen ist.

CA-signiertes Maschinenzertifikat

Selbstsigniertes Maschi-

nenzertifikat

Wenn sich die VPN-Gegenstelle mit einem **von einer CA signierten** Maschinenzertifikat authentisiert:

Es gibt die Möglichkeit, das von der Gegenstelle vorgezeigte Maschinenzertifikat wie folgt zu authentifizieren;

- durch CA-Zertifikate
- durch das entsprechende Gegenstellen-Zertifikat

Authentifizierung durch CA-Zertifikate:

An dieser Stelle ist ausschließlich das CA-Zertifikat von der CA zu referenzieren (in der Auswahlliste auszuwählen), welche das von der VPN-Gegenstelle vorgezeigte Zertifikat signiert hat. Die weiteren CA-Zertifikate, die mit dem von der Gegenstelle vorgezeigten Zertifikat die Kette bis zum Root-CA-Zertifikat bilden, müssen aber im mGuard installiert sein - unter Menüpunkt "*Authentifizierung >> Zertifikate"*.

Die Auswahlliste stellt alle CA-Zertifikate zur Wahl, die in den mGuard unter Menüpunkt *"Authentifizierung >> Zertifikate"* geladen worden sind.

Weitere Auswahlmöglichkeit ist "Alle bekannten CAs".

Mit dieser Einstellung werden alle VPN-Gegenstellen akzeptiert, wenn sie sich mit einem von einer CA signierten Zertifikat anmelden, das von einer bekannten CA (Certification Authority) ausgestellt ist. Bekannt dadurch, weil in den mGuard das jeweils entsprechende CA-Zertifikat und außerdem alle weiteren CA-Zertifikate geladen worden sind, so dass sie zusammen mit den vorgezeigten Zertifikaten jeweils die Kette bilden bis zum Root-Zertifikat.

#### Authentifizierung durch das entsprechende Gegenstellen-Zertifikat:

- Wählen Sie aus der Auswahlliste folgenden Eintrag: "Kein CA-Zertifikat, sondern das Gegenstellen-Zertifikat unten"
- Installieren Sie unter *Gegenstellen-Zertifikat* das Gegenstellen-Zertifikat siehe "Gegenstellen-Zertifikat installieren" auf Seite 286).

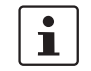

Es ist nicht möglich, ein Gegenstellen-Zertifikat zu referenzieren, das unter Menüpunkt *"Authentifizierung >> Zertifikate"* geladen ist.

#### Gegenstellen-Zertifikat installieren

Das Gegenstellen-Zertifikat muss konfiguriert werden, wenn die VPN-Gegenstelle per Gegenstellen-Zertifikat authentifiziert werden soll.

Um ein Zertifikat zu importieren, gehen Sie wie folgt vor:

VoraussetzungDie Zertifikatsdatei (Dateiname = \*.pem, \*.cer oder \*.crt) ist auf dem angeschlossenen<br/>Rechner gespeichert.

- Keine Datei ausgewählt... klicken, um die Datei zu selektieren
- Hochladen klicken.
   Danach wird der Inhalt der Zertifikatsdatei angezeigt.

| IPsec VPN >> Verbindungen >> Editieren >> Authentifizierung |                                                                                                    |  |  |
|-------------------------------------------------------------|----------------------------------------------------------------------------------------------------|--|--|
| VPN-Identifier                                              | Bei Authentisierungsverfahren CA-Zertifikat                                                                                                    |  |  |
|                                                             | Die nachfolgende Erklärung gilt, wenn die Authentifizierung der VPN-Gegenstelle an-<br>hand von CA-Zertifikaten erfolgt.                           |  |  |
|                                                             | Über VPN-Identifier erkennen die VPN-Gateways, welche Konfigurationen zu der glei-<br>chen VPN-Verbindung gehören.                                 |  |  |
|                                                             | Wenn der mGuard CA-Zertifikate heranzieht, um eine VPN-Gegenstellen zu authentifizieren, ist es möglich den VPN-Identifier als Filter zu benutzen. |  |  |
|                                                             | • Machen Sie dazu im Feld Gegenstelle den entsprechenden Eintrag.                                                                                  |  |  |

| IPsec VPN >> Verbindungen >> Editieren >> Authentifizierung [] |             |                                                                                                    |  |  |
|----------------------------------------------------------------|-------------|----------------------------------------------------------------------------------------------------|--|--|
|                                                                | Lokal       | Standard: leeres Feld                                                                                                    |  |  |
|                                                                |             | Mit dem lokalen VPN-Identifier können Sie den Namen fest-<br>legen, mit dem sich der mGuard bei der Gegenstelle meldet<br>(identifiziert). Er muss mit den Angaben aus dem Maschi-<br>nenzertifikat des mGuards übereinstimmen.                                                                                                    |  |  |
|                                                                |             | Gültige Werte sind:                                                                                                    |  |  |
|                                                                |             | <ul> <li>Leer, also kein Eintrag (Voreinstellung). Dann wird der<br/>Subject-Eintrag (früher Distinguished Name) des Ma-<br/>schinenzertifikats verwendet.</li> </ul>                                                                                                    |  |  |
|                                                                |             | <ul> <li>Der Subject-Eintrag im Maschinenzertifikat</li> <li>Einen der Subject Alternative Names, wenn die im Zertifikat aufgelistet sind. Wenn das Zertifikat Subject Alternative Names enthält, werden diese unter "Gültige Werte sind:" mit angegeben. Es können IP-Adressen, Hostnamen mit vorangestelltem @-Zeichen oder E-Mail-Adressen sein.</li> </ul> |  |  |
|                                                                | Gegenstelle | Legt fest, was im Maschinenzertifikat der VPN-Gegenstelle<br>als Subject eingetragen sein muss, damit der mGuard diese<br>VPN-Gegenstelle als Kommunikationspartner akzeptiert.                                                                                                    |  |  |
|                                                                |             | Durch eine entsprechende Festlegung ist es möglich, VPN-<br>Gegenstellen, die der mGuard auf Grundlage von Zertifikats-<br>prüfungen im Prinzip akzeptieren würde, wie folgt zu be-<br>schränken bzw. freizugeben:                                                                                                    |  |  |
|                                                                |             | <ul> <li>Beschränkung auf bestimmte Subjects (d. h. Maschinen)<br/>und/oder auf Subjects, die bestimmte Merkmale (Attri-<br/>bute) haben, oder</li> </ul>                                                                                                    |  |  |
|                                                                |             | – Freigabe für alle <i>Subjects</i>                                                                                                    |  |  |
|                                                                |             | (Siehe "Subject, Zertifikat" auf Seite 367.)                                                                                                    |  |  |
|                                                                |             | • Statt "Subject" wurde früher die Bezeichnung "Distinguished Name" verwendet.                                                                                                    |  |  |

| IPsec VPN >> Verbindungen >> Editieren >> Authentifizierung [] |                                                                                                    |  |  |
|----------------------------------------------------------------|----------------------------------------------------------------------------------------------------|--|--|
|                                                                | Freigabe für alle Subjects:                                                                                                    |  |  |
|                                                                | Wenn Sie das Feld <i>Gegenstelle</i> leer lassen, legen Sie fest, dass im Maschinenzertifikat,<br>das die VPN-Gegenstelle vorzeigt, beliebige Subject-Einträge erlaubt sind. Dann ist es<br>überflüssig, das im Zertifikat jeweils angegebene Subject zu kennen oder festzulegen.                                         |  |  |
|                                                                | Beschränkung auf bestimmte Subjects:                                                                                                    |  |  |
|                                                                | Im Zertifikat wird der Zertifikatsinhaber im Feld <i>Subject</i> angegeben, das sich aus meh-<br>reren Attributen zusammensetzt. Diese Attribute werden entweder als Object Identi-<br>fier ausgedrückt (z. B.: 132.3.7.32.1) oder, geläufiger, als Buchstabenkürzel mit einem<br>entsprechenden Wert.                    |  |  |
|                                                                | Beispiel: CN=VPN-Endpunkt-01, O=Beispiel GmbH, C=DE                                                                                                    |  |  |
|                                                                | Sollen bestimmte Attribute des Subjects ganz bestimmte Werte haben, damit der m<br>ard die VPN-Gegenstelle akzeptiert, muss dies entsprechend spezifiziert werden. I<br>Werte der anderen Attribute, die beliebig sein können, werden dann durch das Wildo<br>* (Sternchen) angegeben.                                    |  |  |
|                                                                | Beispiel: CN=*, O=Beispiel GmbH, C=DE (mit oder ohne Leerzeichen zwischen Attribu-<br>ten)                                                                                                    |  |  |
|                                                                | Bei diesem Beispiel müsste im vorgezeigten Zertifikat im Subject das Attribut "O=<br>spiel GmbH" und das Attribut "C=DE" stehen. Nur dann würde der mGuard den Ze<br>katsinhaber (= Subject) als Kommunikationspartner akzeptieren. Die anderen Attri<br>könnten in den zu filternden Zertifikaten beliebige Werte haben. |  |  |
|                                                                |                                                                                                    |  |  |
|                                                                | Beachten Sie folgendes, wenn Sie einen Subject-Filter setzen.<br>Bei den Attributen müssen Anzahl und Reihenfolge mit denen in den Zer-<br>tifikaten übereinstimmen, auf die der Filter angewendet wird.<br>Achten Sie auf Groß- und Kleinschreibung.                                                                     |  |  |
| [Psec VPN >> Verbindungen >> Editieren >> Authentifizierung [] |                                                                                                    |  |  |  |  |  |
|----------------------------------------------------------------|----------------------------------------------------------------------------------------------------|--|--|--|--|--|
| Authentifizierung                                              | Bei Authentisierungsverfahren Pre-Shared Key (PSK)                                                                                                    |  |  |  |  |  |
|                                                                | IPsec VPN » Verbindungen » KBS12000DEM1061                                                                                                    |  |  |  |  |  |
|                                                                | Allgemein Authentifizierung Firewall IKE-Optionen                                                                                                    |  |  |  |  |  |
|                                                                | Authentifizierung                                                                                                    |  |  |  |  |  |
|                                                                | Authentisierungsverfahren Pre-Shared Key (PSK)                                                                                                    |  |  |  |  |  |
|                                                                | Pre-Shared Key (PSK) 💿                                                                                                    |  |  |  |  |  |
|                                                                | ISAKMP-Modus (Bitte beachten Sie, dass der<br>'Aggressive Mode' angreifbar ist.) Main Mode (sicher)                                                                                                    |  |  |  |  |  |
|                                                                | VPN-Identifier                                                                                                    |  |  |  |  |  |
|                                                                | Lokal                                                                                                    |  |  |  |  |  |
|                                                                | Gegenstelle                                                                                                    |  |  |  |  |  |
|                                                                | Dieses Verfahren wird vor allem durch ältere IPsec Implementierungen unterstützt.<br>Dabei authentifizieren sich beide Seiten des VPNs über den gleichen PSK.                                                                                   |  |  |  |  |  |
|                                                                | ACHTUNG: Unsicheres Authentisierungsverfahren<br>Die Authentisierung mittels Pre-Shared-Key (PSK) gilt als unsicher und<br>sollte nicht mehr verwendet werden. Verwenden Sie aus Sicherheitsgrün-<br>den zur Authentisierung X.509-Zertifikate. |  |  |  |  |  |
|                                                                | <ul> <li>folgt vor:</li> <li>Tragen Sie ins Eingabefeld <b>Pre-Shared Key (PSK)</b> die verabredete Zeichenfolge</li> <li>ein</li> </ul>                                                                                                    |  |  |  |  |  |
|                                                                | Um eine mit 3DES vergleichbare Sicherheit zu erzielen, sollte die Zeichen-<br>folge aus ca. 30 nach dem Zufallsprinzip ausgewählten Klein- und Groß-<br>buchstaben sowie Ziffern bestehen.                                                      |  |  |  |  |  |
|                                                                | Wenn PSK mit der Einstellung "Aggressive Mode (unsicher)" genutzt wird,<br>dann muss beim Initiator der Verbindung unter "IKE-Optionen" ein fester<br>Diffie-Hellmann-Algorithmus ausgewählt werden.                                            |  |  |  |  |  |
|                                                                | Wenn PSK mit der Einstellung "Aggressive Mode (unsicher)" genutzt wird,<br>dann sollten beim Responder der Verbindung unter "IKE-Optionen" alle<br>Diffie-Hellmann-Algorithmen ausgewählt werden.                                               |  |  |  |  |  |
|                                                                | Wenn ein fester Diffie-Hellmann-Algorithmus verwendet wird, dann muss<br>er bei allen Verbindungen mit der Einstellung "Aggressive Mode (unsi-<br>cher)" gleich sein.                                                                           |  |  |  |  |  |

| IPsec VPN >> Verbindungen > | n >> Editieren >> Authentifizierung []                                                                                                    |                                                                                                    |  |  |
|-----------------------------|----------------------------------------------------------------------------------------------------|----------------------------------------------------------------------------------------------------|--|--|
|                             | ISAKMP-Modus                                                                                                    | Main Mode (sicher)                                                                                                    |  |  |
|                             |                                                                                                    | Beim Main Mode handelt derjenige, der die Verbindung auf-<br>nehmen will (Initiator) mit dem Antwortenden (Responder)<br>eine ISAKMP-SA aus.                                                                                                    |  |  |
|                             |                                                                                                    | Wir empfehlen im Main Mode den Einsatz von Zertifikaten.                                                                                                    |  |  |
|                             |                                                                                                    | Aggressive Mode (unsicher)                                                                                                    |  |  |
|                             |                                                                                                    | Der Aggressive Mode ist nicht so streng verschlüsselt wie<br>der Main Mode. Ein Grund für den Einsatz dieses Modus kann<br>sein, dass die Adresse des Initiators dem Responder nicht<br>von vornherein bekannt ist und beide Seiten Pre-shared<br>Keys zur Authentifizierung einsetzen wollen. Ein anderer<br>Grund kann sein, dass ein schnellerer Verbindungsaufbau<br>gewünscht wird und die Richtlinien des Responders ausrei-<br>chend bekannt sind, z. B. bei einem Mitarbeiter, der auf das<br>Firmennetz zugreifen will. |  |  |
|                             |                                                                                                    | <ul> <li>Bedingung:</li> <li>Nicht zusammen mit der Redundanz-Funktion einsetz-<br/>bar.</li> </ul>                                                                                                    |  |  |
|                             |                                                                                                    | <ul> <li>Zwischen Peers muss der gleiche Mode eingesetzt wer-<br/>den.</li> </ul>                                                                                                    |  |  |
|                             |                                                                                                    | <ul> <li>Der Agressive Mode wird in Verbindung mit XAuth/Mode<br/>Config nicht unterstützt.</li> </ul>                                                                                                    |  |  |
|                             |                                                                                                    | <ul> <li>Wenn zwei VPN-Clients hinter demselben NAT-Gateway<br/>die gleiche Verbindung zu einem VPN-Gateway aufbau-<br/>en, müssen sie den gleichen PSK verwenden.</li> <li>VPN-Verbindungen im Aggressive Mode und mit PSK-<br/>Authentifizierung, die durch ein NAT-Gateway erfolgen<br/>sollen, müssen sowohl auf dem Client als auch auf dem<br/>Gateway eindeutige VPN-Identifier verwenden.</li> </ul>                                                                                                    |  |  |
| VPN Identifier              | Über <i>VPN Identifier</i> erker<br>chen VPN-Verbindung ge                                                                                                    | nnen die VPN-Gateways, welche Konfigurationen zu der glei-<br>hören.                                                                                                    |  |  |
|                             | <ul> <li>Bei PSK sind folgende Ein</li> <li>leer (die IP-Adresse</li> <li>eine IP-Adresse</li> <li>ein Hostname mit vol</li> <li>eine E-Mail Adresse</li> </ul> | nträge gültig:<br>wird verwendet, dies ist die Voreinstellung)<br>ran gestelltem '@' Zeichen (z. B. "@vpn1138.example.com")<br>(z. B. "piepiorra@example.com")                                                                                                    |  |  |

## 8.2.4 Firewall

| IPsec V | Psec VPN » Verbindungen » KBS12000DEM1061                   |                                      |                                |                       |                |           |            |    |
|---------|-------------------------------------------------------------|--------------------------------------|--------------------------------|-----------------------|----------------|-----------|------------|----|
| A       | lgemein                                                     | Authentifizierung                    | Firewall IKE-Option            | nen                   |                |           |            |    |
| Eing    | jehend                                                      |                                      |                                |                       |                |           | (2         | D  |
|         |                                                             | Allgemeine Firewa                    | II-Einstellung Wende           | das unten angegebener | n Regelwerk an |           | -          | •  |
| Se      | q. 🕂                                                        | Protokoll                            | Von IP                         | Von Port              | Nach IP        | Nach Port | Aktion     |    |
| 1       | $\oplus$                                                    | ТСР                                  | • 0.0.0.0/0                    | ▼ any                 | • 0.0.0.0/0    | ▼ any     | ✓ Annehmen |    |
| •       |                                                             |                                      |                                |                       |                |           | ,          | Þ. |
| A.u.a   | ashand                                                      | Erstelle Log-Einträge fü<br>Verbindu | r unbekannte 🔲<br>Ingsversuche |                       |                |           |            |    |
| Aus     | genenu                                                      |                                      |                                |                       |                |           |            |    |
|         |                                                             | Allgemeine Firewa                    | II-Einstellung Wende           | das unten angegebener | n Regelwerk an |           | •          | •  |
| Se      | q. (+)                                                      | Protokoll                            | Von IP                         | Von Port              | Nach IP        | Nach Port | Aktion     |    |
| 1       | ÷                                                           | ТСР                                  | • 0.0.0.0/0                    | ▼ any                 | ▼ 0.0.0.0/0    | ▼ any     | ✓ Annehmen |    |
| •       |                                                             |                                      |                                |                       |                |           | ,          | Þ. |
|         | Erstelle Log-Einträge für unbekannte<br>Verbindungsversuche |                                      |                                |                       |                |           |            |    |

### Firewall eingehend, Firewall ausgehend

Während die unter dem Menüpunkt *Netzwerksicherheit* vorgenommenen Einstellungen sich nur auf Nicht-VPN-Verbindungen beziehen (siehe oben unter "Menü Netzwerksicherheit" auf Seite 209), beziehen sich die Einstellungen hier ausschließlich auf die VPN-Verbindung, die auf diesem Registerkarten-Set definiert ist.

Wenn Sie mehrere VPN-Verbindungen definiert haben, können Sie für jede einzelne den Zugriff von außen oder von innen beschränken. Versuche, die Beschränkungen zu übergehen, können Sie ins Log protokollieren lassen.

| 1 | Die VPN-Firewall ist werkseitig so voreingestellt, dass für diese VPN-Verbindung alles zugelassen ist.                                                                                                    |
|---|----------------------------------------------------------------------------------------------------|
|   | Für jede einzelne VPN-Verbindung gelten aber unabhängig voneinander gleichwohl die<br>erweiterten Firewall-Einstellungen, die weiter oben definiert und erläutert sind (siehe<br>"Menü Netzwerksicherheit" auf Seite 209, "Netzwerksicherheit >> Paketfilter" auf<br>Seite 209, "Erweitert" auf Seite 230). |
| 1 | Wenn mehrere Firewall-Regeln gesetzt sind, werden diese in der Reihenfolge der Ein-<br>träge von oben nach unten abgefragt, bis eine passende Regel gefunden wird. Diese<br>wird dann angewandt. Falls in der Regelliste weitere passende Regeln vorhanden sind,<br>werden diese ignoriert.                 |
|   | Im <i>Stealth</i> -Modus ist in den Firewall-Regeln die vom Client wirklich verwendete IP-Ad-                                                                                                    |
|   | Tesse zu verwenden oder aber auf 0.0.0.0/0 zu belassen, da nur ein Client durch den<br>Tunnel angesprochen werden kann.                                                                                                    |

| i                           | Ist auf der Registerkarte <b>Global</b> die Funktion <b>Erlaube Paketweiterleitung zw</b><br><b>VPN-Verbindungen aktiviert</b> gesetzt, werden für die in den mGuard eingehe<br>tenpakete die Regeln unter <b>Firewall eingehend</b> angewendet und für die ausg<br>Datenpakete die Regeln unter <b>Firewall ausgehend</b> .<br>Fallen die ausgehenden Datenpakete unter die selbe Verbindungsdefinition (I<br>definierten VPN-Verbindungsgruppe), werden die Firewall-Regeln für <b>Eingeh</b><br><b>Ausgehend</b> der selben Verbindungsdefinition angewendet.<br>Gilt für die ausgehenden Datenpakete eine andere VPN-Verbindungsdefinition<br>die Firewall-Regeln für <b>Ausgehend</b> dieser anderen Verbindungsdefinition ang |                                                                                                    |  |  |
|-----------------------------|----------------------------------------------------------------------------------------------------|----------------------------------------------------------------------------------------------------|--|--|
| 1                           | Wenn der mGuard so konfiguriert wurde, dass er Pakete einer SSH-Verbindung weiter-<br>leitet, dann werden vorhandene VPN-Firewall-Regeln nicht angewendet. Das bedeutet,<br>dass zum Beispiel die Pakete einer SSH-Verbindung durch einen VPN-Tunnel geschickt<br>werden, obwohl dessen Firewall-Regel dies verbietet.                                                                                                    |                                                                                                    |  |  |
| IPsec VPN >> Verbindungen > | > Editieren >> Firewall                                                                                                    |                                                                                                    |  |  |
| Eingehend                   | Allgemeine Firewall-<br>Einstellung                                                                                                    | Alle eingehenden Verbindungen annehmen, die Datenpa-<br>kete aller eingehenden Verbindungen werden angenom-<br>men.                       |  |  |
|                             | Alle eingehenden Verbindungen verwerfen, die Datenpa<br>kete aller eingehenden Verbindungen werden verworfen.                                                                                                    |                                                                                                    |  |  |
|                             |                                                                                                    | <b>Nur Ping zulassen,</b> die Datenpakete aller eingehenden Ver-<br>bindungen werden verworfen, mit Ausnahme der Ping-Pa-<br>kete (ICMP). |  |  |
|                             |                                                                                                    | Wende das unten angegebene Regelwerk an, blendet wei-                                                                                     |  |  |

tere Einstellmöglichkeiten ein.

Die folgenden Einstellungen sind nur sichtbar, wenn "**Wende das unten angegebene Regelwerk an**" eingestellt ist.

| IPsec VPN >> Verbindungen >> | >> Editieren >> Firewall                   |                                                        |                                                                              |                                                                                                    |
|------------------------------|--------------------------------------------|--------------------------------------------------------|------------------------------------------------------------------------------|----------------------------------------------------------------------------------------------------|
|                              | Protokoll                                  | <b>Alle</b> bed<br>kolle.                              | eutet: TCP,                                                                  | UDP, ICMP, GRE und andere IP-Proto-                                                                                                    |
|                              | Von IP/Nach IP                             | 0.0.0.0/<br>zugeben<br>(Classles                       | <b>0</b> bedeutet<br>, benutzen S<br>ss Inter-Dor                            | alle IP-Adressen. Um einen Bereich an-<br>Sie die CIDR-Schreibweise (siehe "CIDR<br>main Routing)" auf Seite 43).                                                          |
|                              |                                            | Namen v<br>Namens<br>sen, IP-E<br>diesem N<br>pen" auf | <b>von IP-Gru</b><br>einer IP-Gr<br>Bereiche od<br>Namen gesp<br>Seite 227). | <b>ppen,</b> sofern definiert. Bei Angabe des<br>uppe werden die Hostnamen, IP-Adres-<br>er Netzwerke berücksichtigt, die unter<br>beichert sind (siehe "IP- und Portgrup- |
|                              |                                            | 1                                                      | Werden H<br>muss der<br>Hostname<br>resse aufg                               | ostnamen in IP-Gruppen verwendet,<br>mGuard so konfiguriert sein, dass der<br>e von einem DNS-Server in eine IP-Ad-<br>gelöst werden kann.                                 |
|                              |                                            |                                                        | Kann ein H<br>aufgelöst<br>nicht berü<br>Gruppe sin<br>berücksic             | Hostname aus einer IP-Gruppe nicht<br>werden, wird dieser Host bei der Regel<br>icksichtigt. Weitere Einträge in der IP-<br>nd davon nicht betroffen und werden<br>htigt.  |
|                              |                                            | i                                                      | Auf Geräte<br>Verwendu<br>nicht mög                                          | en der FL MGUARD 2000-Serie ist die<br>Ing von Hostnamen in IP-Gruppen<br>lich.                                                                                            |
|                              |                                            | Findaha                                                | nd                                                                           |                                                                                                    |
|                              |                                            | – Von                                                  | IP.                                                                          | die IP-Adresse im VPN-Tunnel                                                                                                    |
|                              |                                            | – Nacl                                                 | h IP                                                                         | die 1:1-NAT-Adresse bzw. die reale Ad-<br>resse                                                                                                    |
|                              |                                            | Ausgehe                                                | end:                                                                         |                                                                                                    |
|                              |                                            | – Von                                                  | IP:                                                                          | die 1:1-NAT-Adresse bzw. die reale Ad-<br>resse                                                                                                    |
|                              |                                            | <ul> <li>Nacl</li> </ul>                               | h IP:                                                                        | die IP-Adresse im VPN-Tunnel                                                                                                    |
|                              | Von Port / Nach Port                       | any beze                                               | eichnet jede                                                                 | n beliebigen Port.                                                                                                    |
|                              | (Nur bei den Protokol-<br>len TCP und UDP) | <b>startpor</b><br>reich.                              | t:endport (                                                                  | z. B. 110:120) bezeichnet einen Portbe-                                                                                                    |
|                              |                                            | Einzelne<br>oder mit<br>(z. B. 110                     | Ports könn<br>dem entspi<br>0 für pop3 o                                     | en Sie entweder mit der Port-Nummer<br>rechenden Servicenamen angegeben<br>oder pop3 für 110).                                                                             |
|                              |                                            | Namen v<br>Namens<br>che berü<br>sind (siel            | <b>von Portgru</b><br>einer Portg<br>ocksichtigt, o<br>he "IP- und           | <b>Ippen</b> , sofern definiert. Bei Angabe des<br>ruppe werden die Ports oder Portberei-<br>die unter diesem Namen gespeichert<br>Portgruppen" auf Seite 227).            |

| IPsec VPN >> Verbindungen >> | >> Editieren >> Firewall                                  |                                                                                                    |
|------------------------------|-----------------------------------------------------------|----------------------------------------------------------------------------------------------------|
|                              | Aktion                                                    | Annehmen bedeutet, die Datenpakete dürfen passieren.                                                                                                    |
|                              |                                                           | <b>Abweisen</b> bedeutet, die Datenpakete werden zurückgewie-<br>sen, so dass der Absender eine Information über die Zurück-<br>weisung erhält. (Im <i>Stealth</i> -Modus hat Abweisen dieselbe<br>Wirkung wie Verwerfen.) |
|                              |                                                           | <b>Verwerfen</b> bedeutet, die Datenpakete dürfen nicht passie-<br>ren. Sie werden verschluckt, so dass der Absender keine In-<br>formation über deren Verbleib erhält.                                                    |
|                              |                                                           | <b>Namen von Regelsätzen</b> , sofern definiert. Bei Angabe eines<br>Namens für Regelsätze treten die Firewall-Regeln in Kraft,<br>die unter diesem Namen konfiguriert sind (siehe Register-<br>karte "Regelsätze").       |
|                              |                                                           | Regelsätze, die IP-Gruppen mit Hostnamen ent-<br>halten, sollten aus Sicherheitsgründen nicht in<br>Firewall-Regeln verwendet werden, die als Ak-<br>tion "Verwerfen" oder "Abweisen" ausführen.                           |
|                              |                                                           | Auf Geräten der FL MGUARD 2000-Serie ist die<br>Verwendung von Regelsätzen nicht möglich.                                                                                                    |
|                              |                                                           | Namen von Modbus-TCP-Regelsätzen, sofern definiert.<br>Bei der Auswahl eines Modbus-TCP-Regelsatzes treten die<br>Firewall-Regeln in Kraft, die unter diesem Regelsatz konfi-<br>guriert sind (siehe Kapitel 7.2.1).       |
|                              | Kommentar                                                 | Ein frei wählbarer Kommentar für diese Regel.                                                                                                    |
|                              | Log                                                       | Für jede einzelne Firewall-Regel können Sie festlegen, ob<br>bei Greifen der Regel                                                                                                    |
|                              |                                                           | <ul> <li>das Ereignis protokolliert werden soll – Funktion Log ak-<br/>tivieren</li> </ul>                                                                                                    |
|                              |                                                           | – oder nicht – Funktion <i>Log</i> deaktivieren (Standard).                                                                                                    |
|                              | Log-Einträge für unbe-<br>kannte Verbindungs-<br>versuche | Bei aktivierter Funktion werden alle Verbindungsversuche protokolliert, die nicht von den voranstehenden Regeln erfasst werden.                                                                                            |
| Ausgehend                    | Die Erklärung unter "Eing                                 | ehend" gilt auch für "Ausgehend".                                                                                                    |

# 8.2.5 IKE-Optionen

| SAKMP-SA (Schlüssela                                                                                                    | austausch)                                                                                                    |                                                                                                    |                                                      |                                             |                                                                                             | ?                                                                            |
|----------------------------------------------------------------------------------------------------|----------------------------------------------------------------------------------------------------|----------------------------------------------------------------------------------------------------|------------------------------------------------------|---------------------------------------------|---------------------------------------------------------------------------------------------|------------------------------------------------------------------------------|
| Seq. (+) V                                                                                                    | /erschlüsselun                                                                                                    | g                                                                                                    | Prüfsumme                                            | Diff                                        | ïe-Hellman                                                                                  |                                                                              |
| 1 (+)                                                                                                    | AES-256                                                                                                    | -                                                                                                    | SHA-256                                              | ▼ 204                                       | 48 bits (group 14)                                                                          | •                                                                            |
| Hinweis: Manche Einstellungen im Drop-Down-Menü sind mit einem Sternchen (*) gekennzeichnet. Eine sichere Verschlüsselung ist mit diesen Einstellungen nicht gegeben. Verwenden Sie sichere Verschlüsselungsverfahren sowie aktuelle und sichere Verschlüsselungs- und Hash-Algorithmen (siehe Benutzerhandbuch).                               |                                                                                                    |                                                                                                    |                                                      |                                             |                                                                                             |                                                                              |
| Seq. 🕂                                                                                                    | Verschlü                                                                                                    | isselung                                                                                                    |                                                      | Prüfsumme                                   |                                                                                             |                                                                              |
| 1 🕂 🗍                                                                                                    | AES-256                                                                                                    | 5                                                                                                    | •                                                    | SHA-256                                     | •                                                                                           |                                                                              |
| Perfect Forward Secre<br>(Aktivierung empfo<br>Gegenstelle muss den<br>Eintrag                                                                                                    | ecy (PFS)<br>phlen. Die<br>gleichen<br>g haben.)                                                                                                    | 2048 bits (grou                                                                                                  | up 14)                                               |                                             |                                                                                             | •                                                                            |
| inweis: Manche Einstellunge<br>t mit diesen Einstellungen nic<br>erschlüsselungs- und Hash-Al                                                                                                    | en im Drop-Dow<br>cht gegeben. Ve<br>Igorithmen (sieł                                                                                                    | n-Menü sind m<br>erwenden Sie si<br>he Benutzerhan                                                               | it einem Sterncher<br>chere Verschlüssel<br>dbuch).  | ı (*) gekennzeichnet<br>ungsverfahren sowie | . Eine sichere Versc<br>aktuelle und sicher                                                 | hlüsselur<br>e                                                               |
| inweis: Manche Einstellunge<br>t mit diesen Einstellungen nic<br>erschlüsselungs- und Hash-Al<br>ebensdauer und Grenz<br>ISAKMP-SA-Lebe                                                                                                    | en im Drop-Dow<br>cht gegeben. Ve<br>Igorithmen (sieł<br>zen<br>ensdauer                                                                                                    | n-Menü sind m<br>erwenden Sie si<br>he Benutzerhan<br>1:00:00                                                    | it einem Sterncher<br>chere Verschlüssel<br>dbuch).  | ı (*) gekennzeichnet<br>ungsverfahren sowie | . Eine sichere Versc<br>aktuelle und sicher<br>Sekunden (hh                                 | hlüsselun<br>e<br>:mm:ss)                                                    |
| inweis: Manche Einstellungen<br>t mit diesen Einstellungen nic<br>erschlüsselungs- und Hash-Al<br>ebensdauer und Grenz<br>ISAKMP-SA-Lebe<br>IPsec-SA-Lebe                                                                                                    | en im Drop-Dow<br>cht gegeben. Ve<br>Igorithmen (sieł<br>zen<br>ensdauer                                                                                                    | n-Menü sind m<br>erwenden Sie si<br>he Benutzerhan<br>1:00:00<br>8:00:00                                         | it einem Sterncher<br>chere Verschlüssel<br>dbuch).  | n (*) gekennzeichnet<br>ungsverfahren sowie | . Eine sichere Versc<br>aktuelle und sicher<br>Sekunden (hh                                 | hlüsselun<br>e<br>:mm:ss)<br>:mm:ss)                                         |
| inweis: Manche Einstellungen<br>t mit diesen Einstellungen nic<br>erschlüsselungs- und Hash-Al<br>ebensdauer und Grenz<br>ISAKMP-SA-Lebe<br>IPsec-SA-Lebe<br>IPsec-SA-Volume                                                                                                    | en im Drop-Dow<br>cht gegeben. Ve<br>Igorithmen (sieł<br>zen<br>ensdauer<br>ensdauer<br>engrenze                                                                                                    | n-Menü sind m<br>erwenden Sie si<br>he Benutzerhan<br>1:00:00<br>8:00:00<br>0                                    | it einem Sterncher<br>chere Verschlüssel<br>dbuch).  | ı (*) gekennzeichnet<br>ungsverfahren sowie | . Eine sichere Versc<br>aktuelle und sicher<br>Sekunden (hh<br>Sekunden (hh                 | hlüsselun<br>e<br>:mm:ss)<br>:mm:ss)<br>Bytes                                |
| inweis: Manche Einstellungen<br>it mit diesen Einstellungen nic<br>erschlüsselungs- und Hash-Al<br>ebensdauer und Grenz<br>ISAKMP-SA-Lebe<br>IPsec-SA-Lebe<br>IPsec-SA-Volume<br>Re-Key-Margin                                                                                                    | en im Drop-Dow<br>cht gegeben. Ve<br>Igorithmen (sief<br>zen<br>ensdauer<br>ensdauer<br>engrenze                                                                                                    | n-Menü sind m<br>erwenden Sie si<br>he Benutzerhan<br>1:00:00<br>8:00:00<br>0<br>0                               | it einem Sterncher<br>chere Verschlüssel<br>dbuch).  | ı (*) gekennzeichnet<br>ungsverfahren sowie | . Eine sichere Versc<br>aktuelle und sicher<br>Sekunden (hh<br>Sekunden (hh                 | hlüsselun<br>e<br>:mm:ss)<br>Bytes<br>:mm:ss)                                |
| inweis: Manche Einstellungen<br>t mit diesen Einstellungen nic<br>erschlüsselungs- und Hash-Al<br>ebensdauer und Grenz<br>ISAKMP-SA-Lebe<br>IPsec-SA-Lebe<br>IPsec-SA-Volume<br>Re-Key-Margin<br>Lebensdauer (gilt für ISA<br>und IP                                                                                                    | en im Drop-Dow<br>cht gegeben. Ve<br>Igorithmen (sieł<br>zen<br>ensdauer<br>ensdauer<br>engrenze<br>bzgl. der<br>KMP-SAs<br>Sec-SAs)                                                                               | n-Menü sind m<br>erwenden Sie si<br>he Benutzerhan<br>1:00:00<br>8:00:00<br>0<br>0<br>0:09:00                    | it einem Sterncher<br>chere Verschlüssel<br>dbuch).  | ı (*) gekennzeichnet<br>ungsverfahren sowie | . Eine sichere Versc<br>aktuelle und sicher<br>Sekunden (hh<br>Sekunden (hh                 | hlüsselun<br>e<br>:mm:ss)<br>:mm:ss)<br>Bytes<br>:mm:ss)                     |
| inweis: Manche Einstellungen<br>t mit diesen Einstellungen nic<br>erschlüsselungs- und Hash-Al<br>ebensdauer und Grenz<br>ISAKMP-SA-Lebe<br>IPsec-SA-Lebe<br>IPsec-SA-Volume<br>Re-Key-Margin<br>Lebensdauer (gilt für ISA<br>und IP                                                                                                    | en im Drop-Dow<br>cht gegeben. Ve<br>Igorithmen (sieł<br>zen<br>ensdauer<br>ensdauer<br>engrenze<br>bzgl. der<br>KMP-SAs<br>Sec-SAs)<br>bzgl. der<br>ilt nur für                                                   | n-Menü sind m<br>erwenden Sie si<br>he Benutzerhan<br>1:00:00<br>8:00:00<br>0<br>0:09:00<br>0                    | it einem Sterncher<br>chere Verschlüssel<br>dbuch).  | n (*) gekennzeichnet<br>ungsverfahren sowie | . Eine sichere Versc<br>aktuelle und sicher<br>Sekunden (hh<br>Sekunden (hh                 | hlüsselun<br>e<br>:mm:ss)<br>mm:ss)<br>Bytes<br>:mm:ss)                      |
| tinweis: Manche Einstellungen<br>t mit diesen Einstellungen nic<br>erschlüsselungs- und Hash-Al<br>ebensdauer und Grenz<br>ISAKMP-SA-Lebe<br>IPsec-SA-Lebe<br>IPsec-SA-Volume<br>Re-Key-Margin<br>Lebensdauer (gilt für ISA<br>und IP<br>Re-Key-Margin<br>Volumengrenze (gi<br>IP                                                               | en im Drop-Dow<br>cht gegeben. Ve<br>Igorithmen (sief<br>zen<br>ensdauer<br>ensdauer<br>engrenze<br>bzgl. der<br>KMP-SAs<br>Sec-SAs)<br>bzgl. der<br>ilt nur für<br>Sec-SAs)                                       | n-Menü sind m<br>erwenden Sie si<br>he Benutzerhan<br>1:00:00<br>8:00:00<br>0<br>0:09:00<br>0<br>100             | it einem Sterncher<br>chere Verschlüssel<br>dbuch).  | n (*) gekennzeichnet<br>ungsverfahren sowie | . Eine sichere Versc<br>aktuelle und sicher<br>Sekunden (hh<br>Sekunden (hh<br>Sekunden (hh | hlüsselun<br>e<br>:mm:ss)<br>Bytes<br>:mm:ss)<br>Bytes<br>Prozent            |
| linweis: Manche Einstellungen<br>st mit diesen Einstellungen nic<br>erschlüsselungs- und Hash-Al<br>.ebensdauer und Grenz<br>ISAKMP-SA-Lebe<br>IPsec-SA-Lebe<br>IPsec-SA-Volume<br>Re-Key-Margin<br>Lebensdauer (gilt für ISA<br>und IP<br>Re-Key-Margin<br>Volumengrenze (gi<br>IP                                                             | en im Drop-Dow<br>cht gegeben. Ve<br>Igorithmen (sief<br>zen<br>ensdauer<br>ensdauer<br>engrenze<br>bzgl. der<br>KMP-SAs<br>Sec-SAs)<br>bzgl. der<br>ilt nur für<br>Sec-SAs)<br>e Re-Key-<br>Margins)              | n-Menü sind m<br>erwenden Sie si<br>he Benutzerhan<br>1:00:00<br>8:00:00<br>0<br>0:09:00<br>0<br>100             | it einem Sterncher<br>chere Verschlüssel<br>(dbuch). | ı (*) gekennzeichnet<br>ungsverfahren sowie | . Eine sichere Versc<br>aktuelle und sicher<br>Sekunden (hh<br>Sekunden (hh<br>Sekunden (hh | hlüsselun<br>e<br>:mm:ss)<br>:mm:ss)<br>Bytes<br>:mm:ss)<br>Bytes<br>Prozent |
| linweis: Manche Einstellungen<br>it mit diesen Einstellungen nic<br>erschlüsselungs- und Hash-Al<br>Abensdauer und Grenz<br>ISAKMP-SA-Lebe<br>IPsec-SA-Lebe<br>IPsec-SA-Volume<br>Re-Key-Margin<br>Lebensdauer (gilt für ISA<br>und IP<br>Re-Key-Margin<br>Volumengrenze (gi<br>IP<br>Re-Key-Fuzz (gilt für alle<br>Keying-Versuche (0<br>'unbe | en im Drop-Dow<br>cht gegeben. Ve<br>Igorithmen (sief<br>zen<br>ensdauer<br>ensdauer<br>bzgl. der<br>KMP-SAs<br>Sec-SAs)<br>bzgl. der<br>ilt nur für<br>Sec-SAs)<br>e Re-Key-<br>Margins)<br>bedeutet<br>egrenzt') | n-Menü sind m<br>erwenden Sie si<br>he Benutzerhan<br>1:00:00<br>8:00:00<br>0<br>0:09:00<br>0<br>0<br>100<br>100 | it einem Sterncher<br>chere Verschlüssel<br>dbuch).  | n (*) gekennzeichnet<br>ungsverfahren sowie | . Eine sichere Versc<br>aktuelle und sicher<br>Sekunden (hh<br>Sekunden (hh<br>Sekunden (hh | hlüsselun<br>e<br>:mm:ss)<br>mm:ss)<br>Bytes<br>:mm:ss)<br>Prozent           |

| IPsec VPN >> Verbindungen | >> Editier | en >> IKE-Optionen                                                                                                    |
|---------------------------|------------|----------------------------------------------------------------------------------------------------|
| ISAKMP-SA (Schlüssel-     | Algorith   | men                                                                                                    |
| austausch)                | (Diese Pi  | äferenzliste beginnt mit dem bevorzugtesten Algorithmenpaar.)                                                                                                    |
|                           |            | Verwenden Sie sicherer Algorithmen                                                                                                    |
|                           |            | Einige der zur Verfügung stehenden Algorithmen sind veraltet und werden<br>nicht mehr als sicher angesehen. Sie sind deshalb nicht zu empfehlen. Aus<br>Gründen der Abwärtskompatibilität können sie jedoch weiterhin ausge-<br>wählt und verwendet werden. Im WBM sind entsprechend veraltete Algo-<br>rithmen oder unsichere Einstellungen mit einem Sternchen (*) markiert.<br>Siehe "Verwendung sicherer Verschlüsselungs- und Hash-Algorithmen".                                               |
|                           | i          | Vereinbaren Sie mit dem Administrator der Gegenstelle, welches Ver-<br>schlüsselungsverfahren verwendet werden soll.                                                                                                    |
|                           | Verschlü   | isselung DES*, 3DES*, AES-128*, AES-192*, AES-256 (Standard)                                                                                                    |
|                           |            | Verwenden Sie sicherer Algorithmen<br>Einige der zur Verfügung stehenden Algorithmen<br>sind veraltet und werden nicht mehr als sicher<br>angesehen. Sie sind deshalb nicht zu empfehlen.<br>Aus Gründen der Abwärtskompatibilität können<br>sie jedoch weiterhin ausgewählt und verwendet<br>werden. Im WBM sind entsprechend veraltete<br>Algorithmen oder unsichere Einstellungen mit<br>einem Sternchen (*) markiert.<br>Siehe "Verwendung sicherer Verschlüsselungs-<br>und Hash-Algorithmen". |
|                           |            | Grundsätzlich gilt Folgendes: Je länger die Schlüssellänge<br>(in Bits) ist, die ein Verschlüsselungsalgorithmus verwendet<br>(angegeben durch die angefügte Zahl), desto sicherer ist er.                                                                                                    |
|                           |            | Der Verschlüsselungsvorgang ist umso zeitaufwändiger, je<br>länger der Schlüssel ist. Dieser Gesichtspunkt spielt für den<br>mGuard keine Rolle, weil er mit Hardware-basierter Ver-<br>schlüsselungstechnik arbeitet. Jedoch könnte dieser Aspekt<br>für die Gegenstelle eine Rolle spielen.                                                                                                    |

| IPsec VPN >> Verbindungen >> | c VPN >> Verbindungen >> Editieren >> IKE-Optionen                                                             |                                                                                                    |                                                                                                    |  |  |
|------------------------------|----------------------------------------------------------------------------------------------------|----------------------------------------------------------------------------------------------------|----------------------------------------------------------------------------------------------------|--|--|
|                              | Prüfsumme                                                                                                    | MD5*, S                                                                                                    | HA-1*, SHA-256 (Standard), SHA-384, SHA-512                                                                                                    |  |  |
|                              |                                                                                                    | Lassen Sie die Einstellung auf <i>Alle Algorithmen</i> s<br>spielt es keine Rolle, ob die Gegenstelle mit MD<br>SHA-256, SHA-384 oder SHA-512 arbeitet. |                                                                                                    |  |  |
|                              |                                                                                                    | i                                                                                                    | Verwenden Sie sicherer Algorithmen                                                                                                    |  |  |
|                              |                                                                                                    |                                                                                                    | Einige der zur Verfügung stehenden Algorithmen<br>sind veraltet und werden nicht mehr als sicher<br>angesehen. Sie sind deshalb nicht zu empfehlen.<br>Aus Gründen der Abwärtskompatibilität können<br>sie jedoch weiterhin ausgewählt und verwendet<br>werden. Im WBM sind entsprechend veraltete<br>Algorithmen oder unsichere Einstellungen mit<br>einem Sternchen (*) markiert. |  |  |
|                              |                                                                                                    |                                                                                                    | Siehe "Verwendung sicherer Verschlüsselungs-<br>und Hash-Algorithmen" .                                                                                                    |  |  |
|                              | Diffie-Hellman                                                                                                 | Das Schli<br>für alle A<br>der Verso                                                                                                    | üsselaustausch-Verfahren Diffie-Hellmann ist nicht<br>lgorithmen verfügbar. Sie können hier die Bit-Tiefe<br>chlüsselung einstellen.                                                                                                    |  |  |
|                              |                                                                                                    |                                                                                                    | Verwenden Sie sicherer Algorithmen                                                                                                    |  |  |
|                              |                                                                                                    |                                                                                                    | Einige der zur Verfügung stehenden Algorithmen<br>sind veraltet und werden nicht mehr als sicher<br>angesehen. Sie sind deshalb nicht zu empfehlen.<br>Aus Gründen der Abwärtskompatibilität können<br>sie jedoch weiterhin ausgewählt und verwendet<br>werden. Im WBM sind entsprechend veraltete<br>Algorithmen oder unsichere Einstellungen mit<br>einem Sternchen (*) markiert. |  |  |
|                              |                                                                                                    |                                                                                                    | Siehe "Verwendung sicherer Verschlüsselungs-<br>und Hash-Algorithmen" .                                                                                                    |  |  |
| IPsec-SA (Datenaustausch)    | (Datenaustausch) Im Unterschied zu ISAKMP-SA<br>den Datenaustausch festgelegt<br>terscheiden, muss aber nicht. | 1P-SA (Sch<br>gelegt. Es<br>iicht.                                                                                                    | <i>lüsselaustausch)</i> (s. o.) wird hier das Verfahren für<br>kann sich von denen des Schlüsselaustausches un-                                                                                                    |  |  |
|                              | Der zur Auswahl stehend<br>schlüsselung.                                                                       | e mit "Null                                                                                                    | " bezeichnete Algorithmus beinhaltet keinerlei Ver-                                                                                                    |  |  |

| IPsec VPN >> Verbindungen > | > Editieren >> IKE-Optio         | nen                                  |                                                                                                    |
|-----------------------------|----------------------------------|--------------------------------------|----------------------------------------------------------------------------------------------------|
|                             | Algorithmen                      | Siehe obe                            | en: ISAKMP-SA (Schlüsselaustausch).                                                                                                    |
|                             |                                  | Soll der E<br>muss im<br>"Null" au   | Datenaustausch ohne Verschlüsselung stattfinden,<br>Drop-Down-Menü "Verschlüsselung" der Eintrag<br>Isgewählt werden.                                                                                                    |
|                             |                                  |                                      | Verwenden Sie sicherer Algorithmen                                                                                                    |
|                             |                                  |                                      | Einige der zur Verfügung stehenden Algorithmen<br>sind veraltet und werden nicht mehr als sicher<br>angesehen. Sie sind deshalb nicht zu empfehlen.<br>Aus Gründen der Abwärtskompatibilität können<br>sie jedoch weiterhin ausgewählt und verwendet<br>werden. Im WBM sind entsprechend veraltete<br>Algorithmen oder unsichere Einstellungen mit<br>einem Sternchen (*) markiert. |
|                             |                                  |                                      | Siehe "Verwendung sicherer Verschlüsselungs-<br>und Hash-Algorithmen" .                                                                                                    |
|                             | Perfect Forward<br>Secrecy (PFS) | Verfahrei<br>Datenübe<br>vallen die  | n zur zusätzlichen Steigerung der Sicherheit bei der<br>ertragung. Bei IPsec werden in bestimmten Inter-<br>e Schlüssel für den Datenaustausch erneuert.                                                                                                    |
|                             |                                  | Mit PFS v<br>len ausge<br>fallszahle | verden dabei mit der Gegenstelle neue Zufallszah-<br>ehandelt, anstatt sie aus zuvor verabredeten Zu-<br>en abzuleiten.                                                                                                    |
|                             |                                  | Die Gege<br>Contact e<br>von PFS r   | nstelle muss den gleichen Eintrag haben. Phoenix<br>empfiehlt aus Sicherheitsgründen die Aktivierung<br>mit einer Schlüssellänge von mindestens 2048 Bits.                                                                                                    |
|                             |                                  |                                      | Verwenden Sie sicherer Algorithmen                                                                                                    |
|                             |                                  |                                      | Einige der zur Verfügung stehenden Algorithmen<br>sind veraltet und werden nicht mehr als sicher<br>angesehen. Sie sind deshalb nicht zu empfehlen.<br>Aus Gründen der Abwärtskompatibilität können<br>sie jedoch weiterhin ausgewählt und verwendet<br>werden. Im WBM sind entsprechend veraltete<br>Algorithmen oder unsichere Einstellungen mit<br>einem Sternchen (*) markiert. |
|                             |                                  |                                      | und Hash-Algorithmen".                                                                                                    |
|                             |                                  | 1                                    | Wenn die Gegenstelle PFS unterstützt, wählen<br>Sie aus Gründen der Sicherheit nach Möglichkeit<br>eine Schlüssellänge von mindestens <b>2048 Bits</b> .<br>Die Auswahl <b>Ja*</b> könnte dazu führen, dass eine<br>niedrigere Schlüssellänge verwendet wird.                                                                                                    |
|                             |                                  | 1                                    | Ist die Gegenstelle ein IPsec/L2TP-Client, dann<br>setzen Sie <i>Perfect Forward Secrecy (PFS)</i> auf<br><b>Nein*</b> .                                                                                                    |

| IPsec VPN >> Verbindungen >> | ungen >> Editieren >> IKE-Optionen                     |                                                                                                    |  |  |  |
|------------------------------|--------------------------------------------------------|----------------------------------------------------------------------------------------------------|--|--|--|
| Lebensdauer und Grenzen      | Die Schlüssel einer IPsec<br>die Kosten eines Angriffs | -Verbindung werden in bestimmten Abständen erneuert, um<br>auf eine IPsec-Verbindung zu erhöhen.                                                                                                    |  |  |  |
|                              | ISAKMP-SA-Lebens-<br>dauer                             | Lebensdauer der für die ISAKMP-SA vereinbarten Schlüssel<br>in Sekunden (hh:mm:ss). Standard: 3600 Sekunden (1<br>Stunde). Das erlaubte Maximum sind 86400 Sekunden (24<br>Stunden).                                                              |  |  |  |
|                              | IPsec-SA-Lebens-<br>dauer                              | Lebensdauer der für die IPsec-SA vereinbarten Schlüssel in<br>Sekunden (hh:mm:ss).                                                                                                    |  |  |  |
|                              |                                                        | Standard: 28800 Sekunden (8 Stunden). Das erlaubte Maxi-<br>mum sind 86400 Sekunden (24 Stunden).                                                                                                    |  |  |  |
|                              | IPsec-SA-Volumen-                                      | 0 bis 2147483647 Bytes                                                                                                    |  |  |  |
|                              | grenze                                                 | Der Wert 0 bedeutet, dass es keine Volumengrenze für die<br>IPsec-SAs dieser VPN-Verbindung gibt.                                                                                                    |  |  |  |
|                              |                                                        | Alle anderen Werte geben die Anzahl an Bytes an, die maxi-<br>mal von IPsec-SA für diese VPN-Verbindung verschlüsselt<br>werden (Hard Limit).                                                                                                    |  |  |  |
|                              | Re-Key-Margin bzgl.                                    | Gilt für ISAKMP-SAs und IPsec-SAs                                                                                                    |  |  |  |
|                              | der Lebensdauer                                        | Minimale Zeitspanne vor Ablauf der alten Schlüssel, inner-<br>halb der ein neuer Schlüssel erzeugt werden soll. Standard:<br>540 Sekunden (9 Minuten).                                                                                            |  |  |  |
|                              | Re-Key-Margin bzgl.                                    | Gilt nur für IPsec-SAs                                                                                                    |  |  |  |
|                              | der Volumengrenze                                      | Der Wert 0 bedeutet, dass die Volumengrenze nicht ange-<br>wendet wird.                                                                                                    |  |  |  |
|                              |                                                        | Sie müssen 0 einstellen, wenn der unter <i>IPsec-SA-Volumen-</i><br>grenze eingestellte Wert 0 ist.                                                                                                    |  |  |  |
|                              |                                                        | Wenn ein Wert über 0 eintragen wird, dann wird eine neue<br>Grenze aus zwei Werten errechnet. Und zwar wird von dem<br>unter <i>IPsec-SA-Volumengrenze</i> angegebenen Wert (dem<br><i>Hard Limit</i> ) die hier angegebene Byteanzahl abgezogen. |  |  |  |
|                              |                                                        | Der so errechnete Wert wird als <i>Soft Limit</i> bezeichnet. Er gibt<br>die Anzahl an Bytes an, die verschlüsselt worden sein müs-<br>sen, damit ein neuer Schlüssel für die IPsec SA ausgehan-<br>delt wird.                                    |  |  |  |
|                              |                                                        | Wenn außerdem ein Re-Key-Fuzz (s. u.) über 0 eingetragen<br>ist, wird ein zusätzlicher Betrag abgezogen. Dieser Betrag ist<br>ein Prozentsatz des Re-Key-Margins. Die Höhe dieses Pro-<br>zentsatzes wird unter Re-Key-Fuzz angegeben.            |  |  |  |
|                              |                                                        | Der Re-Key-Margin-Wert muss unter dem des <i>Hard Limits</i><br>liegen. Er muss sogar deutlich darunter liegen, wenn zusätz-<br>lich ein <i>Re-Key-Fuzz</i> addiert wird.                                                                         |  |  |  |
|                              |                                                        | Wenn die <i>IPsec-SA-Lebensdauer</i> vorher erreicht wird, dann wird das <i>Soft Limit</i> ignoriert.                                                                                                    |  |  |  |

| IPsec VPN >> Verbindungen >> | VPN >> Verbindungen >> Editieren >> IKE-Optionen                                |                                                                                                    |                                                                                                    |  |
|------------------------------|---------------------------------------------------------------------------------|----------------------------------------------------------------------------------------------------|----------------------------------------------------------------------------------------------------|--|
| Re-Key-Fuzz                  |                                                                                 | Maximum in Prozent, um das <i>Re-Key-Margin</i> zufällig vergrößert werden soll. Dies dient dazu, den Schlüsselaustausch auf Maschinen mit vielen VPN-Verbindungen zeitversetzt stattfinden zu lassen. Standard: 100 Prozent. |                                                                                                    |  |
|                              | Keying-Versuche                                                                 | Anzahl de<br>Schlüssel                                                                                                    | r Versuche, die unternommen werden sollen, neue<br>mit der Gegenstelle zu vereinbaren.                                                                                                    |  |
|                              |                                                                                 | Der Wert (<br>ieren soll,                                                                                                    | ) bedeutet bei Verbindungen, die der mGuard initi-<br>unendlich viele Versuche, ansonsten 5 Versuche.                                                                                                    |  |
| Dead Peer Detection          | Wenn die Gegenstelle das<br>jeweiligen Partner erkenn<br>neu aufgebaut werden m | Dead Peer Detection (DPD) Protokoll unterstützt, können die<br>en, ob die IPsec-Verbindung noch aktiv ist oder nicht und evtl.<br>uss.                                                                                        |                                                                                                    |  |
|                              | Verzögerung bis zur<br>nächsten Anfrage nach<br>einem Lebenszeichen             | Zeitspann<br>fragen ges<br>die Gegen                                                                                                    | e in Sekunden, nach welcher <i>DPD Keep Alive</i> An-<br>sendet werden sollen. Diese Anfragen testen, ob<br>stelle noch verfügbar ist.                                                                                                    |  |
|                              |                                                                                 | Standard:                                                                                                    | 30 Sekunden (0:00:30).                                                                                                    |  |
|                              | Zeitüberschreitung bei<br>Ausbleiben des<br>Lebenszeichens, nach                | Zeitspann<br>genstelle<br>Anfragen                                                                                                    | e in Sekunden, nach der die Verbindung zur Ge-<br>für tot erklärt werden soll, wenn auf die <i>Keep Alive</i><br>keine Antwort erfolgte.                                                                                                    |  |
|                              | welcher die Gegen-<br>stelle für tot befunden                                   | Werkseins                                                                                                    | stellung: 120 Sekunden (0:02:00).                                                                                                    |  |
|                              | wird                                                                            | i                                                                                                    | Wenn der mGuard eine Verbindung für tot befin-<br>det, handelt er entsprechend der Einstellung, die<br>unter <b>Verbindungsinitiierung</b> festgelegt ist<br>(siehe Definition dieser VPN-Verbindung, Regis-<br>terkarte <i>Allgemein</i> , <b>Verbindungsinitiierung</b> ). |  |

# 8.3 IPsec VPN >> L2TP über IPsec

1

Diese Einstellungen gelten nicht im Stealth-Modus.

Unter Windows 7 ist die Verwendung des MD5-Algorithmus nicht möglich. Der MD5-Algorithmus muss durch SHA-1 ersetzt werden.

Ermöglicht den Aufbau von VPN-Verbindungen durch das IPsec/L2TP-Protokoll zum mGuard.

Dabei wird über eine IPsec-Transportverbindung das L2TP-Protokoll gefahren um darin wiederum eine Tunnelverbindung mit dem Point-to-Point-Protokoll (PPP) aufzubauen. Durch das PPP werden den Clients automatisch IP-Adressen zugewiesen.

Um IPsec/L2TP zu nutzen muss der L2TP-Server aktiviert werden sowie eine oder mehrere IPsec-Verbindungen mit den folgenden Eigenschaften eingerichtet werden:

- Typ: Transport
- Protokoll: UDP
- Lokal: %all
- Gegenstelle: %all
- PFS: Nein

Siehe

- "IPsec VPN >> Verbindungen >> Editieren >> Allgemein" auf Seite 263
- "IPsec VPN >> Verbindungen >> Editieren >> IKE-Optionen", "Perfect Forward Secrecy (PFS)" auf Seite 298

### 8.3.1 L2TP-Server

IPsec VPN » L2TP i L2TP-Server Einstellungen ? Starte L2TP-Server für IPsec/L2TP **V** Lokale IP-Adresse für L2TP-Verbindungen 10.106.106.1 Beginn des Remote-IP-Adressbereichs 10.106.106.2 10.106.106.254 Ende des Remote-IP-Adressbereichs IPsec-L2TP-Status VPN-Name Index Gateway der Gegenstelle Lokale TP-Adresse IP-Adresse der Gegenstelle

| IPsec VPN >> L2TP über IPsec >> L2TP-Server |                                      |                                                                                                    |
|---------------------------------------------|--------------------------------------|----------------------------------------------------------------------------------------------------|
| Einstellungen                               | Starte L2TP-Server für<br>IPsec/L2TP | Wollen Sie IPsec/L2TP-Verbindungen ermöglichen, aktivie-<br>ren Sie die Funktion.                                                                              |
|                                             |                                      | Über IPsec können dann zum mGuard L2TP-Verbindungen<br>aufgebaut werden, über welche den Clients dynamisch<br>IP-Adressen innerhalb des VPNs zugeteilt werden. |

| IPsec VPN >> L2TP über IPsec >> L2TP-Server |                                                    |                                                                                                    |  |
|---------------------------------------------|----------------------------------------------------|----------------------------------------------------------------------------------------------------|--|
|                                             | Lokale IP-Adresse für<br>L2TP-Verbindungen         | Nach dem obigen Screenshot teilt der mGuard der Gegen-<br>stelle mit, er habe die Adresse 10.106.106.1.                           |  |
|                                             | Beginn / Ende des<br>Remote-IP-Adressbe-<br>reichs | Nach dem obigen Screenshot teilt der mGuard der Gegen-<br>stelle eine IP-Adresse zwischen 10.106.106.2 und<br>10.106.106.254 mit. |  |
|                                             | Status                                             | Informiert über den L2TP-Status, wenn dieser als Verbin-<br>dungstyp gewählt ist.                                                 |  |

# 8.4 IPsec VPN >> IPsec Status

| lPsec VPN » | IPsec-Status |                                                      |                                                                                  |   |
|-------------|--------------|------------------------------------------------------|----------------------------------------------------------------------------------|---|
| IPsec-Sta   | atus         |                                                      |                                                                                  |   |
|             |              |                                                      |                                                                                  | ? |
| ∱ warte     | end          |                                                      |                                                                                  |   |
|             | Lokal        | 192.168.178.38:500 / 192.168.178.38                  |                                                                                  |   |
| ISAKMP SA   | Gegenstelle  | %any:500 / (keine)                                   | aes-250;(mu5]sna1[sna2-(250]384[512]);moup-(1024[1530]2048[3072[4090]6144[8192]  |   |
| IPsec SA    |              | KB Falkenberg 11: 192.168.178.38/32192.168.178.40/32 | aes-256;(md5 sha1 sha2-(256 384 512))                                            |   |
| Im Au 🗠     | ıfbau        |                                                      |                                                                                  |   |
|             |              | (Ke                                                  | eine Einträge)                                                                   |   |
| 🛧 Aufge     | baut         |                                                      |                                                                                  |   |
|             | Lokal        | 192.168.178.38:500 / 192.168.178.38                  | main-r3 ersetzen in 35m 41s (aktiv)                                              |   |
| ISANI'IP SA | Gegenstelle  | 192.168.178.40:500 / 192.168.178.40                  | aes-256;(md5 sha1 sha2-(256 384 512));modp-(1024 1536 2048 3072 4096 6144        |   |
| IPsec SA    |              | KB Falkenberg 11: 192.168.178.38/32192.168.178.40/32 | quick-r2 ersetzen in 7h 35m 42s (aktiv)<br>aes-256;(md5 sha1 sha2-(256 384 512)) |   |
|             |              |                                                      | \$                                                                               |   |

Informiert über den aktuellen Status der konfigurierten IPsec-Verbindungen.

**Wartend**: Zeigt alle nicht aufgebauten VPN-Verbindungen an, die mittels einer Initiierung durch Datenverkehr gestartet werden oder auf einen Verbindungsaufbau warten.

**Im Aufbau**: Zeigt alle VPN-Verbindungen an, die aktuell versuchen, eine Verbindung aufzubauen.

Die ISAKMP SA wurde aufgebaut und die Authentifizierung der Verbindungen war erfolgreich. Verbleibt die Verbindung im Status "Verbindungsaufbau", stimmten gegebenenfalls andere Parameter nicht: Stimmt der Verbindungstyp (Tunnel, Transport) überein? Wenn Tunnel gewählt ist, stimmen die Netzbereiche auf beiden Seiten überein?

**Aufgebaut**: Zeigt alle VPN-Verbindungen an, die eine Verbindung erfolgreich aufgebaut haben.

Die VPN-Verbindung ist erfolgreich aufgebaut und kann genutzt werden. Sollte dies dennoch nicht möglich sein, dann macht das VPN-Gateway der Gegenstelle Probleme. In diesem Fall die Verbindung deaktivieren und wieder aktivieren, um die Verbindung erneut aufzubauen

#### Icons

Aktualisieren Um die angezeigten Daten zu aktualisieren, klicken Sie auf das Icon 🗘 Aktualisieren.

NeustartUm eine VPN-Verbindung mit allen Instanzen/Tunneln zu trennen und dann neu zu star-<br/>ten, klicken Sie auf das entsprechende Icon <a>S</a> Neustart.

EditierenUm eine VPN-Verbindung neu zu konfigurieren, klicken Sie auf das entsprechende IconZeile bearbeiten.

Löschen Um eine Instanz / einen VPN-Tunnel einer VPN-Verbindung zu beenden, klicken Sie auf das entsprechende Icon 🗙 Löschen.

| ISAKMP SA | Lokal       | <ul> <li>lokale IP-Adresse</li> <li>lokaler Port</li> <li>ID = Subject eines<br/>X.509-Zertifikats</li> <li>Zustand, Lebensdauer und Verschlüsse<br/>lungsalgorithmus der Verbindung (Fett<br/>aktiv)</li> </ul> | = |
|-----------|-------------|----------------------------------------------------------------------------------------------------|---|
|           | Gegenstelle | <ul> <li>Remote-IP-Adresse</li> <li>lokaler Port</li> <li>ID = Subject eines<br/>X.509-Zertifikats</li> </ul>                                                                                                    |   |
| IPsec SA  |             | <ul> <li>Name der Verbindung</li> <li>lokale NetzeRemo-<br/>te-Netze</li> <li>Zustand, Lebensdauer und Verschlüsse</li> <li>lungsalgorithmus der Verbindung (Fett<br/>aktiv)</li> </ul>                          | = |

### Verbindung, ISAKMP-SA-Status, IPsec-SA-Status

Bei Problemen empfiehlt es sich, in die VPN-Logs der Gegenstelle zu schauen, zu der die Verbindung aufgebaut wurde. Denn der initiierende Rechner bekommt aus Sicherheitsgründen keine ausführlichen Fehlermeldungen zugesandt.

# 9 Menü OpenVPN-Client

# 9.1 OpenVPN-Client >> Verbindungen

Mit OpenVPN kann eine verschlüsselte VPN-Verbindung zwischen dem mGuard als OpenVPN-Client und einer Gegenstelle (OpenVPN-Server) hergestellt werden. Zur Verschlüsselung und Authentifizierung wird die OpenSSL-Bibliothek genutzt. Der Transport der Daten geschieht über die Protokolle TCP oder UDP.

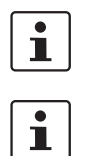

Der OpenVPN-Client unterstützt folgende TLS-Versionen: TLS 1.0, TLS 1.1, TLS 1.2 und TLS 1.3.

Wählen Sie aus Sicherheitsgründen die Versionen TLS 1.2 oder 1.3 als "Niedrigste unterstützte TLS-Version", um sichere TLS-verschlüsselte Verbindungen zu gewährleisten.

Voraussetzungen für eine VPN-Verbindung Generelle Voraussetzung für eine VPN-Verbindung ist, dass die IP-Adressen der VPN-Gegenstellen bekannt und zugänglich sind.

- Die mGuards, die im Netzwerk-Modus Stealth ausgeliefert werden, sind auf die Stealth-Konfiguration "mehrere Clients" voreingestellt. In diesem Modus müssen Sie, wenn Sie VPN-Verbindungen nutzen wollen, eine Management IP-Adresse und ein Standard-Gateway konfigurieren (siehe <u>"Standard-Gateway" auf Seite 145</u>). Alternativ können Sie eine andere Stealth-Konfiguration als "mehrere Clients" wählen oder einen anderen Netzwerk-Modus verwenden.
- Damit eine OpenVPN-Verbindung erfolgreich aufgebaut werden kann, muss die VPN-Gegenstelle das OpenVPN-Protokoll als OpenVPN-Server unterstützen.

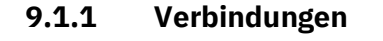

| Openviria | chent // V | erbindungen                        |         |            |           |                       |
|-----------|------------|------------------------------------|---------|------------|-----------|-----------------------|
| Verb      | indungen   | <u> </u>                           |         |            |           |                       |
| Lizenz    | status     |                                    |         |            |           | 0                     |
|           |            | Lizensierte Gegenstellen (IPsec)   | 0       |            |           |                       |
|           |            | Lizensierte Gegenstellen (OpenVPN) | 0       |            |           |                       |
| Verbir    | ndungen    |                                    |         |            |           |                       |
| Seq.      | $\oplus$   | Initialer Modus                    | Zustand | VPN-Status | Client-IP | Name                  |
| 1         | ÷ 🖬        | Deaktiviert                        | •       |            |           | OpenVPN-Connection_0: |
|           |            |                                    |         |            |           |                       |

Liste aller VPN-Verbindungen, die definiert worden sind.

Jeder hier aufgeführte Verbindungsname kann eine einzige VPN-Verbindung bezeichnen. Sie haben die Möglichkeit, neue VPN-Verbindungen zu definieren, VPN-Verbindungen zu aktivieren / deaktivieren, die Eigenschaften einer VPN-Verbindung zu ändern (editieren) und Verbindungen zu löschen.

| OpenVPN-Client >> Verbindungen |                                         |                                                                                                    |  |  |
|--------------------------------|-----------------------------------------|----------------------------------------------------------------------------------------------------|--|--|
| Lizenzstatus                   | Lizenzierte Gegenstel-<br>len (IPsec)   | Anzahl der Gegenstellen, die aktuell eine VPN-Verbindung<br>über das IPsec-Protokoll aufgebaut haben.                                                                                                    |  |  |
|                                | Lizenzierte Gegenstel-<br>len (OpenVPN) | Anzahl der Gegenstellen, zu denen aktuell eine VPN-Verbin-<br>dung über das OpenVPN-Protokoll aufgebaut ist.                                                                                                    |  |  |
| Verbindungen                   | Initialer Modus                         | Deaktiviert / Gestoppt / Gestartet                                                                                                    |  |  |
|                                |                                         | Die Einstellung " <b>Deaktiviert</b> " deaktiviert die VPN-Verbin-<br>dung permanent; sie kann weder gestartet noch gestoppt<br>werden.                                                                          |  |  |
|                                |                                         | Die Einstellungen " <b>Gestartet</b> " und " <b>Gestoppt</b> " bestimmen<br>den Status der VPN-Verbindung nach einem Neustart/Boo-<br>ten des mGuards (z. B. nach einer Unterbrechung der Strom-<br>versorgung). |  |  |
|                                |                                         | VPN-Verbindungen, die nicht deaktiviert sind, können über<br>Icons in der Web-Oberfläche, SMS, Schalter oder Taster ge-<br>startet oder gestoppt werden.                                                         |  |  |
|                                | Zustand                                 | Zeigt den aktuellen Aktivierungszustand der OpenVPN-Ver-<br>bindung.                                                                                                    |  |  |
|                                | VPN-Status                              | Zeigt an, ob die entsprechende OpenVPN-Verbindung aufge-<br>baut wurde oder nicht.                                                                                                    |  |  |
|                                | Client-IP                               | IP-Adresse des OpenVPN-Interface.                                                                                                    |  |  |
|                                | Name                                    | Name der VPN-Verbindung                                                                                                    |  |  |
|                                |                                         |                                                                                                    |  |  |

Verbindungen

### VPN-Verbindung neu definieren

- In der Tabelle der Verbindungen auf das Icon 
   Neue Zeile einfügen klicken, um eine neue Tabellenzeile hinzuzufügen.
- Auf das Icon 🧨 Zeile bearbeiten klicken.

### VPN-Verbindung bearbeiten

In der gewünschten Zeile auf das Icon 🧨 Zeile bearbeiten klicken.

# 9.1.2 Allgemein

| OpenVPN-Client » Verbindungen » OpenVPN-Connection_                    | D1                    |                     |
|------------------------------------------------------------------------|-----------------------|---------------------|
| Allgemein Tunneleinstellungen Authentifizie                            | rung Firewall NAT     |                     |
| Optionen                                                               |                       | 0                   |
| Ein beschreibender Name für die Verbindung                             | OpenVPN-Connection_01 |                     |
| Initialer Modus                                                        | Deaktiviert           | •                   |
| Schaltender Service-Eingang/CMD                                        | Kein                  | •                   |
| Timeout zur Deaktivierung                                              | 0:00:00               | Sekunden (hh:mm:ss) |
| Verbindung                                                             |                       |                     |
| Adresse des VPN-Gateways der Gegenstelle<br>(IP-Adresse oder Hostname) | 0.0.0.0               |                     |
| Protokoll                                                              | UDP                   |                     |
| Lokaler Port                                                           | %any                  |                     |
| Remote-Port                                                            | 1194                  |                     |
| · .                                                                    |                       |                     |

# OpenVPN-Client >> Verbindungen >> Editieren >> Allgemein

| Optionen | Ein beschreibender<br>Name für die Verbin-<br>dung | Sie können die Verbindung frei benennen bzw. umbenen-<br>nen.                                                                                                    |  |  |  |
|----------|----------------------------------------------------|----------------------------------------------------------------------------------------------------|--|--|--|
|          | Initialer Modus                                    | Sie können die Verbindung frei benennen bzw. umbenennen.<br><b>Deaktiviert / Gestoppt / Gestartet</b><br>Die Einstellung " <b>Deaktiviert</b> " deaktiviert die VPN-Verbin-<br>dung permanent; sie kann weder gestartet noch gestoppt<br>werden.<br>Die Einstellungen " <b>Gestartet</b> " und " <b>Gestoppt</b> " bestimmen<br>den Status der VPN-Verbindung nach einem Neustart/Boo-<br>ten des mGuards (z. B. nach einer Unterbrechung der Strom-<br>versorgung).<br>VPN-Verbindungen, die nicht deaktiviert sind, können über<br>Icons in der Web-Oberfläche, SMS, Schalter oder Taster ge-<br>startet oder gestoppt werden.<br><b>Kein / Service-Eingang CMD 1-3 (I 1-3)</b><br>Die VPN-Verbindung kann über einen angeschlossenen Tas-<br>ter/Schalter geschaltet werden.<br>Der Taster/Schalter muss an einen der Servicekontakte<br>(CMD 1-3 / I 1-3) angeschlossen sein.<br>Wenn das Starten und Stoppen der VPN-Verbin-<br>dung über den CMD-Kontakt eingeschaltet ist,<br>hat ausschließlich der CMD-Kontakt das Recht<br>dazu |  |  |  |
|          |                                                    | <ul> <li>Sie können die Verbindung frei benennen bzw. umbenennen.</li> <li>Deaktiviert / Gestoppt / Gestartet</li> <li>Die Einstellung "Deaktiviert" deaktiviert die VPN-Verbindung permanent; sie kann weder gestartet noch gestoppt werden.</li> <li>Die Einstellungen "Gestartet" und "Gestoppt" bestimmen den Status der VPN-Verbindung nach einem Neustart/Booten des mGuards (z. B. nach einer Unterbrechung der Stromversorgung).</li> <li>VPN-Verbindungen, die nicht deaktiviert sind, können über Icons in der Web-Oberfläche, SMS, Schalter oder Taster gestartet oder gestoppt werden.</li> <li>Kein / Service-Eingang CMD 1-3 (I 1-3)</li> <li>Die VPN-Verbindung kann über einen angeschlossenen Taster/Schalter geschaltet werden.</li> <li>Der Taster/Schalter muss an einen der Servicekontakte (CMD 1-3 / I 1-3) angeschlossen sein.</li> <li>Wenn das Starten und Stoppen der VPN-Verbindung über den CMD-Kontakt eingeschaltet ist, hat ausschließlich der CMD-Kontakt das Recht dazu.</li> </ul>                     |  |  |  |
|          |                                                    | <ul> <li>Deaktiviert / Gestoppt / Gestartet</li> <li>Die Einstellung "Deaktiviert" deaktiviert die VPN-Verbindung permanent; sie kann weder gestartet noch gestoppt werden.</li> <li>Die Einstellungen "Gestartet" und "Gestoppt" bestimmen den Status der VPN-Verbindung nach einem Neustart/Booten des mGuards (z. B. nach einer Unterbrechung der Stromversorgung).</li> <li>VPN-Verbindungen, die nicht deaktiviert sind, können über Icons in der Web-Oberfläche, SMS, Schalter oder Taster gestartet oder gestoppt werden.</li> <li>Kein / Service-Eingang CMD 1-3 (I 1-3)</li> <li>Die VPN-Verbindung kann über einen angeschlossenen Taster/Schalter geschaltet werden.</li> <li>Der Taster/Schalter muss an einen der Servicekontakte (CMD 1-3 / I 1-3) angeschlossen sein.</li> </ul>                                                                                                    |  |  |  |
|          |                                                    |                                                                                                    |  |  |  |
|          | Schaltender Service                                | VPN-Verbindungen, die nicht deaktiviert sind, können über<br>Icons in der Web-Oberfläche, SMS, Schalter oder Taster ge-<br>startet oder gestoppt werden.<br><b>Kein / Service-Eingang CMD 1-3 (I 1-3)</b><br>Die VPN-Verbindung kann über einen angeschlossenen Tas-<br>ter/Schalter geschaltet werden.                                                                                                    |  |  |  |
|          | Eingang/CMD                                        | Sie können die Verbindung frei benennen bzw. umbenennen.<br><b>Deaktiviert / Gestoppt / Gestartet</b><br>Die Einstellung " <b>Deaktiviert</b> " deaktiviert die VPN-Verbindung permanent; sie kann weder gestartet noch gestoppt werden.<br>Die Einstellungen " <b>Gestartet</b> " und " <b>Gestoppt</b> " bestimmen den Status der VPN-Verbindung nach einem Neustart/Booten des mGuards (z. B. nach einer Unterbrechung der Stromversorgung).<br>VPN-Verbindungen, die nicht deaktiviert sind, können über Icons in der Web-Oberfläche, SMS, Schalter oder Taster gestartet oder gestoppt werden.<br><b>Kein / Service-Eingang CMD 1-3 (I 1-3)</b><br>Die VPN-Verbindung kann über einen angeschlossenen Taster/Schalter geschaltet werden.<br>Der Taster/Schalter muss an einen der Servicekontakte (CMD 1-3 / I 1-3) angeschlossen sein.<br>Wenn das Starten und Stoppen der VPN-Verbindung über den CMD-Kontakt eingeschaltet ist, hat ausschließlich der CMD-Kontakt das Recht dazu.                                                |  |  |  |
|          |                                                    | Der Taster/Schalter muss an einen der Servicekontakte<br>(CMD 1-3 / I 1-3) angeschlossen sein.                                                                                                    |  |  |  |
|          |                                                    | Wenn das Starten und Stoppen der VPN-Verbin-<br>dung über den CMD-Kontakt eingeschaltet ist,<br>hat ausschließlich der CMD-Kontakt das Recht<br>dazu.                                                                                                    |  |  |  |

|                                                                     | Invertierte Logik ver-                            | Kehrt das Verhalten des angeschlossenen Schalters um.                                                                                                    |                                                                                                    |  |  |
|---------------------------------------------------------------------|---------------------------------------------------|----------------------------------------------------------------------------------------------------|----------------------------------------------------------------------------------------------------|--|--|
|                                                                     | w                                                 | wenden                                                                                                    | <ul> <li>Kehrt das Verhalten des angeschlossenen Schalters um.</li> <li>Wenn der schaltende Service-Eingang als Ein-/Aus-Schalter<br/>konfiguriert ist, kann er z. B. eine VPN-Verbindung ein- und<br/>gleichzeitig eine andere, die invertierte Logik verwendet,<br/>ausschalten.</li> <li>Zeit, nach der die VPN-Verbindung gestoppt wird, wenn sie<br/>über Schalter, Taster oder die Web-Oberfläche gestartet<br/>worden ist. Der Timeout startet beim Übergang in den Zu-<br/>stand "Gestartet".</li> <li>Die Verbindung verbleibt nach Ablauf des Timeouts in dem<br/>Zustand "Gestoppt", bis sie erneut gestartet wird.</li> <li>Zeit in Stunden, Minuten und/oder Sekunden (0:00:00 bis<br/>720:00:00, etwa 1 Monate). Die Eingabe kann aus Sekunder<br/>[ss], Minuten und Sekunden [mm:ss] oder Stunden, Minuten<br/>und Sekunden [hh:mm:ss] bestehen.</li> <li>Bei 0 ist diese Einstellung abgeschaltet.</li> <li><b>IP-Adresse oder Hostname der des VPN-Gateways der<br/>Gegenstelle</b></li> <li><b>TCP / UDP</b></li> <li>Das vom OpenVPN-Server verwendete Netzwerkprotokoll<br/>muss an dieser Stelle im mGuard ebenfalls ausgewählt wer<br/>den.</li> <li>Port des lokalen OpenVPN-Clients, von dem aus die Verbin-<br/>dung mit einem OpenVPN-Server initiiert wird.</li> <li>Werte: 1 – 65535; Default: %any (Auswahl wird der Gegen-<br/>stelle überlassen</li> </ul> |  |  |
|                                                                     | Timeout zur Deaktivie-<br>rung                    | Zeit, nach der die VPN-Verbindung gestoppt wird, wenn sie<br>über Schalter, Taster oder die Web-Oberfläche gestartet<br>worden ist. Der Timeout startet beim Übergang in den Zu-<br>stand "Gestartet".                                                                                                    |                                                                                                    |  |  |
|                                                                     |                                                   | Die Verbindung verbleibt nach Ablauf des Timeouts in dem<br>Zustand "Gestoppt", bis sie erneut gestartet wird.                                                                                                    |                                                                                                    |  |  |
|                                                                     |                                                   | Zeit in Stunden, Minuten und/oder Sekunden (0:00:00 bis<br>720:00:00, etwa 1 Monate). Die Eingabe kann aus Sekunden<br>[ss], Minuten und Sekunden [mm:ss] oder Stunden, Minuten<br>und Sekunden [hh:mm:ss] bestehen.                                                                                                    |                                                                                                    |  |  |
|                                                                     |                                                   | Bei 0 ist diese Einstellung abgeschaltet.                                                                                                    |                                                                                                    |  |  |
| Verbindung Adresse des VPN-<br>Gateways der Geg<br>stelle Protokoll | Adresse des VPN-<br>Gateways der Gegen-<br>stelle | IP-Adresse oder Hostname der des VPN-Gateways der<br>Gegenstelle                                                                                                    |                                                                                                    |  |  |
|                                                                     | Stette                                            | Zustand "Gestoppt", bis sie erneut gestartet wird.<br>Zeit in Stunden, Minuten und/oder Sekunden (0:00:00 bis<br>720:00:00, etwa 1 Monate). Die Eingabe kann aus Sekunden<br>[ss], Minuten und Sekunden [mm:ss] oder Stunden, Minuten<br>und Sekunden [hh:mm:ss] bestehen.<br>Bei 0 ist diese Einstellung abgeschaltet.<br><b>IP-Adresse oder Hostname der des VPN-Gateways der<br/>Gegenstelle</b><br><b>TCP / UDP</b><br>Das vom OpenVPN-Server verwendete Netzwerkprotokoll<br>muss an dieser Stelle im mGuard ebenfalls ausgewählt wer-<br>den. |                                                                                                    |  |  |
|                                                                     | Protokoll                                         | TCP / UDP                                                                                                    |                                                                                                    |  |  |
|                                                                     | Protokoll                                         | <b>TCP / UDP</b><br>Das vom OpenVPN-Server verwendete Netzwerkprotokoll<br>muss an dieser Stelle im mGuard ebenfalls ausgewählt wer-<br>den.                                                                                                    |                                                                                                    |  |  |
|                                                                     | Protokoll<br>Lokaler Port                         | <b>TCP / UDP</b><br>Das vom OpenVPN-Server verwendete Netzwerkprotokoll<br>muss an dieser Stelle im mGuard ebenfalls ausgewählt wer-<br>den.<br>Port des lokalen OpenVPN-Clients, von dem aus die Verbin-<br>dung mit einem OpenVPN-Server initiiert wird.                                                                                                    |                                                                                                    |  |  |
|                                                                     | Protokoll<br>Lokaler Port                         | <ul> <li>TCP / UDP</li> <li>Das vom OpenVPN-Server verwendete Netzwerkprotokoll<br/>muss an dieser Stelle im mGuard ebenfalls ausgewählt wer-<br/>den.</li> <li>Port des lokalen OpenVPN-Clients, von dem aus die Verbin-<br/>dung mit einem OpenVPN-Server initiiert wird.</li> <li>Werte: 1 – 65535; Default: %any (Auswahl wird der Gegen-<br/>stelle überlassen</li> </ul>                                                                                                    |                                                                                                    |  |  |
|                                                                     | Protokoll<br>Lokaler Port<br>Remote-Port          | <ul> <li>TCP / UDP</li> <li>Das vom OpenVPN-Server verwendete Netzwerkprotokoll<br/>muss an dieser Stelle im mGuard ebenfalls ausgewählt wer-<br/>den.</li> <li>Port des lokalen OpenVPN-Clients, von dem aus die Verbin-<br/>dung mit einem OpenVPN-Server initiiert wird.</li> <li>Werte: 1 – 65535; Default: %any (Auswahl wird der Gegen-<br/>stelle überlassen</li> <li>Port des Remote-OpenVPN-Servers, der auf Anfragen des<br/>OpenVPN-Clients antworten soll.</li> </ul>                                                                   |                                                                                                    |  |  |

# 9.1.3 Tunneleinstellungen

| DpenVPN-Client » Verbindungen » (unnamed)                                                                                                    |                              |              |                     |
|----------------------------------------------------------------------------------------------------|------------------------------|--------------|---------------------|
| Allgemein Tunneleinstellunger                                                                                                    | Authentifizierung            | Firewall NAT |                     |
| Remote-Netze                                                                                                    |                              |              | 0                   |
| Seq. 🕂                                                                                                    | Netzwerk                     | Kommenta     | ar                  |
| Tunneleinstellungen                                                                                                    |                              |              |                     |
| Lerne Remote-Netze vom Server                                                                                                    |                              |              |                     |
| Dynamisch gelernte Remote-<br>Netze                                                                                                    | Remote-Netz                  |              |                     |
| Verwende Komprimierung                                                                                                    | Adaptiv                      |              | -                   |
| Datenverschlüsselung                                                                                                    |                              |              |                     |
| Verschlüsselungsalgorithmus                                                                                                    | AES-256-GCM                  |              | •                   |
| Key-Renegotiation                                                                                                    |                              |              |                     |
| Key-Renegotiation-Intervall                                                                                                    | 28800                        |              | Sekunden (hh:mm:ss) |
| Hash-Algorithmus (HMAC-<br>Authentication)                                                                                                    | SHA-256                      |              | •                   |
| Hinweis: Manche Einstellungen im Drop-Down-Menü sind mit einem Sternchen (*) gekennzeichnet. Eine sichere Verschlüsselung<br>ist mit diesen Einstellungen nicht gegeben. Verwenden Sie sichere Verschlüsselungsverfahren sowie aktuelle und sichere<br>Verschlüsselungs- und Hash-Algorithmen (siehe Benutzerhandbuch).<br>Dead Peer Detection |                              |              |                     |
| Verzögerung bis zur nächsten                                                                                                    | 0                            |              | Sekunden (hh:mm:ss) |
| Lebenszeichen                                                                                                    |                              |              |                     |
| Zeitüberschreitung bei Ausbleiben<br>des Lebenszeichens, nach welcher                                                                                                    | 0                            |              | Sekunden (hh:mm:ss) |
| die Gegenstelle für tot befunden<br>wird                                                                                                    |                              |              |                     |
| DpenVPN-Client >> Verbindungen >> I                                                                                                    | Editieren >> Tunneleinstellu | ingen        |                     |

| Remote-Netze | Netzwerk  | Adressen der Netze, die sich hinter dem OpenVPN-Server<br>(VPN-Gateway der Gegenstelle) befinden (CIDR-Schreib-<br>weise). |
|--------------|-----------|----------------------------------------------------------------------------------------------------|
|              | Kommentar | Optional: kommentierender Text.                                                                                            |
|              |           |                                                                                                    |

| Tunneleinstellungen | Lerne Remote-Netze<br>vom Server   | Bei <b>aktivierter Funktion</b> (Standard) werden Remote-Netze<br>automatisch vom Server gelernt, wenn der Server entspre-<br>chend konfiguriert ist.                                                                                                    |  |  |  |
|---------------------|------------------------------------|----------------------------------------------------------------------------------------------------|--|--|--|
|                     |                                    | Die Routen zu Remote-Netzen sind dem mGuard<br>nur bekannt, wenn die entsprechende VPN-Ver-<br>bindung aufgebaut ist.                                                                                                    |  |  |  |
|                     |                                    | Solange diese VPN-Verbindung nicht besteht,<br>wird der Netzwerkverkehr an die entsprechen-<br>den IP-Adressen folglich nicht geblockt, sondern<br>kann unverschlüsselt über ein anderes Interface<br>versendet werden.                                      |  |  |  |
|                     |                                    | In diesem Fall müssten entsprechende Firewall-<br>Regeln erstellt werden.                                                                                                    |  |  |  |
|                     |                                    | Routen zu Remote-Netzen hinter dem<br>OpenVPN-Server können auch von höher priori-<br>sierten Routen auf anderen Interfaces über-<br>schrieben werden, z. B. wenn Routen mit einem<br>kleineren Ziel-Netzwerk bestehen.                                      |  |  |  |
|                     |                                    | Wenn beispielsweise 10.0.0.0/8 eine Route über<br>das OpenVPN-Interface und 10.1.0.0/16 eine<br>Route über das externe Interface ist, wird der<br>Netzwerkverkehr an die IP-Adresse 10.1.0.1 un-<br>verschlüsselt über das externe Interface versen-<br>det. |  |  |  |
|                     |                                    | Bei <b>deaktivierter Funktion</b> werden die statisch eingetrage-<br>nen Routen verwendet.                                                                                                    |  |  |  |
|                     | Dynamisch gelernte<br>Remote-Netze | Dynamisch gelernte Remote-Netze werden angezeigt.                                                                                                    |  |  |  |
|                     | Verwende Komprimie-                | Ja / Nein / Adaptiv / Deaktiviert                                                                                                    |  |  |  |
| rung                | rung                               | Sie können auswählen, ob eine Komprimierung immer, nie<br>oder adaptiv (je nach Art des Traffics angepasst) angewen-<br>det wird.                                                                                                    |  |  |  |
|                     |                                    | Die Option <b>Deaktiviert</b> deaktiviert die Komprimierung voll-<br>ständig, indem die Benutzung von <i>liblzo</i> bzw. <i>comp-lzo</i> deak-<br>tiviert wird.                                                                                              |  |  |  |
|                     |                                    | Beachten Sie, dass Server und Client die glei-<br>chen Komprimierungs-Einstellungen verwenden<br>müssen. Dies betrifft insbesondere die Benut-<br>zung von <i>liblzo</i> bzw. <i>comp-lzo</i> .                                                              |  |  |  |

| Datenverschlüsselung | Verschlüsselungsalgo-<br>rithmus | AES-128-CBC* / AES-192-CBC* / AES-256-CBC* /<br>AES-128-GCM* / AES-192-GCM* /<br>AES-256-GCM (Standard)                                                                                                    |  |  |  |
|----------------------|----------------------------------|----------------------------------------------------------------------------------------------------|--|--|--|
|                      |                                  | Vereinbaren Sie mit dem Administrator der Gegenstelle,<br>welcher Verschlüsselungsalgorithmus verwendet werden<br>soll.                                                                                                    |  |  |  |
|                      |                                  | Verwenden Sie sicherer Algorithmen                                                                                                    |  |  |  |
|                      |                                  | Einige der zur Verfügung stehenden Algorithmen<br>sind veraltet und werden nicht mehr als sicher<br>angesehen. Sie sind deshalb nicht zu empfehlen.<br>Aus Gründen der Abwärtskompatibilität können<br>sie jedoch weiterhin ausgewählt und verwendet<br>werden. Im WBM sind entsprechend veraltete<br>Algorithmen und unsichere Einstellungen mit<br>einem Sternchen (*) markiert. |  |  |  |
|                      |                                  | Siehe "Verwendung sicherer Verschlüsselungs-<br>und Hash-Algorithmen" .                                                                                                    |  |  |  |
|                      |                                  | Grundsätzlich gilt Folgendes: Je länger die Schlüssellänge<br>(in Bits) ist, die ein Verschlüsselungsalgorithmus verwendet<br>(angegeben durch die angefügte Zahl), desto sicherer ist er.<br>Der Verschlüsselungsvorgang ist umso zeitaufwändiger, je<br>länger der Schlüssel ist.                                                                                                |  |  |  |
|                      | Hash-Algorithmus                 | SHA-1*, SHA-256 (Standard), SHA-512                                                                                                    |  |  |  |
|                      | (HMAC-Authentica-<br>tion)       | Hash-Funktion zur Berechnung der Prüfsumme, die zur Ab-<br>sicherung der verschlüsselten OpenVPN-Verbindung zwi-<br>schen OpenVPN-Server und mGuard-Client verwendet wird.                                                                                                    |  |  |  |
|                      |                                  | Verwenden Sie sicherer Algorithmen                                                                                                    |  |  |  |
|                      |                                  | Einige der zur Verfügung stehenden Algorithmen<br>sind veraltet und werden nicht mehr als sicher<br>angesehen. Sie sind deshalb nicht zu empfehlen.<br>Aus Gründen der Abwärtskompatibilität können<br>sie jedoch weiterhin ausgewählt und verwendet<br>werden. Im WBM sind entsprechend veraltete<br>Algorithmen und unsichere Einstellungen mit<br>einem Sternchen (*) markiert. |  |  |  |
|                      |                                  | Siehe "Verwendung sicherer Verschlüsselungs-<br>und Hash-Algorithmen" .                                                                                                    |  |  |  |
|                      | Key-Renegotiation                | Bei <b>aktivierter Funktion</b> (Standard) wird der mGuard versu-<br>chen, einen neuen Schlüssel zu vereinbaren, wenn die Gül-<br>tigkeit des alten abläuft.                                                                                                    |  |  |  |
|                      | Key-Renegotiation-<br>Intervall  | Zeitspanne, nach der die Gültigkeit des aktuellen Schlüssels<br>abläuft und eine neuer Schlüssel zwischen Server und Clien<br>vereinbart wird.                                                                                                    |  |  |  |
|                      |                                  | Zeit in hh:mm:ss (Standard: 8 h)                                                                                                    |  |  |  |

| Dead Peer Detection | Wenn die Gegenstelle Dead Peer Detection unterstützt, können die jeweiligen Partner<br>erkennen, ob die OpenVPN-Verbindung noch aktiv ist oder neu aufgebaut werden<br>muss. |                                                                                                    |  |  |
|---------------------|----------------------------------------------------------------------------------------------------|----------------------------------------------------------------------------------------------------|--|--|
|                     | Verzögerung bis zur<br>nächsten Anfrage nach<br>einem Lebenszeichen                                                                                                    | Zeitspanne, nach welcher DPD Keep Alive-Anfragen gesen-<br>det werden sollen. Diese Anfragen testen, ob die Gegen-<br>stelle noch verfügbar ist. |  |  |
|                     |                                                                                                    | Zeit in hh:mm:ss                                                                                                    |  |  |
|                     |                                                                                                    | Default: 0:00:00 (DPD ist ausgeschaltet)                                                                                                    |  |  |
|                     | Zeitüberschreitung bei<br>Ausbleiben des<br>Lebenszeichens, nach<br>welcher die Gegen-<br>stelle für tot befunden<br>wird                                                    | Zeitspanne, nach der die Verbindung zur Gegenstelle für tot<br>erklärt werden soll, wenn auf die Keep Alive-Anfragen keine<br>Antwort erfolgte.  |  |  |
|                     |                                                                                                    | Zeit in hh:mm:ss                                                                                                    |  |  |
|                     |                                                                                                    | Wenn keine Antwort erfolgt, wird die Verbindung vom mGuard neu initiiert.                                                                        |  |  |
|                     |                                                                                                    | Default: 0:00:00 (DPD ist ausgeschaltet)                                                                                                    |  |  |

# 9.1.4 Authentifizierung

| OpenVPN-Client » Verbindungen » Server_NET                   |                         |   |  |  |  |  |
|--------------------------------------------------------------|-------------------------|---|--|--|--|--|
| Allgemein Tunneleinstellungen Authentifizierung Firewall NAT |                         |   |  |  |  |  |
| Authentifizierung                                            |                         |   |  |  |  |  |
| Authentisierungsverfahren                                    | X.509-Zertifikat        | • |  |  |  |  |
| Lokales X.509-Zertifikat                                     | Kein                    | • |  |  |  |  |
| CA-Zertifikat (zur Verifzierung des Server-<br>Zertifikats)  | Kein                    | • |  |  |  |  |
| Pre-Shared Key für die TLS-Authentifizierung                 | □ 1 Hochladen 1 Löschen |   |  |  |  |  |
| Schlüsselrichtung für TLS-Authentifizierung                  | Kein                    | • |  |  |  |  |

#### **OpenVPN-Client >> Verbindungen >> Editieren >> Authentifizierung** Authentifizierung Authentisierungs-Es gibt drei Möglichkeiten für den mGuard, sich als verfahren OpenVPN-Client bei einem OpenVPN-Server zu authentifizieren: X.509-Zertifikat (Standard) \_ Login/Passwort X.509-Zertifikat + Login/Passwort \_ Je nachdem, welches Verfahren Sie auswählen, zeigt die Seite unterschiedliche Einstellmöglichkeiten. Login Bei Authentisierungsverfahren Login/Passwort Benutzerkennung (Login), mit der sich der mGuard beim OpenVPN-Server authentifiziert. Passwort Verabredetes Passwort, das bei der Authentifizierung mit einer Benutzerkennung (Login) verwendet wird. Um eine hinreichende Sicherheit zu erzielen, 1 sollte die Zeichenfolge aus ca. 30 nach dem Zufallsprinzip ausgewählten Klein- und Großbuchstaben sowie Ziffern bestehen. Bei Authentisierungsverfahren X.509-Zertifikat Jeder VPN-Teilnehmer besitzt einen privaten geheimen Schlüssel sowie einen öffentlichen Schlüssel in Form eines X.509-Zertifikats, welches weitere Informationen über seinen Eigentümer und einer Beglaubigungsstelle (Certification Autority, CA) enthält.) Es muss Folgendes festgelegt werden: Wie sich der mGuard bei der Gegenstelle authentisiert. Wie der mGuard die entfernte Gegenstelle authentifiziert

| OpenVPN-Client >> Verbindungen >> Editieren >> Authentifizierung |                                                                   |                                                                                                    |  |  |  |  |
|------------------------------------------------------------------|-------------------------------------------------------------------|----------------------------------------------------------------------------------------------------|--|--|--|--|
|                                                                  | Lokales X.509-Zertifi-<br>kat                                     | Legt fest, mit welchem Maschinenzertifikat sich der mGuard<br>bei der VPN-Gegenstelle ausweist.                                                                                                    |  |  |  |  |
|                                                                  |                                                                   | In der Auswahlliste eines der Maschinenzertifikate auswäh-<br>len.                                                                                                    |  |  |  |  |
|                                                                  |                                                                   | Die Auswahlliste stellt die Maschinenzertifikate zur Wahl,<br>die in den mGuard unter Menüpunkt <i>"Authentifizierung &gt;&gt;</i><br><i>Zertifikate"</i> geladen worden sind.                                                                                                    |  |  |  |  |
|                                                                  |                                                                   | Falls nur der Eintrag <i>Kein</i> zu sehen ist, muss erst<br>ein Zertifikat installiert werden. Der Eintrag <i>Kein</i><br>darf nicht belassen werden, weil sonst keine<br>X.509-Authentifizierung möglich ist.                                                                                                    |  |  |  |  |
|                                                                  | CA-Zertifikat (zur Veri-<br>fizierung des Server-<br>Zertifikats) | An dieser Stelle ist ausschließlich das CA-Zertifikat von der<br>CA (Certification Authority) zu referenzieren (in der Auswahl-<br>liste auszuwählen), welche das von der VPN-Gegenstelle<br>(OpenVPN-Server) vorgezeigte Zertifikat signiert hat.                                                                                                    |  |  |  |  |
|                                                                  |                                                                   | Die Verifizierung mit einem CA-Zertifikat ist auch<br>erforderlich, wenn als Authentisierungsverfah-<br>ren "Benutzerkennung/Passwort" ausgewählt<br>ist.                                                                                                    |  |  |  |  |
|                                                                  |                                                                   | Die weiteren CA-Zertifikate, die mit dem von der Gegenstelle<br>vorgezeigten Zertifikat die Kette bis zum Root-CA-Zertifikat<br>bilden, müssen dann in den mGuard importiert werden –<br>unter Menüpunkt "Authentifizierung >> Zertifikate" auf<br>Seite 192.                                                                                                    |  |  |  |  |
|                                                                  |                                                                   | Falls nur der Eintrag <i>Kein</i> zu sehen ist, muss erst<br>ein Zertifikat importiert werden. Der Eintrag <i>Kein</i><br>darf nicht belassen werden, weil sonst keine Au-<br>thentifizierung des VPN-Servers möglich ist.                                                                                                    |  |  |  |  |
|                                                                  |                                                                   | Die Auswahlliste stellt alle CA-Zertifikate zur Wahl, die unter<br>Menüpunkt "Authentifizierung >> Zertifikate" in den mGu-<br>ard importiert wurden.                                                                                                    |  |  |  |  |
|                                                                  |                                                                   | Mit dieser Einstellung werden alle VPN-Gegenstellen akzep-<br>tiert, wenn sie sich mit einem von einer CA signierten Zertifi-<br>kat anmelden, das von einer bekannten CA (Certification Au-<br>thority) ausgestellt ist. Bekannt dadurch, weil in den mGuard<br>das jeweils entsprechende CA-Zertifikat und außerdem alle<br>weiteren CA-Zertifikate geladen worden sind, so dass sie zu-<br>sammen mit den vorgezeigten Zertifikaten jeweils die Kette<br>bilden bis zum Root-Zertifikat. |  |  |  |  |

| OpenVPN-Client >> Verbindungen >> Editieren >> Authentifizierung |                                                         |                                                                                                    |  |  |  |
|------------------------------------------------------------------|---------------------------------------------------------|----------------------------------------------------------------------------------------------------|--|--|--|
|                                                                  | Pre-Shared Key für die<br>TLS-Authentifizierung         | Zur Erhöhung der Sicherheit (z. B. Verhinderung von DoS-<br>Angriffen) kann die Authentifizierung der OpenVPN-Verbin-<br>dung zusätzlich über Pre-Shared-Keys (TLS-PSK) abgesi-<br>chert werden.                                                                                      |  |  |  |
|                                                                  |                                                         | Dazu muss eine statische PSK-Datei (z. B. <i>ta.key</i> ) zunächst<br>erzeugt und auf beiden OpenVPN-Gegenstellen (Server und<br>Client) installiert und aktiviert werden.                                                                                                    |  |  |  |
|                                                                  |                                                         | Die PSK-Datei kann                                                                                                    |  |  |  |
|                                                                  |                                                         | <ul> <li>vom OpenVPN-Server erzeugt werden oder</li> <li>aus einer beliebigen Datei (8 – 2048 Bytes) bestehen.</li> </ul>                                                                                                    |  |  |  |
|                                                                  |                                                         | Wird die Datei vom Server erzeugt, kann zusätzlich die<br>Schlüsselrichtung ausgewählt werden (siehe unten).                                                                                                    |  |  |  |
|                                                                  |                                                         | Um TLS-Authentifizierung zu aktivieren, muss eine PSK-<br>Datei über das Icon 🛅 ausgewählt und über die Schaltflä-<br>che <b>Hochladen</b> hochgeladen werden.                                                                                                    |  |  |  |
|                                                                  |                                                         | Um die TLS-Authentifizierung zu deaktivieren, muss die<br>Datei über die Schaltfläche <b>Löschen</b> gelöscht werden. Die<br>Schaltfläche <b>Löschen</b> ist immer sichtbar, d. h. auch dann,<br>wenn keine PSK-Datei hochgeladen oder eine hochgeladene<br>PSK-Datei gelöscht wurde. |  |  |  |
|                                                                  | Schlüsselrichtung für<br>die TLS-Authentifizie-<br>rung | Kein / 0 / 1                                                                                                    |  |  |  |
|                                                                  |                                                         | Kein                                                                                                    |  |  |  |
|                                                                  |                                                         | Muss ausgewählt werden, wenn die PSK-Datei <b>nicht</b> vom<br>OpenVPN-Server erzeugt wurden.                                                                                                    |  |  |  |
|                                                                  |                                                         | 0 und 1                                                                                                    |  |  |  |
|                                                                  |                                                         | Kann ausgewählt werden, wenn die PSK-Datei vom<br>OpenVPN-Server erzeugt wurde.                                                                                                    |  |  |  |
|                                                                  |                                                         | Die Auswahl auf Client- und Serverseite muss dabei komple-<br>mentär (0 <->1 oder 1 <-> 0) oder identisch (Kein <-> Kein)<br>erfolgen.                                                                                                    |  |  |  |
|                                                                  |                                                         | Fehlerhafte Einstellungen führen dazu, dass die Verbindung nicht aufgebaut wird und ein Log-Eintrag erstellt wird.                                                                                                    |  |  |  |

| OpenVPN-Clie | penVPN-Client » Verbindungen » OpenVPN-Connection_01         |                                         |                           |             |           |          |
|--------------|--------------------------------------------------------------|-----------------------------------------|---------------------------|-------------|-----------|----------|
| Allgemein    | Allgemein Tunneleinstellungen Authentifizierung Firewall NAT |                                         |                           |             |           |          |
| Eingehend    | Eingehend                                                    |                                         |                           |             |           |          |
|              | Allgemeine Fi                                                | rewall-Einstellung Wend                 | e das unten angegebenen R | egelwerk an |           | •        |
| Seq. 🕂       | Seq. 🕀 Protokoll Von IP Von Port Nach IP Nach Port Aktion    |                                         |                           |             |           |          |
| 1 (+         | Alle                                                         | • 0.0.0.0/0                             | -                         | 0.0.0/0     | •         | Annehmen |
| •            |                                                              | III                                     |                           |             |           | 4        |
|              | Erstelle Log-Einträge für unbekannte<br>Verbindungsversuche  |                                         |                           |             |           |          |
| Ausgehen     | d                                                            |                                         |                           |             |           |          |
|              | Allgemeine Fi                                                | rewall-Einstellung Wend                 | e das unten angegebenen R | egelwerk an |           | -        |
| Seq. 🕂       | Protokoll                                                    | Von IP                                  | Von Port                  | Nach IP     | Nach Port | Aktion   |
| 1 (+         | Alle                                                         | • 0.0.0.0/0                             | -                         | 0.0.0/0     | •         | Annehmen |
| •            | ۲                                                            |                                         |                           |             |           |          |
|              | Erstelle Log-Einträ<br>Ver                                   | ge für unbekannte 🔲<br>bindungsversuche |                           |             |           |          |

## 9.1.5 Firewall

#### Firewall eingehend, Firewall ausgehend

Während die unter dem Menüpunkt *Netzwerksicherheit* vorgenommenen Einstellungen sich nur auf Nicht-VPN-Verbindungen beziehen (siehe oben unter "Menü Netzwerksicherheit" auf Seite 209), beziehen sich die Einstellungen hier ausschließlich auf die VPN-Verbindung, die auf diesem Registerkarten-Set definiert ist.

Wenn Sie mehrere VPN-Verbindungen definiert haben, können Sie für jede einzelne den Zugriff von außen oder von innen beschränken. Versuche, die Beschränkungen zu übergehen, können Sie ins Log protokollieren lassen.

| 1 | Die VPN-Firewall ist werkseitig so voreingestellt, dass für diese VPN-Verbindung alles zugelassen ist.                                                                                                    |
|---|----------------------------------------------------------------------------------------------------|
|   | Für jede einzelne VPN-Verbindung gelten aber unabhängig voneinander gleichwohl die<br>erweiterten Firewall-Einstellungen, die weiter oben definiert und erläutert sind (siehe<br>"Menü Netzwerksicherheit" auf Seite 209, "Netzwerksicherheit >> Paketfilter" auf<br>Seite 209, "Erweitert" auf Seite 230). |
| 1 | Wenn mehrere Firewall-Regeln gesetzt sind, werden diese in der Reihenfolge der Ein-<br>träge von oben nach unten abgefragt, bis eine passende Regel gefunden wird. Diese<br>wird dann angewandt. Falls in der Regelliste weitere passende Regeln vorhanden sind,<br>werden diese ignoriert.                 |
|   | Im Single-Stealth-Modus ist in den Firewall-Regeln die vom Client wirklich verwendete                                                                                                    |
|   | IP-Adresse zu verwenden oder aber auf 0.0.0.0/0 zu belassen, da nur ein Client durch den Tunnel angesprochen werden kann.                                                                                                    |

Ist unter dem Menüpunkt *IPsec VPN >> Global* auf der Registerkarte *Optionen* die Funktion **Erlaube Paketweiterleitung zwischen VPN-Verbindungen** aktiviert, werden für die in den mGuard eingehende Datenpakete die Regeln unter Firewall **eingehend** angewendet und für die ausgehende Datenpakete die Regeln unter Firewall **ausgehend**. Das gilt ebenso für OpenVPN-Verbindungen wie für IPsec-Verbindungen.

Fallen die ausgehenden Datenpakete unter die selbe Verbindungsdefinition, werden die Firewall-Regeln für **Eingehend** und **Ausgehend** der selben Verbindungsdefinition angewendet.

Gilt für die ausgehenden Datenpakete eine andere VPN-Verbindungsdefinition, werden die Firewall-Regeln für **Ausgehend** dieser anderen Verbindungsdefinition angewendet.

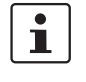

i

Wenn der mGuard so konfiguriert wurde, dass er Pakete einer SSH-Verbindung weiterleitet (z. B. durch das Erlauben einer SEC-Stick Hub & Spoke-Verbindung), dann werden vorhandene VPN-Firewall-Regeln nicht angewendet. Das bedeutet, dass zum Beispiel die Pakete einer SSH-Verbindung durch einen VPN-Tunnel geschickt werden, obwohl dessen Firewall-Regel dies verbietet.

### **OpenVPN-Client >> Verbindungen >> Editieren >> Firewall**

| Eingehend | Allgemeine Firewall-<br>Einstellung                           | Alle eingehenden Verbindungen annehmen, die Datenpa-<br>kete aller eingehenden Verbindungen werden angenom-<br>men.                       |
|-----------|---------------------------------------------------------------|----------------------------------------------------------------------------------------------------|
|           |                                                               | Alle eingehenden Verbindungen verwerfen, die Datenpa-<br>kete aller eingehenden Verbindungen werden verworfen.                            |
|           |                                                               | <b>Nur Ping zulassen,</b> die Datenpakete aller eingehenden Ver-<br>bindungen werden verworfen, mit Ausnahme der Ping-Pa-<br>kete (ICMP). |
|           |                                                               | Wende das unten angegebene Regelwerk an, blendet weitere Einstellmöglichkeiten ein.                                                       |
|           | Die folgenden Einstellung<br><b>Regelwerk an</b> " eingestell | en sind nur sichtbar, wenn " <b>Wende das unten angegebene</b><br>t ist.                                                                  |

| OpenVPN-Client >> Verbindu | ngen >> Editieren >> Firewall              |                                                                                                    |                                                                  |                                                                                                    |  |  |
|----------------------------|--------------------------------------------|----------------------------------------------------------------------------------------------------|------------------------------------------------------------------|----------------------------------------------------------------------------------------------------|--|--|
|                            | Protokoll                                  | <b>Alle</b> bede<br>kolle.                                                                                                    | eutet: TCP,                                                      | UDP, ICMP, GRE und andere IP-Proto-                                                                                                    |  |  |
|                            | Von IP/Nach IP                             | <b>0.0.0.0/0</b> bedeutet alle IP-Adressen. Um einen Bereich a zugeben, benutzen Sie die CIDR-Schreibweise (siehe "CIE (Classless Inter-Domain Routing)" auf Seite 43).                                                                                         |                                                                  |                                                                                                    |  |  |
|                            |                                            | Namen von IP-Gruppen, sofern definiert. Bei Angabe eine<br>Namens einer IP-Gruppe werden die Hostnamen, IP-Adre<br>sen, IP-Bereiche oder Netzwerke berücksichtigt, die unter<br>diesem Namen gespeichert sind (siehe "IP- und Portgrup-<br>pen" auf Seite 227). |                                                                  |                                                                                                    |  |  |
|                            |                                            | • Werden Hostnamen in IP-Gruppen verwendet<br>muss der mGuard so konfiguriert sein, dass de<br>Hostname von einem DNS-Server in eine IP-Ar<br>resse aufgelöst werden kann.                                                                                      |                                                                  |                                                                                                    |  |  |
|                            |                                            |                                                                                                    | Kann ein H<br>aufgelöst<br>nicht berü<br>Gruppe sin<br>berücksic | Hostname aus einer IP-Gruppe nicht<br>werden, wird dieser Host bei der Regel<br>icksichtigt. Weitere Einträge in der IP-<br>nd davon nicht betroffen und werden<br>htigt. |  |  |
|                            |                                            | i                                                                                                    | Auf Geräte<br>Verwendu<br>nicht mög                              | en der FL MGUARD 2000-Serie ist die<br>Ing von Hostnamen in IP-Gruppen<br>lich.                                                                                           |  |  |
|                            |                                            | Eingehei                                                                                                    | nd <sup>.</sup>                                                  |                                                                                                    |  |  |
|                            |                                            | – Von<br>– Nach                                                                                                    | IP:<br>n IP                                                      | die IP-Adresse im VPN-Tunnel<br>die 1:1-NAT-Adresse bzw. die reale Ad-<br>resse                                                                                           |  |  |
|                            |                                            | Ausgehe                                                                                                    | end:                                                             |                                                                                                    |  |  |
|                            |                                            | – Von                                                                                                    | IP:                                                              | die 1:1-NAT-Adresse bzw. die reale Ad-<br>resse                                                                                                    |  |  |
|                            |                                            | <ul> <li>Nach</li> </ul>                                                                                                    | n IP:                                                            | die IP-Adresse im VPN-Tunnel                                                                                                    |  |  |
|                            | Von Port / Nach Port                       | any beze                                                                                                    | eichnet jede                                                     | en beliebigen Port.                                                                                                    |  |  |
|                            | (Nur bei den Protokol-<br>len TCP und UDP) | <ul> <li>startport:endport (z. B. 110:120) bezeichnet einen P reich.</li> </ul>                                                                                                    |                                                                  |                                                                                                    |  |  |
|                            |                                            | Einzelne<br>oder mit<br>(z. B. 110                                                                                                    | Ports könn<br>dem entspi<br>D für pop3 o                         | en Sie entweder mit der Port-Nummer<br>rechenden Servicenamen angegeben:<br>oder pop3 für 110).                                                                           |  |  |
|                            |                                            | Namen v<br>Namens<br>che berü<br>sind (sieł                                                                                                    | <b>on Portgru</b><br>einer Portg<br>cksichtigt, o<br>he "IP- und | <b>ppen</b> , sofern definiert. Bei Angabe eines<br>ruppe werden die Ports oder Portberei-<br>die unter diesem Namen gespeichert<br>Portgruppen" auf Seite 227).          |  |  |

| OpenVPN-Client >> Verbindu | ngen >> Editieren >> Fire                                  | wall                                                                                                    |  |  |
|----------------------------|------------------------------------------------------------|----------------------------------------------------------------------------------------------------|--|--|
|                            | Aktion                                                     | Annehmen bedeutet, die Datenpakete dürfen passieren.                                                                                                    |  |  |
|                            |                                                            | <b>Abweisen</b> bedeutet, die Datenpakete werden zurückgewie-<br>sen, so dass der Absender eine Information über die Zurück-<br>weisung erhält. (Im <i>Stealth</i> -Modus hat Abweisen dieselbe<br>Wirkung wie Verwerfen.) |  |  |
|                            |                                                            | <b>Verwerfen</b> bedeutet, die Datenpakete dürfen nicht passie-<br>ren. Sie werden verschluckt, so dass der Absender keine In-<br>formation über deren Verbleib erhält.                                                    |  |  |
|                            |                                                            | <b>Namen von Regelsätzen</b> , sofern definiert. Bei Angabe eines<br>Namens für Regelsätze treten die Firewall-Regeln in Kraft,<br>die unter diesem Namen konfiguriert sind (siehe Register-<br>karte "Regelsätze").       |  |  |
|                            |                                                            | Regelsätze, die IP-Gruppen mit Hostnamen ent-<br>halten, sollten aus Sicherheitsgründen nicht in<br>Firewall-Regeln verwendet werden, die als Ak-<br>tion "Verwerfen" oder "Abweisen" ausführen.                           |  |  |
|                            |                                                            | Auf Geräten der FL MGUARD 2000-Serie ist die<br>Verwendung von Regelsätzen nicht möglich.                                                                                                    |  |  |
|                            |                                                            | Namen von Modbus-TCP-Regelsätzen, sofern definiert.<br>Bei der Auswahl eines Modbus-TCP-Regelsatzes treten die<br>Firewall-Regeln in Kraft, die unter diesem Regelsatz konfi-<br>guriert sind (siehe Kapitel 7.2.1).       |  |  |
|                            | Kommentar                                                  | Ein frei wählbarer Kommentar für diese Regel.                                                                                                    |  |  |
|                            | Log                                                        | Für jede einzelne Firewall-Regel können Sie festlegen, ob<br>bei Greifen der Regel                                                                                                    |  |  |
|                            |                                                            | <ul> <li>das Ereignis protokolliert werden soll – Funktion Log ak-<br/>tivieren</li> </ul>                                                                                                    |  |  |
|                            |                                                            | – oder nicht – Funktion <i>Log</i> deaktivieren (Standard).                                                                                                    |  |  |
|                            | Log-Einträge für unbe-<br>kannte Verbindungs-<br>versuche  | Bei aktivierter Funktion werden alle Verbindungsversuche protokolliert, die nicht von den voranstehenden Regeln er-<br>fasst werden.                                                                                       |  |  |
| Ausgehend                  | Die Erklärung unter "Eingehend" gilt auch für "Ausgehend". |                                                                                                    |  |  |

## 9.1.6 NAT

| OpenVPN-Client » Verbindungen » Server_NET  |                   |                      |                    |                 |
|---------------------------------------------|-------------------|----------------------|--------------------|-----------------|
| Allgemein Tunneleinstellungen Authentifizie | rung Firewall NAT |                      |                    |                 |
| Lokales NAT                                 |                   |                      |                    | 0               |
| Lokales NAT für OpenVPN-Verbindungen        | 1:1-NAT           |                      |                    | •               |
| Virtuelles lokales Netzwerk für 1:1-NAT     | 192.168.1.1/32    |                      |                    |                 |
| Lokale Adresse für 1:1-NAT                  | 192.168.2.1       |                      |                    |                 |
| IP- und Port-Weiterleitung                  |                   |                      |                    |                 |
| Seq. 🕂 Protokoll Von II                     | D Von Port        | Eintreffend auf Port | Weiterleiten an IP | Weiterleiten an |
| 1 (+)                                       | .0/0 👻 any 💌      | http                 | 127.0.0.1          | http            |
| •                                           |                   |                      |                    | ÷.              |

Die IP-Adresse (OpenVPN-Client-IP-Adresse), die der mGuard als OpenVPN-Client verwendet, wird ihm vom OpenVPN-Server der Gegenstelle zugewiesen.

Wenn kein NAT verwendet wird, müssen die lokalen Netze des mGuards, von denen aus die OpenVPN-Verbindung genutzt werden soll, statisch im OpenVPN-Server konfiguriert werden. Es empfiehlt sich daher, NAT zu verwenden, d. h., lokale Routen (lokale IP-Ad-ressen innerhalb des privaten Adressraums) auf die OpenVPN-Client-IP-Adresse umzuschreiben, damit Geräte im lokalen Netzwerk die OpenVPN-Verbindung nutzen können.

#### **OpenVPN-Client >> Verbindungen >> Editieren >> NAT**

| •           | -                                                                                                    |                                                                                                    |  |  |
|-------------|----------------------------------------------------------------------------------------------------|----------------------------------------------------------------------------------------------------|--|--|
| Lokales NAT | Das Gerät kann bei ausgehenden Datenpaketen die in ihnen angegebenen Absender-<br>IP-Adressen aus seinem internen Netzwerk auf seine OpenVPN-Client-IP-Adresse um-<br>schreiben, eine Technik, die als NAT (Network Address Translation) bezeichnet wird. |                                                                                                    |  |  |
|             | Diese Methode wird z. B. benutzt, wenn die internen Adressen extern nicht gerou-<br>tet werden können oder sollen, z. B. weil ein privater Adressbereich wie<br>192.168.x.x oder die interne Netzstruktur verborgen werden sollen.                        |                                                                                                    |  |  |
|             | In der Werk<br>mGuard mas                                                                                                    | In der <b>Werkseinstellung (0.0.0.0/0)</b> werden alle Netzwerke hinter dem mGuard maskiert und können die OpenVPN-Verbindung nutzen.                                         |  |  |
|             | Lokales NAT für                                                                                                    | Kein NAT / 1:1-NAT / Maskieren                                                                                                    |  |  |
|             | OpenVPN-Verbindun<br>gen                                                                                                    | Es können die IP-Adressen von Geräten umgeschrieben werden, die sich am lokalen Ende des OpenVPN-Tunnels be-<br>finden (d. h. hinter dem mGuard).                             |  |  |
|             |                                                                                                    | Kein NAT: Es wird kein NAT vorgenommen.                                                                                                    |  |  |
|             |                                                                                                    | Bei <b>1:1-NAT</b> werden die IP-Adressen von Geräten am loka-<br>len Ende des Tunnels so ausgetauscht, dass jede einzelne<br>gegen eine bestimmte andere umgeschrieben wird. |  |  |
|             |                                                                                                    | Beim <b>Maskieren</b> werden die IP-Adressen von Geräten am<br>lokalen Ende des Tunnels gegen eine für alle Geräte identi-<br>sche IP-Adresse ausgetauscht                    |  |  |

| OpenVPN-Client >> Verbindungen >> Editieren >> NAT |                                                                                                    |                                                                                                    |  |  |
|----------------------------------------------------|----------------------------------------------------------------------------------------------------|----------------------------------------------------------------------------------------------------|--|--|
|                                                    | Virtuelles lokales<br>Netzwerk für 1:1-NAT                                                                                                    | Konfiguriert den virtuellen IP-Adressbereich, auf den die re-<br>alen lokalen IP-Adressen bei Verwendung von 1:1-NAT um-                                                                                                    |  |  |
| (Wenn "1:1-NAT" aus<br>gewählt wurde)              | (Wenn "1:1-NAT" aus-<br>gewählt wurde)                                                                                                    | Die angegebene Netzmaske in CIDR-Schreibweise gilt eben-<br>falls für die <i>Lokale Adresse für 1:1-NAT</i> (siehe unten).                                                                                                    |  |  |
|                                                    |                                                                                                    | Wenn unter <i>IPsec VPN &gt;&gt; Global &gt;&gt; Optionen</i> die<br>Funktion <b>Erlaube Paketweiterleitung zwi-</b><br><b>schen VPN-Verbindungen</b> aktiviert wurde, wird<br>die Nutzung der virtuellen lokalen Netzwerkad-<br>ressen in anderen OpenVPN-Verbindungen nicht<br>unterstützt. |  |  |
|                                                    | Lokale Adresse für 1:1-<br>NAT<br>(Wenn "1:1-NAT" aus-<br>gewählt wurde)                                                                                                    | Konfiguriert den lokalen IP-Adressbereich, aus dem IP-Ad-<br>ressen durch die Verwendung von 1:1-NAT auf die virtuelle                                                                                                    |  |  |
|                                                    |                                                                                                    | IP-Adressen im oben definierten <i>Virtuellen Lokalen Netzwerk für 1:1-NAT</i> (siehe oben) umgeschrieben werden.                                                                                                    |  |  |
| gewantt wurde)                                     | Serial ( rai ac)                                                                                                    | Es gilt die für das <i>Virtuelle lokale Netzwerk für 1:1-NAT</i> ange-<br>gebene Netzmaske (siehe oben).                                                                                                    |  |  |
|                                                    | <b>Netzwerk</b><br>(Wenn "Maskieren" ausge-                                                                                                    | Interne Netzwerke, deren Geräte-IP-Adressen auf die<br>OpenVPN-Client-IP-Adresse umgeschrieben werden.                                                                                                    |  |  |
|                                                    | wählt wurde)                                                                                                    | <b>0.0.0.0/0</b> bedeutet, alle internen IP-Adressen werden dem NAT-Verfahren unterzogen. Um einen Bereich anzugeben, benutzen Sie die CIDR-Schreibweise (siehe "CIDR (Classless Inter-Domain Routing)" auf Seite 43).                                                                        |  |  |
|                                                    | Die Maskierung von Remote-Netzen kann unter<br>Netzwerk >> NAT >> Maskierung (siehe "Maskie-<br>rung" auf Seite 153) konfiguriert werden.                                                                                                    |                                                                                                    |  |  |
|                                                    |                                                                                                    | Wenn die Funktion <b>Lokales NAT / Maskieren</b><br>benutzt wird, muss zusätzlich IP- und Port-Wei-<br>terleitung genutzt werden (siehe unten), um aus<br>dem Remote-Netz auf Geräte im lokalen Netz<br>des mGuards zugreifen zu können.                                                      |  |  |
|                                                    | Kommentar                                                                                                    | Ein frei wählbarer Kommentar für diese Regel.                                                                                                    |  |  |
| IP- und Port-Weiterleitung                         | Listet die festgelegten Reg<br>auf.                                                                                                    | geln zur IP- und Port-Weiterleitung (DNAT = Destination-NAT)                                                                                                    |  |  |
|                                                    | Bei IP- und Port-Weiterleitung ( <b>DNAT</b> ) geschieht Folgendes: Der Header eingehender<br>Datenpakete aus dem OpenVPN-Tunnel, die an die OpenVPN-Client-IP-Adresse des<br>mGuards sowie an einen bestimmten Port des mGuards gerichtet sind, werden so um-<br>geschrieben, dass sie ins interne Netz an einen bestimmten Rechner und zu einem be-<br>stimmten Port dieses Rechners weitergeleitet werden. D. h., die IP-Adresse und die<br>Port-Nummer im Header eingehender Datenpakete werden geändert. |                                                                                                    |  |  |
|                                                    | Wird Port-Weite<br>Firewall ohne E<br><i>filter &gt;&gt; Eingan</i>                                                                                                    | erleitung angewendet, passieren die Pakete die mGuard-<br>Berücksichtigung der unter <i>"Netzwerksicherheit &gt;&gt; Paket-</i><br>gsregeln" konfigurierten Regeln.                                                                                                    |  |  |

| OpenVPN-Client >> Verbindungen >> Editieren >> NAT |                                                                                                    |                                                             |                                                                                                    |  |
|----------------------------------------------------|----------------------------------------------------------------------------------------------------|-------------------------------------------------------------|----------------------------------------------------------------------------------------------------|--|
| Protokoll: TCP / UDP /<br>GRE                      | Protokoll: TCP / UDP /<br>GRE                                                                                                    | Geben Si<br>hen soll (                                      | e hier das Protokoll an, auf das sich die Regel bezie-<br>(TCP / UDP / GRE).                                                                                                    |  |
|                                                    |                                                                                                    | IP-Paket<br>den. Alle<br>Zeit unte<br>selbe ext<br>cherweis | e des <b>GRE-Protokolls</b> können weitergeleitet wer-<br>rdings wird nur eine GRE-Verbindung zur gleichen<br>rstützt. Wenn mehr als ein Gerät GRE-Pakete an die<br>ærne IP-Adresse sendet, kann der mGuard mögli-<br>e Antwortpakete nicht korrekt zurückleiten.                   |  |
| Von IP                                             |                                                                                                    | 1                                                           | Wir empfehlen, GRE-Pakete nur von bestimmten<br>Sendern weiterzuleiten. Das können solche sein,<br>für deren Quelladresse eine Weiterleitungsregel<br>eingerichtet ist, indem im Feld "Von IP" die Ad-<br>resse des Senders eingetragen wird, zum Bei-<br>spiel 193.194.195.196/32. |  |
|                                                    | Von IP                                                                                                    | Absende<br>den solle                                        | radresse, für die Weiterleitungen durchgeführt wer-<br>n.                                                                                                    |  |
|                                                    |                                                                                                    | <b>0.0.0.0/</b><br>geben, be<br>(Classles                   | <b>D</b> bedeutet alle Adressen. Um einen Bereich anzu-<br>enutzen Sie die CIDR-Schreibweise (siehe "CIDR<br>s Inter-Domain Routing)" auf Seite 43).                                                                                                    |  |
|                                                    | <b>Namen von IP-Gruppen</b> , sofern definiert. Bei Angabe eines<br>Namens einer IP-Gruppe werden die Hostnamen, IP-Adres-<br>sen, IP-Bereiche oder Netzwerke berücksichtigt, die unter<br>diesem Namen gespeichert sind (siehe "IP- und Portgrup-<br>pen" auf Seite 227). |                                                             |                                                                                                    |  |
|                                                    |                                                                                                    | i                                                           | Werden Hostnamen in IP-Gruppen verwendet,<br>muss der mGuard so konfiguriert sein, dass der<br>Hostname von einem DNS-Server in eine IP-Ad-<br>resse aufgelöst werden kann.                                                                                                    |  |
|                                                    |                                                                                                    |                                                             | Kann ein Hostname aus einer IP-Gruppe nicht<br>aufgelöst werden, wird dieser Host bei der Regel<br>nicht berücksichtigt. Weitere Einträge in der IP-<br>Gruppe sind davon nicht betroffen und werden<br>berücksichtigt.                                                             |  |
|                                                    | Von Port                                                                                                    | Absende<br>sollen.                                          | rport, für den Weiterleitungen durchgeführt werden                                                                                                    |  |
|                                                    | <b>any</b> beze                                                                                                    | ichnet jeden beliebigen Port.                               |                                                                                                    |  |
|                                                    |                                                                                                    | Er kann e<br>sprecher<br>für Port 1                         | entweder über die Port-Nummer oder über den ent-<br>iden Servicenamen angegeben werden, z. B. <i>pop3</i><br>L10 oder <i>http</i> für Port 80.                                                                                                    |  |
|                                                    |                                                                                                    | Namen v<br>Namens<br>che berü<br>sind (sieł                 | <b>ton Portgruppen</b> , sofern definiert. Bei Angabe eines<br>einer Portgruppe werden die Ports oder Portberei-<br>cksichtigt, die unter diesem Namen gespeichert<br>ne "IP- und Portgruppen" auf Seite 227).                                                                      |  |

| OpenVPN-Client >> Verbindungen >> Editieren >> NAT |                      |                                                                                                    |  |  |
|----------------------------------------------------|----------------------|----------------------------------------------------------------------------------------------------|--|--|
|                                                    | Eintreffend auf Port | Original-Ziel-Port, der in eingehenden Datenpaketen ange-<br>geben ist.                                                                                                |  |  |
|                                                    |                      | Er kann entweder über die Port-Nummer oder über den ent-<br>sprechenden Servicenamen angegeben werden, z. B. <i>pop3</i><br>für Port 110 oder <i>http</i> für Port 80. |  |  |
|                                                    |                      | Beim Protokoll "GRE" ist diese Angabe irrelevant. Sie wird vom mGuard ignoriert.                                                                                       |  |  |
|                                                    | Weiterleiten an IP   | Interne IP-Adresse, an die die Datenpakete weitergeleitet<br>werden sollen und auf die die Original-Zieladressen umge-<br>schrieben werden.                            |  |  |
|                                                    | Weiterleiten an Port | Interner Port, an den die Datenpakete weitergeleitet werden<br>sollen und auf den der Original-Port umgeschrieben wird.                                                |  |  |
|                                                    | Kommentar            | Ein frei wählbarer Kommentar für diese Regel.                                                                                                    |  |  |
|                                                    | Log                  | Für jede einzelne Port-Weiterleitungs-Regel können Sie<br>festlegen, ob bei Greifen der Regel                                                                          |  |  |
|                                                    |                      | - das Ereignis protokolliert werden soll - Funktion <i>Log</i> ak-<br>tivieren.                                                                                        |  |  |
|                                                    |                      | <ul> <li>oder nicht - Funktion Log deaktivieren setzen (Stan-<br/>dard).</li> </ul>                                                                                    |  |  |

MGUARD 10.5
# 10 Menü Redundanz

| 1 | Die Firewall-Redundanz kann aktuell nur aktiviert werden, wenn keine VPN-Verbindun-<br>gen auf dem Gerät konfiguriert sind. |
|---|----------------------------------------------------------------------------------------------------|
| i | Die Firewall-Redundanz steht <b>nicht</b> auf den Geräten der FL MGUARD 2000-Serie zur<br>Verfügung.                        |
| i | Eine ausführliche Darstellung zum Thema Redundanz finden Sie in Kapitel 13, "Redundanz".                                    |
| i | Um die Redundanzfunktion zu nutzen, muss auf beiden Geräten die gleiche Firmware installiert sein.                          |
| i | Bei aktivierter Redundanzfunktion kann VLAN im Stealth-Modus nicht verwendet wer-<br>den.                                   |

#### Redundanz » Firewall-Redundanz

| Redu                                   | indanz     | Konnektivitätsprüfungen              |                                                                     |
|----------------------------------------|------------|--------------------------------------|---------------------------------------------------------------------|
| Allgen                                 | nein       |                                      | 0                                                                   |
|                                        |            | Aktiviere Redundanz                  | V                                                                   |
|                                        |            | Redundanzstatus                      | Keine hinreichende Netzwerkanbindung und wartet auf eine Komponente |
|                                        |            | Umschaltzeit im Fehlerfall           | 3 Sekunden                                                          |
|                                        |            | Wartezeit vor Umschaltung            | 0 Millisekunden                                                     |
|                                        |            | Priorität dieses Gerätes             | hoch 🔹                                                              |
| Passphrase für Verfügbarkeitsprüfungen |            | ssphrase für Verfügbarkeitsprüfungen | • •••••                                                             |
| Extern                                 | ne virtue  | lle Interfaces                       |                                                                     |
|                                        |            | Externe virtuelle Router-ID          | 51                                                                  |
| Seq.                                   | (+)        |                                      | Ib                                                                  |
| 1                                      | <b>(+)</b> |                                      | 10.0.0.100                                                          |
| Intern                                 | e virtuel  | le Interfaces                        |                                                                     |
|                                        |            | Interne virtuelle Router-ID          | 52                                                                  |
| Seq.                                   | ( + )      |                                      | ІР                                                                  |
| 1                                      | <b>(+)</b> |                                      | 192.168.1.100                                                       |

# **10.1** Redundanz >> Firewall-Redundanz

## 10.1.1 Redundanz

| Redundanz >> Firewall-Redundanz >> Redundanz |                                 |                                                                                                    |
|----------------------------------------------|---------------------------------|----------------------------------------------------------------------------------------------------|
| Allgemein                                    | Aktiviere Redundanz             | <b>Deaktiviert</b> (Standard): Die Firewall-Redundanz ist ausge-<br>schaltet.                                                                              |
|                                              |                                 | Aktiviert: Die Firewall-Redundanz ist aktiviert.                                                                                                    |
|                                              | Redundanzstatus                 | Zeigt den aktuellen Status an.                                                                                                    |
|                                              | Umschaltzeit im Feh-<br>lerfall | Zeit, die im Fehlerfall maximal verstreichen darf, bevor auf das andere mGuard-Gerät gewechselt wird.                                                      |
|                                              | Wartezeit vor                   | 0 10 000 Millisekunden, Standard: 0                                                                                                    |
|                                              | Umschaltung                     | Zeitdauer, in der ein Fehler vom Redundanz-System igno-<br>riert wird.                                                                                     |
|                                              |                                 | Ein Fehler wird von der Konnektivitäts- und der Verfügbar-<br>keitsprüfung ignoriert, bis er länger als die hier eingestellte<br>Zeit andauert.            |
|                                              | Priorität dieses Gerä-          | hoch/niedrig                                                                                                    |
|                                              | tes                             | Definiert die Priorität, die mit den Anwesenheitsnachrichten<br>(CARP) verbunden ist.                                                                      |
|                                              |                                 | Setzen Sie bei dem mGuard-Gerät, das aktiv sein soll, die<br>Priorität <b>hoch</b> . Das Gerät in Bereitschaft bekommt die Priori-<br>tät <b>niedrig</b> . |
|                                              |                                 | Beide Geräte eines Redundanzpaares dürfen entweder eine unterschiedliche Priorität oder die Priorität <b>hoch</b> haben.                                   |
|                                              |                                 | Setzen Sie niemals <b>beide</b> mGuard-Geräte eines<br>Redundanzpaares auf die Priorität <b>niedrig</b> .                                                  |

| Redundanz >> Firewall-Redu | ndanz >> Redundanz                                                                                           |                                                                                                    |
|----------------------------|----------------------------------------------------------------------------------------------------|----------------------------------------------------------------------------------------------------|
|                            | Passphrase für Verfüg-<br>barkeitstest                                                                       | Bei einem mGuard-Gerät, das Teil eines Redundanzpaares<br>ist, wird kontinuierlich geprüft, ob ein aktiver mGuard vor-<br>handen ist und ob dieser aktiv bleiben soll. Dafür wird eine<br>Variante des CARP ( <i>Common Address Redundancy Protocol</i> )<br>verwendet. |
|                            |                                                                                                    | CARP nutzt die SHA-1 HMAC-Verschlüsselung in Verbindung<br>mit einem Passwort. Dieses Passwort muss für beide mGu-<br>ards gleich eingestellt sein. Er wird niemals im Klartext über-<br>tragen, sondern zur Verschlüsselung genutzt.                                   |
|                            |                                                                                                    | Das Passwort ist wichtig für die Sicherheit, da<br>der mGuard an dieser Stelle angreifbar ist. Wir<br>empfehlen, ein Passwort mit mindestens 20 Zei-<br>chen und vielen Sonderzeichen zu verwenden<br>(druckbare UTF-8-Zeichen). Es muss regelmäßig<br>erneuert werden. |
|                            | Gehen Sie so vor, um da                                                                                      | s Passwort zu ändern:                                                                                                    |
|                            | Stellen Sie das neue Pass<br>aber das Passwort muss h<br>des Passwort eingetrager<br>bei einem falschem Pass | wort an beiden mGuard-Geräten ein. Die Reihenfolge ist egal,<br>bei beiden gleich sein. Wenn Sie versehentlich ein abweichen-<br>n haben, folgen Sie den Anweisungen unter "Vorgehensweise<br>wort" auf Seite 328.                                                      |
|                            | Sobald ein Redundanzpa<br>aus, wann es unterbrech                                                            | aar ein neues Passwort erhalten hat, handelt es selbst<br>nungsfrei zum neuen Passwort wechseln kann.                                                                                                    |
|                            | Wenn ein Gerät währen                                                                                        | d des Passwort-Wechsels ausfällt, gibt es diese Fälle:                                                                                                    |
|                            | <ul> <li>Die Passwort-Erneue<br/>terbrochen, z. B. durc<br/>ben.</li> </ul>                                  | rung wurde an allen mGuard-Geräten gestartet und dann un-<br>ch einen Netzwerk-Fehler. Dieser Fall wird automatisch beho-                                                                                                    |
|                            | <ul> <li>Die Passwort-Erneue<br/>fällt ein Gerät aus un</li> </ul>                                           | rung wurde an allen mGuard-Geräten gestartet. Aber dann<br>d muss ausgetauscht werden.                                                                                                    |
|                            | - Die Passwort-Erneue                                                                                        | rung wurde gestartet, aber nicht an allen Geräten, weil diese                                                                                                    |

#### Die Passwort-Erneuerung wurde gestartet, aber nicht an alten Geräten, weit diese ausgefallen sind. Sobald ein fehlerhaftes Gerät wieder online ist, muss die Passwort-Erneuerung gestartet werden. Bei einem ausgetauschten Gerät muss dieses zunächst mit dem alten Passwort konfiguriert werden, bevor es angeschlossen wird.

| Redundanz >> Firewall-Redundanz >> Redundanz |                                                                                                    |                                                                                                    |  |
|----------------------------------------------|----------------------------------------------------------------------------------------------------|----------------------------------------------------------------------------------------------------|--|
|                                              | Vorgehensweise bei einem falschem PasswortImage: Image: Ima |                                                                                                    |  |
|                                              |                                                                                                    |                                                                                                    |  |
|                                              | Wenn Sie das alte Pa                                                                                                    | sswort noch kennen, gehen Sie so vor:                                                                                                    |  |
|                                              | <ul> <li>Rekonfigurieren Sie das Gerät, bei dem das falsche Passwort eingetragen wurde,<br/>noch einmal mit dem alten Passwort.</li> </ul>                                                                                                    |                                                                                                    |  |
|                                              | • Warten Sie bis das                                                                                                    | Gerät anzeigt, dass das alte Passwort benutzt wird.                                                                                                    |  |
|                                              | Tragen Sie dann das richtige Passwort ein.                                                                                                    |                                                                                                    |  |
|                                              | Wenn Sie das alte Pa                                                                                                    | sswort nicht mehr kennen, gehen Sie so vor:                                                                                                    |  |
|                                              | Prüfen Sie, ob Sie das alte Passwort beim anderen Gerät auslesen können.                                                                                                    |                                                                                                    |  |
|                                              | <ul> <li>Wenn das andere Gerät ausgeschaltet ist oder fehlt, dann können Sie bei dem ak-<br/>tiven Gerät, das sie versehentlich das falsche Passwort eingestellt haben, einfach<br/>das korrekte neue Passwort eintragen. Sorgen Sie dafür, dass das andere Gerät das<br/>gleiche Passwort erhält, bevor er wieder in Betrieb geht.</li> </ul>                                                                                                    |                                                                                                    |  |
|                                              | <ul> <li>Wenn das andere Gerät das neue Passwort bereits verwendet, dann müssen Sie sicherstellen, dass das Gerät mit dem falschen Passwort nicht aktiv ist oder wird, z. B. durch das Herausziehen des Kabels an der LAN- oder WAN-Schnittstelle. Bei einem Fernzugriff können Sie für die Konnektivitätsprüfung ein Ziel eintragen, das nicht reagieren wird. Bevor Sie einen solchen Fehler provozieren, prüfen Sie, dass bei keinem der Geräte ein Fehler bei der Redundanz vorliegt. Ein Gerät muss aktiv und der andere in Bereitschaft sein. Gegebenenfalls müssen Sie angezeigte Fehler beheben und dann erst die Methode verwenden. Dann führen Sie die folgenden Schritte aus.</li> </ul>                                                                                                    |                                                                                                    |  |
|                                              | <ul> <li>Ersetzen Sie das falsche Passwort durch ein anderes.</li> <li>Geben Sie dieses Passwort auch beim aktiven Gerät ein.</li> <li>Nehmen Sie das nicht aktive Gerät wieder in Betrieb. Stecken Sie zum Bei<br/>das Ethernet-Kabel wieder ein oder stellen Sie die alten Einstellungen für<br/>Konnektivitätsprüfung wieder her.</li> </ul>                                                                                                    |                                                                                                    |  |
| Externe virtuelle Interfaces                 | Externe virtuelle                                                                                                    | 1, 2, 3, 255 (Standard: 51)                                                                                                    |  |
|                                              | Router-ID                                                                                                    | Nur im Netzwerk-Modus Router                                                                                                    |  |
|                                              |                                                                                                    | Diese ID wird vom Redundanzpaar bei jeder Anwesenheits-<br>nachricht (CARP) über das externe Interface mitgesendet<br>und dient der Identifizierung des Redundanzpaares.                                                                                                    |  |
|                                              |                                                                                                    | Diese ID muss für beide Geräte gleich sein. Sie ist notwen-<br>dig, um das Redundanzpaar von anderen Redundanzpaaren<br>zu unterscheiden, die über ihr externes Interface mit dem-<br>selben Ethernet-Segment verbunden sind.                                                                      |  |
|                                              |                                                                                                    | Beachten Sie dabei, dass CARP dasselbe Protokoll und den-<br>selben Port wie VRRP ( <i>Virtuell Router Redundancy Protokoll</i> )<br>nutzt. Die hier eingestellte ID muss sich unterscheiden von<br>den IDs der Geräte, die VRRP oder CARP nutzen und sich im<br>selben Ethernet-Segment befinden. |  |

### Menü Redundanz

| Redundanz >> Firewall-Redundanz >> Redundanz |                                       |                                                                                                    |                                                                                                    |
|----------------------------------------------|---------------------------------------|----------------------------------------------------------------------------------------------------|----------------------------------------------------------------------------------------------------|
|                                              | Externe virtuelle<br>IP-Adressen (IP) | Default: 1                                                                                                    | 0.0.0.100                                                                                                    |
|                                              |                                       | Nur im Ne                                                                                                    | tzwerk-Modus "Router"                                                                                                    |
|                                              |                                       | IP-Adress<br>IP-Adress<br>IP-Adress                                                                                      | sen, die von beiden mGuard-Geräten als virtuelle<br>se des externen Interfaces geteilt wird. Diese<br>sen müssen für beide Geräte gleich sein.                                                                                                    |
|                                              |                                       | Diese Adr<br>Routen vo<br>Segment<br>befinden.                                                                           | essen werden als Gateway für explizite statische<br>on Geräten genutzt, die sich im selben Ethernet-<br>wie das externe Netzwerk-Interface des mGuards                                                                                                    |
|                                              |                                       | Das aktive<br>erhalten.<br>Menü unt<br>eingestell                                                                        | e Gerät kann auf dieser IP-Adresse ICMP-Anfragen<br>Er reagiert auf diese ICMP-Anfragen wie es im<br>er " <i>Netzwerksicherheit &gt;&gt; Paketfilter &gt;&gt; Erweitert"</i><br>t ist.                                                                                                    |
|                                              |                                       | Für die vin<br>ken oder <sup>1</sup><br>realen ext<br>tuellen IP<br>sein, in de<br>überträgt<br>der realer<br>elle IP-Ac | tuelle IP-Adressen werden keine Netzwerkmas-<br>VLAN IDs eingerichtet, da diese Attribute von der<br>ternen IP-Adresse bestimmt werden. Zu jeder vir-<br>-Adresse muss eine reale IP-Adresse konfiguriert<br>eren IP-Netz die virtuelle Adresse passt. Das Gerät<br>die Netzwerkmaske und die VLAN-Einstellung von<br>n externen IP-Adresse auf die entsprechende virtu-<br>Iresse. |
|                                              |                                       | Die übern<br>Standard<br>gen für di                                                                                      | ommenen VLAN-Einstellungen bestimmen, ob<br>MTU-Einstellungen oder VLAN-MTU-Einstellun-<br>e virtuelle IP-Adresse genutzt werden.                                                                                                    |
|                                              |                                       | 1                                                                                                    | Wenn keine reale IP-Adresse und Netzwerk-<br>maske vorhanden sind, kann die Firewall-Red-<br>undanz nicht richtig arbeiten.                                                                                                    |
| Interne virtuelle Interfaces                 | Interne virtuelle<br>Router-ID        | 1, 2, 3,                                                                                                    | 255 (Standard: 52)                                                                                                    |
|                                              |                                       | Nur im Ne                                                                                                    | tzwerk-Modus Router                                                                                                    |
|                                              |                                       | Diese ID v<br>nachricht<br>mitgesene<br>paares.                                                                          | wird vom Redundanzpaar bei jeder Anwesenheits-<br>(CARP) über das externe und interne Interface<br>det und dient der Identifizierung des Redundanz-                                                                                                    |
|                                              |                                       | Diese ID r<br>notwendi<br>net-Teilne<br>ternes Int<br>den sind.                                                          | nuss für beide Geräte gleich eingestellt sein. Sie ist<br>g, um das Redundanzpaares von anderen Ether-<br>ehmern zu unterscheiden, die über ihr externes/in-<br>erface mit demselben Ethernet-Segment verbun-                                                                                                    |
|                                              |                                       | Beachten<br>selben Po<br>nutzt. Die<br>den IDs d<br>selben Et                                                            | Sie dabei, dass CARP dasselbe Protokoll und den-<br>rt wie VRRR (Virtuell Router Redundancy Protokoll)<br>hier eingestellte ID muss sich unterscheiden von<br>er Geräte, die VRRR oder CARP nutzen und sich im<br>hernet-Segment befinden.                                                                                                    |

| Redundanz >> Firewall-Redundanz >> Redundanz |                                        |                                                                                                    |  |
|----------------------------------------------|----------------------------------------|----------------------------------------------------------------------------------------------------|--|
|                                              | Interne virtuelle IP-<br>Adressen (IP) | Wie unter <i>"Externe virtuelle IP-Adressen (IP)"</i> beschrieben, aber mit zwei Ausnahmen                                                                                                    |  |
|                                              |                                        | Unter <b>Interne virtuelle IP-Adresse (IP)</b> werden IP-Adressen definiert für Geräte, die zum internen Ethernet-Segment gehören. Diese Geräte müssen die IP-Adresse als ihr Standard-Gateway nutzen. Sie können diese Adresse als DNS-oder NTP-Server nutzen, wenn der mGuard als Server für die Protokolle konfiguriert ist. |  |
|                                              |                                        | Zu jeder virtuellen IP-Adresse muss eine reale IP-Adresse<br>konfiguriert sein, in deren IP-Netz die virtuelle Adresse<br>passt.                                                                                                    |  |
|                                              |                                        | Die Reaktion auf ICMP-Anfragen bei internen virtuellen<br>IP-Adressen ist unabhängig von den Einstellungen unter<br>"Netzwerksicherheit >> Paketfilter >> Erweitert".                                                                                                    |  |

### **10.1.2** Konnektivitätsprüfung

1

Bei jedem Gerät eines Redundanzpaares wird kontinuierlich geprüft, ob auf der internen und externen Netzwerk-Schnittstelle jeweils eine Verbindung besteht, über die Netzwerkpakete weitergeleitet werden können.

Da die Redundanzfunktion auf der DMZ-Schnittstelle nicht anwendbar ist, werden Netzwerkverbindungen über eine vorhandene DMZ-Schnittstelle nicht geprüft.

| Redundanz » Firewall-Redundanz                               |                                        |
|--------------------------------------------------------------|----------------------------------------|
| Redundanz Konnektivitätsprüfungen                            |                                        |
| Externes Interface                                           | 0                                      |
| Art der Prüfung                                              | Nur Prüfung des Ethernet-Anschlusses   |
| Ergebnis der Konnektivitätsprüfung des externen<br>Interface | X Konnektivitätsprüfung fehlgeschlagen |
| Status der Konnektivitätsprüfung des externen<br>Interface   | Interface nicht erreichbar             |
| Internes Interface                                           |                                        |
| Art der Prüfung                                              | Nur Prüfung des Ethernet-Anschlusses   |
| Ergebnis der Konnektivitätsprüfung des internen<br>Interface | ✓ Konnektivitätsprüfung erfolgreich    |
| Status der Konnektivitätsprüfung des internen<br>Interface   | Interface erreichbar                   |

Bei der Konnektivitätsprüfung können Ziele für das interne und externe Interface konfiguriert werden. Es ist wichtig, dass diese Ziele tatsächlich an dem angegebenen Interface angeschlossen sind. Ein ICMP-Echo-Reply kann nicht von einem externen Interface empfangen werden, wenn das zugehörige Ziel am internen Interface angeschlossen ist (und umgekehrt). Bei einem Wechsel der statischen Routen kann es leicht passieren, dass die Ziele nicht entsprechend überprüft werden.

#### Redundanz >> Firewall-Redundanz >> Konnektivitätsprüfung

| Externes Interface | Art der Prüfung | Legt fest, ob und wie bei dem externen Interface eine Kon-<br>nektivitätsprüfung durchgeführt wird.                                                                                                    |
|--------------------|-----------------|----------------------------------------------------------------------------------------------------|
|                    |                 | Bei <b>Nur Prüfung des Ethernet-Links</b> wird nur der Verbin-<br>dungsstatus der Ethernet-Verbindung geprüft.                                                                                                    |
|                    |                 | Wenn <b>Mindestens ein Ziel muss antworten</b> ausgewählt ist,<br>dann ist es egal, ob der ICMP-Echo-Request von dem primä-<br>ren oder sekundären Ziel beantwortet wird.                                                                                            |
|                    |                 | Die Anfrage wird nur an das sekundäre Ziel geschickt, wenn<br>das primäre nicht zufriedenstellend geantwortet hat. Auf<br>diese Weise können Konfigurationen unterstützt werden, bei<br>denen die Geräte nur bei Bedarf mit ICMP-Echo-Requests<br>ausgestattet sind. |
|                    |                 | Bei <b>Alle Ziele einer Menge müssen antworten</b> müssen beide Ziele antworten. Wenn kein sekundäres Ziel angegeben ist, muss nur das primäre antworten.                                                                                                    |

| Redundanz >> Firewall-Redundanz >> Konnektivitätsprüfung                                                    |                                                                   |                                                                                                    |  |
|----------------------------------------------------------------------------------------------------|-------------------------------------------------------------------|----------------------------------------------------------------------------------------------------|--|
|                                                                                                    | Ergebnis der Konnekti-<br>vitätsprüfung des<br>externen Interface | Zeigt an, ob die Konnektivitätsprüfung erfolgreich war (grü-<br>ner Haken).                                                                                                    |  |
|                                                                                                    | Status der Konnektivi-<br>tätsprüfung des exter-<br>nen Interface | Zeigt den Status der Konnektivitätsprüfung an.                                                                                                    |  |
| Primäre externe Ziele (für<br>ICMP Echo-Anfragen)<br>(Nicht bei Auswahl Nur Prüfung des<br>Ethernet-Links.) | IP                                                                | Unsortierte Liste von IP-Adressen, die als Ziele für die ICMP-<br>Echo-Requests genutzt werden. Wir empfehlen, die IP-Ad-<br>ressen von Routern zu verwenden, insbesondere die IP-Ad-<br>ressen von Standard-Gateways oder die reale IP-Adresse<br>des anderen mGuards. |  |
|                                                                                                    |                                                                   | Default: 10.0.0.30, 10.0.0.31 (für neue Adressen)                                                                                                    |  |
|                                                                                                    |                                                                   | Jeder Satz von Zielen für den Zustandsabgleich kann maxi-<br>mal zehn Ziele beinhalten.                                                                                                    |  |
| Sekundäre externe Ziele                                                                                     | IP                                                                | (Siehe oben)                                                                                                    |  |
| (für ICMP Echo-Anfragen)<br>(Nicht bei Auswahl Nur Prüfung des<br>Ethernet-Links.)                          |                                                                   | Wir nur genutzt, wenn die Prüfung der primären Ziele fehlge-<br>schlagen ist.                                                                                                    |  |
|                                                                                                    |                                                                   | Ein Ausfall eines sekundären Ziels wird im normalen Betrieb nicht entdeckt.                                                                                                    |  |
|                                                                                                    |                                                                   | Default: 10.0.0.30, für neue Adressen 10.0.0.31                                                                                                    |  |
|                                                                                                    |                                                                   | Jeder Satz von Zielen für den Zustandsabgleich kann maxi-<br>mal zehn Ziele beinhalten.                                                                                                    |  |
| Internes Interface                                                                                          | Art der Prüfung                                                   | Legt fest, ob und wie bei dem internen Interface eine Kon-<br>nektivitätsprüfung durchgeführt wird.                                                                                                    |  |
|                                                                                                    |                                                                   | Bei <b>Nur Prüfung des Ethernet-Links</b> wird nur der Verbin-<br>dungsstatus der Ethernet-Verbindung geprüft.                                                                                                    |  |
|                                                                                                    |                                                                   | Eine Prüfung des Ethernet-Links ist bei Geräten mit internem Switch nicht möglich.                                                                                                    |  |
|                                                                                                    |                                                                   | Wenn <b>Mindestens ein Ziel muss antworten</b> ausgewählt ist,<br>dann ist es egal, ob der ICMP-Echo-Request von dem primä-<br>ren oder sekundären Ziel beantwortet wird.                                                                                               |  |
|                                                                                                    |                                                                   | Die Anfrage wird nur an das sekundäre Ziel geschickt, wenn<br>das primäre nicht zufriedenstellend geantwortet hat. Auf<br>diese Weise können Konfigurationen unterstützt werden, bei<br>denen die Geräte nur bei Bedarf mit ICMP-Echo-Requests<br>ausgestattet sind.    |  |
|                                                                                                    |                                                                   | Bei <b>Alle Ziele einer Menge müssen antworten</b> müssen beide Ziele antworten. Wenn kein sekundäres Ziel angegeben ist, muss nur das primäre antworten.                                                                                                    |  |
|                                                                                                    | Ergebnis der Konnekti-<br>vitätsprüfung des<br>internen Interface | Zeigt an, ob die Konnektivitätsprüfung erfolgreich war (grü-<br>ner Haken).                                                                                                    |  |

| Neuunuanz // Inewall-Neuunuanz // Nonnekiivilaispiulune |
|---------------------------------------------------------|
|---------------------------------------------------------|

|                                                                 | Status der Konnektivi-<br>tätsprüfung des inter-<br>nen Interface | Zeigt den Status der Konnektivitätsprüfung an. |
|-----------------------------------------------------------------|-------------------------------------------------------------------|------------------------------------------------|
| Primäre interne Ziele (für                                      |                                                                   | (Siehe oben)                                   |
| ICMP Echo-Anfragen)                                             |                                                                   | Voreingestellt: 192.168.1.30,                  |
| (Nicht bei Auswahl <b>Nur Prü-</b><br>fung des Ethernet-Links.) |                                                                   | für neue Adressen 192.168.1.31                 |
| Sekundäre interne Ziele (für                                    |                                                                   | (Siehe oben)                                   |
| ICMP Echo-Anfragen)                                             |                                                                   | Voreingestellt: 192.168.1.30,                  |
| (Nicht bei Auswahl <b>Nur Prü-</b><br>fung des Ethernet-Links.) |                                                                   | für neue Adressen 192.168.1.31                 |

# 10.2 Ring-/Netzkopplung

# 10.2.1 Ring-/Netzkopplung

| Redundanz » Ring-/Netzkopplung               |        |   |  |  |
|----------------------------------------------|--------|---|--|--|
| Ring-/Netzkopplung                           |        |   |  |  |
| Einstellungen                                |        | 0 |  |  |
| Aktiviere Ring-/Netzwerkkopplung/Dual Homing |        |   |  |  |
| Redundanz-Port                               | Intern | • |  |  |
|                                              |        |   |  |  |

Redundanz >> Firewall-Redundanz >> Ring-/Netzkopplung

| Settings | Aktiviere Ring-/Netz-<br>kopplung/Dual Homing | Bei Aktivierung wird im Stealth-Modus der Status der Ether-<br>netverbindung von einem Port auf den anderen übertragen,<br>wodurch sich Unterbrechungen im Netzwerk leicht zurück-<br>verfolgen lassen. |
|----------|-----------------------------------------------|----------------------------------------------------------------------------------------------------|
|          | Redundanzport                                 | Intern / Extern                                                                                                    |
|          |                                               | <b>Intern</b> : Wenn die Verbindung am LAN-Port wegfällt/kommt, wird auch der WAN-Port ausgeschaltet/eingeschaltet.                                                                                     |
|          |                                               | <b>Extern</b> : Wenn die Verbindung am WAN-Port weg-<br>fällt/kommt, wird auch der LAN-Port ausgeschaltet/einge-<br>schaltet.                                                                           |

# 11 Menü Logging

Unter Logging versteht man die Protokollierung von Ereignismeldungen z. B. über vorgenommene Einstellungen, über Greifen von Firewall-Regeln, über Fehler usw.

Log-Einträge werden unter verschiedenen Kategorien erfasst und können nach Kategorie sortiert angezeigt werden (siehe "Logging >> Logs ansehen" auf Seite 338).

# **11.1** Logging >> Einstellungen

## **11.1.1 Einstellungen**

| Logging » Einstellungen                                           |               |
|-------------------------------------------------------------------|---------------|
| Einstellungen                                                     |               |
| Remote Logging                                                    | 0             |
| Aktiviere Remote UDP-Logging                                      |               |
| Log-Server IP-Adresse                                             | 192.168.1.254 |
| Log-Server Port (normalerweise<br>514)                            | 514           |
| Datenschutz                                                       |               |
| Maximale Aufbewahrungsfrist für<br>Log-Einträge (0 = unlimitiert) | 7 Tage        |

Alle Log-Einträge finden standardmäßig im Arbeitsspeicher des mGuards statt. Ist der maximale Speicherplatz für diese Protokollierungen erschöpft, werden automatisch die ältesten Log-Einträge durch neue überschrieben. Zudem werden beim Ausschalten des mGuards alle Log-Einträge gelöscht.

Um das zu verhindern, ist es möglich, die Log-Einträge auf einen externen Rechner (Remote-Server) zu übertragen. Das liegt auch dann nahe, sollte eine zentrale Verwaltung der Protokollierungen mehrerer mGuards erfolgen.

| Logging >> Einstellungen |                                                                                                    |
|--------------------------|----------------------------------------------------------------------------------------------------|
| Remote Logging           | Über die Funktion Remote Logging können die Log-Einträge zu einem externen Log-<br>Server (Syslog-Server) übertragen werden.                                                                                                    |
|                          | Um auf dem externen Log-Server zu prüfen, ob regelmäßig Log-Einträge übertragen<br>werden, wird ca. alle 30 Minuten ein Log-Eintrag "UPTIME" erstellt und an den Syslog-<br>Server gesendet. Der Log-Eintrag zeigt die jeweils aktuelle Uptime des mGuard-Gerä-<br>tes. |
|                          | Beispiel: 2024-12-25_08:20:00.90770 uptime-audit: UPTIME: 29 min                                                                                                    |

| Logging >> Einstellungen [] |                                                                                                    |                                                                                                    |  |  |
|-----------------------------|----------------------------------------------------------------------------------------------------|----------------------------------------------------------------------------------------------------|--|--|
|                             | Aktiviere Remote UDP-<br>Logging                                                                                                    | Sollen alle Log-Einträge zum externen (unten angegebenen)<br>Log-Server übertragen werden, aktivieren Sie die Funktion.                                                                                                    |  |  |
|                             | Log-Server-IP-Adresse                                                                                                    | Geben Sie die IP-Adresse des Log-Servers an, zu dem die<br>Log-Einträge per UDP übertragen werden sollen.                                                                                                    |  |  |
|                             |                                                                                                    | Sie müssen eine IP-Adresse angeben, keinen Hostnamen!<br>Hier wird eine Namensauflösung nicht unterstützt, weil<br>sonst bei Ausfall eines DNS-Servers unter Umständen nicht<br>protokolliert werden könnte.                                                                                                    |  |  |
|                             | Log-Server-Port                                                                                                    | Geben Sie den Port des Log-Servers an, zu dem die Log-Ein-<br>träge per UDP übertragen werden sollen. Standard: 514                                                                                                    |  |  |
|                             | Wenn Log-Meld<br>übertragen wer<br>Servers in dem<br>dung als Gegen<br>Und die interne<br>der Definition d<br>"IPsec VPN >>         | lungen über einen VPN-Tunnel auf einen Remote-Server<br>den sollen, dann muss sich die IP-Adresse des Remote-<br>Netzwerk befinden, das in der Definition der VPN-Verbin-<br>stellen-Netzwerk angegeben ist.<br>IP-Adresse muss sich in dem Netzwerk befinden, das in<br>er VPN-Verbindung als <b>Lokal</b> angegeben ist (siehe<br>Verbindungen >> Editieren >> Allgemein"). |  |  |
|                             | <ul> <li>Wenn dabei die Optio</li> <li>Lokal auf 1:1-NAT ge</li> <li>Die interne IP-Adress</li> <li>Wenn dabei die Optio</li> </ul> | n "IPsec VPN >> Verbindungen >> Editieren >> Allgemein",<br>estellt (siehe Seite 277), gilt Folgendes:<br>e muss sich in dem angegebenen lokalen Netzwerk befinden.<br>on "IPsec VPN >> Verbindungen >> Editieren >> Allgemein",                                                                                                    |  |  |
|                             | Gegenstelle auf <b>1:1-I</b><br>Die IP-Adresse des Re<br>in der Definition der V                                                    | <b>NAT</b> gestellt (siehe Seite 278), gilt Folgendes:<br>emote-Log-Servers muss sich in dem Netzwerk befinden, das<br>/PN-Verbindung als <b>Gegenstelle</b> angegeben ist.                                                                                                    |  |  |
| Datenschutz                 | Log-Einträge können pers<br>derungen an den Datensc<br>begrenzten Zeitraum auf<br>Speicherfrist werden Log-                         | sonenbezogene Daten beinhalten. Um grundsätzliche Anfor-<br>hutz zu beachten, ist es möglich, Log-Einträge nur für einen<br>dem Gerät zu speichern. Nach Ablauf einer konfigurierbaren<br>-Einträge auf dem Gerät automatisch gelöscht.                                                                                                    |  |  |
|                             | Log-Einträge, die zusä<br>gen werden, werden nach<br>datenschutzkonforme Au-<br>sätzlich auf dem externer                           | ätzlich auf einen externen Log-Server (Syslog-Server) übertra-<br>Ablauf der Speicherfrist nur lokal auf dem Gerät gelöscht. Die<br>fbewahrung der übertragenen Log-Einträge muss daher zu-<br>n Log-Server sichergestellt werden.                                                                                                    |  |  |

| Logging >> Einstellungen [] |                                                                          |                                                                                                    |                                                                                                    |  |
|-----------------------------|--------------------------------------------------------------------------|----------------------------------------------------------------------------------------------------|----------------------------------------------------------------------------------------------------|--|
|                             | Maximale Aufbewah-<br>rungsfrist für Log-Ein-<br>träge (0 = unlimitiert) | Standard: 0 (kein Limit)                                                                                                    |                                                                                                    |  |
|                             |                                                                          | Gibt an, r<br>Eintrag ai                                                                                                    | nach wie vielen Tagen ein lokal gespeicherter Log-<br>uf dem Gerät <b>spätestens</b> gelöscht wird.                                                                           |  |
|                             |                                                                          | Der Wert 0 (Werkseinstellung) bedeutet, dass keine maxi-<br>male Aufbewahrungsfrist für die Löschung von Log-Einträ-<br>gen besteht. |                                                                                                    |  |
|                             |                                                                          | •                                                                                                    | Beachten Sie, dass aus technischen Gründen<br>Log-Einträge bereits vor Ablauf der eingetrage-<br>nen Speicherfrist gelöscht werden können.                                    |  |
|                             |                                                                          |                                                                                                    | Generell gilt:                                                                                                    |  |
|                             |                                                                          |                                                                                                    | Ist der maximal verfügbare Speicherplatz für die<br>Protokollierungen auf dem Gerät erschöpft, wer-<br>den automatisch die ältesten Log-Einträge durch<br>neue überschrieben. |  |
|                             |                                                                          |                                                                                                    | Wird das Gerät neu gestartet, werden alle Log-<br>Einträge gelöscht.                                                                                                    |  |
|                             |                                                                          | 1                                                                                                    | Log-Einträge, die auf einen externen Log-Server<br>(Remote-Logging) übertragen werden, müssen<br>separat gelöscht werden.                                                     |  |
|                             |                                                                          | Maximale                                                                                                    | e Aufbewahrungsfrist: 365 Tage                                                                                                    |  |

# **11.2** Logging >> Logs ansehen

Logging » Logs ansehen

Logs ansehen

| 2017-04-04_09:54:54.38491 kernel: option1 ttyUSB1: usb_wwan_indat_callback: resubmit read urb failed. (-19)                             |
|----------------------------------------------------------------------------------------------------|
| 2017-04-04_09:54:54.39903 kernel: option1 ttyUSB1: usb_wwan_indat_callback: resubmit read urb failed. (-19)                             |
| 2017-04-04_09:54:54.44929 kernel: option1 ttyUSB1: GSM modem (1-port) converter now disconnected from ttyUSB1                           |
| 2017-04-04_09:54:54.46189 kernel: option 1-1:1.1: device disconnected                                                                   |
| 2017-04-04_09:54:54.48116 kernel: option1 ttyUSB2: GSM modem (1-port) converter now disconnected from ttyUSB2                           |
| 2017-04-04_09:54:54.48516 kernel: option 1-1:1.2: device disconnected                                                                   |
| 2017-04-04_09:54:54.49717 kernel: option1 ttyUSB3: GSM modem (1-port) converter now disconnected from ttyUSB3                           |
| 2017-04-04_09:54:54.50519 kernel: option 1-1:1.3: device disconnected                                                                   |
| 2017-04-04_09:54:55.31305 rsm: EVENT: GSM Power changed on -> off                                                                       |
| 2017-04-04_09:54:55.31409 rsm: [RadioStateMachine] ShuttingDownModem -> RestartingRild (GsmPowerChanged)                                |
| 2017-04-04_09:54:56.48470 service-ihald: INFO: SIM slot 2 selected                                                                      |
| 2017-04-04_09:54:56.59640 service-ihald: INFO: SIM slot 1 selected                                                                      |
| 2017-04-04_09:54:59.13738 rsm: [system]: connect() failed                                                                               |
| 2017-04-04_09:55:03.33185 rsm: EVENT: GSM Power changed off -> on                                                                       |
| 2017-04-04_09:55:03.33302 rsm: [RadioStateMachine] RestartingRild -> RestartingRild (GsmPowerChanged)                                   |
| 2017-04-04_09:55:04.14136 rsm: [system]: connect() failed                                                                               |
| 2017-04-04_09:55:04.72108 kernel: usb 1-1: new high-speed USB device number 13 using fsl-ehci                                           |
| 2017-04-04_09:55:04.86916 kernel: usb 1-1: New USB device found, idVendor=1e2d, idProduct=0053                                          |
| 2017-04-04_09:55:04.87024 kernel: usb 1-1: New USB device strings: Mfr=3, Product=2, SerialNumber=0                                     |
| 2017-04-04_09:55:04.87192 kernel: usb 1-1: Product: PH8                                                                                 |
| 2017-04-04_09:55:04.87314 kernel: usb 1-1: Manufacturer: Cinterion                                                                      |
| 2017-04-04_09:55:04.88513 kernel: option 1-1:1.0: GSM modem (1-port) converter detected                                                 |
| 2017-04-04_09:55:04.89718 kernel: usb 1-1: GSM modem (1-port) converter now attached to ttyUSB0                                         |
| 2017-04-04_09:55:04.90119 kernel: option 1-1:1.1: GSM modem (1-port) converter detected                                                 |
| 2017-04-04_09:55:04.91716 kernel: usb 1-1: GSM modem (1-port) converter now attached to ttyUSB1                                         |
| 2017-04-04_09:55:04.92118 kernel: option 1-1:1.2: GSM modem (1-port) converter detected                                                 |
| 2017-04-04_09:55:04.93315 kernel: usb 1-1: GSM modem (1-port) converter now attached to ttyUSB2                                         |
| 2017-04-04_09:55:04.94116 kernel: option 1-1:1.3: GSM modem (1-port) converter detected                                                 |
| 2017-04-04_09:55:04.95319 kernel: usb 1-1: GSM modem (1-port) converter now attached to ttyUSB3                                         |
| 2017-04-04_09:55:09.15456 rsm: EVENT: Radio State changed unknown -> on                                                                 |
| 2017-04-04_09:55:09.15562 rsm: [RadioStateMachine] RestartingRild -> SimSelected (RadioStateChanged)                                    |
| 2017-04-04_09:55:11.35719 rsm: [PrimarySim] Unlocked -> Error (ReadyForPin)                                                             |
| 2017-04-04_09:55:11.35885 rsm: SIM: GetSimStatus (rc = RIL E_SUCCESS) RIL_CARDSTATE_PRESENT, RIL_PINSTATE_ENABLED_NOT_VERIFIED => Ready |
| 2017-04-04_09:55:11.40252 rsm: [PrimarySim] Error -> Unlocked (Unlocked)                                                                |
| 2017-04-04_09:55:11.42061 rsm: [RadioStateMachine] SimSelected (pop:UnlockSimOk)*                                                       |
| 2017-04-04_09:55:11.42345 rsm: [RadioStateMachine] UnlockingPrimarySim -> Initialized (SimUnlocked)                                     |
| 2017-04-04_09:55:11.43410 rsm: EVENI: SIM Status changed unknown -> inserted                                                            |
| 2017-04-04_09:55:11.43544 rsm: Notice: Ignoring SIM status 'inserted'                                                                   |
| 2017-04-04_09:55:14.53482 Fam: [RadioStateMachine] initialized -> ConnectingioVolceNetWork (RadioPoWerUn)                               |
| 2017-04-04_09:55:14.70093 rsm: Info: GPS enabled                                                                                        |
| 2017-04-04_09:55:14.79424 rsm: EVENT: SIM Status changed inserted -> initialized                                                        |
| 2017-04-04_09:55:37.17802 rsm: [KaaloStateMachine] ConnectingToVoiceNetwork -> ConnectingToVoiceNetwork (RetryAction)                   |
|                                                                                                    |
| 🗹 Allgemein 🗹 Netzwerksicherheit 🗹 IPsec VPN 🗹 DHCP-Server/Relay 🗹 SNMP/LLDP 🗹 Dynamisches Routing                                      |

Q

Gehe zur Firewallregel Log-Präfix

mGuard-Geräte verfügen je nach Modell über unterschiedliche Funktionen. Entsprechend der jeweils verfügbaren Funktionen können die Log-Einträge nach Kategorien gefiltert werden, sodass nur die gewünschten Log-Einträge im WBM sichtbar sind.

Damit eine oder mehrerer Kategorien angezeigt werden, aktivieren Sie das/die Kontrollkästchen der gewünschten Kategorie(n). Die Log-Einträge werden entsprechend der Auswahl fortlaufend aktualisiert.

Um die fortlaufende Aktualisierung der Log-Einträge zu unterbrechen bzw. fortzusetzen, klicken Sie auf die Schaltfläche 🔲 Pause bzw. 🕨 Weiter.

## Zugriff auf Log-Einträge

Der Zugriff auf die Log-Einträge kann auf unterschiedlichen Wegen erfolgen.

| mGuard                     | UDP                              | Web-Oberfläche (Web UI) |  |
|----------------------------|----------------------------------|-------------------------|--|
| /var/log/dbclient          | Noin                             |                         |  |
|                            | Nein                             |                         |  |
| /var/log/dhcp-ext Nein DH0 |                                  | DHCP Server/Relay       |  |
| /var/log/dhcp-int          | Nein                             | DHCP Server/Relay       |  |
| /var/log/dhcp-dmz          | Nein                             | DHCP Server/Relay       |  |
| /var/log/dnscache          | Nein                             | Nein                    |  |
| /var/log/dynrouting        | socklog                          | Dynamisches Routing     |  |
| /var/log/firestarter       | svlogd                           | IPsec VPN               |  |
| /var/log/firewall          | svlogd                           | Netzwerksicherheit      |  |
| /var/log/fwrulesetd        | socklog                          | Netzwerksicherheit      |  |
| /var/log/https             | Nein                             | Nein                    |  |
| /var/log/ipsec             | socklog                          | IPsec VPN               |  |
| /var/log/l2tp              | Nein                             | IPsec VPN               |  |
| /var/log/lldpd             | Nein                             | SNMP/LLDP               |  |
| /var/log/maid              | Nein                             | Allgemein               |  |
| /var/log/main              | socklog                          | Allgemein               |  |
| /var/log/maitrigger        | r/log/maitrigger Nein Nein       |                         |  |
| /var/log/openvpn           | g/openvpn socklog OpenVPN Client |                         |  |
| /var/log/pluto             | svlogd                           | IPsec VPN               |  |
| /var/log/psm-sanitize      | Nein                             | Allgemein               |  |
| /var/log/pullconfig        | socklog                          | Allgemein               |  |
| /var/log/redundancy        | socklog                          | Allgemein               |  |
| /var/log/snmp              | Nein                             | SNMP/LLDP               |  |
| /var/log/tinydns           | Nein                             | Allgemein               |  |
| /var/log/userfwd           | socklog                          | Netzwerksicherheit      |  |

Tabelle 11-1 Log-Einträge einsehen

| 11.2.1 | Kategorien | der Log-Einträge |
|--------|------------|------------------|
|--------|------------|------------------|

| Logging >> Logs ansehen >> Kategorien |                                                                                                    |  |  |  |
|---------------------------------------|----------------------------------------------------------------------------------------------------|--|--|--|
| Allgemein                             | Log-Einträge, die den anderen Kategorien nicht zugeordnet werden können.<br>Beispiele (ohne Zeitstempel):                                                                                                    |  |  |  |
|                                       | <ul> <li>HTTPS (Login/Logout)</li> <li>Webinterface: Failed login for '******' role '******' from 192.168.1.55 by Web</li> <li>Webinterface: Accepted login for 'user1' role 'admin' from 192.168.1.55 by Web</li> <li>Webinterface: Logout for 'user1' role 'admin' from 192.168.1.55 by timeout</li> </ul>                                                                                                    |  |  |  |
|                                       | <ul> <li>SSH (Login)</li> <li>sshd[28296]: Accepted password for admin from 192.168.1.55 port 49248 ssh2</li> <li>inno-sshlimitd: accepting new connection at fd 6</li> <li>inno-sshlimitd: allow session 1 of maximum 4 for role admin (class 1) at fd 6</li> <li>ssh[28472]: session start for user 'admin'</li> </ul>                                                                                                    |  |  |  |
|                                       | Aktion <ul> <li>maid[12138]: User 'user1' performed a configuration change with role 'admin': maid[12138]: NTP_ENABLE set to 'no'</li> </ul>                                                                                                    |  |  |  |
| Netzwerksicherheit /<br>Firewall      | Ist bei Festlegung von Firewall-Regeln das Protokollieren von Ereignissen festgelegt<br>(Log = aktiviert), dann können Sie hier das Log aller protokollierten Ereignisse einsehen.                                                                                                    |  |  |  |
|                                       | Log-ID und Nummer zum Auffinden von Fehlerquellen                                                                                                    |  |  |  |
|                                       | Log-Einträge, die sich auf die nachfolgend aufgelisteten Firewall-Regeln beziehen,<br>haben eine Log-ID und eine Nummer. Anhand dieser Log-ID und Nr. ist es möglich, die<br>Firewall-Regel ausfindig zu machen, auf die sich der betreffende Log-Eintrag bezieht<br>und die zum entsprechenden Ereignis geführt hat.                                                                                                    |  |  |  |
|                                       | Firewall-Regeln und ihre Log-ID                                                                                                    |  |  |  |
|                                       | <ul> <li>Paketfilter:<br/>Menü "Netzwerksicherheit &gt;&gt; Paketfilter &gt;&gt; Eingangsregeln"<br/>Menü "Netzwerksicherheit &gt;&gt; Paketfilter &gt;&gt; Ausgangsregeln"<br/>Log-ID: <i>fw-incoming</i> bzw. <i>fw-outgoing</i></li> <li>Firewall-Regeln bei VPN-Verbindungen:<br/>Menü "IPsec VPN &gt;&gt; Verbindungen &gt;&gt; Editieren &gt;&gt; Firewall", eingehend / ausgehend<br/>Log-ID: <i>fw-vpn-in</i> bzw. <i>fw-vpn-out</i></li> </ul> |  |  |  |

| Logging >> Logs ansehen >> Kategorien |                                                                                                    |  |  |  |
|---------------------------------------|----------------------------------------------------------------------------------------------------|--|--|--|
|                                       | <ul> <li>Firewall-Regeln bei OpenVPN-Verbindungen:<br/>Menü "OpenVPN-Client &gt;&gt; Verbindungen &gt;&gt; Editieren &gt;&gt; Firewall", eingehend /<br/>ausgehend<br/>Log-ID: <i>fw-openvpn-in</i> bzw. <i>fw-openvpn-out</i><br/>Menü "OpenVPN-Client &gt;&gt; Verbindungen &gt;&gt; Editieren &gt;&gt; NAT"<br/>Log-ID: <i>fw-openvpn-potfw</i></li> <li>Firewall-Regeln bei Web-Zugriff auf den mGuard über HTTPS:<br/>Menü Verwaltung &gt;&gt; Web-Einstellungen &gt;&gt; "Zugriff"<br/>Log-ID: <i>fw-https-access</i></li> <li>Firewall-Regeln bei Zugriff auf den mGuard über SNMP:<br/>Menü Verwaltung &gt;&gt; SNMP &gt;&gt; "Abfrage"<br/>Log-ID: <i>fw-snmp-access</i></li> <li>Firewall-Regeln bei SSH-Fernzugriff auf den mGuard:<br/>Menü Verwaltung &gt;&gt; systemeinstellungen &gt;&gt; "Shell-Zugang"<br/>Log-ID: <i>fw-sh-access</i></li> <li>Firewall-Regeln bei Zugriff auf den mGuard über NTP:<br/>Menü Verwaltung &gt;&gt; Systemeinstellungen &gt;&gt; "Zeit und Datum"<br/>Log-ID: <i>fw-ntp-access</i></li> <li>Firewall-Regeln der Benutzerfirewall:<br/>Menü Verwaltung &gt;&gt; Systemeinstellung &gt;&gt; "Zeit und Datum"<br/>Log-ID: <i>fw-thp-access</i></li> <li>Firewall-Regeln der Benutzerfirewall:<br/>Menü "Netzwerksicherheit &gt;&gt; Benutzerfirewall", Firewall-Regeln<br/>Log-ID: <i>tfw-</i></li> <li>Regeln für NAT, Port-Weiterleitung<br/>Menü "Netzwerk &gt;&gt; NAT &gt;&gt; IP- und Port-Weiterleitung"<br/>Log-ID: <i>fw-portforwarding</i></li> </ul> |  |  |  |
|                                       | Suche nach Firewall-Regel auf Grundlage eines Netzwerksicherheits-Logs                                                                                                    |  |  |  |
|                                       | Firewall-Log-Einträge sind in der Liste blau markiert und mit einem Hyperlink hinter-<br>legt. Ein Klick auf den Firewall-Log-Eintrag, z. B. <i>fw-https-access-1-1ec2c133-dca1-<br/>1231-bfa5-000cbe01010a</i> öffnet die Konfigurationsseite (Menü >> Untermenü >> Re-<br>gisterkarte) mit der Firewall-Regel, die den Log-Eintrag verursacht hat.                                                                                                    |  |  |  |
| IPsec VPN                             | Listet alle VPN-Ereignisse auf.                                                                                                    |  |  |  |
|                                       | Das Format entspricht dem unter Linux gebräuchlichen Format.                                                                                                    |  |  |  |
|                                       | Es gibt spezielle Auswertungsprogramme, die Ihnen die Informationen aus den proto-<br>kollierten Daten in einem besser lesbaren Format präsentieren.                                                                                                    |  |  |  |
| OpenVPN                               | Listet alle OpenVPN-Ereignisse auf.                                                                                                    |  |  |  |
| DHCP-Server/Relay                     | Meldungen der unter "Netzwerk >> DHCP" konfigurierbaren Dienste.                                                                                                    |  |  |  |
| SNMP/LLDP                             | Meldungen der unter "Verwaltung >> SNMP" konfigurierbaren Dienste.                                                                                                    |  |  |  |
| Dynamisches Routing                   | Listet alle Ereignisse auf, die durch dynamisches Routing erzeugt werden.                                                                                                    |  |  |  |

MGUARD 10.5

# 12 Menü Support

# **12.1** Support >> Erweitert

# 12.1.1 Werkzeuge

| Support » Erweitert                                          |                     |            |  |  |
|--------------------------------------------------------------|---------------------|------------|--|--|
| Werkzeuge         Hardware         Snapshot         TCP-Dump |                     |            |  |  |
| Werkzeuge                                                    |                     | 0          |  |  |
| Ping                                                         | Hostname/IP-Adresse | 🛠 Ping     |  |  |
| Traceroute                                                   | Hostname/IP-Adresse | 🔊 Trace    |  |  |
| DNS-Auflösung                                                | Hostname/IP-Adresse | 🛠 Suchen   |  |  |
| IKE-Ping                                                     | Hostname/IP-Adresse | 🖘 IKE-Ping |  |  |

| Support >> Erweitert >> Werkzeuge |                                                                                                    |  |  |  |  |  |
|-----------------------------------|----------------------------------------------------------------------------------------------------|--|--|--|--|--|
| Ping                              | Ziel: Sie wollen überprüfen, ob eine Gegenstelle über ein Netzwerk erreichbar ist.                                                                                                    |  |  |  |  |  |
|                                   | Vorgehen:                                                                                                    |  |  |  |  |  |
|                                   | <ul> <li>In das Feld Hostname/IP-Adresse die IP-Adresse oder den Hostnamen der Ge-<br/>genstelle eingeben. Dann auf die Schaltfläche Ping klicken.</li> </ul>                                                                                                 |  |  |  |  |  |
|                                   | Sie erhalten daraufhin eine entsprechende Meldung.                                                                                                    |  |  |  |  |  |
| Traceroute                        | <b>Ziel</b> : Sie wollen wissen, welche Zwischenstellen oder Router sich auf dem Ver-<br>bindungsweg zu einer Gegenstelle befinden.                                                                                                    |  |  |  |  |  |
|                                   | Vorgehen:                                                                                                    |  |  |  |  |  |
|                                   | • In das Feld <b>Hostname/IP-Adresse</b> den Hostnamen oder IP-Adresse der Gegen-<br>stelle eintragen, zu der die Route ermittelt werden soll.                                                                                                    |  |  |  |  |  |
|                                   | • Falls die auf der Route gelegenen Stellen mit IP-Adresse statt mit Hostnamen (falls vorhanden) ausgegeben werden sollen, aktivieren Sie das Kontrollkästchen <b>IP-Adressen nicht in Hostnamen auflösen</b> (= Häkchen setzen).                             |  |  |  |  |  |
|                                   | Dann auf die Schaltfläche <b>Trace</b> klicken.                                                                                                    |  |  |  |  |  |
|                                   | Sie erhalten daraufhin eine entsprechende Meldung.                                                                                                    |  |  |  |  |  |
| DNS-Auflösung                     | <b>Ziel</b> : Sie wollen wissen, welcher Hostname zu einer bestimmten IP-Adresse gehört oder welche IP-Adresse zu einem bestimmten Hostnamen gehört.                                                                                                    |  |  |  |  |  |
|                                   | <ul> <li>Vorgehen:</li> <li>In das Feld Hostname die IP-Adresse bzw. den Hostnamen eingeben.</li> <li>Auf die Schaltfläche Suchen klicken.<br/>Sie erhalten daraufhin die Antwort, wie sie der mGuard aufgrund seiner DNS-Konfiguration ermittelt.</li> </ul> |  |  |  |  |  |

| Support >> Erweitert >> Werkzeuge |                                                                                                    |  |  |  |
|-----------------------------------|----------------------------------------------------------------------------------------------------|--|--|--|
| IKE-Ping                          | <b>Ziel</b> : Sie wollen ermitteln, ob die VPN-Software eines VPN-Gateways in der Lage ist, eine VPN-Verbindung aufzubauen, oder ob z. B. eine Firewall das verhindert.                                                                |  |  |  |
|                                   | <ul> <li>Vorgehen:</li> <li>In das Feld Hostname/IP-Adresse den Namen bzw. die IP-Adresse des VPN-<br/>Gateways eingeben.</li> <li>Auf die Schaltfläche IKE-Ping klicken.</li> <li>Sie erhalten eine entsprechende Meldung.</li> </ul> |  |  |  |

### 12.1.2 Hardware

Diese Seite listet verschiedene Hardware-Eigenschaften des mGuards auf.

| pport » Erweitert                      |                   |
|----------------------------------------|-------------------|
| Werkzeuge Hardware Snapsl              | not TCP-Dump      |
| Hardwareinformation                    | (?                |
| Eigenschaft                            | Wert              |
| Betriebszeit                           | 1:25              |
| Load average                           | 0.16, 0.17, 0.17  |
| Nr. der Prozesse                       | 325               |
| Produkt                                | FL MGUARD 4305    |
| Produkt-Code                           | 1357875           |
| CPU-Familie                            | aarch64           |
| CPU-Stepping                           | 4                 |
| CPU-Kernfrequenz                       | 25                |
| RAM-Größe                              | 992 MB            |
| Anwendungsspeicher (User Space Memory) | 1013216 kB        |
| Werkseitig vergebene MAC-Adressen      | 8                 |
| Erste MAC-Adresse                      | 00:0c:be:00:10:5c |
| Seriennummer                           |                   |
| Flash-ID                               |                   |
| Hardwareversion                        | 0000a200          |
| Hardware-Revision                      | 00                |
| Version Parametersatz                  | 4                 |
| Version des Bootloaders                | 10.2.9.default    |
| Version des Rescue-Systems             | 2.8.8 default     |

#### MAC-Adressen

Die vom Hersteller festgelegte MAC-Adresse des WAN-Interface ist auf dem Typenschild des Geräts angegeben. Die weiteren MAC-Adressen (LAN/DMZ [optional]) lassen sich wie folgt berechnen:

- WAN-Interface: siehe Typenschild.
- LAN-Interface: Die MAC-Adresse des WAN-Interface um 1 erhöht (WAN + 1).
   Geräte mit integriertem Switch: Alle Switch-Ports verwenden die gleiche MAC-Adresse.
- DMZ-Interface: Die MAC-Adresse des WAN-Interface um 4 erhöht (WAN + 4).

#### Beispiel:

- WAN: 00:a0:45:eb:28:9d
- LAN: 00:a0:45:eb:28:9e
- DMZ: 00:a0:45:eb:28:a1

# 12.1.3 Snapshot

| Support » Erweitert                  |   |  |  |
|--------------------------------------|---|--|--|
| Werkzeuge Hardware Snapshot TCP-Dump |   |  |  |
| Support-Snapshot                     | ? |  |  |
| Support-Snapshot 🛓 Herunterladen     |   |  |  |
|                                      |   |  |  |

| Support >> Erweitert >> Snapshot |                  |                                                                                                    |  |  |
|----------------------------------|------------------|----------------------------------------------------------------------------------------------------|--|--|
| Support-Snapshot                 | Support-Snapshot | Erstellt eine komprimierte Datei (im tar.gz-Format), in der<br>alle aktuellen Konfigurations-Einstellungen erfasst sind, die<br>zur Fehlerdiagnose relevant sein könnten.                                          |  |  |
|                                  |                  | Diese Datei enthält keine privaten Informationen<br>wie z. B. private Maschinenzertifikate oder Pass-<br>wörter. Eventuell benutzte Pre-Shared Keys von<br>VPN-Verbindungen sind jedoch in Snapshots<br>enthalten. |  |  |
|                                  |                  | Um einen <b>Support-Snapshot</b> oder einen <b>Support-Snapshot</b><br>mit persistenten Logs zu erstellen, gehen Sie wie folgt vor:                                                                                |  |  |
|                                  |                  | • Die Schaltfläche Herunterladen klicken.                                                                                                    |  |  |
|                                  |                  | <ul> <li>Die Datei speichern (unter dem Namen snapshot-<br/>YYYY.MM.DD-hh.mm.ss.tar.gz bzw. snapshot-all-<br/>YYYY.MM.DD-hh.mm.ss.tar.gz)</li> </ul>                                                               |  |  |
|                                  |                  | Stellen Sie die Datei dem Support Ihres Anbieters zur Verfü-<br>gung, wenn dies erforderlich ist.                                                                                                    |  |  |

# 12.1.4 TCP-Dump

| Support » Erweitert                       |                       |                   |  |  |
|-------------------------------------------|-----------------------|-------------------|--|--|
| Werkzeuge Hardware S                      | napshot TCP-Dump      |                   |  |  |
| TCP-Dump                                  |                       | 0                 |  |  |
| tcpdump starten                           | Interface<br>Optionen | ► tcpdump starten |  |  |
| Laufende Analyse                          | tcpdump eth1 tcp      |                   |  |  |
| Aktueller Status tcpdump wird ausgeführt. |                       |                   |  |  |
| tcpdump stoppen und<br>herunterladen      | ➡ Herunterladen       |                   |  |  |

## Support >> Erweitert >> TCP-Dump

| TCP-Dump | Mithilfe eine<br>werden, die<br>den. Welche<br>Das Ergebni<br>und auf den | thilfe einer Paketanalyse ( <i>tcpdump</i> ) kann der Inhalt von Netzwerkpaketen analysiert<br>rden, die über ein ausgewähltes Netzwerk-Interface gesendet oder empfangen wer-<br>n. Welche Netzwerkpakete analysiert werden, wird über Filteroptionen bestimmt.<br>s Ergebnis der Analyse wird in einer Datei ( <i>*.tar.gz</i> ) gespeichert, heruntergeladen<br>d auf dem Gerät gelöscht. |                                                                                                    |  |  |
|----------|---------------------------------------------------------------------------|----------------------------------------------------------------------------------------------------|----------------------------------------------------------------------------------------------------|--|--|
|          | •<br>L<br>Ch<br>he                                                        | Wenn die Datei (*. <i>tar.gz</i> ) eine Größe von 50 MB überschreitet, wird der Pro-<br>zess <i>tcpdump</i> automatisch gestoppt. Die Datei wird auf dem Gerät gespei-<br>chert und kann anschließend heruntergeladen werden. Nachdem die Datei<br>heruntergeladen wurde, wird sie auf dem Gerät gelöscht.                                                                                   |                                                                                                    |  |  |
|          | tcpdump st                                                                | lump starten Interface                                                                                                    |                                                                                                    |  |  |
|          | tcpdump starten                                                           |                                                                                                    | Interface Nur Datenpakete, die über das ausgewählte Netzwerk-In- terface gesendet oder empfangen werden, werden analy- siert WAN-Interface (XF1): - eth0 - LAN-Interface (XF2-4 bzw. 2-5): - eth1 (nur Netzwerk-Modus <i>Router</i> ) - br0 (nur Netzwerk-Modus <i>Stealth</i> ) - swp0 (nur FL MGUARD 2105/4305) - swp1 (nur FL MGUARD 2105/4305) - swp2 (nur FL MGUARD 2105/4305) - swp3 (nur FL MGUARD 2105) - DMZ-Interface (XF5): - dmz0 (nur FL MGUARD 4305) |  |  |

| Support >> Erweitert >> TCP- | Dump             |                                                                                                    |  |
|------------------------------|------------------|----------------------------------------------------------------------------------------------------|--|
|                              |                  | Optionen                                                                                                    |  |
|                              |                  | Durch die Angabe von Optionen kann die Paketanalyse auf<br>eine Auswahl der unten stehenden Elemente beschränkt<br>werden.                                                                                                    |  |
|                              |                  | Optionen können über die logischen Verknüpfungen "and,<br>or, not" verknüpft werden.                                                                                                    |  |
|                              |                  | Beispiel: tcp and net 192.168.1.0/24 and not port 443                                                                                                    |  |
|                              |                  | <ul> <li>Zur Verfügung stehende Optionen:</li> <li>tcp: TCP-Protokoll</li> <li>udp: UDP-Protokoll</li> <li>arp: ARP-Protokoll</li> <li>icmp: ICMP-Protokoll</li> <li>esp: ESP-Protokoll</li> <li>host <ip>: IPv4-Adresse</ip></li> <li>port &lt;1-65535&gt;:Netzwerkport (Portnummer oder Servicename)</li> <li>net <nw_cidr>: Netzwerk (in CIDR-Schreibweise, z. B. 192.168.1.0/24)</nw_cidr></li> <li>and, or, not: Logische Verknüpfungen</li> <li>Schaltfläche "tcpdump starten"</li> <li>Klicken Sie auf die Schaltfläche "tcpdump starten", um</li> </ul>                                                                                                    |  |
|                              | Laufende Analyse | eine Analyse zu starten.<br>Zeigt während einer laufenden Analyse, für welches Inter-                                                                                                    |  |
|                              | Aktueller Status | Zoidt den Status der Analyse                                                                                                    |  |
|                              |                  | Schaltfläche Herunterladen"                                                                                                    |  |
|                              | herunterladen    | <ul> <li>Klicken Sie auf die Schaltfläche Herunterladen,         <ul> <li>um eine laufende Analyse zu stoppen und die Daten<br/>herunterzuladen oder</li> <li>um Daten herunterzuladen, die nach einer automa-<br/>tisch gestoppten Analyse auf dem Gerät gespei-<br/>chert wurden.</li> </ul> </li> <li>Die erfassten Paketinhalte werden in einer Datei (*.tar.gz)<br/>zusammengefasst und automatisch vom Gerät herunterge-<br/>laden. Anschließend wird die Datei auf dem Gerät gelöscht.</li> <li>Der Zeitpunkt des Herunterladens der Datei wird im Dateina-<br/>men wie folgt angegeben: <yyyy.mm.dd-hh.mm.ss></yyyy.mm.dd-hh.mm.ss></li> <li>Beispiel: tcpdump-2024.06.10-09.47.54.tar.gz</li> </ul> |  |

# **13 Redundanz**

**i** 

Die Funktionen der Firewall-Redundanz stehen **nicht** auf den Geräten der FL MGUARD 2000-Serie zur Verfügung.

Bei jedem Gerät eines Redundanzpaares wird kontinuierlich geprüft, ob auf der internen und externen Netzwerk-Schnittstelle jeweils eine Verbindung besteht, über die Netzwerkpakete weitergeleitet werden können.

Da die Redundanzfunktion auf der DMZ-Schnittstelle nicht anwendbar ist, werden Netzwerkverbindungen über eine vorhandene DMZ-Schnittstelle nicht geprüft.

Es gibt verschiedene Möglichkeiten mit dem mGuard Fehler so zu kompensieren, dass eine bestehende Verbindung nicht unterbrochen wird.

- Firewall-Redundanz: Sie können zwei baugleiche mGuard-Geräte zu einem Redundanzpaar zusammenzufassen, bei dem im Fehlerfall der eine die Funktion des anderen übernimmt.
- Ring-/Netzkopplung: Bei der Ring-/Netzkopplung wird ein anderer Ansatz gewählt. Hier werden Teile eines Netzes redundant ausgelegt. Im Fehlerfall wird dann der alternative Weg gewählt.

# 13.1 Firewall-Redundanz

Mit Hilfe der Firewall-Redundanz ist es möglich, zwei baugleiche mGuard-Geräte zu einem Redundanzpaar (einem virtuellen Router) zusammenzufassen. Dabei übernimmt ein mGuard-Gerät in einem Fehlerfall die Funktion des anderen. Beide Geräte laufen synchron, sodass bei einem Wechsel die bestehende Verbindung nicht unterbrochen wird.

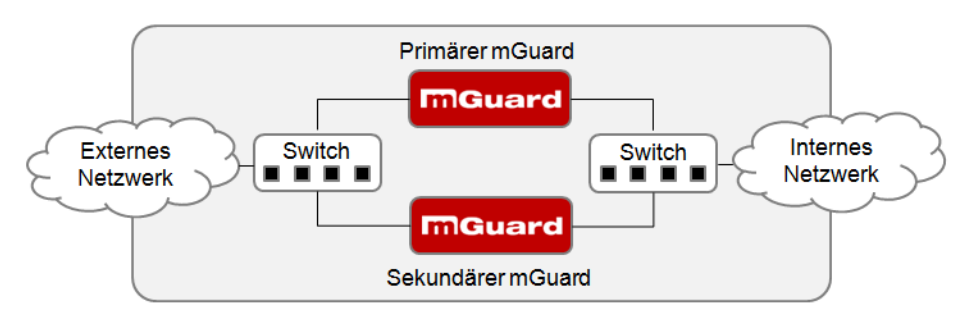

Bild 13-1 Firewall-Redundanz (Beispiel)

#### Grundbedingungen für die Firewall-Redundanz

- Nur baugleiche mGuard-Geräte können ein Redundanzpaar bilden.
- Im Netzwerk-Modus "Router" wird die Firewall-Redundanz nur mit dem Router-Modus "Statisch" unterstützt.
- Im Netzwerk-Modus "Stealth" wird die Firewall Redundanz nur in der Stealth-Konfiguration "Mehrere Clients", unterstützt.
- Weitere Einschränkungen siehe "Voraussetzungen für die Firewall-Redundanz" auf Seite 352 und "Grenzen der Firewall-Redundanz" auf Seite 361.

### **13.1.1** Komponenten der Firewall-Redundanz

Die Firewall-Redundanz besteht aus mehreren Komponenten:

- Konnektivitätsprüfung
  - Prüft, ob die erforderlichen Netzwerkverbindungen bestehen.
- Verfügbarkeitsprüfung

Prüft, ob ein aktiver mGuard vorhanden ist und ob dieser aktiv bleiben soll.

Zustandsabgleich der Firewall

Der mGuard in Bereitschaft erhält eine Kopie des aktuellen Zustands der Firewall-Datenbank.

Virtuelles Netzwerk-Interface

Stellt virtuelle IP-Adressen und MAC-Adressen bereit, die von anderen Geräten als Routen und Standard-Gateways genutzt werden können.

– Statusüberwachung

Koordiniert alle Komponenten.

– Statusanzeige

Zeigt dem Benutzer den Zustand des mGuards an.

#### Konnektivitätsprüfung

Bei jedem Gerät eines Redundanzpaares wird kontinuierlich geprüft, ob auf der internen und externen Netzwerk-Schnittstelle jeweils eine Verbindung besteht, über die Netzwerkpakete weitergeleitet werden können.

Da die Redundanzfunktion auf der DMZ-Schnittstelle nicht anwendbar ist, werden Netzwerkverbindungen über eine vorhandene DMZ-Schnittstelle nicht geprüft.

Jedes mGuard-Gerät prüft seine interne und externe Netzwerk-Schnittstelle unabhängig voneinander. Beide Schnittstellen werden auf eine durchgehende Verbindung getestet. Diese Verbindung muss bestehen, sonst wird die Konnektivitätsprüfung nicht bestanden.

Optional können ICMP-Echo-Requests gesendet werden. Sie können die ICMP-Echo-Requests über das Menü <u>"Redundanz >> Firewall-Redundanz >> Konnektivitätsprüfung"</u> einstellen.

#### Verfügbarkeitsprüfung

Bei jedem Gerät eines Redundanzpaares wird außerdem kontinuierlich geprüft, ob ein aktives mGuard-Gerät vorhanden ist und ob dieses aktiv bleiben soll. Dafür wird eine Variante des CARP (*Common Address Redundancy Protocol*) verwendet.

Das aktive mGuard-Gerät sendet ständig Anwesenheitsnachrichten über sein internes und externes Netzwerk-Interface, während beide Geräte zuhören. Wenn ein dedizierter Ethernet-Link für den Zustandsabgleich der Firewall vorhanden ist, wird die Anwesenheitsnachricht auch über diesen gesendet. In diesem Fall kann die Anwesenheitsnachricht für die externe Netzwerk-Schnittstelle auch unterdrückt werden.

Die Verfügbarkeitsprüfung wird nicht bestanden, wenn ein mGuard-Gerät in einer bestimmten Zeit keine Anwesenheitsnachricht erhält. Außerdem wird die Prüfung nicht bestanden, wenn ein Gerät Anwesenheitsnachrichten von niedrigerer Priorität erhält als die eigene.

Die Daten werden immer über das physikalische Netzwerk-Interface übertragen und niemals über das virtuelle Netzwerk-Interface.

#### Zustandsabgleich

Das mGuard-Gerät, das sich im Zustand der Bereitschaft befindet, erhält eine Kopie des Zustandes des aktuell aktiven mGuard-Geräts.

Dazu gehört eine Datenbank mit den weitergeleiteten Netzwerkverbindungen. Diese Datenbank wird laufend durch die weitergeleiteten Netzwerkpakete aufgebaut und erneuert. Die unverschlüsselten Zustandsdaten werden über die physikalische LAN-Schnittstelle übertragen und niemals über das virtuelle Netzwerk-Interface gesendet.

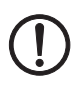

#### ACHTUNG: Unverschlüsselte Datenübertragung

Die Verbindungsdaten aus den Firewall-Tabellen des Redundanzpaares werden unverschlüsselt über das LAN-Netzwerk übertragen.

Verwenden Sie die Redundanzfunktion nur in einer sicheren Netzwerkumgebung, in der das LAN-Netzwerk vollständig unter der Kontrolle des Betreibers steht.

Um den internen Datenverkehr gering zu halten, kann ein VLAN so konfiguriert werden, dass es die Abgleichsdaten in eine separate Multicast- und Broadcast-Domain verlagert.

#### Virtuelle IP-Adressen

Jedes mGuard-Gerät wird mit virtuellen IP-Adressen konfiguriert. Deren Anzahl hängt von dem verwendeten Netzwerk-Modus ab. Bei einem Redundanzpaar müssen Sie beiden mGuard-Geräten die gleichen virtuellen IP-Adressen zuweisen. Die virtuellen IP-Adressen werden vom Gerät benötigt, um virtuelle Netzwerk-Interfaces aufzubauen.

Für den Netzwerk-Modus "Router" sind zwei virtuelle IP-Adressen notwendig, weitere können angelegt werden. Eine virtuelle IP-Adresse wird für das externe Netzwerk-Interface und die andere für das interne Netzwerk-Interface benötigt.

Diese IP-Adressen werden als Gateway für das Routen von Geräten benutzt, die sich im externen oder internen LAN befinden. Auf diese Weise können die Geräte von der hohen Verfügbarkeit profitieren, die durch die beiden redundanten mGuards entsteht.

Das Redundanzpaar bestimmt automatisch MAC-Adressen für das virtuelle Netzwerk-Interface. Diese MAC-Adressen sind identisch für das Redundanzpaar. Im Netzwerk-Modus "Router" teilen sich beide Geräte je eine MAC-Adresse für das virtuelle Netzwerk-Interface, das mit dem externen und dem internen Ethernet-Segment verbunden ist.

Im Netzwerk-Modus "Router" unterstützen die Geräte eine Weiterleitung von speziellen UDP/TCP-Ports von einer virtuellen IP-Adresse zu anderen IP-Adressen, sofern letztere vom Gerät erreicht werden können. Zusätzlich maskiert das mGuard-Gerät Daten mit virtuellen IP-Adressen, wenn Masquerading-Regeln eingerichtet sind.

#### Statusüberwachung

Die Statusüberwachung entscheidet darüber, ob das Gerät im Zustand "aktiv", in "Bereitschaft" oder im "Fehlerzustand" ist. Jedes mGuard-Gerät entscheidet autonom über seinen Zustand, basierend auf den Informationen, die von anderen Komponenten bereitgestellt werden. Die Statusüberwachung sorgt dafür, dass nicht zwei Geräte gleichzeitig aktiv sind.

#### Statusanzeige

Die Statusanzeige enthält detaillierte Informationen über den Status der Firewall-Redundanz. Eine Zusammenfassung des Status kann über das Menü "*Redundanz >> Firewall-Redundanz >> Redundanz*" oder "*Redundanz >> Firewall-Redundanz >> Konnektivitätsprüfung*" abgerufen werden.

#### 13.1.2 Zusammenarbeit der Firewall-Redundanz-Komponenten

Während des Betriebes interagieren die Komponenten folgendermaßen: Beide mGuard-Geräte führen fortlaufend für ihre beiden Netzwerk-Schnittstellen (internes und externes Interface) eine Konnektivitätsprüfung durch. Außerdem wird fortlaufend eine Verfügbarkeitsprüfung gemacht. Dazu lauscht jedes Gerät kontinuierlich auf Anwesenheitsnachrichten (CARP) und das aktive Gerät sendet diese zusätzlich.

Auf Grundlage der Informationen aus der Konnektivitäts- und - Verfügbarkeitsprüfung weiß die Statusüberwachung, in welchem Zustand sich die mGuard-Geräte befinden. Die Statusüberwachung sorgt dafür, dass das aktive Gerät seine Daten auf das andere Gerät spiegelt (Zustandsabgleich).

### 13.1.3 Firewall-Redundanz-Einstellungen aus vorherigen Versionen

Vorhandene Konfigurationsprofile der Firmware-Version 6.1.x (und davor) können mit bestimmten Einschränkungen importiert werden. Bitte nehmen Sie hierzu Kontakt zu Phoenix Contact auf.

#### 13.1.4 Voraussetzungen für die Firewall-Redundanz

- Um die Redundanz-Funktion zu nutzen, muss auf beiden **mGuard**-Geräten die gleiche Firmwareversion installiert sein.
- Jeder Satz von Zielen f
  ür die Konnektivit
  ätspr
  üfung kann nicht mehr als zehn Ziele beinhalten. (Ohne eine Obergrenze kann eine Failover-Zeit nicht garantiert werden.) "Redundanz >> Firewall-Redundanz >> Redundanz"
  - >> "Externes Interface" >> "Primäre externe Ziele (für ICMP Echo-Anfragen)"
  - >> "Externes Interface" >> "Sekundäre externe Ziele (für ICMP Echo-Anfragen)"
  - >> "Internes Interface" >> "Primäre externe Ziele (für ICMP Echo-Anfragen)"
  - >> "Internes Interface" >> "Sekundäre externe Ziele (für ICMP Echo-Anfragen)"

Wenn unter "Externes Interface" >> "Art der Prüfung" "mindestens ein Ziel muss antworten" oder "alle Ziele einer Menge müssen antworten" ausgewählt ist, darf "Externes Interface" >> "Primäre externe Ziele (für ICMP Echo-Anfragen)" nicht leer sein. Das Gleiche gilt für das Interne Interface.

 Im Netzwerk-Modus Router müssen mindestens eine externe und eine interne virtuelle IP-Adresse eingestellt werden. Keine virtuelle IP-Adresse darf doppelt aufgelistet werden.

## 13.1.5 Umschaltzeit im Fehlerfall

Von der Variablen **Umschaltzeit im Fehlerfall** errechnet das mGuard-Gerät automatisch die Zeitabstände für die Konnektivitäts- und Verfügbarkeitsprüfung.

#### Konnektivitätsprüfung

In der Tabelle 13-1 werden die Faktoren angegeben, die die Zeitabstände für die Konnektivitätsprüfung bestimmen.

Für die Konnektivitätsprüfung werden ICMP-Echo-Requests verschickt, die 64 Byte groß sind. Sie werden auf Layer 3 des Internet-Protokolls gesendet. Mit dem Ethernet auf Layer 2 kommen 18 Bytes für den MAC-Header und die Prüfsumme dazu, wenn kein VLAN verwendet wird. Der ICMP-Echo-Reply hat die gleiche Größe.

In Tabelle 13-1 wird außerdem die Bandbreite gezeigt. Sie berücksichtigt die genannten Werte für ein einzelnes Ziel und summiert die Bytes für ICMP-Echo-Request und Reply.

Der Timeout am Gerät nach dem Senden enthält Folgendes:

- Die Zeit, die der mGuard braucht, um den ICMP-Echo-Reply zu übertragen. Der Halb-Duplex-Modus ist hierfür nicht geeignet, wenn anderer Datenverkehr dazu kommt.
- Die Zeit, die f
  ür die Übertragung des ICMP-Echo-Requests zu einem Ziel erforderlich ist. Beachten Sie dabei die Latenzzeit bei einer hohen Auslastung. Die gilt besonders, wenn Router die Anfrage weiterleiten. Die tatsächliche Latenzzeit kann unter ung
  ünstigen Umst
  änden (Fehler der Konnektivit
  ätspr
  üfung) den doppelten Wert der konfigurierten Latenzzeit annehmen.
- Die Zeit, die pro Ziel benötigt wird, um den Request zu bearbeiten und das Reply zum Ethernet-Layer zu übertragen. Beachten Sie, dass hier ebenfalls der Voll-Duplex-Modus gebraucht wird.
- Die Zeit für die Übertragung des ICMP-Echo-Replies zum mGuard.

| Failover-<br>Umschaltzeit | ICMP-Echo-<br>Requests pro Ziel | Timeout am mGuard<br>nach dem Senden | Bandbreite pro Ziel |
|---------------------------|---------------------------------|--------------------------------------|---------------------|
| 1 s                       | 10 pro Sekunde                  | 100 ms                               | 6560 Bit/s          |
| 3 s                       | 3, <del>3</del> pro Sekunde     | 300 ms                               | 2187 Bit/s          |
| 10 s                      | 1 pro Sekunde                   | 1 s                                  | 656 Bit/s           |

Tabelle 13-1 Frequenz der ICMP-Echo-Requests

Wenn sekundäre Ziele konfiguriert sind, kann es gelegentlich passieren, dass zusätzliche ICMP-Echo-Requests zu diesen Zielen gesendet werden. Dies muss bei der Berechnung für die ICMP-Echo-Request-Rate berücksichtigt werden.

In Tabelle 13-1 wird der Timeout für einen einzelnen ICMP-Echo-Request gezeigt. Das sagt noch nichts darüber aus, wie viele der "Responses" vermisst werden dürfen, bevor die Konnektivitätsprüfung ausfällt. Diese Prüfung toleriert, wenn von zwei aufeinander folgenden Intervallen eines negativ ist.

#### Verfügbarkeitsprüfung

Die Größe der Anwesenheitsnachrichten (CARP) beträgt bis zu 76 Bytes am Layer 3 des Internet-Protokolls. Mit dem Ethernet auf Layer 2 kommen 18 Bytes für den MAC-Header und die Prüfsumme dazu, wenn kein VLAN verwendet wird. Der ICMP-Echo-Reply hat die gleiche Größe. Tabelle 13-2 zeigt die maximale Frequenz, mit der Anwesenheitsnachrichten (CARP) vom aktiven mGuard-Gerät gesendet werden. Sie zeigt außerdem die Bandbreite, die dabei verbraucht wird. Die Frequenz hängt von der Priorität des Geräts und der "*Umschaltzeit im Fehlerfall"* ab.

Tabelle 13-2 zeigt außerdem die maximale Latenzzeit, die das Gerät für das Netzwerk toleriert, das die Anwesenheitsnachrichten (CARP) überträgt. Wenn diese Latenzzeit überschritten wird, kann das Redundanzpaar ein undefiniertes Verhalten zeigen.

| Failover-<br>Umschaltzeit | Anwesenheitsnachrichten (CARP)<br>pro Sekunde |                    | Maximale<br>Latenzzeit | Bandbreite am<br>Layer 2 für die |  |
|---------------------------|-----------------------------------------------|--------------------|------------------------|----------------------------------|--|
|                           | Hohe Priorität                                | Niedrige Priorität |                        | hohe Priorität                   |  |
| 1 s                       | 50 pro Sekunde                                | 25 pro Sekunde     | 20 ms                  | 37600 Bit/s                      |  |
| 3 s                       | 16,6 pro Se-<br>kunde                         | 8,3 pro Sekunde    | 60 ms                  | 12533 Bit/s                      |  |
| 10 s                      | 5 pro Sekunde                                 | 2,5 pro Sekunde    | 200 ms                 | 3760 Bit/s                       |  |

Tabelle 13-2 Frequenz der Anwesenheitsnachrichten (CARP)

## 13.1.6 Fehlerkompensation durch die Firewall-Redundanz

Primärer mGuard А (1 **MGuard** 2 Switch Switch A1 Externes Internes  $\overline{\mathbf{7}}$ 8 Netzwerk Netzwerk Switch Switch **B1 B**2 5 4 **MGuard** 6 В Sekundärer mGuard

Die Firewall-Redundanz dient dazu, den Ausfall von Hardware auszugleichen.

In Bild 13-2 wird ein Aufbau gezeigt, der verschiedene Fehlerorte zeigt (unabhängig vom Netzwerk-Modus).

Jeder der beiden Geräte eines Redundanzpaares sitzt in einem unterschiedlichen Bereich (A und B). Der mGuard in Bereich A ist mit seinem externen Ethernet-Interface an Switch A1 und mit seinem internen Ethernet-Interface an Switch A2 angeschlossen. Der mGuard B ist entsprechend mit den Switchen B1 und B2 gekoppelt. Auf diese Weise verbinden die Switche und die mGuard-Geräte ein externes mit einem internen Ethernet-Netzwerk. Sie stellen die Verbindung her, indem sie Netzwerk-Pakete (im Netzwerk-Modus Router) weiterleiten.

Die Firewall-Redundanz kompensiert die Fehler, die in Bild 13-2 gezeigt werden, wenn nur einer davon zur gleichen Zeit auftritt. Wenn zwei der Fehler gleichzeitig auftreten, werden sie nur kompensiert, wenn sie im selben Bereich (A oder B) auftreten.

Wenn zum Beispiel einer der mGuards aufgrund eines Stromausfalls komplett ausfällt, dann wird das aufgefangen. Ein Ausfall einer Verbindung wird wett gemacht, wenn diese komplett oder nur teilweise ausfällt. Bei einer korrekt eingestellten Konnektivitätsprüfung wird auch eine fehlerhafte Verbindung entdeckt und kompensiert, die durch den Verlust von Datenpaketen oder einer zu hohen Latenzzeit entsteht. Ohne die Konnektivitätsprüfung kann der mGuard nicht entscheiden, welcher Bereich die Fehler verursacht hat.

Ein Ausfall der Verbindung zwischen den Switchen einer Netzwerk-Seite (intern/extern) wird nicht ausgeglichen (7 und 8 in Bild 13-2).

Bild 13-2 Mögliche Fehlerorte (1 ... 8)

### **13.1.7** Umgang der Firewall-Redundanz mit extremen Situationen

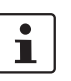

Die hier beschriebenen Situationen treten nur selten auf.

#### Wiederherstellung bei einer Netzwerk-Lobotomie

Eine Netzwerk-Lobotomie bezeichnet den Zustand, dass ein Redundanzpaar in zwei unabhängig von einander agierende mGuards aufgesplittet wird. Jeder mGuard kümmert sich in diesem Fall um seine eigenen Tracking-Informationen, da die beiden mGuards nicht mehr über den Layer 2 kommunizieren können. Eine Netzwerk-Lobotomie kann durch eine unglückliche, seltene Kombinationen von Netzwerk-Einstellungen, Netzwerk-Ausfällen und Einstellungen in der Firewall-Redundanz ausgelöst werden.

Bei einer Netzwerk-Lobotomie wird jeder mGuard aktiv. Nachdem die Netzwerk-Lobotomie wieder behoben worden ist, passiert Folgendes: Wenn die mGuards unterschiedliche Prioritäten haben, wird der mit der höheren aktiv und der andere geht in den Bereitschaftszustand. Wenn beide mGuards die gleiche Priorität haben, entscheidet ein Identifier, der mit den Anwesenheitsnachrichten (CARP) mitgeschickt wird, darüber, welcher mGuard aktiv wird.

Während die Netzwerk-Lobotomie besteht, haben beide mGuards ihren Firewall-Zustand selbst verwaltet. Der mGuard, der aktiv wird, behält seinen Zustand. Die Verbindungen des anderen mGuards, die während der Lobotomie bestanden haben, werden fallengelassen.

#### Failover beim Aufbau von komplexen Verbindungen

Komplexe Verbindungen sind Netzwerk-Protokolle, die auf verschiedenen IP-Verbindungen basieren. Ein Beispiel dafür ist das FTP-Protokoll. Beim FPT-Protokoll baut der Client bei einer TCP-Verbindung einen Kontroll-Kanal auf. Er erwartet, dass der Server eine andere TCP-Verbindung öffnet, über die der Client dann Daten übertragen kann. Während der Kontroll-Kanal am Port 21 des Servers aufgebaut wird, wird der Datenkanal am Port 20 des Servers eingerichtet.

Wenn beim mGuard die entsprechende Verfolgung der Verbindung (Connection Tracking) aktiviert ist (siehe "Erweitert" auf Seite 230), dann werden solche komplexen Verbindung verfolgt. In diesem Fall braucht der Administrator nur eine Firewall-Regel am mGuard zu erstellen, die es dem Clienten erlaubt, einen Kontroll-Kanal zum FTP-Server aufzubauen. Der mGuard wird automatisch den Aufbau eines Datenkanals durch den Server erlauben, unabhängig davon, ob die Firewall-Regeln das vorsehen.

Das Verfolgen von komplexen Verbindungen ist Bestandteil des Firewall-Zustandsabgleiches. Aber um eine kurze Latenzzeit zu erreichen, leitet der mGuard Netzwerk-Pakete unabhängig vom Update des Firewall-Zustandsabgleichs weiter, das sie selbst verursacht haben.

So kann es für eine ganz kurze Zeit so sein, dass eine Statusänderung für die komplexe Verbindung nicht an den mGuard in Bereitschaft weitergeleitet worden ist, wenn der aktive mGuard ausfällt. In diesem Fall wird die Verfolgung der Verbindung vom mGuard, der nach dem Failover aktiv ist, nicht korrekt fortgeführt. Das kann durch den mGuard nicht korrigiert werden. Dann wird die Datenverbindung zurückgesetzt oder unterbrochen.

#### Failover beim Aufbau von semi-unidirektionalen Verbindungen

Eine semi-unidirektionale Verbindung bezieht sich auf eine einzelne IP-Verbindung (wie UDP-Verbindungen), bei denen die Daten nur in eine Richtung fließen, nachdem die Verbindung mit einem bidirektionalen Handshake zustande gekommen ist.

Die Daten fließen vom Responder zum Initiator. Der Initiator sendet nur ganz am Anfang Datenpakete.

Das folgende gilt nur für ganz bestimmt Protokolle, die auf UDP basieren. Bei TCP-Verbindungen fließen die Daten immer in beide Richtungen.

Wenn die Firewall des mGuards so gestaltet ist, dass sie nur Datenpakete akzeptiert, die vom Initiator kommen, wird die Firewall alle Antworten darauf per se zulassen. Das ist unabhängig davon, ob dafür eine Firewall-Regel vorhanden ist.

Es ist ein Fall denkbar, dass der mGuard das initierende Datenpaket hat passieren lassen und ausfällt, bevor es den entsprechenden Verbindungs-Eintrag im anderen mGuard gibt. Dann kann es sein, dass der andere mGuard die Antworten zurückweist, sobald er der aktive mGuard geworden ist.

Durch die einseitige Verbindung kann der mGuard diese Situation nicht korrigieren. Als Gegenmaßnahme kann die Firewall so konfiguriert werden, dass sie den Verbindungsaufbau in beide Richtungen zulässt. Normalerweise wird dies bereits über die Protokoll-Layer geregelt und muss nicht extra zugewiesen werden.

#### Datenpaket-Verlust beim Zustandsabgleich

Wenn beim Zustandsabgleich Datenpakete verloren gehen, dann entdeckt der mGuard dies automatisch und bittet den aktiven mGuard, die Daten erneut zu senden.

Diese Anfrage muss in einer bestimmten Zeit beantwortet werden, sonst erhält der mGuard in Bereitschaft den Status "outdated" und fragt den aktiven mGuard nach einer kompletten Kopie aller Zustandsinformationen.

Die Antwortzeit wird automatisch aus der Failover-Umschaltzeit berechnet. Sie ist länger als die Zeit für die Anwesenheitsnachrichten (CARP), aber kürzer als die obere Grenze der Failover-Umschaltzeit.

#### Verlust von Anwesenheitsnachrichten (CARP) bei der Übertragung

Ein einzelner Verlust von Anwesenheitsnachrichten (CARP) wird vom mGuard toleriert, aber nicht für die nachfolgenden Anwesenheitsnachrichten (CARP). Dies gilt für die Verfügbarkeitsprüfung jedes einzelnen Netzwerk-Interfaces, selbst wenn diese gleichzeitig geprüft werden. Daher ist es sehr unwahrscheinlich, dass eine sehr kurze Netzwerk-Unterbrechung die Verfügbarkeitsprüfung scheitern lässt.

#### Verlust von ICMP-Echo-Requests/Replies bei der Übertragung

ICMP-Echo-Requests oder -Replies sind wichtig für die Konnektivitätsprüfung. Ein Verlust wird grundsätzlich beachtet, aber unter bestimmten Bedingungen wird er toleriert.

Folgende Maßnahmen tragen dazu bei, die Toleranz bei ICMP-Echo-Requests zu erhöhen.

- Wählen Sie im Menü "Redundanz >> Firewall-Redundanz >> Konnektivitätsprüfung" unter dem Punkt Art der Prüfung die Auswahl Mindestens ein Ziel muss antworten aus.
- Definieren Sie zusätzlich dort eine sekundäre Menge von Zielen. Sie können die Toleranz für den Verlust von ICMP-Echo-Requests noch erhöhen, wenn die Ziele von unzuverlässigen Verbindungen unter beiden Mengen (primär und sekundär) eingetragen werden oder innerhalb einer Menge mehrfach aufgelistet werden.

#### Wiederherstellen des primären mGuards nach einem Ausfall

Wenn ein Redundanzpaar mit unterschiedlichen Prioritäten definiert ist, wird der sekundäre mGuard bei einem Verbindungsausfall aktiv. Nachdem der Ausfall behoben ist, wird der primäre mGuard wieder aktiv. Der sekundäre mGuard erhält eine Anwesenheitsnachricht (CARP) und geht wieder in den Bereitschaftszustand.

#### Zustandsabgleich

Wenn der primäre mGuard nach einem Ausfall der internen Netzwerkverbindung wieder aktiv werden soll, hat er möglicherweise eine veraltete Kopie des Datenbestandes der Firewall. Bevor die Verbindung also wieder hergestellt wird, muss dieser Datenbestand aktualisiert werden. Der primäre mGuard sorgt dafür, dass er zunächst eine aktuelle Kopie erhält, bevor er aktiv wird

## 13.1.8 Zusammenwirken mit anderen Geräten

#### Virtuelle und reale IP-Adressen

Bei der Firewall-Redundanz im Netzwerk-Modus Router nutzt der mGuard reale IP-Adressen, um mit anderen Netzwerk-Geräten zu kommunizieren.

Virtuelle IP-Adressen werden in diesen beiden Fällen eingesetzt:

- Beim Aufbauen und Betreiben von VPN-Verbindungen werden virtuelle IP-Adressen in Anspruch genommen.
- Wenn die Dienste DNS und NTP entsprechend der Konfiguration genutzt werden, dann werden diese an internen virtuellen IP-Adressen angeboten.

Das Nutzen der realen (Management) IP-Adressen ist besonders wichtig für die Konnektivitäts- und Verfügbarkeitsprüfung. Daher muss die reale (Management) IP-Adresse so konfiguriert werden, dass der mGuard die erforderlichen Verbindungen herstellen kann.

Ein mGuard kommuniziert z. B.

- mit NTP-Servern, um seine Uhrzeit zu synchronisieren
- mit DNS-Servern, um Hostnamen aufzulösen (besonders von VPN-Partnern)
- wenn er seine IP-Adresse bei einem DynDNS-Dienst registrieren will
- wenn er SNMP-Traps sendet will
- wenn er Log-Nachrichten an einen Remote-Server weiterleiten will
- um eine CRL von einem HTTP(S)-Server herunterzuladen
- um einen Benutzer über einen RADIUS-Server zu authentifizieren
- um über einen HTTPS-Server ein Konfigurationsprofil herunterzuladen.
- um von einem HTTPS-Server ein Firmware-Update herunterzuladen.

Bei der Firewall-Redundanz im Netzwerk-Modus Router müssen Geräte, die am selben LAN-Segment wie das Redundanzpaar angeschlossen sind, ihre jeweiligen virtuellen IP-Adressen als Gateway für ihre Routen nutzen. Wenn diese Geräte dafür die reale IP-Adresse eines der beiden mGuards nutzen würden, würde es funktionieren, bis dieser mGuard ausfällt. Dann aber kann der andere mGuard nicht übernehmen.

#### Ziele für die Konnektivitätsprüfung

Falls bei der Konnektivitätsprüfung ein Ziel für ICMP-Echo-Requests eingestellt ist, dann müssen diese Anfragen in einer bestimmten Zeit beantwortet werden, auch wenn das Netzwerk noch mit anderen Daten belastet ist. Der Netzwerkpfad zwischen dem Redundanzpaar und diesen Zielen muss so gestaltet sein, dass er in der Lage ist, die ICMP-Antworten auch in Zeiten hoher Last weiterzuleiten. Andernfalls könnte bei einem mGuard fälschlicherweise die Konnektivitätsprüfung scheitern.

Bei der Konnektivitätsprüfung können Ziele für das interne und externe Interface konfiguriert werden (siehe "Konnektivitätsprüfung" auf Seite 331). Es ist wichtig, dass diese Ziele tatsächlich an dem angegebenen Interface angeschlossen sind. Ein ICMP-Echo-Reply kann nicht von einem externen Interface empfangen werden, wenn das Ziel am internen Interface angeschlossen ist (und umgekehrt). Bei einem Wechsel der statischen Routen kann es leicht passieren, dass vergessen wird, die Konfiguration der Ziele entsprechend anzupassen.

Die Ziele für die Konnektivitätsprüfung sollten gut durchdacht sein. Ohne eine Konnektivitätsprüfung können schon zwei Fehler zu einer Netzwerk-Lobotomie führen.

Eine Netzwerk-Lobotomie wird verhindert, wenn die Ziele für beide mGuards identisch sind und alle Ziele auf die Anfrage antworten müssen. Allerdings hat dies den Nachteil, dass die Konnektivitätsprüfung häufiger fehlschlägt, wenn eines der Ziele nicht hoch verfügbar ist.

Im **Netzwerk-Modus Router** empfehlen wir ein hoch verfügbares Gerät als Ziel am externen Interface zu definieren. Das kann das Standard-Gateway für das Redundanzpaar sein, z. B. ein virtueller Router, der aus zwei unabhängigen Geräten besteht. Am internen Interface sollte dann entweder kein Ziel definiert sein oder eine Auswahl von Zielen.

Bei der Konstellation, dass Sie bei einem Redundanzpaar als Standard-Gateway einen virtuellen Router einsetzen, der aus zwei unabhängigen Geräten besteht, gibt es noch etwas zu beachten. Wenn diese Geräte VRRP nutzen, um ihre virtuelle IP zu synchronisieren, dann könnte eine Netzwerk-Lobotomie die virtuelle IP dieses Routers in zwei identische Kopien aufsplitten. Möglicherweise nutzen diese Router ein dynamisches Routing Protokoll und nur einer darf für die Datenströme des Netzwerkes ausgewählt werden, das durch die mGuards überwacht wird. Nur dieser Router sollte die virtuelle IP behalten. Andernfalls können Sie in der Konnektivitätsprüfung Ziele definieren, die über diese Route erreichbar sind. Die virtuelle IP-Adresse des Routers wäre dann kein sinnvolles Ziel.

#### Redundanzverbund

Sie können innerhalb eines LAN-Segmentes mehrere Redundanzpaare anschließen (Redundanzverbund). Für jede virtuelle Existenz des Redundanzpaares legen Sie einen Wert als Identifier fest (über die Router-ID). Solange diese Identifier unterschiedlich sind, stören sich die Redundanzpaare nicht untereinander.

#### Datenverkehr

Eine hohe **Latenzzeit** im Netzwerk, das für Updates des Zustandsabgleichs genutzt wird oder ein ernster Datenverlust in diesem Netzwerk führen dazu, dass der mGuard in Bereitschaft in den "outdated" Zustand geht. Solange nicht mehr als zwei aufeinander folgende Updates verloren gehen, kommt es aber nicht dazu. Denn der mGuard in Bereitschaft fordert automatisch eine Wiederholung des Updates ein. Die Anforderungen an die Latenzzeit sind dieselben, wie unter "Umschaltzeit im Fehlerfall" auf Seite 353 beschrieben.

#### Ausreichende Bandbreite

Der Datenverkehr, der durch die Konnektivitäts- und Verfügbarkeitsprüfung und den Zustandsabgleich entsteht, verbraucht Bandbreite im Netzwerk. Außerdem erzeugt die Konnektivitätsprüfung einen rechnerischen Aufwand. Es gibt mehrere Methoden, dies zu verringern oder ganz aufzuheben.

Wenn ein Einfluss auf andere Geräte nicht akzeptabel ist,

- dann muss die Konnektivitätsprüfung entweder deaktiviert werden oder sie darf sich nur auf die reale IP-Adresse des anderen **mGuards** beziehen.
- dann muss der Datenverkehr durch die Verfügbarkeitsprüfung und den Zustandsabgleich in ein separates VLAN verschoben werden.
- dann müssen Switche genutzt werden, die es erlauben, VLANs zu splitten.
### **13.1.9 Grenzen der Firewall-Redundanz**

- Im Netzwerk-Modus Router wird die Firewall-Redundanz nur mit dem Modus "statisch" unterstützt.
- Ein Zugang zum mGuard über die Management-Protokolle HTTPS, SNMP und SSH ist nur mit einer realen IP-Adresse eines jeden mGuards möglich. Zugriffe auf virtuelle Adressen werden zurückgewiesen.
- Die folgenden **Features** können mit der Firewall-Redundanz **nicht benutzt** werden.
  - ein DHCP-Server,
  - ein DHCP-Relay,
  - eine Benutzer-Firewall und
- Das Redundanzpaar muss identisch konfiguriert werden. Beachten Sie dies bei der Einstellung von:
  - NAT-Einstellungen (Masquerading, Port-Weiterleitung und 1:1-NAT)
  - Flood-Protection
  - Paketfilter (Firewall-Regeln, MAC-Filter, Erweiterte Einstellungen)
- Nach einer **Netzwerk-Lobotomie** sind möglicherweise einige Netzwerkverbindungen unterbrochen. (Siehe "Wiederherstellung bei einer Netzwerk-Lobotomie" auf Seite 356).
- Nach einem Failover können semi-unidirektionale oder komplexe Verbindungen unterbrochen sein, die genau in der Sekunde vor dem Failover aufgebaut worden sind. (Siehe "Failover beim Aufbau von komplexen Verbindungen" auf Seite 356 und "Failover beim Aufbau von semi-unidirektionalen Verbindungen" auf Seite 356.)
- Der Zustandsabgleich repliziert keine Connection-Tracking-Einträge für ICMP-Echo-Requests, die vom mGuard weitergeleitet werden. Deshalb können ICMP-Echo-Replies entsprechend der Firewall-Regeln fallen gelassen werden, wenn sie den mGuard erst erreichen, wenn der Failover abgeschlossen ist. Beachten Sie, dass ICMP-Echo-Replies nicht dazu geeignet sind, die Failover-Umschaltzeit zu messen.
- Masquerading wird dadurch ausgeführt, dass der Sender hinter der ersten virtuellen IP-Adresse bzw. der ersten internen IP-Adresse verborgen wird. Das unterscheidet sich von dem Masquerading des mGuards ohne Firewall-Redundanz. Ohne aktivierte Firewall-Redundanz wird in einer Routing-Tabelle festgelegt, hinter welcher externen bzw. internen IP-Adresse der Sender verborgen wird.

# 14 Glossar

# Asymmetrische Verschlüsselung

Bei der asymmetrischen Verschlüsselung werden Daten mit einem Schlüssel verschlüsselt und mit einem zweiten Schlüssel wieder entschlüsselt. Beide Schlüssel eignen sich zum Ver- und Entschlüsseln. Einer der Schlüssel wird von seinem Eigentümer geheim gehalten (Privater Schlüssel/Private Key), der andere wird der Öffentlichkeit (Öffentlicher Schlüssel/Public Key), d. h. möglichen Kommunikationspartnern, gegeben.

Eine mit dem öffentlichen Schlüssel verschlüsselte Nachricht kann nur von dem Empfänger entschlüsselt und gelesen werden, der den zugehörigen privaten Schlüssel hat. Eine mit dem privaten Schlüssel verschlüsselte Nachricht kann von jedem Empfänger entschlüsselt werden, der den zugehörigen öffentlichen Schlüssel hat. Die Verschlüsselung mit dem privaten Schlüssel zeigt, dass die Nachricht tatsächlich vom Eigentümer des zugehörigen öffentlichen Schlüssels stammt. Daher spricht man auch von digitaler Signatur, Unterschrift.

Asymetrische Verschlüsselungsverfahren wie RSA sind jedoch langsam und anfällig für bestimmte Angriffe, weshalb sie oft mit einem symmetrischen Verfahren kombiniert werden ( $\rightarrow$ "Symmetrische Verschlüsselung" auf Seite 370). Andererseits sind Konzepte möglich, die die aufwendige Administrierbarkeit von symmetrischen Schlüsseln vermeiden.

### DES / 3DES

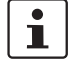

Die Verschlüsselungsalgorithmen **DES** und **3DES** gelten als nicht mehr sicher und sollten nach Möglichkeit nicht mehr verwendet werden. Als Alternative wird die Verwendung des Verschlüsselungsalgorithmus **AES** empfohlen.

Aus Gründen der Abwärtskompatibilität können die Verschlüsselungsalgorithmen DES und 3DES weiter genutzt werden. Für mehr Informationen siehe "Verwendung sicherer Verschlüsselungs- und Hash-Algorithmen" auf Seite 35.

Der von IBM stammende und von der NSA überprüfte symmetrische Verschlüsselungsalgorithmus ( $\rightarrow$  "Symmetrische Verschlüsselung" auf Seite 370) DES wurde 1977 vom amerikanischen National Bureau of Standards, dem Vorgänger des heutigen National Institute of Standards and Technology (NIST), als Standard für amerikanische Regierungsinstitutionen festgelegt. Da es sich hierbei um den ersten standardisierten Verschlüsselungsalgorithmus überhaupt handelte, setzte er sich auch schnell in der Industrie und somit außerhalb Amerikas durch.

DES arbeitet mit einer Schlüssellänge von 56 Bit, die heute aufgrund der seit 1977 gestiegenen Rechenleistung der Computer als nicht mehr sicher gilt.

3DES ist eine Variante von DES. Es arbeitet mit drei mal größeren Schlüsseln, die also 168 Bit lang sind. Sie gilt heute noch als sicher und ist unter anderem auch Teil des IPsec-Standards.

Das NIST (National Institute of Standards and Technology) entwickelt in Zusammenarbeit mit Industrie-Unternehmen seit Jahren den AES-Verschlüsselungsstandard. Diese symmetrische Verschlüsselung soll den bisherigen DES-Standard ablösen. Der AES-Standard spezifiziert drei verschiedene Schlüsselgrößen mit 128, 192 und 256 Bit.

1997 hatte die NIST die Initiative zu AES gestartet und ihre Bedingungen für den Algorithmus bekannt gegeben. Von den vorgeschlagenen Verschlüsselungsalgorithmen hat die NIST fünf Algorithmen in die engere Wahl gezogen; und zwar die Algorithmen MARS, RC6, Rijndael, Serpent und Twofish. Im Oktober 2000 hat man sich für Rijndael als Verschlüsselungsalgorithmus entschieden.

| CA-Zertifikat   | stellt hat? ( $\rightarrow$ "X.509 Zertifikat" auf Seite 369) Ein CA-Zertifikat kann herangezogen wer-<br>den, um ein Zertifikat zu überprüfen, das die Signatur dieser CA trägt. Diese Prüfung<br>macht nur dann Sinn, wenn davon auszugehen ist, dass das CA-Zertifikat aus authenti-<br>scher Quelle stammt, also selber echt ist. Wenn darüber Zweifel bestehen, kann das CA-<br>Zertifikat selber überprüft werden. Wenn es sich um ein Sub-CA-Zertifikat handelt, also<br>ein CA-Zertifikat ausgestellt von einer Sub-CA (Sub Certificate Authority) - was normaler-<br>weise der Fall ist -, kann das CA-Zertifikat der übergeordneten CA benutzt werden, um<br>das CA-Zertifikat der ihr untergeordneten Instanz zu überprüfen. Und gibt es für diese<br>übergeordnete CA eine weitere CA, die ihr wiederum übergeordnet ist, kann deren CA-<br>Zertifikat benutzt werden, um das CA-Zertifikat der ihr untergeordneten Instanz zu prü-<br>fen, usw. Diese Kette des Vertrauens setzt sich fort bis zur Wurzelinstanz, die Root-CA<br>(Root Certificate Authority). Die CA-Datei der Root-CA ist zwangsläufig selbstsigniert.<br>Denn diese Instanz ist die höchste, und der "Anker des Vertrauens" liegt letztlich bei ihr.<br>Es ist niemand mehr da, der dieser Instanz bescheinigen kann, dass sie die Instanz ist,<br>für die sie sich ausgibt. Eine Root-CA ist daher eine staatliche oder staatlich kontrollierte<br>Organisation. |  |  |  |  |  |  |
|-----------------|----------------------------------------------------------------------------------------------------|--|--|--|--|--|--|
|                 | Der mGuard kann die in ihn importierten CA-Zertifikate benutzen, um die von Gegenstel-<br>len "vorgezeigten" Zertifikate auf Echtheit zu überprüfen. Bei VPN-Verbindungen z. B.<br>kann die Authentifizierung der Gegenstelle ausschließlich durch CA-Zertifikate erfolgen.<br>Dann müssen im mGuard alle CA-Zertifikate installiert sein, um mit dem von der Gegen-<br>stelle vorgezeigten Zertifikat eine Kette zu bilden: neben dem CA-Zertifikat der CA, deren<br>Signatur im zu überprüfenden vorgezeigten Zertifikat des VPN-Partners steht, auch das<br>CA-Zertifikat der ihr übergeordneten CA usw. bis hin zum Root-Zertifikat. Denn je lücken-<br>loser diese "Kette des Vertrauens" überprüft wird, um eine Gegenstelle als authentisch<br>zu akzeptieren, desto höher ist die Sicherheitsstufe.                                                                                                    |  |  |  |  |  |  |
| Client / Server | In einer Client-Server-Umgebung ist ein Server ein Programm oder Rechner, das vom Cli-<br>ent-Programm oder Client-Rechner Anfragen entgegennimmt und beantwortet.                                                                                                    |  |  |  |  |  |  |
|                 | Bei Datenkommunikation bezeichnet man auch den Rechner als Client, der eine Verbin-<br>dung zu einem Server (oder Host) herstellt. Das heißt, der Client ist der anrufende Rech-<br>ner, der Server (oder Host) der Angerufene.                                                                                                    |  |  |  |  |  |  |
| Datagramm       | Bei IP Übertragungsprotokollen werden Daten in Form von Datenpaketen, den sog. IP-<br>Datagrammen, versendet. Ein IP-Datagramm hat folgenden Aufbau                                                                                                    |  |  |  |  |  |  |
|                 | IP-Header         TCP, UDP, ESP etc. Header         Daten (Payload)                                                                                                    |  |  |  |  |  |  |
|                 | <ul> <li>Der IP-Header enthält:</li> <li>die IP-Adresse des Absenders (source IP-address)</li> <li>die IP-Adresse des Empfängers (destination IP-address)</li> <li>die Protokollnummer des Protokolls der nächst höheren Protokollschicht (nach dem OSI-Schichtenmodell)</li> <li>die IP-Header Prüfsumme (Checksum) zur Überprüfung der Integrität des Headers beim Empfang.</li> <li>Der TCP-/UDP-Header enthält folgende Informationen:</li> <li>Port des Absenders (source port)</li> <li>Port des Empfängers (destination port)</li> <li>eine Prüfsumme über den TCP-Header und ein paar Informationen aus dem IP-Header (u. a. Quell- und Ziel-IP-Adresse)</li> </ul>                                                                                                    |  |  |  |  |  |  |

| Standard-Route  | Ist ein Rechner an ein Netzwerk angeschlossen, erstellt das Betriebssystem ir<br>Routing-Tabelle. Darin sind die IP-Adressen aufgelistet, die das Betriebssyster<br>angeschlossenen Rechnern und den gerade verfügbaren Verbindungen (Route<br>telt hat. Die Routing-Tabelle enthält also die möglichen Routen (Ziele) für den<br>von IP-Paketen. Sind IP-Pakete zu verschicken, vergleicht das Betriebssystem<br>ners die in den IP-Paketen angegebenen IP-Adressen mit den Einträgen in der<br>Tabelle, um die richtige Route zu ermitteln.                            |                                                                                                    |                                                                                                    |  |  |  |  |
|-----------------|----------------------------------------------------------------------------------------------------|----------------------------------------------------------------------------------------------------|----------------------------------------------------------------------------------------------------|--|--|--|--|
|                 | Ist ein Router am Rechne<br>Adresse des LAN Ports d<br>teilt (bei der TCP/IP-Kon<br>verwendet, wenn alle am<br>Fall bezeichnet die IP-Ad<br>diesem Gateway geleitet<br>Entsprechung, d. h. keine                                                                                                    | rne IP-Adresse (d. h. die IP-<br>em Betriebssystem mitge-<br>diese IP-Adresse als Ziel<br>elle nicht passen. In diesem<br>ute, weil alle IP-Pakete zu<br>couting-Tabelle sonst keine                                                                                                  |                                                                                                    |  |  |  |  |
| DynDNS-Anbieter | Auch <i>Dynamic DNS-Anbieter</i> . Jeder Rechner, der mit dem Internet verbunden i<br>IP-Adresse (IP = Internet Protocol). Ist der Rechner über die Telefonleitung p<br>per ISDN oder auch per ADSL online, wird ihm vom Internet Service Provider<br>eine IP-Adresse zugeordnet, d. h. die Adresse wechselt von Sitzung zu Sitzun<br>wenn der Rechner (z. B. bei einer Flatrate) über 24 Stunden ununterbrochen<br>wird die IP-Adresse zwischendurch gewechselt.                                                                                                    |                                                                                                    |                                                                                                    |  |  |  |  |
|                 | Soll ein solcher Rechner<br>die der entfernten Gegen<br>Rechner aufbauen. Wen<br>möglich. Es sei denn, der<br>bieter (DNS = Domain Na                                                                                                    | über das Internet erreichbar sein, muss er eine Adresse haben,<br>Istelle bekannt sein muss. Nur so kann diese die Verbindung zum<br>n die Adresse des Rechners aber ständig wechselt, ist das nicht<br>r Betreiber des Rechners hat ein Account bei einem DynDNS-An-<br>ame Server). |                                                                                                    |  |  |  |  |
|                 | Dann kann er bei diesem einen Hostnamen festlegen, unter dem der Rechner künftig<br>reichbar sein soll, z. B.: www.example.com. Zudem stellt der DynDNS-Anbieter ein k<br>nes Programm zur Verfügung, das auf dem betreffenden Rechner installiert und aus<br>führt werden muss. Bei jeder Internet-Sitzung des lokalen Rechners teilt dieses Tool o<br>DynDNS-Anbieter mit, welche IP-Adresse der Rechner zurzeit hat. Dessen Domain Na<br>Server registriert die aktuelle Zuordnung Hostname - IP-Adresse und teilt diese ande<br>Domain Name Servern im Internet mit. |                                                                                                    |                                                                                                    |  |  |  |  |
|                 | Wenn jetzt ein entfernter Rechner eine Verbindung herstellen will zum Rechner, der bei<br>DynDNS-Anbieter registriert ist, benutzt der entfernte Rechner den Hostnamen des<br>Rechners als Adresse. Dadurch wird eine Verbindung hergestellt zum zuständigen DNS<br>(Domain Name Server), um dort die IP-Adresse nachzuschlagen, die diesem Hostname<br>zurzeit zugeordnet ist. Die IP-Adresse wird zurückübertragen zum entfernten Rechner<br>und jetzt von diesem als Zieladresse benutzt. Diese führt jetzt genau zum gewünschte<br>Rechner.                          |                                                                                                    |                                                                                                    |  |  |  |  |
|                 | Allen Internetadressen li<br>zum DNS hergestellt, um<br>das geschehen, wird mit<br>wünschten Gegenstelle,                                                                                                    | egt dieses Verfahren zu Grunde: Zun<br>die diesem Hostnamen zugeteilte If<br>dieser "nachgeschlagenen" IP-Adre<br>eine beliebige Internetpräsenz, aufg                                                                                                    | ächst wird eine Verbindung<br>P-Adresse zu ermitteln. Ist<br>sse die Verbindung zur ge-<br>gebaut. |  |  |  |  |
| IP-Adresse      | Jeder Host oder Router im Internet / Intranet hat eine eindeutige IP-Adresse (I<br>net Protocol). Die IP-Adresse ist 32 Bit (= 4 Byte) lang und wird geschrieben als<br>(jeweils im Bereich 0 bis 255), die durch einen Punkt voneinander getrennt sin                                                                                                    |                                                                                                    |                                                                                                    |  |  |  |  |
|                 | Eine IP-Adresse besteht                                                                                                    | aus 2 Teilen: die Netzwerk-Adresse                                                                                                    | und die Host-Adresse.                                                                              |  |  |  |  |
|                 | Netzwerk-Adresse                                                                                                    | Host-Adresse                                                                                                    |                                                                                                    |  |  |  |  |

Alle Hosts eines Netzes haben dieselbe Netzwerk-Adresse, aber unterschiedliche Host-Adressen. Je nach Größe des jeweiligen Netzes - man unterscheidet Netze der Kategorie Class A, B und C - sind die beiden Adressanteile unterschiedlich groß:

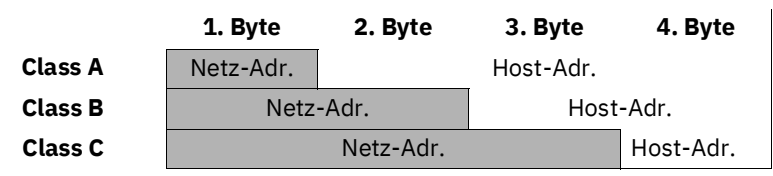

Ob eine IP-Adresse ein Gerät in einem Netz der Kategorie Class A, B oder C bezeichnet, ist am ersten Byte der IP-Adresse erkennbar. Folgendes ist festgelegt:

|         | Wert des 1. Byte | Bytes für die Netzad-<br>resse | Bytes für die<br>Host-Adresse |
|---------|------------------|--------------------------------|-------------------------------|
| Class A | 1 - 126          | 1                              | 3                             |
| Class B | 128 - 191        | 2                              | 2                             |
| Class C | 192 - 223        | 3                              | 1                             |

Rein rechnerisch kann es nur maximal 126 Class A Netze auf der Welt geben, jedes dieser Netze kann maximal 256 x 256 Hosts umfassen (3 Bytes Adressraum). Class B Netze können 64 x 256 mal vorkommen und können jeweils bis zu 65.536 Hosts enthalten (2 Bytes Adressraum: 256 x 256). Class C Netze können 32 x 256 x 256 mal vorkommen und können jeweils bis zu 256 Hosts enthalten (1 Byte Adressraum).

#### Subnetzmaske

Einem Unternehmens-Netzwerk mit Zugang zum Internet wird normalerweise nur eine einzige IP-Adresse offiziell zugeteilt, z. B. 128.111.10.21. Bei dieser Beispiel-Adresse ist am 1. Byte erkennbar, dass es sich bei diesem Unternehmens-Netzwerk um ein Class B Netz handelt, d. h. die letzten 2 Byte können frei zur Host-Adressierung verwendet werden. Das ergibt rein rechnerisch einen Adressraum von 65.536 möglichen Hosts (256 x 256).

Ein so riesiges Netz macht wenig Sinn. Hier entsteht der Bedarf, Subnetze zu bilden. Dazu dient die Subnetzmaske. Diese ist wie eine IP-Adresse ein 4 Byte langes Feld. Den Bytes, die die Netz-Adresse repräsentieren, ist jeweils der Wert 255 zugewiesen. Das dient vor allem dazu, sich aus dem Host-Adressenbereich einen Teil zu "borgen", um diesen zur Adressierung von Subnetzen zu benutzen. So kann beim Class B Netz (2 Byte für Netz-werk-Adresse, 2 Byte für Host-Adresse) mit Hilfe der Subnetzmaske 255.255.255.0 das 3. Byte, das eigentlich für Host-Adressierung vorgesehen war, jetzt für Subnetz-Adressierung verwendet werden. Rein rechnerisch können so 256 Subnetze mit jeweils 256 Hosts entstehen.

IP Security (IPsec) ist ein Standard, der es ermöglicht, bei IP-Datagrammen ( $\rightarrow$ "Datagramm" auf Seite 364) die Authentizität des Absenders, die Vertraulichkeit und die Integrität der Daten durch Verschlüsselung zu wahren. Die Bestandteile von IPsec sind der Authentication Header (AH), die Encapsulating-Security-Payload (ESP), die Security Association (SA) und der Internet Key Exchange (IKE).

Zu Beginn der Kommunikation klären die an der Kommunikation beteiligten Rechner das benutzte Verfahren und dessen Implikationen wie z. B. *Transport Mode* oder *Tunnel Mode* 

Im *Transport Mode* wird in jedes IP-Datagramm zwischen IP-Header und TCP- bzw. UDP-Header ein IPsec-Header eingesetzt. Da dadurch der IP-Header unverändert bleibt, ist dieser Modus nur für eine Host- zu-Host-Verbindung geeignet.

IPsec

Im *Tunnel Mode* wird dem gesamten IP-Datagramm ein IPsec-Header und ein neuer IP-Header vorangestellt. D. h. das ursprüngliche Datagramm wird insgesamt verschlüsselt in der Payload des neuen Datagramms untergebracht.

Der *Tunnel Mode* findet beim VPN Anwendung: Die Geräte an den Tunnelenden sorgen für die Ver- bzw. Entschlüsselung der Datagramme, auf der Tunnelstrecke, d. h. auf dem Übertragungsweg über ein öffentliches Netz bleiben die eigentlichen Datagramme vollständig geschützt.

Subject, Zertifikat
In einem Zertifikat werden von einer Zertifizierungsstelle (CA - Certificate Authority) die Zugehörigkeit des Zertifikats zu seinem Inhaber bestätigt. Das geschieht, indem bestimmte Eigenschaften des Inhabers bestätigt werden, ferner, dass der Inhaber des Zertifikats den privaten Schlüssel besitzt, der zum öffentlichen Schlüssel im Zertifikat passt.
(→ "X.509 Zertifikat" auf Seite 369).

#### Beispiel Certificate: Data: Version: 3 (0x2) Serial Number: 1 (0x1) Signature Algorithm: md5WithRSAEncryption Issuer: C=XY, ST=Austria, L=Graz, O=TrustMe Ltd, OU=Certificate Authority, CN=CA/Email=ca@trustme.dom Validity Not Before: Oct 29 17:39:10 2000 GMT → Subject: CN=anywhere.com,E=doctrans.de,C=DE,ST=Hamburg,L=Hamburg,O=Phoenix Contact,OU=Security Subject Public Key Info Public Key Algorithm: rsaEncryption RSA Public Key: (1024 bit) Modulus (1024 bit): 00:c4:40:4c:6e:14:1b:61:36:84:24:b2:61:c0:b5: d7:e4:7a:a5:4b:94:ef:d9:5e:43:7f:c1:64:80:fd: 9f:50:41:6b:70:73:80:48:90:f3:58:bf:f0:4c:b9: 90:32:81:59:18:16:3f:19:f4:5f:11:68:36:85:f6: 1c:a9:af:fa:a9:a8:7b:44:85:79:b5:f1:20:d3:25: 7d:1c:de:68:15:0c:b6:bc:59:46:0a:d8:99:4e:07: 50:0a:5d:83:61:d4:db:c9:7d:c3:2e:eb:0a:8f:62: 8f:7e:00:e1:37:67:3f:36:d5:04:38:44:44:77:e9: f0:b4:95:f5:f9:34:9f:f8:43 Exponent: 65537 (0x10001) X509v3 extensions: X509v3 Subject Alternative Name: email:xyz@anywhere.com Netscape Comment: mod\_ssl generated test server certificate Netscape Cert Type: SSL Server Signature Algorithm: md5WithRSAEncryption 12:ed:f7:b3:5e:a0:93:3f:a0:1d:60:cb:47:19:7d:15:59:9b: 3b:2c:a8:a3:6a:03:43:d0:85:d3:86:86:2f:e3:aa:79:39:e7: 82:20:ed:f4:11:85:a3:41:5e:5c:8d:36:a2:71:b6:6a:08:f9: cc:1e:da:c4:78:05:75:8f:9b:10:f0:15:f0:9e:67:a0:4e:a1: 4d:3f:16:4c:9b:19:56:6a:f2:af:89:54:52:4a:06:34:42:0d: d5:40:25:6b:b0:c0:a2:03:18:cd:d1:07:20:b6:e5:c5:1e:21: 44:e7:c5:09:d2:d5:94:9d:6c:13:07:2f:3b:7c:4c:64:90:bf: ff:8e

Der Subject Distinguished Name, kurz Subject, identifiziert den Zertifikatsinhaber eindeutig. Der Eintrag besteht aus mehreren Komponenten. Diese werden Attribute genannt (siehe das Beispiel-Zertifikat oben). Die folgende Tabelle listet die möglichen Attribute auf. In welcher Reihenfolge die Attribute in einem X.509-Zertifikat aufgeführt sind, ist unterschiedlich.

| Abkürzung | Name                | Erläuterung                                                                                   |
|-----------|---------------------|-----------------------------------------------------------------------------------------------|
| CN        | Common Name         | Identifiziert die Person oder das Ob-<br>jekt, zu der/dem das Zertifikat gehört.              |
|           |                     | Beispiel: CN=server1                                                                          |
| E         | E-Mail-Adresse      | Gibt die E-Mail-Adresse des Zertifi-<br>katsinhabers an.                                      |
| OU        | Organizational Unit | Gibt die Abteilung innerhalb einer Or-<br>ganisation oder Firma an.                           |
|           |                     | Beispiel: OU=Entwicklung                                                                      |
| 0         | Organization        | Gibt die Organisation bzw. die Firma                                                          |
|           |                     | an.                                                                                           |
|           |                     | Beispiel: O=Phoenix Contact                                                                   |
| L         | Locality            | Gibt den Ort an                                                                               |
|           |                     | Beispiel: L=Hamburg                                                                           |
| ST        | State               | Gibt den Bundesstaat bzw. das Bun-<br>desland an.                                             |
|           |                     | Beispiel: ST=Bayern                                                                           |
| С         | Country             | Code bestehend aus 2 Buchstaben, die<br>das Land (= den Staat) angeben.<br>(Deutschland = DE) |
|           |                     | Beispiel: C=DE                                                                                |

Bei VPN-Verbindungen sowie bei Fernwartungszugriffen auf den mGuard per SSH oder HTTPS kann für Subject (= Zertifikatsinhaber) ein Filter gesetzt werden. Dann werden nur solche Zertifikate von Gegenstellen akzeptiert, bei denen in der Zeile Subject bestimmte Attribute vorhanden sind.

NAT (Network AddressBei der Network Address Translation (NAT) - oft auch als IP-Masquerading bezeichnet -<br/>wird hinter einem einzigen Gerät, dem sog. NAT-Router, ein ganzes Netzwerk "ver-<br/>steckt". Die internen Rechner im lokalen Netz bleiben mit ihren IP-Adressen verborgen,<br/>wenn Sie nach außen über die NAT-Router kommunizieren. Für die Kommunikationspart-<br/>ner außen erscheint nur der NAT-Router mit seiner eigenen IP-Adresse.

Damit interne Rechner dennoch direkt mit externen Rechnern (im Internet) kommunizieren können, muss der NAT-Router die IP-Datagramme verändern, die von internen Rechnern nach außen und von außen zu einem internen Rechner gehen.

Wird ein IP-Datagramm aus dem internen Netz nach außen versendet, verändert der NAT-Router den UDP- bzw. TCP-Header des Datagramms. Er tauscht die Quell-IP-Adresse und den Quell-Port aus gegen die eigene offizielle IP-Adresse und einen eigenen, bisher unbenutzen Port. Dazu führt er eine Tabelle, die die Zuordnung der ursprünglichen mit den neuen Werten herstellt.

|                  | Beim Empfang eines Antwort-Datagramms erkennt der NAT-Router anhand des angege-<br>benen Zielports, dass das Datagramm eigentlich für einen internen Rechner bestimmt ist.<br>Mit Hilfe der Tabelle tauscht der NAT-Router die Ziel-IP-Adresse und den Ziel-Port aus<br>und schickt das Datagramm weiter ins interne Netz.                                                                                                    |
|------------------|----------------------------------------------------------------------------------------------------|
| Port-Nummer      | Bei den Protokollen UDP und TCP wird jedem Teilnehmer eine Port-Nummer zugeordnet.<br>Über sie ist es möglich zwischen zwei Rechnern mehrere UDP oder TCP Verbindungen zu<br>unterscheiden und somit gleichzeitig zu nutzen.                                                                                                    |
|                  | Bestimmte Port-Nummern sind für spezielle Zwecke reserviert. Zum Beispiel werden in der Regel HTTP Verbindungen zu TCP Port 80 oder POP3 Verbindungen zu TCP Port 110 aufgebaut.                                                                                                    |
| Proxy            | Ein Proxy (Stellvertreter) ist ein zwischengeschalteter Dienst. Ein Web-Proxy (z. B. Squid) wird gerne vor ein größeres Netzwerk geschaltet. Wenn z. B. 100 Mitarbeiter gehäuft auf eine bestimmte Webseite zugreifen und dabei über den Web-Proxy gehen, dann lädt der Proxy die entsprechenden Seiten nur einmal vom Server und teilt sie dann nach Bedarf an die anfragenden Mitarbeiter aus. Dadurch wird der Traffic nach außen reduziert, was Kosten spart.                                                                                                    |
| ΡΡΡοΕ            | Akronym für <b>P</b> oint-to- <b>P</b> oint <b>P</b> rotocol <b>o</b> ver <b>E</b> thernet. Basiert auf den Standards PPP und<br>Ethernet. PPPoE ist eine Spezifikation, um Benutzer per Ethernet mit dem Internet zu ver-<br>binden über ein gemeinsam benutztes Breitbandmedium wie DSL, Wireless LAN oder<br>Kabel-Modem.                                                                                                    |
| РРТР             | Akronym für <b>P</b> oint-to- <b>P</b> oint <b>T</b> unneling <b>P</b> rotocol. Entwickelt von Microsoft, U.S. Robotics und anderen wurde dieses Protokoll konzipiert, um zwischen zwei VPN-Knoten ( $\rightarrow$ VPN) über ein öffentliches Netz sicher Daten zu übertragen.                                                                                                    |
| Router           | Ein Router ist ein Gerät, das an unterschiedliche IP-Netze angeschlossen ist und zwi-<br>schen diesen vermittelt. Dazu besitzt er für jedes an ihn angeschlossene Netz eine<br>Schnittstelle (= Interface). Beim Eintreffen von Daten muss ein Router den richtigen Weg<br>zum Ziel und damit die passende Schnittstelle bestimmen, über welche die Daten weiter-<br>zuleiten sind. Dazu bedient er sich einer lokal vorhandenen Routing-Tabelle, die angibt,<br>über welchen Anschluss des Routers (bzw. welche Zwischenstation) welches Netzwerk<br>erreichbar ist. |
| Тгар             | Vor allem in großen Netzwerken findet neben den anderen Protokollen zusätzlich das<br>SNMP Protokoll (Simple Network Management Protocol) Verwendung. Dieses UDP-ba-<br>sierte Protokoll dient zur zentralen Administrierung von Netzwerkgeräten. Zum Beispiel<br>kann man mit dem Befehl GET eine Konfigurationen abfragen, mit dem Befehl SET die<br>Konfiguration eines Gerätes ändern, vorausgesetzt, das so angesprochene Netzwerkge-<br>rät ist SNMP-fähig.                                                                                                    |
|                  | Ein SNMP-fähiges Gerät kann zudem von sich aus SNMP-Nachrichten verschicken, z.B.<br>wenn außergewöhnliche Ereignisse auftreten. Solche Nachrichten nennt man SNMP<br>Traps.                                                                                                    |
| X.509 Zertifikat | Eine Art "Siegel", welches die Echtheit eines öffentlichen Schlüssels (→ asymmetrische<br>Verschlüsselung) und zugehöriger Daten belegt.                                                                                                    |
|                  | Damit der Benutzer eines zum Verschlüsseln dienenden öffentlichen Schlüssels sicher-<br>gehen kann, dass der ihm übermittelte öffentliche Schlüssel wirklich von seinem tatsäch-<br>lichen Aussteller und damit der Instanz stammt, die die zu versendenden Daten erhalten<br>soll, gibt es die Möglichkeit der Zertifizierung. Diese Beglaubigung der Echtheit des öf-<br>fentlichen Schlüssels und die damit verbundene Verknüpfung der Identität des Ausstel-                                                                                                    |

|                                                   | lers mit seinem Schlüssel übernimmt eine zertifizierende Stelle ( <i>Certification Authority - CA</i> ). Dies geschieht nach den Regeln der CA, indem der Aussteller des öffentlichen<br>Schlüssels beispielsweise persönlich zu erscheinen hat. Nach erfolgreicher Überprüfung<br>signiert die CA den öffentliche Schlüssel mit ihrer (digitalen) Unterschrift, ihrer Signatur.<br>Es entsteht ein Zertifikat.                                                                                                    |
|---------------------------------------------------|----------------------------------------------------------------------------------------------------|
|                                                   | Ein X.509(v3) Zertifikat beinhaltet also einen öffentlichen Schlüssel, Informationen über den Schlüsseleigentümer (angegeben als Distinguised Name (DN)), erlaubte Verwendungszwecke usw. und die Signatur der CA. ( $\rightarrow$ Subject, Zertifikat).                                                                                                    |
|                                                   | Die Signatur entsteht wie folgt: Aus der Bitfolge des öffentlichen Schlüssels, den Daten<br>über seinen Inhaber und aus weiteren Daten erzeugt die CA eine individuelle Bitfolge, die<br>bis zu 160 Bit lang sein kann, den sog. HASH-Wert. Diesen verschlüsselt die CA mit ihrem<br>privaten Schlüssel und fügt ihn dem Zertifikat hinzu. Durch die Verschlüsselung mit dem<br>privaten Schlüssel der CA ist die Echtheit belegt, d. h. die verschlüsselte HASH-Zeichen-<br>folge ist die digitale Unterschrift der CA, ihre Signatur. Sollten die Daten des Zertifikat ist<br>dann wertlos. |
|                                                   | Der HASH-Wert wird auch als Fingerabdruck bezeichnet. Da er mit dem privaten Schlüs-<br>sel der CA verschlüsselt ist, kann jeder, der den zugehörigen öffentlichen Schlüssel be-<br>sitzt, die Bitfolge entschlüsseln und damit die Echtheit dieses Fingerabdrucks bzw. dieser<br>Unterschrift überprüfen.                                                                                                    |
|                                                   | Durch die Heranziehung von Beglaubigungsstellen ist es möglich, dass nicht jeder<br>Schlüsseleigentümer den anderen kennen muss, sondern nur die benutzte Beglaubi-<br>gungsstelle. Die zusätzlichen Informationen zu dem Schlüssel vereinfachen zudem die<br>Administrierbarkeit des Schlüssels.                                                                                                    |
|                                                   | X.509 Zertifikate kommen z. B. bei E-Mail Verschlüsselung mittels S/MIME oder IPsec<br>zum Einsatz.                                                                                                    |
| Protokoll, Übertragungs-<br>protokoll             | Geräte, die miteinander kommunizieren, müssen dieselben Regeln dazu verwenden. Sie<br>müssen dieselbe "Sprache sprechen". Solche Regeln und Standards bezeichnet man als<br>Protokoll bzw. Übertragungsprotokoll. Oft benutze Protokolle sind z. B. IP, TCP, PPP,<br>HTTP oder SMTP.                                                                                                    |
| Service Provider                                  | Anbieter, Firma, Institution, die Nutzern den Zugang zum Internet oder zu einem Online-<br>Dienst verschafft.                                                                                                    |
| Spoofing, Antispoofing                            | In der Internet-Terminologie bedeutet Spoofing die Angabe einer falschen Adresse.<br>Durch die falsche Internet-Adresse täuscht jemand vor, ein autorisierter Benutzer zu<br>sein.                                                                                                    |
|                                                   | Unter Anti-Spoofing versteht man Mechanismen, die Spoofing entdecken oder verhin-<br>dern.                                                                                                    |
| Symmetrische Verschlüs-<br>selung                 | Bei der symmetrischen Verschlüsselung werden Daten mit dem gleichen Schlüssel ver-<br>und entschlüsselt. Beispiele für symmetrische Verschlüsselungsalgorithmen sind DES<br>und AES. Sie sind schnell, jedoch bei steigender Nutzerzahl nur aufwendig administrier-<br>bar.                                                                                                    |
| TCP/IP (Transmission<br>Control Protocol/Internet | Netzwerkprotokolle, die für die Verbindung zweier Rechner im Internet verwendet wer-<br>den.                                                                                                    |
| FIOLOCOLJ                                         | IP ist das Basisprotokoll.                                                                                                    |

|                                       | UDP baut auf IP auf und verschickt einzelne Pakete. Diese können beim Empfänger in einer anderen Reihenfolge als der abgeschickten ankommen, oder sie können sogar ver-<br>loren gehen.                                                                                                    |
|---------------------------------------|----------------------------------------------------------------------------------------------------|
|                                       | TCP dient zur Sicherung der Verbindung und sorgt beispielsweise dafür, dass die Daten-<br>pakete in der richtigen Reihenfolge an die Anwendung weitergegeben werden.                                                                                                    |
|                                       | UDP und TCP bringen zusätzlich zu den IP-Adressen Port-Nummern zwischen 1 und<br>65535 mit, über die die unterschiedlichen Dienste unterschieden werden.                                                                                                    |
|                                       | Auf UDP und TCP bauen eine Reihe weiterer Protokolle auf, z. B. HTTP (Hyper Text Transfer Protokoll), HTTPS (Secure Hyper Text Transfer Protokoll), SMTP (Simple Mail Transfer Protokoll), POP3 (Post Office Protokoll, Version 3), DNS (Domain Name Service).                                                                                                    |
|                                       | ICMP baut auf IP auf und enthält Kontrollnachrichten.                                                                                                    |
|                                       | SMTP ist ein auf TCP basierendes E-Mail-Protokoll.                                                                                                    |
|                                       | IKE ist ein auf UDP basierendes IPsec-Protokoll.                                                                                                    |
|                                       | ESP ist ein auf IP basierendes IPsec-Protokoll.                                                                                                    |
|                                       | Auf einem Windows-PC übernimmt die WINSOCK.DLL (oder WSOCK32.DLL) die Abwick-<br>lung der beiden Protokolle.                                                                                                    |
|                                       | (→ "Datagramm" auf Seite 364)                                                                                                    |
| VLAN                                  | Über ein VLAN (Virtual Local Area Network) kann man ein physikalisches Netzwerk lo-<br>gisch in getrennte, nebeneinander existierende Netze unterteilen.                                                                                                    |
|                                       | Die Geräte der unterschiedlichen VLANs können dabei nur Geräte in ihrem eigenen VLAN erreichen. Die Zuordnung zu einem VLAN wird damit nicht mehr nur allein von der Topologie des Netzes bestimmt, sondern auch durch die konfigurierte VLAN-ID.                                                                                                    |
|                                       | Die VLAN Einstellung kann als optionale Einstellung zu jeder IP vorgenommen werden.<br>Ein VLAN wird dabei durch seine VLAN-ID (1-4094) identifiziert. Alle Geräte mit der sel-<br>ben VLAN-ID gehören dem gleichen VLAN an und können miteinander kommunizieren.                                                                                                    |
|                                       | Das Ethernet-Paket wird für VLAN nach IEEE 802.1Q um 4 Byte erweitert, davon stehen 12 Bit zur Aufnahme der VLAN-ID zur Verfügung. Die VLAN-ID "0" und "4095" sind reserviert und nicht zur Identifikation eines VLANs nutzbar.                                                                                                    |
| VPN (Virtuelles Privates<br>Netzwerk) | Ein <b>V</b> irtuelles <b>P</b> rivates <b>N</b> etzwerk (VPN) schließt mehrere voneinander getrennte private<br>Netzwerke (Teilnetze) über ein öffentliches Netz, z. B. das Internet, zu einem gemeinsa-<br>men Netzwerk zusammen. Durch Verwendung kryptographischer Protokolle wird dabei<br>die Vertraulichkeit und Authentizität gewahrt. Ein VPN bietet somit eine kostengünstige<br>Alternative gegenüber Standleitungen, wenn es darum geht, ein überregionales Firmen-<br>netz aufzubauen. |

# **15 Anhang**

## 15.1 CGI-Interface

Die zusätzlichen HTTPS-Schnittstellen *nph-vpn.cgi, nph-diag.cgi, nph-status.cgi* und *nph-action.cgi* sind als CGI-Skripte (**C**ommon **G**ateway **I**nterface) implementiert.

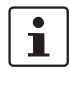

Für weitergehende Informationen zur Verwendung der CGI-Interfaces siehe *mGuard*-*Anwenderhilfen* (UM DE MGUARD APPNOTES), erhältlich unter <u>phoenixcontact.com/products</u> oder <u>help.mguard.com</u>.

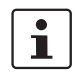

phoenixcontact.com/products oder <u>help.mguard.com</u>. Beim Ausführen der Skripte *nph-vpn.cgi, nph-diag.cgi, nph-status.cgi* und *nph-action cgi,* dürfen in Benutzerkennungen, Passwörtern und sonstigen benutzerdefinierten

*tion.cgi*, dürfen in Benutzerkennungen, Passwörtern und sonstigen benutzerdefinierten Namen (z. B. der Name einer VPN-Verbindung), ausschließlich folgende Zeichen verwendet werden:

- Buchstaben: A Z, a z
- Ziffern: 0 9
- Sonderzeichen: . \_ ~

Sollen andere Sonderzeichen verwendet werden, z. B. das Leerzeichen oder das Fragezeichen, müssen diese der nachfolgenden Tabelle entsprechend codiert werden (URL encoding).

1

Die Verwendung des Kommandozeilen-Tools *wget* wird nicht unterstützt. Stattdessen kann das Kommandozeilen-Tool *curl* verwendet werden (Parameter und Optionen abweichend!).

Beispiele:

curl --insecure "https://admin:mGuard@192.168.1.1/nph-vpn.cgi?name=Athen&cmd=up" curl --insecure "https://admin:mGuard@192.168.1.1/nph-action.cgi?ac-

tion=tools%2Ftcpdump-start&interface=eth1"

Die Option **--insecure** (*curl*) sorgt dafür, dass das HTTPS-Zertifikat des mGuards nicht weiter geprüft wird.

| (Spa    | ace) | !       | Ш       | #       | \$  | %   | &       | I       | (       | )       | *       | +       |
|---------|------|---------|---------|---------|-----|-----|---------|---------|---------|---------|---------|---------|
| %       | 20   | %21     | %22     | %23     | %24 | %25 | %26     | %27     | %28     | %29     | %2<br>A | %2<br>B |
|         |      |         |         |         |     |     |         |         |         |         |         |         |
| ,       | /    | :       | ;       | =       | ?   | @   | [       | ١       | ]       | {       | -       | }       |
| %2<br>C | %2F  | %3<br>A | %3<br>B | %3<br>D | %3F | %40 | %5<br>B | %5<br>C | %5<br>D | %7<br>B | %7<br>C | %7<br>D |

Tabelle 15-1 Codierung von Sonderzeichen (URL encoding)

# 15.2 Kommandozeilen-Tool "mg"

Die folgenden Befehle können durch die Benutzer **root** und **admin** auf der Kommandozeile des mGuards ausgeführt werden.

Tabelle 15-2 Kommandozeilen-Tool "mg"

| Befehl    | Parameter                           | Beschreibung                                                                                                    |  |
|-----------|-------------------------------------|----------------------------------------------------------------------------------------------------|--|
| mg update | patches                             | Es wird ein automatisches Online-<br>Update durchgeführt, bei welchem<br>der mGuard das benötigte Package-<br>Set eigenständig ermittelt (siehe<br>"Automatische Updates" auf<br>Seite 96). |  |
|           |                                     | <b>Patch-Releases</b> beheben Fehler der<br>vorherigen Versionen und haben<br>eine Versionsnummer, welche sich<br>nur in der dritten Stelle ändern.                                         |  |
|           | minor                               | Minor- und Major-Releases ergän-                                                                                                    |  |
|           | major                               | zen den mGuard um neue Eigen-<br>schaften oder enthalten Änderungen<br>am Verhalten des mGuards. Ihre<br>Versionsnummer ändert sich in der<br>ersten oder zweiten Stelle.                   |  |
| mg status | /network/dns-servers                | Benutzte DNS-Server                                                                                                    |  |
|           |                                     | Hier wird der Name der DNS-Server<br>angezeigt, die vom mGuard zur Na-<br>mensauflösung benutzt werden.                                                                                     |  |
|           | /network/if-state/ext1/gw           | Aktive Standard-Route über                                                                                                    |  |
|           |                                     | Hier wird die IP-Adresse angezeigt,<br>über die der mGuard versucht, ihm<br>unbekannte Netze zu erreichen.                                                                                  |  |
|           | /network/if-state/ext1/ip           | Externe IP-Adresse                                                                                                    |  |
|           |                                     | Die Adressen, unter denen der mGu-<br>ard von Geräten des externen Netzes<br>aus erreichbar ist.                                                                                            |  |
|           |                                     | Im Stealth-Modus übernimmt der<br>mGuard die Adresse des lokal ange-<br>schlossenen Rechners als seine ex-<br>terne IP.                                                                     |  |
|           | /network/if-state/ext1/net-<br>mask | Netzmaske der externen<br>IP-Adresse.                                                                                                    |  |

## 15.3 LED-Statusanzeige und Blinkverhalten

### 15.3.1 Darstellung der Systemzustände

Die Systemzustände (Status-, Alarm- oder Fehlermeldungen), die über das Leucht- bzw. Blinkverhalten der LED-Dioden angezeigt werden, entnehmen Sie bitte Tabelle 15-3.

Weitere Informationen zu Fehler- und Systemzuständen entnehmen Sie bitte den entsprechenden Log-Dateien

Tabelle 15-3 Durch das Leucht- und Blinkverhalten der LEDs dargestellte Systemzustände

| PF1             | PF2                       | PF3         | PF4      | PF5              | FAIL            | Beschreibung des Systemzustands                                                                                                    |
|-----------------|---------------------------|-------------|----------|------------------|-----------------|----------------------------------------------------------------------------------------------------|
| (grün)          | (grün)                    | (grün)      | (grün)   | (ERR)            | (FAULT)         |                                                                                                    |
|                 |                           |             |          | (rot)            | (rot)           |                                                                                                    |
| Betriebsb       | ereit                     |             |          |                  |                 |                                                                                                    |
| Herz-           |                           |             |          |                  |                 | Der Systemstatus ist OK.                                                                                                    |
| schlag          |                           |             |          |                  |                 | Die LED PF1 blinkt im Rhythmus "Herzschlag".                                                                                                    |
| Systemst        | art                       |             |          |                  |                 | _                                                                                                    |
| Herz-           |                           |             |          | ON               | ON              | Das System bootet.                                                                                                    |
| schlag          |                           |             |          | (ca. 20<br>sec)  | (ca. 20<br>sec) | Alle LEDs der Ethernet-Ports (LNK/ACT und SPD)<br>leuchten kurz rot/grün.                                                                                                    |
|                 |                           |             |          |                  |                 | Alle PF-LEDs (PF1–5) leuchten kurz orange.                                                                                                    |
|                 |                           |             |          |                  |                 | Die LED PF1 blinkt im Rhythmus "Herzschlag".                                                                                                    |
| Herz-<br>schlag |                           |             |          | Blink<br>500/500 | ON              | Das Starten des Gerätes ist nach einer Integritäts-<br>prüfung des Dateisystems fehlgeschlagen. Das<br>Dateisystem ist beschädigt oder wurde manipu-<br>liert. Das Gerät kann nur durch einen Rescue Flash<br>wieder in Betrieb genommen werden. |
| Herz-<br>schlag | ON<br>(orange)<br>(3 sec) |             |          |                  |                 | ECS: Die Konfiguration wurde erfolgreich vom ECS geladen und angewendet.                                                                                                    |
| Update          | •                         |             |          | •                | •               | -                                                                                                    |
|                 |                           |             |          | Blink<br>500/500 |                 | Der Austausch des Bootloaders ist aufgrund eines<br>Hardwaredefekts fehlgeschlagen.                                                                                                    |
|                 |                           |             |          | Blink<br>500/500 |                 | Ein anderer schwerer Fehler ist aufgetreten.                                                                                                    |
| Funktions       | -Überwach                 | nung / Alar | mausgang | Į                | ļ               | 4                                                                                                    |
| Herz-<br>schlag |                           |             |          |                  | ON              | Keine Konnektivität auf der WAN-Schnittstelle<br>(Linküberwachung am Gerät konfigurierbar)                                                                                                    |
| Herz-<br>schlag |                           |             |          |                  | ON              | Keine Konnektivität auf der LAN-Schnittstelle (Lin-<br>küberwachung am Gerät konfigurierbar)                                                                                                    |
| Herz-<br>schlag |                           |             |          |                  | ON              | Spannungsversorgung 1 oder 2 ausgefallen (Alarm<br>am Gerät konfigurierbar)                                                                                                    |
| Herz-<br>schlag |                           |             |          |                  | ON              | Temperatur zu hoch / zu niedrig (Alarm am Gerät<br>konfigurierbar)                                                                                                    |

| PF1             | PF2                       | PF3        | PF4        | PF5           | FAIL        | Beschreibung des Systemzustands                                                                                        |
|-----------------|---------------------------|------------|------------|---------------|-------------|----------------------------------------------------------------------------------------------------|
| (grün)          | (grün)                    | (grün)     | (grün)     | (ERR)         | (FAULT)     | 5 7                                                                                                    |
|                 | , Ç                       | , ,        |            | (rot)         | (rot)       |                                                                                                    |
| Herz-<br>schlag |                           |            |            |               | ON          | (Redundanz) Verbindungsprüfung fehlgeschlagen<br>(Alarm am Gerät konfigurierbar)                                       |
| Herz-<br>schlag |                           |            |            |               | ON          | Administrator-Passwörter nicht konfiguriert<br>(Alarm am Gerät konfigurierbar)                                         |
| Kontrollie      | rbare VPN-                | Verbindun  | gen/Firewa | all-Regelsä   | tze (über S | ervicekontakte)                                                                                                    |
| Herz-<br>schlag |                           | Blink      |            |               |             | <b>Servicekontakt 01:</b> Die über den Servicekontakt<br>O1 geschaltete VPN-Verbindung wird aufgebaut.                 |
| Herz-<br>schlag |                           | ON         |            |               |             | <b>Servicekontakt O1:</b> Die über den Servicekontakt<br>O1 geschaltete VPN-Verbindung wurde erfolgreich<br>aufgebaut. |
|                 |                           |            |            |               |             | ODER                                                                                                    |
|                 |                           |            |            |               |             | <b>Servicekontakt 01:</b> Der über den Servicekontakt O1 geschaltete Firewall-Regelsatz wurde erfolg-reich aktiviert . |
| Herz-<br>schlag |                           |            | Blink      |               |             | <b>Servicekontakt O2:</b> Die über den Servicekontakt O2 geschaltete VPN-Verbindung wird aufgebaut.                    |
| Herz-<br>schlag |                           |            | ON         |               |             | <b>Servicekontakt O2:</b> Die über den Servicekontakt<br>O2 geschaltete VPN-Verbindung wurde erfolgreich<br>aufgebaut. |
|                 |                           |            |            |               |             | ODER                                                                                                    |
|                 |                           |            |            |               |             | <b>Servicekontakt O2:</b> Der über den Servicekontakt O2 geschaltete Firewall-Regelsatz wurde erfolg-reich aktiviert.  |
| Externer        | Konfigurati               | onsspeiche | er (ECS)   | •             | •           |                                                                                                    |
| Herz-<br>schlag | ON<br>(orange)<br>(3 sec) |            |            |               |             | ECS: Die Konfiguration wurde erfolgreich vom ECS geladen und angewendet.                                               |
| Herz-<br>schlag |                           |            |            | ON<br>(3 sec) |             | ECS: Das ECS ist inkompatibel.                                                                                         |
| Herz-<br>schlag |                           |            |            | ON<br>(3 sec) |             | ECS: Die Kapazität des ECS ist erschöpft.                                                                              |
| Herz-<br>schlag |                           |            |            | ON<br>(3 sec) |             | ECS: Das Root-Passwort aus dem ECS stimmt nicht überein.                                                               |
| Herz-<br>schlag |                           |            |            | ON<br>(3 sec) |             | ECS: Die Konfiguration konnte nicht aus dem ECS geladen werden.                                                        |
| Herz-<br>schlag |                           |            |            | ON<br>(3 sec) |             | ECS: Die Konfiguration konnte nicht im ECS ge-<br>speichert werden.                                                    |
| Recovery        | Prozedur                  |            | ſ          | ſ             | T           | 1                                                                                                    |
| Herz-<br>schlag |                           |            |            | ON<br>(2 sec) |             | RECOVERY: Das Wiederherstellungsverfahren ist fehlgeschlagen.                                                          |

 Tabelle 15-3
 Durch das Leucht- und Blinkverhalten der LEDs dargestellte Systemzustände

| PF1              | PF2              | PF3              | PF4    | PF5               | FAIL    | Beschreibung des Systemzustands                                                                   |
|------------------|------------------|------------------|--------|-------------------|---------|---------------------------------------------------------------------------------------------------|
| (grün)           | (grün)           | (grün)           | (grün) | (ERR)             | (FAULT) |                                                                                                   |
|                  |                  |                  |        | (rot)             | (rot)   |                                                                                                   |
| ON               |                  |                  |        |                   |         | RECOVERY: Das Wiederherstellungsverfahren war                                                     |
| (2 sec)          |                  |                  |        |                   |         | erfolgreich.                                                                                      |
| Herz-<br>schlag  |                  |                  |        |                   |         |                                                                                                   |
| Flash-Pro        | zedure           |                  |        |                   |         |                                                                                                   |
| ON               |                  |                  |        |                   | ON      | FLASH-PROZEDUR: Die Flash-Prozedur wurde ge-                                                      |
|                  |                  |                  |        |                   |         | startet. Bitte warten.                                                                            |
| Running<br>light | Running<br>light | Running<br>light |        |                   | ON      | FLASH-PROZEDUR: Die Flash-Prozedur wird aus-<br>geführt.                                          |
| Blink<br>50/800  | Blink<br>50/800  | Blink<br>50/800  |        |                   | ON      | FLASH-PROZEDUR: Die Flash-Prozedur war er-<br>folgreich.                                          |
|                  |                  |                  |        | ON                |         | FLASH-PROZEDUR: Die Flash-Prozedur ist fehlge-<br>schlagen.                                       |
|                  |                  |                  |        | Blink             |         | FLASH-PROZEDUR WARNUNG: Austausch des                                                             |
|                  |                  |                  |        | 50/100<br>(5 sec) |         | Rettungssystems. Schalten Sie das Gerät nicht<br>aus. Wenn das Blinken aufhört, ist der Austausch |
|                  |                  |                  |        | (0 000)           |         | des Rettungssystems beendet.                                                                      |
|                  |                  |                  |        | ON                |         | FLASH-PROZEDUR: Die DHCP/BOOTP-Anforde-<br>rungen sind fehlgeschlagen.                            |
|                  |                  |                  |        | ON                |         | FLASH-PROZEDUR: Das Einbinden (Mounten) des                                                       |
|                  |                  |                  |        |                   |         | Datenspeichers (data storage device) ist fehlge-<br>schlagen.                                     |
|                  |                  |                  |        | ON                |         | FLASH-PROZEDUR: Das Löschen der Dateisystem-<br>Partition ist fehlgeschlagen.                     |
|                  |                  |                  |        | ON                |         | FLASH-PROZEDUR: Das Laden des Firmware-<br>Images ist fehlgeschlagen.                             |
|                  |                  |                  |        | ON                |         | FLASH-PROZEDUR: Die Signatur des Firmware-<br>Images ist ungültig.                                |
|                  |                  |                  |        | ON                |         | FLASH-PROZEDUR: Das Installationsskript konnte nicht geladen werden.                              |
|                  |                  |                  |        | ON                |         | FLASH-PROZEDUR: Die Signatur des Installations-<br>skripts ist ungültig.                          |
|                  |                  |                  |        | ON                |         | FLASH-PROZEDUR: Das Rollout-Skript ist fehlge-                                                    |
|                  |                  |                  |        |                   |         | schlagen.                                                                                         |

Tabelle 15-3 Durch das Leucht- und Blinkverhalten der LEDs dargestellte Systemzustände

# Bitte beachten Sie folgende Hinweise

### Allgemeine Nutzungsbedingungen für Technische Dokumentation

Phoenix Contact behält sich das Recht vor, die technische Dokumentation und die in den technischen Dokumentationen beschriebenen Produkte jederzeit ohne Vorankündigung zu ändern, zu korrigieren und/oder zu verbessern, soweit dies dem Anwender zumutbar ist. Dies gilt ebenfalls für Änderungen, die dem technischen Fortschritt dienen.

Der Erhalt von technischer Dokumentation (insbesondere von Benutzerdokumentation) begründet keine weitergehende Informationspflicht von Phoenix Contact über etwaige Änderungen der Produkte und/oder technischer Dokumentation. Sie sind dafür eigenverantwortlich, die Eignung und den Einsatzzweck der Produkte in der konkreten Anwendung, insbesondere im Hinblick auf die Befolgung der geltenden Normen und Gesetze, zu überprüfen. Sämtliche der technischen Dokumentation zu entnehmenden Informationen werden ohne jegliche ausdrückliche, konkludente oder stillschweigende Garantie erteilt.

Im Übrigen gelten ausschließlich die Regelungen der jeweils aktuellen Allgemeinen Geschäftsbedingungen von Phoenix Contact, insbesondere für eine etwaige Gewährleistungshaftung.

Dieses Handbuch ist einschließlich aller darin enthaltenen Abbildungen urheberrechtlich geschützt. Jegliche Veränderung des Inhaltes oder eine auszugsweise Veröffentlichung sind nicht erlaubt.

Phoenix Contact behält sich das Recht vor, für die hier verwendeten Produktkennzeichnungen von Phoenix Contact-Produkten eigene Schutzrechte anzumelden. Die Anmeldung von Schutzrechten hierauf durch Dritte ist verboten.

Andere Produktkennzeichnungen können gesetzlich geschützt sein, auch wenn sie nicht als solche markiert sind.

# So erreichen Sie uns

| Internet           | Aktuelle Informationen zu Produkten von Phoenix Contact und zu unseren Allgemeinen<br>Geschäftsbedingungen finden Sie im Internet unter:<br><u>phoenixcontact.com</u> .                              |  |  |  |  |
|--------------------|----------------------------------------------------------------------------------------------------|--|--|--|--|
|                    | Stellen Sie sicher, dass Sie immer mit der aktuellen Dokumentation arbeiten.<br>Diese steht unter der folgenden Adresse zum Download bereit:<br><u>phoenixcontact.com/products</u> .                 |  |  |  |  |
| Ländervertretungen | Bei Problemen, die Sie mit Hilfe dieser Dokumentation nicht lösen können, wenden Sie<br>sich bitte an Ihre jeweilige Ländervertretung.<br>Die Adresse erfahren Sie unter <u>phoenixcontact.com</u> . |  |  |  |  |
| Herausgeber        | Phoenix Contact GmbH & Co. KG<br>Flachsmarktstraße 8<br>32825 Blomberg<br>DEUTSCHLAND                                                                                                    |  |  |  |  |
|                    | Wenn Sie Anregungen und Verbesserungsvorschläge zu Inhalt und Gestaltung unseres<br>Handbuchs haben, würden wir uns freuen, wenn Sie uns Ihre Vorschläge zusenden an:<br>tecdoc@phoenixcontact.com   |  |  |  |  |

Phoenix Contact GmbH & Co. KG Flachsmarktstraße 8 32825 Blomberg, Germany Phone: +49 5235 3-00 Fax: +49 5235 3-41200 Email: info@phoenixcontact.com **phoenixcontact.com** 

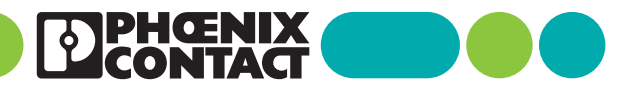

110191\_de\_09 Item No. --09